## UŽIVATELSKÁ PŘÍRUČKA

| 1 | Kolaborativní robot                                                                                                    |
|---|----------------------------------------------------------------------------------------------------|
|   | 1.1 Mattee produktu                                                                                                    |
|   | 1.2 Rychie spusteni                                                                                                    |
|   | 1.2. Instalace a zapnuti robota                                                                                                    |
|   | 1.2.1.1 Install the robot arm                                                                                                    |
|   | 1.2.1.2Připojení ovládací skříňky                                                                                                    |
|   | 1.2.1.       3Znát pole tlačítek a koncovou LED diodu                                                                                                    |
|   | 1.2.1.3.1 The button box                                                                                                    |
|   | 1.2.1.3.2 Koncová LED dioda                                                                                                    |
|   | 1.2.1.4Povolení zapnutí                                                                                                    |
|   | 1.2.2 Přihlášení k přístupu k webové aplikaci                                                                                                    |
|   |                                                                                                    |
|   | 1.2.2. 1Přístup a přihlášení k rozhraní webové aplikace                                                                                                    |
|   |                                                                                                    |
|   | 1.2.2. 2Simple understanding of WebApp interface                                                                                                    |
|   | 1.2.2.2.1Kontrolní oblast                                                                                                    |
|   | 1.2.2.2. 2Stavový řádek                                                                                                    |
|   | 1.2. 3Robot parameter setting                                                                                                    |
|   | 1.2.3.1Nastavení způsobu instalace                                                                                                    |
|   | 1.2.3. 2Nastavení koncového zatížení                                                                                                    |
|   | 1 2 3 3 Nastavení souřadnic nástroje                                                                                                    |
|   | $12.2.0.0$ Rubba veni souraunie Rubbo ge $1.2.0.0$ 12 4 Robot manual teaching $1^{1}$                                                                               |
|   | 1.2. 10 uční vízuka a záznam vízukových hodů                                                                                                    |
|   |                                                                                                    |
|   | 1242 Zobrazení informací o výukovém bodu                                                                                                    |
|   | 1 2 5 Rychlé programování robota                                                                                                    |
|   |                                                                                                    |
|   | 1.2.5. 1Úvod do jednoduchých pohybových instrukcí                                                                                                    |
|   | 1 2.5 2Práce s programovými soubory                                                                                                    |
|   | 1 2 5 3Nansat a snustit nrogram                                                                                                    |
|   | 13 Manual                                                                                                    |
|   | 13 1Foreword 2'                                                                                                    |
|   | $1.3.11$ What is installed in the hov $2^{\circ}$                                                                                                    |
|   | $1.3.1.1$ What is instance in the box $\dots \dots \dots \dots \dots \dots \dots \dots \dots \dots \dots \dots \dots \dots \dots \dots \dots \dots \dots$           |
|   | $1.3.1.  2 \text{Important security description} \dots \dots \dots \dots \dots \dots \dots \dots \dots \dots \dots \dots \dots \dots \dots \dots \dots \dots \dots$ |
|   | $1.5.1.5  \text{Jak pouzival lulo pillucku} = \frac{1.2.1.4}{1.2.1.4}  \text{Dodyžujto příchučné pouzival}$                                                         |
|   | 1.2.2 Debet by infinity adjustion                                                                                                    |
|   | 1.3.2 KODOL DETEL INTRODUCTION $\dots 2.$                                                                                                    |
|   | 1.3.2. 12akiadni parametry 2                                                                                                    |
|   | 1.3.2. 2Motion 2                                                                                                    |
|   | 1.3.2.3Robot coordinate system30                                                                                                    |
|   | 1.3.2.4Robot Denavit-Hartenbergovy parametry3030                                                                                                    |
|   |                                                                                                    |

|         | 1.3.2.5Stažení parametrů | DH | 33 |
|---------|--------------------------|----|----|
|         | 1.3.3 Installation       |    | 33 |
| 1.3.3.1 | Pokyny pro zabezpečení   |    | 33 |

|       | 1.3.3.1.1                      | Stručný úvod                                                               |          |     |
|-------|--------------------------------|----------------------------------------------------------------------------|----------|-----|
|       | 1.3.3.1.2                      | Bezpečnost personálu                                                       |          |     |
|       | 1.3.3.1.3                      | Nastavení zabezpečení                                                      |          |     |
|       | 1.3.3.1.4                      | Rozpoznání nebezpečí                                                       |          |     |
|       | 1.3.3.1.5                      | Informace na výrobním štítku                                               | 35       |     |
|       | 1.3.3.1.6                      | Účinnost a odpovědnost                                                     | 35       |     |
|       | 1.3.3.1.7                      | Omezená odpovědnost                                                        |          |     |
|       | 1.3.3.1.8                      | Výstražné značky v této příručce                                           |          |     |
|       | 1.3.3.1.9                      | Hodnocení před použitím                                                    |          |     |
|       | 1.3.3.1.10                     | Nouzové zastavení                                                          |          |     |
|       | 1.3.3.1.11                     | Hnutí Power-Mee                                                            |          |     |
|       | 40                             |                                                                            |          |     |
|       | 1.3.3.2 Přeprava               | a zařízení                                                                 | 41       |     |
|       | 1.3.3.2.1                      | Doprava                                                                    | 41       |     |
|       | 1.3.3.2.2                      | Přenášejte                                                                 |          |     |
|       | 1.3.3.2.3                      | Uložiště                                                                   | 41       |     |
|       | 1.3.3.3 Udržba a               | zpracování šrotu                                                           | 41       |     |
|       | 1.3.3.3.1                      | Likvidace v rámci údržby                                                   | 41       |     |
|       | 1.3.3.3.2                      | Likvidace odpadu robotem                                                   |          |     |
|       | 1.3.3.4 Specifik               | ace instalace                                                              | 42       |     |
|       | 1.3.31431.3.4                  | .R1. <sup>01bot</sup> alimmatankatakan kan kan kan kan kan kan kan kan kan |          | 432 |
|       | 1.3.3.4                        | 4.1.2 Požadavky na instalaci robota M 5                                    | 45       |     |
|       | 1.3.3.4                        | 4.1.3 Požadavky na instalaci robota M 10&M16                               | 47       |     |
|       | 1.3.3.4                        | 4.1.4 Požadavky na instalaci robota M 20                                   |          |     |
|       | 1.3.3.4.2                      | Instalace koncovky nástroje                                                |          |     |
|       | 1.3.3.4.3                      | Instalační prostředí                                                       | 53       |     |
|       | 1.3.3.4.4                      | Kapacita podlahového nosiče                                                | 53       |     |
|       | 1.3.3.4.5                      | Maximální platné zatížení                                                  | 53       |     |
|       | 1.3.3.5 Připojer               | ní ovládání                                                                | 53       |     |
|       | 1.3.3.5.1                      | Rozhraní ovladače                                                          | 53       |     |
|       | 1.3.3.5.2                      | Panel I/O řídicí jednotky                                                  |          |     |
|       | 1.3.3.5.3                      | Skupina síťových rozhraní RJ45                                             |          |     |
|       | 1.3.3.5.4                      | Koncová deska                                                              | 59       |     |
|       | 1.3.3.5.5                      | Pozemek                                                                    | 59       |     |
|       | 1.3.3.5.6                      | Společné specifikace všech digitálních I/O                                 | 61       |     |
|       | 1.3.3.5.7                      | Bezpečnostní vstupy/výstupy                                                | 63       |     |
|       | 1.3.3.5.8                      | Univerzální digitální množství I/O                                         | 65       |     |
|       | 1.3.3.5.9                      | Digitální vstup M om tlačítko                                              |          |     |
|       | 1.3.3.5.10                     | Interakce s jinými zařízeními nebo PLC                                     | 66       |     |
|       | 1.3.3.5.11                     | Simulace I/O                                                               | 66       |     |
|       | 1.3.3.6 Demonst                | race a ukončení LED                                                        | 68       |     |
|       | 1.3.3.6.1                      | Uvod do pole tlačítek                                                      | 68       |     |
|       | 1.3.3.6.2                      | MHMI Uvod k výukovému přívěsku                                             | 71       |     |
| 101   | 1.3.3.6.3                      | Definice koncove LED                                                       |          |     |
| 1.3.4 | Rychly start                   |                                                                            |          |     |
|       | 1.3.4.1 Instalace              | robotickeho ramene a ovladaciho panelu                                     |          |     |
|       | 1.3.4.2 Demonstri<br>1.3.4.3.1 | nae sartup c on, no 1 ro, bo t<br>N ot paired with teach ingpendent        |          |     |
|       | 1.3.4.3 Buon box               | conir orobot movement<br>archingthe oscilloscopy                           | ·····7 8 |     |
|       | 1.3.4.4 Dempern                | naster řídí pohyb robota                                                   |          |     |
| 1.3.5 | Výukový software               | pro přívěsky                                                               | 80       |     |
|       | 1.3.5.1 Základn                | í informace                                                                | 80       |     |
|       | 1.3.5.1.1                      | Úvod                                                                       | 80       |     |
|       |                                |                                                                            |          |     |

| 1.3.5.1.2 Spustit software                                                        | 80        |
|-----------------------------------------------------------------------------------|-----------|
| 1.3.5.1.3 Přihlášení uživatele a aktualizace oprávnění                            | 80        |
| 1.3.5.2 Počáteční rozhraní systému                                                | 81        |
| 1.3.5.2.1 Kontrolní oblast                                                        | 82        |
| 1.3.5.2.2 Stavový řádek                                                           | 83        |
| 1.3.5.2.3 Panel nabídek                                                           |           |
| 1.3.5.2.4 Provozní oblast                                                         | 86        |
| 1353 3D simulace robota                                                           | 86        |
| 1 3 5 3 1 3D virtuální trajektorie a import modelu nástroje                       | 86        |
| 1 3 5 3 2 Zohrazani 3D vizualizace oMohotův souřadnicový svetém                   | 00<br>87  |
| 1.2.5.2.2 Nastavaní a zahrazaní znůsobu instalace robota                          | 07<br>QQ  |
| 1354 Robot settings                                                               | 90        |
| 135.4 Robot Sciings                                                               | 90        |
| 1.2542 Souřadnice ovterního nástroje                                              | 04        |
| 1.3.3.4.2 Sour autice externino hastroje                                          | 06        |
| 1.2.5.4.4 Dozčířané osové souřadnice                                              | 90<br>07  |
| 1.2.5.4.4 KOZSHEILE OSOVE SOUL duffice                                            | 97<br>104 |
| 1.5.5.4.5 COMISION IEVEL                                                          | 104       |
| 1.5.5.4.0 MEKKY IIIIII.                                                           | 104       |
| 1.3.5.4./ Koncove zatizeni                                                        | 105       |
| 1.3.5.4.8 Miction compensation                                                    | • • • •   |
| 107                                                                               |           |
| 1.3.5.4.9 Škálování rychlosti                                                     | 108       |
|                                                                                   | 100       |
| 1.3.5.5 Control box I/O                                                           | 108       |
| 13551 Nastavení $I/O$                                                             | 108       |
|                                                                                   | 100       |
| 1.3.5.5.2 Zobrazení stavu I/O                                                     | 109       |
| · · · · · · · · · · · · · · · · · · ·                                             |           |
| 1.3.5.5. 3I/O filtrování                                                          | 110       |
| 1.3.5.5. 4I/O configuration                                                       | 111       |
| 1.3.5.6 Robot operation                                                           | 114       |
| 1.3.5.6.1Záznam výukového bodu                                                    | 114       |
|                                                                                   |           |
| 1.3.5.6. 2Kloubový režim                                                          | 115       |
| 1.3.5.6. 3Báze Jog                                                                | 116       |
| 1.3.5.6. 4Nástroj Jog                                                             | 117       |
| 1.3.5.6. 5Wobj jog                                                                | 118       |
| 1.3.5.6. 6Move                                                                    | 119       |
| 1.3.5.6.7 Pohyb osy                                                               | 120       |
| 1.3.5.6. 8TPD (Teach-in programming)                                              | 121       |
| 1.3.5.7 Teaching simulation                                                       | 124       |
| 1.3.5.7. 1Introduction                                                            | 124       |
| 1 3 5 7 2 Pruh nástroiů                                                           | 126       |
| 1357 3Program command                                                             | 120       |
| 1 3 517 4 r 7 r 4 01 gic (WomhimleacnodmInmtearnfdac e                            | 100       |
| 1.5.5 J.5.7.L4. 1510 CW offinitiate action and intrace. C                         | 123       |
|                                                                                   | 90        |
| 1.3.5.7.4.2if else příkaz                                                         | 130       |
|                                                                                   | 4.04      |
| 1.3.5.7.4. 3Goto prikaz                                                           | 131       |
| 1.3.5.7.4.4Prikaz Walt                                                            | 132       |
| 1.3.5.7.4.5Prikaz Pauza                                                           | 133       |
| 12574CD×ilean Dofile                                                              | 104       |
| 1.3.5./.4.b PTIKaZ DOIIIe                                                         | 134       |
| 1.25.747Dřílzoz Vor                                                               | 195       |
| 1.3.3.1.4.1F11Kaz Val                                                             | 100       |
| <br>1 3 5 7 5Rozhraní nříkazů pro pohyh                                           | 125       |
| $13575$ $10$ $\tilde{r}$ $10$ $\tilde{r}$ $10$ $10$ $10$ $10$ $10$ $10$ $10$ $10$ | 126       |
| 1.0.0.7.7. 1111Ru2 1 11                                                           | 100       |
| 1.3.5.7.5. 2Příkaz Lin                                                            | 136       |
|                                                                                   | 100       |
| · · · · · · · · · · · · · · · · · · ·                                             |           |

| 1.3.5.7.5.7                        | Příkaz Spline                                          | 140        |
|------------------------------------|--------------------------------------------------------|------------|
| 1.3.5.7.5.8                        | Příkaz N-Spline                                        | 141        |
| 1.3.5.7.5.9                        | Příkaz Weave                                           | 141        |
| 1.3.5.7.5.10                       | Příkaz TPD                                             | 142        |
| 1.3.5.7.5.11                       | Příkaz Offset                                          |            |
| 1.3.5.7.5.12                       | Příkaz ServoCart                                       | 144        |
| 1.3.5.7.5.13                       | Příkaz Trajctory                                       | 145        |
| 1.3.5.7.5.14                       | Příkaz TrajctoryJ                                      | 146        |
| 1.3.5.7.5.15                       | Příkaz DMP                                             | 147        |
| 1.3.5.7.5.16                       | Příkaz WPTrsf                                          | 147        |
| 1.3.5.7.6 Rozhra                   | aní řídicích příkazů                                   |            |
| 1.3.5.7.6.1                        | Příkaz IO                                              |            |
| 1.3.5.7.6.2                        | Příkaz AI                                              |            |
| 1.3.5.7.6.3                        | Příkaz Vir-IO                                          |            |
| 1.3.5.7.6.4                        | Příkaz Aux-IO                                          |            |
| 1.3.5.7.6.5                        | Příkaz MoveDO                                          |            |
| 1.3.5.7.6.6                        | Příkaz ToolList                                        |            |
| 1.3.5.7.6.7                        | Příkaz Mode                                            |            |
| 1.3.5.7.6.8                        | Příkaz ke kolizi                                       |            |
| 1.3.5.7.6.9                        | Příkaz Acc                                             |            |
| 1.3.5.7.7 Perifer                  | ni prikazove rozhrani                                  |            |
| 1.3.5.7.7.1                        | Prikaz Gripper                                         |            |
| 1.3.5.7.7.2                        | Prikaz Spray                                           |            |
| 1.3.5.7.7.3                        | Prikaz EAxis                                           |            |
| 1.3.5.7.7.4                        | Prikaz Convey                                          |            |
| 1.3.5.7.8 Rozhra                   | ini prikazu pro svarovani                              |            |
| 1.3.5.7.8.1                        | Prikaz ke svarovani                                    |            |
| 1.3.5.7.8.2                        | Prikaz Segment                                         |            |
| 1.3.5.7.8.3                        | Laserovy prikaz                                        |            |
| 1.3.5.7.8.4                        | Prikaz LI-Rec                                          |            |
| 1.3.5.7.8.5                        | Prikaz w-Search                                        |            |
| 1.3.3.7.8.0                        | Prikdz Welu-Irc                                        |            |
| 1.3.3.7.8.7                        | Prikaz Aujusi                                          |            |
| 1.5.5.7.9 ROZIIId                  | III prikazu Force Control                              | 104<br>164 |
| 1.3.3.7.9.1                        | PTIKAZ F/1                                             | 104<br>165 |
| 1.3.3.7.9.4<br>1.2 E 7 10 Viguól   | PTIKAZ KLOULICIILO IILOILLEILU                         | 103<br>165 |
| 1.5.5.7.10 VIZUAL                  | 111 prika20ve rozni ani                                | 103        |
| 1.3.3.7.10.1<br>1.2 = 7.11 Dřílzoz | SD prikaz                                              | 100        |
| 1.5.5.7.11 PIIKdZ                  | Dříkaz pro paletu                                      | 100        |
| 1.3.3.7.11.1<br>1.2.5.7.12 Komur   | pilkaz pro paletu<br>nikační příkazová rozhraní        | 107<br>167 |
| 1 2 5 7 1 7 1                      | Dřílaz Modhus                                          | 160        |
| 1 2 5 7 19 9                       | Příkaz Ymlune                                          | 160        |
| 135712 Domos                       | né příkazové rozbraní                                  | 109<br>170 |
| 1257121                            | Příkaz vlákna                                          | 170<br>171 |
| 1 3 5 7 1 3 9                      | Funkční nříkaz                                         | 1/1<br>171 |
| 135714 Kódow                       | ání výukového programu                                 |            |
| 1.3.5.7.15 Místní                  | výukový hod                                            | 174        |
| 1.3.5.7.16 Aktuáli                 | ní záloha programu                                     | 176        |
| 1.3.5.7.17 Grafiel                 | ké programování                                        | 177        |
| 1.3.5.7 17 1                       | Grafické příkazy pro programování pohybu               | 178        |
| 1.3.5.7.17.1                       | Ovládání grafických programovacích příkazů             | 178        |
| 1357173                            | Pokročilé grafické programovací příkazy                | 179        |
| 1 2 5 7 17 /                       | Příklad noužití grafických programovacích příkazů      | 120        |
| 1.3.3.7.17.4                       | י דוגומע אסטבונו ברמוונגינוו ארטבו מווטימנונוו אווגמבע |            |

| 1.3.5.7.17.5 Modularizace bloků grafického programového kódu . | 180                                        |
|----------------------------------------------------------------|--------------------------------------------|
| 1.3.5.7.18 Rízení výuky                                        | 182                                        |
| 1.3.5.8 Status information                                     | 184                                        |
| 1.3.5.8.1 Systémový protokol                                   | 184                                        |
| 1.3.5.8. 2Dotaz na stav                                        | 185                                        |
| 1.3.5.9 Auxiliary application                                  | 186                                        |
| 1359 1Aktualizace systému                                      | 186                                        |
| 1.35.9 2Data hackup                                            | 188                                        |
| 1350 310c datový záznam                                        | 120                                        |
| 1.250.4 Touch point configuration                              | 105                                        |
|                                                                | 190                                        |
| 1.5.5.9. $OPTESUIT IIIduce$                                    | 190                                        |
| 1.3.5.9. 6Puvoa prace                                          | 192                                        |
| 1.3.5.9. /Interference zone configuration                      | 193                                        |
| 1.3.5.9. 8Terminal LED configuration                           | 196                                        |
| 1.3.5.9.9Peripheral protocol                                   | 197                                        |
| 1.3.5.9.10 Konfigurace hlavního programu                       | 199                                        |
|                                                                |                                            |
| 1.3.5.9.11 Zámek přetažení                                     | 199                                        |
|                                                                |                                            |
| 1.3.5.9.12 Knihovna odborníků na svařování                     | 200                                        |
| 1.3.5.9.13 Bezpečné nastavení rychlosti                        | 206                                        |
| 1.3.5.9.14 Security Wall Configuration                         | 207                                        |
| 1.3.5.9.15 Bezpečnostní démon                                  | 209                                        |
| 1 3 5 10 Nastavení systému                                     | <br>209                                    |
| 1.35101 Obecná nastavaní                                       | 203                                        |
| 1 2 5 10 1 1 Nastavoní sítě                                    | 205                                        |
|                                                                | 210                                        |
| 1 3 5 10 2 Nastavení účtu Nastavení účtu                       | 210                                        |
| 1.5.5.10.2 Wastaveni učta Wastaveni učta Mastaveni učta        | 210                                        |
| 1.5.5.10.2 $2$ Autority management                             | 210                                        |
| 1.2.5.10.2. ZAUIOTITY IIIdildgenient                           | 213                                        |
| 1.5.5.10.2. $3 IIIII port/Export$                              | 217                                        |
| 1.0.5.10.5 U                                                   | 210                                        |
|                                                                | 218                                        |
| 1.3.5.10.4.1Konfigurace rozsahu parametru                      | 219                                        |
| 1.3.6 Peripheral                                               | 220                                        |
| 1.3.6.1 Konfigurace periferií chapadla                         | 220                                        |
|                                                                |                                            |
| 1.3.6.1.1Kroky vyuky programu Gripper                          | 220                                        |
| 1.3.6.1.2Vyuka programu Gripper                                | 222                                        |
| 1.3.6.2 Konfigurace periferil stříkací pistole                 | 222                                        |
| 1.0.0.0.1Knolwy konfigurace newiferiú                          | <br>111                                    |
| 1.5.6.2.1Kroky konnigurace pernerni surikaci pistole           | 222                                        |
| 1.3.6.2.2 Vyuka programu sprejovani                            | 223                                        |
| 1.3.6.3Konfigurace periferil svarecky                          | 223                                        |
|                                                                | · · ·<br>• • • • • • • • • • • • • • • • • |
| 1.3.6.3.1KONIIgurace periferil svarecky                        | 223                                        |
| 1.3.6.3. Zweiding program teaching                             | 224                                        |
| 1.3.6.4 Konfigurace perifernino zarizeni senzoru               | 225                                        |
| 1.2.6.4.1 Knolwy konfigurace new ferrie concerns               | <br>חחר                                    |
| 1.5.0.4.1Kroky konnigurace periferie senzoru                   | 225                                        |
| 1.3.6.4. ZLaser sensor tracking function                       | 229                                        |
| 1.3.6.4.3Funkce reprodukce trajektorie laserového snímače      | 231                                        |
| 1.3.6.5Rozšířená konfigurace periferních os                    | 232                                        |
| 1.3.6.5.1Kroky konfigurace rozšířených periferií osv           | 232                                        |
|                                                                |                                            |

| 1.3.6.5.2 Roz                        | šířená osa s výukovým programem j                                                                                                  | pro svařování s laserovým sledováním . | 235                      |
|--------------------------------------|----------------------------------------------------------------------------------------------------|----------------------------------------|--------------------------|
| 1.3.6.6 Konfigu                      | race sledování dopravníku                                                                                                    | ·····                                  | 236                      |
| 1.3.6.6<br>1.3.6.6.2Výu<br>1.3.6.7 l | .1 Kroky konfigurace sledování o<br>ikový program sledování dop<br>Konfigurace adaptace na výšku<br>1.3.6.7.1Kroky konfigurace ada | lopravníku<br>ravníkového pásu         | 236<br>240<br>240<br>240 |

|               | 1.3.6.7.2                                          | 2 Samočinná adaptace na výšku s rozšířenou osou a laserovým sledováním svařo                                    | vání učit-         |
|---------------|----------------------------------------------------|----------------------------------------------------------------------------------------------------|--------------------|
|               |                                                    | program                                                                                                    | 241                |
|               | 1.3.6.8 Konfi                                      | gurace periferie snímače síly a točivého momentu                                                                | 243                |
|               | 1.3.6.8.2                                          | I Kroky konfigurace snímače síly a točivého momentu                                                             | 243                |
|               | 1.3.6.8.2                                          | 2 Identifikace zatížení snímače síly a točivého momentu                                                         | 244                |
|               | 1.3.6.8.3                                          | 3 Snímač síly a točivého momentu s asistencí při přetahování                                                    | 244                |
|               | 1.3.6.8.4                                          | 4 Snímač síly/točivého momentu Detekce kolize                                                                   | 247                |
|               | 1.3.6.8.5                                          | 5 Snímač síly/točivého momentu Řízení síly Pohyb                                                                | 248                |
|               | 1.3.6.8.0                                          | G Zavedení šroubu snímače síly/točivého momentu                                                                 | 249                |
|               | 1.3.6.8.7                                          | 7 Snímač síly/motoru Otočné vkládání                                                                            | 250                |
|               | 1.3.6.8.8                                          | 3 Snímač síly/motoru Přímé vložení                                                                              | 251                |
|               | 1.3.6.8.9                                          | 9 Snímač síly/motoru Orientace povrchu                                                                          | 252                |
|               | 1.3.6.8.2                                          | 10 Centrování snímače síly/motoru                                                                               | 253                |
|               | 1.3.6.8.1                                          | 11 Snímač síly/točivého momentu Detekce síly poklepu                                                            | 254                |
|               | 1.3.6.9 Rozší                                      | řená konfigurace periferních zařízení IO                                                                        | 254                |
|               | 1.3.6.9.1                                          | l Rozšířené kroky konfigurace zařízení IO                                                                       | 254                |
|               | 1.3.6.10 Konfi                                     | gurace paletizačního systému                                                                                    | 255                |
|               | 1.3.6.10                                           | .1 Kroky konfigurace paletizačního systému                                                                      | 255                |
| 1.3.7         | Příloha                                            |                                                                                                    | 259                |
|               | 1.3.7.1 Doda                                       | tek 1: Chyby regulátoru pohybu a způsoby jejich řešení                                                          | 259                |
|               | 1.3.7.2 Přílol                                     | na 2: Tabulka chybových kódů ovladače serva                                                                     | 261                |
|               | 1.3.7.3 Doda                                       | tek 3: Koncová deska 485 upgrade                                                                                | 266                |
|               | 1.3.7.4 Doda                                       | tek 4: Upgrade řídicí jednotky 485                                                                              | 269                |
|               | 1.3.7.5 Doda                                       | tek 5: Seznam náhradních dílů a zranitelných dílů                                                               | 269                |
| 1.3.8         | Termín                                             | ·                                                                                                    | 270                |
|               | 12                                                 |                                                                                                    | 272                |
| 2 Prirucka SD | N.                                                 |                                                                                                    | 2/3<br>272         |
| 2.1 CTT.      | c                                                  | nagifikaga datavé etmiktury                                                                                     | 273<br>979         |
| 2.1.1         | ე1117-ლირი<br>ე1117-ლირი                           | pecifikace uatove struktury                                                                                     | 213                |
|               | 2.1.1.11yp nav                                     |                                                                                                    | 213                |
|               | 2.1                                                | 1 2Datový tvn polohy kloubu                                                                                     | 273                |
|               | 2.1.1 3Datov                                       | ý typ prostorové nolohy                                                                                         | 274                |
|               | 2.1.1.0 D uto 1                                    | 14 Fuler Angle attitude data type                                                                               | 274                |
|               | <b>د</b> .بے                                       | 2.1.1 5Cartesian snace nose data type                                                                           | 274                |
|               | 2                                                  | 11 6Extension axis position data type                                                                           | 274                |
|               | _                                                  | 2 1 1 7Torque sensor data tune                                                                                  | 275                |
|               | 2 1 1 8 Datowý t                                   | 2.1.1. 7101que sensor unu type                                                                                  | Snirála            |
| 212           | Ziiiio Datovy t                                    | yp parametra a                                                                                                  | 275                |
| 2.1.2         | 2121 Insta                                         | nciovat robota                                                                                                  | 275                |
|               | 2.1.2.1 motal                                      | že komunikaci s řídicí jednotkou                                                                                | 276                |
|               | 2.1.2.2 Hava                                       | z na číslo verze SDK                                                                                            | 276                |
|               | 2.1.2.5 Dotaz<br>2.1.2.5 Dotaz                     | ní ID adresu řadiče                                                                                             | 276                |
|               | 2.1.2.4 213ku<br>2.1.2.5 Ovláu                     | lání rohota pro vstup do režimu výuky tažením neho výstup z něj                                                 | 276                |
|               | 2.1.2.5 Oviat                                      | zuje se zda je rohot v režimu přetahování                                                                       | 276                |
|               | 2.1.2.0 Dotaz                                      | ení ovládání nahoru a dolů                                                                                      | 270<br>977         |
|               | 2.1.2.7 Povol<br>2.1.2.8 Ruční                     | lantomatický režim ovládání rohota                                                                              | 277                |
|               | 2.1.2.0 Ruch<br>2.1.2.0 Příkl                      | ad kódu                                                                                                    | 277                |
| 213           | Pohyh                                              | uu 1.0uu                                                                                                    | 278                |
| 2.1.3         | 2131 Pohy                                          | h hodu Iog                                                                                                    | 278                |
|               | 2.1.3.1 Torry<br>2.1.3.2 7actor                    | vení dvnamického znomalení v hodě Iog                                                                           | 278                |
|               | 2133 Rěho                                          | se okamžitě zastaví                                                                                             | 279                |
|               | 2.1.3.5 Define<br>2.1.3.5 Define<br>2.1.3.6 Define | ad kódu                                                                                                    | 279                |
|               | 2.1.3.7 FIIM<br>2125 Dobu                          | h v klouhním prostoru                                                                                           | <u>2</u> 75<br>281 |
|               | 2.1.3.3 FULLY<br>2.1.2.6 Dřím                      | očarý nahuh v kartázekám prostoru                                                                               | 201<br>701         |
|               | 2.1.3.0 FIIIII                                     | א אמונפגאבווו או אפור איז א אמו א אמו איז א איז א איז א איז א איז א איז א איז א איז א איז א איז א איז א איז א א | 201                |

|       | 2.1.3.    | 7Kruhový obloukový pohyb v kartézském prostoru                    | 282 |
|-------|-----------|-------------------------------------------------------------------|-----|
|       | <br>0 1 0 | OV myhovyý v obyh v kontázaltán prostomy                          | റററ |
|       | 2.1.3.    | Opythed had                                                       | 283 |
|       | 2.1.3.    | Spirálový pohyby kartázskám prostoru                              | 203 |
|       | 2.1.3.103 | Spiratovy potryb v Kartezskeni prostoru                           | 200 |
|       | 2.1.3.11  | Priklau kouu<br>Debyby z režimu comronebenu ze eneležném prestoru | 280 |
|       | 2.1.3.12  | Poliyb v rezimu servopononu ve společnem prostoru                 | 207 |
|       | 21313     | Příklad kódu                                                      | 287 |
|       | 2.1.3.14  | Cartesian space servo mode motion                                 | 288 |
|       | 2 1 3 15  | Příklad kódu                                                      | 289 |
|       | 2.1.3.16  | Pohyb z bodu do bodu v kartézském prostoru                        | 290 |
|       |           |                                                                   |     |
|       | 2.1.3.17  | Příklad kódu                                                      | 290 |
|       | 2.1.3.18  | The spline motion begins                                          | 291 |
|       | 2.1.3.19  | Spline motion PTP                                                 | 292 |
|       | 2.1.3.20  | The spline movement ends                                          | 292 |
|       | 2.1.3.21  | Příklad kódu                                                      | 292 |
|       | 2.1.3.22  | Ukončovací pohyb                                                  | 294 |
|       | 2.1.3.23  | The whole point shift begins                                      | 294 |
|       | 2.1.3.24  | The whole point shift ends                                        | 294 |
|       | 2.1.3.25  | Příklad kódu                                                      | 294 |
| 2.1.4 | IO        |                                                                   | 296 |
|       | 2.1.4.    | 1Set the control box digital output                               | 296 |
|       | 2.1.4.    | 2Nastavení digitálního výstupu nástroje                           | 296 |
|       | 2.1.4.    | 3Nastavení analogového výstupu řídicí jednotky                    | 297 |
|       | 2.1.4.    | 4Nastavení analogového výstupu nástroje                           | 297 |
|       | 214       | 5Get the control box digital input                                | 297 |
|       | 2.1.4.    | 6Získání číselného vstupu nástroje                                | 297 |
|       | 2.1.4.    | 7Wait for the control box digital input                           | 298 |
|       | 2.1.4.    | 8Čekání na digitální vstup multiplexu řídicí skříně               | 298 |
|       |           |                                                                   |     |
|       | 2.1.4.9Po | čkejte na zadání čísla nástroje                                   | 298 |
|       | 2.1.4.10  | Get control box analog input                                      | 299 |
|       | 2.1.4.11  | Získání analogového vstupu nástroje                               | 299 |
|       | 2.1.4.12  | Čekání na analogový vstup řídicí jednotky                         | 299 |
|       | 21/12     | Čekání na analogový vetup nástroje                                | 200 |
|       | 2.1.4.13  |                                                                   | 299 |
|       | 2.1.4.14  | Příklad kódu                                                      | 300 |
| 2.1.5 | Comm      | on Settings                                                       | 302 |
|       | 2.1.5.1   | Set global speed                                                  | 302 |
|       | 2.1.5.2   | Nastavení hodnoty systémové proměnné                              | 302 |
|       | 2.1.5.3   | Set tool coordinate system                                        | 302 |
|       | 2.1.5.4   | Set the tool coordinate list                                      | 302 |
|       | 2.1.5.5   | Nastavení vnějšího souřadnicového systému nástroje                | 303 |
|       | 2.1.5.6   | Nastavení seznamu externích souřadnicových systémů nástroje       | 303 |
|       |           |                                                                   |     |
|       | 2.1.5.7   | Nastavení souřadnicového systému obrobku                          | 303 |
|       | 2.1.5.8   | Set the list of work coordinate systems                           | 303 |
|       | 2.1.5.9   | Nastavte hmotnost koncového zatížení.                             | 304 |
|       | 2.1.5.10  | Nastavení souřadnic centroidu koncového zatížení                  | 304 |
|       |           |                                                                   |     |

|       | 2.1.5.11 | Set the robot installation mode  | 304 |
|-------|----------|----------------------------------|-----|
|       | 2.1.5.12 | Set the robot installation Angle | 304 |
|       | 2.1.5.13 | Wait for the specified time      | 304 |
|       | 2.1.5.14 | Code example                     | 305 |
| 2.1.6 | Zabezpe  | settings                         | 307 |
|       | čení     |                                  |     |
|       | 2.1.6.1  | Set collision level              | 307 |
|       | 2.1.6.2  | Nastavení zásad po kolizi        | 307 |
|       | 2.1.6.3  | Nastavte kladnou mez.            | 307 |
|       | 2.1.6.4  | Nastavte zápornou mez.           | 307 |
|       |          | <b>▲</b>                         |     |

|      |        | 2.1.6.5            | Vymazání chybového stavu                                              | 308        |
|------|--------|--------------------|-----------------------------------------------------------------------|------------|
|      |        | 2.1.6.6<br>2.1.6.7 | Společný přepínač kompenzace                                          |            |
|      |        | 308<br>2.1.6.8     | Nastavení koeficientu kompenzace kloubu M - boční montáž              |            |
|      |        | 2.1.6.9            | Nastavení koeficientu kompenzace kloubu M - zpětná montáž             |            |
|      |        | 2.1.6.10           | Nastavení společného koeficientu kompenzace M - M ee mount            |            |
|      |        | 2.1.6.11           | Příklad kódu                                                          | 309        |
|      | 2.1.7  | Stavový            | dotaz                                                                 |            |
|      |        | 2.1.7.1            | Získání úhlu montáže robota                                           | 310        |
|      |        | 2.1.7.2            | Získání hodnoty systémové proměnné                                    | 310        |
|      |        | 2.1.7.3            | Získání aktuální polohy kloubu (úhel)                                 | 310        |
|      |        | 2.1.7.4            | Získání aktuální polohy kloubu (v radiánech)                          | 311        |
|      |        | 2.1.7.5            | Získat aktuální polohu nástroje                                       | 311        |
|      |        | 2.1.7.6            | Získání aktuálního čísla souřadného systému nástroje                  | 311        |
|      |        | 2.1.7.7            | Získání aktuálního čísla souřadnicového systému obrobku               | 311        |
|      |        | 2.1.7.8            | Získání aktuální polohy koncové příruby                               | 312        |
|      |        | 2.1.7.9            | Řešení inverzní kinematiky                                            | 312        |
|      |        | 2.1.7.10           | Řešení inverzní kinematiky                                            | 312        |
|      |        | 2.1.7.11           | Řešení inverzní kinematiky                                            | 312        |
|      |        | 2.1.7.12           | Řešení dopředné kinematiky                                            | 313        |
|      |        | 2.1.7.13           | Zjištění aktuálního kloubního momentu                                 | 313        |
|      |        | 2.1.7.14           | Zjištění hmotnosti aktuálního nákladu                                 | 313        |
|      |        | 2.1.7.15           | Zjištění středu hmotnosti aktuálního nákladu                          | 313        |
|      |        | 2.1.7.16           | Získání aktuálního souřadnicového systému nástroje                    | 314        |
|      |        | 2.1.7.17           | Get the current work M ame 314                                        |            |
|      |        | 2.1.7.18           | Získat měkký mezní úhel kloubu                                        | 314        |
|      |        | 2.1.7.19           | Získat systémový čas                                                  | 314        |
|      |        | 2.1.7.20           | Získat aktuální konfiguraci kloubů robota                             | 315        |
|      |        | 2.1.7.21           | Získání aktuální rychlosti                                            | 315        |
|      |        | 2.1.7.22           | Dotaz, zda je pohyb robota dokončen                                   | 315        |
|      |        | 2.1.7.23           | Příklad kódu                                                          | 315        |
|      | 2.1.8  | Opakov             | vání trajektorie                                                      | 317        |
|      |        | 2.1.8.1            | Nastavení parametrů nahrávání stopy                                   | 317        |
|      |        | 2.1.8.2            | Spuštění nahrávání stopy                                              | 318        |
|      |        | 2.1.8.3            | Zastavení nahrávání stopy                                             | 318        |
|      |        | 2.1.8.4            | Vymazat záznam                                                        | 318        |
|      |        | 2.1.8.5            | Příklad kódu                                                          | 318        |
|      |        | 2.1.8.6            | Přednačítání trajektorie                                              | 319        |
|      |        | 2.1.8.7            | Opakování trajektorie                                                 | 319        |
|      |        | 2.1.8.8            | Příklad kódu                                                          | 320        |
|      | 2.1.9  | Použití p          | programu WebAPP                                                       | 321        |
|      |        | 2.1.9.1            | Nastavení automatického načítání výchozího programu úloh při spuštění | 321        |
|      |        | 2.1.9.2            | Načtení zadaného programu úlohy                                       | 321        |
|      |        | 2.1.9.3            | Získat název načteného programu úlohy                                 | 321        |
|      |        | 2.1.9.4            | Získání čísla řádku aktuálního programu úlohy robota                  | 321        |
|      |        | 2.1.9.5            | Spustit aktuálně načtený program úlohy                                |            |
|      |        | 2.1.9.6            | Pozastaveni aktuálné spušténého programu úlohy                        |            |
|      |        | 2.1.9.7            | Obnoveni aktuálně pozastaveného pracovního programu                   |            |
|      |        | 2.1.9.8            | ukonci aktuálné spušténý program úlohy                                |            |
|      |        | 2.1.9.9            | Ziskani stavu provádění programu úlohy robota                         |            |
|      |        | 2.1.9.10           | Priklad kódu                                                          | 323        |
|      | 2.1.10 | Perifer            | nı                                                                    | 324        |
| viii |        | 2.1.10.1           | Konfigurace chapadla                                                  | <u>324</u> |
|      |        | 2.1.10.2           | Ziskani konfigurace chapadla                                          | 324        |

. . . . . . . . . . .

|     |        | 2.1.10.3  | Aktivace chapadl     | a                                                             | 324      |
|-----|--------|-----------|----------------------|---------------------------------------------------------------|----------|
|     |        | 2.1.10.4  |                      |                                                               | 325      |
|     |        | 2.1.10.5  | lískání stavu pohy   | ybu chapadla                                                  | 325      |
|     |        | 2.1.10.6  | Příklad kódu         |                                                               | 325      |
|     | 2.1.11 | Kontrol   | síly                 |                                                               | 326      |
|     |        | 2.1.11.1  | Konfigurace sníma    | ače síly                                                      | 326      |
|     |        | 2.1.11.2  | Lískání konfigura    | ce snímače síly                                               | 326      |
|     |        | 2.1.11.3  | Aktivace snímače     | síly                                                          | 327      |
|     |        | 2.1.11.4  | Kalibrace snímače    | e síly                                                        | 327      |
|     |        | 2.1.11.5  | Příklad kódu         |                                                               | 327      |
|     |        | 2.1.11.6  | Vastavení referen    | ičního souřadného systému snímače síly                        | 328      |
|     |        | 2.1.11.7  | láznam o identifi    | kaci hmotnosti nákladu                                        | 329      |
|     |        | 2.1.11.8  | /ýpočet identifika   | ice hmotnosti nákladu                                         | 329      |
|     |        | 2.1.11.9  | Vačtení identifika   | čního záznamu centroidu                                       | 329      |
|     |        | 2.1.11.10 | /ýpočet identifika   | ice centroidu zatížení                                        | 329      |
|     |        | 2.1.11.11 | Příklad kódu         |                                                               | 329      |
|     |        | 2.1.11.12 | lískání údajů o síle | e/točivém momentu v referenčním souřadném systému             | 331      |
|     |        | 2.1.11.13 | lískání nezpracov    | raných údajů o síle/otáčivém momentu ze snímače síly          | 331      |
|     |        | 2.1.11.14 | )chranný systér      | n proti nárazu                                                | 331      |
|     |        | 2.1.11.15 | ?říklad kódu         |                                                               | 332      |
|     |        | 2.1.11.16 | Rízení konstantní    | síly                                                          | 333      |
|     |        | 2.1.11.17 | Příklad kódu         |                                                               | 333      |
|     |        | 2.1.11.18 | spirálový průzku     | ım                                                            | 335      |
|     |        | 2.1.11.19 | <pre></pre>          |                                                               | 335      |
|     |        | 2.1.11.20 | lineární vkládán     | ú                                                             | 335      |
|     |        | 2.1.11.21 | Příklad kódu         |                                                               | 336      |
|     |        | 2.1.11.22 | Polohování na po     | vrchu                                                         | 338      |
|     |        | 2.1.11.23 | /ýpočet polohy st    | ředové roviny začíná                                          | 338      |
|     |        | 2.1.11.24 | /ýpočet konců po!    | lohy ve střední rovině                                        | 338      |
|     |        | 2.1.11.25 | Příklad kódu         |                                                               | 338      |
|     |        | 2.1.11.26 | Kompatibilní kon     | trola na                                                      | 340      |
|     |        | 2.1.11.27 | /ypnutá kontrola     | shody                                                         | 340      |
|     |        | 2.1.11.28 | Příklad kódu         |                                                               | 340      |
| 2.2 | Pytho  | n         | ,                    |                                                               |          |
|     | 2.2.1  | Základi   |                      |                                                               |          |
|     |        | 2.2.1.1   | nstancování robo     | , , , , , , , , , , , , , , , , , , ,                         |          |
|     |        | 2.        | 1.1.1 Příklad        | kódu                                                          |          |
|     |        | 2.2.1.2   | Lislo verze dotaz    | u SDK                                                         | 343      |
|     |        | 2.        | 1.2.1 Příklad        | kódu                                                          | 343      |
|     |        | 2.2.1.3   | Liskání IP adresy ř  | adiće                                                         |          |
|     |        | 2.        | 1.3.1 Priklad        | kódu                                                          |          |
|     |        | 2.2.1.4   | repinač manuální     | ho/automatického režimu řídicího robota                       |          |
|     |        | 2.        | 1.4.1 Priklad        | kódu                                                          |          |
|     |        | 2.2.1.5   | Režim přetahován     | ii robota                                                     |          |
|     |        | 2.        | 1.5.1 Ovládár        | ií robota pro vstup do režimu výuky tažením nebo výstup z něj |          |
|     |        | 2.        | 1.5.2 Zkontro        | lujte, zda je robot v rezimu pretahovani                      |          |
|     |        | 0.0.1.0   | 2.2.1.5.2.1          | Priklad kodu                                                  |          |
|     |        | 2.2.1.6   | Jvladani robota p    | pro povoleni nebo sniženi povoleni                            |          |
|     | 0 0 0  | 2.        | 1.6.1 Priklad        | kodu                                                          |          |
|     | 2.2.2  | Pohyb.    |                      |                                                               |          |
|     |        | 2.2.2.1   | kobot Jog            |                                                               |          |
|     |        | 2.        | 2.1.1 Jog Jog.       |                                                               |          |
|     |        | 2.        | 2.1.2 Jog Jog Z      | pomaleni zastavi                                              | 346      |
|     |        | 2.        | .2.1.3 jog jog s     | e okamzite zastavi                                            | 347      |
|     |        |           |                      |                                                               | <b>_</b> |
|     |        |           | -2.2.2.1.3.1         | Priklad kodu                                                  |          |
|     |        |           |                      |                                                               | IX.      |

|       | 2.2.2.2 Pohyb v kloubním prostoru                                  | 349        |
|-------|--------------------------------------------------------------------|------------|
|       | 2.2.2.2.1 Příklad kódu                                             |            |
|       | 2.2.2.3 Lineární pohyb v kartézském prostoru                       | 351        |
|       | 2.2.2.3.1 Příklad kódu                                             | 351        |
|       | 2.2.2.4 Pohyb po kruhovém oblouku v kartézském prostoru            | 352        |
|       | 2.2.2.4.1 Příklad kódu                                             | 352        |
|       | 2.2.2.5 Kruhový pohyb v kartézském prostoru                        | 353        |
|       | 2.2.2.5.1 Příklad kódu                                             |            |
|       | 2.2.2.6 Spirálový pohyb v kartézském prostoru                      | 354        |
|       | 2.2.2.6.1 Příklad kódu                                             | 355        |
|       | 2.2.2.7 Pohyb v kloubním prostoru v režimu serva                   | 355        |
|       | 2.2.2.7.1 Příklad kódu                                             | 355        |
|       | 2.2.2.8 Pohyh v režimu serva v kartézském prostoru                 | 356        |
|       | 2.2.2.8.1 Příklad kódu                                             | 356        |
|       | 2.2.2.9 Pohyh z hodu do hodu v kartézském prostoru                 | 357        |
|       | 2.2.2.91 Příklad kódu                                              | 357        |
|       | 2.2.2.5.1 Printed Road                                             | 358        |
|       | 2.2.2.10 Robot spine motion start                                  | 358        |
|       | 2.2.2.10.1 Spine noton start                                       | 358        |
|       | 2.2.2.10.2 Drazkovy ponyb 111                                      | 358        |
|       | 2.2.2.10.5 Konec ponybu urazkovani                                 |            |
|       | 2.2.2.10.3.1 FIRIAU KOUU                                           | 350        |
|       | 2.2.2.11 KODOLINEW Splitte MOUOI                                   | 250        |
|       | 2.2.2.11.1 Nový začatek polybu splite                              | 250        |
|       | 2.2.2.11.2 Nové ul d2Kové 2dKolicelli poliybu                      | 200        |
|       | 2.2.2.11.5 Nove bouy pokyila spille                                | 200        |
|       | 2.2.2.2.11.5.1 PTIKIdu KUUU                                        |            |
|       | 2.2.2.12 RODOL UKONCI PONYD                                        |            |
|       | 2.2.2.12.1 PTIKIdu Kouu                                            |            |
|       | 2.2.2.13 CEIKOVY POSULI OMODOL DOUU                                |            |
|       | 2.2.2.13.1 Výchozi bou čelkový posuli                              |            |
|       | 2.2.2.13.2 Celkovy posuli kolicu dodu                              |            |
| 0 0 0 | 2.2.2.13.2.1 Priklad kodu                                          |            |
| 2.2.3 | IU                                                                 |            |
|       | 2.2.3.1 Nastaveni digitalnino vystupu ridici jednotky              |            |
|       | 2.2.3.1.1 PTIKIAO KOOU                                             |            |
|       | 2.2.3.2 Nastaveni digitamino vystupu nastroje                      |            |
|       |                                                                    |            |
|       | 2.2.3.3 Nastaveni analogoveho vystupu ridici jednotky              |            |
|       | 2.2.3.3.1 Priklad kodu                                             |            |
|       | 2.2.3.4 Nastaveni analogoveno vystupu nastroje                     |            |
|       | 2.2.3.4.1 Priklad Kodu                                             |            |
|       | 2.2.3.5 Liskejte digitalni vstup ridici jednotky                   |            |
|       | 2.2.3.5.1 Priklad Kodu.                                            |            |
|       | 2.2.3.6 Ziskani digitalnino vstupu nastroje                        |            |
|       | 2.2.3.6.1 Priklad kodu.                                            |            |
|       | 2.2.3.7 Cekani na digitalni vstup M om ovladaci skrinka            | )<br>      |
|       | 2.2.3.7.1 Priklau Kouu                                             |            |
|       | 2.2.3.0 CERAIII Ha VICE UIGHAIHICH VSUIPU IN OIL OVIAUACI SKEIIIKa | 267        |
|       | 2.2.3.0.1 FIIKau Kouu                                              | 102<br>267 |
|       | 2.2.3.3 CERAILI Ha UISHAILI VSHUP HASH OJE                         | 260        |
|       | 2,2,3,3,1 FIIKIau Kouu                                             | 200        |
|       | 2.2.3.10 CERAILI HA UIGHAILI VSHUP LETHILIAIU.                     |            |
|       | 2.2.3.10.1 PTIKIAU KUUU                                            |            |
|       |                                                                    | 0.00       |
|       | 2.2.3.11 LISKANI ANAIOGOVENO VSLUPU NASIFOJE                       |            |
|       |                                                                    |            |
|       | 2.2.3.12 Cekani na zadani simulace ridici jednotky                 |            |

|       | <ul> <li>2.2.5.2.1 Příklad kódu.</li> <li>2.2.5.3 Nastavení kladného limitu.</li> <li>2.2.5.3.1 Příklad kódu.</li> <li>2.2.5.4 Nastavení záporného limitu.</li> <li>2.2.5.4.1 Příklad kódu.</li> <li>2.2.5.5 Vymazání chybového stavu.</li> <li>2.2.5.5.1 Příklad kódu.</li> <li>2.2.5.6 Společný přepínač kompenzace</li></ul>                                                                 |                                                                    |
|-------|----------------------------------------------------------------------------------------------------|--------------------------------------------------------------------|
|       | <ul> <li>2.2.5.2.1 Příklad kódu.</li> <li>2.2.5.3 Nastavení kladného limitu.</li> <li>2.2.5.3.1 Příklad kódu.</li> <li>2.2.5.4 Nastavení záporného limitu .</li> <li>2.2.5.4.1 Příklad kódu.</li> <li>2.2.5.5 Vymazání chybového stavu.</li> <li>2.2.5.5 Vymazání chybového stavu.</li> <li>2.2.5.6 Společný přepínač kompenzace</li></ul>                                                      | 378<br>378<br>378<br>378<br>378<br>379<br>379<br>379<br>380        |
|       | <ul> <li>2.2.5.2.1 Příklad kódu.</li> <li>2.2.5.3 Nastavení kladného limitu.</li> <li>2.2.5.3.1 Příklad kódu.</li> <li>2.2.5.4 Nastavení záporného limitu .</li> <li>2.2.5.4 Příklad kódu.</li> <li>2.2.5.5 Vymazání chybového stavu.</li> <li>2.2.5.5 Vymazání chybového stavu.</li> <li>2.2.5.5.1 Příklad kódu.</li> <li>2.2.5.6 Společný přepínač kompenzace</li></ul>                       | 377<br>378<br>378<br>378<br>378<br>379<br>379<br>379<br>379<br>380 |
|       | <ul> <li>2.2.5.2.1 Příklad kódu.</li> <li>2.2.5.3 Nastavení kladného limitu.</li> <li>2.2.5.3.1 Příklad kódu.</li> <li>2.2.5.4 Nastavení záporného limitu .</li> <li>2.2.5.4.1 Příklad kódu.</li> <li>2.2.5.5 Vymazání chybového stavu.</li> <li>2.2.5.5.1 Příklad kódu.</li> <li>2.2.5.6 Společný přepínač kompenzace</li></ul>                                                                | 377<br>378<br>378<br>378<br>378<br>379<br>379<br>379<br>379        |
|       | <ul> <li>2.2.5.2.1 Příklad kódu.</li> <li>2.2.5.3 Nastavení kladného limitu.</li> <li>2.2.5.3.1 Příklad kódu.</li> <li>2.2.5.4 Nastavení záporného limitu.</li> <li>2.2.5.4.1 Příklad kódu.</li> <li>2.2.5.5 Vymazání chybového stavu.</li> <li>2.2.5.5.1 Příklad kódu.</li> <li>2.2.5.6 Společný přepínač kompenzace</li></ul>                                                                 | 378<br>378<br>378<br>378<br>378<br>379<br>379<br>379<br>379        |
|       | 2.2.5.2.1       Příklad kódu         2.2.5.3       Nastavení kladného limitu         2.2.5.3.1       Příklad kódu         2.2.5.4       Nastavení záporného limitu         2.2.5.4.1       Příklad kódu         2.2.5.5       Vymazání chybového stavu         2.2.5.5.1       Příklad kódu         2.2.5.6       Společný přepínač kompenzace         379       2.2.5.6.1         Příklad kódu | 377<br>378<br>378<br>378<br>378<br>379<br>379<br>379<br>379        |
|       | 2.2.5.2.1       Příklad kódu         2.2.5.3       Nastavení kladného limitu         2.2.5.3.1       Příklad kódu         2.2.5.4       Nastavení záporného limitu         2.2.5.4.1       Příklad kódu         2.2.5.5       Vymazání chybového stavu         2.2.5.5.1       Příklad kódu         2.2.5.5.1       Příklad kódu         2.2.5.5.1       Příklad kódu                           | 378<br>378<br>378<br>378<br>378<br>379<br>379<br>379               |
|       | 2.2.5.2.1       Příklad kódu         2.2.5.3       Nastavení kladného limitu         2.2.5.3.1       Příklad kódu         2.2.5.4       Nastavení záporného limitu         2.2.5.4.1       Příklad kódu         2.2.5.5       Vymazání chybového stavu                                                                                                    | 378<br>378<br>378<br>378<br>378<br>379<br>379                      |
|       | 2.2.5.2.1       Příklad kódu         2.2.5.3       Nastavení kladného limitu         2.2.5.3.1       Příklad kódu         2.2.5.4       Nastavení záporného limitu         2.2.5.4.1       Příklad kódu                                                                                                    | 378<br>378<br>378<br>378<br>378<br>379                             |
|       | 2.2.5.2.1       Příklad kódu         2.2.5.3       Nastavení kladného limitu         2.2.5.3.1       Příklad kódu         2.2.5.4       Nastavení záporného limitu                                                                                                    | 378<br>378<br>378<br>378<br>378                                    |
|       | 2.2.5.2.1 Příklad kódu<br>2.2.5.3 Nastavení kladného limitu<br>2.2.5.3.1 Příklad kódu                                                                                                    | 378<br>378<br>378                                                  |
|       | 2.2.5.2.1       Příklad kódu         2.2.5.3       Nastavení kladného limitu                                                                                                    | 378<br>378                                                         |
|       | 2.2.5.2.1 Příklad kódu                                                                                                    |                                                                    |
|       |                                                                                                    |                                                                    |
|       | 2.2.5.2 Nastavení strategie po kolizi                                                                                                    | 277                                                                |
|       | 2.2.5.1 2.25ettip-le                                                                                                    | 377                                                                |
| 2.2.5 | Nastavení zabezpečení                                                                                                    | 377                                                                |
|       | 2.2.4.13.1 Příklad kódu                                                                                                    | 377                                                                |
|       | 2.2.4.13 Cekání na zadaný čas                                                                                                    | 376                                                                |
|       | 2.2.4.12.1 Příklad kódu                                                                                                    | 376                                                                |
|       | 2.2.4.12 Nastavení souřadnic centroidu koncového zatížení                                                                                                    | 376                                                                |
|       | 2.2.4.11.1 Příklad kódu                                                                                                    | 376                                                                |
|       | 2.2.4.11 Nastavení úhlu instalace robota - M ee instalace                                                                                                    |                                                                    |
|       | 2.2.4.10.1 Příklad kódu                                                                                                    | 375                                                                |
|       | 2.2.4.10 Nastavení způsobu instalace robota - pevná instalace                                                                                                    | 375                                                                |
|       | 2.2.4.9.1 Příklad kódu                                                                                                    | 375                                                                |
|       | 2.2.4.9 Nastavení hmotnosti koncového zatížení                                                                                                    | 374                                                                |
|       | 2.2.4.8.1 Příklad kódu                                                                                                    |                                                                    |
|       | 2.2.4.8 Nastavení tabulky souřadnicových řad obrobků                                                                                                    | 374                                                                |
|       | 2.2.4.7.1 Příklad kódu                                                                                                    | 374                                                                |
|       | 2.2.4.7 Nastavení souřadnicového systému obrobku                                                                                                    | 373                                                                |
|       | 2.2.1.0 russaven tabuty souraune externet hastroju                                                                                                    | 373                                                                |
|       | 2.2.4.5.1 FIIKau Kouu                                                                                                    |                                                                    |
|       | 2.2.4.5 INASIAVEIII EXTERIIIIO SOURAUIICOVEIIO SYSTEMU NASTROJE                                                                                                    | 372<br>272                                                         |
|       | 2.2.4.4.1 PTIKIAU KOUU                                                                                                    | 312<br>272                                                         |
|       | 2.2.4.4 Tabulka souradnicovych rad nastroju                                                                                                    |                                                                    |
|       | 2.2.4.3.1 Příklad kódu                                                                                                    | 372                                                                |
|       | 2.2.4.3 Nastavení souřadnicového systému nástroje                                                                                                    |                                                                    |
|       | 2.2.4.2.1 Příklad kódu                                                                                                    |                                                                    |
|       | 2.2.4.2 Nastavení hodnot systémových proměnných                                                                                                    | 371                                                                |
|       | 2.2.4.1.1 Příklad kódu                                                                                                    | 371                                                                |
|       | 2.2.4.1 Nastavení globální rychlosti                                                                                                    | 370                                                                |
| 2.2.4 | Společná nastavení                                                                                                    | 370                                                                |
|       | 2.2.3.13.1 Příklad kódu                                                                                                    | 370                                                                |
|       | 2.2.3.13 Čekání na analogový vstup nástroje                                                                                                    | 370                                                                |
|       |                                                                                                    |                                                                    |

| 2.2.6 | Stavový dotaz                                                          |             |
|-------|------------------------------------------------------------------------|-------------|
|       | 2.2.6.1 Získání úhlu instalace robota                                  |             |
|       | 2.2.6.1.1 Příklad kódu                                                 |             |
|       | 2.2.6.2 Získání hodnot systémových proměnných                          |             |
|       | 2.2.6.2.1 Příklad kódu                                                 |             |
|       | 2.2.6.3 Zjištění aktuální polohy kloubu (úhel)                         |             |
|       | 2.2.6.3.1 Příklad kódu                                                 |             |
|       | 2.2.6.4 Získání aktuální polohy kloubu (radián)                        | 383         |
|       | 2.2.6.4.1 Příklad kódu                                                 | 384         |
|       | 2.2.6.5 Získání aktuální polohy nástroje                               | 384         |
|       | 2.2.6.5.1 Příklad kódu                                                 | 384         |
|       | 2.2.6.6 Získání aktuálního čísla souřadnicového systému nástroje       | 384         |
|       | 2.2.6.6.1 Příklad kódu                                                 | 385         |
|       | 2.2.6.7 7ískání aktuálního čísla souřadnicového systému obrohku        | 385         |
|       | 2.2.0.7 Ziskuli uktualililo tola souradileoveno systemu obrosku        |             |
|       | 2.2.0.7.1 THRidu Roud                                                  |             |
|       | 2.2.0.0 <i>L</i> jisteni aktualni polony koncove priraby               |             |
|       | 2.2.0.0.1 FIIKlau Kouu                                                 |             |
|       | 2.2.0.5 RESEIL HIVELAIL KIICHII ALIKY                                  |             |
|       | 2.2.0.7.1 PIIKldu Kouu                                                 |             |
|       | 2.2.0.10 Resetti ilivetziti killentatiky - Zauatti referenciti pototty |             |
|       | 2.2.0.10.1 Priklau kouu                                                | / ۵۵<br>۲۵۵ |
|       | 2.2.6.11 Resemi inverzni kinematiky - zua existuje resemi              |             |
|       | 2.2.6.11.1  Prikiad kodu                                               |             |
|       | 2.2.6.12 Resent dopredne kinematiky                                    |             |
|       | 2.2.6.12.1 PTIKIAO KOOU.                                               |             |
|       |                                                                        |             |
|       | 2.2.6.13.1 Priklad kodu                                                |             |
|       | 2.2.6.14 Zjisteni hmotnosti aktualniho nakladu                         |             |
|       | 2.2.6.14.1 Priklad kodu                                                |             |
|       | 2.2.6.15 Ziskáni centroidu aktuálního zatižení.                        |             |
|       | 2.2.6.15.1 Příklad kódu                                                |             |
|       | 2.2.6.16 Získání aktuálního souřadnicového systému nástroje            |             |
|       | 2.2.6.16.1 Příklad kódu                                                |             |
|       | 2.2.6.17 Získání aktuálního souřadnicového systému obrobku             |             |
|       | 2.2.6.17.1 Příklad kódu                                                |             |
|       | 2.2.6.18 Získat měkký mezní úhel kloubu                                |             |
|       | 2.2.6.18.1 Příklad kódu                                                |             |
|       | 2.2.6.19 Získat systémový čas                                          |             |
|       | 2.2.6.19.1 Příklad kódu                                                |             |
|       | 2.2.6.20 Zjištění aktuální konfigurace kloubů robota                   |             |
|       | 2.2.6.20.1 Příklad kódu                                                |             |
|       | 2.2.6.21 Získat výchozí rychlost                                       |             |
|       | 2.2.6.21.1 Příklad kódu                                                |             |
|       | 2.2.6.22 Zkontrolujte, zda je pohyb robota dokončen                    |             |
|       | 2.2.6.22.1 Příklad kódu                                                |             |
| 2.2.7 | Opakování trajektorie                                                  |             |
|       | 2.2.7.1 Nastavení parametrů záznamu trajektorie                        |             |
|       | 2.2.7.1.1 Příklad kódu                                                 |             |
|       | 2.2.7.2 Spuštění záznamu trajektorie                                   |             |
|       | 2.2.7.3 Zastavení záznamu trajektorie                                  |             |
|       | 2.2.7.3.1 Příklad kódu                                                 |             |
|       | 2.2.7.4 Odstranění záznamu trajektorie                                 |             |
|       | 2.2.7.4.1 Příklad kódu                                                 | 396         |
|       | 2.2.7.5 Přednačítání trajektorie                                       | 396         |
|       |                                                                        |             |

|     | 2.2.7.6 Reprodukce trajektorie                                                                               | 396         |
|-----|----------------------------------------------------------------------------------------------------|-------------|
|     | 2.2.7.6. 1Příklad kódu                                                                                       | 396         |
| 2.2 | 2.8 WebAPP program use                                                                                       | 397         |
|     | 2.2.8.1 Nastavení a automatické načtení výchozího operačního programu                                        | 397         |
|     | <br>2 2 8 1 1Dříklad kódu                                                                                    | 307         |
|     | 2.2.8.1. IFINIAU KOUU                                                                                        | 397         |
|     | 2.2.0.2 Nuclein Zudaneno programa alony                                                                      | 397         |
|     | 2.2.8.2. 7ijštění čísla řádku provádění aktuálního programu úloby robota                                     | 398         |
|     | 2.2.8.8 2 Spiseri elsa racka provacen aktualino programa dony robota                                         | 398         |
|     | 2.2.8. 5Pozastavení aktuálně spuštěného programu úlohy                                                       | 398         |
|     | 2.2.8.60bnovení aktuálně pozastaveného pracovního programu                                                   | 398         |
|     |                                                                                                    | 200         |
|     | 2.2.8. / UKOIICII prave spusieny program ulony                                                               | 399         |
|     |                                                                                                    | 399         |
|     | 2.2.8.9Zjistěte název načteného programu úlohy                                                               | 399         |
|     | 2.2.8.9. 1Příklad kódu                                                                                       | 399         |
| 2.2 | 2.9 Peripheral                                                                                               | 400         |
|     | 2.2.9.1 Obtain gripper configuration                                                                         | 400         |
|     | 2.2.9. 2Aktivovat chapadlo                                                                                   | 400         |
|     | 2.2.9.30vládací chapadlo                                                                                     | 401         |
|     | 2.2.9. 4Zjištění stavu pohybu chapadla                                                                       | 401         |
|     | 2.2.9.5Konfigurace chapadla                                                                                  | 401         |
|     | 2.2.9.5. 1Příklad kódu                                                                                       | 402         |
| 2.2 | 2.10 Force control                                                                                           | 402         |
|     | 2.2.10.1 Získání konfigurace snímače sílv                                                                    | 402         |
|     | 2.2.10.2 Konfigurace snímače síly                                                                            | 402         |
|     | 2.2.10.2.1 Příklad kódu                                                                                      | 403         |
|     | 2.2.10.3 Aktivace snímače síly                                                                               | 403         |
|     | 2.2.10.3.1 Příklad kódu                                                                                      | 403         |
|     | 2.2.10.4 Zero calibration of force sensor                                                                    | 403         |
|     | 2.2.10.4.1 Příklad kódu                                                                                      | 404         |
|     | 2.2.10.5 Set the force sensor reference coordinate system                                                    | 404         |
|     | 2.2.10.5.1 Příklad kódu                                                                                      | 404         |
|     | 2.2.10.6 Výpočet identifikace hmotnosti nákladu                                                              | 404         |
|     | 2 2 10 7 Záznam o identifikaci hmotnosti nákladu                                                             | 405         |
|     | 2.2.10.7.1 Příklad kódu                                                                                      | 405         |
|     | 2.2.10.8 Load centroid identification calculation                                                            | 405         |
|     | 2.2.10.9 Load centroid identification record                                                                 | 406         |
|     | 2.2.10.9.1 Příklad kódu                                                                                      | 406         |
|     | 2.2.10.10 Získání údajů o síle/motoru v referenčním souřadnicovém systému                                    | 406         |
|     |                                                                                                    | 407         |
|     | 2.2.10.10.1 Priklad Kodu<br>2.2.10.11 Získání nezpracovaných údajů o síle/otáčivém momentu M ze snímače sílv | 407         |
|     |                                                                                                    | y           |
|     | 407                                                                                                    | 407         |
|     | 2.2.10.11.1 FIIKidu Kouu                                                                                     | 407         |
|     | 2.2.10.12 OUII alia pi ou Kolizi                                                                             | 407         |
|     | 2.2.10.12.1 FIIKiau Kouu<br>2.2.10.12 Ďízoní konstantní síly                                                 | 400<br>//10 |
|     | 2.2.10.13 M2CH KONSTAND SHY                                                                                  | 400<br>///0 |
|     | 2 2 10 14 Průzkum snirálovitých linií                                                                        | 409<br>409  |
|     | 2 2 10 14 1 Příklad kódu                                                                                     | 410         |
|     | 2.2.10.15 Vložení rotace                                                                                     | 410         |
|     |                                                                                                    |             |

| • • • • • • • • • • • • • • • • • • • •                |     |
|--------------------------------------------------------|-----|
| 2.2.10.15.1 Příklad kódu                               | 411 |
| 2.2.10.16 Lineární vkládání                            | 412 |
| 2.2.10.16.1 Příklad kódu                               | 412 |
| 2.2.10.17 Calculate the middle plane position to start | 413 |
| 2.2.10.18 Calculate the middle plane position to end   | 413 |

|   | 2.2.10.19 Polohování na povrchu                         |     |
|---|---------------------------------------------------------|-----|
|   | 2.2.10.19.1 Příklad kódu                                |     |
|   | 2.2.10.20 Vypnuta kontrola flexibility                  |     |
|   | 2.2.10.21 Kontrola flexibility na                       |     |
|   | 2.2.10.21.1 Priklad kodu                                |     |
|   | 2.3 Srovnávací tabulka chybových kôdů                   |     |
| 3 | M cobot_ros                                             | 419 |
|   | 3.1 Přehled                                             |     |
|   | 3.2 Instalace                                           |     |
|   | 3.2.1 Požadavky na životní prostředí                    |     |
|   | 3.2.2 Instalace a požadavky na ROS                      |     |
|   | 3.2.3 Kompilace                                         |     |
|   | 3.3 Rychlý start                                        |     |
|   | 3.3.1 M cobot_hw                                        |     |
|   | 421                                                     |     |
| 4 | M cobot_ros2                                            | 423 |
|   | 4.1 Přehled                                             |     |
|   | 4.2 M _ros2                                             |     |
|   | 4 2 1 Základní instalace prostředí                      | 423 |
|   | 4.2.2 Kompilace a sestavení                             | 423 |
|   | 4.3 Rychlý start                                        | 424 |
|   | 4.3.1 Start                                             | 424 |
|   | 4.3.2 Zobrazení zpětné vazby o stavu robotického ramene | 424 |
|   | 4.3.3 Objednávka vydání                                 | 425 |
|   | 4.3.4 Upravit narametr                                  | 427 |
|   | 4.4 Popis API                                           | 427 |
| 5 | Brožura                                                 | 437 |
| - |                                                         |     |
| 6 | Certifikace kvalifikace                                 | 439 |
| 7 | Sekundární vývoj                                        | 441 |
| 0 | Ontologie a norměnové výlvrou                           | 447 |
| ð | Ontologie a rozinerove vykresy                          | 443 |
| 9 | 3D modely                                               | 445 |

KAPITOLA

ONE

## KOLABORATIVNÍ ROBOT

## 1.1 Matice produktů

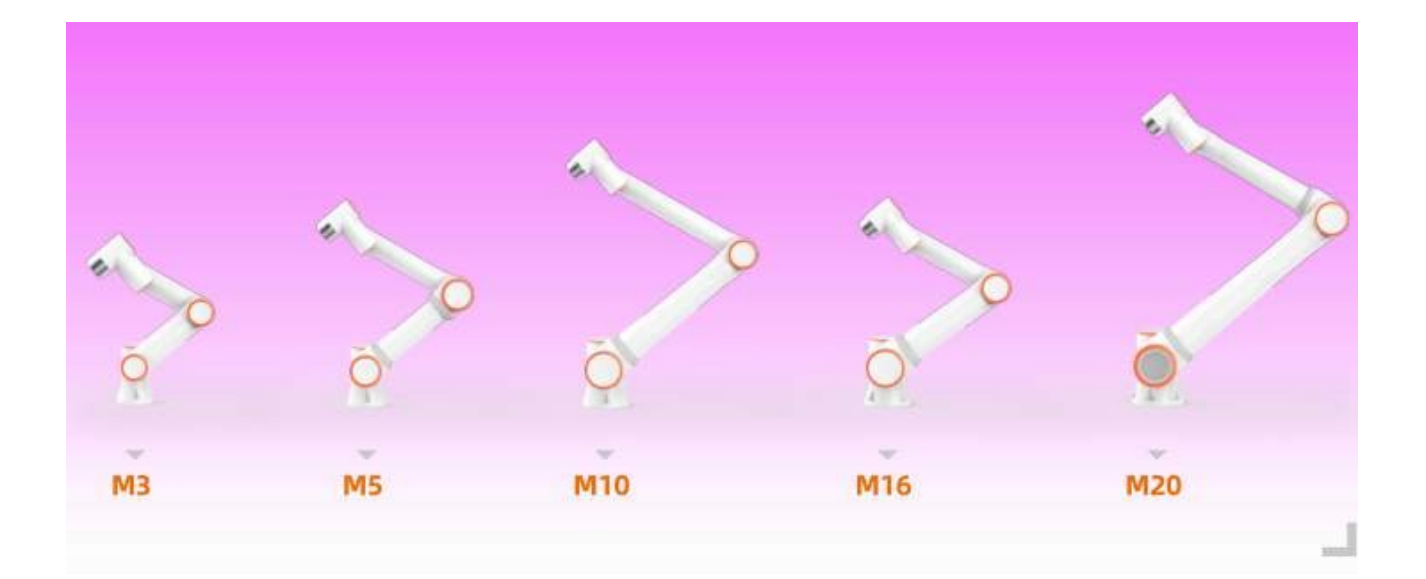

## 1.2 Rychlý start

### 1.2.1 Instalace a zapnutí robota

#### 1.2.1.1 Instalace robotického ramene

Při instalaci kolaborativního robota na montážní základnu použijte k utažení a upevnění robota na montážní základnu vyhovující počet šroubů (pevnost nejméně 8,8); doporučuje se použít dva vyhovující otvory pro kolíky a kolíky na montážní základně pro umístění robota, aby se zlepšila přesnost instalace robota a zabránilo se pohybu robota M om v důsledku kolizí. Pokud má robot vysoké požadavky na přesnost chodu, nezapomeňte přidat kolíky pro umístění robota.

| Model kolaborativního robota | Šroub      | Krouticí moment<br>Šroubu | Specifika otvorů pro<br>kolíky |
|------------------------------|------------|---------------------------|--------------------------------|
| M3                           | 4 kusy M6  | 10Nm                      | 5 mm                           |
| M5                           | 4 kusy M8  | 20 Nm                     | 8 mm                           |
| M10                          | 4 kusy M8  | 25 Nm                     | 8 mm                           |
| M16                          | 4 kusy M8  | 25 Nm                     | 8 mm                           |
| M20                          | 6 kusů M10 | 45 Nm                     | 8 mm                           |

#### Tabulka 1.1-1 Standardní montážní díly robota

**Důležité:** Doporučujeme, aby montážní základna robota splňovala následující požadavky, aby byla zajištěna pevná a stabilní instalace robota:

(1) Držák robota musí být dostatečně pevný a mít dostatečnou nosnost. Měl by být schopen unést alespoň pětinásobek hmotnosti robota a alespoň desetinásobek točivého momentu v 1 ose.

(2) Povrch montážního sedla robota by měl být rovný, aby byl zajištěn těsný kontakt s kontaktní plochou robota;

(3) Montážní základna robota by měla být dostatečně pevná, pevně uchycená a neměla by s robotem rezonovat;

(4) Při současném pohybu robota a dalších dílů by měla být montážní základna izolována od ostatních pohyblivých dílů a neměla by být upevněna společně, aby se zabránilo rušivým vibracím během pohybu;

(5) Pokud je robot instalován na mobilní plošině nebo externí ose, mělo by být zrychlení mobilní plošiny nebo externí osy co nejmenší;

#### 1.2.1.2 Připojení ovládací skříňky

Tato řada oMobotů je napájena jednofázovým zdrojem střídavého proudu TN-S 220 V. Zařízení se dodává s 5metrovým napájecím kabelem. Tříkolíkový konec zástrčky se zasune do zásuvky AC 220V, která je k dispozici na místě, a robot je elektricky uzemněn. Všechny vnější přípojky řídicího systému manipulátoru jsou připojeny pomocí zástrček, které lze rychle instalovat. Panel zapojení kolaborativního robota je následující:

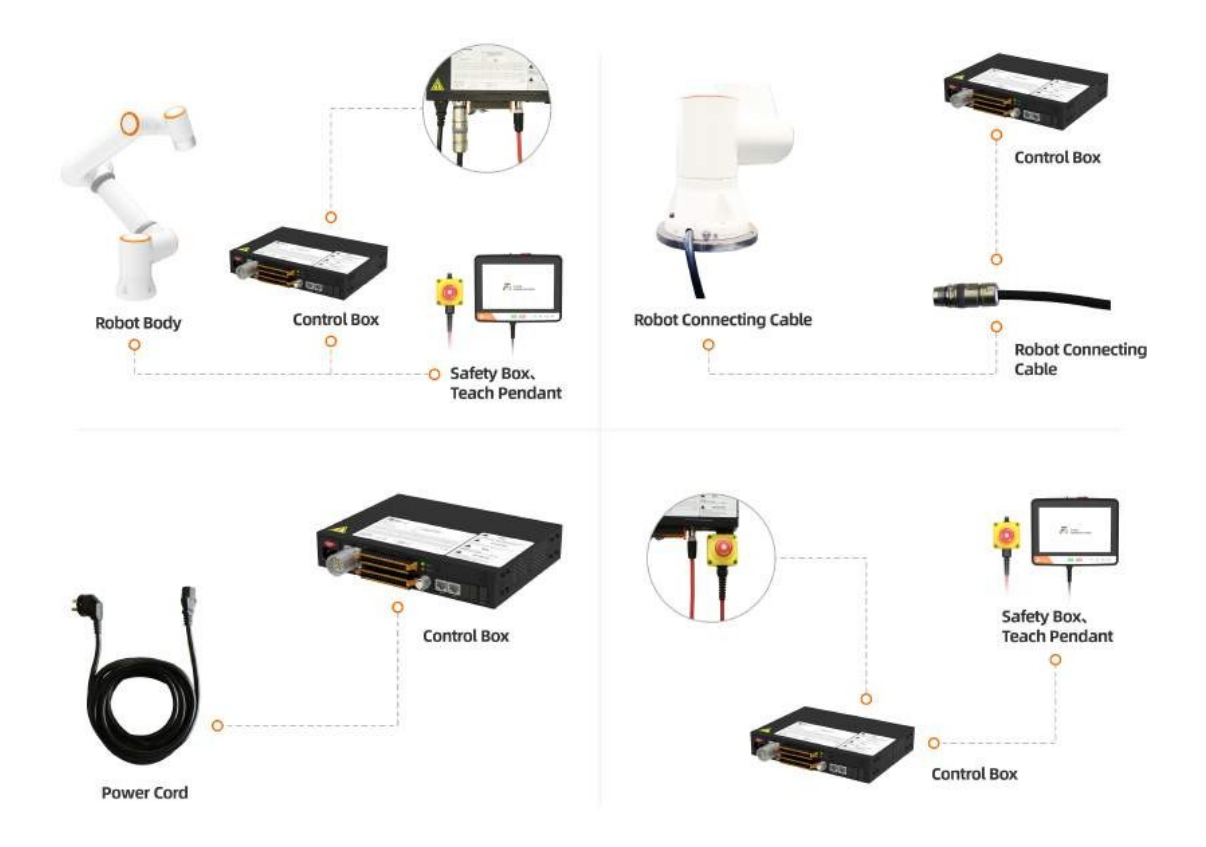

Obrázek 1.2-1 Panel zapojení ovládací skříňky

Rozhraní tlačítkové skříňky je ve výchozím nastavení řídicím portem učícího přívěsku a IP adresa je 192.168.58.2. K propojení rozhraní tlačítkové skříňky a počítače použijte síťový kabel. IP adresa počítače je nastavena na 192.168.58.10 nebo na stejný segment sítě. Otevřete prohlížeč Google a zadejte adresu 192.168.58.2. Můžete se dostat na stránku s přívěskem učení.

#### 1.2.1.3 Znát pole tlačítek a koncovou LED diodu

#### 1.2.1.3.1 Tlačítkový rámeček

Obrázek 1.3-1 Druhá verze tlačítkové skříňky

Tabulka 1.3-1 Popis tlačítek na panelu zapojení ovládací

| -1- | × / | ×. | 1  |
|-----|-----|----|----|
| SK  | rı  | n  | KV |

| Název                      | Funkce                                                                             |
|----------------------------|------------------------------------------------------------------------------------|
| Spínač nouzového zastavení | Po stisknutí spínače nouzového zastavení přejde robot do stavu nouze.<br>zastavit. |
| Spuštění/zastavení         | Spuštění/zastavení spuštěného programu.                                            |
| Ethernet                   | Připojte se k webovému osciloskopu.                                                |
| Vypnout                    | Není povoleno.                                                                     |
| Bod záznamu                | Zaznamenejte výukový bod.                                                          |
| Režim výuky                | Vstup/výstup se stavem výukového přívěsku.                                         |
| Pracovní režim             | Přepínač automatického/ručního režimu.                                             |
| Režim přetahování          | Vstup/výstup z režimu přetahování.                                                 |

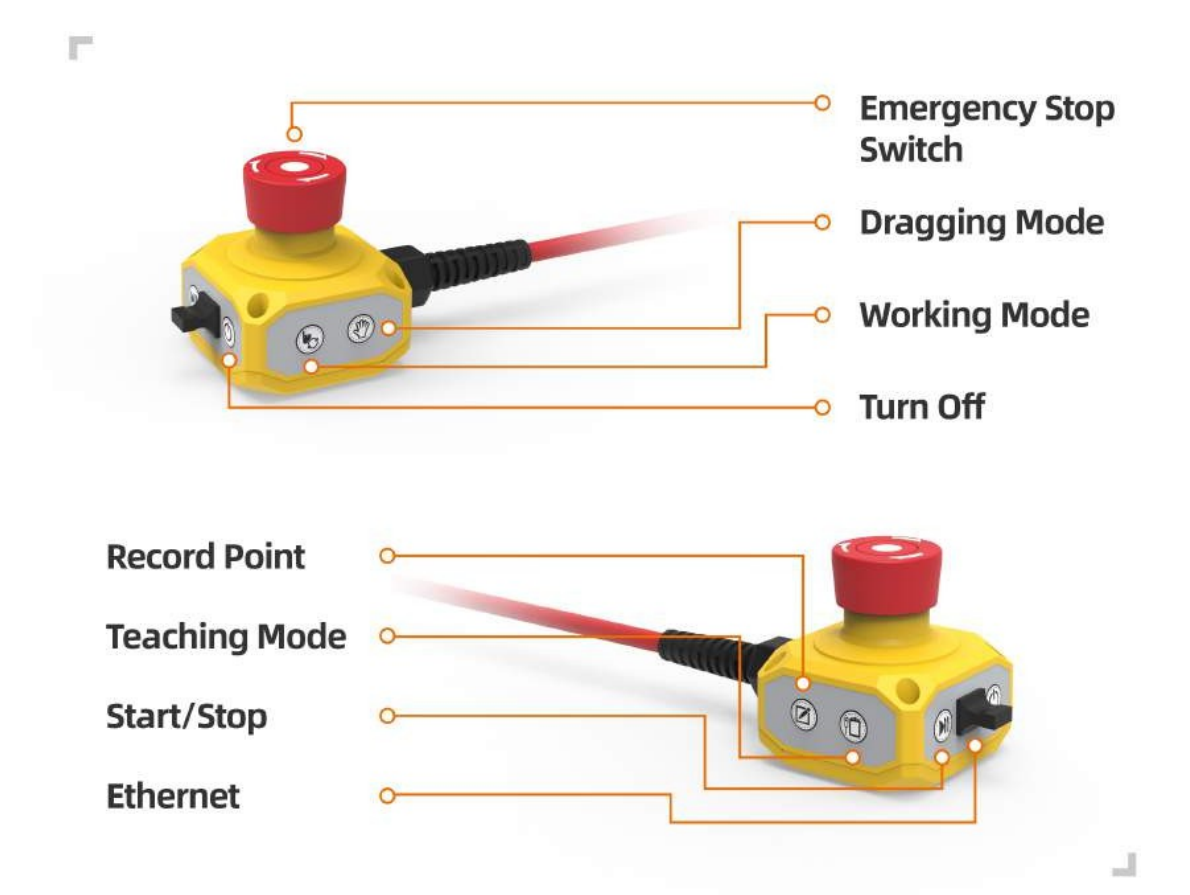

#### 1.2.1.3.2 Koncová LED dioda

| Funkce                                                                                               | Barva LED                                          |
|----------------------------------------------------------------------------------------------------|----------------------------------------------------|
| Když není navázána komunikace                                                                        | Střídavě "Vypnuto", "Červená", "Zelená" a "Modrá". |
| Automatický režim                                                                                    | Modrá dlouhá světlá                                |
| Manuální režim                                                                                       | Zelená dlouhá světlá                               |
| Režim přetahování                                                                                    | Bílá azurová dlouhá světlá                         |
| Bod záznamu tlačítkového pole (pouze při použití<br>tlačítkového pole)                               | Fialová dvakrát blikne                             |
| Spustit běh (pouze při použití tlačítkového pole)                                                    | Azurově modrá dvakrát zabliká                      |
| Zadejte stav neshodného tlačítkového pole (pouze v<br>případě, že se jedná o us-<br>v poli tlačítek) | Modrá dvakrát zabliká                              |
| Zastavení provozu (pouze při použití tlačítkového pole)                                              | Červená dvakrát blikne                             |
| Hlášení chyb (pouze při použití tlačítkového pole)                                                   | Červená dlouhá světlá                              |
| Kalibrace nuly dokončena                                                                             | Bílá azurová třikrát blikne                        |
| Povolit                                                                                              | Žlutá dvakrát blikne                               |

Tabulka 1.3-2 Tabulka definic koncových LED diod

#### 1.2.1.4 Povolení zapnutí

Před zapnutím zkontrolujte, zda je uvolněno tlačítko nouzového zastavení tlačítkové skříňky, stiskněte červené spínací tlačítko ovládací skříňky pro zapnutí a kontrolka LED na konci bude po úspěšném zapnutí v trvalém zeleném stavu.

#### 1.2.2 Přihlášení k přístupu k webové aplikaci

#### 1.2.2.1 Přístup k rozhraní WebApp a přihlášení k němu

- 1. Zapněte řídicí jednotku a připojte síťový kabel k počítači;
- 2. Otevřete prohlížeč Chrome na počítači a přejděte na cílovou adresu URL 192.168.58.2;
- 3. Zadejte uživatelské jméno a heslo a kliknutím na tlačítko Přihlásit se

přihlaste do webové aplikace. Počáteční uživatelské jméno je admin a heslo je

123.

#### Obrázek 2.1-1 Přihlašovací rozhraní

#### 1.2.2.2 Jednoduché pochopení rozhraní aplikace WebApp

Po úspěšném přihlášení systém přejde do "úvodního rozhraní". Počáteční rozhraní ukazuje, že výukový přívěsek obsahuje především LOGO M INNOVATION a tlačítko pro návrat na počáteční stránku, lištu nabídek, tlačítko pro zvětšení lišty nabídek, oblast ovládání robota, oblast ovládání, stavovou oblast, oblast 3D simulace robota a oblast informací o poloze a IO, celkem osm oblastí. Počáteční rozhraní systému je znázorněno na obrázku níže:

#### 1.2.2.2.1 Kontrolní oblast

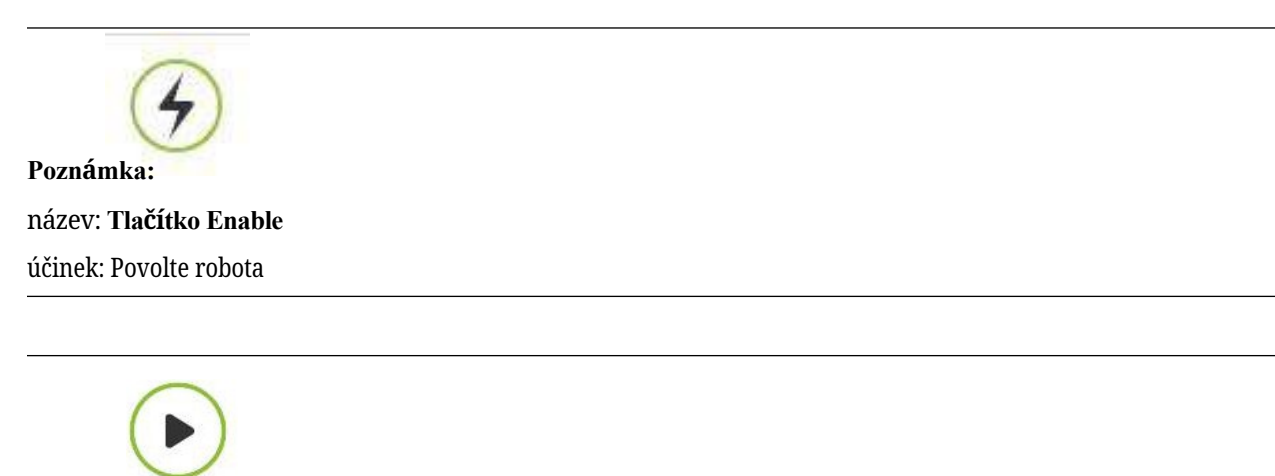

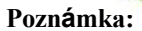

název: Tlačítko Start

účinek: Nahrajte a spusťte výukový program

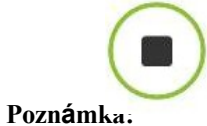

název: Tlačítko Stop

účinek: Zastavení aktuálního výukového programu

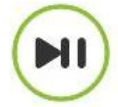

#### Poznámka.

název: **Tlačítko pauzy/pokračování** účinek: Pozastavení a obnovení aktuálního výukového programu

#### 1.2.2.2.2 Stavový řádek

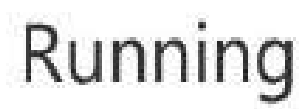

#### Poznámka:

název: stav robota

účinek: Zastaveno-stopBěží-běžíPauza-pauzaPřetáhnout-přetáhnout

# Toolcoord1

#### Poznámka:

název: Číslo souřadnicového systému nástroje

účinek: Zobrazení čísla souřadnicového systému nástroje aktuální aplikace

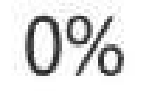

#### Poznámka:

Poznámka:

název: Rychlost běhu v procentech

účinek: Rychlost robota při jízdě v aktuálním režimu.

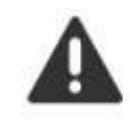

název: **Běží normálně** účinek: Aktuální robot běží normálně

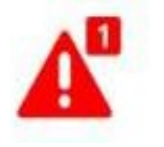

Poznámka:

název: Error state

účinek: V aktuální operaci robota došlo k chybě

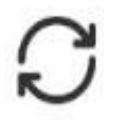

Poznámka:

#### název: automatický režim

účinek: Když je zapnuto globální nastavení rychlosti v manuálním a automatickém režimu a je zadána rychlost, globální rychlost se automaticky nastaví na zadanou rychlost.

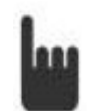

#### Poznámka:

#### název: Teach mode

účinek: Nastavte globální nastavení rychlosti manuálního režimu a automatického režimu a určete rychlost.

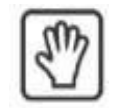

#### Poznámka:

#### název: Drag state

účinek: Aktuální robot může přetáhnout

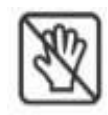

#### Poznámka:

název: **Drag state** účinek: Aktuální robot není tažný

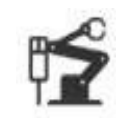

Poznámka:

název: **Stav připojení** účinek: Robot připojen

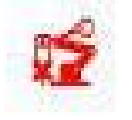

**Poznámka:** název: **Not connected status** účinek: Robot není připojen

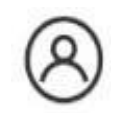

Poznámka:

```
název: Informace o účtu
```

účinek: Zobrazení uživatelského jména a oprávnění a odhlášení uživatele

#### 1.2.3 Nastavení parametrů robota

#### 1.2.3.1 Nastavení způsobu instalace

Výchozím režimem instalace robota je horizontální instalace. Při změně režimu instalace robota je třeba na této stránce včas nastavit aktuální režim instalace robota, aby byl zajištěn normální provoz robota.

Uživatel klikne na záložku "Pevná montáž" v oblasti 3D virtuálního zobrazení robota a zadá pevnou montáž robota. Na stránce nastavení režimu vyberte "Montáž napevno", "Montáž naklopením" nebo "Boční montáž" a kliknutím na tlačítko "Použít" dokončete nastavení režimu instalace robota.

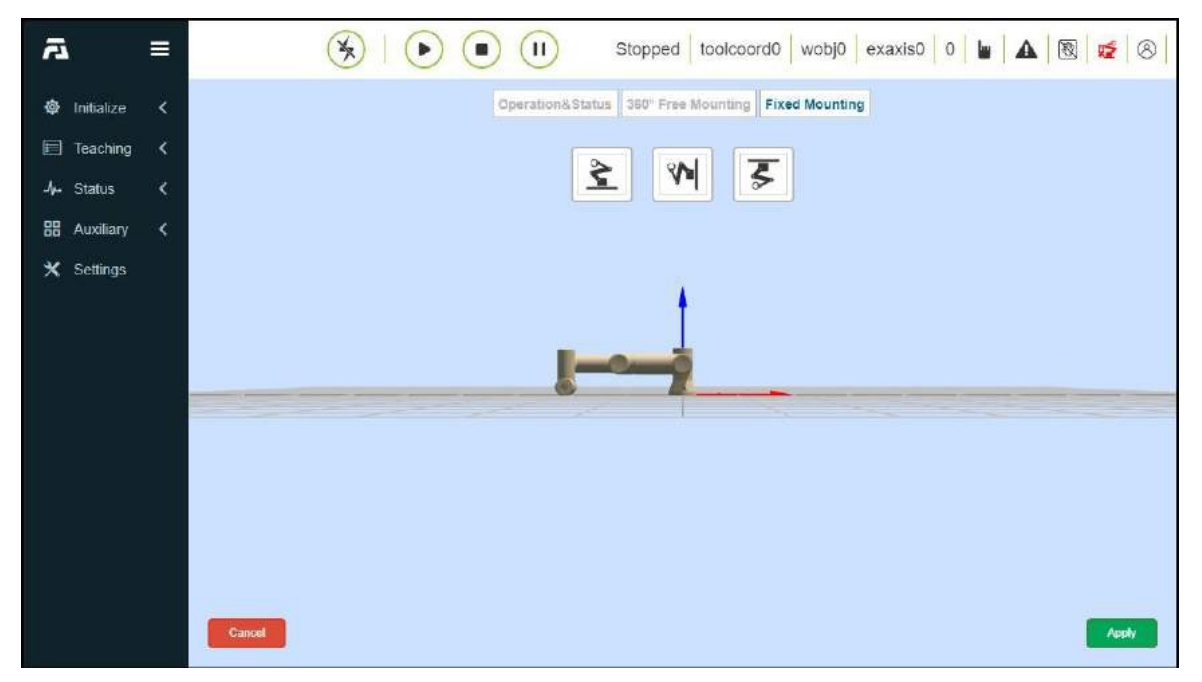

#### Obrázek 3.1-1 Pevná montáž

S ohledem na flexibilnější a bohatší scénáře nasazení robotů poskytujeme funkci montáže M ee. Kliknutím na záložku "360-stupňová M ee montáž" v oblasti 3D virtuálního zobrazení robota vstoupí uživatelé na stránku nastavení režimu M ee montáže robota. Ručně nastavte úhly "náklonu základny" a "natočení základny" a 3D model podle toho zobrazí efekt montáže. Po úpravě kliknutím na tlačítko "Apply" (Použít) dokončete nastavení způsobu montáže robota.

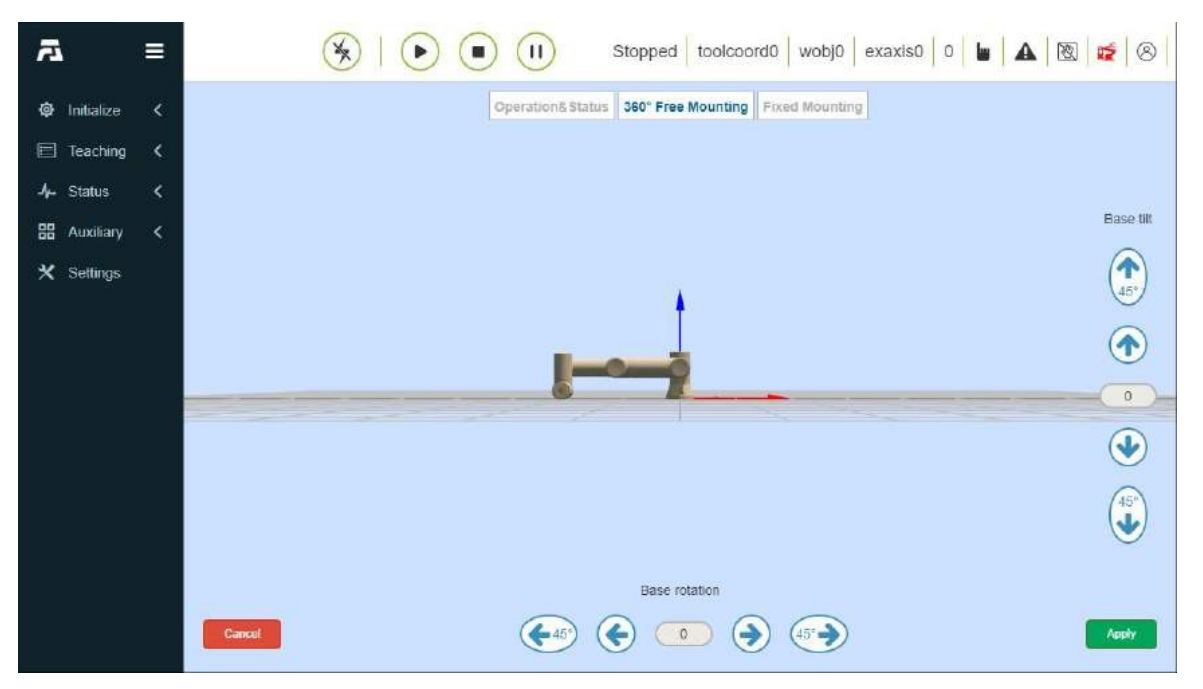

Obrázek 3.1-2 Montáž v rozsahu 360 stupňů M ee

**Důležité:** Po dokončení instalace robota je nutné správně nastavit způsob instalace robota, jinak to ovlivní používání funkce tažení robota a funkce detekce kolizí.

#### 1.2.3.2 Nastavení koncového zatížení

Na panelu nabídek "Robot Settings" v části "Initialize" klikněte na "End Load", čímž vstoupíte na stránku End load.

| Load weight setting   |                   |                      |  |  |
|-----------------------|-------------------|----------------------|--|--|
| Load weight           | 2.000             | kg                   |  |  |
|                       |                   | Apply                |  |  |
| Load centroid         | l coordinate se   | etting               |  |  |
| X 0.000               | Y 0.000           | Z 150.000            |  |  |
| *Input range of<br>mm | centroid coordina | ate - 1000~1000, uni |  |  |
| Empty load            |                   | Apply                |  |  |

Obrázek 3.2-1 Schéma nastavení zátěže

Uživatel může nastavit odpovídající parametry podle parametrů použitého nástroje. Hmotnost břemene je 0~5 kg a rozsah souřadnic středu hmotnosti je 0~1000, jak je znázorněno na obrázku 3.2-1.

**Důležité:** Po instalaci zátěže na konec robota je třeba správně nastavit hmotnost koncové zátěže a souřadnice středu hmotnosti, jinak to ovlivní funkci odporu robota a použití funkce detekce kolize.

#### 1.2.3.3 Nastavení souřadnic nástroje

V nabídce "Robot Settings" (Nastavení robota) v části "Initialize" (Inicializovat) klikněte na položku "Tool Coordinates" (Souřadnice nástroje), čímž vstoupíte na stránku Tool Coordinates Page (Souřadnice nástroje). Souřadnice nástroje mohou realizovat úpravu, vymazání a použití souřadnic nástroje. V rozevíracím seznamu souřadnicového systému nástroje je 15 čísel. Po výběru odpovídajícího souřadnicového systému (název souřadnicového systému lze přizpůsobit) se níže zobrazí odpovídající hodnota souřadnic, typ nástroje a pozice instalace (zobrazí se pouze u nástroje typu senzor), po výběru určitého souřadnicového systému klikněte na tlačítko "Použít" a aktuálně používaný souřadnicový systém nástroje se změní na vybrané souřadnice, jak je znázorněno na obrázku 3.3-1.

Kliknutím na tlačítko "Modify" obnovíte souřadnicový systém nástroje čísla podle výzvy. Metoda kalibrace nástroje se dělí na čtyřbodovou a šestibodovou metodu. Čtyřbodová metoda kalibruje pouze nástroj TCP, tedy polohu středového bodu nástroje. Její poloha je ve výchozím nastavení shodná s koncovou polohou. Šestibodová metoda přidává ke čtyřbodové metodě dva body., které se používají ke kalibraci polohy nástroje.

| Coordinate<br>name | system | toold | coord7 | •              |
|--------------------|--------|-------|--------|----------------|
| X 0.000            | Y      | 0.000 | Z      | 200.000        |
| RX 0.000           | RY     | 0.000 | RZ     | 0.000          |
| Tool Type:         | 0      |       | 0: too | il, 1: sensor  |
| Installati         | 0      |       | 0: en  | d, 1: external |

Obrázek 3.3-1 Nastavení souřadnic nástroje

| Tool Type: tool   |                  |
|-------------------|------------------|
| Modify Wizard     |                  |
| Four point method | Six point method |
|                   | O Setpoint 1     |
|                   | O Setpoint 2     |
| 2                 | O Setpoint 3     |
| 3                 | O Setpoint 4     |
|                   | O Setpoint 5     |
|                   | O Setpoint 6     |
|                   | Calculate        |

Obrázek 3.3-2 Nastavení souřadnic nástroje

**Důležité:** 1. Po instalaci nástroje na konci je třeba kalibrovat a použít souřadnicový systém nástroje, jinak poloha a poloha středového bodu nástroje nebudou odpovídat očekávaným hodnotám, když robot provede příkaz k pohybu.

2.Souřadnicový systém nástroje obecně používá toolcoord1~toolcoord14 a toolcoord0 se používá k označení, že polohový střed nástroje TCP je ve středu koncové příruby. Při kalibraci souřadnicového systému nástroje je nejprve nutné použít souřadnicový systém nástroje toolcoord0 a poté zvolit další souřadnicové systémy nástroje pro kalibraci. Kalibrace a aplikace.

#### 1.2.4 Ruční výuka robotů

#### 1.2.4.1 Ruční výuka a záznam výukových bodů

Ruční výuka zahrnuje dvě metody, jednou je stisknutí a podržení koncového tlačítka pro přetažení a výuku a druhou je běh v operační oblasti. Po učení do cílové polohy lze učební bod uložit. Při ukládání výukového bodu je souřadnicovým systémem výukového bodu souřadnicový systém aktuální aplikace robota. Rychlost a zrychlení výukového bodu lze nastavit nad operační oblastí. Nastavená hodnota je procento standardní rychlosti robota. Pokud je nastavena na 100, jedná se o 100 % standardní rychlosti.

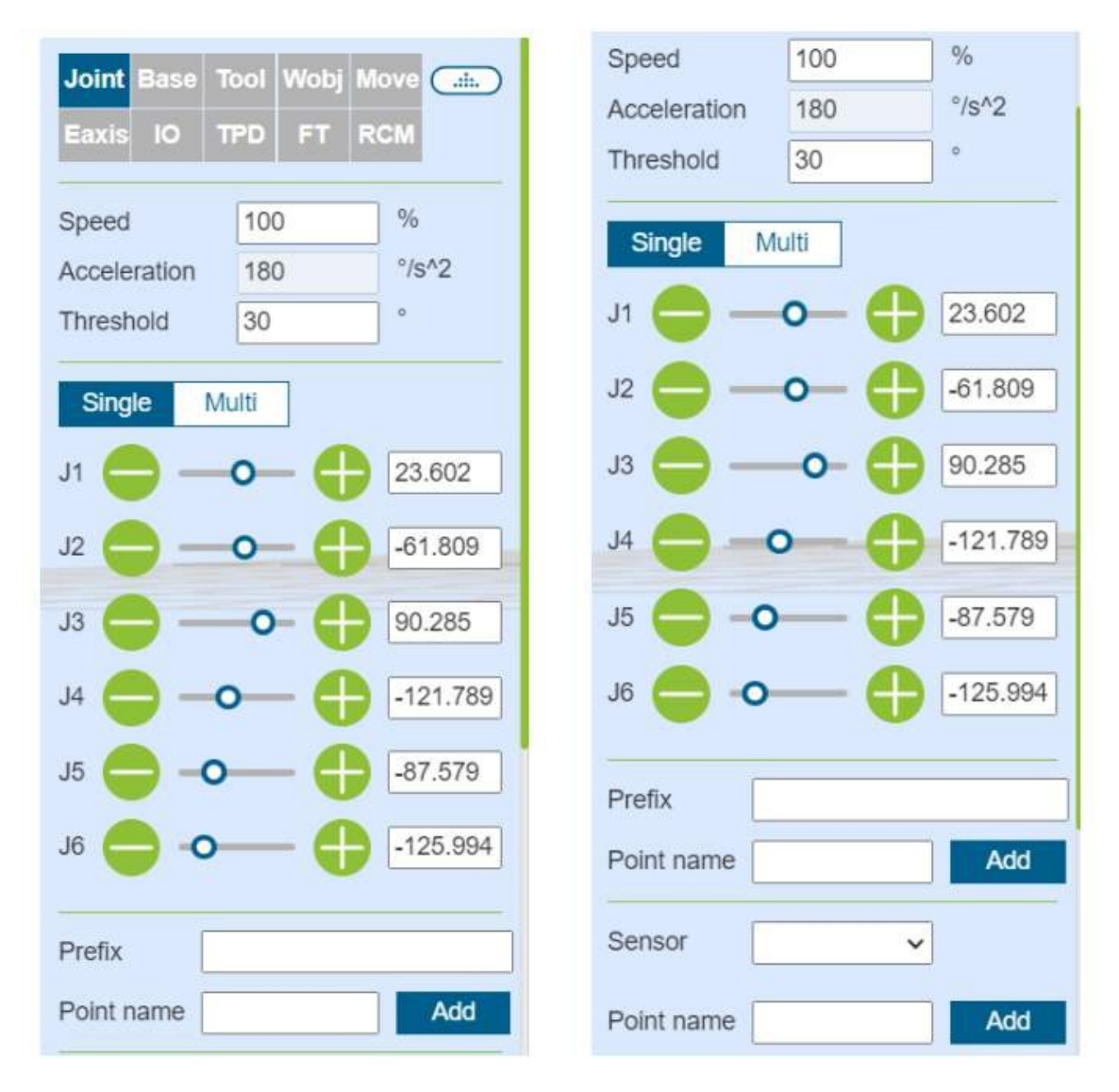

Obrázek 4.1-1 Ruční výuka

#### 1.2.4.2 Zobrazit informace o výukovém bodu

Kliknutím na "Správa výuky" zobrazíte všechny uložené informace o výukových bodech. V tomto rozhraní můžete importovat a exportovat soubory výukových bodů. Po výběru výukového bodu kliknutím na tlačítko "Delete" (Odstranit) informace o bodu odstraníte. Hodnoty výukových bodů x, y, z, rx, ry, rz a v lze upravit. Zadejte upravenou hodnotu, zaškrtněte modré políčko vlevo a kliknutím na horní modifikaci upravte informace o výukovém bodu. Kliknutím na tlačítko "Spustit běh" proveďte jednobodovou operaci místního výukového bodu a přesuňte robota do polohy tohoto bodu. Kromě toho mohou uživatelé vyhledávat výukové body podle názvu.

| =                |          |           | (           | <del>9</del> 10 |             |             |            |            |         |          |         |          | Stopped | toolcoord0 | wobj0 e    | exaxis0 10  |     | 1   | 2     |
|------------------|----------|-----------|-------------|-----------------|-------------|-------------|------------|------------|---------|----------|---------|----------|---------|------------|------------|-------------|-----|-----|-------|
| Initialize ⊀     | Teachin  | g Managei | ment        |                 |             |             |            |            |         |          |         |          |         |            |            |             |     |     |       |
| ] Teaching 💙     | Import   | Export    | Modity      | Dekte           |             |             |            |            |         |          |         |          |         |            |            |             |     |     |       |
|                  | Name Sea | rch       |             |                 |             |             |            |            |         |          |         |          |         |            |            |             |     |     |       |
| regular callong  | D        | Name      | x           | ۲               | z           | RX          | RY         | RZ         | J1      | J2       | ۵,      | .14      | J5      | .6         | TOOL       | WOBJ        | ٧   | Opr | erate |
| kaphical Hibgram | D        | Ttart .   | -547.837    | 29,059          | 123.975     | -91,794     | 0.770      | -92.430    | -28.369 | -72.041  | 121.795 | -50.526  | 62.639  | -44,613    | 1001000103 | wolkpieceo  | 100 | ۲   | • •   |
| lanage Teaching  | D        | 10111     | -547.844    | 30.405          | 117 171     | -76.793     | 0.771      | -91.429    | -28.511 | -74.362  | 105.261 | -14.765  | 62,000  | -52,196    | toolcoord3 | workprece0. | 100 | ۲   |       |
| Status <         | D        | tta/12    | -517.841    | 38.408          | .111.161    | -70.794     | 0.771      | -91.429    | -30.962 | -78.242  | 105.385 | -3.892   | 61.545  | -56,122    | toolcoord3 | workpiece0  | 100 | ۲   |       |
| Aunitary K       | ъ        | 10013     | -480.315    | 30.410          | 111.159     | -70.794     | 0.772      | -91.429    | -35.660 | -85.664  | 114.451 | -4.140   | \$6.329 | -58.626    | toolcoord3 | wompiece0   | 100 | ۲   |       |
| Settings         | D        | 1tail:    | -455.679352 | 39 326639       | 113.092445  | -81.678628  | 1.060899   | -90 377373 | -49,169 | -91,011  | 133.024 | -27.570  | 41.072  | -56.042    | toolcourd3 | workpiece0  | 100 | ۲   |       |
|                  | D        | twit      | 98 956 897  | -312.020508     | 593.540405  | -179 678940 | -1.963225  | 0.1897.47  | 89 638  | -92.426  | 119 538 | -115.693 | 90.734  | -43.580    | tookoorca  | workpiece0  | 100 | ۲   |       |
|                  | 0        | 1wi/2     | 96.795090   | -308.837006     | 593,592957  | 178.072754  | -2.575468  | 93.845573  | 89.638  | -92.426  | 119.538 | -115.694 | 90.734  | 50.009     | toorcoerca | 0sosignow   | 100 | ۲   |       |
|                  | D        | 2tart     | -546 226    | 01.892          | 287.717     | -90.354     | 0.549      | -92.634    | -28.909 | -89.149  | 95.347  | -5.354   | 62.520  | -45.103    | toolcoord3 | workpiece0  | 100 | ۲   | •     |
|                  | D        | 25412     | -541 231    | 32 385          | 285 692     | -74.494     | 0.550      | -92.633    | -28 182 | -80.515  | 68.852  | 50 115   | 64.541  | -52.563    | toolcoorco | workpiece0  | 100 | æ   | •     |
|                  | D.       | 7ta/3     | -511.225    | 32.367          | 265 805     | -69.452     | 0.552      | -92 634    | -30.797 | -63.359  | 71.943  | 15.574   | 62 987  | -55.964    | tpolopord3 | workpiece0  | 100 |     | •     |
|                  |          | These     | 461 200     | 19 385          | 265 810     | 55.455      | 0.554      | 80 634     | -95-117 | .44 213  | 89,490  | 17 394   | 55.425  | 80 135     | tookoope   | worknessed  | 100 |     |       |
|                  |          | Anna      | 117 100674  | .174.456.517    | ens 1300.10 | 179 904011  | + 490093   | 5.370040   | 00.800  | 101 524  | +17.069 | -105 141 | 80.204  | 19.509     | testesee   | -           | 100 |     |       |
|                  | 0        | theory.   | 69 944E30   | 202 200046      | 200 +97700  | 05 2966 92  | 0.02020.04 | 172 016639 | 91 519  | 05 190   | 70.007  | 78.440   | 80.024  | 12.597     | Inclusion  |             |     |     |       |
|                  |          | Amp2      | 750 710510  |                 |             |             | 2.020304   | 88 38 (375 | 02.320  | -99,109  | 10.007  | 457.440  | 757724  | -+2:007    | Industrial | mungheter.  | 100 |     | 0     |
|                  | 10       | Cirrus .  | 200.740019  | -120.100702     | 357.041913  | -2.011194   | -2.0/3043  | 00.301278  | 09.120  | -57.138  | 10.097  | -107.190 | 21.235  | ~42.014    | IU-HEDOFOT | mungleceu   | 100 |     | 0     |
| Successful       | U        | zwod      | 202.285599  | 108.007591      | 487.753479  | 89.299753   | 0.030905   | -89.201752 | 5.959   | -114 894 | 124.066 | -168.822 | 86.601  | 43.662     | toolcoord3 | wongrece0   | 100 | ۲   | 0     |
| leaching point   |          | zwig      | 252,215651  | -108.012054     | 620.447693  | 89.274215   | 0.053055   | -89.201569 | 2.930   | -123.551 | 87/048  | -143.143 | 86,500  | -43.640    | toolcoord3 | womplece0   | 100 | ۲   | 0     |
| - Cata -         |          | 2WU6      | 270.723328  | -107.069771     | 516.709460  | 69.271538   | -0.210132  | -89.263046 | 2.930   | -123 662 | 87.648  | -163.159 | 86.649  | -43.640    | toolcoord3 | workpiece0  | 100 | ۲   | 0     |

Obrázek 4.2-1 Rozhraní pro správu výuky

Důležité: Upravené hodnoty výukových bodů x, y, z, rx, ry, rz by neměly překročit pracovní rozsah robota.

#### 1.2.5 Rychlé programování robotů

#### 1.2.5.1 Úvod do jednoduchých pohybových instrukcí

Příkaz PTP: Kliknutím na ikonu "PTP" vstoupíte do rozhraní pro úpravu příkazů PTP.

Můžete zvolit bod, kterého má být dosaženo, a nastavením doby plynulého přechodu lze zajistit, aby pohyb M om tohoto bodu do dalšího bodu byl plynulý. Zda nastavit posun, můžete zvolit posun na základě základního souřadnicového systému a na základě souřadnic nástroje a vyskočí nastavení posunu x, y, z, rx, ry, rz, specifická dráha PTP je optimální dráha automaticky naplánovaná řídicí jednotkou pohybu, kliknutím na "Add" a "Apply" tento příkaz uložte.

| <b>≣</b>          |                | $(\mathbf{F})$             | <u>ला</u>                              | P X           | opped tooicoord0 wobj0 exaxis         | 0 10 1 🖌 🕅 ⊄ 🛞                                                          |
|-------------------|----------------|----------------------------|----------------------------------------|---------------|---------------------------------------|-------------------------------------------------------------------------|
| @ Initializo <    | 🖬 🗅 🗄          |                            | Point Name:<br>Tool coordinate system: | 0731backup    | Operation&Status 300" Pree Muturiting | faed Mounting                                                           |
| E Teaching ~      | Al 🛛 👻         | 🕒 04444.kua                | Workpiece coordinate                   | 0             | Move C                                | Robot Pose                                                              |
| Program Teachin   | v ↔            | 1++ PTP(0803zj01,100,0,0)  | J1                                     | 32.986        |                                       | Joints<br>J1:23.601 J2:-61.737 J3:50.330                                |
| Graphical Program | / (L)          | 2↔ PTP(0803z)02,100,100,0) | J2                                     | -96.861       | '15"Z                                 | J4 : -121,778 J5 : -67,575 J6 : -125,908                                |
| Manage reaching   | Grito Wait     | 3→ PTP(0803zj04,100,100.0) | J3                                     | 54.350        |                                       | K : 370.465 Y : 277.777 Z : 177.626<br>RX: 179.91 RV: 3.960 RZ: 120.349 |
| 394 Status 🤇      | Pause Dofie    | 5→ PTP(0731backup.1001.0)  | J4                                     | -49.866       | 23.601                                | FT                                                                      |
| 🗙 Sattings        | (1:1)<br>Var   | 6⊷ ₽TP(0803z)06,100,0,0)   | 70                                     | -86.659       | 61.737                                | Tool<br>Fe 0.000 Py 0.000 Fz 0.000<br>Te 0.000 Ty 0.000 Tz 0.000        |
|                   | Motion command |                            | Commissioning speed                    | 100 %         | 00.338                                | fuct_State:0                                                            |
|                   | PTTP LUN       |                            | At this point 🔹 Stop                   | O Smooth 0 ms | -121.778                              | Line-Num                                                                |
|                   | ARC Cede       |                            | Offset or not                          | <u>no</u>     | -125.966                              | CtriBox                                                                 |
|                   | 88             |                            |                                        | Add           |                                       | 004 005 008 007<br>000 001 002 003                                      |
|                   | Spral N-Spine  |                            | Added Commands:                        |               | Add                                   | DIO OU DIO DIS<br>DIA DI6 DI6 DI7                                       |

#### Obrázek 5.1-1 Příkazové rozhraní PTP

**Příkaz Lin**: Klepnutím na ikonu "Lin" vstoupíte do rozhraní pro úpravu příkazu Lin. Funkce tohoto příkazu je podobná příkazu "PTP", ale cesta bodu dosaženého tímto příkazem je přímka.

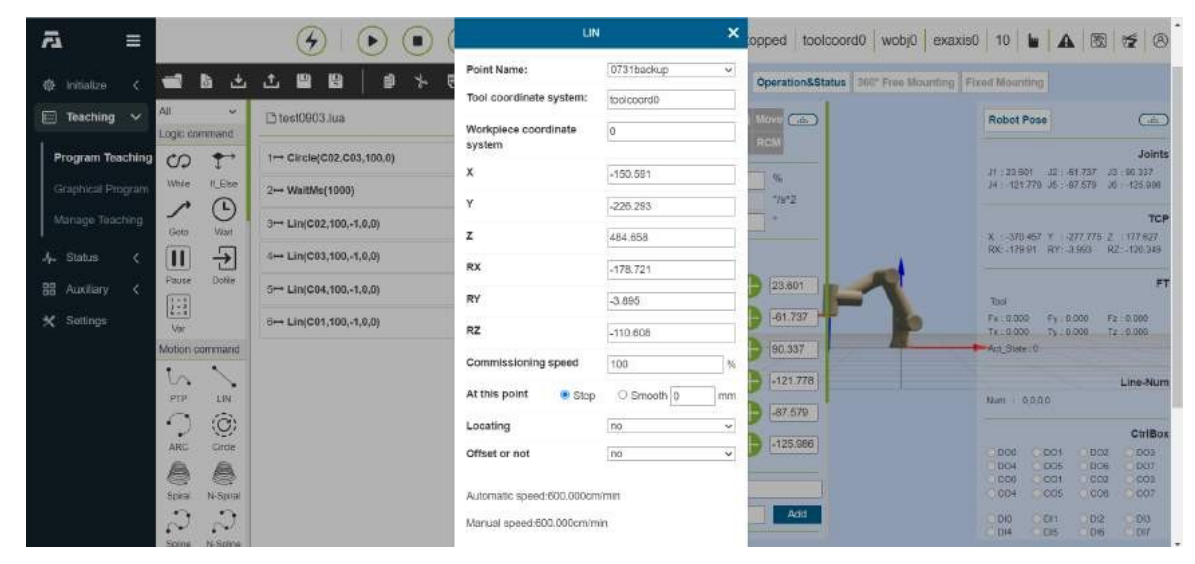

Obrázek 5.1-2 Příkazové rozhraní Lin

#### 1.2.5.2 Operace s programovými soubory

Upravte strom programů pomocí panelu nástrojů v dolní části stromu programů.

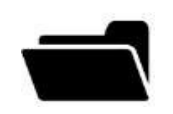

**Poznámka:** název: **Open** účinek: Otevřít soubor uživatelského programu

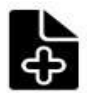

Pozn**á**mka:

název: New build

účinek: Výběr šablony pro vytvoření nového programového souboru
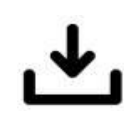

## Poznámka:

#### název: Import

efekt: Import souboru do složky uživatelského programu

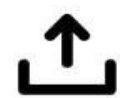

## Poznámka:

#### název: Export

účinek: Export souborů uživatelských programů do místního bodu.

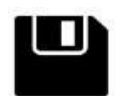

#### Poznámka:

název: Save

účinek: Uložit úpravy souboru

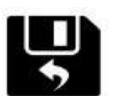

#### Poznámka:

název: Uložit jako

účinek: Přejmenujte soubor a uložte jej do složky uživatelského programu nebo šablony programu.

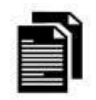

## Poznámka:

#### název: Copy

účinek: Duplikuje uzel a umožňuje jeho použití pro další operace (např.: vložení na jiné místo ve stromu programu).

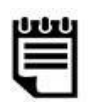

## Poznámka:

#### název: Paste

účinek: Umožňuje vložit dříve vystřižené nebo zkopírované uzly.

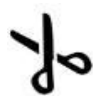

#### Poznámka:

## název: řezat

účinek: Vložení uzlu do jiného místa ve stromu programu: Vyřízne uzel a umožní jeho použití pro jiné operace (např.: vložení na jiné místo ve stromu programu).

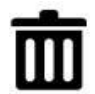

#### Poznámka:

#### název: Smazat

účinek: Odstraní uzel M ze stromu programu.

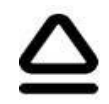

#### Poznámka:

#### název: Move up

účinek: Posuňte uzel nahoru.

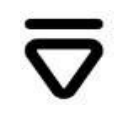

## Poznámka:

název: **Přesun dolů** účinek: Posuňte uzel dolů.

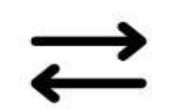

## název: **Přepnutí režimu úprav**

Poznámka:

účinek: Režim stromu programů a režim editace lua se navzájem přepínají.

#### 1.2.5.3 Napsat a spustit program

Levá strana slouží především k přidávání programových příkazů. Kliknutím na ikonu nad každým klíčovým slovem vstoupíte do podrobného rozhraní. Existují dvě hlavní operace pro přidávání programových příkazů do souboru. Jedním způsobem je otevřít příslušný příkaz a kliknutím na tlačítko Použít přidat příkaz do programu., druhým způsobem je nejprve kliknout na tlačítko "Přidat", v tomto okamžiku se příkaz neuloží do souboru programu a je třeba znovu kliknout na tlačítko "Použít", aby se příkaz uložil do souboru. Druhý způsob se často vyskytuje v případě, že je vydáno více příkazů stejného typu. K tomuto typu příkazu přidáme tlačítko Přidat a zobrazíme obsah přidaného příkazu. Klepnutím na tlačítko Přidat přidáte příkaz a přidaný příkaz zobrazí všechny přidané příkazy., klepnutím na tlačítko Použít uložíte příkaz do otevřeného souboru vpravo.

Kliknutím na tlačítko Start program spustíte; kliknutím na tlačítko Stop program zastavíte; kliknutím na tlačítko Pauza/obnovení program pozastavíte/obnovíte; když program běží, je aktuálně prováděný uzel programu zvýrazněn šedě.

V ručním režimu kliknutím na první ikonu na pravé straně uzlu přimějete robota, aby instrukci provedl sám, a druhá ikona slouží k úpravě obsahu uzlu.

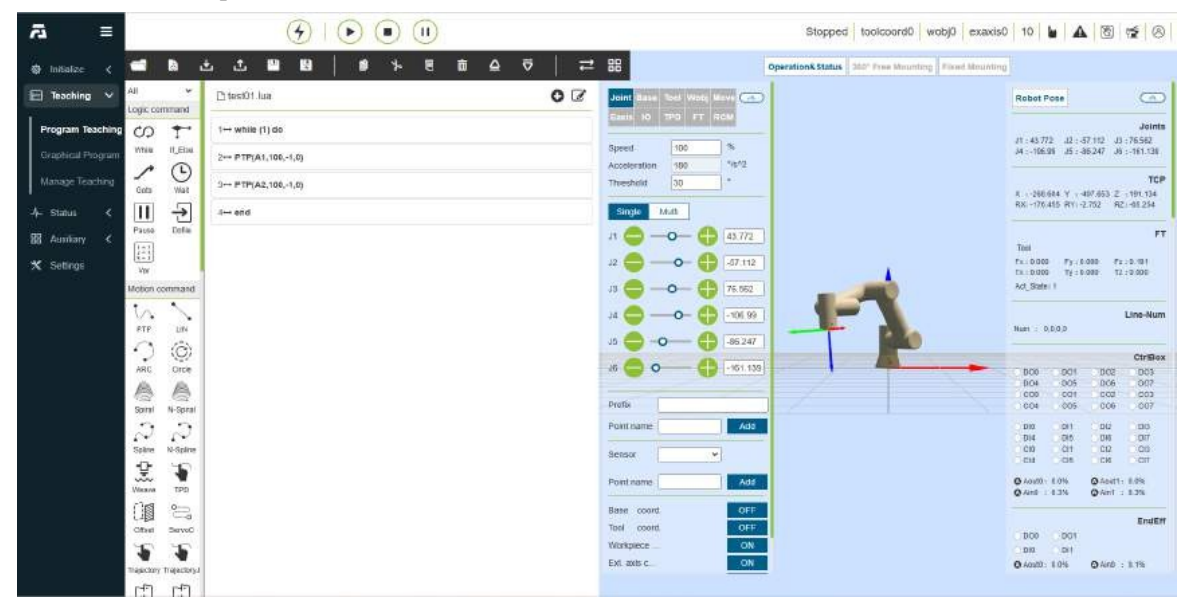

Obrázek 5.3-1 Stromové rozhraní programu

# 1.3 Manuální

## 1.3.1 Předmluva

Především vám velmi děkujeme, že jste si zakoupili výrobky naší společnosti z řady kolaborativních robotů M. Naše výrobky byly pečlivě navrženy a mnohokrát testovány, abychom zajistili, že budou ve všech ohledech vyhovovat vašim potřebám.

Pečlivě si přečtěte tuto uživatelskou příručku, abyste se ujistili, že můžete naše výrobky správně používat a získat co nejlepší zkušenosti. Pokud se během používání setkáte s jakýmikoliv problémy, podívejte se na část o vyloučení závady v návodu nebo se obraťte na našeho poprodejního pracovníka. Velmi vám děkujeme za vaši podporu a důvěru a těšíme se, že vám budeme poskytovat lepší služby a výrobky.

## 1.3.1.1 Co je nainstalováno v krabici

Při objednání kolaborativního robota řady M obdržíte krabici. Obsahuje:

- Jeden kolaborativní robot
- Jedno tlačítkové pole
- Jeden ovládací box (včetně jednoho kabelu ovládacího boxu)

## 1.3.1.2 Důležitý popis zabezpečení

Roboti jsou zařízením, které se týká osobní bezpečnosti, a proto je třeba po každé instalaci robota provést posouzení bezpečnosti. Je nutné dodržovat všechny bezpečnostní popisy uvedené v kapitole 1.

## 1.3.1.3 Jak používat tuto příručku

Tato příručka obsahuje návodné informace o programování instalace robota. Příručka obsahuje:

- Instalace hardwaru částInstalace strojů a elektrická instalace oMoboty
- Analýza softwaru teachorVýuka a programování robotů

Tato příručka je určena integrátorům robotů a integrátoři by měli absolvovat základní mechanické a elektrické školení a měli by být obeznámeni se základními koncepty programování.

## 1.3.1.4 Dodržujte příslušné normy

| Standardní          | Definice                                                                                                    |
|---------------------|----------------------------------------------------------------------------------------------------|
| 2006/42/EC:2006     | Směrnice o strojních zařízeních: Směrnice Evropského parlamentu a Rady<br>2006/42/ES                                                                       |
|                     | Rady ze dne 17. května 2006 o strojních zařízeních a o změně směrnice<br>95/16/ES (přepracované znění)                                                     |
| 2004/108/EC:2004    | Směrnice EMC: Směrnice Evropského parlamentu a Rady 2004/108/ES o elektromagnetické kompatibilitě.                                                         |
|                     | Rady ze dne 15. prosince 2004 o sbližování právních předpisů členských států týkajících se elektromagnetické kompatibility a o zrušení směrnice 89/336/EHS |
| EN ISO 13850:2008   | Bezpečnost strojního zařízení: Nouzové zastavení - zásady pro konstrukci                                                                                   |
| EN ISO 13849-1:2008 | Bezpečnost strojního zařízení: Část 1: Obecně<br>zásady navrhování                                                                                         |
| EN ISO 13849-2:2012 | Bezpečnost strojního zařízení: Část 2: Validace                                                                                                    |
| EN ISO 12100:2010   | Bezpečnost strojního zařízení: Obecné zásady navrhování, posuzování rizik a<br>opětovného riskování<br>dukce                                               |
| EN ISO 10218-1:2011 | Průmyslové roboty: Obsah odpovídá normě ANSI/RIA R.15.06-2012,<br>Část 1                                                                                   |
| ISO/TS 15066: 2016  | Bezpečnostní požadavky na kolaborativní průmyslové roboty Roboti a robotická<br>zařízení                                                                   |
|                     | -Spolupracující roboti                                                                                                    |

## 1.3.2 Stručný úvod o robotech

## 1.3.2.1 Základní parametry

Tabulka 1.1-1 Základní parametry oMobotics

## 1.3.2.2 Pohyb

Prostor pro instalaci robotického ramene:

Instalace těla robota vyžaduje prostor o rozměrech 3 m × 3 m × 2 m (délka × šířka × výška), aby vyhovoval pohybu při maximálním rozpětí křídel robota; pokud uživatel sám zvýší koncové zatížení, ujistěte se, že v prostoru pro instalaci je mezera minimálně 500 mm.

**Poznámka:** Výškový prostor je ovlivněn výškou instalační základny, přičemž 2 m se vztahují ke vzdálenosti nad referenční rovinou instalace.

Prostor pro instalaci rozváděče:

1. Ovládací skříňka by měla být umístěna na snadno ovladatelném místě, aby nedošlo k zaplavení vodou, 0,6-1,5 m od země.

2. Skříň musí být daleko od zdroje tepla.

3. Na jedné straně linie těžkého zatížení ovládací skříně by neměla být žádná překážka do vzdálenosti 150 mm a zbývající strana nesmí být zakryta do vzdálenosti 100 mm, což je vhodné pro rozptyl a odvod tepla.

Obrázek 1.1-1 Rozsah pohybu kolaborativního robota modelu M 3 Obrázek 1.1-2 Rozsah pohybu kolaborativního

robota modelu M 5 Obrázek 1.1-3 Rozsah pohybu kolaborativního robota modelu M 10 Obrázek 1.1-4 Rozsah pohybu kolaborativního robota modelu M 16

| Model<br>Parameter      | FR3                                    | FR5                   | FR10                 | FR16             | FR20                                      |  |  |
|-------------------------|----------------------------------------|-----------------------|----------------------|------------------|-------------------------------------------|--|--|
| Paytoad                 | 3 kg                                   | Skg                   | l0 kg                | l6 kg            | 20 kg                                     |  |  |
| Dosáhnout               | 622mrn                                 | 922 mm                | 400 mm               | 1076 mm          | 1868<br>mm                                |  |  |
| Rozsah                  |                                        | 6 ro                  | 6 rotačních otvorů   |                  |                                           |  |  |
| Opakovatelno<br>st      | č.02mm                                 | x0,02 mm              | z0.O5mm              | z0,03mm          | zO.lmm                                    |  |  |
|                         | Ax1s : +175° , -175°:                  |                       | AXIsI: +I7S°         | , -175º:         |                                           |  |  |
| -                       | Ax1s2: -i-85° , -265°'                 |                       | AXIs2: AxIs3         | : +160° , -      |                                           |  |  |
| Pracovn<br>í            | Ax1s 3: +150° , -150°;                 |                       | 160°; Axls4:         | +85°, -          |                                           |  |  |
| rozsah                  | Axls4: +AX1s 5: +175° ,                |                       | 265°' Axls3:         | +160°, -         |                                           |  |  |
| (soft limit)            | -175°;                                 |                       | 160°: +85°           | , -265°;         |                                           |  |  |
|                         | Aks6i +175° ,-175"                     |                       | AXIs 5: +175         | °, -175°;        |                                           |  |  |
|                         |                                        |                       | Osa 6: +175          | ° , -175°;       |                                           |  |  |
|                         | Osa 1: +17+° , -179º;                  |                       | Osa 1: +179          | 9°, -179°;       |                                           |  |  |
|                         | Osa2: +89° , -269º:                    |                       | Osa 2: -I-89         |                  |                                           |  |  |
| Pracovní                | Ax1s 3: +152° , -152°;                 |                       | PXISZ: +I62          | °, -162°;        |                                           |  |  |
| rozsan<br>(tvrdý        | Axls4: +89° , -y6g°;                   |                       | Osy 4: +89°          | , -269°;         |                                           |  |  |
| llmh)                   | AX1s S : +179° , -179";                |                       | Axls 5: +179'        | , -179°;         |                                           |  |  |
|                         | Ax1s ó : +179° , -179º;                |                       | AXIs 6: +179°        | °, -179°;        |                                           |  |  |
| Maximum<br>speed        | J80e/s                                 | 180°/s                | Axisl,Z: I2D°/sOthe  | erA s : 1B0°/s   | /t4sl,2: 120°/s<br>Ostatní osy:<br>J8o°/s |  |  |
| <b>TCP</b><br>rychlosւ  | 1m/s                                   | 1mis                  | 1,5 m/s              | lm/s             | 2m/s                                      |  |  |
| cbisslficaflon H        | łluk                                   | IP5                   | 64 (volitelně IP66)  |                  |                                           |  |  |
| Rc4ai:n<br>mountlng     |                                        |                       | <65 dB               |                  |                                           |  |  |
|                         |                                        | Jal                   | kákoli orientace     |                  |                                           |  |  |
| Vstup a<br>výstup       | Napájen                                | ıí (24 V, 1,5 A), dig | itální IO, analogový | IO, komunikace 4 | 85                                        |  |  |
| komunikace              | I/O. TCP/IP. Modbus_TCP/RTU. Profrinet |                       |                      |                  |                                           |  |  |
| Provozní<br>teplota     |                                        |                       | 0-45°C               |                  |                                           |  |  |
| Provozní<br>vlhkost     |                                        | 90%F                  | RH (nekondenzující)  |                  |                                           |  |  |
| Hmotnost                | Prů                                    | opravy -15            | ikg                  | =20,6 kg         |                                           |  |  |
| Skladován<br>í vybavení | měr<br>ná                              | porucny               |                      |                  |                                           |  |  |

=40 kg =40 kg =65kg -25 60°C (bez mrazu) 2h  $\Gamma^{\prime}$ 

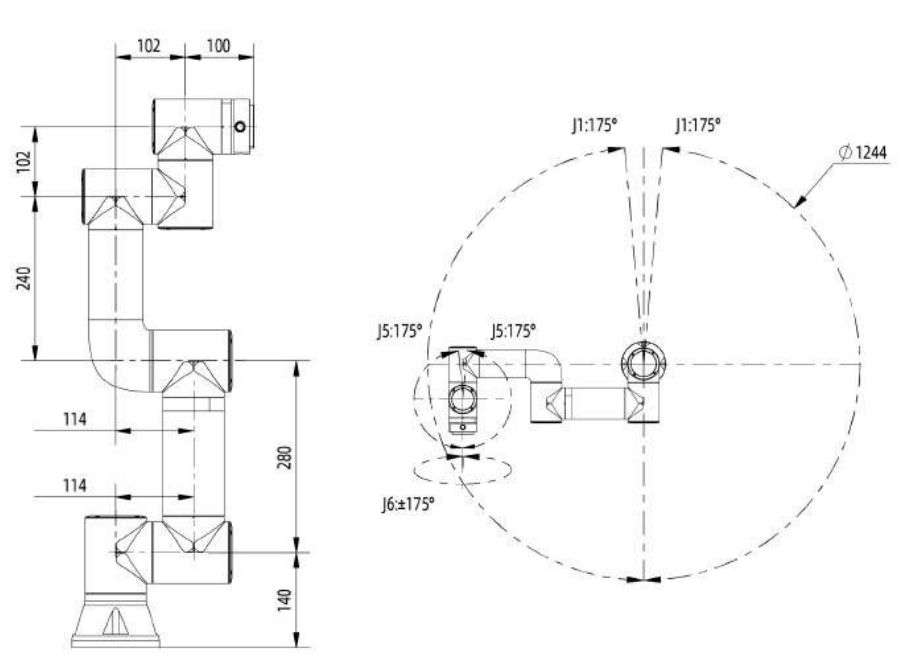

Ĵ.

 ${\mathbb P}^{*}$ 

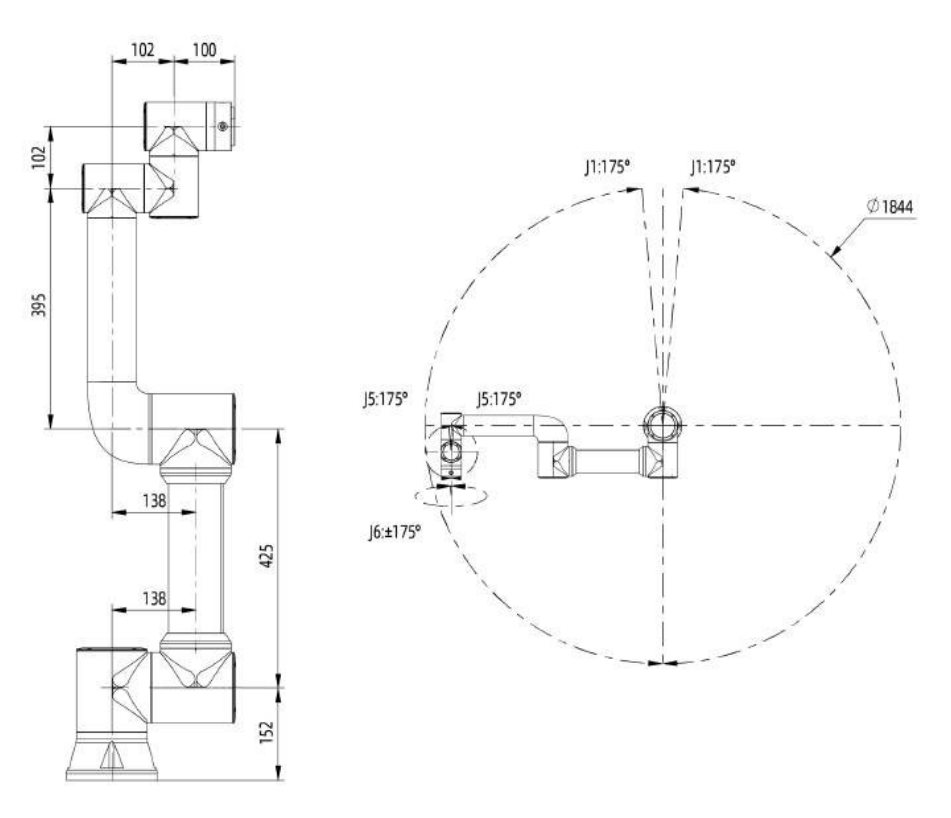

Ĵ,

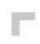

114

586

1

106

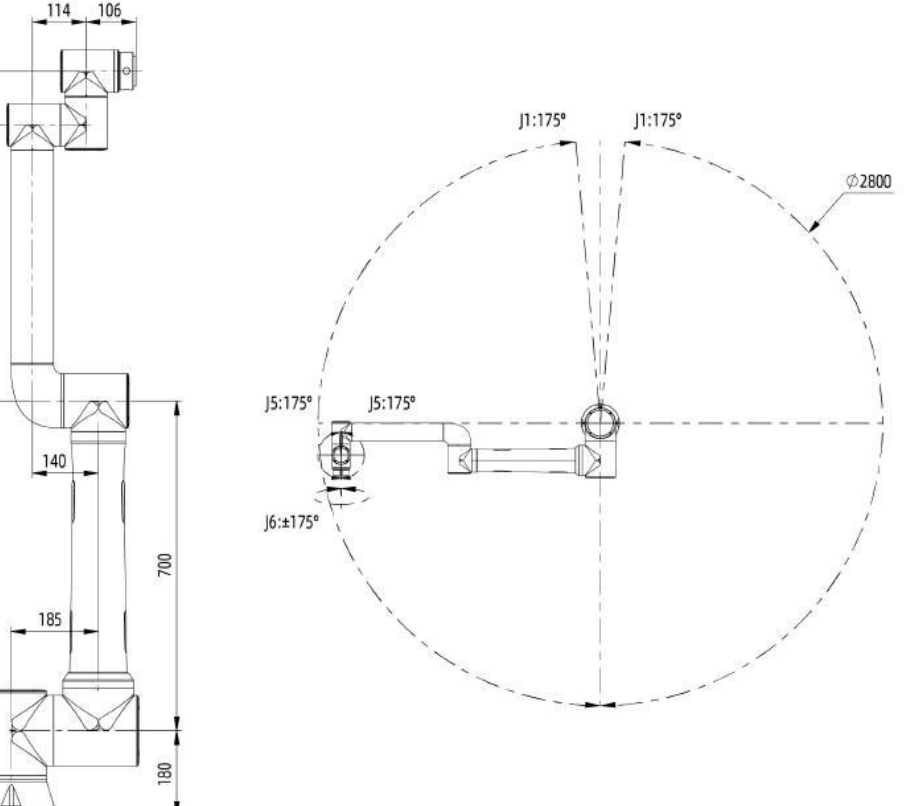

J.

 ${\mathbb P}^{n}$ 

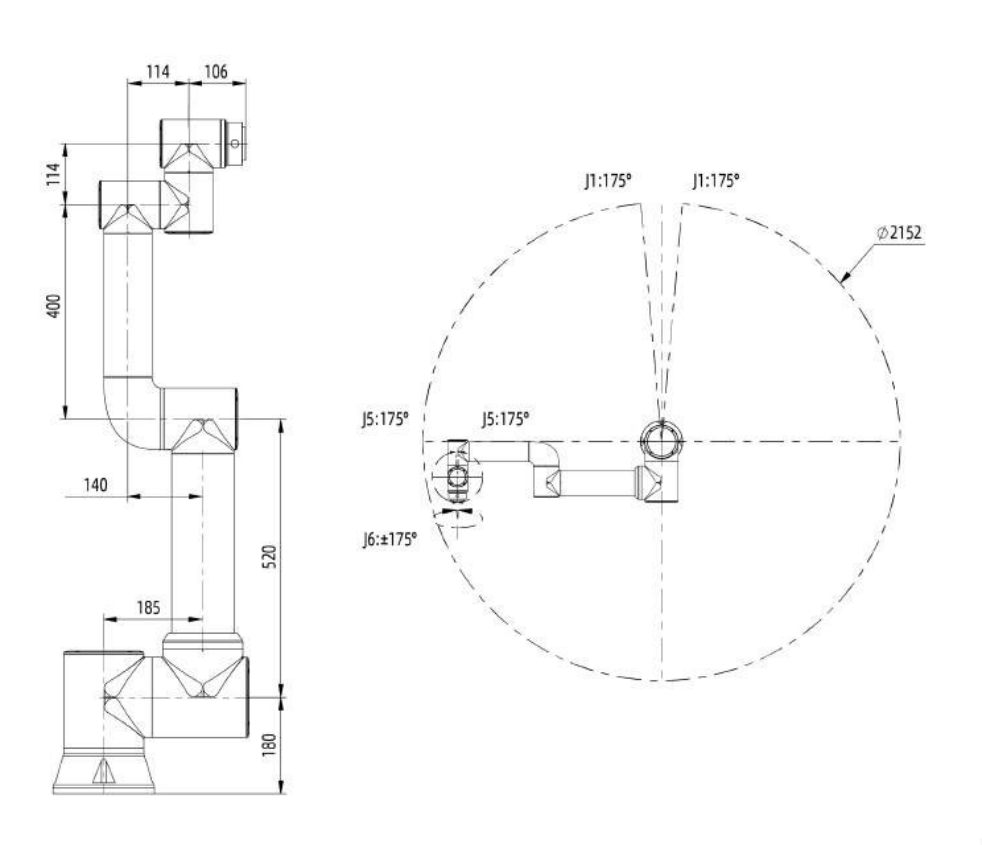

Ĵ,

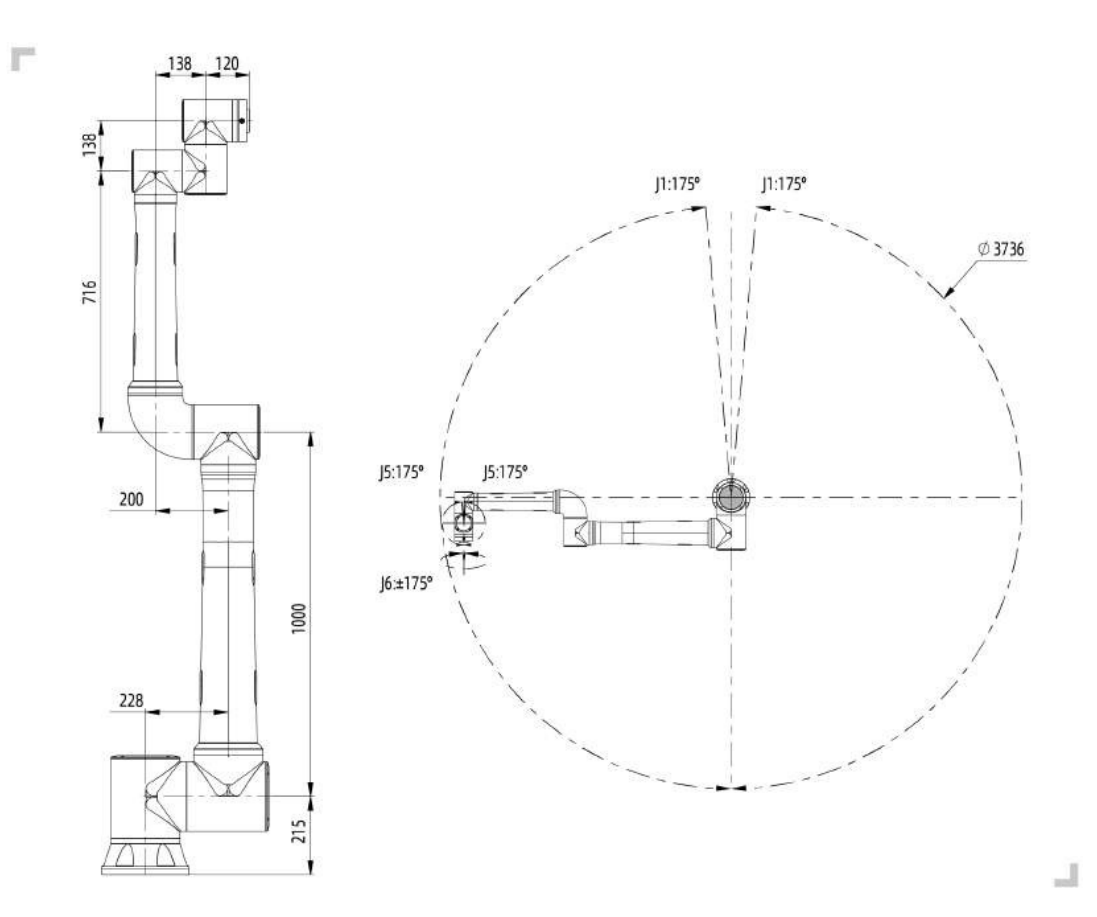

## Obrázek 1.1-5 Rozsah pohybu kolaborativního robota modelu M 20

## 1.3.2.3 Souřadnicový systém robota

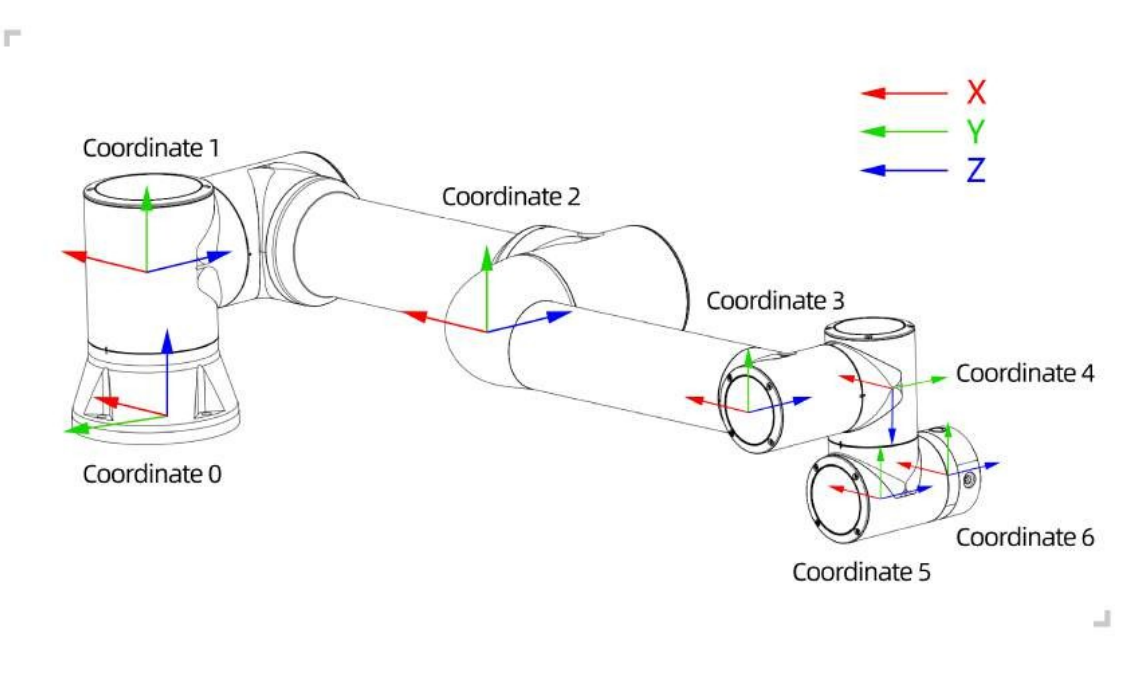

Obrázek 1.1-6 Souřadnicový systém parametrů robota DH Obrázek 1.1-7 Souřadnicový systém M ench endMame

## 1.3.2.4 Parametry robota Denavit-Hartenberg

Denavit-Hartenbergovy parametry se používají k výpočtu kinematiky a dynamiky kolaborativních robotů řady FR. Obrázek 1.1-8 Kolaborativní roboty řady M Denavit-Hartenbergovy parametry Denavit-Hartenbergovy parametry kolaborativních robotů řady FR jsou uvedeny níže.

Tabulka 1.1-2 M 3 model spolupráce robotů Denavit-Hartenberg parametr

| Kinematika | theta[ra | a[m] | d[m] | al-<br>pha[rad] | Dynamics | Hmotnos<br>[kg] | t Hmotnostní střed[m]  |
|------------|----------|------|------|-----------------|----------|-----------------|------------------------|
| Joint1     | 0        | 0    | 140  | /2              | odkaz1   | 2.24            | [-0.05, -15.92, 2.26]  |
| Joint2     | 0        | -280 | 0    | 0               | odkaz2   | 4.94            | [139.49, 0, 99.54]     |
| Joint3     | 0        | -240 | 0    | 0               | odkaz3   | 2.29            | [58.99, 0.08, 12.99]   |
| Joint4     | 0        | 0    | 102  | /2              | odkaz4   | 1.56            | [0.05, -2.33, 14.67]   |
| Joint5     | 0        | 0    | 102  | -/2             | odkaz5   | 1.56            | [-0.05, 2.33, 14.67]   |
| Joint6     | 0        | 0    | 100  | 0               | odkaz6   | 0.36            | [-0.55, -1.11, -20.05] |

Tabulka 1.1-3 M 5 model spolupráce robotů Denavit-Hartenberg parametr

J.

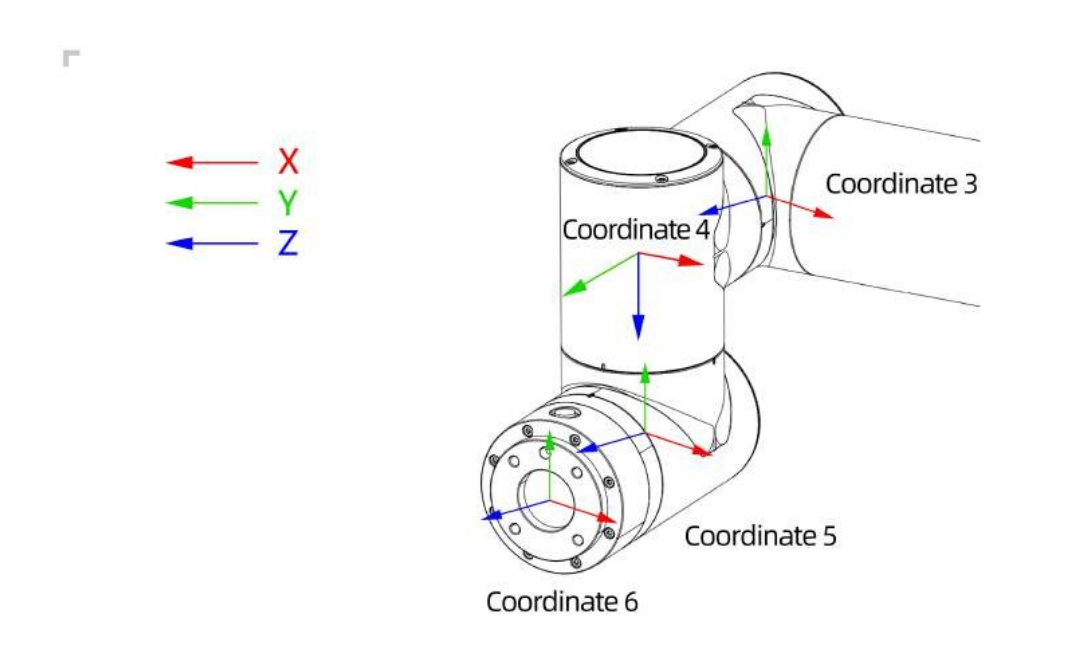

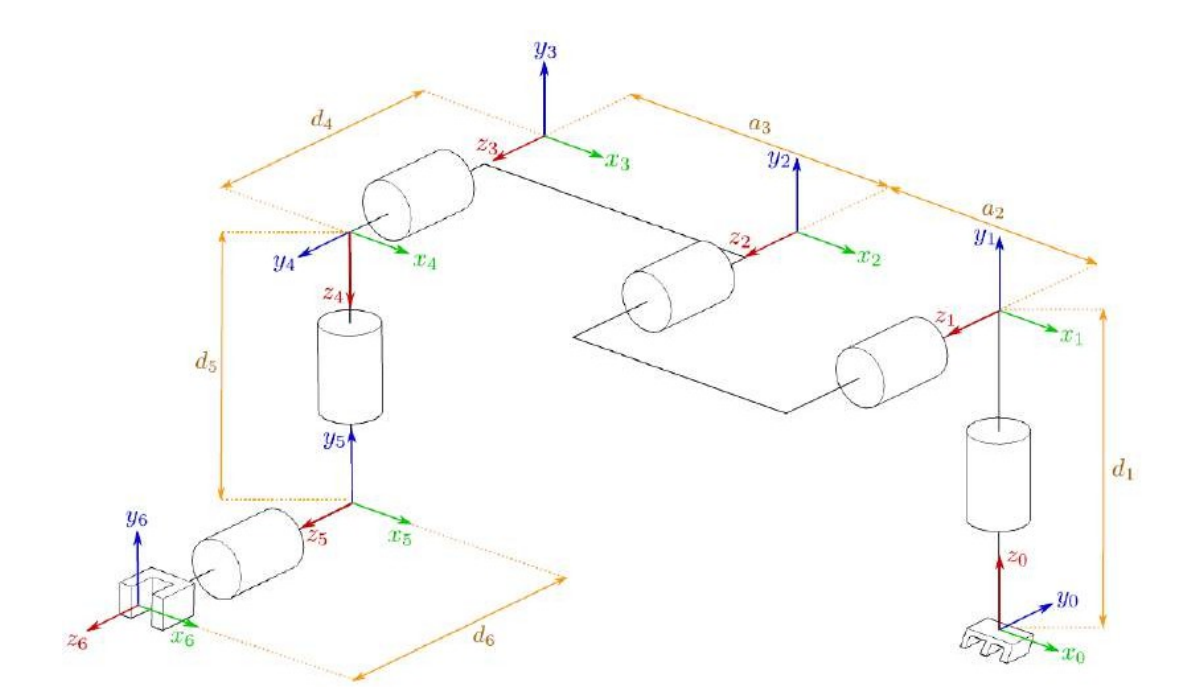

| Kinematika | theta[ra | a[m] | d[m] | al-      | Dynamics | Hmotnost Hmotnostní střed[m] |                       |
|------------|----------|------|------|----------|----------|------------------------------|-----------------------|
|            |          |      |      | pha[rad] |          | [kg]                         |                       |
| Joint1     | 0        | 0    | 152  | /2       | odkaz1   | 4.64                         | [-0.19, -18.28, 2.26] |
| Joint2     | 0        | -425 | 0    | 0        | odkaz2   | 10.08                        | [212.47, 0, 121.2]    |
| Joint3     | 0        | -395 | 0    | 0        | odkaz3   | 2.71                         | [122.62, 0.17, 12.59] |
| Joint4     | 0        | 0    | 102  | /2       | odkaz4   | 1.56                         | [0.05, -2.33, 14.68]  |
| Joint5     | 0        | 0    | 102  | -/2      | odkaz5   | 1.56                         | [-0.05, 2.33, 14.68]  |
| Joint6     | 0        | 0    | 100  | 0        | odkaz6   | 0.36                         | [0.93, 0.81, -20.05]  |

Tabulka 1.1-4 M 10 model spolupráce robotů Denavit-Hartenberg parametr

| Kinematika | theta[ra | a[m] | d[m] | al-      | Dynamics | Hmotnos | t Hmotnostní střed[m]  |
|------------|----------|------|------|----------|----------|---------|------------------------|
|            |          |      |      | pha[rad] |          | [kg]    |                        |
| Joint1     | 0        | 0    | 180  | /2       | odkaz1   | 11.97   | [-0.10, -26.12, 4.04]  |
| Joint2     | 0        | -700 | 0    | 0        | odkaz2   | 19.59   | [480.27, 0.01, 164.68] |
| Joint3     | 0        | -586 | 0    | 0        | odkaz3   | 3.7     | [211.22, 0.11, 54.21]  |
| Joint4     | 0        | 0    | 159  | /2       | odkaz4   | 1.69    | [0.12, -3, 12.18]      |
| Joint5     | 0        | 0    | 114  | -/2      | odkaz5   | 1.69    | [-0.12, 3, 12.18]      |
| Joint6     | 0        | 0    | 106  | 0        | odkaz6   | 0.35    | [1.24, 0.85, -20.34]   |

Tabulka 1.1-5 M 16 model spolupráce robotů Denavit-Hartenberg parametr

| Kinematika | theta[ra | a[m] | d[m] | al-      | Dynamics | Hmotnost Hmotnostní střed[m] |                       |
|------------|----------|------|------|----------|----------|------------------------------|-----------------------|
|            |          |      |      | pha[rad] |          | [kg]                         |                       |
| Joint1     | 0        | 0    | 180  | /2       | odkaz1   | 11.97                        | [-0.10, -26.12, 4.04] |
| Joint2     | 0        | -520 | 0    | 0        | odkaz2   | 18.18                        | [364.4, 0.01, 163.09] |
| Joint3     | 0        | -400 | 0    | 0        | odkaz3   | 3.22                         | [135.03, 0.12, 55.58] |
| Joint4     | 0        | 0    | 159  | /2       | odkaz4   | 1.69                         | [0.12, -3, 12.18]     |
| Joint5     | 0        | 0    | 114  | -/2      | odkaz5   | 1.69                         | [-0.12, 3, 12.18]     |
| Joint6     | 0        | 0    | 106  | 0        | odkaz6   | 0.35                         | [1.24, 0.85, -20.34]  |

Tabulka 1.1-6 M 20 model spolupráce robotů Denavit-Hartenberg parametr

| Kinematika | theta<br>[rad] | a [m] | d [m] | alfa<br>[rad] | Dynamics | Hmo<br>tnost<br>[kg] | Hmotnostní střed [m]   |
|------------|----------------|-------|-------|---------------|----------|----------------------|------------------------|
| Joint1     | 0              | 0     | 215   | /2            | odkaz1   | 20.79                | [-0.19, -36.57, 5.68]  |
| Joint2     | 0              | -1000 | 0     | 0             | odkaz2   | 42.84                | [605.25, 0.06, 202.94] |
| Joint3     | 0              | -716  | 0     | 0             | odkaz3   | 9.88                 | [262.84, 0.22, 43.08]  |
| Joint4     | 0              | 0     | 166   | /2            | odkaz4   | 4.64                 | [0.23, -2.28, 18.42]   |
| Joint5     | 0              | 0     | 138   | -/2           | odkaz5   | 4.64                 | [-0.23, 2.28, 18.42]   |
| Joint6     | 0              | 0     | 120   | 0             | odkaz6   | 0.6                  | [-2.11, -1.96, -20.38] |

## 1.3.2.5 Stažení parametrů DH

Transformace MRobots DH

## 1.3.3 Instalace

## 1.3.3.1 Pokyny pro zabezpečení

## 1.3.3.1.1 Stručný úvod

V této příručce budou použita následující upozornění. Úkolem těchto varování je zajistit bezpečnost osob a zařízení. Při čtení této příručky musíte dodržovat a provádět všechny montážní pokyny a pokyny uvedené v dalších kapitolách této příručky. Je to velmi důležité. Zvláštní pozornost věnujte textu týkajícímu se výstražných značek.

#### Důležité:

- Pokud dojde k poškození, změně nebo úpravě robota (těla robota, ovládací skříňky, osciloskopu nebo tlačítkové skříňky) z an- tropogenních příčin, společnost M INNOVATION odmítá nést veškerou odpovědnost.
- Společnost MINNOVATION neodpovídá za škody způsobené robotem nebo jiným zařízením v důsledku chyb napsaných zákazníky nebo jiným zařízením.

## 1.3.3.1.2 Bezpečnost personálu

Při provozu robotického systému musíme nejprve zajistit bezpečnost obsluhy. Obecná bezpečnostní opatření jsou uvedena níže. Přijměte odpovídající opatření k zajištění bezpečnosti obsluhy.

- 1. Všichni operátoři, kteří používají robotický systém, by měli být proškoleni v rámci školení, které sponzoruje společnost M IN- NOVATION (Suzhou) ROBOTIC SYSTEM COMPANY. Uživatelé musí zajistit, aby plně pochopili bezpečné a standardizované provozní postupy a měli kvalifikaci pro robotické operace. Podrobnosti o školení si vyžádejte u naší společnosti, poštovní schránka je jiling@Mtech.M.
- 2. Všichni operátoři, kteří používají robotický systém, nenosí volné oblečení ani šperky. Při obsluze robota dbejte na to, aby byl paprsek dlouhých vlasů za hlavou.
- 3. I když se během provozu zařízení zdá, že se robot zastavil, může to být proto, že robot čeká na spuštění signálu a je v pohybu. I v takovém stavu by měl být robot považován za robota v činnosti.
- 4. Na podlaze by měly být nakresleny čáry označující rozsah robota, aby obsluha pochopila, že akční rádius robota zahrnuje i držení nástrojů (robotika, nářadí atd.).
- 5. Zajistěte bezpečnostní opatření (například zábradlí, lana nebo ochranné zástěny) v blízkosti prostoru pro práci s robotem, abyste ochránili obsluhu a okolní osoby. Podle potřeby by měly být zřízeny zámky, aby se osoby odpovědné za provoz nemohly dostat k napájení robota.
- 6. Při používání ovládacího panelu a osciloskopu, protože v rukavicích může dojít k provozní chybě, musíte pracovat po sundání rukavic.
- 7. V případě nouzových situací a abnormalit, kdy jsou lidé robotem sevřeni nebo zabaleni dovnitř, tlačí nebo táhnou robotické rameno silou (nejméně 700 N), aby si vynutili pohyby kloubů. S ovladačem Power-Mee je rameno ručního mobilního robota omezeno na nouzové situace a může dojít k poškození kloubu.

## 1.3.3.1.3 Nastavení zabezpečení

V nabídce "Safety Settings" (Nastavení bezpečnosti) v "Auxiliary Application" (Pomocná aplikace) klikněte na "Safety stop mode" (Režim bezpečnostního zastavení), čímž vstoupíte do rozhraní funkce nastavení bezpečného zastavení.

Povolte režim bezpečnostního zastavení. Když je robot hlášen nebo varován, automaticky se zapne a hraje roli bezpečné ochrany.

| Safe stop | mode          |  |
|-----------|---------------|--|
| Whether   |               |  |
| enable    | Not effective |  |

Obrázek 2.1-1 Nastavení bezpečnostního dorazu

• Snížení rychlosti: Po aktivaci tohoto režimu se omezí rychlost robotického ramene v prostoru kloubu. Hodnota v příslušném textovém poli je mezní hodnota rychlosti kloubů každého kloubu, rozsah nastavení 1, 2 a 3 kloubů je 15 ~ 150 °/s, 4, 5 a 6 kloubů je 15 ~ 180 °/s; omezení rychlosti pohybu robotického ramene v prostoru Descartes je hodnota omezení rychlosti TCP a nastavený rozsah je 0 ~ 80 mm/s.

#### 1.3.3.1.4 Rozpoznání nebezpečí

Posouzení rizik by mělo zohlednit všechny možné kontakty mezi obsluhou a roboty při běžném používání a předvídatelná nedorozumění. Krk, obličej a hlava obsluhy by neměly být vystaveny dotyku. Používání robotů bez použití periferních bezpečnostních ochranných zařízení vyžaduje první posouzení rizik, aby se určilo, zda příslušná nebezpečí budou představovat nepřijatelné riziko, jako např.

- Může hrozit nebezpečí použití pohonu s ostrým koncem nebo konektoru nástroje;
- Může hrozit nebezpečí léčby toxickými nebo jinými škodlivými látkami;
- Hrozí nebezpečí sevření prstu obsluhy základnou nebo kloubem robota;
- Nebezpečí srážky s roboty;
- Nebezpečí, že oMoboty nebo nástroje připojené ke konci nebudou upevněny na místě;
- Riziko nárazu mezi účinným zatížením a silným povrchem robota.

Integrace musí změřit taková nebezpečí a související úrovně rizik prostřednictvím hodnocení rizik a stanovit a zavést odpovídající opatření ke snížení rizika na přijatelnou úroveň. Upozorňujeme, že u konkrétních robotů se mohou vyskytovat další významná nebezpečí.

Kombinací inherentních bezpečnostních konstrukčních opatření používaných roboty M s bezpečnostními specifikacemi nebo hodnocením rizik prováděným integrovanými a koncovými uživateli se rizika spojená se společnými operacemi robotů M sníží na přiměřenou a proveditelnou úroveň. Prostřednictvím tohoto dokumentu lze integrovaným a koncovým uživatelům před instalací sdělit veškerá zbývající rizika robota. Pokud integrátor na základě posouzení rizik zjistí, že existuje konkrétní aplikace, která může mít nepřijatelná rizika, která mohou představovat nepřijatelná rizika, musí integrátoři odpovídajícím způsobem snížit rizika

musí být přijata opatření k odstranění nebo minimalizaci těchto nebezpečí, dokud se riziko nesníží na přijatelnou úroveň. Před přijetím příslušných opatření ke snížení rizika (je-li to nutné) není bezpečné jej používat.

Pokud je robot instalován v nesynergické instalaci (například při použití nebezpečného nástroje), může z posouzení rizik vyplývat, že integrovaný poskytovatel musí připojit další bezpečnostní zařízení (například bezpečnostní spouštěcí zařízení), aby zajistil bezpečnost personálu a zařízení při programování.

## 1.3.3.1.5 Informace na výrobním štítku

Obrázek 2.1-2 Model kolaborativního robota M 3 Obrázek 2.1-3 Model kolaborativního robota M 5 Obrázek 2.1-4 Model kolaborativního robota M 10 Obrázek 2.1-5 Model kolaborativního robota M 16 Obrázek 2.1-6 Model kolaborativního robota M 20

## 1.3.3.1.6 Účinnost a odpovědnost

Informace v této příručce neobsahují kompletní aplikaci robota z hlediska konstrukce, instalace a provozu, ani všechna periferní zařízení, která mohou ovlivnit bezpečnost tohoto kompletního systému. Konstrukce a instalace tohoto kompletního systému musí splňovat bezpečnostní požadavky stanovené normami a specifikacemi dané země instalace.

Integrovaný integrátor FAIR INNOVATION odpovídá za to, že dodržuje zákony a předpisy příslušných zemí a že v kompletní robotické aplikaci nehrozí žádné větší nebezpečí. To zahrnuje mimo jiné následující:

• Proveďte posouzení rizik celého robotického systému

- Připojení dalších strojních zařízení a doplňkového bezpečnostního vybavení definovaného na základě posouzení a definice rizik.
- Zavedení vhodných nastavení zabezpečení v softwaru
- Ujistěte se, že uživatelé nebudou měnit žádná bezpečnostní opatření.
- Ověřte si, že návrh a instalace celého robotického systému jsou správné.
- Jasný návod k použití
- Označte příslušné značky a kontaktní údaje integrátorů na robotu.
- Shromážděte všechny dokumenty v technickém souboru, včetně této příručky.

## 1.3.3.1.7 Omezená odpovědnost

Jakékoli bezpečnostní informace obsažené v této příručce nelze považovat za obecnou záruku bezpečnosti robota. I když dodržíte všechny bezpečnostní popisy, může dojít k poškození personálu nebo zařízení.

## 1.3.3.1.8 Výstražné značky v této příručce

Následující příznak definuje vysvětlení ustanovení o stupni nebezpečí obsažených v této příručce. U výrobku jsou rovněž použity stejné výstražné značky.

#### Důležité:

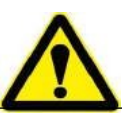

Nebezpečí: Označuje spotřebu energie, která může způsobit nebezpečí. Pokud se jí nevyhnete, může vést k úmrtí nebo vážnému poškození.

Důležité:

Nebezpečí úrazu elektrickým proudem: Jedná se o blížící se situaci, kdy hrozí nebezpečí úrazu elektrickým proudem.

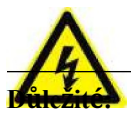

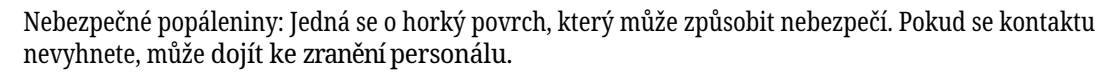

## 1.3.3.1.9 Hodnocení před použitím

Po prvním použití robota nebo jeho úpravě je výchozí rychlost robota nižší než 250 mm/s. Nepřihlašujte se ke správci, abyste upravili rychlost pro vstup do vysokorychlostního režimu. Poté je třeba provést následující test. Potvrdí se, že všechny bezpečnostní vstupy a výstupy jsou správné a připojení je správné. Otestujte, zda jsou všechny připojené bezpečnostní vstupy a výstupy (včetně více strojů nebo sdílených zařízení robotů) v pořádku. Je tedy nutné:

- Otestujte, zda tlačítko nouzového zastavení a vstup dokáží robota zastavit a spustit brzdu.
- Otestujte, zda ochranný vstup může zastavit pohyb robota. Pokud je ochranný reset nakonfigurován, zkontrolujte, zda je před obnovením potřeba aktivace.
- Režim testovacího provozu může přepínat provozní režim, viz ikona v pravém horním rohu uživatelského rozhraní.

- Otestujte, zda je nutné stisknout ovládací zařízení 3. rychlostního stupně, aby se aktivovalo v manuálním režimu, a robot je pod kontrolou zpomalení (verze softwaru robota V3.0 tuto funkci nepodporuje).
- Otestujte, zda výstup nouzového zastavení systému dokáže uvést celý systém do bezpečného stavu.

## 1.3.3.1.10 Nouzové zastavení

Tlačítko nouzového zastavení je typu 0 stop. Stisknutím tlačítka nouzového zastavení okamžitě zastavíte všechny pohyby robota.

V následující tabulce je uvedena vzdálenost a doba zastavení zastávky typu 0. Tyto výsledky měření odpovídají následující konfiguraci robota:

- Vysunutí: 100 % (robotické rameno je plně roztažené)
- Rychlost: 100 % (obecná rychlost robota je nastavena na 100 %, pohybuje se kloubovou rychlostí 180 °/s)
- Efektivní zatížení: Maximální účinné zatížení

Kloub 1, kloub 6 testovací úrovně robota, rotující hřídel je kolmá k zemi. Kloub 2, kloub 3, kloub 4, kloub 5 testovacích robotů sleduje vertikální trajektorii, rotující hřídel je rovnoběžná se zemí a zastaví se, když se robot pohybuje dolů.

|     | Kloub 1 | Joint 2 | Společný 3 | Společný 4 | Společný 5 | Společný 6 |
|-----|---------|---------|------------|------------|------------|------------|
| M3  | 0.47    | 0.60    | 0.56       | 0.29       | 0.10       | 0.06       |
| M5  | 0.51    | 0.63    | 0.60       | 0.33       | 0.16       | 0.10       |
| M10 | 0.64    | 0.70    | 0.69       | 0.42       | 0.25       | 0.13       |
| M16 | 0.60    | 0.67    | 0.65       | 0.39       | 0.22       | 0.12       |
| M20 | 0.69    | 0.75    | 0.80       | 0.48       | 0.31       | 0.22       |

Tabulka 2.1-1 Zastavovací vzdálenost kategorie 0 (rad)

#### Tabulka 2.1-2 Doba zastavení kategorie 0 (ms)

|     | Kloub 1 | Joint 2 | Společný 3 | Společný 4 | Společný 5 | Společný 6 |
|-----|---------|---------|------------|------------|------------|------------|
| M3  | 400     | 470     | 450        | 280        | 120        | 90         |
| M5  | 420     | 500     | 480        | 310        | 150        | 120        |
| M10 | 460     | 540     | 510        | 330        | 170        | 140        |
| M16 | 440     | 530     | 490        | 320        | 160        | 130        |
| M20 | 540     | 600     | 700        | 400        | 260        | 170        |

Po nouzovém zastavení vypněte napájení, otočte tlačítkem nouzového zastavení a zapněte napájení, aby se robot znovu spustil.

Současně je v tabulce níže uvedena doba zastavení a vzdálenost zastavení bezpečnostního dorazu robota a měkkého koncového dorazu. Tyto výsledky měření odpovídají následující konfiguraci robota:

- Vysunutí: 100 % (robotické rameno je plně roztažené)
- Rychlost: 100 % (obecná rychlost robota je nastavena na 100 %, pohybuje se kloubovou rychlostí 180 °/s)
- Efektivní zatížení: Maximální účinné zatížení

Kloub 1, kloub 6 testovací úrovně robota, rotující hřídel je kolmá k zemi. Kloub 2, kloub 3, kloub 4, kloub 5 testovacích robotů sleduje vertikální trajektorii, rotující hřídel je rovnoběžná se zemí a zastaví se, když se robot pohybuje dolů.

Tabulka 2.1-3 Bezpečnostní brzdná dráha (rad)

|     | Kloub 1 | Joint 2 | Společný 3 | Společný 4 | Společný 5 | Společný 6 |
|-----|---------|---------|------------|------------|------------|------------|
| M3  | 0.49    | 0.63    | 0.58       | 0.32       | 0.12       | 0.09       |
| M5  | 0.54    | 0.65    | 0.63       | 0.35       | 0.19       | 0.12       |
| M10 | 0.66    | 0.73    | 0.71       | 0.45       | 0.27       | 0.14       |
| M16 | 0.63    | 0.69    | 0.68       | 0.41       | 0.25       | 0.14       |
| M20 | 0.71    | 0.78    | 0.82       | 0.51       | 0.33       | 0.25       |

Tabulka 2.1-4 Doba bezpečnostního zastavení (ms)

|     | Kloub 1 | Joint 2 | Společný 3 | Společný 4 | Společný 5 | Společný 6 |
|-----|---------|---------|------------|------------|------------|------------|
| M3  | 410     | 490     | 410        | 300        | 130        | 110        |
| M5  | 450     | 520     | 510        | 330        | 180        | 140        |
| M10 | 480     | 570     | 530        | 360        | 190        | 170        |
| M16 | 470     | 550     | 520        | 340        | 190        | 150        |
| M20 | 560     | 630     | 720        | 430        | 280        | 200        |

Tabulka 2.1-5 Vzdálenost měkkého mezního dorazu (rad)

|     | Kloub 1 | Joint 2 | Společný 3 | Společný 4 | Společný 5 | Společný 6 |
|-----|---------|---------|------------|------------|------------|------------|
| M3  | 0.52    | 0.65    | 0.61       | 0.34       | 0.15       | 0.11       |
| M5  | 0.56    | 0.68    | 0.65       | 0.38       | 0.21       | 0.15       |
| M10 | 0.69    | 0.75    | 0.74       | 0.47       | 0.30       | 0.18       |
| M16 | 0.65    | 0.72    | 0.70       | 0.44       | 0.27       | 0.17       |
| M20 | 0.74    | 0.80    | 0.85       | 0.53       | 0.36       | 0.27       |

Tabulka 2.1-6 Doba zastavení měkkého limitu (ms)

|     | Kloub 1 | Joint 2 | Společný 3 | Společný 4 | Společný 5 | Společný 6 |
|-----|---------|---------|------------|------------|------------|------------|
| M3  | 430     | 500     | 430        | 310        | 150        | 120        |
| M5  | 460     | 540     | 520        | 350        | 190        | 160        |
| M10 | 500     | 580     | 550        | 370        | 210        | 180        |
| M16 | 480     | 570     | 530        | 360        | 200        | 170        |
| M20 | 580     | 640     | 740        | 440        | 300        | 210        |

**Důležité:** Podle IEC 60204-1 a ISO 13850 není zařízení nouzového zastavení bezpečným ochranným zařízením. Jsou to doplňková ochranná opatření a nemusí zabránit poškození.

## 1.3.3.1.11 Hnutí Power-Mee

Pokud musíte kloubem robota pohybovat, ale nemůžete ho napájet nebo se vyskytnou jiné mimořádné situace, obraťte se na prodejce robota. V případě potřeby můžete použít násilné prostředky k donucení mobilních robotů k záchraně uvězněných osob.

## 1.3.3.2 Přeprava zařízení

## 1.3.3.2.1 Doprava

Robot a ovládací skříňky byly kalibrovány jako kompletní zařízení. Neoddělujte je od sebe, to by vyžadovalo opětovnou kalibraci.

Robota můžete přepravovat pouze v originálním obalu. Pokud budete chtít robota v budoucnu přemístit, uložte obalový materiál na suché místo.

Když se robot pohybuje M om obalu do prostoru instalace, obě ramena robota jsou držena současně. Držte robota tak dlouho, dokud nebudou všechny instalační šrouby uložení robota pevně utaženy.

## 1.3.3.2.2 Přenášejte

Podle různých modelů je celková kvalita (včetně obalu) 15-80 kg v závislosti na modelu. Při přepravě nebo přenášení kolaborativního robota lidskou silou je třeba, aby jej pomáhalo zvedat více lidí, nedoporučujeme manipulaci jednou osobou, během přepravy musí být stabilní. Zabraňte naklonění nebo sklouznutí zařízení.

## Varování:

- Pokud k manipulaci používáte profesionální vybavení, nezapomeňte při přepravě nebo přenášení kolaborativního robota použít jeřáb nebo vysokozdvižný vozík, jinak může dojít k poškození personálu nebo jiným nehodám;
- Pokud používáte ruční manipulaci, dbejte na osobní bezpečnost při manipulaci;
- Kolaborativní robot obsahuje přesné součásti, které by se měly vyhnout silným vibracím nebo otřesům během přepravy nebo transportu, jinak by mohlo dojít ke snížení výkonu zařízení.

## 1.3.3.2.3 Úložiště

Kolaborativní robot by měl být skladován při teplotě -25 ~ 60 °C a není zde prostředí M ost-Mee.

## 1.3.3.3 Údržba a zpracování šrotu

## 1.3.3.3.1 Údržba likvidace

Zkontrolujte nouzové zastavení a ochranné zastavení po dobu 1 měsíce. Zjistěte, zda je bezpečnostní funkce účinná.

Zapojení nouzového zastavení a ochranného zastavení naleznete v kapitole o zapojení.

## 1.3.3.3.2 Robotická likvidace odpadu

Mroboty je třeba likvidovat v souladu s platnými vnitrostátními zákony a předpisy a vnitrostátními normami. Pro podrobnosti se můžete obrátit na výrobce.

## 1.3.3.4 Specifikace instalace

## 1.3.3.4.1 Instalace ramene robota

**Důležité:** Doporučená základna pro instalaci robota splňuje následující požadavky, aby byla zajištěna bezpečná a stabilní instalace robota:

(1) Montážní základna robota musí být dostatečně pevná a mít dostatečnou nosnost, která by měla unést alespoň pětinásobek hmotnosti robota a alespoň desetinásobek točivého momentu v 1 ose.

(2) Povrch montážní základny robota by měl být rovný, aby byl zajištěn těsný kontakt s kontaktní plochou robota.

(3) Montážní základna robota by měla mít dostatečnou tuhost, měla by být pevně uchycena a neměla by s robotem rezonovat.

(4) Při současném pohybu robota a dalších součástí by měla být montážní základna oddělena od ostatních pohybujících se součástí a neměla by být upevněna společně, aby nedocházelo k rušení vibracemi během pohybu.

(5) Pokud je robot instalován na mobilní plošině nebo externí ose, mělo by být zrychlení mobilní plošiny nebo externí osy co nejmenší.

Varování: Vyvarujte se následujících způsobů instalace:

(I)Vyvarujte se připevnění robota k jiným pohyblivým zařízením.

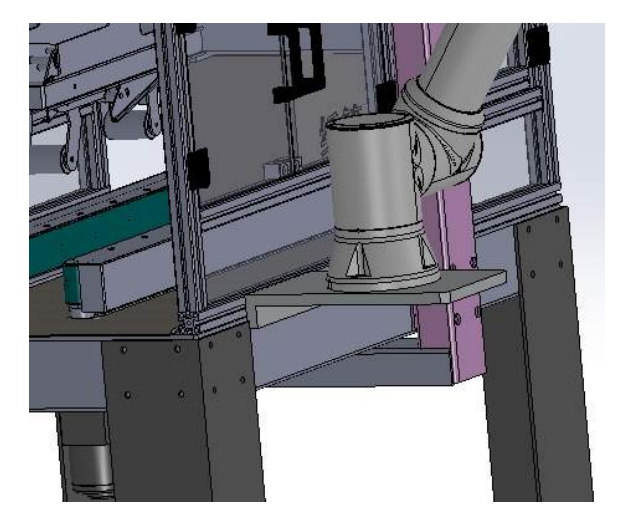

Obrázek 2.4-1 Vyhněte se instalaci na jiné sportovní vybavení

Zkontrolujte, zda je rameno robota správně a bezpečně nainstalováno. Nestabilní instalace způsobí nehody.

**Poznámka:** Přesné podstavce můžete zakoupit jako přílohy. Obrázek 2.4-21.5-51.5-81.5-11 ukazuje polohu prodejního otvoru a umístění šroubu.

## 1.3.3.4.1.1 Požadavky na instalaci robota M 3

Při instalaci robota na montážní základnu použijte k upevnění robota na montážní základnu čtyři šrouby M6 o síle nejméně 8,8. Šrouby musí být utaženy krouticím momentem nejméně 10 Nm. doporučujeme použít na montážní základně dva 5mm otvory pro kolíky, které jsou přizpůsobeny kolíkům pro polohování robota, aby se zlepšila přesnost instalace robota a zabránilo se pohybu robota v důsledku kolizí a jiných faktorů. pokud má robot vysoké požadavky na provozní přesnost, nezapomeňte přidat kolíky pro polohování robota.

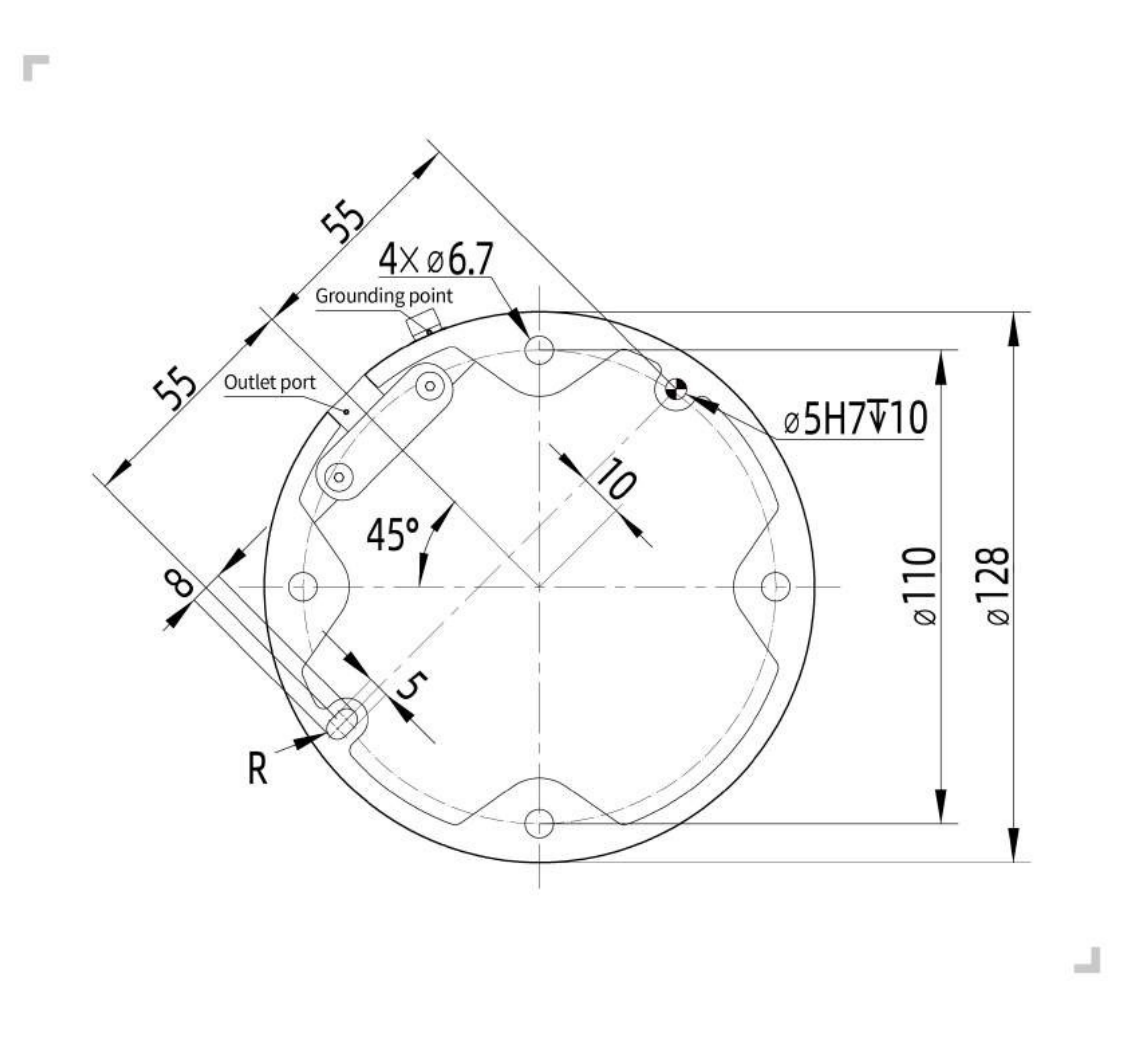

Obrázek 2.4-2 Velikost instalace kolaborativního robota modelu M 3

Důležité: Podle různých scénářů použití doporučujeme několik následujících základen pro instalaci robotů.

(I)V situacích, kdy rychlost pohybu není příliš vysoká, rychlost pohybu není příliš velká, požadavky na přesnost jsou průměrné a není vhodné robota upevnit na zem, je doporučená základna pro instalaci robota následující.

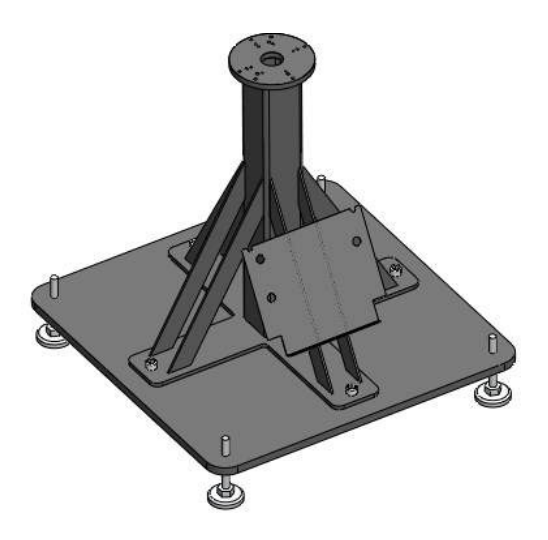

Obrázek 2.4-3 Základna pro montáž kolaborativního robota s nízkými nároky modelu M 3

(II) V situacích, kdy je rychlost pohybu vysoká, rychlost pohybu je vysoká a požadavky na přesnost jsou vysoké, se doporučuje instalovat robota na následující základnu a upevnit jej na pevnou podložku.

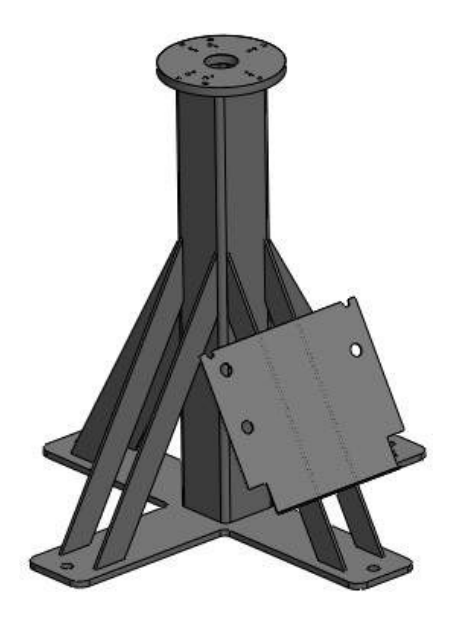

Obrázek 2.4-4 M 3 Model kolaborativního robota pro vysoké nároky Montážní základna

## 1.3.3.4.1.2 Požadavky na instalaci robota M 5

Při instalaci robota na montážní základnu použijte k upevnění robota na montážní základnu čtyři šrouby M8 s pevností nejméně 8,8. Šrouby musí být utaženy krouticím momentem ne menším než 20 Nm. doporučujeme použít dva na montážní základně 8mm otvory pro čepy sladěné s kolíky pro polohování robota, aby se zlepšila přesnost instalace robota a zabránilo se pohybu robota v důsledku kolizí a jiných faktorů. pokud má robot vysoké požadavky na provozní přesnost, nezapomeňte přidat kolíky pro polohování robota.

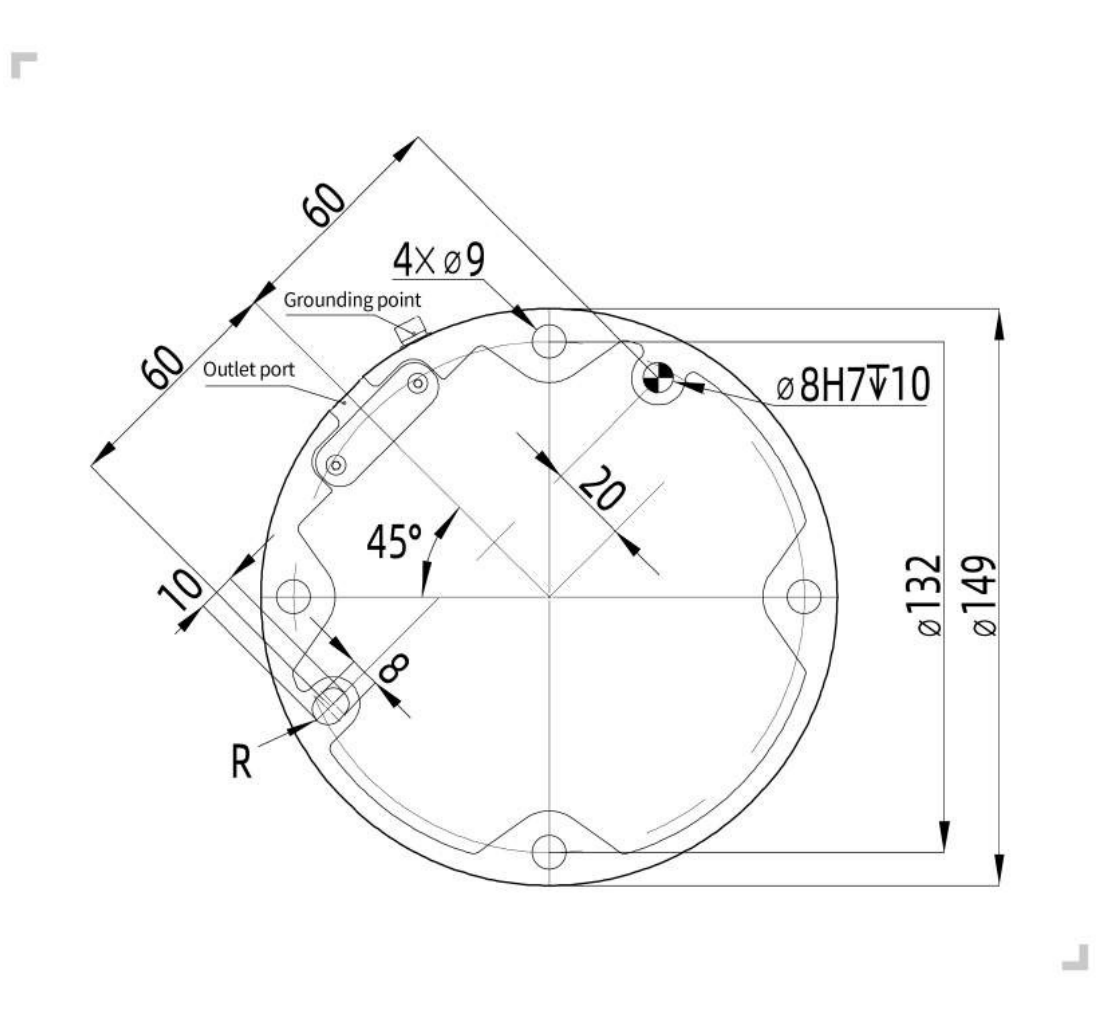

Obrázek 2.4-5 Instalační velikost kolaborativního robota modelu M 5

Důležité: Podle různých scénářů použití doporučujeme několik následujících základen pro instalaci robotů.

(I)V situacích, kdy rychlost pohybu není příliš vysoká, rychlost pohybu není příliš velká, požadavky na přesnost jsou průměrné a není vhodné robota upevnit na zem, je doporučená základna pro instalaci robota následující.

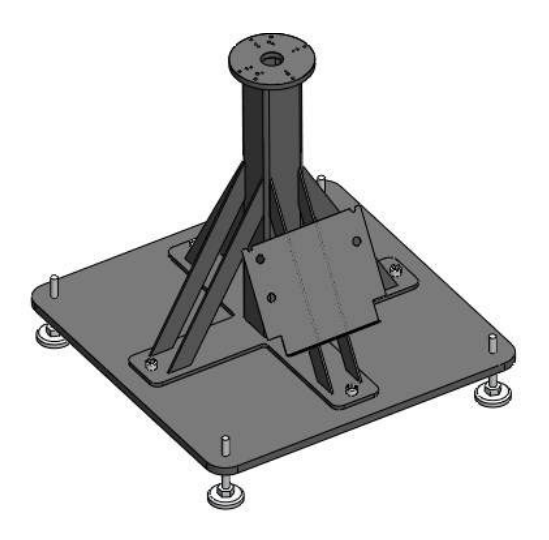

Obrázek 2.4-6 M 5 Model kolaborativního robota pro vysoké nároky Montážní základna

(II) V situacích, kdy je rychlost pohybu vysoká, rychlost pohybu je vysoká a požadavky na přesnost jsou vysoké, se doporučuje instalovat robota na následující základnu a upevnit jej na pevnou podložku.

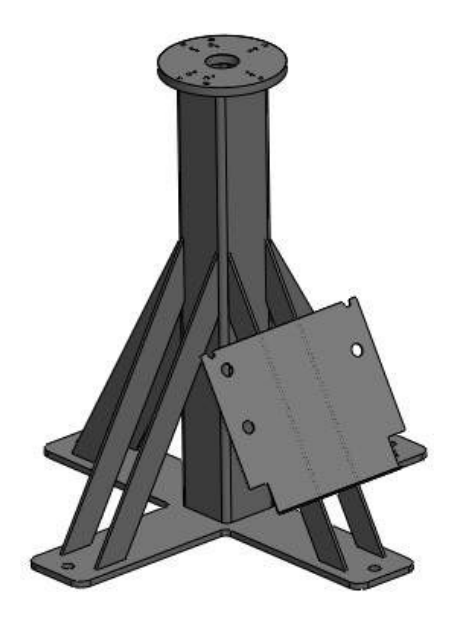

Obrázek 2.4-7 Základna pro montáž kolaborativního robota s nízkými požadavky modelu M 5

#### 1.3.3.4.1.3 Požadavky na instalaci robota M 10&M16

Při instalaci robota na montážní základnu použijte k upevnění robota na montážní základnu čtyři šrouby M8 s pevností nejméně 8,8. Šrouby musí být utaženy krouticím momentem nejméně 25 Nm. doporučujeme použít dva na montážní základně 8mm otvory pro kolíky, které jsou přizpůsobeny kolíkům pro polohování robota, aby se zlepšila přesnost instalace robota a zabránilo se pohybu robota v důsledku kolizí a jiných faktorů. pokud má robot vysoké požadavky na provozní přesnost, nezapomeňte přidat kolíky pro polohování robota.

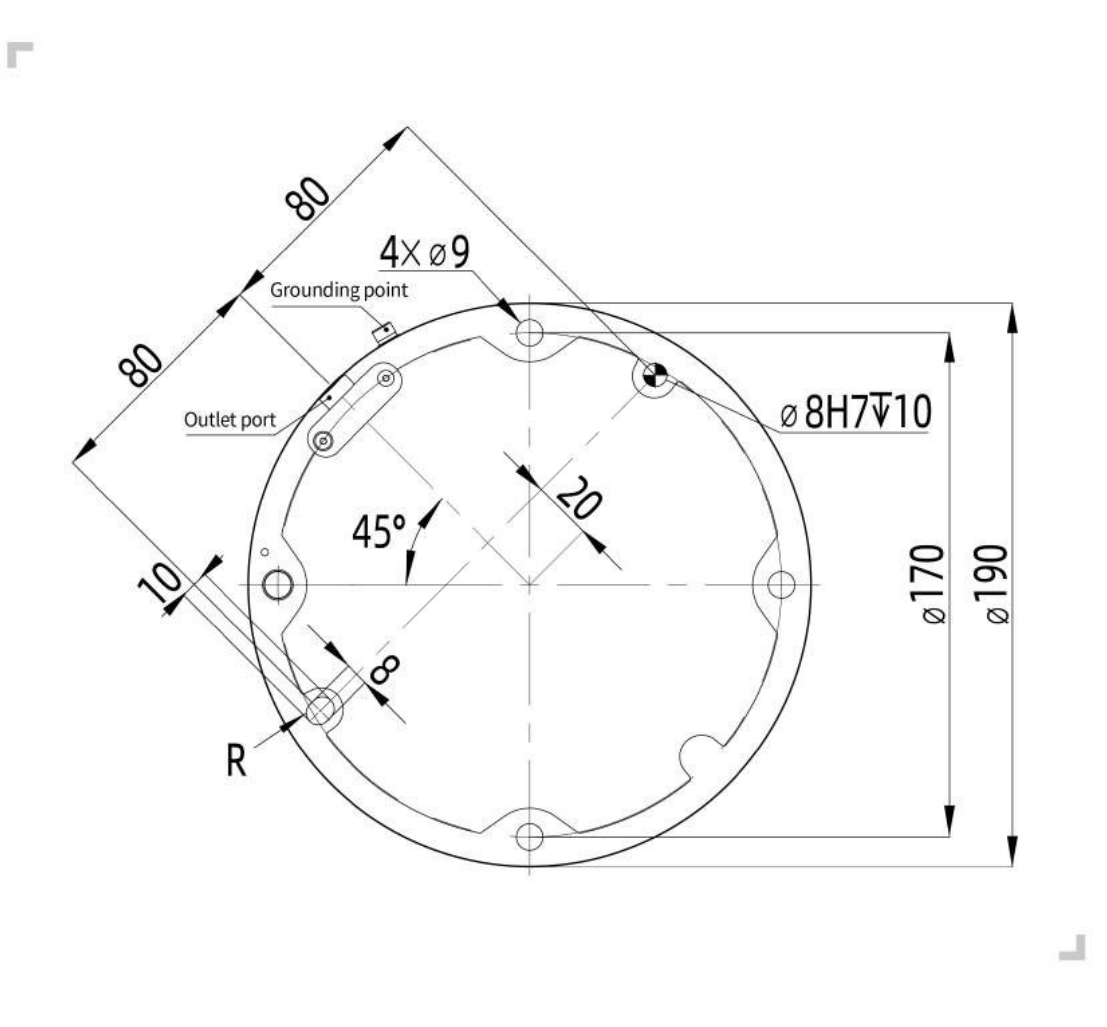

Obrázek 2.4-8 Instalační velikost kolaborativního robota modelu M 10&M16

Důležité: Podle různých scénářů použití doporučujeme několik následujících základen pro instalaci robotů.

(I)V situacích, kdy rychlost pohybu není příliš vysoká, rychlost pohybu není příliš velká, požadavky na přesnost jsou průměrné a není vhodné robota upevnit na zem, je doporučená základna pro instalaci robota následující.

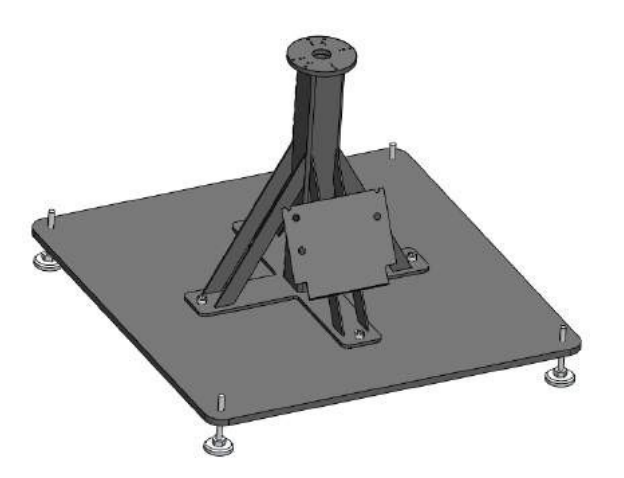

Obrázek 2.4-9 Základna pro montáž kolaborativního robota s nízkými nároky modelu M 10&M16

(II) V situacích, kdy je rychlost pohybu vysoká, rychlost pohybu je vysoká a požadavky na přesnost jsou vysoké, se doporučuje instalovat robota na následující základnu a upevnit jej na pevnou podložku.

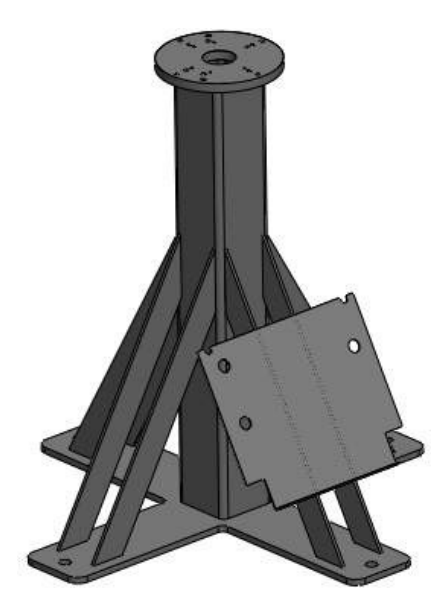

Obrázek 2.4-10 M 10&M16 Model Collaborative Robot High Demand Montážní základna

#### 1.3.3.4.1.4 Požadavky na instalaci robota M 20

Při instalaci robota na montážní základnu použijte k upevnění robota na montážní základnu šest šroubů M10 o síle nejméně 8,8. Šrouby musí být utaženy krouticím momentem nejméně 45 Nm. doporučujeme použít dva na montážní základně 8mm otvory pro kolíky sladěné s kolíky pro polohování robota, aby se zlepšila přesnost instalace robota a zabránilo se pohybu robota v důsledku kolizí a jiných faktorů. pokud má robot vysoké požadavky na provozní přesnost, nezapomeňte přidat kolíky pro polohování robota.

Obrázek 2.4-11 Instalační velikost kolaborativního robota modelu M 20

Důležité: Vzhledem k velké vlastní hmotnosti a setrvačnosti robota M 20 se doporučuje, aby byl robot přímo připevněn na konstrukci.

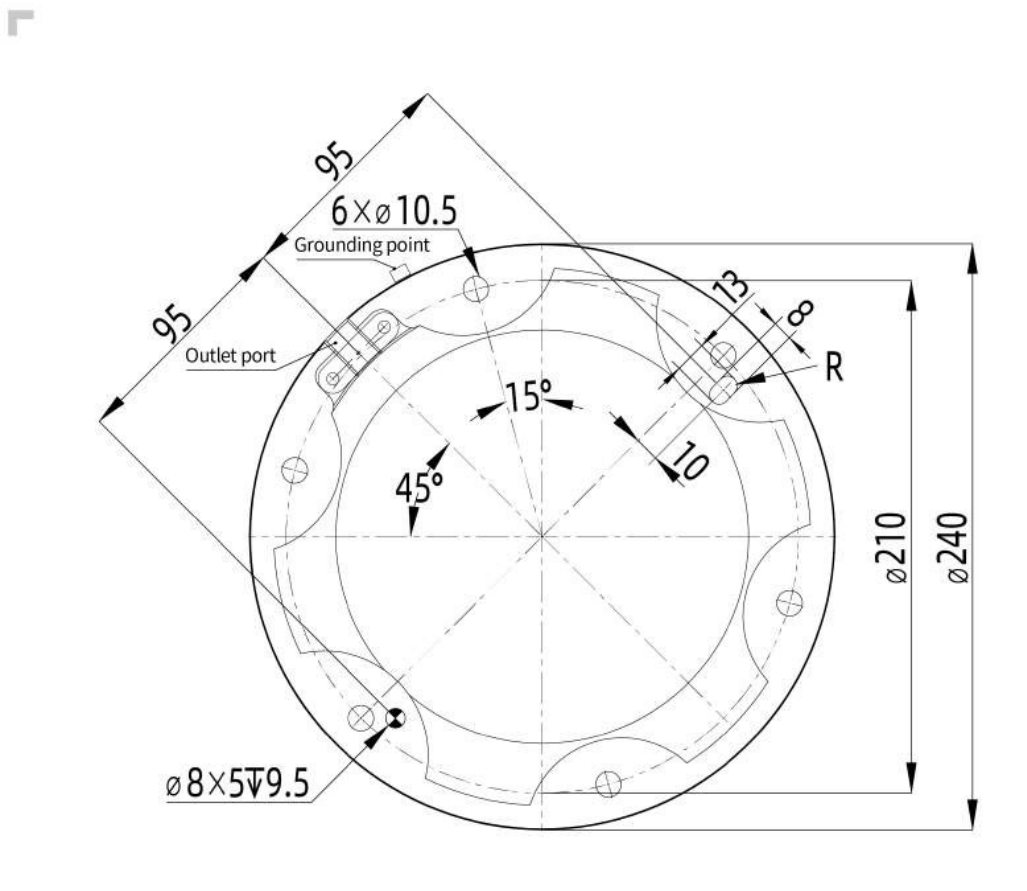

1

k použití na zemi. Doporučený základ je následující.

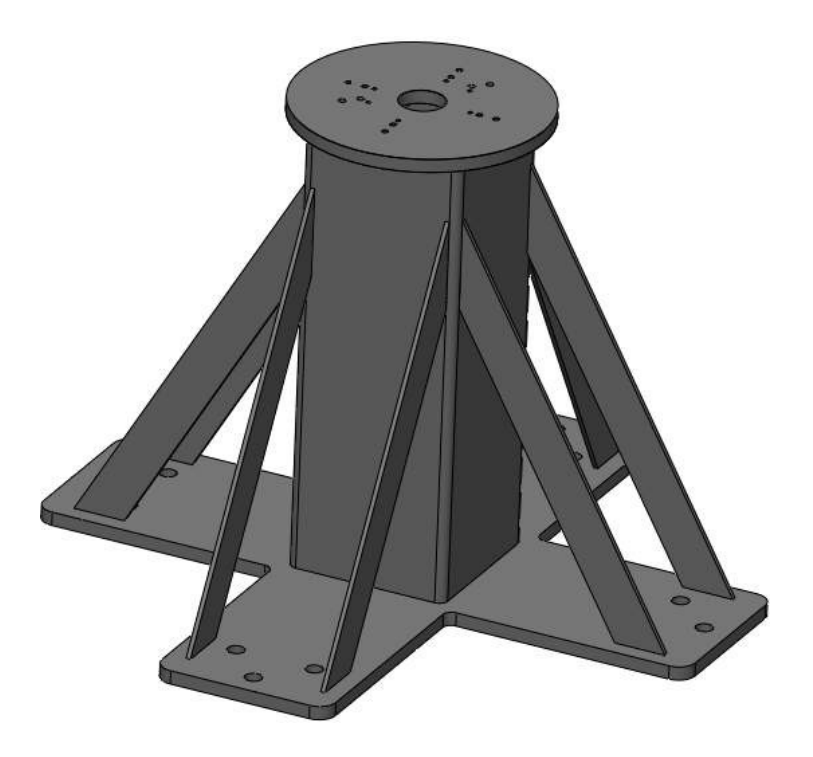

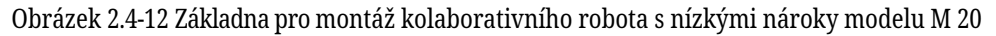

#### 1.3.3.4.2 Instalace koncovky nástroje

V robotickém nástroji jsou čtyři otvory se závitem M6, které lze použít k připojení nástroje k robotu. Šroub M6 musí být utažen krouticím momentem 8 nm a jeho pevnostní stupeň není nižší než 8,8. Pro přesné znovuzískání nářadí použijte hřebíky ve vyhrazených prodejních otvorech ø6.

> Obrázek 2.4-13 Výkres koncové příruby modelu robota M 3/M5/M10/M16 Obrázek 2.4-14 Výkres koncové příruby modelu robota M 20

#### Důležité:

- Ujistěte se, že je nářadí správně a bezpečně nainstalováno.
- Zajistěte bezpečnostní architekturu nářadí a žádné části dílů se nedostanou do nebezpečí.
- Instalace šroubů M6 o délce větší než 8 mm na přírubu robota může zničit příruby nástroje a způsobit poškození, které nelze opravit, což může vést k výměně nástroje.

E.

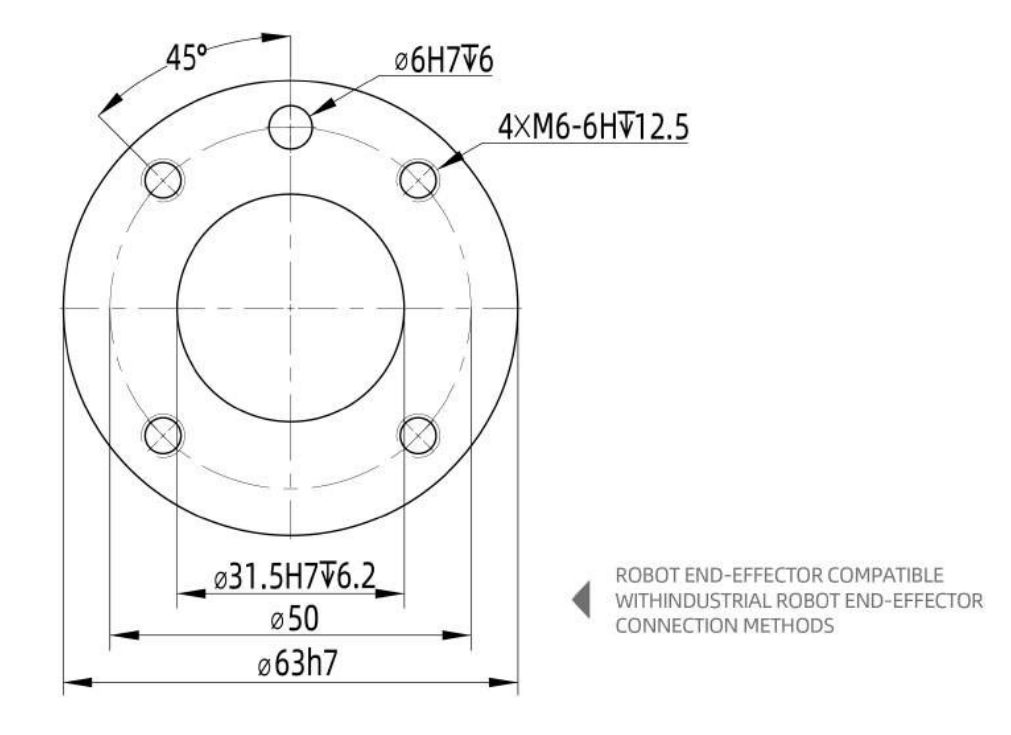

\_

г

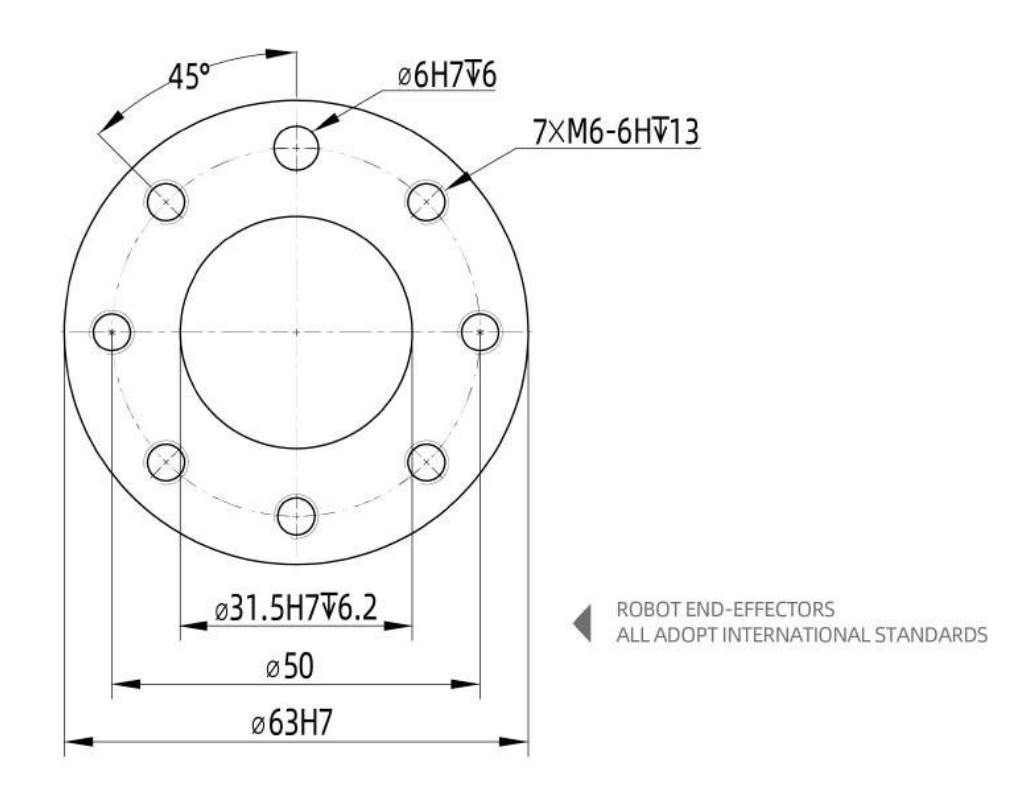

1
# 1.3.3.4.3 Instalační prostředí

Při instalaci a používání kolaborativního robota dbejte na splnění následujících požadavků:

- Teplota prostředí 0-45 °C
- Vlhkost 20-80RH není vystavena
- Bez mechanických nárazů a otřesů
- Nadmořská výška vyžaduje méně než 2000 m
- Žádné korozivní plyny, žádné kapaliny, žádné výbušné plyny, žádné znečištění olejem, žádná solná mlha, žádný prach nebo kovový prášek, žádný radioaktivní materiál, žádný elektromagnetický šum, nehořlavé předměty.
- Zabraňte tomu, aby zařízení M om pracovalo v nestabilních podmínkách proudu.
- Uživatelé musí zvýšit vzduchový spínač se schopností ne méně než 10A/250V v M ont výkonu robota.

Poznámka: Pokud chcete kolaborativního robota zavěsit nebo nainstalovat, kontaktujte nás.

# 1.3.3.4.4 Kapacita podlahového nosiče

Instalace robota na pevný povrch, povrch by měl být dostatečný, aby vydržel hmotnost robotického ramene alespoň 5krát, a povrch nesmí být vibrovaný.

#### 1.3.3.4.5 Maximální platné zatížení

Maximální přípustné platné zatížení robotického ramene závisí na těžišti. Když se těžiště břemene vzdálí, bude zatížení, které robot ponese, menší.

Obrázek 2.4-15 Křivka zatížení modelu M 3 spolupracujícího robota Obrázek 2.4-16 Křivka zatížení modelu M 5 spolupracujícího robota Obrázek 2.4-17 Křivka zatížení modelu M 10 spolupracujícího robota Obrázek 2.4-18 Křivka zatížení modelu M 16 spolupracujícího robota Obrázek 2.4-19 Křivka zatížení modelu M 20 spolupracujícího robota

# 1.3.3.5 Připojení ovládání

# 1.3.3.5.1 Rozhraní ovladače

Tato řada oMobotů využívá jednofázový zdroj střídavého proudu TN-S 220 V a zařízení je dodáváno s 5metrovým napájecím kabelem. Tříkolíkový konec zástrčky se zasouvá do zásuvky střídavého napětí 220 V na místě a robot je elektricky uzemněn.

- Jmenovité vstupní napětí: 6A/220VAC
- Jmenovité výstupní napětí: 48V/21A
- Počet fází: jednofázové

# <u>M, verze 1.0.0</u>

- Frekvence: 50 Hz
- Výstupní zkratová odolnost: 48V/22A

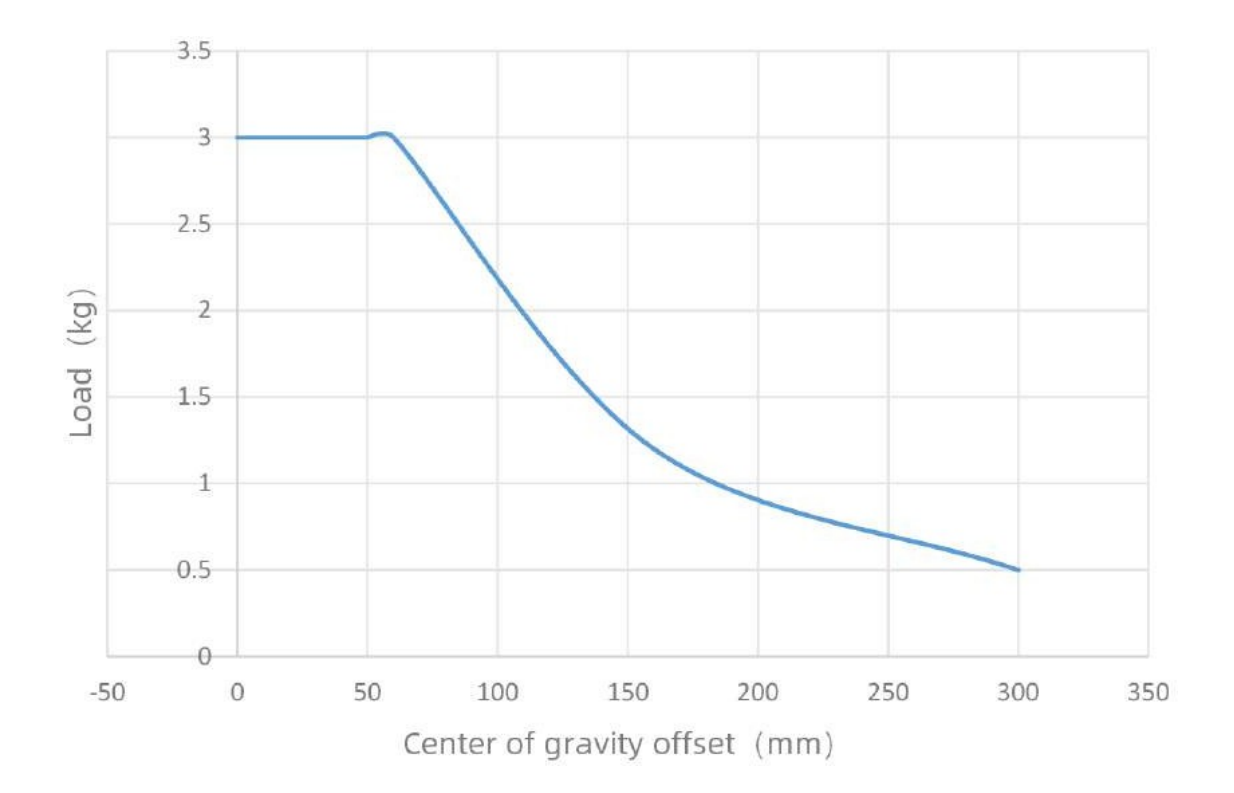

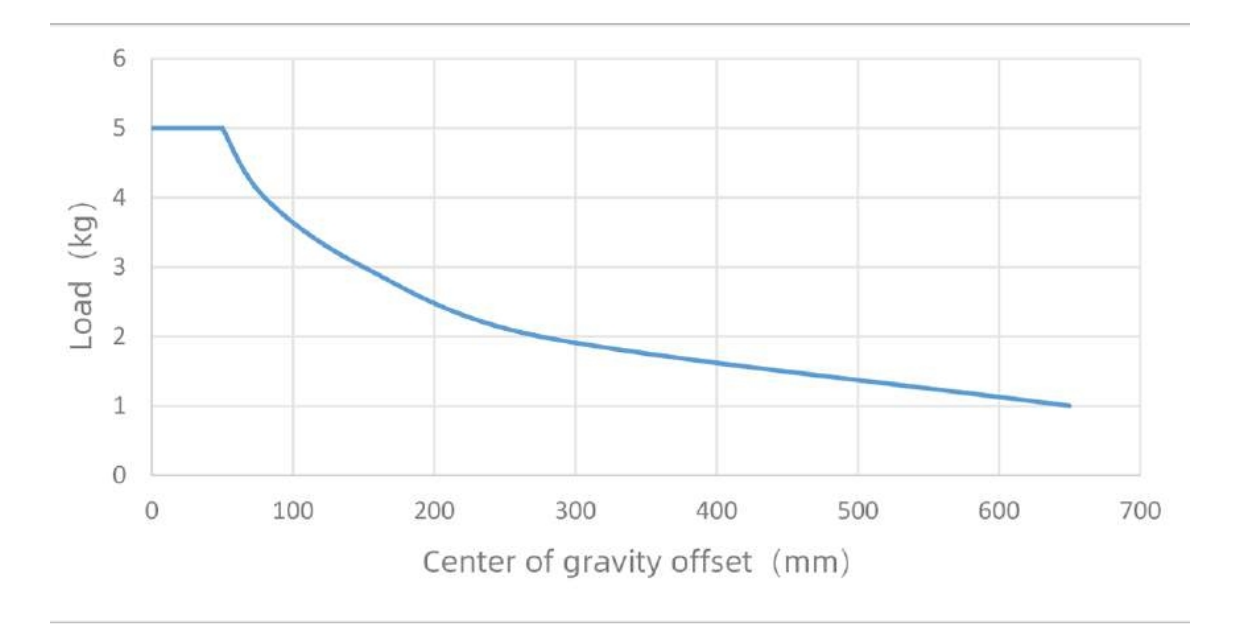

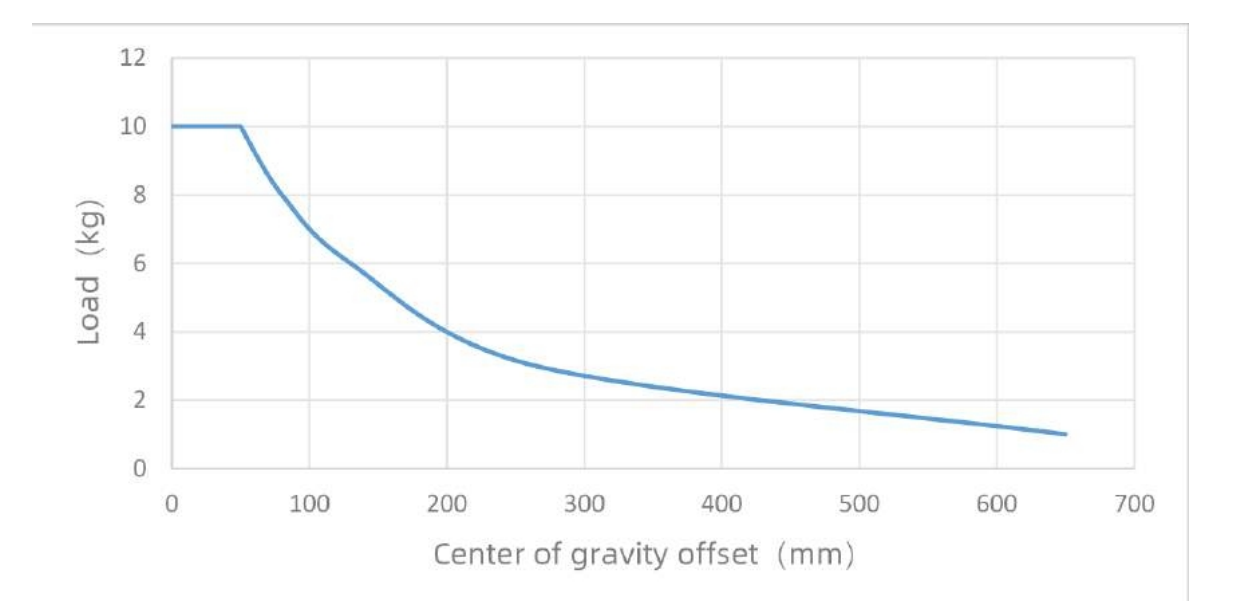

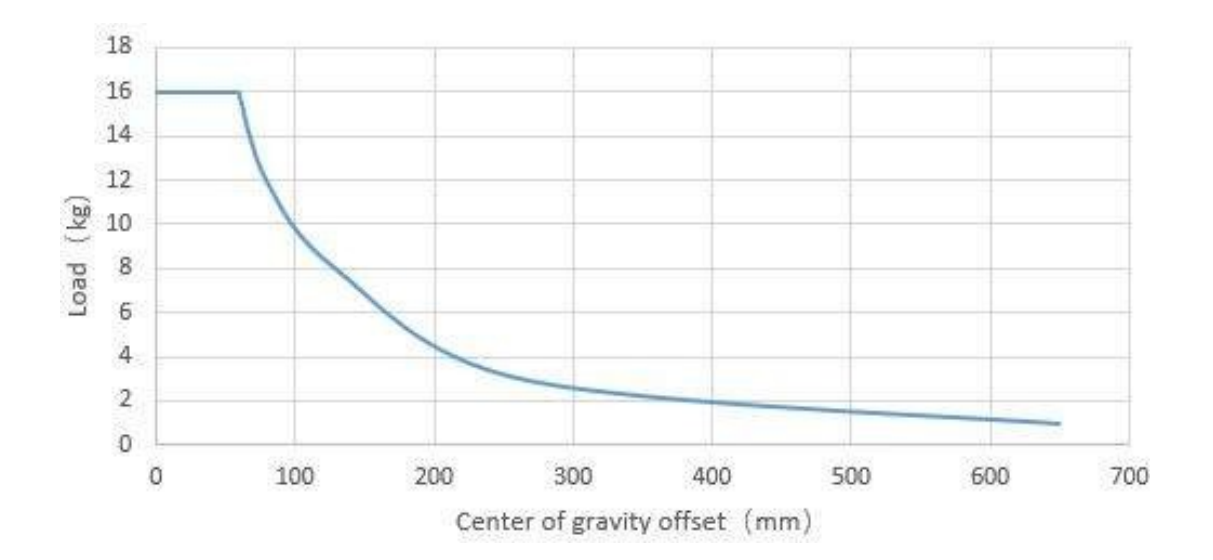

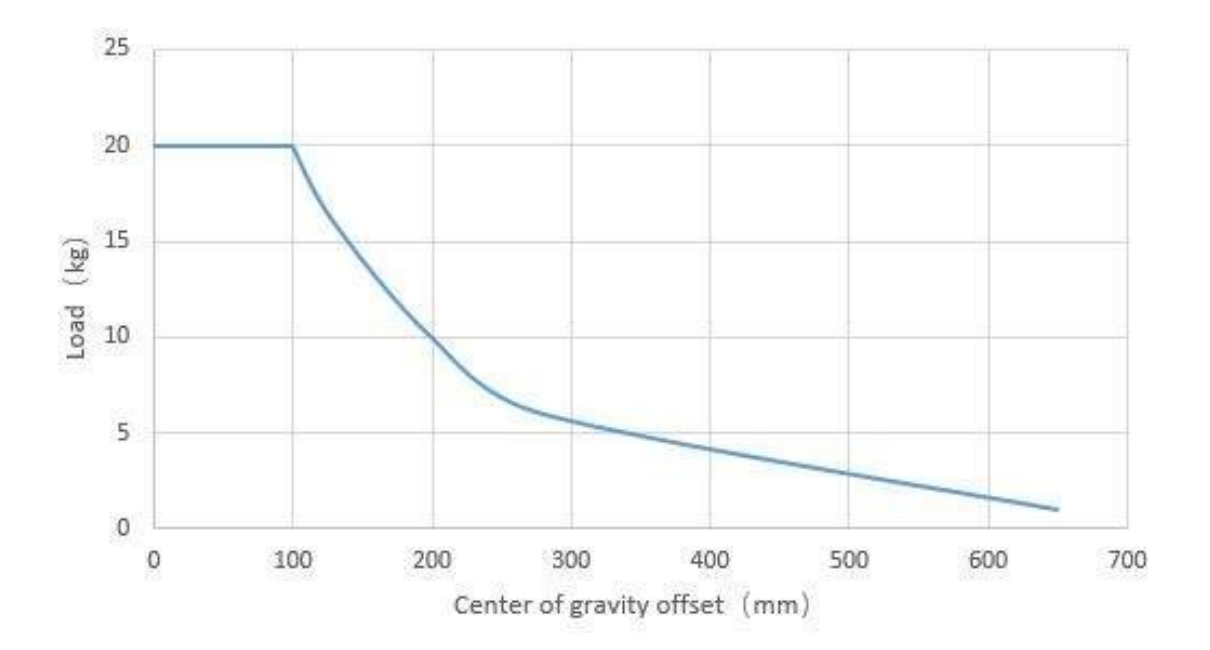

Varování: Před zapojením se ujistěte, že je zdroj napájení vypnutý, a zavěste vedle něj bezpečnostní výstražnou ceduli.

Vnější kabeláž této řady řídicích systémů oMobotic arm je připojena pomocí zásuvných a rychle instalovatelných konektorů. Panel zapojení kolaborativního robota je znázorněn na obrázku 2.5-1.

- Ujistěte se, že je napájecí kabel 220 V připojen do zásuvky s vypnutým tlačítkem napájení ovládacího panelu (tlačítko je otočeno na 0) (vstupní napětí při plném zatížení je 6A/220VAC~7A/210VAC).
- Připojte kabel pro přetížení těla robota k rozhraní pro přetížení ovládací skříňky.
- Vložte leteckou zástrčku tlačítkového boxu do rozhraní ovládacího boxu výukového zařízení.
- Otvory pro odvod tepla na obou stranách ovládací skříňky by měly být od sebe vzdáleny nejméně 15 cm.
- Na M ont ovládací skříňky (uživatelský kovový stůl, tlačítko napájení, těžké zatížení a výukový závěsný kabel), lázně
- Ovládací skříňka je ve výšce 0,6-1,5 m nad zemí.
- Nedovolte uživatelům, aby si sami vyměňovali napájecí kabely.

Obrázek 2.5-1 Schéma zapojení robota

# 1.3.3.5.2 Panel I/O řídicí jednotky

Pomocí I/O v ovládací skříňce můžete ovládat různá zařízení, včetně tlačítka stop pneumatického relé, PLC a těsného koncového zařízení. Na obrázku 2.5-2 je zobrazena skupina elektrických rozhraní ovládací skříňky. Obrázek 2.5-3 ukazuje skupinu elektrického rozhraní, kterou lze snadno vyrobit z ovládací skříňky.

Obrázek 2.5-2 Schéma elektrického rozhraní ovládací skříně

Obrázek 2.5-3 Schéma elektrického rozhraní snadno vyrobitelné ovládací skříňky

.

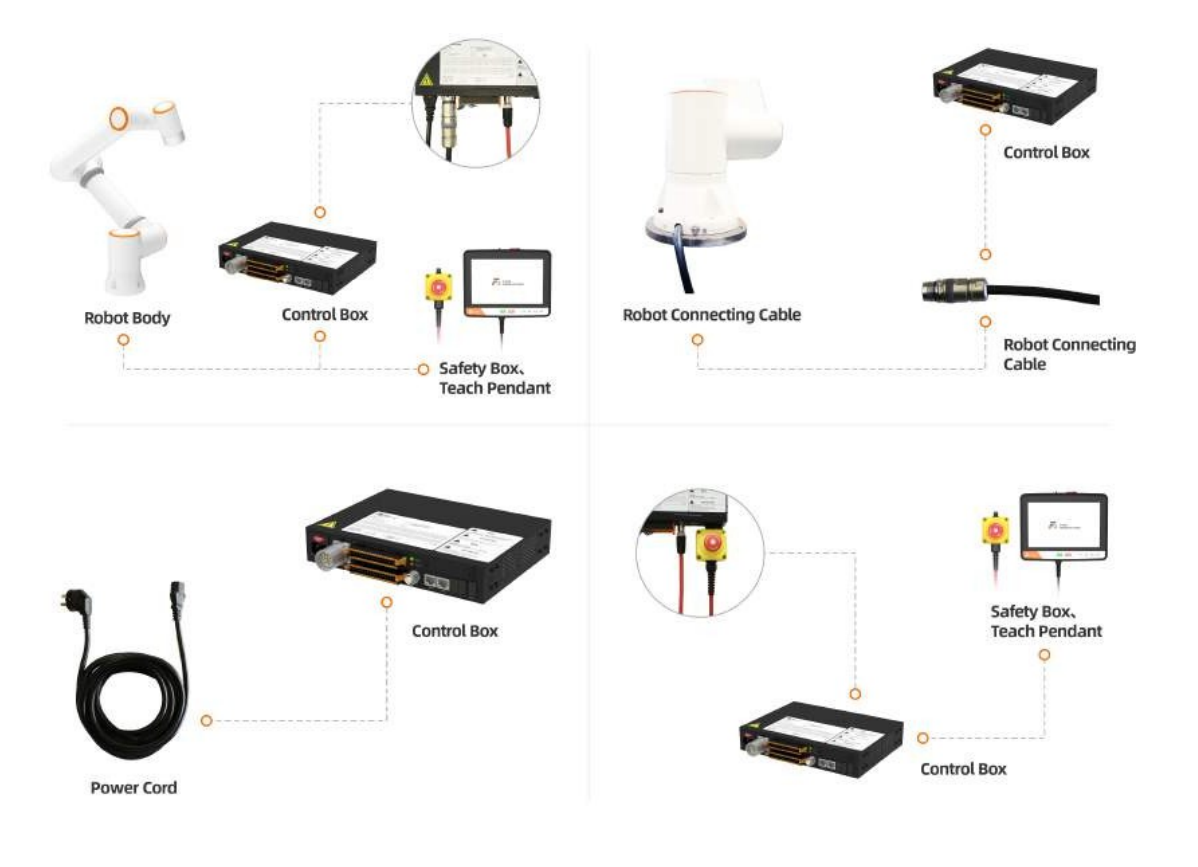

| Power<br>communication       | Universal d                                                                                        | ligital input                                                                   | Configurable                                                                      | digital inputs                                                                   | Security                                                      | Universal d | ligital output | Configurable        | digital output                                                   | Encoder                                                        | Analog                                   |
|------------------------------|----------------------------------------------------------------------------------------------------|---------------------------------------------------------------------------------|-----------------------------------------------------------------------------------|----------------------------------------------------------------------------------|---------------------------------------------------------------|-------------|----------------|---------------------|------------------------------------------------------------------|----------------------------------------------------------------|------------------------------------------|
| ex24V                        | GND                                                                                                | GND                                                                             | GND                                                                               | GND                                                                              | EIO+                                                          | 24V         | 24V            | 24V                 | 24V                                                              | A1-                                                            | GND                                      |
| exGND                        | DIO                                                                                                | DI4                                                                             | CIO                                                                               | CI4                                                                              | E10-                                                          | DO0         | DO4            | COO                 | CO4                                                              | A1+                                                            | AIO                                      |
| 24V                          | GND                                                                                                | GND                                                                             | GND                                                                               | GND                                                                              | EI1+                                                          | 24V         | 24V            | 24V                 | 24V                                                              | B1-                                                            | GND                                      |
| GND                          | DI1                                                                                                | DI5                                                                             | CI1                                                                               | CI5                                                                              | E11-                                                          | DO1         | DO5            | CO1                 | CO5                                                              | B1+                                                            | Al1                                      |
| 5V                           | GND                                                                                                | GND                                                                             | GND                                                                               | GND                                                                              | SI0+                                                          | 24V         | 24V            | 24V                 | 24V                                                              | A2-                                                            | GND                                      |
| GND                          | DI2                                                                                                | DI6                                                                             | CI2                                                                               | CI6                                                                              | SI0-                                                          | DO2         | DO6            | CO2                 | CO6                                                              | A2+                                                            | AO0                                      |
| 485-B                        | GND                                                                                                | GND                                                                             | GND                                                                               | GND                                                                              | SI1+                                                          | 24V         | 24V            | 24V                 | 24V                                                              | B2-                                                            | GND                                      |
| 485-A                        | DI3                                                                                                | DI7                                                                             | CI3                                                                               | C17                                                                              | 511-                                                          | DO3         | DO7            | CO3                 | C07                                                              | B2+                                                            | AO1                                      |
| User periphera<br>M8 Waterpr | al interface                                                                                       | ř.                                                                              |                                                                                   |                                                                                  |                                                               |             |                | etwork              | LAN netwo                                                        | ork<br>(spare)                                                 | USB-2.0<br>interface                     |
|                              | then the electrical<br>e powered off.<br>tuations that may<br>erious damage to<br>e circumstances. | l interface of the o<br>y cause danger ar<br>equipment; Mattu<br>sometimes have | control cabinet is<br>nd, if not avoided<br>ers marked with<br>the possibility of | wired, the contro<br>I, can lead to per<br>this symbol may,<br>significant conse | l cabinet must<br>sonal injury or<br>depending on<br>quences. |             | 2 J14          | J8:<br>J12:<br>J14: | I: Analog cur<br>V: Analog voi<br>I: Analog cur<br>V: Analog voi | rent input (<br>tage input (<br>rent output (<br>tage output ( | 0-20mA)<br>0-10V)<br>(0-20mA)<br>(0-10V) |

| Name.     | Contro                                                                                                   | ller                                                                                                    |                                                                                                    |                                                                                                    |                                                                                                    | Mar                                                                                                    | nufacture                                                                                                    | er: FAIF                                                                                                    | R INNO                                                                                                    | <b>ATION</b>                                                                                                    | (Suzho                                                                                                    | u) Robot                                                                                                    | System                                                                                                    | n Co.,LTI                                                                                                    | )                                                                                                    |                                                                                                    |
|-----------|----------------------------------------------------------------------------------------------------|----------------------------------------------------------------------------------------------------|----------------------------------------------------------------------------------------------------|----------------------------------------------------------------------------------------------------|----------------------------------------------------------------------------------------------------|----------------------------------------------------------------------------------------------------|----------------------------------------------------------------------------------------------------|----------------------------------------------------------------------------------------------------|----------------------------------------------------------------------------------------------------|----------------------------------------------------------------------------------------------------|----------------------------------------------------------------------------------------------------|----------------------------------------------------------------------------------------------------|----------------------------------------------------------------------------------------------------|----------------------------------------------------------------------------------------------------|----------------------------------------------------------------------------------------------------|----------------------------------------------------------------------------------------------------|
| Model     | FRC10                                                                                                    | D-AC                                                                                                    |                                                                                                    |                                                                                                    |                                                                                                    |                                                                                                    | Addres                                                                                                    | s: 209                                                                                                    | Zhuyua                                                                                                    | in oad,H                                                                                                    | ligh-teo                                                                                                    | h Zone,                                                                                                    | Suzou (                                                                                                    | City, Jiang                                                                                                    | jsu Prov                                                                                                    | vince                                                                                                    |
| nperature | 0-45°C                                                                                                   |                                                                                                    |                                                                                                    |                                                                                                    |                                                                                                    |                                                                                                    |                                                                                                    | 588                                                                                                    | 8 Zunxi                                                                                                    | an Road                                                                                                    | ,High-t                                                                                                    | ech Zon                                                                                                    | e,Zibo (                                                                                                    | City,Shar                                                                                                    | ndong F                                                                                                    | rovine                                                                                                    |
| Class     | IP54                                                                                                    |                                                                                                    |                                                                                                    |                                                                                                    |                                                                                                    | 81                                                                                                    | lelephor                                                                                                    | ie: 051                                                                                                    | 2-68562                                                                                                    | 2005                                                                                                    |                                                                                                    |                                                                                                    |                                                                                                    | _                                                                                                    |                                                                                                    |                                                                                                    |
|           | 220VA                                                                                                    | C/10A/S                                                                                                    | Single P                                                                                                    | hase/50                                                                                                    | HZ                                                                                                    | Seria                                                                                                    | I Numb                                                                                                    | er: 「                                                                                                    |                                                                                                    |                                                                                                    |                                                                                                    |                                                                                                    |                                                                                                    | <b>−</b> ?                                                                                                    |                                                                                                    |                                                                                                    |
| 13        | 6000W                                                                                                    | /48VDC                                                                                                    | /41A                                                                                                    |                                                                                                    | Da                                                                                                    | te Of P                                                                                                    | roductio                                                                                                    | n:                                                                                                    |                                                                                                    |                                                                                                    |                                                                                                    |                                                                                                    |                                                                                                    | Ê                                                                                                    |                                                                                                    |                                                                                                    |
|           |                                                                                                    |                                                                                                    |                                                                                                    |                                                                                                    |                                                                                                    |                                                                                                    |                                                                                                    | -                                                                                                    |                                                                                                    |                                                                                                    |                                                                                                    |                                                                                                    |                                                                                                    | _                                                                                                    |                                                                                                    |                                                                                                    |
| 2 3       | 4                                                                                                    | 5                                                                                                    | 6                                                                                                    | 7                                                                                                    | 8                                                                                                    | 9                                                                                                    | 10                                                                                                    | 11                                                                                                    | 12                                                                                                    | 13                                                                                                    | 14                                                                                                    | 15                                                                                                    | 16                                                                                                    | 17                                                                                                    | 18                                                                                                    | 19                                                                                                    |
| DV EIO-1  | EI1-1                                                                                                    | SI0-1                                                                                                    | 511-1                                                                                                    | EDM-                                                                                                    | EST0-1                                                                                                    | EST1-1                                                                                                    | 485-B0                                                                                                    | 485-B1                                                                                                    | 5 V                                                                                                    | B1+                                                                                                    | B1-                                                                                                    | B2+                                                                                                    | B2-                                                                                                    | GNDA                                                                                                    | A00                                                                                                    | A01                                                                                                    |
| V EIO-2   | EI1-2                                                                                                    | 510-2                                                                                                    | 511-2                                                                                                    | EDM+                                                                                                    | ESTO-2                                                                                                    | EST1-2                                                                                                    | 485-A0                                                                                                    | 485-A1                                                                                                    | GND                                                                                                    | A1+                                                                                                    | A1-                                                                                                    | A2+                                                                                                    | A2-                                                                                                    | GNDA                                                                                                    | AI 0                                                                                                    | AI 1                                                                                                    |
|           |                                                                                                    |                                                                                                    |                                                                                                    |                                                                                                    |                                                                                                    |                                                                                                    |                                                                                                    |                                                                                                    |                                                                                                    |                                                                                                    |                                                                                                    |                                                                                                    |                                                                                                    |                                                                                                    |                                                                                                    |                                                                                                    |
| 2 3       | 4                                                                                                    | 5                                                                                                    | 6                                                                                                    | 7                                                                                                    | 8                                                                                                    | 9                                                                                                    | 10                                                                                                    | 11                                                                                                    | 12                                                                                                    | 13                                                                                                    | 14                                                                                                    | 15                                                                                                    | 16                                                                                                    | 17                                                                                                    | 18                                                                                                    | 19                                                                                                    |
| 01 D02    | D03                                                                                                    | E-24V                                                                                                    | D04                                                                                                    | D05                                                                                                    | D06                                                                                                    | D07                                                                                                    | E-24V                                                                                                    | C00                                                                                                    | C01                                                                                                    | C02                                                                                                    | C03                                                                                                    | E-24V                                                                                                    | C04                                                                                                    | C05                                                                                                    | C06                                                                                                    | C07                                                                                                    |
| 1 DI 2    | DI 3                                                                                                    | E- OV                                                                                                    | DI 4                                                                                                    | DI 5                                                                                                    | DI 6                                                                                                    | DI 7                                                                                                    | E- 0V                                                                                                    | CI 0                                                                                                    | CI 1                                                                                                    | CI 2                                                                                                    | CI 3                                                                                                    | E- 0V                                                                                                    | CI 4                                                                                                    | CI 5                                                                                                    | CI 6                                                                                                    | CI 7                                                                                                    |
|           |                                                                                                    |                                                                                                    |                                                                                                    |                                                                                                    |                                                                                                    |                                                                                                    |                                                                                                    |                                                                                                    |                                                                                                    |                                                                                                    |                                                                                                    |                                                                                                    |                                                                                                    |                                                                                                    |                                                                                                    | P                                                                                                    |
|           | Model<br>nperature<br>Class<br>2 3<br>2 8<br>2 8<br>2 8<br>2 8<br>2 8<br>2 8<br>2 8<br>2 8<br>2 8<br>2 8 | Model: FRC10<br>nperature: 0-45°C<br>Class: IP54<br>: 220VA<br>: 6000W<br>2.34<br>W EI0-1 EI1-1<br>V EI0-2 EI1-2<br>2.34<br>11 D02 D03<br>1 D12 D13 | Model: FRC100-AC<br>nperature: 0-45°C<br>Class: IP54<br>: 220VAC/10A/S<br>: 6000W/48VDC<br>2.345<br>VED-1 EI1-1 SI0-1<br>VED-2 EI1-2 SI0-2<br>2.345<br>1.002 D03 E-24V<br>1.012 D13 E- 0V | Model: FRC100-AC<br>nperature: 0-45°C<br>Class: IP54<br>: 220VAC/10A/Single P<br>: 6000W/48VDC/41A<br>2 3 4 5 6<br>10 EI0-1 EI1-1 SI0-1 SI1-1<br>V EI0-2 EI1-2 SI0-2 SI1-2<br>2 3 4 5 6<br>11 D02 D03 E-24V D04<br>1 D12 D13 E- 0V D14 | Model: FRC100-AC<br>nperature: 0-45°C<br>Class: IP54<br>: 220VAC/10A/Single Phase/50<br>: 6000W/48VDC/41A<br>2.34567<br>V EI0-1 EI1-1 SI0-1 SI1-1 EDM-<br>V EI0-2 EI1-2 SI0-2 SI1-2 EDM+<br>2.34567<br>10 D02 D03 E-24V D04 D05<br>1 D12 D13 E- 0V D14 D15 | Model: FRC100-AC<br>nperature: 0-45°C<br>Class: IP54<br>: 220VAC/10A/Single Phase/50HZ<br>: 6000W/48VDC/41A Da<br>2.345678<br>VEI0-1 EI1-1 SI0-1 SI1-1 EDM- EST0-1<br>VEI0-2 EI1-2 SI0-2 SI1-2 EDM+ EST0-2<br>2.3456788<br>10 D02 D03 E-24V D04 D05 D06<br>1 D12 D13 E- 0V D14 D15 D16 | Model: FRC100-AC<br>nperature: 0-45°C<br>Class: IP54<br>: 220VAC/10A/Single Phase/50HZ Serie<br>: 6000W/48VDC/41A Date Of P<br>2 3 4 5 6 7 8 9<br>10 EI0-1 EI1-1 SI0-1 SI1-1 EDM- EST0-1 EST1-1<br>V EI0-2 EI1-2 SI0-2 SI1-2 EDM+ EST0-2 EST1-2<br>2 3 4 5 6 7 8 9<br>11 D02 D03 E-24V D04 D05 D06 D07<br>1 D12 D13 E- 0V D14 D15 D16 D17 | Model: FRC100-AC Addres<br>nperature: 0-45°C Telephon<br>: 220VAC/10A/Single Phase/50HZ Serial Numbe<br>: 6000W/48VDC/41A Date Of Production<br>2 3 4 5 6 7 8 9 10<br>W EI0-1 EI1-1 SI0-1 SI1-1 EDM- EST0-1 EST1-1 485-80<br>V EI0-2 EI1-2 SI0-2 SI1-2 EDM+ EST0-2 EST1-2 485-A0<br>2 3 4 5 6 7 8 9 10<br>1 D02 D03 E-24V D04 D05 D06 D07 E-24V<br>1 D12 D13 E- 0V D14 D15 D16 D17 E- 0V | Model:       FRC100-AC       Address:       209         nperature:       0-45°C       588         Class:       IP54       Telephone:       051         :       220VAC/10A/Single Phase/50HZ       Serial Number:       Date Of Production: | Model:       FRC100-AC       Address:       209 Zhuyua         apperature:       0-45°C       5888 Zunxia         Class:       IP54       Telephone:       0512-68562         :       220VAC/10A/Single Phase/50HZ       Serial Number: | Model:       FRC100-AC       Address:       209 Zhuyuan oad, F         nperature:       0-45°C       5888 Zunxian Road         Class:       IP54       Telephone:       0512-68562005         :       220VAC/10A/Single Phase/50HZ       Serial Number:       [         :       6000W/48VDC/41A       Date Of Production:       [         2       3       4       5       6       7       8       9       10       11       12       13         IV       EI0-1       EI1-1       SI0-1       SI1-1       EDM-       EST0-1       EST1-1       485-80       485-A1       GND       A1+         V       EI0-2       EI1-2       SI0-2       SI1-2       EDM+       EST0-2       EST1-2       485-A0       485-A1       GND       A1+         2       3       4       5       6       7       8       9       10       11       12       13         10       D02       D03       E-24V       D04       D05       D06       D07       E-24V       C00       C01       C02         11       D12       D13       E-0V       D14       D15       D16       D17       E-0V       C10       C | Model:       FRC100-AC       Address:       209 Zhuyuan oad,High-tec         nperature:       0-45°C       5888 Zunxian Road,High-tec         Class:       IP54       Telephone:       0512-68562005         :       220VAC/10A/Single Phase/50HZ       Serial Number:          :       6000W/48VDC/41A       Date Of Production:          :       :       6000W/48VDC/41A       Date Of Production:          :       :       :       :       :       :         :       :       :       :       :       :         :       :       :       :       :       :         :       :       :       :       :       :         :       :       :       :       :       :         :       :       :       :       :       :         :       :       :       :       :       :         :       :       :       :       :       :         :       :       :       :       :       :         :       :       :       :       :       :       :         :       :       : | Model:       FRC100-AC       Address:       209 Zhuyuan oad,High-tech Zone,<br>5888 Zunxian Road,High-tech Zone,<br>5888 Zunxian Road,High-tech Zone,<br>5888 Zun | Model:       FRC100-AC       Address:       209 Zhuyuan oad, High-tech Zone, Suzou G         nperature:       0-45°C       S888 Zunxian Road, High-tech Zone, Suzou G         Class:       IP54       Telephone:       0512-68562005         :       220VAC/10A/Single Phase/50HZ       Serial Number: | Model:       FRC100-AC       Address:       209 Zhuyuan oad,High-tech Zone,Suzou City,Jiang 5888 Zunxian Road,High-tech Zone,Zibo City,Shar Class:         Imperature:       0-45°C       Telephone:       0512-68562005         Class:       IP54       Telephone:       0512-68562005         :       200VAC/10A/Single Phase/50HZ       Serial Number: | Model:       FRC100-AC       Address:       209 Zhuyuan oad,High-tech Zone,Suzou City,Jiangsu Prov<br>5888 Zunxian Road,High-tech Zone,Zibo City,Shandong P         Class:       IP54       Telephone:       0512-68562005         :       200VAC/10A/Single Phase/50HZ       Serial Number: |

# 1.3.3.5.3 Skupina síťových rozhraní RJ45

Adresa skupiny síťových rozhraní v řídicí skříňce je znázorněna na obrázku 2.5-3. Všimněte si, že graf odpovídá pořadí adres vnitřního síťového portu řídicí skříňky a výchozí port robota je zakázán M om insertion. Síťový port uživatele lze použít ke komunikaci s kamerou a dalšími zařízeními. IP adresa je 192.168.57.2. Rozhraní tlačítkové skříňky je ve výchozím nastavení nastaveno na fakultní řídicí port a adresa IP je 192.168.58.2. Použijte síťový kabel pro propojení rozhraní tlačítkové skříňky a počítače. IP adresa počítače je nastavena na 192.168.58.10 nebo na stejný síťový segment jako on. Můžete přistupovat na stránku osciloskopu. Snadno vyrobitelné ovládací boxy pro přístup ke stránkám osciloskopu přes síťový port připojovacího tlačítkového boxu.

| EtherCAT:robot | default port    |                                               |
|----------------|-----------------|-----------------------------------------------|
| Teaching:      | 192. 168. 58. 2 | $\left( \begin{array}{c} \end{array} \right)$ |
| User Port:     | 192. 168. 57. 2 | $\left( \begin{array}{c} \end{array} \right)$ |

Obrázek 2.5-4 Významové schéma skupiny síťových rozhraní

#### 1.3.3.5.4 Koncová deska

Pomocí I/O a komunikačního rozhraní 485 koncového panelu můžete ovládat různá zařízení, včetně pneumatických relé, PLC a tlačítek nouzového zastavení. Rozdělení patic PIN a jejich vysvětlení je uvedeno na obrázku 2.5-4. Model konektoru I/O je osmijádrový konektor M12.

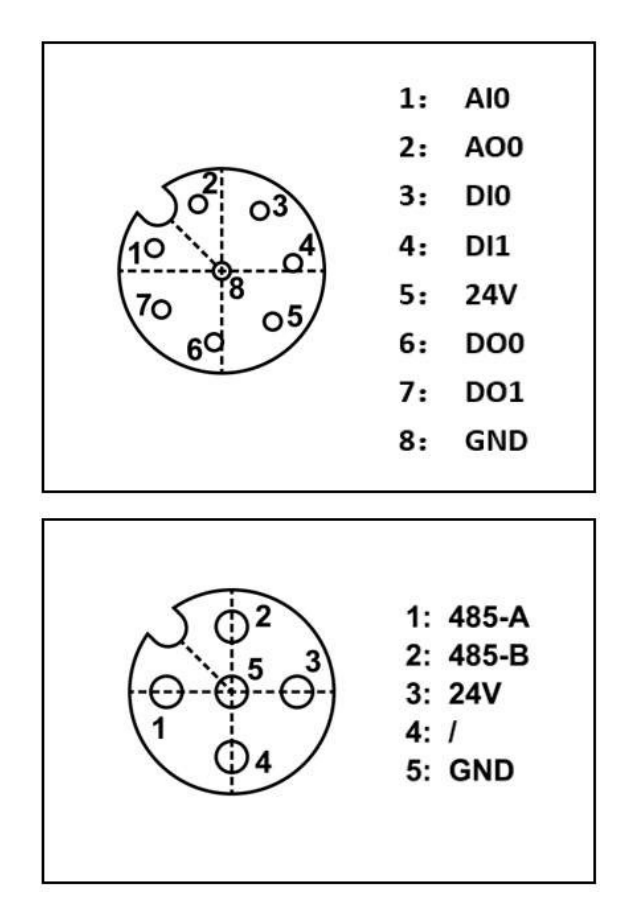

Obrázek 2.5-5 Schéma koncové verze elektrického rozhraní

# 1.3.3.5.5 Pozemek

1. Ovládací skříňka se nachází na kombinovaném šroubu M4 v levém horním rohu vypínače, jak je znázorněno na obrázku 2.5-5.

Obrázek 2.5-6 Demonstrační schéma ovládací skříňky

2. Těleso je umístěno na pravé straně základny základny, jak je znázorněno na obrázku 2.5-6.

Obrázek 2.5-7 Dračí schéma tělesa Samotný ochranný

vodič by neměl mít menší průřez než:

- 2,5 mm<sup>2</sup> mědi nebo 16 mm<sup>2</sup> hliníku, pokud je zajištěna ochrana proti mechanickému poranění (drátěné potrubí, potrubí atd.).
- 4 mm<sup>2</sup> měď nebo 16 mm<sup>2</sup> hliník, pokud není zajištěna ochrana proti mechanickému poškození.

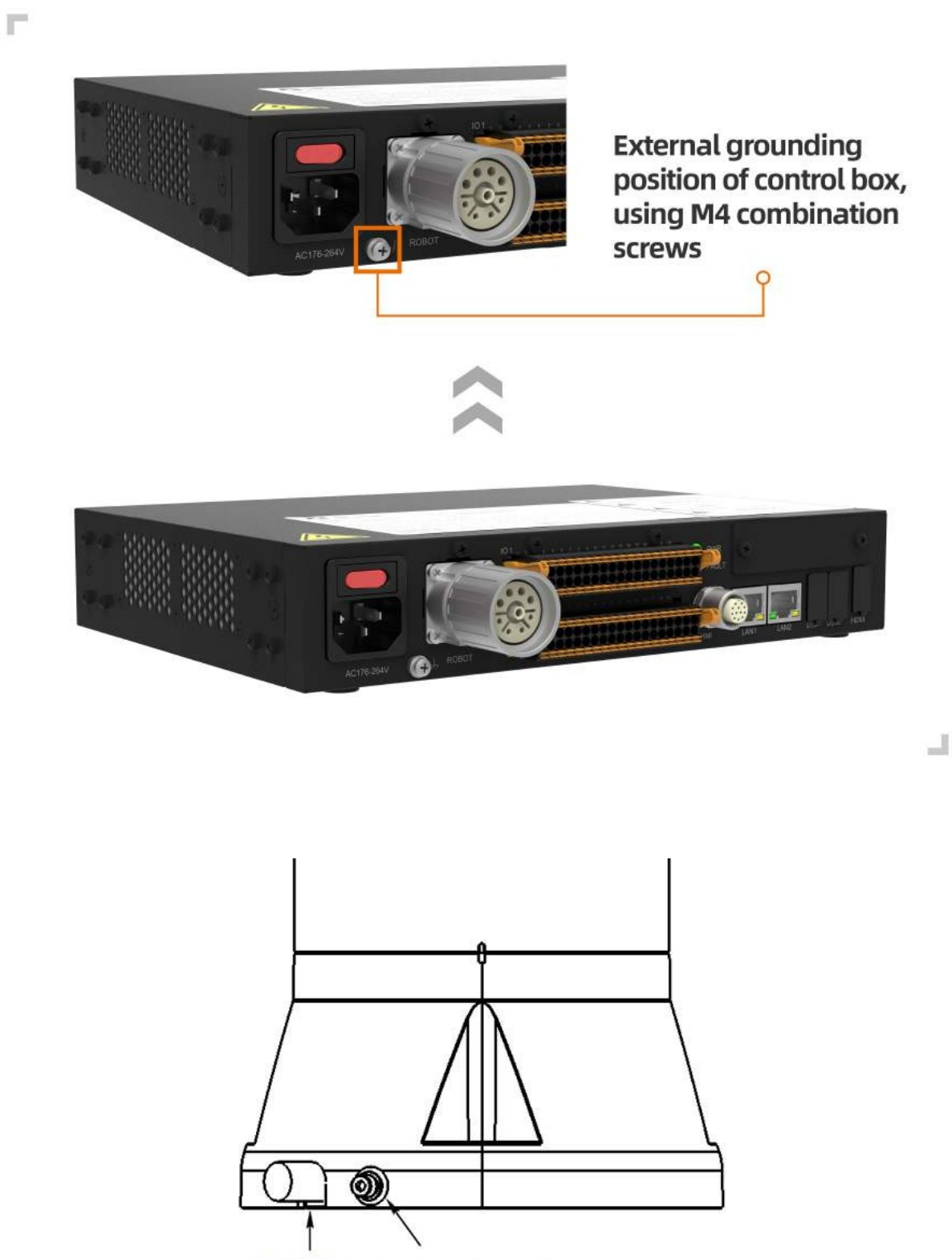

outlet of the base Grounding position

# 1.3.3.5.6 Společné specifikace všech digitálních I/O

V této části jsou uvedeny elektrické specifikace následujícího digitálního vstupu/výstupu 24 V ovládací skříňky:

- Bezpečnostní vstupy/výstupy
- Univerzální digitální množství I/O

Roboty musí být instalovány v souladu s elektrickými specifikacemi.

Konfigurací rozhraní "Power Communication" můžete k napájení digitálních I/O použít interní nebo externí 24V napájení. Výše uvedené dvě svorky (EX24V a EXON) v rozhraní jsou 24V a zem externího napájení a níže uvedené dvě svorky (24V a GND) jsou 24V a zem interního napájení. Ve výchozí konfiguraci se používá interní napájení, jak je znázorněno na obrázku 2.5-7.

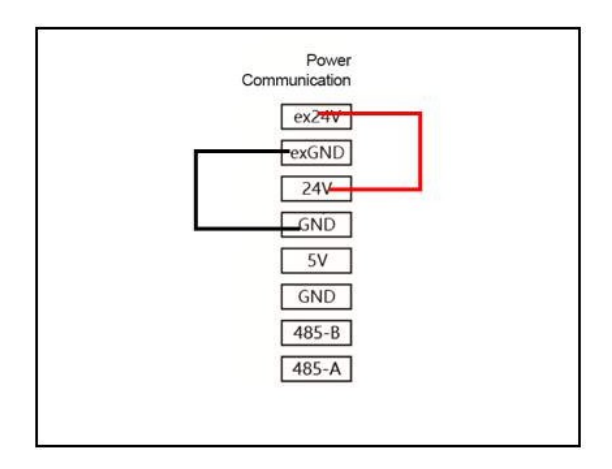

Obrázek 2.5-8 Schéma komunikace napájení 01

Pokud je výkon zátěže velký, můžete připojit externí zdroj napájení podle obrázku 2.5-8.

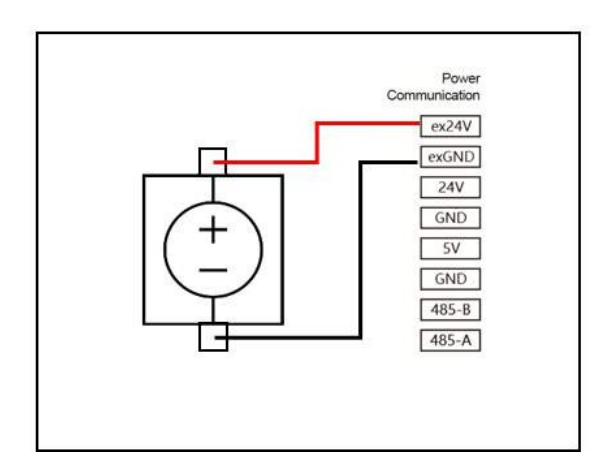

Obrázek 2.5-9 Schéma komunikace napájení 02

Elektrické specifikace interního a externího napájení jsou uvedeny v tabulce 2.5-1. Interní a externí elektrické specifikace:

Tabulka 2.5-1 Elektrické specifikace interního a externího zdroje napájení

| Terminál                                                  | Parametr           | Min-<br>inum | Ty<br>i-<br>cal | Max-<br>i-<br>mum | Jed<br>notl<br>a |
|-----------------------------------------------------------|--------------------|--------------|-----------------|-------------------|------------------|
| Interní napájení 24 V<br>[ex24V -exGND]<br>[ex24V -exGND] | Napětí<br>Aktuální | 23<br>0      | 24<br>-         | 25<br>2           | V<br>A           |
| Interní napájení 24 V<br>[24V- GND]<br>[24V- GND]         | Napětí<br>Aktuální | 23<br>0      | 24<br>-         | 25<br>1.5         | V<br>A           |

Elektrické specifikace digitálních I/O jsou uvedeny v tabulce 2.5-2 Elektrické specifikace digitálních I/O:

Tabulka 2.5-2 Elektrická specifikace digitálních I/O

| Terminál                                                                        | Parametr                                  | Min-<br>inum  | Ty<br>i-<br>cal | Max-<br>i-<br>mum | Jed<br>notl<br>a |
|---------------------------------------------------------------------------------|-------------------------------------------|---------------|-----------------|-------------------|------------------|
| Digitální výstup<br>[COx/BOx]<br>[COx/DOx]                                      | Aktuální<br>Pokles tlaku<br>Svodový proud | 0<br>0<br>0   | -<br>-          | 1<br>0.5<br>0.1   | A<br>V<br>mA     |
| [COx/DOx]                                                                       | funkce                                    | -             | NP              | -                 | Тур              |
| Digitální výstup<br>[EIx/SIx/CIx/DIx]<br>[EIx/SIx/CIx/DIx]<br>[EIx/SIx/CIx/DIx] | OFF<br>NA<br>Proud (11~30)                | -3<br>11<br>2 | -               | 5<br>30<br>15     | V<br>V<br>mA     |
| [EIx/SIx/CIx/DIx]                                                               | funkce                                    | -             | NP              | -                 | Тур              |

# 1.3.3.5.7 Bezpečnostní vstupy/výstupy

Tato část popisuje elektrické specifikace bezpečnostních I/O a musí být v souladu s obecnými elektrickými specifikacemi v části 1.6.6.

Bezpečnostní zařízení a vybavení musí být instalováno v souladu s bezpečnostním popisem a hodnocením rizik, viz kapitola 1.1. Všechny bezpečnostní I/O jsou párové (redundantní) a musí být uloženy jako dvě nezávislé větve. Jednotlivá selhání by neměla způsobit ztrátu bezpečnostní funkce.

Bezpečnostní vstupy/výstupy zahrnují nouzové zastavení a bezpečnostní zastavení. Vstup urgentního zastavení se používá pouze pro zařízení nouzového zastavení a vstup bezpečného zastavení pro různá bezpečnostní ochranná zařízení. Funkční rozdíly jsou uvedeny v tabulce 2.5-3:

#### Tabulka 2.5-3 Funkční rozdíl

|                             | Nouzové zastavení | Bezpečná zastávka         |
|-----------------------------|-------------------|---------------------------|
| Robot se přestane pohybovat | Ano               | Ano                       |
| Kategorie zastávek          | Kategorie 0       | Kategorie 1               |
| Provádění programu          | Zastavte          | Pauza                     |
| Napájení robota             | Zavřít            | Otevřít                   |
| Restartování                | Manuální          | Automatické nebo manuální |
| Četnost používání           | InMequent         | Často                     |
| Nutná reinicializace        | Potřebujete       | Zbytečné                  |

#### Varování:

- Nepřipojujte bezpečnostní signál k PLC, které nemá správnou a bezpečnou úroveň. Pokud toto upozornění nedodržíte, může dojít k vážnému poškození nebo smrti, protože může být zakryta jedna z funkcí bezpečnostního zastavení. Signály bezpečnostního rozhraní musí být odděleny M om normální signály rozhraní I/O.
- Všechny I/O jsou redundantní -příbuzné I/O (dva nezávislé kanály). Dva kanály musí být vedeny odděleně, aby jediná porucha nezpůsobila bezpečnostní funkci.
- Před uvedením robota do provozu je nutné ověřit bezpečnostní funkci nouzového zastavení (robot je zapnutý, stiskne se tlačítko nouzového zastavení, robot se odpojí, vypne se napájení, otočí se tlačítko nouzového zastavení, zapne se napájení a robot se znovu zapne). Bezpečnostní funkce je třeba pravidelně testovat.
- Instalace robota by měla být v souladu s těmito specifikacemi. V opačném případě může dojít k vážnému poškození nebo smrti, protože může dojít k ukončení funkce bezpečnostního zastavení.

V následujících kapitolách jsou uvedeny příklady použití bezpečnostních vstupů a výstupů.

Výchozí bezpečnostní konfigurace Když robot opustí továrnu, má výchozí konfiguraci. Může být provozován bez dalších bezpečnostních zařízení. Viz obrázek 2.5-9.

Obrázek 2.5-10 Schéma bezpečnostní ochrany 01

**Připojení tlačítka nouzového zastavení** Ve většině aplikací je třeba použít jedno nebo více dalších tlačítek nouzového zastavení. Viz obrázek 2.5-10.

Obrázek 2.5-11 Schéma bezpečnostní ochrany 02

**Připojte bezpečnostní stop tlačítko** Příkladem bezpečného stop zařízení je dveřní spínač, který robota zastaví při zapnutí dveří. Viz obrázek 2.5-11.

Obrázek 2.5-12 Schéma bezpečnostní ochrany 03

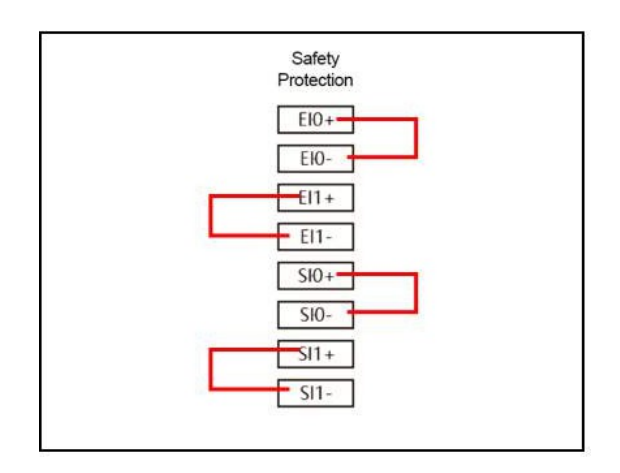

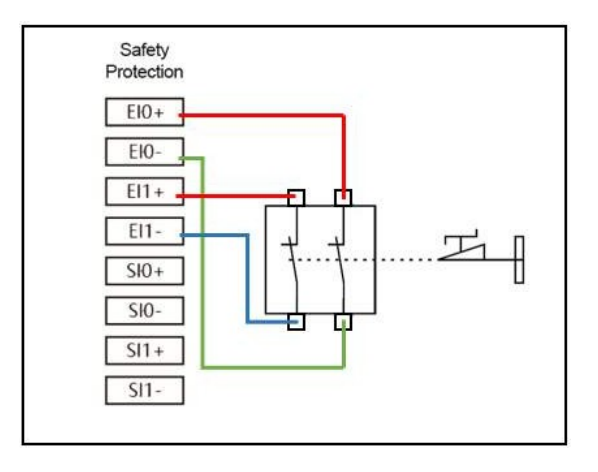

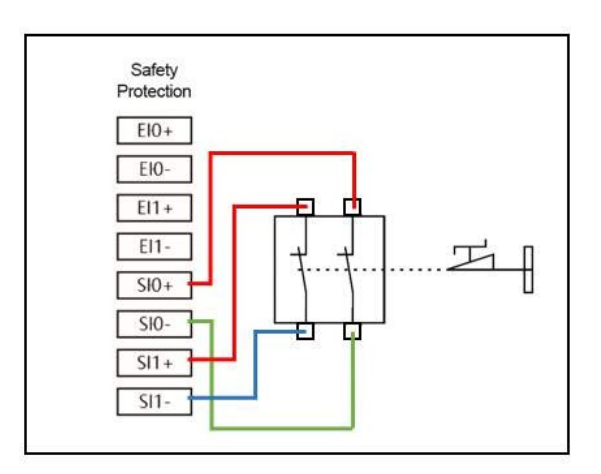

## 1.3.3.5.8 Univerzální digitální množství I/O

Tato část popisuje elektrické specifikace obecných digitálních I/O a musí být v souladu s obecnými elektrickými specifikacemi v části 1.6.6.

Obecné digitální množství I/O lze použít k řízení relé, elektromagnetických ventilů a dalších zařízení nebo k interakci s jinými PLC.

# Řídicí zátěž digitálního výstupního množství

Tento příklad ukazuje, jak připojit výstup digitální veličiny pro řízení zátěže, viz obrázek 2.5-12.

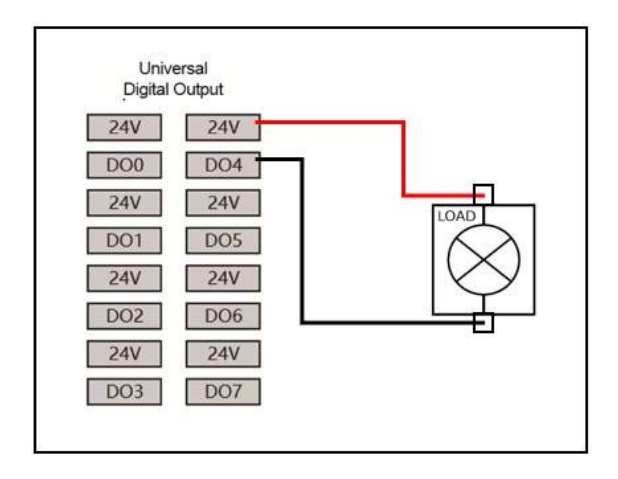

Obrázek 2.5-13 Schéma velkého digitálního výstupu veličiny 01

#### 1.3.3.5.9 Digitální vstup M om tlačítko

Následující příklad ukazuje, jak připojit jednoduché tlačítko ke vstupu digitální veličiny.

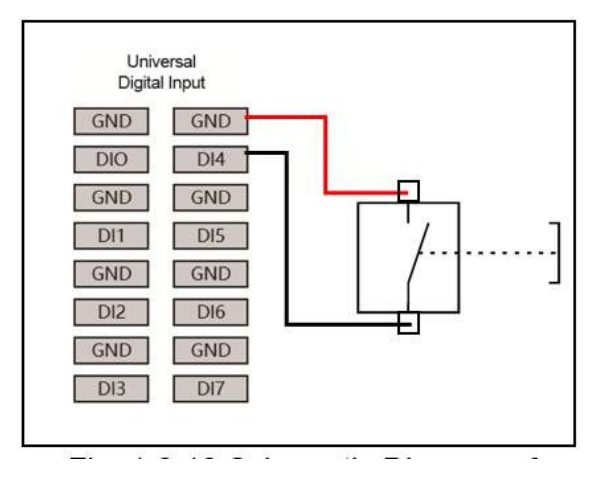

Obrázek 2.5-14 Schéma velkého digitálního výstupu veličiny 02

# 1.3.3.5.10 Interakce s jinými zařízeními nebo PLC

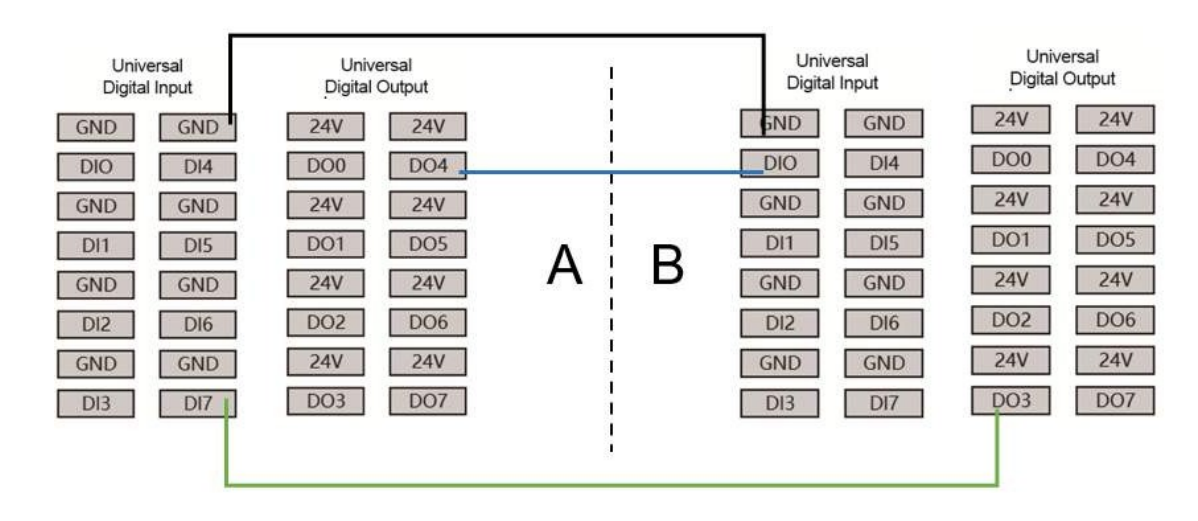

Následující příklad ukazuje, jak komunikovat s jinými zařízeními nebo digitálním vstupem a výstupem PLC.

Obrázek 2.5-15 Interaktivní diagram s jinými zařízeními nebo PLC

# 1.3.3.5.11 Simulace I/O

Tabulka 2.5-4 Simulační proudové napětí

| Terminál                                                                     | Parametr                               | Min-<br>inum | Ty<br>i-<br>cal     | Max-<br>i-<br>mum | Jed<br>notl<br>a      |
|------------------------------------------------------------------------------|----------------------------------------|--------------|---------------------|-------------------|-----------------------|
| Analogový proudový<br>vstup [AIx-END]<br>[AIx-END]<br>[AIx-END]              | Rozlišení<br>proudové<br>impedance     | 0<br>-<br>-  | -<br>500<br>12      | 20<br>-<br>-      | mA<br>ohm<br>bit      |
| Analogový napěťový<br>vstup [AIx-END]<br>[AIx-END]<br>[AIx-END]              | Rozlišení<br>napěťové<br>impedance     | 0<br>-<br>-  | -<br>500<br>12      | 10<br>-<br>-      | V<br>Kohrr<br>bit     |
| Analogový proudový<br>vstup [AOx-END]<br>[AOx-END]<br>[AOx-END]              | Rozlišení<br>aktuálního<br>napětí      | 0<br>0<br>-  | -<br>-<br>12        | 20<br>10<br>-     | mA<br>V<br>bit        |
| Analogový napěťový<br>vstup [AOx-END]<br>[AOx-END]<br>[AOx-END]<br>[AOx-END] | Napětí Proud<br>Rozlišení<br>impedance | 0<br>0<br>-  | -<br>-<br>100<br>12 | 10<br>20<br>-     | V<br>mA<br>ohm<br>bit |

Simulační I/O slouží k nastavení nebo měření napětí (0-10 V) nebo proudu (0-20 mA) jiných zařízení.

Pro dosažení vysoké přesnosti se doporučují následující metody.

- Zařízení a ovládací skříňka používají stejnou zem (GND).
- Používejte stínicí kabely nebo kroucená vedení.

Následující příklad ukazuje, jak používat analogové I/O.

# Použití analogového výstupu

Následující příklad demonstruje použití analogového výstupu pro řízení dopravníkového pásu.

Obrázek 2.5-16 Schéma výstupu simulace

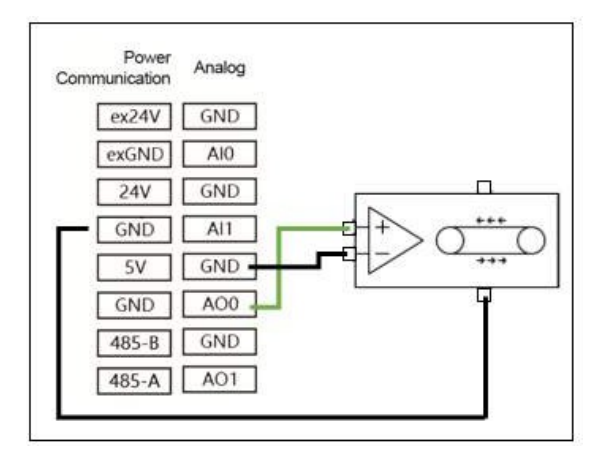

#### Použití analogového vstupu

Následující příklad slouží k demonstraci simulačního vstupního připojení simulačního senzoru.

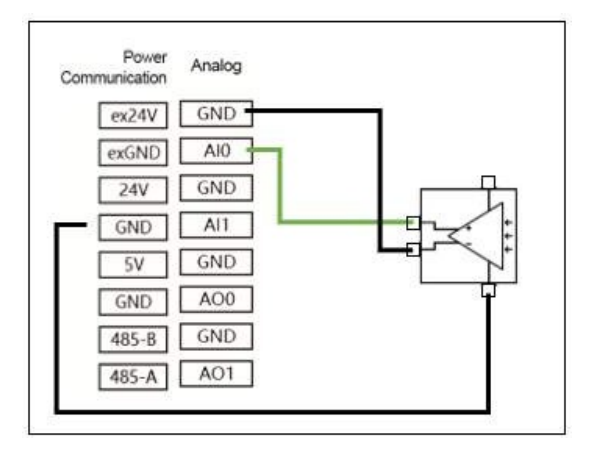

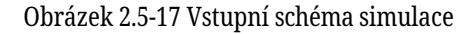

#### 1.3.3.6 Demonstrace a ukončení LED

Robotický osciloskop může k přístupu a ovládání robota používat počítač nebo tablet. Způsob připojení lze vysvětlit v části 1.6.3. Kromě toho mohou uživatelé používat také náš ost at ní M -HMI.

# 1.3.3.6.1 Úvod do pole s tlačítkem

První verze tlačítkového pole

Obrázek 2.6-1 První verze tlačítkového pole

Spínač nouzového zastavení: Po stisknutí spínače nouzového zastavení přejde robot do stavu nouzového zastavení.

Typ-c:Připojte port webového osciloskopu.

Tlačítko 1: Krátce stiskněte přepínač automatického/ručního režimu, dlouze stiskněte a vstupte do režimu přetahování nebo jej ukončete.

Tlačítko 2:Krátkým stisknutím záznamu zobrazíte výukový bod, dlouhým stisknutím vstoupíte do stavu bez demonstrátoru.

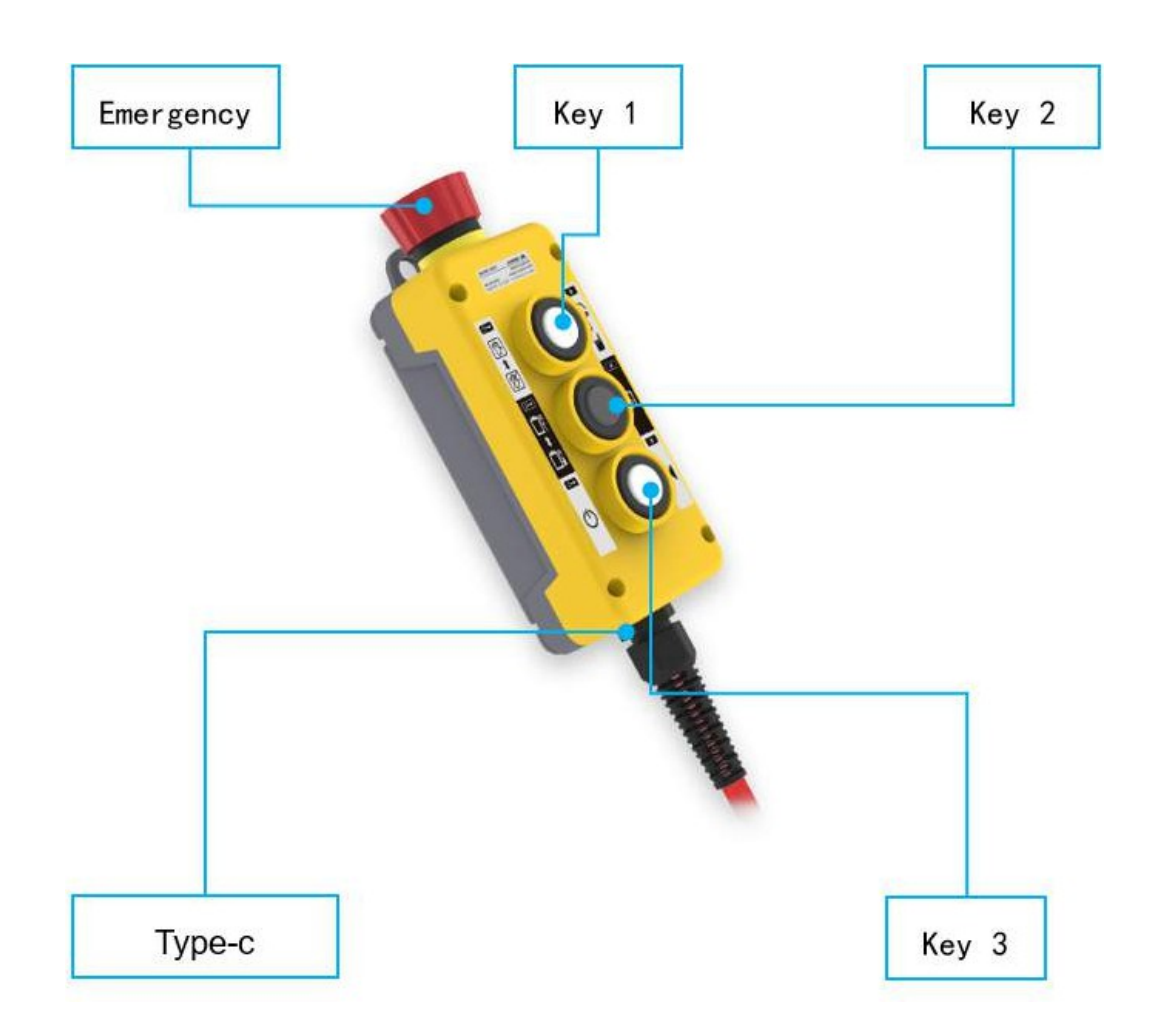

# **Tlačítko 3:** Spuštění/zastavení spuštěného programu. Druhá verze tlačítkového pole

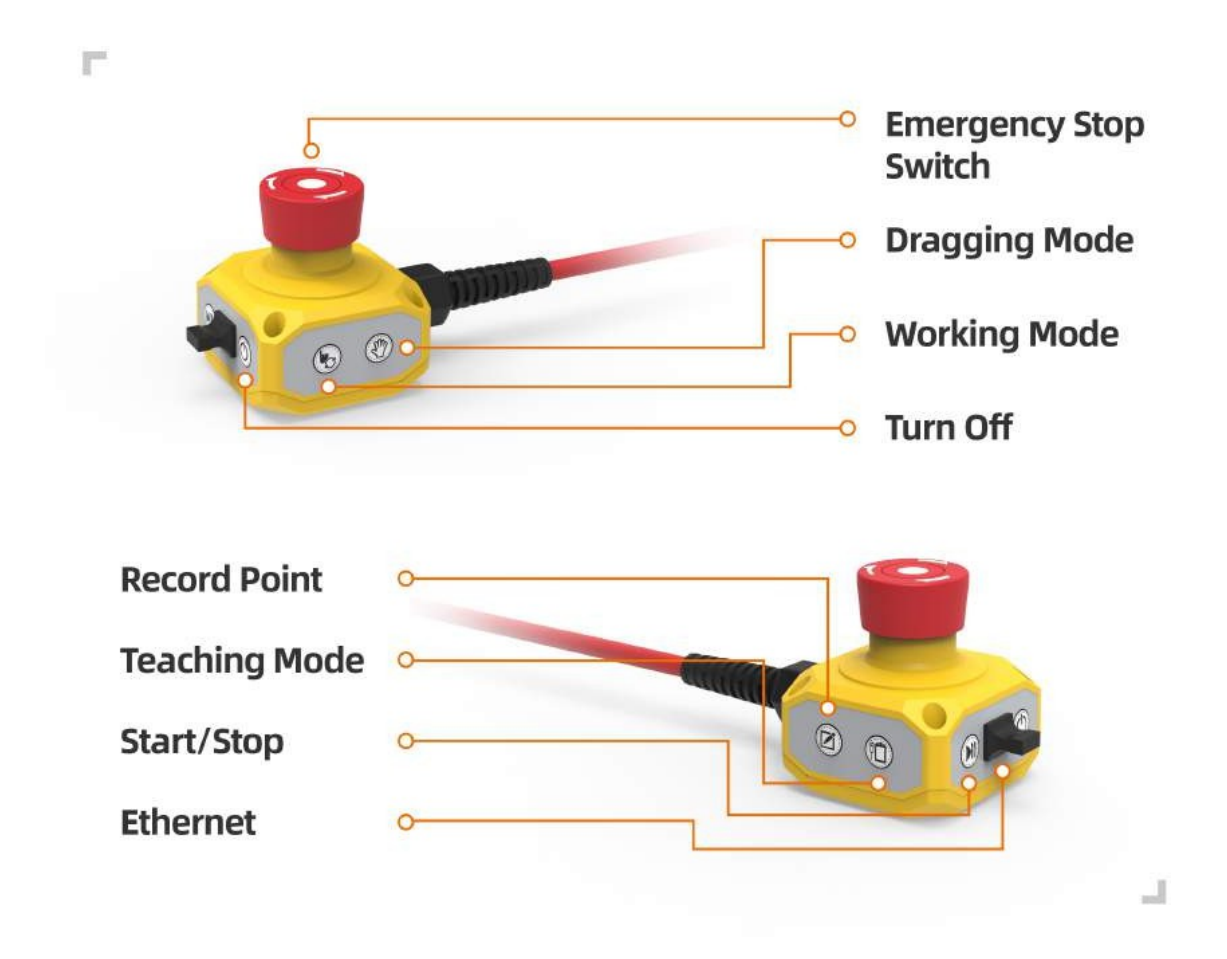

Obrázek 2.6-2 Druhá verze pole tlačítek

Spínač nouzového zastavení: Po stisknutí spínače nouzového zastavení přejde robot do stavu nouzového zastavení.

Spuštění/zastavení: Spuštění/zastavení

spuštěného programu. Ethernet:

Připojení k webovému osciloskopu.

Vypnout: Není povoleno.

Bod záznamu: Zaznamenejte bod výuky.

Režim výuky: Vstupte/vyjděte ze stavu výukového přívěsku.

Pracovní režim: Přepínač automatického/manuálního režimu.

Režim přetahování: Vstupte do režimu přetahování nebo jej ukončete.

#### 1.3.3.6.2 Úvod k přívěsku M-HMI Teach

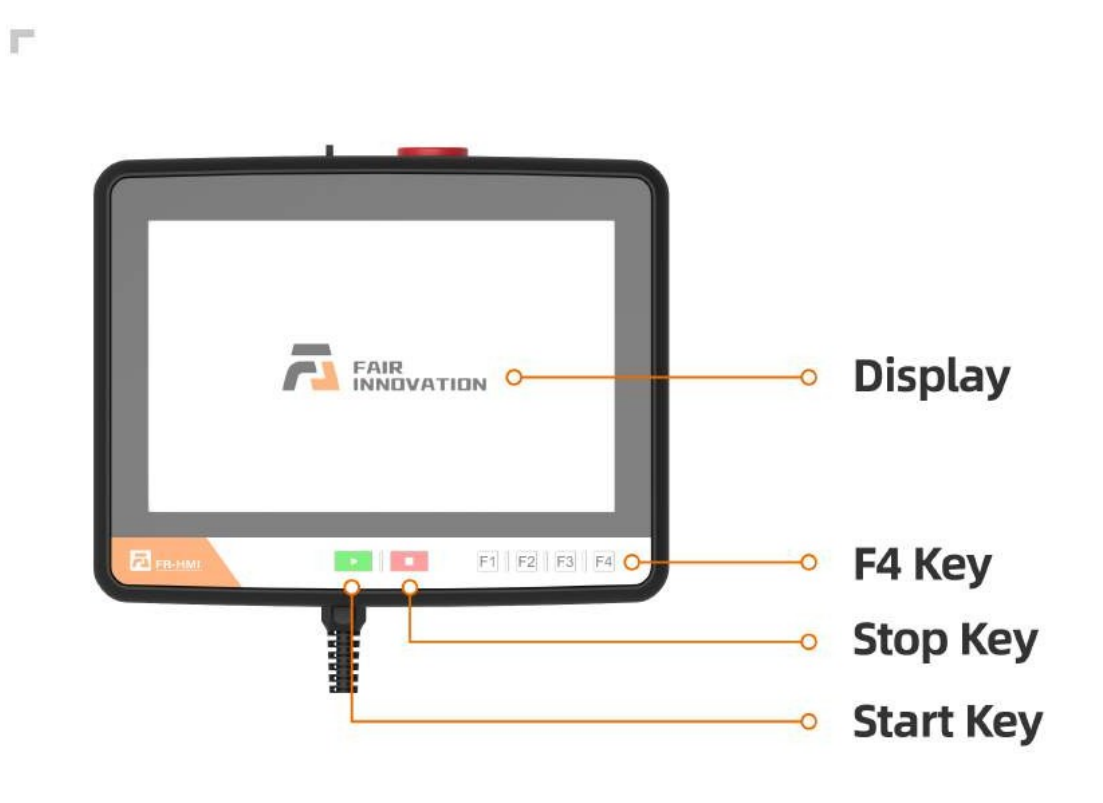

Obrázek 2.6-3 Výukový přívěsek M -HMI M ont Obrázek 2.6-4 Zadní strana výukového přívěsku M -HMI

Displej: Dotykové ovládání a rozhraní displeje výukového přívěsku.

Klávesa Start: Spuštění programu.

Klávesa Stop: Zastaví aktuálně spuštěný

program. Tlačítko F4:Vstup na klávesnici pro

vyvolání kláves. Tlačítko Kloub: Kloubní

uzel robota.

Tři -bit enable: Roboti povolující manuální režim

**Spínač nouzového zastavení:** Po stisknutí spínače nouzového zastavení přejde robot do stavu nouzového zastavení.

Tlačítko režimu: Otáčením tlačítka přepnete na automatický režim.

\_

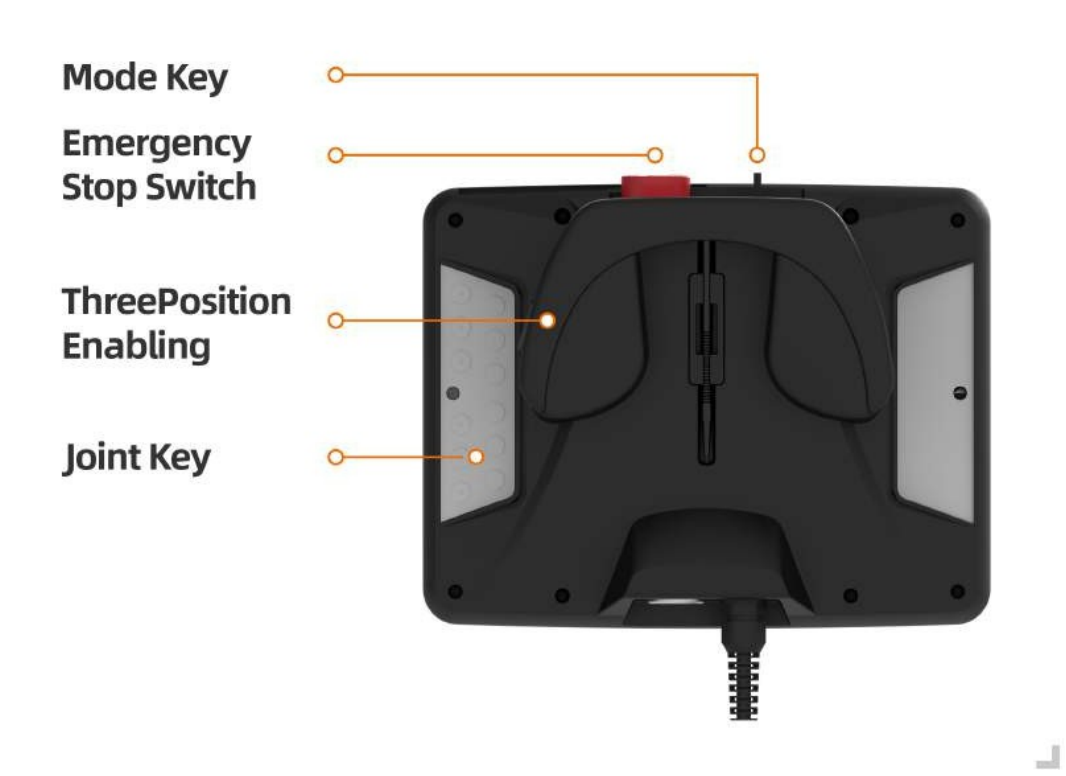

 $\Gamma^{\ast}$ 

#### 1.3.3.6.3 Konec definice LED

| Funkce                                                                                               | Barva LED                                          |
|----------------------------------------------------------------------------------------------------|----------------------------------------------------|
| Když není navázána komunikace                                                                        | Střídavě "Vypnuto", "Červená", "Zelená" a "Modrá". |
| Automatický režim                                                                                    | Modrá dlouhá světlá                                |
| Manuální režim                                                                                       | Zelená dlouhá světlá                               |
| Režim přetahování                                                                                    | Bílá azurová dlouhá světlá                         |
| Bod záznamu tlačítkového pole (pouze při použití<br>tlačítkového pole)                               | Fialová dvakrát blikne                             |
| Spustit běh (pouze při použití tlačítkového pole)                                                    | Azurově modrá dvakrát zabliká                      |
| Zadejte stav neshodného tlačítkového pole (pouze v<br>případě, že se jedná o us-<br>v poli tlačítek) | Modrá dvakrát zabliká                              |
| Zastavení provozu (pouze při použití tlačítkového pole)                                              | Červená dvakrát blikne                             |
| Hlášení chyb (pouze při použití tlačítkového pole)                                                   | Červená dlouhá světlá                              |
| Kalibrace nuly dokončena                                                                             | Bílá azurová třikrát blikne                        |
| Povolit                                                                                              | Žlutá dvakrát blikne                               |

Tabulka 2.6-1 Tabulka definic koncových LED diod

# 1.3.4 Rychlé spuštění

#### 1.3.4.1 Instalace ramene robota a ovládacího panelu

Nainstalujte rameno robota a ovládací skříňku podle bodů 2.5 a 2.6 v části Instalace hardwaru v kapitole 2.

- Vyjměte robotické rameno a pomocí 4 šroubů M8 s pevností nejméně 8,8 úrovně namontujte robotické rameno. Rameno robota nainstalujte na pevný a nárazuvzdorný povrch. Pokud je upevněno pomocí hliníkové desky, tloušťka hliníkové desky není menší než 16 mm. Pokud je připevněna železná deska, tloušťka železné desky není menší než 8 mm;
- Umístěte ovládací skříňku na nožičky;
- Připojte ontologii robotického ramene k rozhraní pro těžké zatížení řídicí jednotky;
- Zapojte leteckou zástrčku tlačítkové skříňky do příkladného rozhraní ovládací skříňky. Pokud jste vybaveni verzí teentru s dotykovou obrazovkou, musíte také použít datový kabel obou konců jako rozhraní typu C, vložte typ tlačítkové krabičky a instruktor, resp. Rozhraní -c;
- Ujistěte se, že je tlačítko napájení ovládací skříňky zavřené (tlačítko je nastaveno na 0), abyste mohli připojit napájecí kabel 220 V do zásuvky;
- Zapojte zástrčku ovládací skříňky napájení.

Varování: Pokud je robot umístěn na silném povrchu, může dojít k jeho pádu a poškození.

# 1.3.4.2 Demonstrace spuštění řídicího robota

Řídicí skříňka je připojena k rameni robota, výukové skříňce a k fyzickému elektrickému vstupnímu/výstupnímu terminálu jakéhokoli periferního zařízení. Chcete-li napájet rameno robota, musíte otevřít ovládací skříňku.

- Stisknutím tlačítka napájení ovládací skříňky otevřete ovládací skříňku;
- Po spuštění robota je v tuto chvíli robot v manuálním režimu a není aktivován. Pokud je třeba robota ovládat v manuálním režimu, je třeba stisknutím tří bitů na osciloskopu vypnout (pustit) OFF (stisknout) jako spínač jako spínač Drag nebo ovládat pohyb robota, když jste na svém stavu.
- Pokud nepotřebujete robota ovládat v manuálním režimu, můžete pomocí klíčového spínače přepnout pracovní režim robota na tlačítko pro přepínání: automatický, manuální, vlastní;
- Při přepínání robota do ručního stavu zkontrolujte, zda uvnitř a vně bezpečnostního prostoru nedochází k abnormálním odchylkám, a pečlivě ovládejte provoz stroje;
- Při přepnutí robota do automatického stavu zkontrolujte bezpečnostní opatření, vraťte se do normálního stavu a
  pečlivě provozujte stroj;
- Pokud osciloskop nelze normálně otevřít, zkontrolujte, zda je připojení zařízení v pořádku.

#### 1.3.4.3 Ovládání pohybu robota tlačítkovou krabičkou

Viz 2.7.3 Instalace hardwaru v kapitole 2. Koncová LED definice konce pro ovládání robota

#### 1.3.4.3.1 Není spárováno s výukovým přívěskem

2<sup>n</sup>

• Krok 1Zapněte vypínač ovládací skříňky robota, spusťte robota, před spuštěním robota počkejte, až se koncová LED dioda dlouho zobrazí zeleně, jak je znázorněno na obrázku 3.3-1.

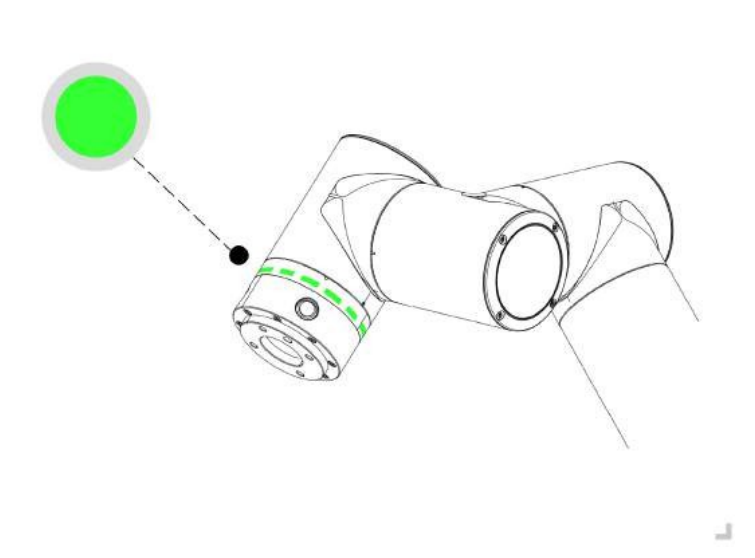

Obrázek 3.3-1 Zelené schéma koncové LED diody

• Krok2Dlouhým stisknutím tlačítka "button 2" přejděte do režimu bez výukového přívěsku a koncová LED dioda třikrát modře zabliká, jak je znázorněno na obrázku 3.3-2.

r

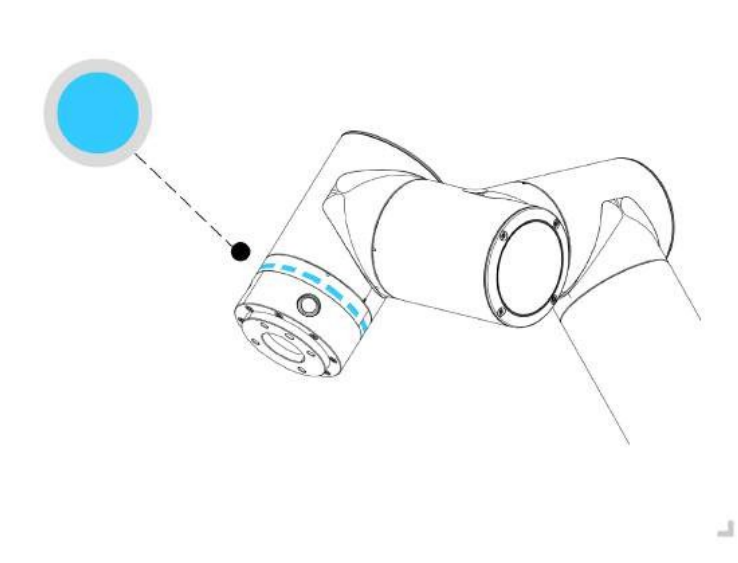

Obrázek 3.3-2 schéma modré koncové LED diody

- Krok3Dlouze stiskněte tlačítko "tlačítko 1" Přepněte robota do režimu tažení. V této chvíli svítí koncová LED bíle a modře, jak je znázorněno na obrázku 3.3-3. Do libovolné polohy mobilního robota dlouhým stisknutím tlačítka "button 1" ukončete režim přetahování, krátkým stisknutím tlačítkového pole "button 2" zaznamenáte bod P1, koncová LED třikrát fialově zabliká, jak je znázorněno na obrázku 3.3-4.
- Krok4Mobilní robot, krátce stiskněte tlačítko box "tlačítko 2" záznam P2 bod, konec LED fialová bliká třikrát, jak je znázorněno na obrázku 3.3-4.

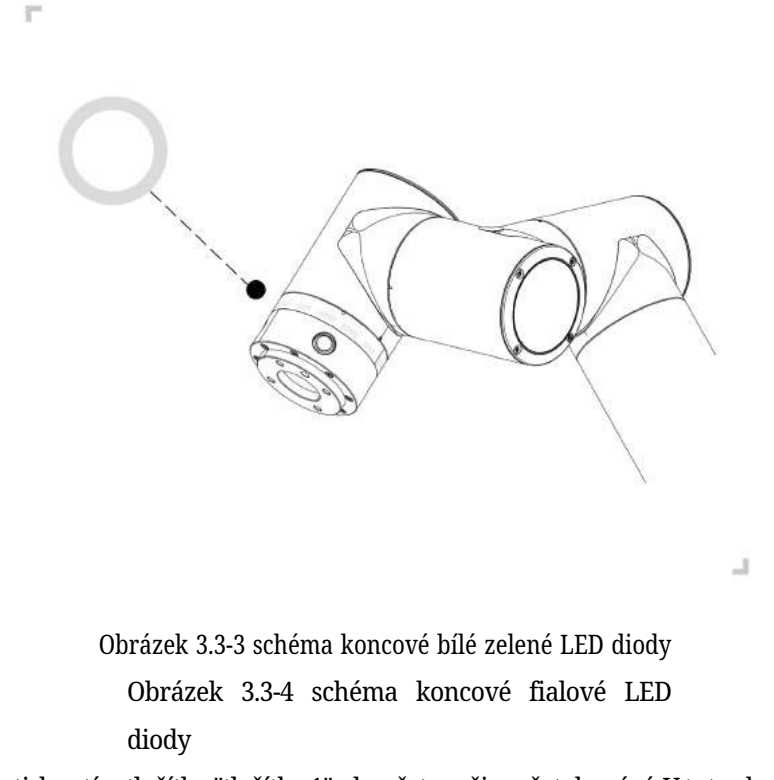

• Krok5Dlouhým stisknutím tlačítka "tlačítko 1" ukončete režim přetahování. V tuto chvíli se jedná o ruční režim. Svítí

koncová LED dioda

r

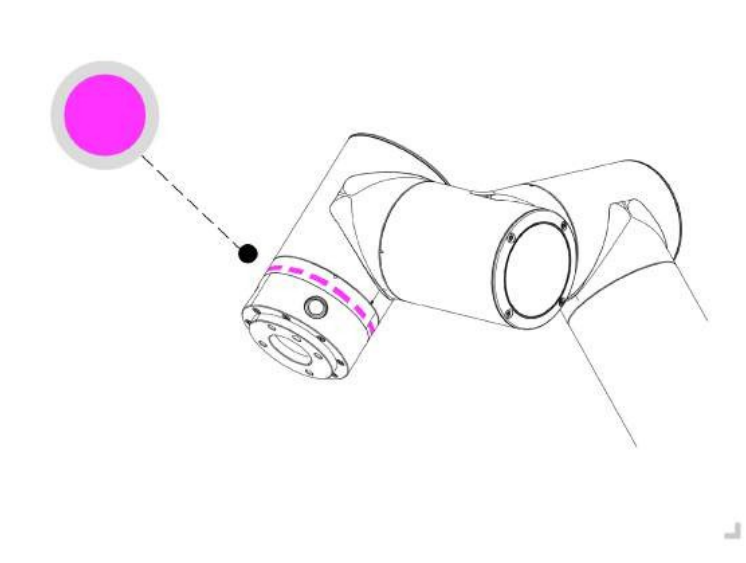

zelená, jak je znázorněno na obrázku 3.3-5. Krátkým stisknutím "Key 1" přepnete robota do automatického režimu. V tomto okamžiku svítí koncová LED modře, jak je znázorněno na obrázku 3.3-6.

• Krok6Krátké stisknutí tlačítka "button 3" spustí program, koncová LED dvakrát modře zabliká, jak je znázorněno na obrázku 3.3-6.

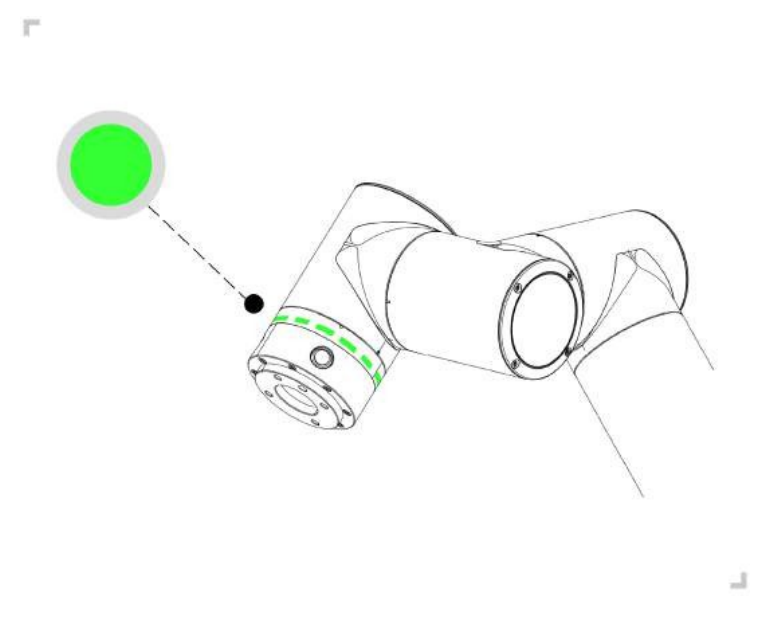

Obrázek 3.3-5 schéma koncové zelené LED diody

Obrázek 3.3-6 schéma koncové modré LED diody

• Krok7Krátkým stisknutím tlačítka v poli "button 3" zastavte spuštění programu a červená LED dioda na konci třikrát zabliká, jak je znázorněno na obrázku 3.3-7.

Obrázek 3.3-7 schéma červené koncové LED diody

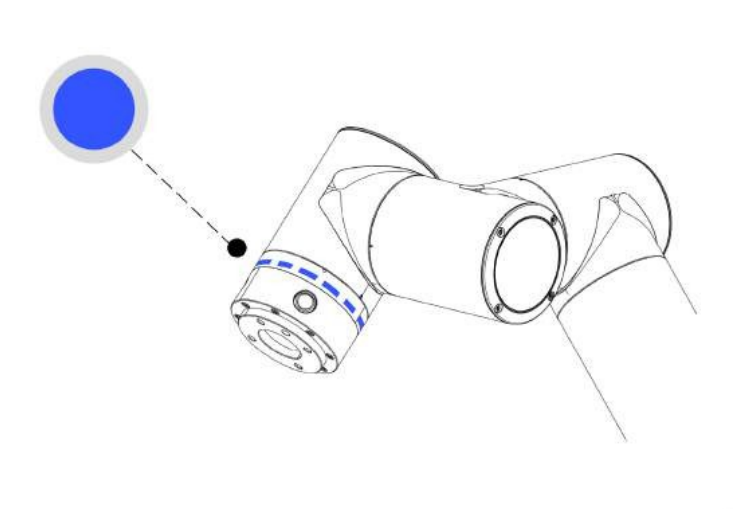

i.

i"

1

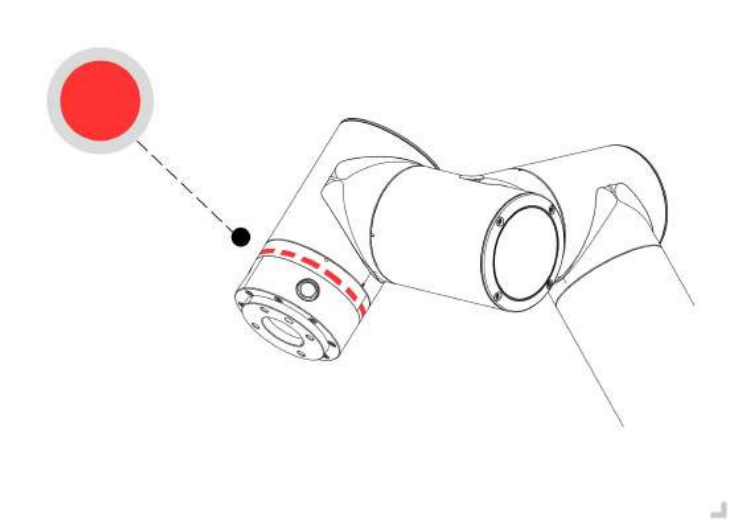

#### 1.3.4.3.2 Shoda osciloskopie

- Krok1Před spuštěním robota počkejte, až přestane blikat zelená koncová LED dioda.
- Krok2Otevřete osciloskop a vstupte do rozhraní pro úpravu programu.
- Krok3Výběr prázdné šablony pro vytvoření nového souboru programu.
- Krok4Krátké stisknutí tlačítka boxu Tlačítko 1 Přepněte robota do manuálního režimu. V tomto okamžiku svítí koncová LED zeleně.
- Krok5Dlouhým stisknutím tlačítka boxu 1 přepněte robota do režimu tažení. V této době je koncová LED bílá a zelená, mobilní robot do libovolné polohy, krátkým stisknutím tlačítka box tlačítka 2 zaznamená P1, koncová LED třikrát fialově zabliká, ručně přidejte "PTP: P1 "Pokyny do souboru programu.

| 🗅 test.lua     |  |
|----------------|--|
| 1 ↔ PTP:P1,100 |  |

Obrázek 3.3-8 zaznamenejte a přidejte některé P1

• Krok6Mobilní robot, krátké stisknutí tlačítka boxu tlačítka 2 zaznamená bod P2, koncová LED dioda třikrát fialově zabliká a ručně přidá do programu instrukci "PTP: P2".

Obrázek 3.3-9 záznam a přidání některých P2

- Krok7Uložení obsahu souboru programu.
- Krok8Dlouhým stisknutím tlačítka boxu 1 ukončete režim přetahování. V tuto chvíli se jedná o ruční režim. Kontrolka ukončení svítí zeleně. Krátkým stisknutím tlačítka box button 1 přepněte robota do automatického režimu. V tomto okamžiku je koncová LED dioda modrá.
- Krok9Krátké stisknutí tlačítka box tlačítko 3 Spustit program, konec LED modře blikne dvakrát.

🗅 test.lua

1 ↔ PTP:P1,100

2 ↔ PTP:P2,100

# 1.3.4.4 Dempermaster řídí pohyb robota

Klikněte na tlačítko "Promotional Simulation" v nabídce první úrovně na levé straně osciloskopu a klikněte na podnabídku "Promotional Simulation".

-menu "Demonstrace programu" pro vstup do rozhraní demonstrace programu. Rozhraní realizuje především zápis a úpravu výukového programu robota.

Po kliknutí na tlačítko s ikonou "Nový" uživatel pojmenuje soubor a vybere šablonu jako obsah nového souboru. Klepnutím na nově vytvořený vytvoří úspěšný a otevře programový soubor.

| a ≡               | (                     |                                         | Stopped tooi1 wobj1 exa         | ixis1 100 🖢        |                      | 8              |
|-------------------|-----------------------|-----------------------------------------|---------------------------------|--------------------|----------------------|----------------|
| 🕸 Initialize <    | 📹 🖻 🕁 🛨               | ,ᄜᄜᆝᆃᇾᅊᇳᅀᅙ│                             | Cperation& Status 360           | * Free Mounting Fb | ked Mounting         |                |
| Teaching          | 6 N                   | [] left_pattern_b lua                   | ☑                               | Robot Pose         |                      | (.its.)        |
| Program Teaching  | PTP LIN               | 1→ total_start_time = GetSy             |                                 | 11.8               | .p.6 .r              | Joints         |
| Graphical Program | ARC Circle            | 2⊷ layer_index = GetSysVa               | ━ −०− 🕀 📖                       | J4 : 0             | J5:0 J6              | :0             |
| Manage Teaching   | 8 8                   | 3⇔ box_index = 0                        | ━−━ 🛟 📖                         | <b>X</b> 10        | Y:0 Z                | TCP            |
| -A⊶ Status <      | Spiral N-Spiral       | 4→ SetSysVarValue(s_var_5               | Prefix                          | RX: 0              | RY:0 RJ              | Z: 0           |
| 🔠 Auxiliary <     | Spline N-Spline       | 5⊷left B: box id = 1                    | Point name Add                  | Toci               |                      | FT             |
| 🗙 Settings        | D A 1/0               | $6 \rightarrow PTP(palletizing_TESTgri$ | Sensor                          | Fx : 0<br>Tx : 0   | Fy:0 Fz<br>Ty:0 Tz   | ::0<br>::0     |
|                   |                       | 7↔ SetAuxDO(4,1,0,0)                    | Point name Add                  | Act_State:         |                      |                |
|                   | TPD ToolList          | 8⊷ box_index = GetSysVar                | Base coord. OFF                 | Num : 0            |                      | Line-Num       |
|                   |                       | 9→ SetSysVarValue(s_var_5               | Tool coord. OFF<br>Workpiece ON |                    |                      | CtriBox        |
|                   | Mode Var              | 10→ WaitMs(1000)                        | Ext. axis c. ON                 |                    | 001 0002<br>005 0005 | 0003           |
|                   | Vy ↓<br>While If_Else | 11↔ Lin(palletizing_TESTgri             | Trajectory ON<br>Import tool    | d 800 80           | 001 CO2<br>005 CO6   | 0 CO3<br>0 CO7 |
|                   | 1 (4)                 |                                         |                                 |                    | מות ווו              | Ona            |

Obrázek 3.4-1 Ukázka schématu běhu výukového programu

Varování: Vaše hlava a trup se nesmí nacházet v dosahu (pracovní oblasti), kam robot dosáhne. Nevkládejte prsty do místa, které může robot uchopit.

#### Důležité:

- Nedovolte, aby se robot pohyboval směrem k vám nebo jiným objektům, protože by došlo k jeho poškození.
- Toto je pouze stručný návod, který vás naučí, jak snadno používat kolaborativní roboty M. Předpokladem této příručky je, že prostředí je bezpečné a neškodné a uživatelé jsou opatrní. Nezvyšujte rychlost ani zrychlení na výchozí hodnotu. Před vstupem robota do provozu se vždy provede posouzení rizik.

# 1.3.5 Výukový přívěsek software

#### 1.3.5.1 Základní informace

#### 1.3.5.1.1 Úvod

Software výukového závěsu je podpůrný software vyvinutý pro robota a běží na operačním systému výukového závěsu. Jeho hlavní funkce a technické vlastnosti jsou následující:

- Schopnost psát výukové programy pro roboty;
- Dokáže zobrazovat souřadnice polohy robota v reálném čase, simulovat fyzického robota ve třech rozměrech a řídit jeho pohyb;
- Může realizovat jednoosé inchingové a vazební operace každé osy robota;
- Možnost zobrazit stav řídicího IO;
- Uživatelé mohou měnit hesla, zobrazovat systémové informace atd.

#### 1.3.5.1.2 Spustit software

- 1. Zapněte ovládací skříňku;
- 2. Učitelský přívěšek otevře prohlížeč pro přístup k cílové webové stránce 192.168.58.2;
- 3. Zadejte uživatelské jméno a heslo a kliknutím na tlačítko Přihlásit se přihlaste do systému.

#### 1.3.5.1.3 Přihlášení uživatele a aktualizace oprávnění

#### Tabulka 4.1-1 Počáteční uživatel

| Číslo zakázky | Počáteční uživatelské<br>jméno | Heslo | Kód funkce |
|---------------|--------------------------------|-------|------------|
| 111           | admin                          | 123   | 1          |
| 222           | MEenginer                      | 222   | 2          |
| 333           | PEenginer                      | 333   | 3          |
| 444           | programátor                    | 444   | 4          |
| 555           | operátor                       | 555   | 5          |
| 666           | monitor                        | 666   | 6          |

Uživatelé (*pro správu uživatelů viz 4.10.2.1 Správa uživatelů*) jsou standardně rozděleni do šesti úrovní, administrátoři nemají žádná funkční omezení, operátoři a monitoři mohou používat malý počet funkcí, inženýři ME, inženýři PE&PQE a technici a vedoucí týmů mají některá funkční omezení, management Pro administrátory neexistují žádná funkční omezení. Konkrétní výchozí oprávnění ke kódům funkcí naleznete v části *4.10.2.2 Správa autorit*.

Přihlašovací rozhraní je znázorněno na obrázku 4.1-1 přihlašovací rozhraní.

| Ā    |                        |
|------|------------------------|
| Star | (user name<br>password |
|      | Sign in                |
|      | Forgot password        |

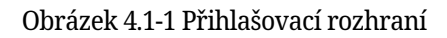

Po úspěšném přihlášení systém načte model a další údaje a po načtení vstoupí na úvodní stránku.

# 1.3.5.2 Počáteční rozhraní systému

Po úspěšném přihlášení systém přejde do "úvodního rozhraní". Počáteční rozhraní ukazuje, že výukový přívěsek obsahuje především LOGO M INNOVATION a tlačítko pro návrat na počáteční stránku, lištu nabídek, tlačítko pro zvětšení lišty nabídek, oblast ovládání robota, oblast ovládání, stavovou oblast, oblast 3D simulace robota a oblast informací o poloze a IO, celkem osm oblastí. Jak je znázorněno na obrázku 4.2-1 schéma úvodního rozhraní systému.

| a                  | ≡ | Stopped tool1 w                           | obj1 exaxis1 | 100              | <b>W A</b>       | 8                | 8        |
|--------------------|---|-------------------------------------------|--------------|------------------|------------------|------------------|----------|
| Initialize         | < | Operation&Status 360° Free Mounting Fixed | d Mounting   |                  |                  |                  |          |
| 🖻 Teaching         | < | Joint Base Tool Wobj Move air.            |              | Robot P          | ose              |                  | <u>.</u> |
| <b>-∕∖-</b> Status | < | Eaxis IO TPD FT RCM                       |              |                  |                  |                  | Joints   |
| BB Auxiliary       |   | Speed 100 %                               |              | J1 : 0<br>J4 : 0 | J2 : 0<br>J5 : 0 | JS : 0<br>JS : 0 |          |
| 🗙 Settings         |   | Acceleration 180 */s^2                    |              |                  |                  |                  | TCP      |
|                    |   |                                           |              | X :0             | Y :0             | Z : 0            | 101      |
|                    |   | Single Multi                              |              | RX:0             | RY:0             | 82:0             |          |
|                    |   |                                           |              | Tool             |                  |                  | FT       |
|                    |   |                                           |              | FX : 0           | Fy : 0           | F2 : 0           |          |
|                    |   |                                           |              | Act_State        | 1y : 0           | 12:0             |          |
|                    |   |                                           |              | -                |                  | L                | ne-Num   |
|                    |   |                                           |              | Num : 0          |                  |                  |          |
|                    |   |                                           |              |                  |                  | 8                | CtriBox  |
|                    |   |                                           |              | 0.000            | 0 D01            | D02              | D03      |
|                    |   | Prefix                                    |              | 000              | 0001             | 002              | CO3      |
|                    |   | Point name Add                            |              | 0.004            | Onis             | 1000             | TH3      |

Obrázek 4.2-1 Schéma počátečního rozhraní systému

# 1.3.5.2.1 Kontrolní oblast

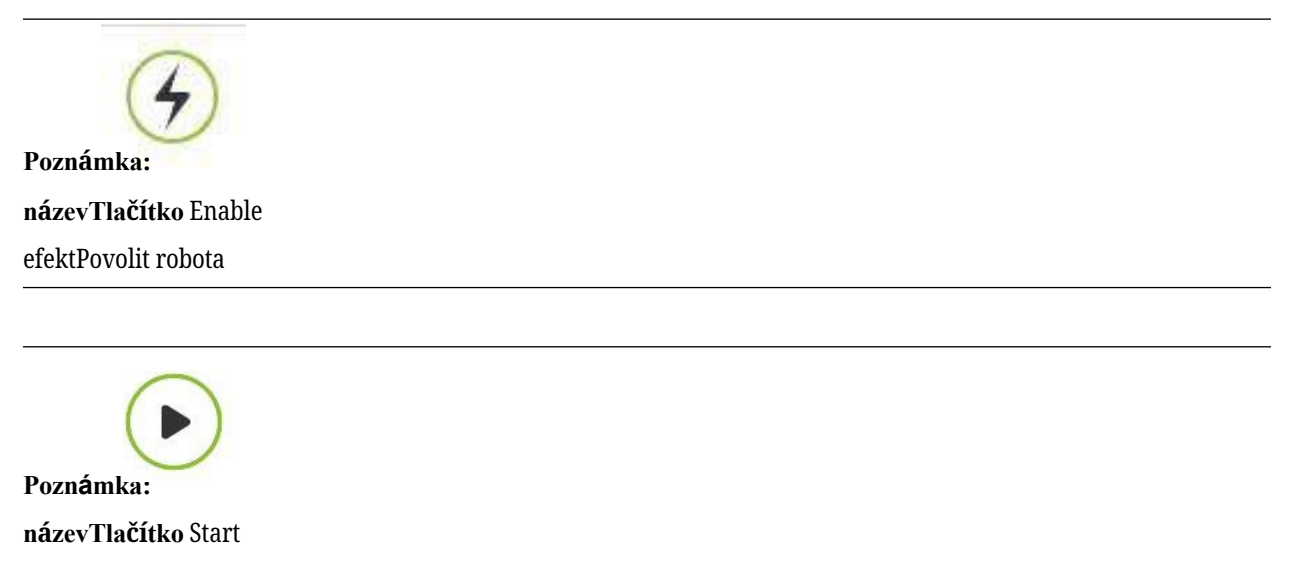

```
efektNahrát a spustit výukový program
```

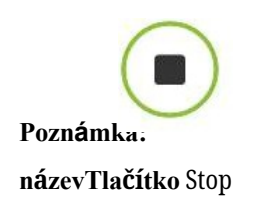

efektZastavení aktuálně spuštěného výukového programu

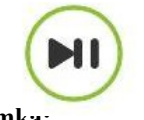

Poznámka: názevTlačítko Pauza / Pokračování efektPozastavení a obnovení aktuálního výukového programu

# 1.3.5.2.2 Stavový řádek

# Running

#### Poznámka:

stav namerobot

 $efekt Zastaveno-zastaven (B\check{e}h-Pauza-Pauza-PauzaP\check{r}et\acute{a}hnout-p\check{r}et\acute{a}hnout$ 

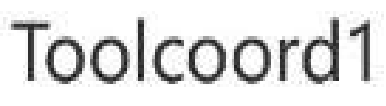

Poznámka:

nameČíslo souřadnicového systému nástroje

effectZobrazení čísla souřadného systému nástroje aktuální aplikace

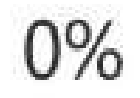

Poznámka:

názevRychlost běhu v procentech

efektRychlost robota, když pracuje v aktuálním režimu.

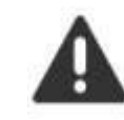

Poznámka:

jménoRunn normálně

efektAktuální robot běží normálně

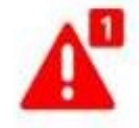

Poznámka:

nameError stav

effectV aktuální operaci robota došlo k chybě

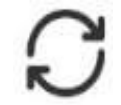

#### Poznámka:

#### nameautomatický režim

Když je z a p n u t o globální nastavení rychlosti v manuálním a automatickém režimu a je zadána rychlost, globální rychlost se automaticky nastaví na zadanou rychlost.

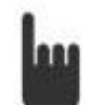

#### Poznámka:

#### názevRežim výuky

efektRobot v režimu výuky, nastavte globální nastavení rychlosti manuálního režimu a automatického režimu a zadejte rychlost.

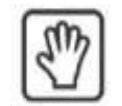

Poznámka:

#### nameDrag state

efektAktuální robot může přetáhnout

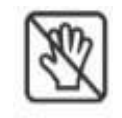

Poznámka: nameDrag state efektAktuální robot není tažný

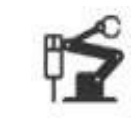

nameStav připojení efektRobot připojen

Poznámka:

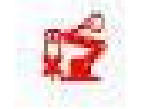

Poznámka: názevNení připojen stav effectRobot není připojen

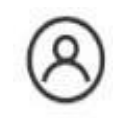

Poznámka:

nameInformace o účtu

efektZobrazení uživatelského jména a oprávnění a odhlášení uživatele

# 1.3.5.2.3 Panel nabídek

Lišta nabídek je zobrazena v tabulce 4.2-1 Sloupce nabídek výukového přívěsku.

Tabulka 4.2-1 Sloupec nabídky učebního přívěsku

| třída a             | druhá úroveň                           |  |  |
|---------------------|----------------------------------------|--|--|
| Počáteční nastavení | Nastavení robota                       |  |  |
| Výuková simulace    | Konfigurace uživatelských<br>periferií |  |  |
| ,                   | Program výuky                          |  |  |
|                     | Grafické programování                  |  |  |
| Informace o stavu   | Řízení výuky                           |  |  |
|                     | Systémový protokol                     |  |  |
| Pomocná aplikace    | Stavový dotaz                          |  |  |
| 1                   | Tělo robota                            |  |  |
|                     | Databáze odborníků na<br>svařování     |  |  |
|                     | Nastavení zabezpečení                  |  |  |
| Nastavení systému   | 1                                      |  |  |

#### 1.3.5.2.4 Provozní oblast

Nastavení IO naleznete v části *4.5.1 Nastavení I/O* v kapitole 4.5 Control Box I/O. Klouby, základny a další funkce naleznete v části *4.6 Obsluha robota*.

#### 1.3.5.3 3D simulace robota

#### 1.3.5.3.1 3D virtuální trajektorie a import modelu nástroje

Kreslení trajektoriePři spuštění výukového programu zapněte funkci kreslení trajektorie a 3D model robota bude popisovat trajektorii pohybu robota.

**Import modelu nástrojeKlikněte na** tlačítko "Importovat" a po importu modelu nástroje se model nástroje zobrazí na konci robota. V současné době jsou podporovány tyto formáty souborů modelu nástroje: STL a DAE.

| ━ ━ 🕂       |        |
|-------------|--------|
| ●           |        |
| ● ●         |        |
| Prefix      |        |
| Point name  | Add    |
| Sensor •    | ]      |
| Point name  | Add    |
| Base coord. | OFF    |
| Tool coord. | OFF    |
| Workpiece   | ON     |
| Ext. axis c | ON     |
| Trajectory  | ON     |
| Import tool | Import |

Obrázek 4.3-1 Kreslení virtuální trajektorie a import modelu nástroje
# 1.3.5.3.2 Zobrazení 3D vizualizace oMobotův souřadnicový systém

Ve virtuální 3D oblasti robota WebAPP vytvořte různé virtuální 3D souřadnicové systémy, jako příklad uveďme zobrazení základního souřadnicového systému, jak je znázorněno na obrázku níže. Mezi nimi je osa X červená, osa Y zelená a osa Z modrá.

**Základní souřadnicový systém V** základním souřadnicovém systému WebAPP je systémový robot ve výchozím nastavení zobrazen v trojrozměrné virtuální oblasti a pevná značka je ve spodním středu základny robota. Trojrozměrný virtuální souřadný systém základny lze zobrazit ručně.

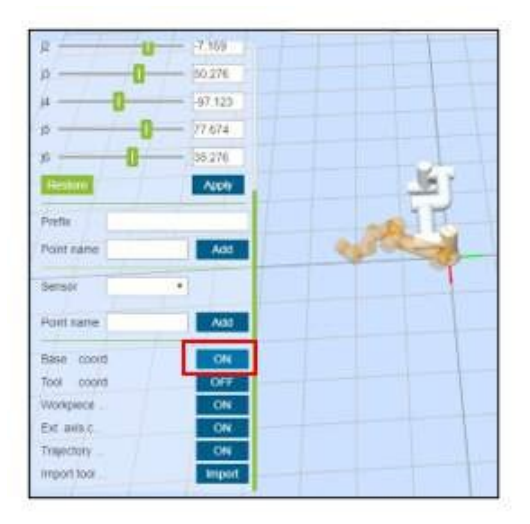

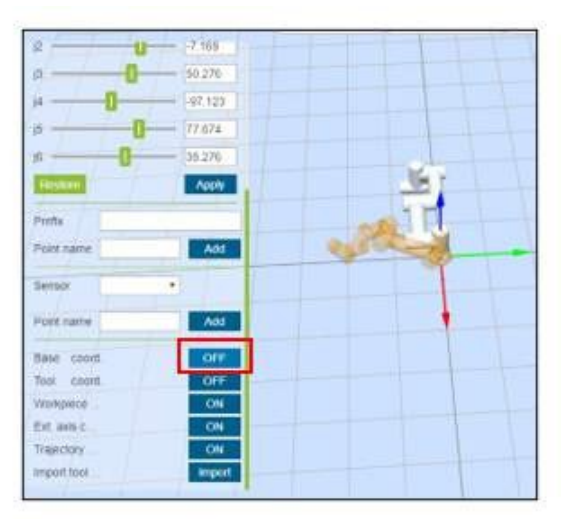

Obrázek 4.3-2 Vypnutí a zapnutí zobrazení základního souřadného systému

**Souřadnicový systém** nástrojeZobrazení souřadnicového systému nástroje je ve výchozím nastavení povoleno a lze jej ručně vypnout. Po spuštění aplikace WebAPP a úspěšném přihlášení uživatele získejte název souřadnicového systému nástroje a odpovídající údaje parametrů aktuální aplikace a inicializujte aktuální souřadnicový systém nástroje.

Při použití jiných souřadnicových systémů nástroje během používání je třeba po úspěšném provedení příkazu pro použití souřadnicového systému nástroje nejprve vymazat stávající souřadnicový systém nástroje v 3D virtuální oblasti robota a poté přenést data parametrů nově použitého souřadnicového systému nástroje do 3D souřadnicového systému API pro generování souřadnicového systému nástroje a po dokončení generování se zobrazí v trojrozměrné virtuální oblasti robota.

| a ≡                                                                                                    | 🥱   🕨 🔳 🕕 Stor                                                                                                    | pped toolcoord1 wobj1 exaxis0 30 🖢 🛦 🕅 😰 😰          |
|----------------------------------------------------------------------------------------------------|----------------------------------------------------------------------------------------------------|-----------------------------------------------------|
| Initialize       Image: Status         Robot Settings       Image: Status         Peripheral Config       Image: Status         Image: Status       Image: Status         Image: Status       Image: Status         Image: Sta | of coord     Tool coordinate system settings       of coord     Current tool coordinate system       orkplete coordinate system     Coordinate system       orkplete coordinate system     Coordinate system       orkplete coordinate system     Coordinate system       orkplete coordinate system     Coordinate system       orkplete coordinate system     Coordinate system       of coordinate system     Colcoordinate system       of coordinate system     Colcoordinate system       of coordinate system     Colcoordinate system       of coordinate system     Coordinate system       of coordinate system     Coordinate system       of coordinate system     Stanse       oordinate System Settings     Coordinate System Settings       coordinate System Settings     Stanse       orting     Stanse       orting import     Stanse | Operation& Status 300° Free Mounting Flaed Mounting |

Obrázek 4.3-3 Zobrazení souřadnicového systému nástroje

**Souřadnicový systém** obrobkuSouřadnicový systém obrobku je ve výchozím nastavení uzavřen a lze jej zobrazit ručně. Postup je konzistentní se souřadnicovým systémem nástroje.

| a = (                                                                                                    | 🥱   🕨 🔳 🕕 sto                                                                                                    | pped toolcoord1 wobj1 exaxis1 30 🖬 🛦 🕅 🏂 ⊗                                                                                                    |
|----------------------------------------------------------------------------------------------------|----------------------------------------------------------------------------------------------------|----------------------------------------------------------------------------------------------------|
| <ul> <li>Initialize</li> <li>Initialize</li> <li>Robot Settings</li> <li>Peripheral Config</li> <li>Ext. tool coord</li> <li>Ext. tool coord</li> <li>Ext. tool coord</li> <li>Workpiece co.</li> <li>Teaching </li> <li>Ext. axis coord</li> <li>Status</li> <li>Status</li> <li>Soft limit</li> <li>End load</li> <li>Friction comp.</li> <li>Speed scaling</li> <li>IO fatering</li> <li>IO fatering</li> <li>Do config</li> <li>Config import.</li> </ul> | Workpiece coordinate system setting<br>Current workpiece coordinate system<br>Coordinate system name wobjcoord1 ~<br>X 300.000 Y 300.000 Z 300.000<br>RX 0.000 RY 0.000 R2 0.000<br>RX 0.000 RY 0.000 R2 0.000<br>Coordinate System Settings<br>Modify Clear Apply | Operation & Status       350° Free Mounting       Fixed Mounting         J3       0       129 957       Robot Pose       127         J4       0       149 039       35       62.778       36       149 039         J5       0       0       95 01       62.778       36       149 039         J6       0       95 01       62.778       36       149 039       35       149 039         J6       0       0       95 01       95 01       149 039       149 039       149 039       149 039       149 039       149 039       149 039       149 039       149 039       149 039       149 039       149 039       149 039       149 039       149 039       149 039       149 039       149 039       149 039       149 039       149 039       149 039       149 039       149 039       149 039       149 039       149 039       149 039       149 039       149 039       149 039       149 039       149 039       149 039       149 039       149 039       149 039       149 039       149 039       149 039       149 039       149 039       149 039       149 039       149 039       149 039       149 039       149 039       149 039       149 039       149 039       149 039 |

Obrázek 4.3-4 Zobrazení souřadnicového systému obrobku

**Externí osový souřadnicový** systémVnější osový souřadnicový systém je ve výchozím nastavení vypnutý a lze jej ručně zapnout a zobrazit. Tento postup je konzistentní se souřadnicovým systémem nástroje.

|                   | Q World enared    | Federal and Andre Consellingto Federation Postform |                                                        |
|-------------------|-------------------|----------------------------------------------------|--------------------------------------------------------|
| 🖗 Initialize 🗸 🗸  | • Trund coord.    | Extended Axis Coordinate System Settings           | Operation&Status   360° Free Mounting   Fixed Mounting |
| Robot Settings    | Tool coord.       | Current extended axis coordinate system            | Robot Pose                                             |
| Nobol Seconda     | 🔀 Ext. tool coord | Coordinate system name exaxis1 v                   |                                                        |
| Peripheral Config | Ø Workplece co    | X [-541.834] Y [-102.999] Z [35.938                | J4 😄 O 🛟 -149 038                                      |
| Teaching 🔇        | T Ext axis coord  | RX -168.850 RY 24.005 RZ -59.162                   | J5 😄 -0 🛟 .42 778                                      |
| ⊨ Status 🔾        | A Collision level | Ext. axis 1                                        | J5 😑                                                   |
| 🖁 Auxiliary <     | 🔬 Soft limit      | Calibrati 1 0 No. 1 Yes                            |                                                        |
| ✓ Settings        | End load          | Coordinate System Settings                         | Prefix Point name                                      |
|                   | Friction comp.    | Modify Clear Apply                                 | Senter                                                 |
|                   | Speed scaling     |                                                    |                                                        |
|                   | 10 filtering      |                                                    | Point name Add                                         |
|                   | Ht Di config      |                                                    | Base coord. OFF                                        |
|                   | DO config         |                                                    | Tool coord ON                                          |
|                   |                   |                                                    | Ed avia a                                              |
|                   | Contig import     |                                                    | Traiectory                                             |
|                   |                   |                                                    | Import tool                                            |

Obrázek 4.3-5 Zobrazení souřadnicového systému vnější osy

## 1.3.5.3.3 Nastavení a zobrazení způsobu instalace robota

Výchozím režimem instalace robota je horizontální instalace. Při změně režimu instalace robota je třeba na této stránce včas nastavit aktuální režim instalace robota, aby byl zajištěn normální provoz robota.

Uživatel klikne na záložku "Pevná instalace" v oblasti 3D virtuálního zobrazení robota, čímž vstoupí na stránku nastavení režimu pevné instalace robota, vybere možnost "Montáž", "Překlopná montáž" nebo "Boční montáž" a kliknutím na tlačítko "Použít" dokončí nastavení režimu instalace robota.

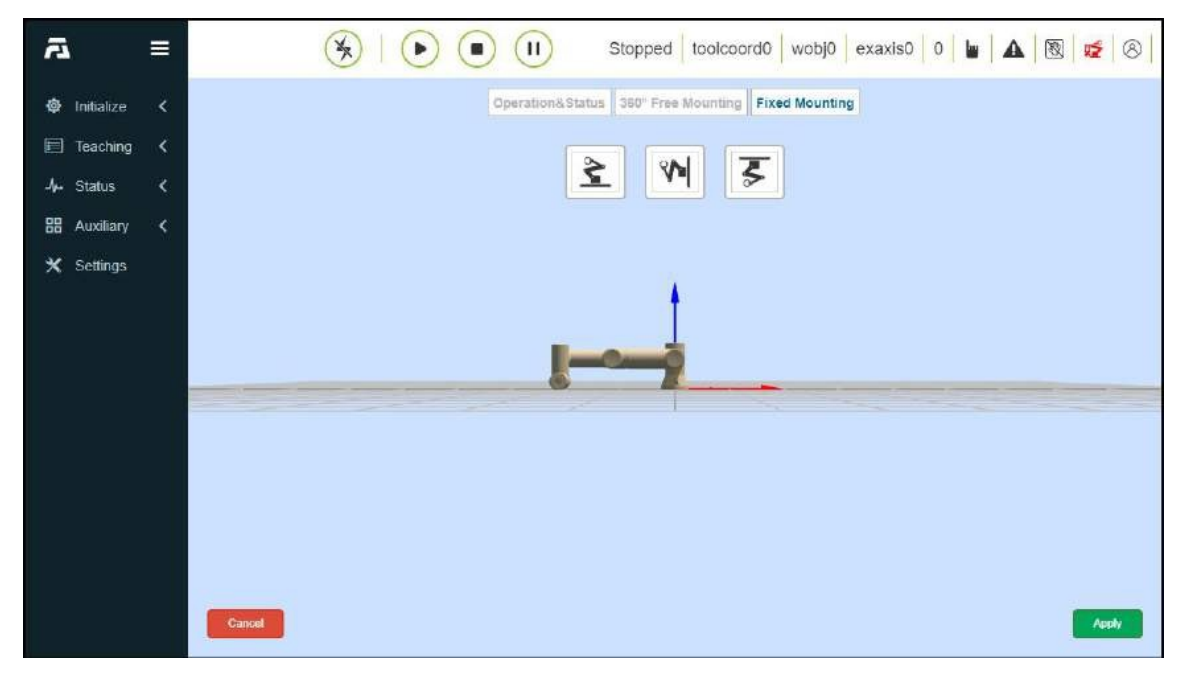

#### Obrázek 4.3-6 Pevná instalace

S ohledem na flexibilnější a bohatší scénáře nasazení robotů poskytujeme funkci instalace M ee. Kliknutím na záložku "360-stupňová instalace M ee" v oblasti 3D virtuálního zobrazení robota vstoupí uživatelé na stránku nastavení režimu instalace robota M ee. Ručně nastavte úhly "náklonu základny" a "natočení základny" a 3D model podle toho zobrazí efekt instalace. Po úpravě kliknutím na tlačítko "Apply" (Použít) dokončete nastavení způsobu instalace robota.

| a                   | = | 🛞   🕞 🔳 🕕 Stopped toolcoord0 wobj0 exaxis0 0 🖢 🔺 🕅  | 8                 |
|---------------------|---|-----------------------------------------------------|-------------------|
| 🏟 Initialize        |   | Operation& Status 360° Free Mounting Fixed Mounting |                   |
| 🗐 Teaching          | < |                                                     |                   |
| - <b>/</b> → Status | < |                                                     |                   |
| 88 Auxiliary        | < |                                                     | Base tilt         |
| 🗙 Settings          |   |                                                     | ( <b>1</b><br>45* |
|                     |   | •                                                   |                   |
|                     |   |                                                     | •                 |
|                     |   |                                                     |                   |
|                     |   |                                                     | •                 |
|                     |   |                                                     | (45")             |
|                     |   |                                                     |                   |
|                     |   | Base rotation                                       |                   |
|                     |   |                                                     | Apply             |
|                     |   |                                                     |                   |

Obrázek 4.3-7 Instalace 360 stupňů M ee

**Důležité:** Po dokončení instalace robota je nutné správně nastavit způsob instalace robota, jinak to ovlivní používání funkce tažení robota a funkce detekce kolizí.

## 1.3.5.4 Nastavení robota

## 1.3.5.4.1 Souřadnice nástroje

V nabídce "Robot Settings" (Nastavení robota) v části "Initial Settings" (Počáteční nastavení) klikněte na položku "Tool Coordinates" (Souřadnice nástroje), čímž vstoupíte do rozhraní souřadnic nástroje. Souřadnice nástroje mohou realizovat úpravu, vymazání a použití souřadnic nástroje. V rozevíracím seznamu souřadnicového systému nástroje je 15 čísel. Po výběru odpovídajícího souřadnicového systému (název souřadnicového systému lze přizpůsobit) se níže zobrazí odpovídající hodnota souřadnic, typ nástroje a pozice instalace (zobrazí se pouze u nástroje typu senzor), po výběru určitého souřadnicového systému klikněte na tlačítko "Použít" a aktuálně používaný souřadnicový systém nástroje se změní na vybrané souřadnice, jak je znázorněno na obrázku3.4-1.

| Tool coord         | inate sy | stem se   | ttings |                |
|--------------------|----------|-----------|--------|----------------|
| Current tool       | coordin  | ate syste | m      |                |
| Coordinate<br>name | system   | toolo     | coord7 | •              |
| X 0.000            | Y        | 0.000     | Z      | 200.000        |
| RX 0.000           | RY       | 0.000     | RZ     | 0.000          |
| Tool Type:         | 0        |           | 0: too | l, 1: sensor   |
| Installati         | 0        |           | 0: en  | d, 1: external |
| Coordinate         | System   | Settings  |        |                |
| Modify             |          | Clear     |        | Apply          |

Obrázek 4.4-1 Nastavení souřadnic nástroje

Kliknutím na tlačítko "Modify" obnovíte souřadnicový systém nástroje čísla podle výzvy. Metody kalibrace nástrojů se dělí na čtyřbodovou a šestibodovou metodu. Čtyřbodová metoda kalibruje pouze nástroj TCP, tedy polohu středového bodu nástroje. Jeho poloha je ve výchozím nastavení shodná s koncovou polohou. Šestibodová metoda přidává ke čtyřbodové metodě dva body., která se používá ke kalibraci polohy nástroje, zde si jako příklad pro vysvětlení vezmeme šestibodovou metodu.

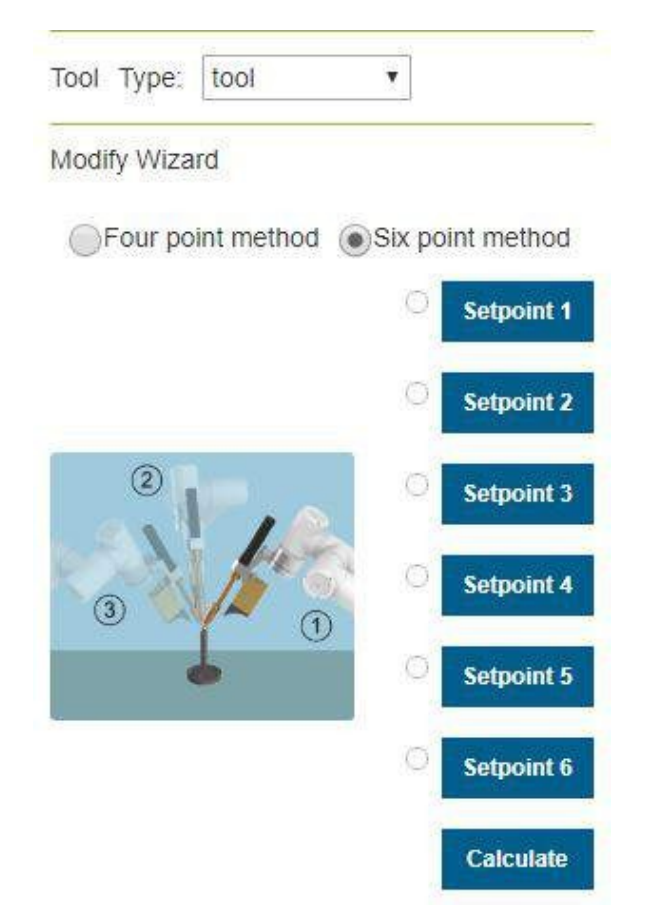

Obrázek 4.4-2 Nastavení souřadnic nástroje

Vyberte pevný bod v prostoru robota, přesuňte nástroj do pevného bodu ve třech různých polohách a postupně nastavte 1-3 body. Jak je znázorněno v levém horním rohu obrázku 4.4-3. Přesuňte nástroj vertikálně k pevnému bodu nastavení bodu 4, jak je znázorněno v pravém horním rohu obrázku 4.4-3. Zachovejte nezměněnou polohu, použijte k pohybu základní souřadnice, posuňte se o určitou vzdálenost v horizontálním směru a nastavte bod 5, který je kladným směrem osy X nastaveného souřadnicového systému nástroje. Vraťte se do pevného bodu, posuňte se o určitou vzdálenost ve svislém směru a nastavte bod 6. Tento směr je kladným směrem osy Z souřadného systému nástroje a kladný směr osy Y souřadného systému nástroje je určen pravidlem pravé ruky. Kliknutím na tlačítko Vypočítat vypočítáme polohu nástroje. Pokud ji potřebujete vynulovat, klepněte na tlačítko Zrušit a stisknutím tlačítka Upravit znovu vytvořte souřadný systém nástroje.

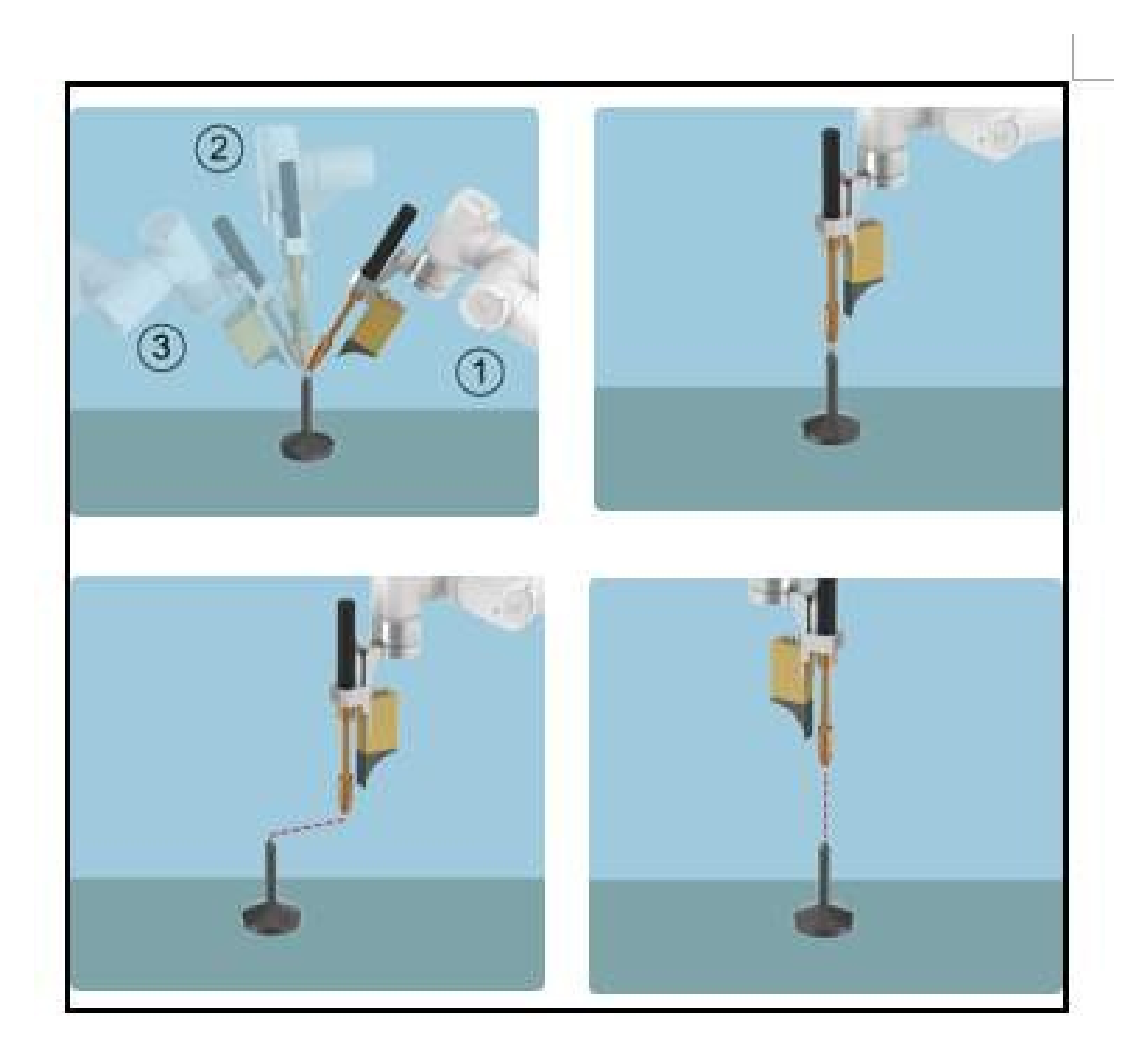

Obrázek 4.4-3 Schéma šestibodové metody

Po dokončení posledního kroku se kliknutím na tlačítko "Finish" vraťte do rozhraní souřadnic nástroje a kliknutím na tlačítko "Save" uložte právě vytvořený souřadnicový systém nástroje.

# Důležité:

- 1. Po instalaci nástroje na konec je třeba kalibrovat a použít souřadnicový systém nástroje, jinak poloha a poloha středového bodu nástroje nebudou odpovídat očekávaným hodnotám, když robot provede příkaz k pohybu.
- 2. Souřadnicový systém nástroje obecně používá toolcoord1~toolcoord14 a toolcoord0 se používá k označení, že polohový střed nástroje TCP je ve středu koncové příruby. Při kalibraci souřadnicového systému nástroje je nutné nejprve použít souřadnicový systém nástroje toolcoord0 a poté vybrat další souřadnicové systémy nástroje pro kalibraci a použití.

# 1.3.5.4.2 Souřadnice externího nástroje

V nabídce "Robot Settings" (Nastavení robota) v části "Initial Settings" (Počáteční nastavení) klikněte na položku "External Tool Coordinate System" (Externí souřadnicový systém nástroje), čímž vstoupíte do rozhraní externího souřadnicového systému nástroje.

Úpravu, vymazání a použití externích souřadnic nástroje lze provést v rozhraní pro nastavení externího souřadnicového systému nástroje.

V rozevíracím seznamu externího souřadnicového systému nástroje je 15 čísel, M om etoolcoord0~etoolcoord14, po výběru příslušného souřadnicového systému se níže zobrazí odpovídající hodnota souřadnic, po výběru souřadnicového systému klikněte na tlačítko "Apply", aktuálně používaný souřadnicový systém nástroje se změní na vybrané souřadnice, jak je znázorněno na obrázku 4.4-4.

| Coo | rdinate s | ystem r | name  | etoolcoo | ord0  |
|-----|-----------|---------|-------|----------|-------|
| EX  | 0.000     | EY      | 0.000 | EZ       | 0.000 |
| ERX | 0.000     | ERY     | 0.000 | ERZ      | 0.000 |
| тх  | 0.000     | TY      | 0.000 | TZ       | 0.000 |
| TRX | 0.000     | TRY     | 0.000 | TRZ      | 0.000 |

#### External tool coordinate system settings

# Obrázek 4.4-4

Kliknutím na tlačítko "Modify" (Upravit) přenastavte souřadnicový systém nástroje na číslo podle výzvy, jak je znázorněno na obrázku 4.4-5.

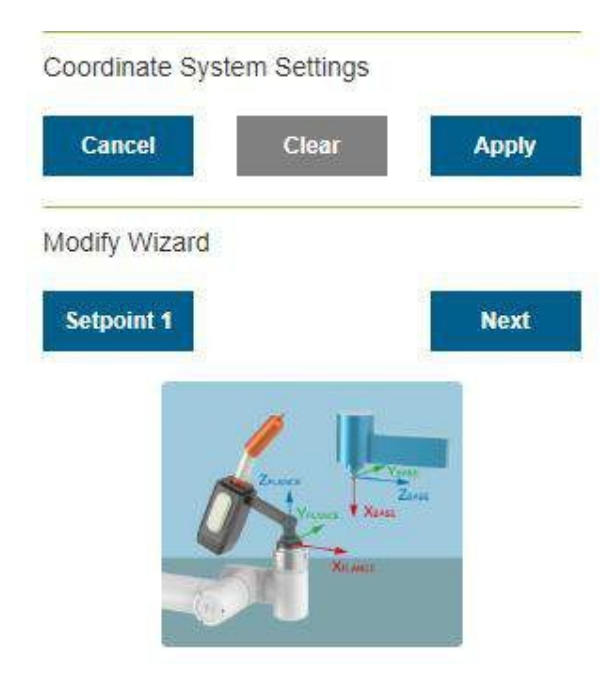

Obrázek 4.4-5 Schéma šestibodové metody

# 1. Tříbodová metoda pro určení vnějšího TCP

1. Nastavení bodu 1Typ měřeného nástroje se přesune na externí bod TCP, klikněte na tlačítko

Nastavení bodu 1; 2.

Nastavte bod 2Přesuňte bod 1 o určitou vzdálenost M podél osy X externího souřadnicového systému TCF a klikněte na tlačítko t

3.

Nastavte bod 3Go zpět na bod 1, přesuňte bod M om 1 podél osy Z vnějšího souřadnicového systému TCF na určitou vzdálenost,

4. VypočítatKliknutím na tlačítko vypočítat získáte externí TCF;

# 2. Šestibodová metoda pro stanovení TCF nástroje

1.

Nastavení bodů 1-4Výběr pevného bodu v prostoru robota, přesunutí nástroje do vybraného bodu M om čtyř různých úhlů a nastavení p

- Nastavení bodu 5Přejděte zpět do pevného bodu a přesuňte se o určitou vzdálenost podél osy X souřadného systému TCF nástroje a klikněte na tlačítko Nastavit bod 5;
- 3. Nastavení bodu 6Přejděte zpět do pevného bodu a přesuňte se o určitou vzdálenost podél osy Y souřadnicového systému TCF nástroje a klikněte na tlačítko nastavení bodu 6;
- 4. VypočítatKliknutím na tlačítko vypočítat získáte nástroj TCF;

Pokud potřebujete obnovit nastavení, klikněte na tlačítko Zrušit a vraťte se ke kroku vytvoření nového souřadnicového systému nástroje.

Po dokončení posledního kroku se kliknutím na tlačítko "Finish" vraťte do rozhraní souřadnic nástroje a kliknutím na tlačítko "Save" uložte právě vytvořený souřadnicový systém nástroje.

# Důležité:

- Použití externích nástrojů musí být kalibrováno a aplikováno na externí souřadnicový systém nástroje, jinak poloha a poloha středového bodu nástroje při provádění pohybových příkazů robotem nebude odpovídat očekávaným hodnotám.
- 2. Souřadnicový systém vnějšího nástroje obecně používá etoolcoord1~etoolcoord14 a použití etoolcoord0 znamená,

# <u>M, verze 1.0.0</u>

že středová poloha vnějšího nástroje TCP je ve středu koncové příruby. Při kalibraci nástroje

souřadnicový systém, je třeba nejprve použít souřadnicový systém nástroje etoolcoord0 a poté zvolit kalibraci ostatních souřadnicových systémů nástroje.

## 1.3.5.4.3 Souřadnice obrobku

V nabídce "Robot Settings" (Nastavení robota) v části "Initial Settings" (Počáteční nastavení) klikněte na položku "Workpiece Coordinates" (Souřadnice obrobku), čímž vstoupíte do rozhraní souřadnic obrobku. Souřadnice obrobku mohou realizovat úpravu, vymazání a použití souřadnic obrobku. V rozevíracím seznamu souřadnicového systému obrobku je 15 čísel, vyberte odpovídající souřadnicový systém (wobjcoord0~ wobjcoord14) a poté se v níže uvedeném okně "Souřadnice souřadnicového systému" zobrazí odpovídající hodnota souřadnice. Po výběru určitého souřadnicového systému klikněte na tlačítko "Použít" a aktuálně používaný souřadnicový systém obrobku se změní na vybrané souřadnice, jak ukazuje obrázek3.4-6 na obrázku.

| porc | linate sy | stem r | name  | wobjcod | ord0  |
|------|-----------|--------|-------|---------|-------|
| X    | 000.0     | Y      | 0.000 | Z       | 0.000 |
| x    | 0.000     | RY     | 0.000 | RZ      | 0.000 |
| ×    | 0.000     | RY     | 0.000 | RZ      | 0.000 |

Obrázek 4.4-6 Nastavení souřadnic obrobku

Souřadnicový systém obrobku je obvykle kalibrován na základě nástroje a souřadnicový systém obrobku je třeba vytvořit na základě vytvořeného souřadnicového systému nástroje. Kliknutím na tlačítko "Modify" (Upravit) obnovte souřadnicový systém obrobku čísla podle výzvy. Upevněte obrobek a zvolte metodu kalibrace "počátek osy-X-Z-" nebo "počátek osy-X-XY+rovina". Výběr prvních dvou bodů obou metod kalibrace je stejný, třetí bod se liší. Jedna metoda spočívá v kalibraci ve směru Z souřadného systému obrobku a druhá metoda spočívá v kalibraci bodu v rovině XY+, stačí provést kalibraci podle obrázku. Kliknutím na tlačítko Vypočítat vypočítáme polohu obrobku. Pokud ji potřebujete vynulovat, klepněte na tlačítko Zrušit a stisknutím tlačítka Upravit znovu vytvořte souřadnicový systém obrobku.

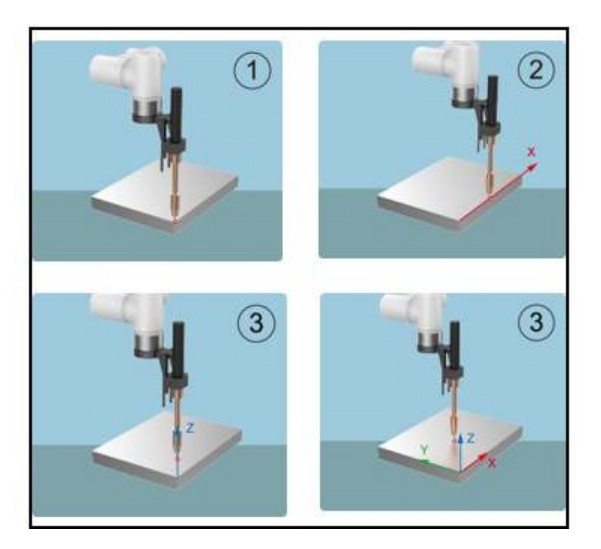

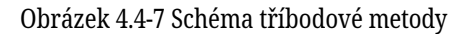

Po dokončení posledního kroku se kliknutím na tlačítko "Finish" vraťte do souřadnicového rozhraní obrobku a kliknutím na tlačítko "Save" uložte právě vytvořený souřadnicový systém obrobku.

#### Důležité:

- 1. Souřadnicový systém obrobku je kalibrován na základě nástroje a souřadnicový systém obrobku je třeba stanovit na základě stanoveného souřadnicového systému nástroje.
- 2. Souřadnicový systém obrobku obecně používá wobjcoord1~wobjcoord14 a wobjcoord0 se používá k označení, že počátek souřadnicového systému obrobku je v počátku základních souřadnic. Při kalibraci souřadnicového systému obrobku je nutné nejprve použít souřadnicový systém obrobku wobjcoord0 a poté vybrat další souřadnicové systémy obrobku pro kalibraci a použití.

## 1.3.5.4.4 Rozšířené osové souřadnice

V nabídce "Robot Settings" (Nastavení robota) v části "Initial Settings" (Počáteční nastavení) klikněte na položku "Extended Axis Coordinate System" (Rozšířený osový souřadnicový systém), čímž vstoupíte do rozhraní rozšířeného osového souřadnicového systému. V rozhraní pro nastavení rozšířeného osového souřadnicového systému lze realizovat úpravy, vymazání a použití rozšířených osových souřadnic.

V rozevíracím seznamu rozšířeného souřadnicového systému osy je 5 čísel, M om eaxis0~eaxis4, po výběru příslušného souřadnicového systému se níže zobrazí odpovídající hodnota souřadnice, po výběru souřadnicového systému klikněte na tlačítko "Použít", aktuálně používané rozšířené souřadnice osy Systém se stane vybranými souřadnicemi, jak je znázorněno na obrázku 4.4-8.

| Coo   | rdinate : | syste | em I | name e | exaxis0 | •        |
|-------|-----------|-------|------|--------|---------|----------|
| х     | 0.000     |       | Y    | 0.000  | Z       | 0.000    |
| RX    | 0.000     |       | RY   | 0.000  | RZ      | 0.000    |
| Ext.  | axis:     | 0     |      |        |         |          |
| Calil | brati     | 0     |      |        | 0: No   | , 1: Yes |

#### Obrázek 4.4-8 Rozšířené osové souřadnice

Kliknutím na tlačítko "Modify" (Upravit) přenastavíte rozšířený souřadnicový systém osy čísla podle výzvy, jak je znázorněno na obrázku 4.4-9. Před kalibrací vymažte rozšířený souřadnicový systém osy, který má být kalibrován, a použijte tento rozšířený souřadnicový systém osy. Podívejme se nejprve na první rozšiřující osový systém - metodu kalibrace lineárního vedení. Vybereme číslo rozšiřující osy, získáme informace, abychom získali informace o ovladači příslušné rozšiřující osy, a na základě těchto informací můžeme konfigurovat parametry. Po konfiguraci nastavíme parametry DH a schéma lineárního vedení je ve výchozím nastavení 0. Nastavíme polohu robota vzhledem k rozšiřující ose a lineární vedení je na rozšiřující ose. Pokud nechcete provádět kalibraci, stačí kliknout na tlačítko Uložit. V tuto chvíli se expanzní osa může pohybovat pouze asynchronně.

| Degree of                                | freedom 1    |           |              |
|------------------------------------------|--------------|-----------|--------------|
| Ext. axis                                | 1            | •         |              |
|                                          |              |           | Pick up info |
| Set zero                                 | <i>1</i> .   |           | Para. config |
| DH para. c                               | config.      |           |              |
| d1: 0                                    | mm           | a1: 0     | mm           |
|                                          |              |           | Apply        |
| Relative e                               | extended axi | s On exte | ension ax •  |
| 1. 1. 1. 1. 1. 1. 1. 1. 1. 1. 1. 1. 1. 1 |              |           |              |

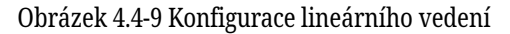

Pokud se potřebujete pohybovat synchronně s robotem, kliknutím na Kalibrovat vstoupíte do kalibračního rozhraní. V nulovém bodě prodloužené osy klikněte na Eaxis v operační oblasti, abyste prodlouženou osu aktivovali, a vyrovnejte koncový střed robota (pomocí koncového bodu nástroje v souřadném systému nástroje aplikace) se dvěma různými polohami. Upevněte bod na kvazirozšířené ose, nastavte bod 1, resp. bod 2. Odstraňte povolení a posuňte prodlužovací osu o určitou vzdálenost. Po povolení také vyrovnejte středový bod konce robota s předchozím pevným bodem a nastavte bod 3. Odstraňte povolení, posuňte rozšiřovací osu do nulového bodu a povolte rozšiřovací osu. Přesuňte středový bod konce robota do pevného bodu a vertikálně do prostoru směrem nahoru, nastavte bod 4, vypočítejte souřadný systém a uložte jej.

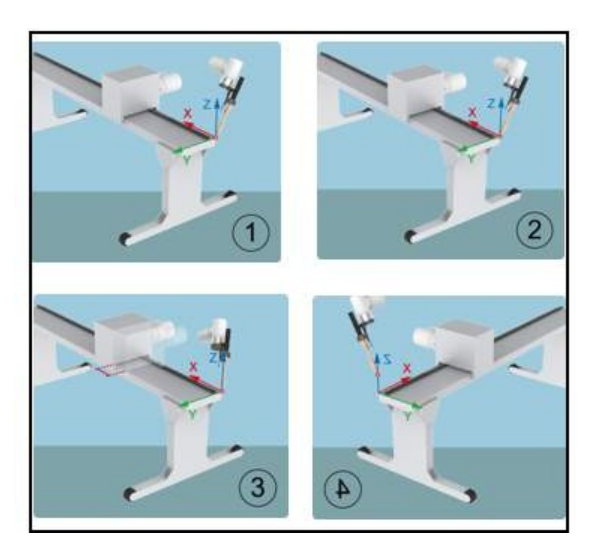

Obrázek 4.4-10 Kalibrace lineárního vedení

Dále se podíváme na druhé schéma rozšiřující osy - metodu kalibrace polohovacího zařízení. Polohovač se skládá ze dvou rozšiřujících os. Vyberte číslo rozšiřující osy a získejte informace pro získání informací o ovladači příslušné rozšiřující osy. Podle těchto informací můžeme nastavit parametry. Po konfiguraci nastavte parametry DH, změřte parametry DH polohovadla podle schématu a zadejte je do vstupního pole. Nastavte polohu robota vzhledem k prodlužovací ose a polohovadlo je mimo prodlužovací osu. Pokud nechcete provádět kalibraci, stačí kliknout na tlačítko Uložit. V tuto chvíli se může rozšiřující osa pohybovat pouze asynchronně.

| Extension axis scheme | e 1 - Positioner 🔻 |
|-----------------------|--------------------|
| Degree of freedom 1   |                    |
| Ext. axis 1           | ¥                  |
|                       | Pick up info.      |
| Set zero              | Para. config.      |
| Degree of freedom 2   |                    |
| Ext. axis 1           | T                  |
|                       | Pick up info.      |
| Set zero              | Para. config.      |
| DH para. config.      |                    |
|                       | Z.                 |
|                       |                    |
| *                     | 1                  |
|                       | 128.5              |
|                       | 3                  |

Obrázek 4.4-11 Konfigurace polohovacího zařízení

Pokud se potřebujete pohybovat synchronně s robotem, kliknutím na Kalibrovat vstoupíte do kalibračního rozhraní. V nulovém bodě rozšířené osy klikněte na Eaxis v operační oblasti, abyste aktivovali rozšířenou osu, vytvořte souřadnicový systém na polohovacím zařízení, vyberte bod a zadejte hodnotu bodu pod souřadnicovým systémem. Carl polohuje, například vyberte bod v kladném směru Y a změřte Y na 100 mm, poté zadejte hodnotu podle obrázku, klikněte na referenční bod a referenční bod lze nastavit. Následující čtyři kalibrační body musí zarovnat střed konce robota (koncový bod nástroje v souřadném systému nástroje aplikace) s tímto referenčním bodem.

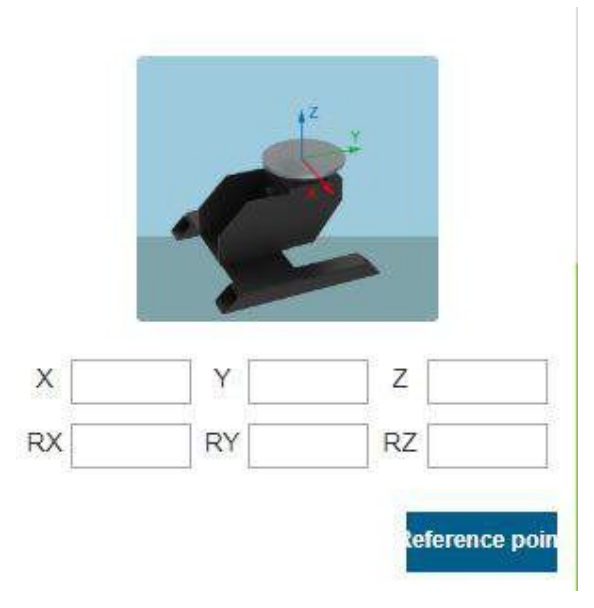

Obrázek 4.4-12 Konfigurace referenčního bodu polohovadla

Vyrovnejte střed konce robota (pomocí koncového bodu nástroje v souřadnicovém systému nástroje aplikace) na referenční bod, nastavte bod 1, klikněte na osu v operační oblasti, aby se obě osy na krátkou vzdálenost rozběhly, vyrovnejte střed konce robota na referenční bod a nastavte bod 2, pokračujte v pohybu obou os, střed konce robota se vyrovná s referenčním bodem, nastavte bod 3 a nakonec pokračujte v pohybu obou os, vyrovnejte střed konce robota s referenčním bodem, nastavte bod 4, klikněte na tlačítko Vypočítat a získejte souřadnice Kliknutím na tlačítko Uložit aplikujte výsledek.

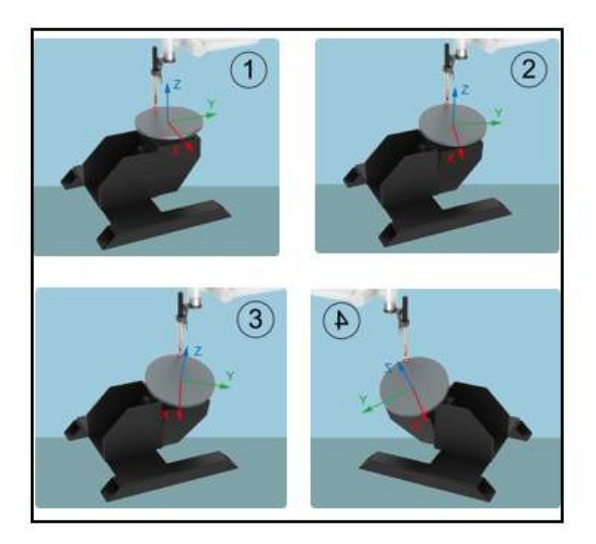

Obrázek 4.4-13 Kalibrace polohovadla

Dále se podíváme na třetí rozšířené řešení osy - metodu kalibrace jednoosého polohovadla. Polohovač se skládá z rotujícího výsuvného hřídele. Vyberte číslo prodlužovacího hřídele a získejte informace pro získání informací o ovladači příslušného prodlužovacího hřídele. Podle těchto informací můžeme nastavit parametry. Parametr DH je nastaven na 0. Nastavíme polohu robota vzhledem k prodlužovací ose a polohovadlo je mimo prodlužovací osu. Pokud nechcete provádět kalibraci, stačí kliknout na tlačítko Uložit. V tuto chvíli se může rozšiřující osa pohybovat pouze asynchronně.

| Degree of freedom 1<br>Ext. axis 1 •<br>Pick<br>Set zero Para |            |
|---------------------------------------------------------------|------------|
| Ext. axis 1  Pick Set zero Para                               |            |
| Pick<br>Set zero<br>Para                                      |            |
| Set zero Para                                                 | c up info. |
|                                                               | a. config. |
| DH para. config.                                              |            |
| d1: 0 mm a1: 0                                                | mm         |
|                                                               | Apply      |
| Relative extended axis position of robot On extension         | ion ax 🔻   |
|                                                               | Apply      |
|                                                               |            |
| 1 <sup>2</sup> 2                                              |            |
|                                                               |            |
|                                                               |            |

Obrázek 4.4-14 Konfigurace polohovacího zařízení pro jednu osu

Pokud se potřebujete pohybovat synchronně s robotem, kliknutím na Kalibrovat vstoupíte do kalibračního rozhraní. V nulovém bodě rozšířené osy klikněte na Eaxis v operační oblasti, abyste aktivovali rozšířenou osu, vytvořte souřadnicový systém na polohovacím zařízení, vyberte bod a zadejte hodnotu bodu pod souřadnicovým systémem. Carl pose, klikněte na "Reference Point" (Referenční bod) a nastavte referenční bod. Následující čtyři kalibrační body musí zarovnat střed konce robota (koncový bod nástroje v souřadném systému nástroje aplikace) s tímto referenčním bodem. Vyrovnejte střed konce robota (pomocí koncového bodu nástroje v souřadnicovém systému nástroje aplikace) s referenčním bodem, nastavte bod 1, kliknutím na "Eaxis" v operační oblasti rozběhněte osu otáčení na krátkou vzdálenost, vyrovnejte střed konce robota s referenčním bodem a nastavte bod 2. Poté klikněte na "Eaxis" v operační oblasti a nastavte bod 2. Pokračujte v pohybu osy otáčení, vyrovnejte střed konce robota s referenčním bodem, nastavte bod 3 a nakonec pokračujte v pohybu osy otáčení, vyrovnejte střed konce robota s referenčním bodem, nastavte bod 4, klikněte na tlačítko Vypočítat a získejte výsledek souřadnicového systému, kliknutím na tlačítko Uložit použijte.

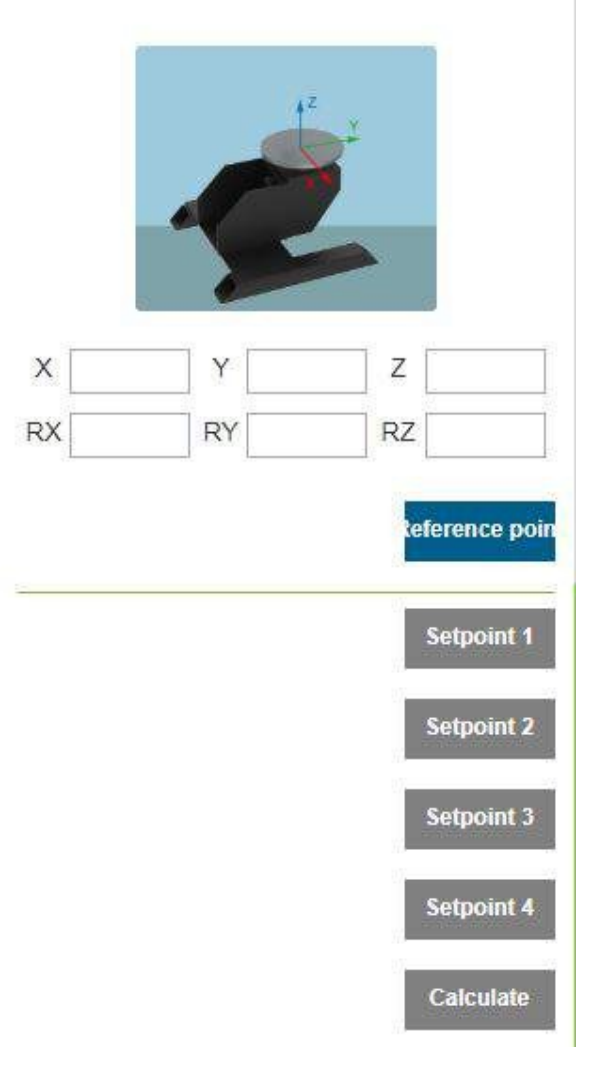

Obrázek 4.4-15 Kalibrace polohovadla jedné osy

#### Důležité:

- 1. Souřadnicový systém rozšířené osy je kalibrován na základě nástroje a souřadnicový systém rozšířené osy je třeba vytvořit na základě vytvořeného souřadnicového systému nástroje.
- 2. Systém rozšířených os obecně používá exaxis1~exaxis4 a exaxis0 se používá pro souřadnicový systém bez rozšířených os. Při kalibraci rozšířeného osového souřadnicového systému musí být nejprve aplikován rozšířený osový souřadnicový systém na exaxis0 a poté by měly být vybrány další rozšířené osové souřadnicové systémy pro kalibraci a aplikaci.

# 1.3.5.4.5 Úroveň kolize

V nabídce "Robot Settings" (Nastavení robota) v části "Initial Settings" (Počáteční nastavení) klikněte na položku "Collision Level" (Úroveň kolize), čímž vstoupíte do rozhraní úrovně kolize.

Úroveň kolize je rozdělena na jednu až deset úrovní, přičemž detekce jedné až tří úrovní je citlivější a robot musí jet doporučenou rychlostí. Současně si můžete zvolit vlastní procentuální nastavení a 100 % odpovídá desáté úrovni. Strategie kolize může nastavit způsob zpracování robota po kolizi, který se dělí na zastavení chyby a nepřetržitý pohyb, a uživatel jej může nastavit podle konkrétních požadavků na použití. Jako například obrázek 4.4-16.

| Collision class                                | Standard grade •      |                     |
|------------------------------------------------|-----------------------|---------------------|
| J1 1(16N: •                                    | Standard grade        | 1(16N) •            |
| J4 1(16N) •                                    | Custom Percent        | 1(16N) •            |
| Level 1 recommer<br>3 30%                      | nded speed 10%, Level | 2 20%, Lev          |
| Level 1 recommer<br>3 30%                      | nded speed 10%, Level | 2 20%, Lev<br>Apply |
| Level 1 recommer<br>3 30%<br>Collision strates | nded speed 10%, Level | 2 20%, Lev<br>Apply |

Obrázek 4.4-16 Schéma kolizní úrovně

# 1.3.5.4.6 Měkký limit

V nabídce "Robot Settings" (Nastavení robota) v části "Initial Settings" (Počáteční nastavení) klikněte na položku "Soft Limits" (Měkké limity), čímž vstoupíte do rozhraní měkkých limitů.

V tahu robota se mohou nacházet další zařízení a mezní úhel může jemně omezit robota tak, aby jeho pohyb nepřekročil určitou souřadnicovou hodnotu a zabránil kolizi robota. Spuštění měkkého limitu pro zastavení robota je automaticky spuštěno robotem a není zde žádná brzdná dráha.

Správci mohou použít výchozí hodnoty nebo zadat úhlové hodnoty. Zadáním hodnoty úhlu omezíte kladné, resp. záporné úhly kloubů robota. Pokud zadaná hodnota překročí měkký mezní úhel kloubů robota uvedený v tabulce 1.1-1 Základní parametry robotahodnota, bude mezní úhel upraven na maximální hodnotu, kterou lze nastavit. Když robot ohlásí, že příkaz překračuje mezní úhel, musí přejít do režimu přetahování a přetáhnout klouby robota do mezního úhlu. Rozhraní je znázorněno na obrázku 3.4-17.

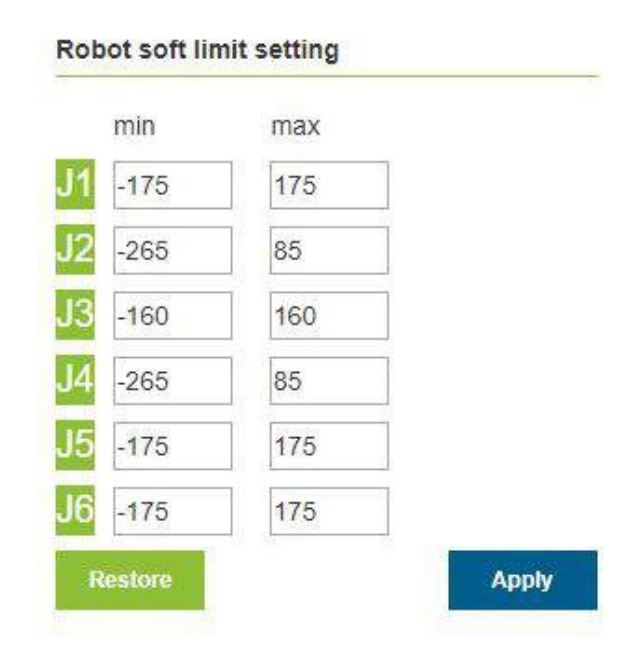

Obrázek 4.4-17 Schematické schéma oMobot limit

#### 1.3.5.4.7 Koncové zatížení

V nabídce "Robot Settings" (Nastavení robota) v části "Initial Settings" (Počáteční nastavení) klikněte na položku "End Load" (Koncové zatížení), čímž vstoupíte do rozhraní koncového zatížení.

Uživatel může nastavit odpovídající parametry podle parametrů použitého nástroje. Hmotnost břemene je 0~5 kg a rozsah souřadnic středu hmotnosti je 0~1000, jak je znázorněno na obrázku 3.4-18.

| Load weigh     | t 2.00   | 0          |      | kg    |
|----------------|----------|------------|------|-------|
|                |          |            |      | Apply |
| Load centro    | oid coor | dinate set | ting |       |
| and the second | 1.50     | 12/12/2/2  | 1 4  |       |

Obrázek 4.4-18 Schéma nastavení zátěže

**Důležité:** Po instalaci zátěže na konec robota je třeba správně nastavit hmotnost koncové zátěže a souřadnice středu hmotnosti, jinak to ovlivní funkci odporu robota a použití funkce detekce kolize.

Pokud si uživatel není jistý kvalitou nástroje nebo středem hmotnosti, lze údaje o nástroji určit pomocí funkce identifikace zatížení.

Před měřením se ujistěte, že je zátěž nainstalována. Kliknutím na tlačítko "Tool Data Measurement" (Měření dat nástroje) vstupte do rozhraní pro testování pohybu zátěže.

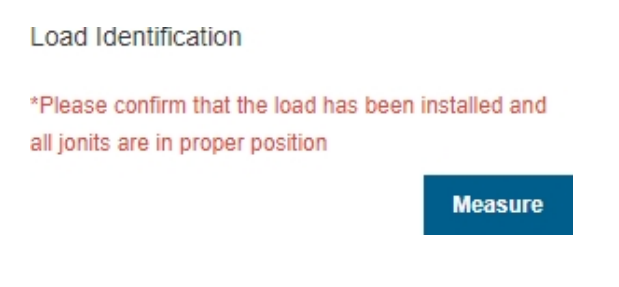

Obrázek 4.4-19 Nastavení kloubu pro identifikaci zatížení

Klikněte na tlačítko "Load Identification Start" a proveďte test. V případě nouze pohyb včas zastavte.

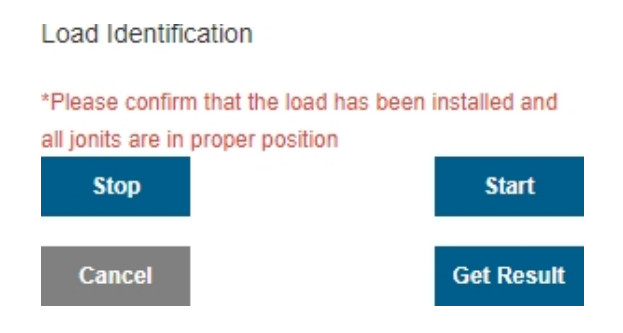

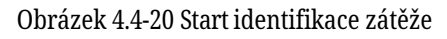

Po skončení cvičení klikněte na tlačítko "Získat výsledek identifikace", čímž získáte vypočtená data nástroje a zobrazíte je na stránce. Pokud je chcete použít na údaje o zatížení, klikněte na tlačítko Apply (Použít).

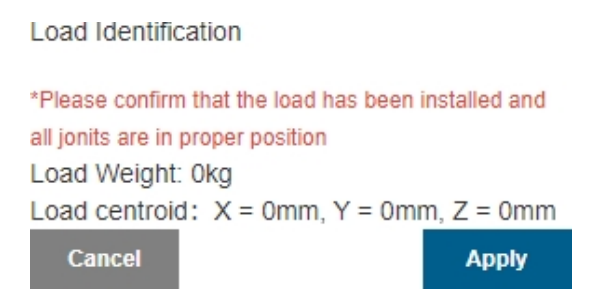

Obrázek 4.4-21 Výsledky identifikace zatížení

#### 1.3.5.4.8 Miction kompenzace

V liště nabídek "Robot Settings" (Nastavení robota) v části "Initial Settings" (Počáteční nastavení) klikněte na položku "Miction Compensation" (Kompenzace diktátu) a vstupte do rozhraní pro nastavení kompenzace diktátu.

**Koeficient kompenzace m** ikceScénář použití pro kompenzaci m ikce je pouze v režimu přetahování. Koeficient kompenzace Miction lze nastavit M om 0 až 1. Čím vyšší je hodnota, tím větší je kompenzační síla při tažení. Koeficient kompenzace M iction je třeba nastavit pro každou osu zvlášť podle různých způsobů instalace.

**Přepínač kompenzace mikceUživatelé** mohou zapnout nebo vypnout kompenzaci mikce podle aktuálního robota a zvyklostí používání.

| -perioditi | on coemcie  | ent                                                    |                                             |
|------------|-------------|--------------------------------------------------------|---------------------------------------------|
| Horizo     | ontal ins 🔹 |                                                        |                                             |
| J2         | 0           | J3                                                     | 0                                           |
| J5         | 0           | J6                                                     | 0                                           |
|            |             |                                                        | Apply                                       |
| npensati   | on          | pen                                                    | ,                                           |
|            | Horizo      | Horizontal ins  U2 U U U U U U U U U U U U U U U U U U | Horizontal ins  U2 0 J3 J5 0 J6 Inpensation |

Obrázek 4.4-22 Nastavení kompenzace m iction Compensation

## Důležité:

Funkci M iction compensation robota je třeba používat s opatrností. Podle aktuálnísituace je přiměřená kompenzace.

# 1.3.5.4.9 Škálování rychlosti

V nabídce "Robot Settings" (Nastavení robota) v části "Initial Settings" (Počáteční nastavení) klikněte na položku "Speed Scaling Settings" (Nastavení škálování rychlosti), čímž vstoupíte do rozhraní pro nastavení škálování rychlosti.

Tato funkce slouží k nastavení rychlosti chodu robota v ručním/automatickém režimu. Pokud je aktuální režim chodu automatický, je nastavená rychlost automatickou rychlostí chodu robota. Pokud je aktuální režim chodu manuální, nastavená rychlost je manuální rychlost chodu robota. Nastavená hodnota je procento standardní rychlosti robota. Pokud je nastavena na 100, znamená to 100 % standardní rychlosti (standardní rychlost naleznete v tabulce 1.1-1 Základní parametry robota).

| Speed scaling | settings |       |
|---------------|----------|-------|
| Speed scaling | 10       | %     |
|               |          | Apply |

## Obrázek 4.4-23 Nastavení měřítka rychlosti

Po úspěšném nastavení rychlosti se příslušný stavový řádek rychlosti změní na nastavenou hodnotu a rozsah nastavení hodnoty rychlosti je 0~100.

## 1.3.5.5 Vstupy/výstupy řídicího boxu

# 1.3.5.5.1 Nastavení I/O

Kliknutím na tlačítko "IO" v operační oblasti na levé straně 3D modelu vstoupíte do rozhraní pro nastavení IO, jak je znázorněno na obrázku 4.5-1. V tomto rozhraní lze realizovat digitální výstup, analogový výstup (0-10v) a digitální výstup koncového nástroje v ovládacím poli robota. Výstup, analogový výstup (0-10v) pro ruční ovládání:

| Joir  | nt Base | Tool | Wobj | Move | :fi. |
|-------|---------|------|------|------|------|
| Eax   | is IO   | TPD  | FT   | RCM  |      |
| Ctrll | Вох     | 2    |      |      |      |
| DO    | DO0     | ۲    |      |      | OFF  |
| AO    | Aout0   | •    |      | %    | Set  |
| End   | Eff     |      |      | 1.5  |      |
| DO    | DO0     | •    |      |      | OFF  |
| 00    | ·       |      |      |      |      |

Obrázek 4.5-1 Rozhraní pro nastavení I/O

- Operace DO: vyberte číslo portu, pokud je DO na nízké úrovni, zobrazí se pravé tlačítko operace ON, kliknutím na tlačítko nastavte DO na vysokou úroveň.
- Operace AO: Hodnota je v procentech, nastavení 100 znamená nastavení portu AO na 10V.

## 1.3.5.5.2 Zobrazení stavu I/O

V oblasti zobrazení stavu na pravé straně 3D modelu se zobrazí aktuální stav IO. V případě digitálního vstupu a digitálního výstupu, pokud je úroveň portu vysoká, bude bod zobrazen zeleně, a pokud je nízká, bude zobrazen bíle; analogový vstup a analogový výstup Hodnota zobrazení je 0-100, přičemž 100 znamená 10V.

| ) DI0   | () DI1 |           |         |
|---------|--------|-----------|---------|
| O DO0   | ⊖ D01  |           |         |
|         |        |           | EndEf   |
| Ain0 :  | 0%     | Q Ain1 :  | 0%      |
| Aout0 : | 0%     | Q Aout1 : | 0%      |
| 1014    | 0.010  | 0,010     | U CII   |
| CIU     | CIA    | O CI2     | C CI3   |
| O DI4   | O DIS  | D16       | ODI7    |
| O DI0   | O DI1  | O DI2     | O DI3   |
| ○ CO4   | _ CO5  | ○ CO6     | ○ C07   |
| ⊙ CO0   | ⊙ CO1  | ⊙ CO2     | ○ CO3   |
| O DO4   | ○ DO5  | ) DO6     | ⊖ D07   |
| ) DO0   | () D01 | O DO2     | O DO3   |
|         |        |           | CtrlBox |

Obrázek 4.5-2 Rozhraní stavového displeje

## 1.3.5.5.3 Filtrování I/O

Klikněte na položku "Robot Settings" (Nastavení robota) v části "Initial Settings" (Počáteční nastavení) v levém panelu nabídek a kliknutím na podnabídku "IO Filter" (Filtr IO) vstupte do rozhraní pro nastavení času filtru IO. Rozhraní pro nastavení času filtru zahrnuje: čas filtrování DI řídicího boxu, čas filtrování DI koncové desky, čas filtrování AIO řídicího boxu, čas filtrování AI1 řídicího boxu, čas filtrování AI0 koncové desky, jak je znázorněno na obrázku3.5-3. Uživatelé mohou nastavit příslušné parametry podle svých potřeb, stačí kliknout na příslušné tlačítko nastavení.

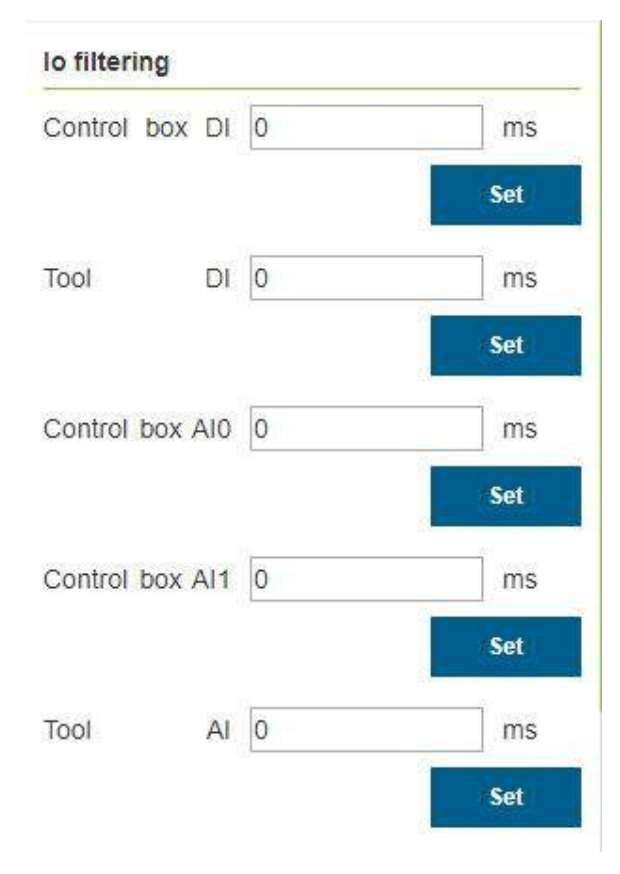

Obrázek 4.5-3 Rozhraní filtru

Důležité: Časový rozsah filtru I/O je [0~200], jednotka je ms.

## 1.3.5.5.4 Konfigurace I/O

Klikněte na položku "Robot Settings" (Nastavení robota) v části "Initial Settings" (Počáteční nastavení) na levém panelu nabídky a kliknutím na podnabídky "DI Configuration" (Konfigurace DI) a "DO Configu- ration" (Konfigurace DO) vstupte do rozhraní pro konfiguraci DI a DO. Mezi nimi jsou konfigurovatelné ovládací pole CIO-CI7 a CO0-CO7 a terminály DI0 a DI1. Ve výrobě, když kolaborativní robot potřebuje připojit periferní zařízení nebo se náhle zastaví z důvodu poruchy nebo jiných faktorů, je třeba, aby vydal signál DO a realizoval zvukovou a světelnou výstražnou výzvu. Vstupní konfigurovatelné funkce jsou uvedeny v tabulce 4.5-1 Vstupní konfigurovatelné funkce řídicí skříňky.

Tabulka 4.5-1 Konfigurovatelné funkce vstupů ovládacího pole

| Funkce č. | Název funkce                                  |
|-----------|-----------------------------------------------|
| 0         | nic                                           |
| 1         | Signál úspěchu oblouku                        |
| 2         | Signál pro přípravu svařovacího stroje        |
| 3         | Detekce pásu                                  |
| 4         | pozastavit                                    |
| 5         | zotavení                                      |
| 6         | start-up                                      |
| 7         | zastavit                                      |
| 8         | Pauza/pokračování                             |
| 9         | Spuštění/zastavení                            |
| 10        | Přepínač tahu pedálu                          |
| 11        | Přesun do místa původu                        |
| 12        | Ruční automatické přepínání                   |
| 13        | Zjištění polohy svařovacího drátu se podařilo |
| 14        | Přerušení pohybu                              |
| 15        | Spuštění hlavního programu                    |
| 16        | Spustit přetáčení                             |
| 17        | Potvrzení spuštění                            |
| 18        | Detekční signál laseru X                      |
| 19        | Detekční signál laseru Y                      |

Výstupní konfigurovatelné funkce jsou uvedeny v tabulkách 4.5-2 a 4.5-3.

| Tabulka 4.5-2 Konfigurovatelná | funkce výstupu | ovládací skříňky  |
|--------------------------------|----------------|-------------------|
| Tubuna 1.5 2 Koningar ovatema  | Turnee vystupu | oviduaci ski niky |

| Funkce č. | Název funkce                               |
|-----------|--------------------------------------------|
| 0         | nic                                        |
| 1         | hlášení chyb                               |
| 2         | motion                                     |
| 3         | Spuštění a zastavení postřiku              |
| 4         | Čištění stříkací pistole                   |
| 5         | Oblouk                                     |
| 6         | aspirace                                   |
| 7         | Přívod drátu dopředu                       |
| 8         | Reverzní podávání drátu                    |
| 9         | Vstupní port JOB 1                         |
| 10        | Vstupní port JOB 2                         |
| 11        | Vstupní port JOB 3                         |
| 12        | Spuštění a zastavení dopravníkového pásu   |
| 13        | pozastavit                                 |
| 14        | Dosažení původu práce                      |
| 15        | Vstup do rušivé zóny                       |
| 16        | Řízení polohy svařovacího drátu Start-Stop |
| 17        | Spuštění robota dokončeno                  |
| 18        | Spuštění a zastavení programu              |
| 19        | Automatický manuální režim                 |

Tabulka 4.5-3 Konfigurovatelná funkce vstupů svorek

| Funkce č. | Název funkce                         |
|-----------|--------------------------------------|
| 0         | nic                                  |
| 1         | Režim přetahování                    |
| 2         | Výukový bodový záznam                |
| 3         | Ruční automatické přepínání          |
| 4         | Spuštění/zastavení záznamu stopy TPD |
| 5         | pozastavit                           |
| 6         | zotavení                             |
| 7         | start-up                             |
| 8         | zastavit                             |
| 9         | Pauza/pokračování                    |
| 10        | Spuštění/zastavení                   |

Mezi nimi je výchozí konfigurace ovládacího pole: CO0 je 1 - robot hlásí chybu a CO1 je 2 - robot je v pohybu.

| Dico | onfiguration      |     |                          |   | Do co | onfiguration     |      |                       |
|------|-------------------|-----|--------------------------|---|-------|------------------|------|-----------------------|
| Cont | rol box input     |     |                          |   | C00   | report errors    | C01  | motion                |
| C10  | nothing •         | CI1 | nothing                  | • | CO2   | Spraying star    | CO3  | Spray gun cle         |
| CI2  | nothing •         | CI3 | nothing                  | • | CO4   | nothing •        | CO5  | nothing               |
| CI4  | nothing •         | CI5 | nothing                  | • | CO6   | nothing •        | C07  | nothing               |
| CI6  | nothing •         | CI7 | nothing                  | * |       |                  |      | and the second second |
| CI0  | Active at low   • | CI1 | Apply<br>Active at low I | • | C00   | Active at high • | ]C01 | Active at high        |
| C12  | Active at low   • | CI3 | Active at low I          | • | CO2   | Active at high • | CO3  | Active at high        |
| CI4  | Active at low I • | CI5 | Active at low I          | • | CO4   | Active at high • | CO5  | Active at high        |
| CI6  | Active at low   • | CI7 | Active at low I          | • | CO6   | Active at high • | C07  | Active at high        |
|      |                   |     | Apply                    |   |       |                  |      | Apply                 |

Obrázek 4.5-4 Konfigurace řídicí skříňky DI a DO

Výchozí konfigurace svorky DI: DI0 táhne výuku, DI1 výukový bod záznamu.

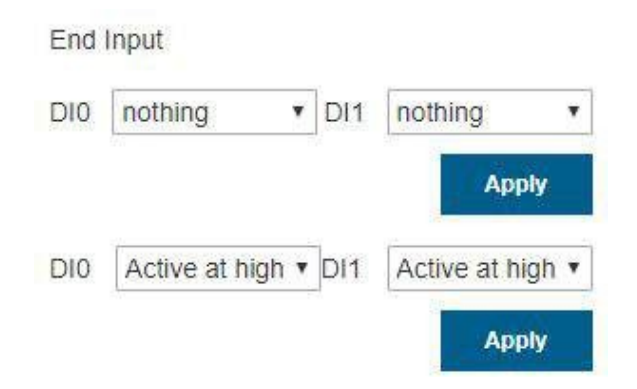

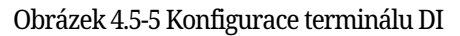

Po dokončení konfigurace můžete zobrazit odpovídající stav výstupu DO na stránce I/O ovládacího panelu pod příslušným stavem. (Poznámka: nakonfigurované DI a DO se nemohou zobrazit na stránce programování výuky).

Důležité: Nakonfigurované DI a DO je zakázáno používat při výuce programování.

## 1.3.5.6 Provoz robota

## 1.3.5.6.1 Výukový bodový záznam

Oblast ručního ovládání výuky slouží především k nastavení zkušebního souřadnicového systému v režimu výuky a k zobrazení hodnot úhlu a souřadnic každé osy robota v reálném čase a k pojmenování a uložení výukových bodů.

Při ukládání výukového bodu je souřadnicovým systémem výukového bodu souřadnicový systém aktuální aplikace robota. Rychlost a zrychlení výukového bodu lze nastavit nad operační oblastí. Nastavená hodnota je procento standardní rychlosti robota. Pokud je nastavena na 100, znamená to 100 % standardní rychlosti (vizTabulka 1.1-1 Základní parametry robota.

Pro výukový bod senzoru vyberte nástroj kalibrovaný typ senzoru, zadejte název bodu, klikněte na tlačítko Přidat a uložená poloha bodu je poloha rozpoznaná senzorem.

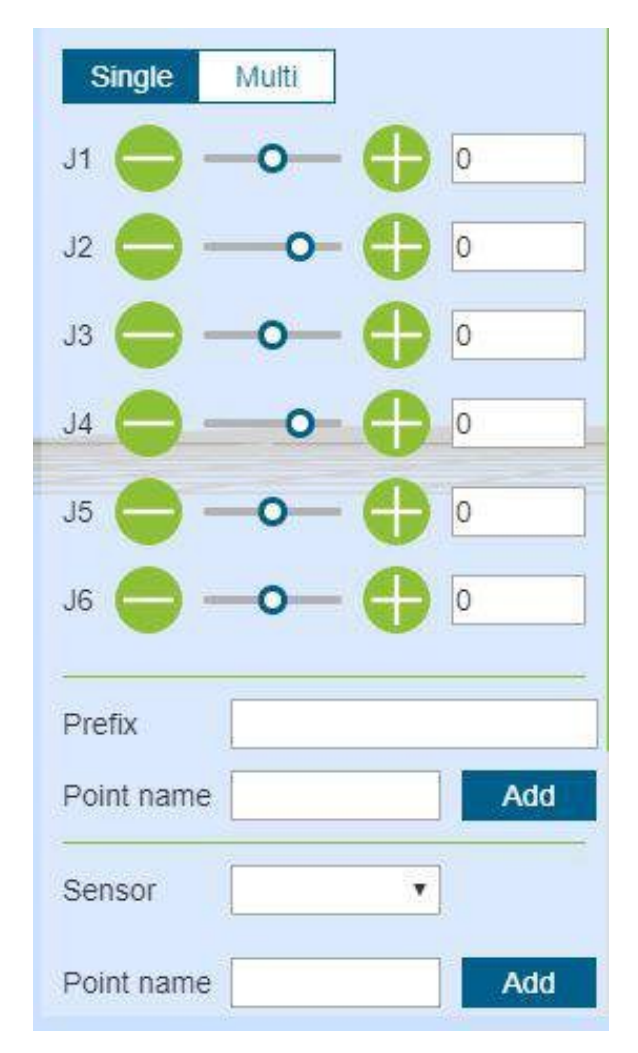

Obrázek 4.6-1 Schéma oblasti ručního ovládání

**Důležité: P ř i** prvním použití nastavte malou hodnotu rychlosti, například 30, abyste se seznámili s pohybem robota a předešli nehodám.

# 1.3.5.6.2 Společný běh

V části Joint operation (Kloubová operace) představuje 6 posuvníků uprostřed úhly příslušných os a pohyb kloubu je rozdělen na jednoosé a víceosé propojení.

**jednoosý** jogUživatel může ovládat pohyb robota pomocí kruhových tlačítek vlevo a vpravo, jak je znázorněno na obrázku3.6-2. V manuálním režimu a souřadném systému kloubů proveďte operaci otáčení kloubu robota. Když se robot zastaví mimo rozsah pohybu (měkký limit), můžete pro ruční ovládání použít jednoosý jogging, abyste robota vyvedli z polohy překročení. Jednoosý jogging je rychlejší a pohodlnější než ostatní operační režimy pro hrubé polohování a rozsáhlé pohyby.

Nastavte parametry "prahu pohybu dlouhým stisknutím" (maximální vzdálenost, kterou může robot uběhnout při dlouhém stisknutí tlačítka, a rozsah vstupních hodnot je 0 ~ 300), dlouhým stisknutím kulatého tlačítka ovládejte chod robota, pokud je tlačítko uvolněno během chodu robota, robot se okamžitě zastaví Pohyb, pokud budete tlačítko stále mačkat, aniž byste ho uvolnili, robot se rozběhne a přestane se pohybovat po dlouhém stisknutí hodnoty nastavené prahem pohybu. Víceosé propojeníUživatel může ovládat šest posuvníků uprostřed a nastavit tak odpovídající cílovou polohu robota, jak je znázorněno na obrázku3.6-3. Cílovou polohu lze určit pozorováním 3D virtuálního robota. Pokud nastavená poloha nesplňuje vaše očekávání, klikněte na tlačítko "Obnovit". Přimějete 3D virtuálního robota, aby se vrátil do původní polohy. Poté, co uživatel určí cílovou polohu, může kliknout na tlačítko "Použít" a fyzický robot provede odpovídající pohyby.

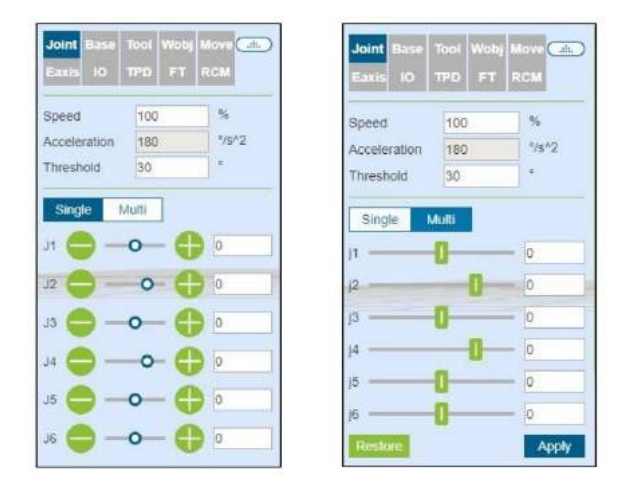

Obrázek 4.6-2 Schéma jednoosého joggingu a víceosého propojení

**Důležité:** U víceosého propojení nesmí být hodnota nastavení pátého kloubu j5 menší než 0,01 stupně. Pokud je očekávaná hodnota menší než 0,01 stupně, můžete ji nejprve nastavit na 0,011 stupně a poté doladit pátý kloub j5 pomocí jednoosého běhu.

# 1.3.5.6.3 Základna Jog

V základním souřadnicovém systému můžete ovládat robota pomocí kruhových tlačítek na levé a pravé straně, pohybovat se po přímce v osách X, Y a Z nebo se otáčet kolem os RX, RY a RZ a šest posuvných lišt uprostřed je příslušně znázorněno na odpovídajících souřadnicových osách Poloha a rozsah pohybu, jak je znázorněno na obrázku 3.6-3. Funkce základního běhu je podobná funkci jednoosého běhu ve společném pohybu.

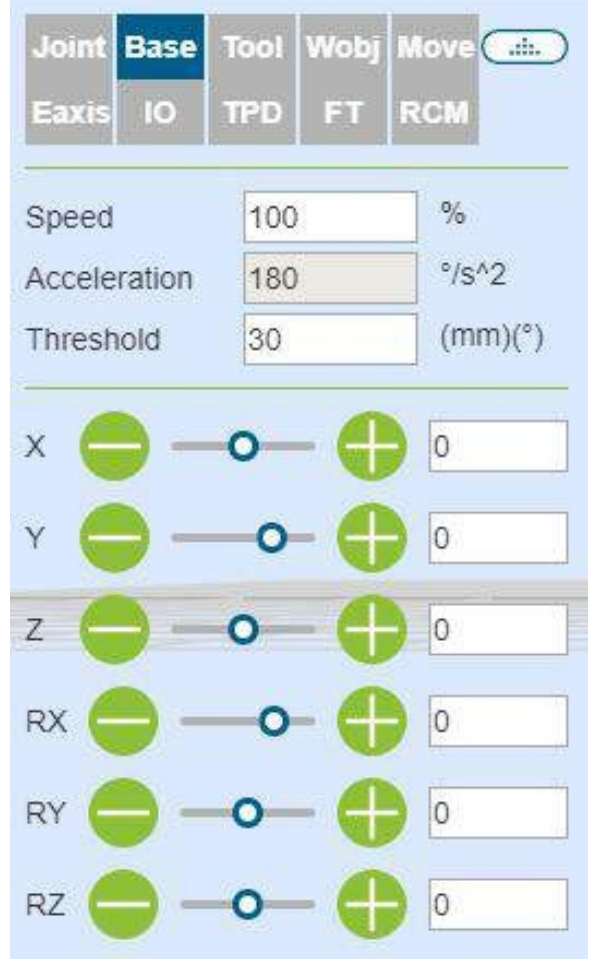

Obrázek 4.6-3 Základní jog diagram

**Důležité:** Tlačítko lze kdykoli uvolnit, aby se robot zastavil. V případě potřeby robota zastavte stisknutím tlačítka nouzového zastavení.

# 1.3.5.6.4 Nástroj Jog

Vyberte souřadnicový systém nástroje, můžete ovládat robota pomocí kruhových tlačítek na levé a pravé straně, pohybovat se po přímce na osách X, Y a Z nebo se otáčet kolem os RX, RY a RZ a šest posuvníků uprostřed představuje polohy na příslušných souřadnicových osách. Poloha a rozsah pohybu, jak je znázorněno na obrázku3.6-4. Funkce Tool jogging je podobná jako u jednoosého joggingu ve funkci Joint motion.

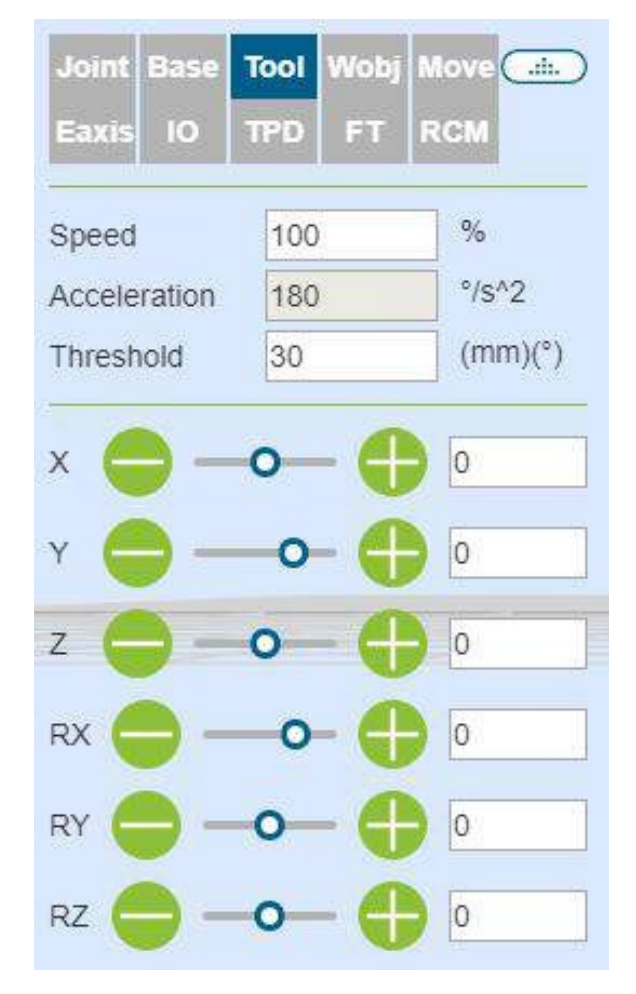

Obrázek 4.6-4 Schematické schéma rozbíhání nástrojů

# 1.3.5.6.5 Wobj jog

Zvolte běh obrobku, robota můžete ovládat kruhovými tlačítky vlevo a vpravo. V souřadném systému obrobku se pohybujte podél os X, Y, Z v přímce nebo se otáčejte kolem RX, RY, RZ. Šest posuvníků uprostřed je v tomto pořadí Označuje polohu a rozsah pohybu na příslušné souřadnicové ose, jak je znázorněno na obrázku3.6-5. Funkce joggingu Wobj je podobná jako u jednoosého joggingu v režimu Joint motion.

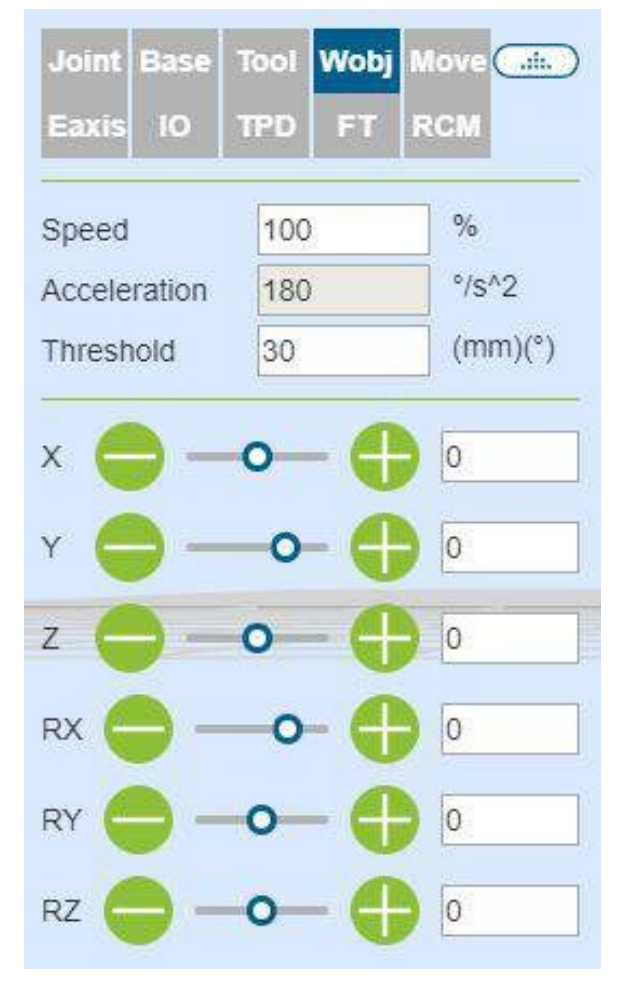

Obrázek 4.6-5 Schéma běhu Wobj

## 1.3.5.6.6 Přesun

Vyberte možnost Move, můžete přímo zadat hodnotu kartézské souřadnice, klikněte na tlačítko "Calculate joint position" (Vypočítat polohu kloubu), poloha kloubu se zobrazí jako výsledek výpočtu, potvrďte, že nehrozí žádné nebezpečí, a kliknutím na tlačítko "Move to this point" (Přesunout do tohoto bodu) můžete ovládat robota, aby se přesunul do zadané kartézské polohy.

| ax                         | uis IO                 | TPE      | F              | r R                  | СМ         |
|----------------------------|------------------------|----------|----------------|----------------------|------------|
| 00                         |                        | linate p | ositio         | on                   |            |
| Х                          | 0                      | mr       | n RX           | 0                    | •          |
| Y                          | 0                      | mr       | n RY           | 0                    | •          |
|                            | 1                      | -        | - 07           | 0                    |            |
| Z                          | 0                      | mr       | II RZ          | Calcu                | late joint |
| Z                          |                        | tion     | II RZ          | Calcu                | late joint |
| D<br>D<br>J<br>T           | 0<br>nt posi           | tion     | J4             | Calcu                | late joint |
| oir<br>J1                  | 0<br>nt posi<br>0      | tion °   | J4<br>J5       | Calcu<br>O           | late joint |
| Z<br>Dir<br>J1<br>J2<br>J3 | 0<br>nt posi<br>0<br>0 | tion °   | J4<br>J5<br>J6 | 0<br>Calcu<br>0<br>0 | late joint |

Obrázek 4.6-6 Schéma přesunu mobilních zařízení

**Důležité:** Pokud nelze dosáhnout dané pozice, nejprve zkontrolujte, zda pozice v kartézském prostoru nepřekračuje pracovní rozsah robota, a poté zkontrolujte, zda v procesu M om aktuální pozice k cílové pozici neexistuje singulární pozice, pokud existuje singulární pozice, upravte aktuální pozici nebo do procesu vložte novou pozici, abyste se vyhnuli singulárním pozicím.

## 1.3.5.6.7 Pohyb na ose Eaxis

Zvolte Eaxis to move, tato funkce je funkcí jog přídavné osy, je třeba ji nakonfigurovat pro konfiguraci přídavné osy, použijte tuto funkci jog k ovládání přídavné osy, podrobnosti o konfiguraci viz "Kapitola 4 Periferie stroje a robota - Periferie přídavné osy".".
| Joint Base | Tool Wobj M | love    |
|------------|-------------|---------|
| Eaxis IO   | TPD FT R    | CM      |
| Ext. axis  | 1 •         |         |
| Running    | 100         | %       |
| Accelera   | 100         | %       |
| Max dist   | 50          | (mm)(°) |
| Disable    | Set zero    | Enable  |
| Stop       | Reverse     | Forward |
| Prefix     |             |         |
| Point name |             | Add     |

Obrázek 4.6-7 Schéma mobilního zařízení Eaxis

# 1.3.5.6.8 TPD (výukové programování)

Kroky funkce programování výuky (TPD) jsou následující:

- Krok1 záznam počáteční polohyVstupte do operační oblasti na levé straně 3D modelu a zaznamenejte aktuální polohu robota. V editačním poli nastavte název bodu, klikněte na tlačítko "Uložit", pokud se uložení podaří, zobrazí se výzva "Uložení bodu proběhlo úspěšně";
- Krok2 Konfigurace parametrů záznamu trajektorieKliknutím na položku TPD vstupte do položky funkce "TPD" a nakonfigurujte parametry záznamu trajektorie, nastavte název souboru trajektorie, typ pózy a periodu vzorkování, nakonfigurujte DI a DO a zaznamenejte odpovídající výstup spuštěním DI během procesu záznamu trajektorie TPD DO, jak ukazuje obrázek 3.6-8;

| Joint Base<br>Eaxis 10 | Tool Wobj     | M<br>R    | ove<br>CM  |
|------------------------|---------------|-----------|------------|
| tpd track re           | cord          |           |            |
| Track na               | +             |           |            |
| Posture                | Joint posture | •         |            |
| Period                 | 2             | •         |            |
| Di config.             | nothing       | •         |            |
| Do config.             | nothing       | •         |            |
| TPD-State:             | Not recording |           |            |
| Config.                | Start         | 416 - 210 | Stop       |
| Tpd track e            | diting        |           |            |
| Track na               |               | ۲         | Get points |
| Start                  |               |           |            |
|                        | 0             |           | -0         |
| End                    |               |           |            |
| -                      | 0             |           |            |
| Simulate               |               |           | Finish     |
| Track na               |               | •         | Delete     |

Obrázek 4.6-8 Dosavadní výsledky TPD

Krok3 Zkontrolujte režim robotaZkontrolujte, zda je režim robota v ručním režimu. Pokud ne, přepněte do
manuálního režimu. V manuálním režimu existují dva způsoby přepnutí do režimu výuky přetažením, jedním
je dlouhé stisknutí koncového tlačítka a druhým je režim přetažení rozhraní Doporučuje se přepnout robota M
om rozhraní do režimu výuky přetažením v záznamu TPD. Jak je znázorněno na obrázku 4.6-9;

Stopped tool1 wobj1 exaxis1 100 📿 🛦 👿 💋 😣

Obrázek 4.6-9 režim robota

### Důležité:

Při přepínání do režimu přetahování M om rozhraní nejprve ověřte, zda je správně nastaveno zatížení koncového nástroje a hmotnostní střed, a tlačítkem End potvrďte, zda je přetahování normální, a po potvrzení přepněte do režimu přetahování M om rozhraní.

#### že je správný.

- Krok4 zahájení nahráváníKliknutím na tlačítko "Start Recording" spusťte nahrávání stopy a přetáhněte robota k výuce činností. Kromě toho je v konfiguraci terminálu DI k dispozici konfigurační položka funkce "TPD recording start/stop". Konfigurací této funkce může uživatel spustit funkci "spuštění záznamu" stopy prostřednictvím externího signálu. Je třeba poznamenat, že chcete-li spustit záznam stopy prostřednictvím externího signálu, nejprve na této stránce nakonfigurujte informace o stopě TPD.
- Krok5 zastavení nahráváníPo dokončení výuky akce kliknutím na tlačítko "Zastavit nahrávání" zastavte nahrávání stopy a poté přetáhněte tlačítko přepínače výuky, aby robot ukončil režim výuky přetažením. Když se na učícím přívěsku objeví zpráva "stop track recording successful", znamená to, že nahrávání stopy proběhlo úspěšně. Stejně jako v kroku 4 můžete po konfiguraci funkce "TPD recording start/stop" spustit zastavení záznamu externím signálem.
- Krok6 učit programováníKlikněte na tlačítko Nový, vyberte prázdnou šablonu, klikněte pro vstup do
  položky programování funkce PTP, vyberte právě uložený počáteční polohový bod, klikněte na tlačítko
  "Přidat", po dokončení aplikace se v souboru programu zobrazí instrukce PTP; poté klikněte pro vstup do
  položky programování funkce TPD, vyberte právě zaznamenanou stopu, nastavte, zda je hladká, a škálování
  rychlosti, klikněte na tlačítko "Přidat", po dokončení aplikace se v souboru programu zobrazí instrukce
  MoveTPD, jak ukazuje obrázek 3.6-10;

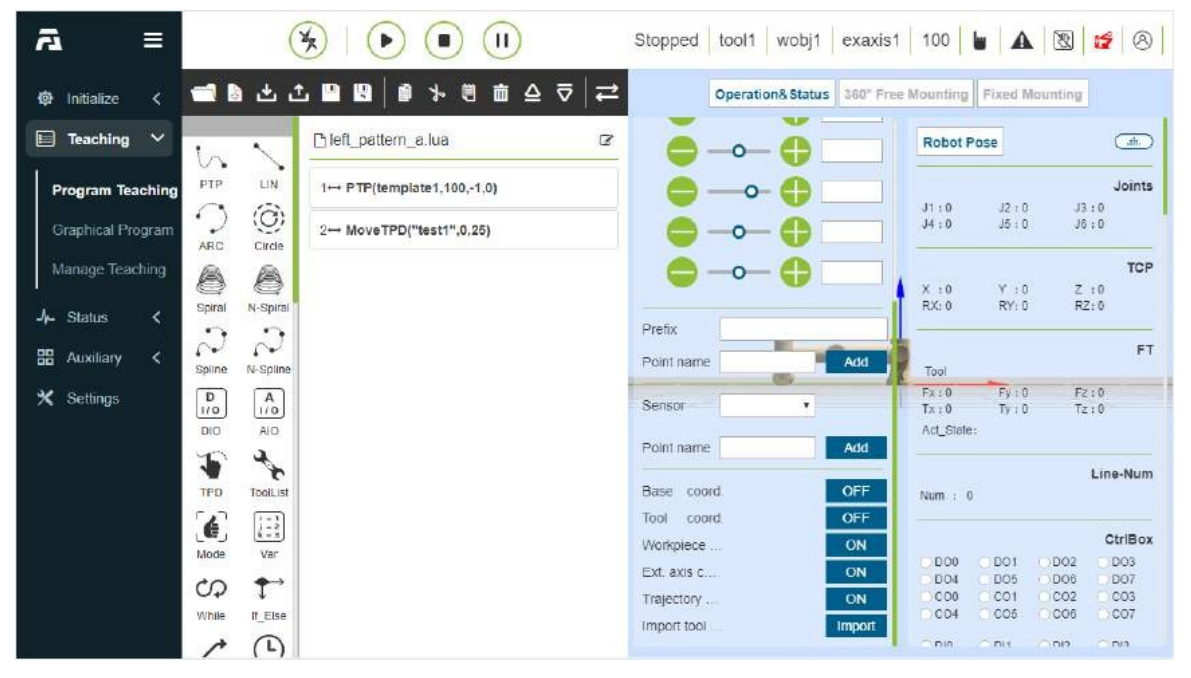

Obrázek 4.6-10 Programování TPD

- Krok7 Opakování trajektoriePo úpravě výukového programu přepněte do režimu automatického provozu, kliknutím na ikonu "start running" v horní části rozhraní spusťte program a robot začne reprodukovat výukovou akci.
- Krok8 editace stopyV oblasti editace stopy TPD lze vizuálně zobrazit a upravit stopu a dosáhnout tak předběžné analýzy a zefektivnění stopy TPD. Vyberte příslušný bod pořízení stopy, poté se body stopy zaznamenané uživatelem zobrazí v trojrozměrném prostoru robota a uživatel pak může přetažením posuvníků "Start" a "End" simulovat a reprodukovat a upravovat počáteční a koncové body stopy.

Mazání souborů TPD a zpracování výjimek

 Odstranění souboru trajektorieKliknutím vstupte do položky funkce TPD, vyberte soubor trajektorie, který chcete odstranit, a klikněte na tlačítko "Odstranit trajektorii". Pokud je odstranění úspěšné, zobrazí se výzva k úspěšnému odstranění.

- Řešení výjimek
  - Překročení příkazových bodůSledování může zaznamenat až 20 000 bodů. Když počet překročí 20 000 bodů, řídicí jednotka již nebude zaznamenávat překročené body a vyšle výstrahu do učícího přívěsku, že počet příkazových bodů překročil limit. V tomto okamžiku je třeba kliknutím zastavit nahrávání;
  - Interval pokynů TPD je příliš velkýPokud výukový přívěsek hlásí chybu, že interval pokynů TPD je příliš velký, zkontrolujte, zda se robot před záznamem vrátil do výchozí polohy. Pokud se robot vrátí do výchozí polohy a stále hlásí chybu, že interval příkazu TPD je příliš velký, smažte aktuální stopu a nahrajte novou;
  - Pokud se během provozu TPD vyskytnou jiné abnormální stavy, je třeba provoz robota okamžitě zastavit pomocí učicího přívěsku nebo tlačítka nouzového zastavení a zkontrolovat příčinu.

Důležité: Při ovládání funkce TPD je třeba důsledně dodržovat příslušné pokyny na výukovém přívěsku.

#### 1.3.5.7 Výuková simulace

#### 1.3.5.7.1 Úvod

Kliknutím na příkaz vlevo přidáte uzel programu do stromu programů.Když program běží, je aktuálně prováděný uzel programu zvýrazněn šedě.V ručním režimu klikněte na první ikonu na pravé straně uzlu, aby robot provedl instrukci sám, a druhá ikona slouží k úpravě obsahu uzlu.

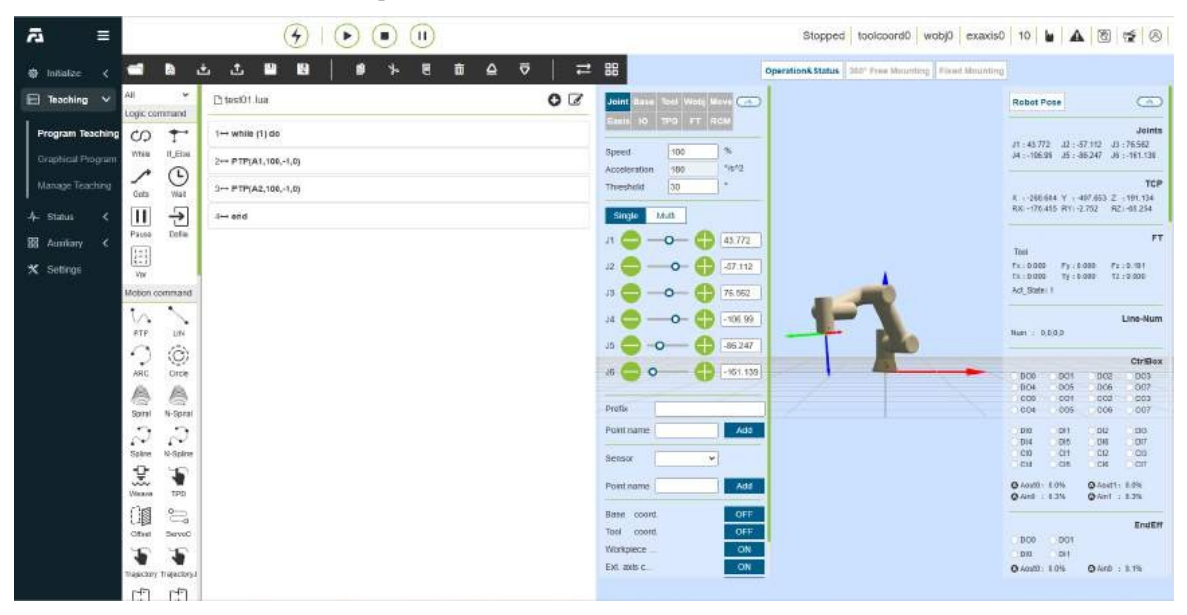

Obrázek 4.7-1 Stromové rozhraní programu

Kliknutím na tlačítko "" přepnete režimy a text výukového programu se přepne do stavu editace a oblast editace lze ve stavu editace rozbalovat a sbalovat.

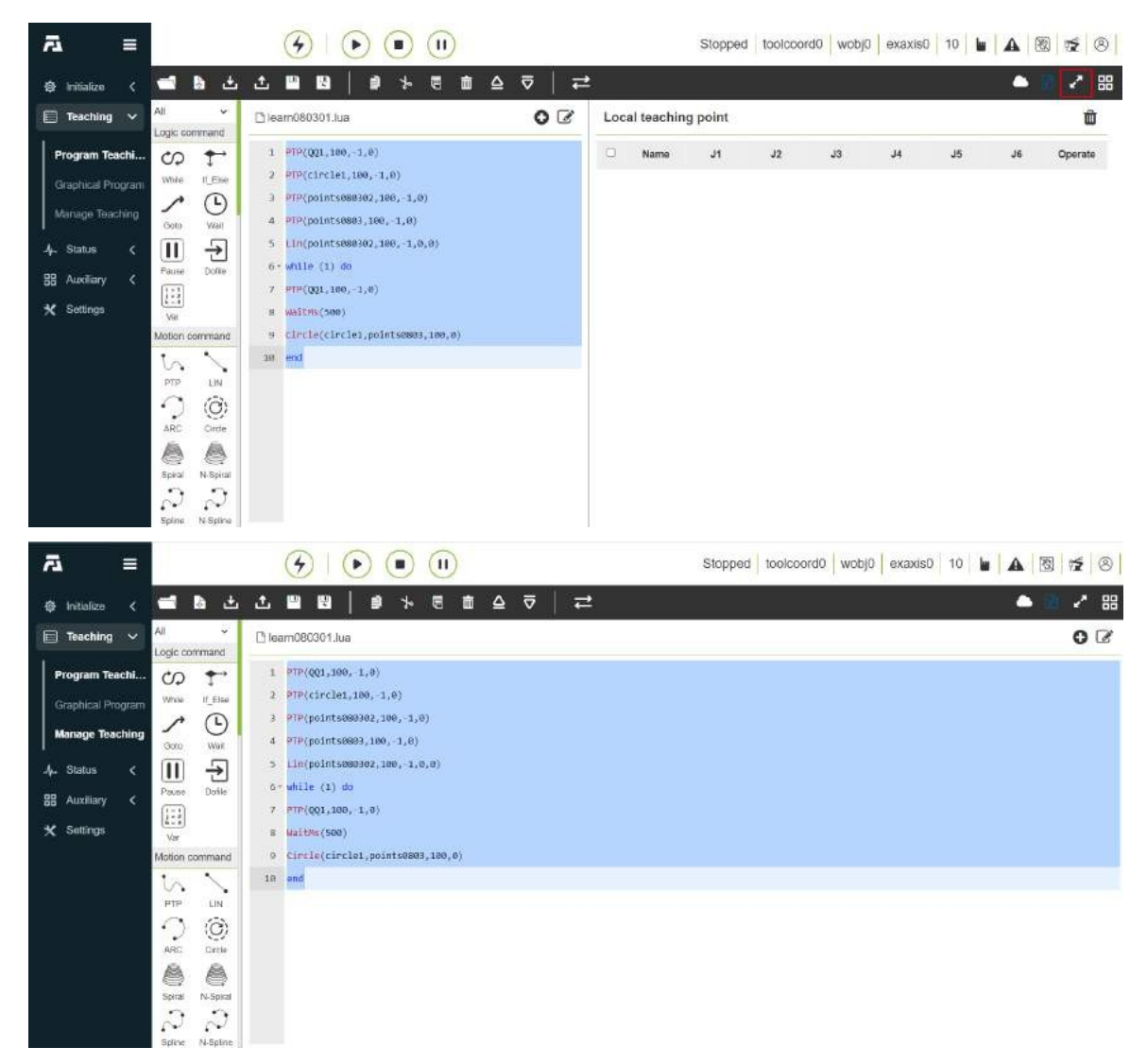

Obrázek 4.7-2 Stav úprav výukového programu

Kliknutím na tlačítko "Rozbalit/skrýt obsah na pravé straně aktuálního programu" rozbalíte nebo skryjete místní výukové body a záložní obsah aktuálního programu. Po rozbalení obsahu vpravo klikněte na ikony "Dílčí výukový bod" a "Záloha aktuálního programu" pro zobrazení odpovídajícího obsahu.

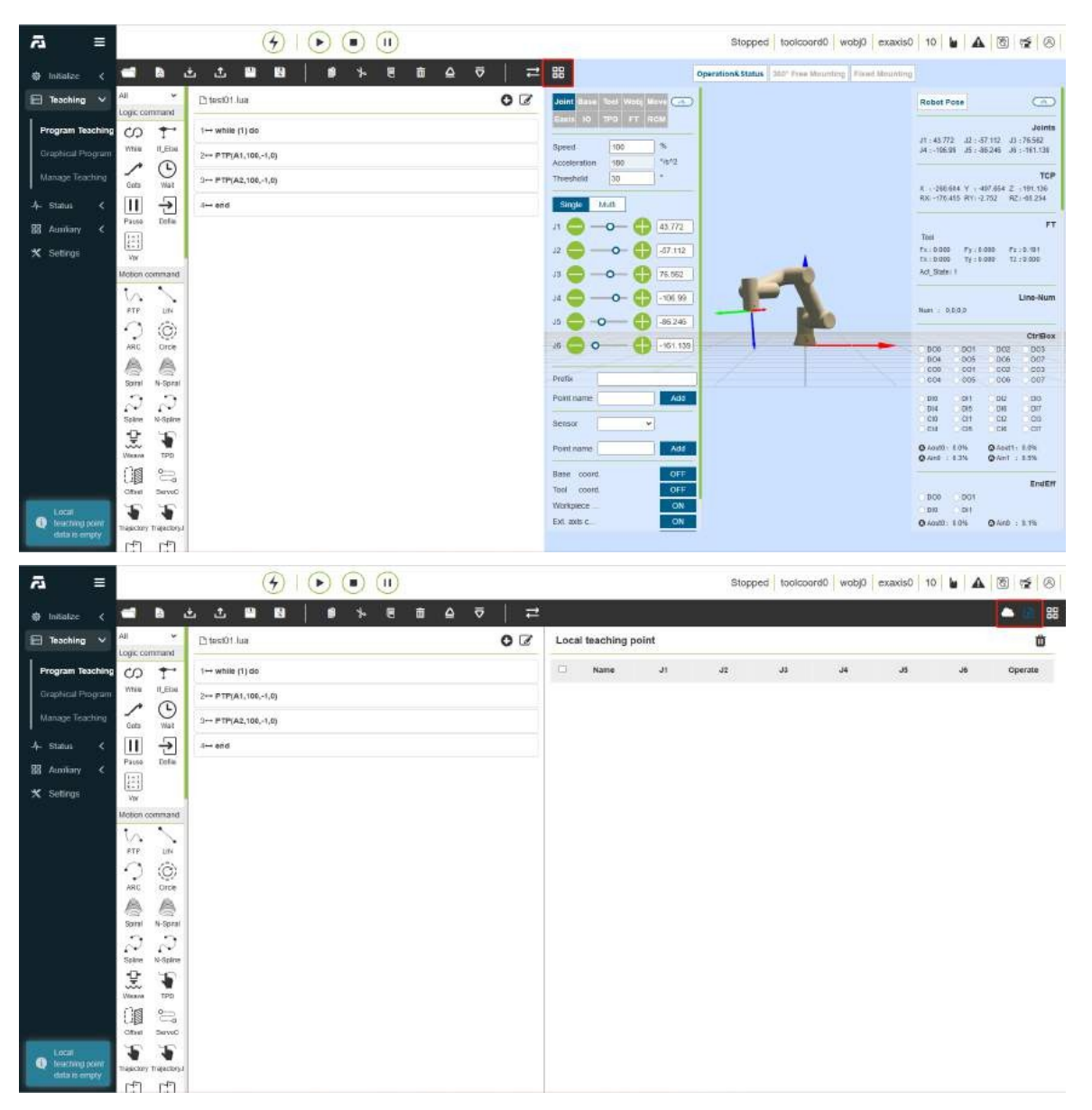

Obrázek 4.7-3 Obsah na pravé straně aktuálního programu

#### 1.3.5.7.2 Panel nástrojů

Upravte strom programů pomocí panelu nástrojů v dolní části stromu programů.

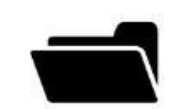

**Poznámka:** nameOpen efektOtevřít soubor uživatelského programu

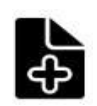

#### Poznámka:

### názevNové sestavení

effectVýběr šablony pro vytvoření nového programového souboru

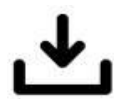

# Poznámka:

#### nameImport

efektImportovat soubor do složky uživatelského programu

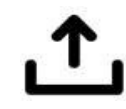

### Poznámka:

nameExport

effectExportovat soubory uživatelského programu do místního bodu.

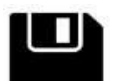

# Poznámka:

názevUložit

efektUložit úpravy

souboru

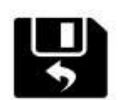

## Poznámka:

nameUložit jako

efektPřejmenujte soubor a uložte jej do složky uživatelského programu nebo šablony programu.

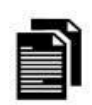

#### Poznámka:

#### nameCopy

effectDuplikuje uzel a umožňuje jeho použití pro další operace (např.: vložení na jiné místo ve stromu programu).

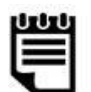

#### Poznámka:

#### namePaste

effectUmožňuje vložit dříve vyříznuté nebo zkopírované uzly.

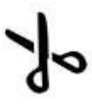

# Poznámka:

#### nameTo cut

effectOdřízne uzel a umožní jeho použití pro další operace (např.: vložení jinam ve stromu programu).

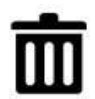

# Poznámka:

#### nameDelete

effectSmaže uzel M ze stromu programu.

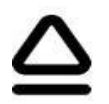

#### Poznámka:

názevPřesunout nahoru

efektPřesun uzlu nahoru.

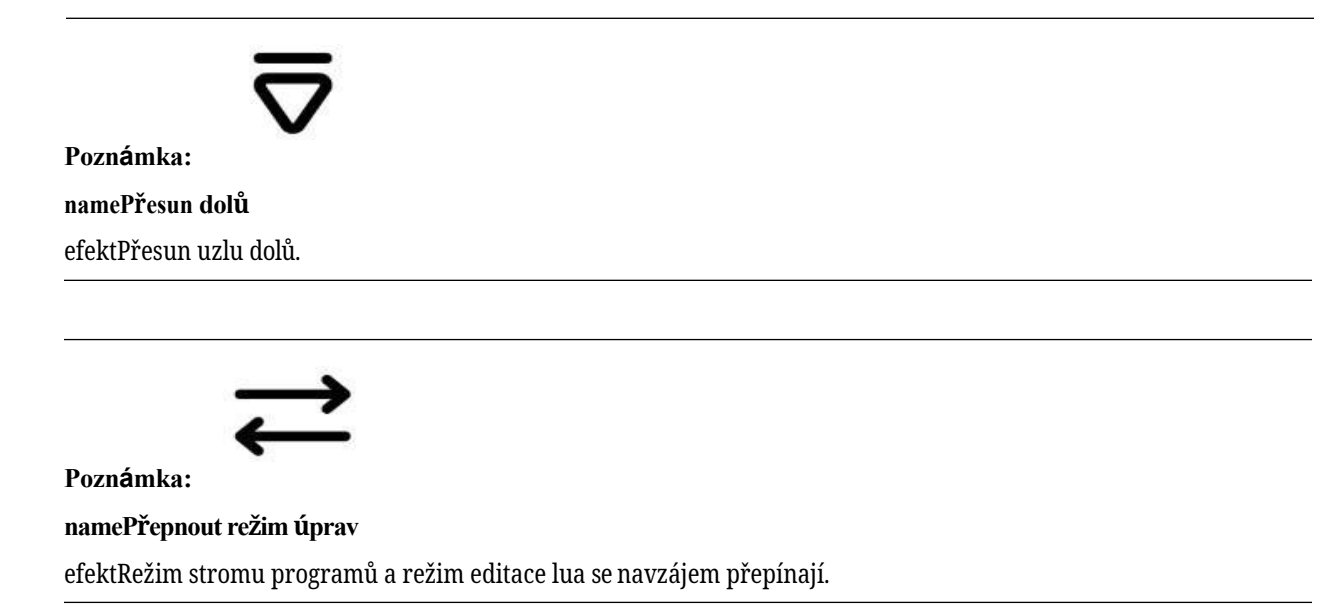

### 1.3.5.7.3 Programový příkaz

Levá strana slouží především k přidávání programových příkazů. Kliknutím na ikonu nad každým klíčovým slovem vstoupíte do podrobného rozhraní. Existují dvě hlavní operace pro přidávání programových příkazů do souboru. Jedním způsobem je otevřít příslušný příkaz a kliknutím na tlačítko Použít přidat příkaz do programu. , druhým způsobem je nejprve kliknout na tlačítko "Přidat", v tomto okamžiku se příkaz neuloží do souboru programu a je třeba znovu kliknout na tlačítko "Použít", aby se příkaz uložil do souboru. Druhý způsob se často vyskytuje v případě, že je vydáno více příkazů stejného typu. K tomuto typu příkazu přidáme tlačítko Přidat a zobrazíme obsah přidaného příkazu. Klepnutím na tlačítko Přidat přidáte příkaz a přidaný příkaz zobrazí všechny přidané příkazy. , klepnutím na tlačítko Použít uložíte přidatý příkaz do otevřeného souboru vpravo.

#### 1.3.5.7.4 Rozhraní příkazů logiky

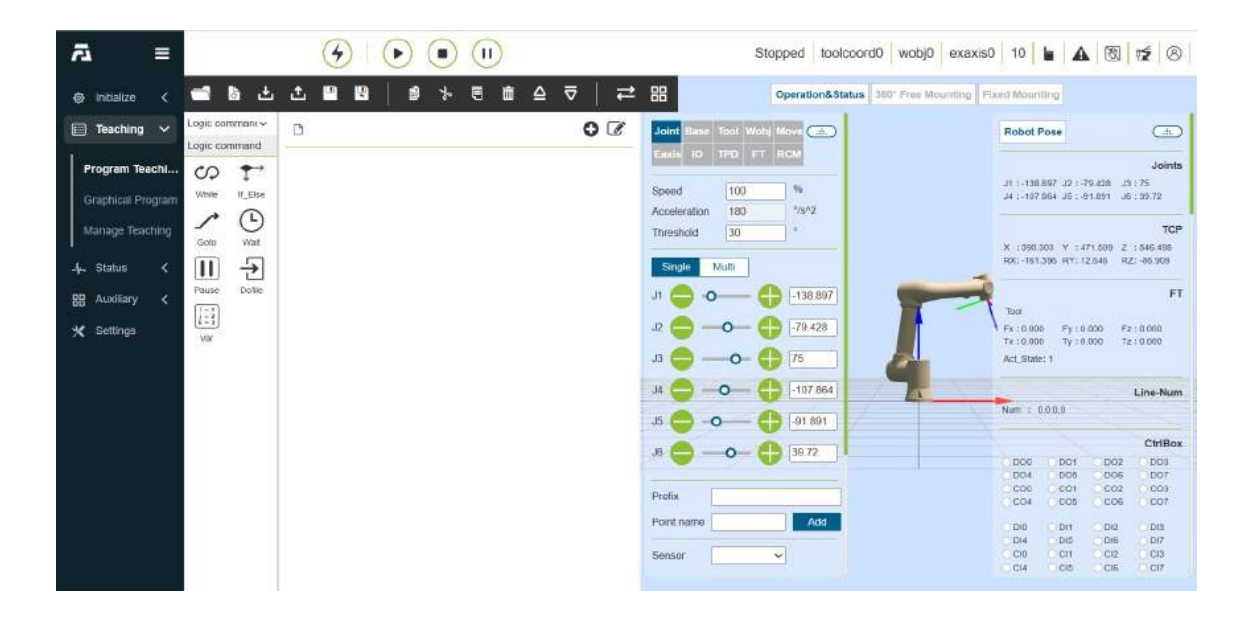

# Obrázek 4.7-4 Rozhraní logických příkazů

# 1.3.5.7.4.1 Zatímco příkaz

Kliknutím na ikonu "While" vstoupíte do rozhraní pro úpravu příkazu While.

Do vstupního pole za tlačítkem While zadejte čekací podmínku, do vstupního pole za tlačítkem do zadejte akční příkaz během smyčky a klikněte na tlačítko Uložit. (Pro usnadnění práce můžete obsah příkazu do zadat libovolně a místo něj upravit jiné příkazy v programu).

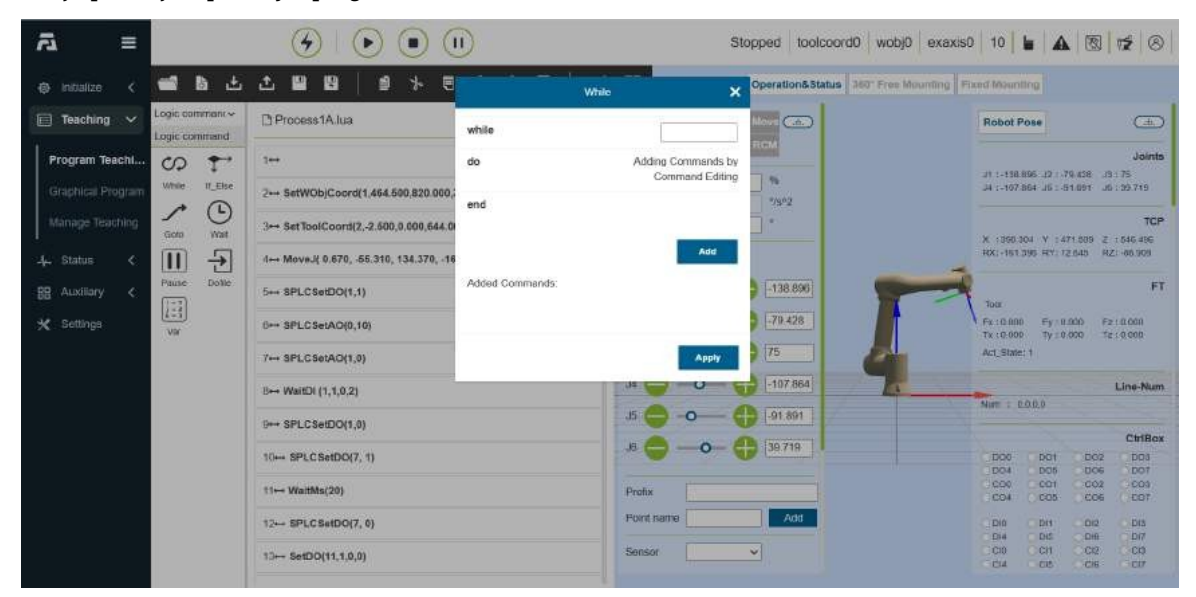

Obrázek 4.7-4-1 Zatímco příkazové rozhraní

#### 1.3.5.7.4.2 pokud. . else

Klikněte na tlačítko "if. . else" vstoupíte do příkazu if. . . else rozhraní pro úpravu příkazů

Zadejte příkaz do vstupního pole vpravo a po úpravě klikněte na tlačítko "Přidat" a "Použít". (Tento pokyn vyžaduje určitý programátorský základ, pokud potřebujete pomoc, kontaktujte nás).

| <i>ъ</i> ≡        |                | <u>ن</u> ا ک                          | I              |                                                    | Stopped toolco  | oord0 wobj0 exaxis    | 0   10     |              |             | 12 8       |
|-------------------|----------------|---------------------------------------|----------------|----------------------------------------------------|-----------------|-----------------------|------------|--------------|-------------|------------|
| Initialize <      | 📹 🖪 🛎          | ⊥∎∎ ≯ (                               |                | felse >                                            | Coperation&Stat | 360" Free Mounting Fr | ixed Mount | ing          |             |            |
| 🔲 Teaching 🗸      | Logic commant~ | Process1A.lua                         | example        | f(Judgment Condition 1)then                        | Nove (m)        |                       | Robot P    | ose          |             | Œ          |
| Program Teachi    | 00 7           | 1↔                                    |                | Condition 1 is satisfied to<br>execute the command |                 |                       | 11 - 118   | 102 12 13    | PT - 929-07 | Joints     |
| Graphical Program | While IT_Else  | 2⊷ SetWOb)Coord(1,464.500,820.000     |                | Condition 2 is established to                      | 2/3*2           |                       | J4 :-107.  | B64 J6:-8    | at. 160.1i  | . 39.719   |
| Manage Teaching   | Goto Wat       | 3↔ SetToolCoord(2,-2.500,0.000,644    |                | else                                               |                 |                       | X 1990.3   | 00 V 14      | 71 509 2    | TCP        |
| 4. Status <       | II Đ           | d↔ MoveJ( 0.670, .65.310, 134.370, -1 | Program        |                                                    |                 | -                     | RX:-151.   | 095 R(Y) 7   | 2.646 RZ    | 1-86.909   |
| 🔠 Auxillary <     | Pause Dolle    | 5++ SPLCSetDO(1,1)                    |                |                                                    | -138.897        |                       | Tota       |              |             | FT         |
| 🛠 Settings        | VW             | 0++ SPLCSetAO(0,10)                   |                |                                                    | -79.428         |                       | Fx : 0.000 | Fy:0<br>Ty:0 | 000 Fz      | 1.0.000    |
|                   |                | 7↔ SPLCSetAO(1,0)                     |                | -                                                  | 75              | 2                     | Act_State  | <u>نا</u>    |             |            |
|                   |                | B⊷ WaitDI (1,1,0,2)                   |                | Add                                                | -107.864        |                       | Murr + D   | 000          |             | Line-Num   |
|                   |                | B++ SPLCSetDO(1,0)                    | Added Commands |                                                    | -91.891         |                       |            |              |             | Chillon    |
|                   |                | 10 SPLCSetDO(7, 1)                    |                |                                                    | 39.719          |                       | DOG        | DOT          | 002         | DO3        |
|                   |                | t1⊷ WaitMs(20)                        |                |                                                    |                 |                       | 000<br>CO4 | C01<br>C05   | CO2         | 001        |
|                   |                | 12 SPLCSetDO(7, 0)                    |                | Apply                                              | Add             |                       | Dia        | Dis          | 012         | Dia        |
|                   |                | 13⊷ SetDO(11,1,0,0)                   |                | Sensor                                             | ~               |                       | CI0<br>CI4 | CH           | CI2<br>CIE  | CID<br>CID |
|                   |                |                                       |                |                                                    |                 |                       |            |              |             |            |

Obrázek 4.7-4-2 pokud . . else příkazové rozhraní

### 1.3.5.7.4.3 Příkaz Goto

Kliknutím na tlačítko "Goto" vstoupíte do rozhraní pro úpravu příkazu Goto.

Instrukce Goto je instrukce skoku, zadejte příkaz do vstupního pole vpravo a po úpravě klikněte na tlačítko "Přidat" a "Použít". (Tato instrukce vyžaduje určitý programátorský základ, pokud potřebujete pomoc, kontaktujte nás).

| <b>⊎</b> =        |                 |                                        | D              |                                                 | Stopped toolcoord0     | wobj0 exaxis0 | 10                   |                  |                   | 12 8               |
|-------------------|-----------------|----------------------------------------|----------------|-------------------------------------------------|------------------------|---------------|----------------------|------------------|-------------------|--------------------|
| initialize <      | 📹 🖪 🛎           |                                        |                | Goto                                            | X Operation&Status 360 | Free Mounting | and Meanil           | Ing              |                   |                    |
| 📄 Teaching 🗸      | Logic commant ~ | C Process1A.lua                        | example        | s1::do-s1 tag header                            | Move (m)               |               | Robot P              | 050              |                   | (±)                |
| Program Teachi    | 00 T            | 1++                                    |                | PTP.P1,100-execution content<br>end-s1 tag tail | REM                    |               |                      | 195 .12          | 79.458            | Joints             |
| Graphical Program | While IT_Else   | 2++ SetWObjCoord(1,464.590,820.900);   |                | goto s1-Jump to s1 tab                          | × 78*2                 |               | J4 :-107.8           | 164 JB : 4       | 51.091 JG         | : 39.719           |
| Manage Teaching   | Goto Wait       | 3⊷ SetToolCoord(2,-2.600,0.000,644.0   | Program        |                                                 |                        |               | X 1990 N             | 01 V :4          | 71.009 Z          | TCP<br>: 546 499   |
| 4. Status <       | III 🕣           | 4↔ MoveJ( 0.670, -55.310, 134.370, -16 |                |                                                 |                        |               | RX:-161.3            | 196 HEY: 7       | 2.646 RZ          | 1909.366-12        |
| 88 Auxiliary <    | Pause Dolle     | 5++ SPLCSetDO(1,1)                     |                |                                                 |                        |               | Tote                 |                  |                   | FT                 |
| 🛠 Settings        | Var             | 6++ SPLCSetAO(0,10)                    |                | Add                                             | -79.428                |               | Fx:0.000<br>Tx:0.000 | Fy I B<br>Ty I D | 000 Fz            | : 0.000<br>: 0.000 |
|                   |                 | 7↔ SPLCSetAO(1,0)                      | Added Commands |                                                 | 107.000                | 4             | Act_State:           |                  |                   |                    |
|                   |                 | B⊷ WaitDI (1,1,0,2)                    |                |                                                 | 1.01.801               | -             | Nort : D             | 0.0.0            |                   | Line-Num           |
|                   |                 | 9⊷ SPLCSetDO(1,0)                      |                | Apply                                           | 39 719                 |               |                      |                  |                   | CiriBox            |
|                   |                 | 10- SPLCSetDO(7, 1)                    |                |                                                 |                        |               | 000<br>004           | DO1<br>DO5       | D02<br>D06        | DD3<br>D07         |
|                   |                 | 11⊷ WaitMs(20)                         |                | Profix                                          | 400                    |               | CO4                  | 0 005            | 0006              | COT                |
|                   |                 | 12 SPLCSetDO(7, 0)                     |                | Sensor                                          |                        |               | Di0<br>Di4<br>Ci0    | DIS              | D12<br>D18<br>C12 | DI3<br>Di7<br>CI0  |
|                   |                 | 13⊷ SetDO(11,1,0,0)                    |                |                                                 |                        |               | CCIA                 | CIE              | CIE               | Gen                |

Obrázek 4.7-4-2 Rozhraní příkazu Goto

### 1.3.5.7.4.4 Příkaz Wait

Kliknutím na ikonu "Wait" vstoupíte do rozhraní pro úpravu příkazu Wait.

Tato instrukce je zpožďovací instrukce, která je rozdělena na tři části: "WaitMs", "WaitDI" a "WaitAI".

Příkaz "WaitTime" Jednotkou čekací doby je milisekunda, zadejte počet milisekund, které chcete čekat, klikněte na "Add", "Apply".

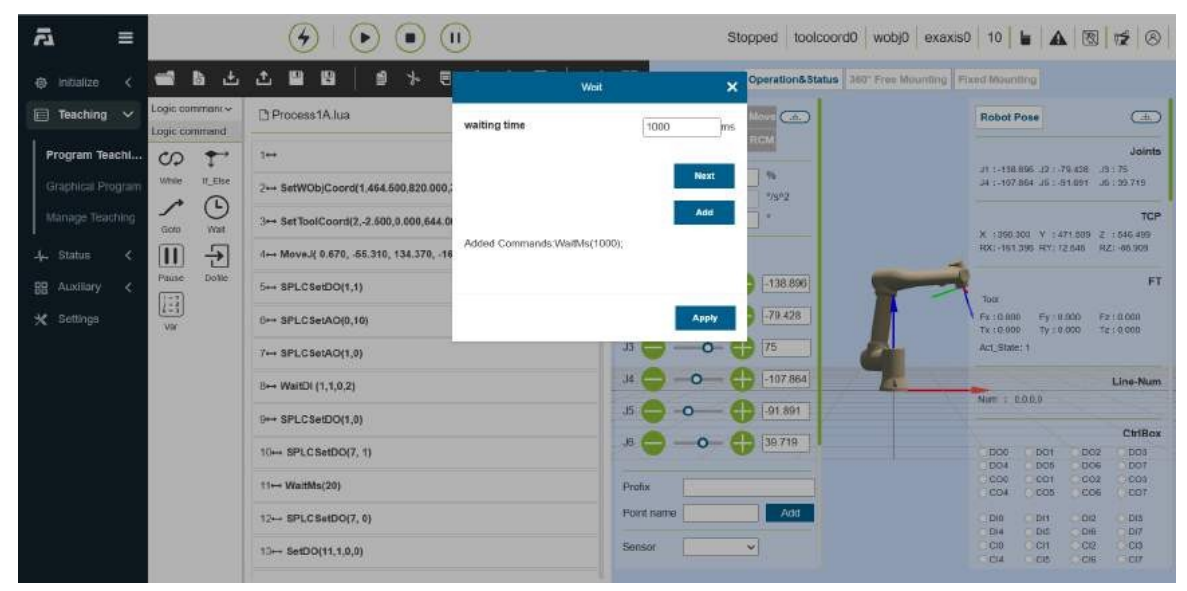

Obrázek 4.7-4-42 Rozhraní příkazu WaitTime

"WaitDI", tj. jediné čekání DI, vyberte číslo portu IO, na který se má čekat, stav čekání, maximální dobu čekání a metodu zpracování čekací doby a klikněte na tlačítko "Add" a "Apply".

| <i>≣</i> ⊼        |                | <b>G</b>   <b>D</b> (                  | 1     |                      |              |      |    |     |               | S       | top | ped toolcoord0 wobj0                                                                                                 | exaxis0 | 10                     |                |             | 12 8                 |
|-------------------|----------------|----------------------------------------|-------|----------------------|--------------|------|----|-----|---------------|---------|-----|----------------------------------------------------------------------------------------------------|---------|------------------------|----------------|-------------|----------------------|
| initialize <      | ± ه 📽          |                                        |       | -                    | • •• •       | Wait | 1  |     |               | ×       | 9   | peration&Status 360" Free Mov                                                                                        | ming Fo | and Majuri             | Ing            |             |                      |
| 📄 Teaching 🗸      | Logic commant~ | Process1A.lua                          | Singl | e di wa              | aiting       |      |    |     |               |         |     | )<br>In the second second second second second second second second second second second second second second second |         | Robot P                | ose            |             | (±)                  |
| Program Teachi    | 00 T           | 1++                                    | Port  | ŧ                    |              |      |    | Ch  | 1-DI0         | ۲       | -11 |                                                                                                    |         |                        |                | 70 #59 - 79 | atnioL               |
| Graphical Program | While IT_Else  | 2+++ SetWOb)Coord(1,464,500,820.000    | Stat  | te                   |              |      |    | Fa  | be .          | ~       |     | */902                                                                                                    |         | J4 1-107               | 864 16:4       | 51.091 JG   | 39.719               |
| Manage Teaching   | Goto Wat       | 3⊷ SetToolCoord(2,-2.600,0.000,644     | Max   | timum                | time         |      |    |     |               | ms      |     |                                                                                                    |         | × 1991 1               | 04 Y 54        | 71 509 2    | TCP                  |
| 4. Status <       | II 🕣           | .1⊷ MoveJ( 0.670, .65.310, 134.370, -1 | Wait  | t for tir<br>cessing | meout<br>9   |      |    | St  | sp error repo | ortir 🛩 |     |                                                                                                    | -       | RX:-151                | 395 HY: J      | 2.646 HZ    | 1-00.909             |
| BB Auxiliary <    | Pause Dolle    | 5+++ SPLCSetDO(1,1)                    |       |                      |              |      |    |     |               |         | ₽   | -138.897                                                                                                    | -       | Tota                   |                |             | FT                   |
| 🗙 Settings        | Var            | 0⊷ SPLCSetAO(0,10)                     |       |                      |              |      |    |     | Ad            | a       | Ð   | -79.428                                                                                                    |         | Fx :0.000<br>Tx :0.000 | Ey II<br>Ty 10 | 000 Fz      | 10.000<br>10.000 0.1 |
|                   |                | 7⊷ SPLCSetAO(1,0)                      | Multi | i di wai             | it.          |      |    |     |               |         | Ð   | 75                                                                                                    |         | Act_State              | ð.             |             |                      |
|                   |                | B⊷ WaitDi (1,1,0,2)                    | Con   | dition               | al selection |      |    | An  | d             | ~       | Ð   | -107.864                                                                                                    | 1       | Num : D                | 0.0.0          |             | Line-Num             |
|                   |                | 9⊷ SPLCSetDO(1,0)                      |       | D10                  | False        | ~    | 0  | C10 | Falsa         | ¥       | P   | -91 891                                                                                                    |         |                        |                |             | ChiBox               |
|                   |                | 10⊷ SPLCSetDO(7, 1)                    | D     | DI1                  | Falso        | ~    | 0  | CI1 | Falso         | ~       | 9   | 39.719                                                                                                    |         | DO0<br>DO4             | DO1            | 002         | DDa                  |
|                   |                | t1⊷ WaitMs(20)                         |       | DI2                  | False        | -    | 0  | CI2 | Felse         | *       |     |                                                                                                    |         | C00<br>C04             | 001<br>005     | 002         | 000                  |
|                   |                | 12 SPLCSetDO(7, 0)                     |       | DI3                  | False        | ~ 1  | 0  | CI3 | False         | *       |     | Add                                                                                                    |         | Dia                    | DH             | 012         | DIS<br>DIT           |
|                   |                | 13⊷ SetDO(11,1,0,0)                    |       | DI4                  | False        | -    |    | CI4 | Falsa         | ×       | ~   |                                                                                                    |         | C10<br>C14             | CH             | CI2<br>CI6  | C()<br>C(7           |
|                   |                |                                        |       | DI5                  | Fatse        | 4    | n. | C15 | False         | ×       |     |                                                                                                    |         | -                      |                |             | v                    |

Obrázek 4.7-4-5 Příkazové rozhraní WaitDI

Příkaz "WaitMultiDI", tj. čekání na více DI, nejprve vyberte podmínky zřízení více DI, poté zaškrtněte port DI a stav, na který je třeba čekat, a nakonec nastavte maximální dobu čekání a metodu zpracování čekací doby, klikněte na tlačítko "Add" a "Apply".

| ā ≡               |                | <b>() ()</b>                          |      |                  |                |    |     | Ad            | d .    | opped toolcoord0 wobj0         | exaxis0 10 🖌 🔬 🔞 🕫 🔗                                                  |
|-------------------|----------------|---------------------------------------|------|------------------|----------------|----|-----|---------------|--------|--------------------------------|-----------------------------------------------------------------------|
| Initialize <      | 📹 b 🕹          |                                       | Mult | i di w           | ait            |    |     |               |        | Operation&Status 360" Free Mou | ming Fixed Mounting                                                   |
| 📄 Teaching 🗸      | Logic commant~ | Process1A.lua                         | Cor  | ditio            | nai selectic   | 'n | Ad  | id            | Ŷ      | Move (                         | Robot Pose                                                            |
| Program Teachi    |                | 1++                                   | 0    | D10              | False          | 2  | C10 | False         | ~      | RCM                            | Jointe                                                                |
| Graphical Program | While II_Else  | 2++ SetWOb)Coord(1,464.500,820.000    |      | DII              | False          | ~  | CI1 | False         | ~      | **                             | J1 1-158 897 J2 179 438 J3 175<br>J4 1-107 864 J6 1-51 891 J6 139 719 |
| Manage Teaching   | <u>∧</u> ⊙     | 3↔ SetToolCoord(2,-2.500,0.000,644,   | 0    | DI2              | False          | ~  | CI2 | False         | ~      |                                | TCP                                                                   |
| ∙<br>-4 Status <  | Ш <del>Э</del> | i⊷ MoveJ( 0.670, -55.310, 134.370, -1 |      | DI3              | False          | ~  | CI3 | False         | *      |                                | X 1350.301 V 1471.009 Z 1546.498<br>RX1-151.395 RY172.648 RZ1-06.909  |
| 88 Auxiliary <    | Pause Dolle    | 5++ SPLCSetDO(1,1)                    |      | DI4              | False          | ~  | CI4 | Falsa         | ~      | -138.897                       | FT                                                                    |
| 🗙 Settings        | VIV            | 0++ SPLCSetAO(0,10)                   | 0    | D15              | False          | ~  | CI5 | False         | ~      | 79.428                         | Fx:0.000 Fy:0.000 Fz:0.000                                            |
|                   | 1020           | 7⊷ SPLCSetAO(1,0)                     |      | D16              | False          | ~  | CI6 | False         | ~      | 75                             | Act_State: 1                                                          |
|                   |                | B⊷ WaitDi (1,1,0,2)                   |      | D17              | False          | 2  | C17 | Falsa         | ~      | -107.864                       | Line-Num                                                              |
|                   |                | B⇔ SPLCSetDO(1,0)                     | Max  | dimun            | n time         |    | 5   |               | ms     | 9 -91 891                      | Not : 0.00.0                                                          |
|                   |                | 10+++ SPLCSetDO(7, 1)                 | Wai  | t for t<br>cessi | limeout.<br>ng |    | S   | op error repo | etir 🛩 | 39.719                         | CtrlBox<br>Doc DO1 DO2 DO3                                            |
|                   |                | t1⊷ WaltMs(20)                        |      |                  |                |    |     | -             |        |                                | 004 005 006 007<br>000 001 002 003<br>004 005 006 007                 |
|                   |                | 12 SPLCSetDO(7, 0)                    |      |                  |                |    |     |               |        | Add                            |                                                                       |
|                   |                | 10⊷ SetDO(11,1,0,0)                   |      |                  |                |    |     | Ad            | d      | -                              | Ci0 Ci1 Ci2 Ci0<br>Ci4 Ci5 Ci6 Ci7                                    |

Obrázek 4.7-4-6 Příkazové rozhraní WaitMultiDI

"WaitAI", vyberte analogové množství, na které se má čekat, hodnotu, maximální dobu čekání a metodu zpracování čekací doby a klikněte na "Add" a "Apply".

| ⊴ ≡               |                | <b>G D D D</b>                         | D                | St                   | opped toolcoord0   | wobj0 exaxis0         | 10            |                |               | 12 8       |
|-------------------|----------------|----------------------------------------|------------------|----------------------|--------------------|-----------------------|---------------|----------------|---------------|------------|
| 🔿 initialize <    | 📹 h 🕁          |                                        | Wei              | ×                    | Operation&Status 3 | 60" Free Mounting Fis | and Mount     | ng             |               |            |
| 📄 Teaching 🗸      | Logic commant~ | Process1A.lua                          | Port             | Ctrl-Al0 🛩           | Nove (a)           |                       | Robot P       | ose            |               | (±)        |
| Program Teachi    | 00 T           | 1++                                    | condition        | > ~                  | RGM                |                       |               |                |               | Joints     |
| Graphical Program | While IT_Else  | 2++ SetWOb)Coord(1,464.500,820.000,    | numerical value  | 96                   | ***<br>*/9°2       |                       | J4 :-107 B    | 64 16 1-5      | at 1091 JG    | : 39.719   |
| Manage Teaching   | Goto Wat       | 3↔ SetToolCoord(2,-2.600,0.000,644.0   | Maximum time     | ms                   |                    |                       |               | with the state | er inne litel | TCP        |
| 4- Status 🔇       | Ш Э            | 4↔ MoveJ( 0.670, -55.310, 134.370, -16 | Wait for timeout | Stop error reportir~ |                    |                       | RX:-151.3     | 95 RY: 1       | 2.646 RZ      | 1 -86.909  |
| 88 Auxiliary <    | Pause Dolle    | 5+++ SPLCSetDO(1,1)                    |                  |                      | -138.896           | -                     | Tota          |                |               | FT         |
| 🗙 Settings        | Vor            | 6++ SPLCSetAO(0,10)                    |                  | Previous             | -79.428            |                       | Fx :0.000     | Fy II<br>Ty 10 | 000 Fz        | 10.000     |
|                   |                | 7↔ SPLCSetAO(1,0)                      |                  | Ada                  | 75                 | 4                     | Act_State:    | 1              |               |            |
|                   |                | B⊷ WaitDi (1,1,0,2)                    | Added Commands:  |                      | -107.864           | 7                     | Alexandre Sta | 0.00           |               | Line-Num   |
|                   |                | 9⊷ SPLCSetDO(1,0)                      |                  |                      | -91.891            |                       |               |                |               | -          |
|                   |                | 10⊷ SPLC SetDO(7, 1)                   |                  | Арріу                | 39.719             |                       | DOO           | DOI            | 002           | DD3        |
|                   |                | t1⊷ WaitMs(20)                         |                  | Profix               |                    |                       | 000<br>CO4    | 001            | 002           | C03<br>007 |
|                   |                | 12⊷ SPLCSetDO(7, 0)                    |                  | Foint name           | Add                |                       | Dia           | DH             | 012           | DIS        |
|                   |                | 10⊷ SetDO(11,1,0,0)                    |                  | Sensor               | -                  |                       | C10<br>C14    | CH             | C12<br>C16    | CIQ<br>CIQ |

Obrázek 4.7-4-7 Příkazové rozhraní WaitAI

# 1.3.5.7.4.5 Příkaz Pause

Kliknutím na ikonu "Pause" vstoupíte do rozhraní pro úpravu příkazu Pause.

Tento pokyn je pokyn pro pozastavení. Vložte tuto instrukci do programu. Když program provede tuto in- strukci, robot bude ve stavu pauzy. Pokud chcete pokračovat v běhu, klikněte na tlačítko "Pause/Resume" v ovládací oblasti.

| ⊻ ≡               | 2              | <b>G D D D</b>                         | D               |                   | Stopped toolcoord0 v                                                                                                    | wobj0 exaxis0     | 10   1            |                  |                   | 12 8              |
|-------------------|----------------|----------------------------------------|-----------------|-------------------|----------------------------------------------------------------------------------------------------|-------------------|-------------------|------------------|-------------------|-------------------|
| @ initialize <    | ± ه ک          | 28888                                  |                 | Pasue             | × Operation&Status 360" 8                                                                                                    | Free Mounting Fix | nd Mauril         | Ing              |                   |                   |
| 📄 Teaching 🗸      | Logic commant~ | Process1A.lua                          | Pause function  | No function       |                                                                                                    |                   | Robot P           | ose              |                   | æ                 |
| Program Teachi    | 00 🛨           | 1++                                    |                 | Ad                | id and a second second s |                   | 11 1-110          | 105-12-17        | 0.458 - P         | Joints            |
| Graphical Program | While IT_Else  | 2++ SetWOb)Coord(1,464.500,820.000;    | Added Commands: |                   | 7/9/2                                                                                                    |                   | J4 1-107 I        | 164 JB : -5      | 1.091             | : 99.719          |
| Manage Teaching   | Goto Wat       | 3↔ SetToolCoord(2,-2.500,0.000,644.0   |                 |                   |                                                                                                    |                   | w kiego is        | MEN N            | N 805 2           | TCP               |
| 4. Status <       | Ш Э            | d⊷ MoveJ( 0.670, -55.310, 134.370, -16 |                 |                   |                                                                                                    | -                 | RX:-151.          | 195 HY: 12       | 1.646 RZ          | 1000.000          |
| 88 Auxiliary <    | Pause Dolle    | 5++ SPLCSetDO(1,1)                     |                 |                   | -138.896                                                                                                    | -                 | Total             |                  |                   | FT                |
| 💥 Settings        | 1:3<br>Vir     | 6⊷ SPLCSetAO(0,10)                     |                 | .2 <b>— 0</b>     |                                                                                                    |                   | Fx :0.000         | Fy III.          | 000 Fz            | 0.000             |
|                   |                | 7↔ SPLCSetAO(1,0)                      |                 | J3 😄 — 🧿          | o- 🕀 75                                                                                                    | 4                 | Act_State         | 1                |                   |                   |
|                   |                | B⊷ WaitDi (1,1,0,2)                    |                 | .34 🔵 — O         | 107 864                                                                                                    | k                 |                   |                  |                   | Line-Num          |
|                   |                | B++ SPLCSelDO(1,0)                     |                 | J5 😄 - <b>O</b> - | - 🔂 [-91.891                                                                                                    |                   | Murr : D          | 0.0.9            |                   |                   |
|                   |                | 10 SPLCSetDO(7, 1)                     |                 | .e 🖨 — o          | - 🔂 [39.719                                                                                                    |                   | DOO               | DOI              | 002               | CtriBex<br>DD3    |
|                   |                | t1⊷ WaltMs(20)                         |                 | Profix            |                                                                                                    |                   | 004               | 005              | 006               | 001               |
|                   |                | 12⊷ SPLCSetDO(7, 0)                    |                 | Foint same        | Add                                                                                                    |                   | Dia               | Dis              | 012               | Dis               |
|                   |                | 10 SetDO(11.1.0.0)                     |                 | Sensor            | ~                                                                                                    |                   | Di4<br>C10<br>C14 | DIS<br>CH<br>CIS | 0/8<br>C/2<br>C/6 | D17<br>C10<br>C17 |

Obrázek 4.7-4-8 Rozhraní příkazu Pauza

#### 1.3.5.7.4.6 Příkaz Dofile

Kliknutím na ikonu "Dofile" vstoupíte do rozhraní pro úpravu příkazů Dofile.

Příkaz Dofile volá interní program řídicí jednotky. Při použití příkazu Dofile je třeba uložit volaný podprogram, hlavní program není třeba znovu ukládat, pokud se nezměnil. Příkaz Dofile podporuje dvouúrovňové volání a je třeba věnovat pozornost dvěma nastavením parametrů. Jedním je úroveň volání a druhým je identifikační číslo volání. V zásadě platí, že stejné ID číslo se nemůže objevit ve stejném programu.

| <i>⊾</i> ≡     |                |                                        | D                        |                                                                    | Stopped toolcoord0      | wobj0 exaxis0    | 0 10       |                |            | 12 8             |
|----------------|----------------|----------------------------------------|--------------------------|--------------------------------------------------------------------|-------------------------|------------------|------------|----------------|------------|------------------|
| initialize <   | 📹 🖻 🕁          |                                        |                          | Dofile                                                             | X Operation&Status 360" | Free Mounting Fi | xed Mauri  | ing            |            |                  |
| 📄 Teaching 🗸   | Logic commant~ | Process1A.lua                          | Dofile lua file;         | Process1Alua                                                       | Move @                  |                  | Robot P    | ose            |            |                  |
| Program Teachi | 00 7           | 1++                                    | Program<br>preview       | SetWDbiCoord/1 454 500 820 00                                      |                         |                  |            | 195-12-13      | 9 458 33   | Joints           |
|                | While IT_Else  | 2++ SetWOb)Coord(1,464.590,820.900,    |                          | 0,374.000,0.000,90.000,-90.000)<br>SetToolCoord(2,-2.500,0.000,644 | 7/5*2                   |                  | .4 :-107   | 864 JB : 4     | 51.091 JG  | : 39.719         |
|                | Goto Wait      | 3⊷ SetToolCoord(2,-2.500,0.000,644.0   |                          | .000,0.000,0.000,0.000,0,0)                                        | <i>a</i>                |                  | X 1390.3   | 04 V :4        | 71.809 Z   | TCP<br>1 546 498 |
|                | II 🕁           | d⊷ MoveJ( 0.670, -55.310, 134.370, -16 | Which layer is<br>called | first floor                                                        | 2                       |                  | RX(-151)   | 395 RY: 7      | 2.046 92   | 21-00.909        |
|                | Pause Dolle    | 5+++ SPLCSetDO(1,1)                    | ID No                    |                                                                    | 138.890                 |                  | Tota       |                |            | FT               |
| 🗙 Settings     | Var            | 6++ SPLCSetAO(0,10)                    | *ID cannot be repeat     | ed in the same program                                             | -79.428                 |                  | Fx :0.000  | Fy 10<br>Ty 10 | 000 Fz     | 10.000<br>10.000 |
|                |                | 7⊷ SPLCSetAO(1,0)                      |                          | Add                                                                | 75                      |                  | Act_State  | ()             |            |                  |
|                |                | B⊷ WaitDI (1,1,0,2)                    | Added Command            | 5                                                                  | [-107/864]              | 6                | Num : D    | 0.0.0          |            | Line-Num         |
|                |                | B++ SPLCSetDO(1,0)                     |                          |                                                                    |                         |                  |            |                |            | CtriBox          |
|                |                | 10⊷ SPLC SetDO(7, 1)                   |                          |                                                                    | 39.719                  |                  | DO0<br>DO4 | DO1<br>DO5     | DG2<br>DOG | DO3<br>DO7       |
|                |                | t1⊷ WaltMs(20)                         |                          | Apply                                                              |                         |                  | 000<br>CO4 | 001            | C02        | 000<br>007       |
|                |                | 12 SPLCSetDO(7, 0)                     |                          | Point same                                                         | Add                     |                  | Dia        | Dis            | 012        | DIS              |
|                |                | 10 SetDO(11,1,0,0)                     |                          | Sensor                                                             | ~                       |                  | C10<br>C14 | CCH            | CI2<br>CIE | CID<br>CIT       |

Obrázek 4.7-4-9 Rozhraní příkazu Dofile

## 1.3.5.7.4.7 Příkaz Var

Kliknutím na ikonu "Var" vstoupíte do rozhraní pro úpravu příkazu Var.

Tento příkaz je proměnný systémový příkaz, který je rozdělen na dvě části: Definice proměnné Lua, dotaz na proměnnou a přejmenování proměnné Sys, získání hodnoty a nastavení hodnoty. Definice proměnné Lua může deklarovat proměnnou a přiřadit jí počáteční hodnotu a spolupracovat s příkazy while, if-else a dalšími Příkaz dotaz na proměnnou Lua slouží k dotazování na hodnotu názvu vstupní proměnné v reálném čase a jejímu zobrazení ve stavovém řádku. Počet proměnných Sys je pevně stanoven a můžete je přejmenovávat, získávat hodnoty proměnných a nastavovat jejich hodnoty. Hodnoty uložené v této proměnné se při vypnutí systému nevymažou.

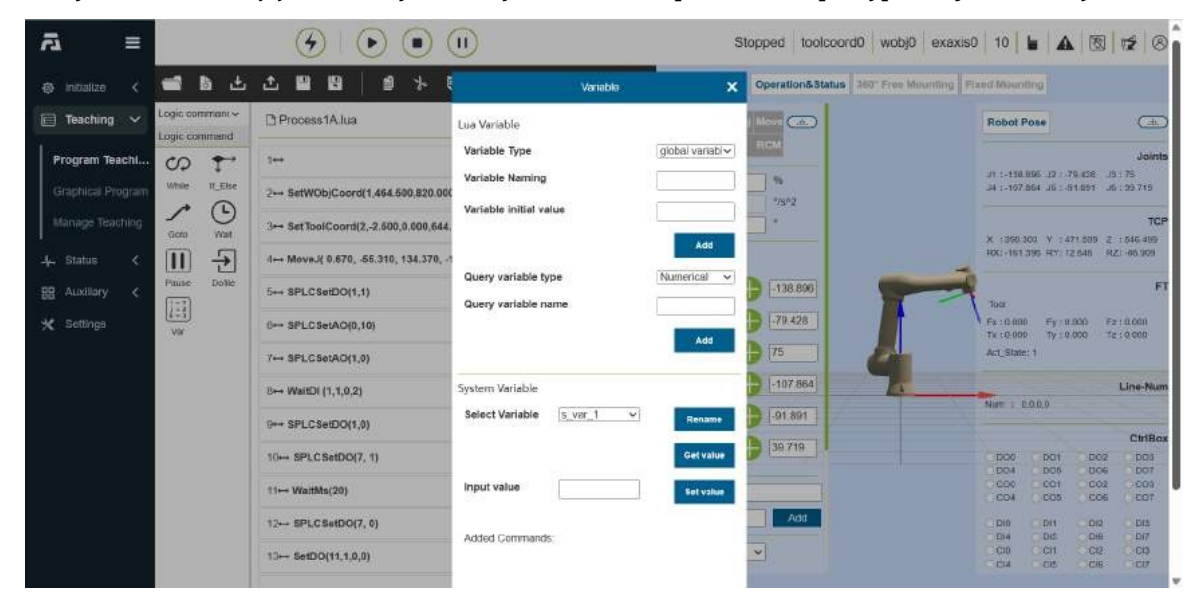

Obrázek 4.7-4-10 Příkazové rozhraní Var

# 1.3.5.7.5 Rozhraní příkazů pohybu

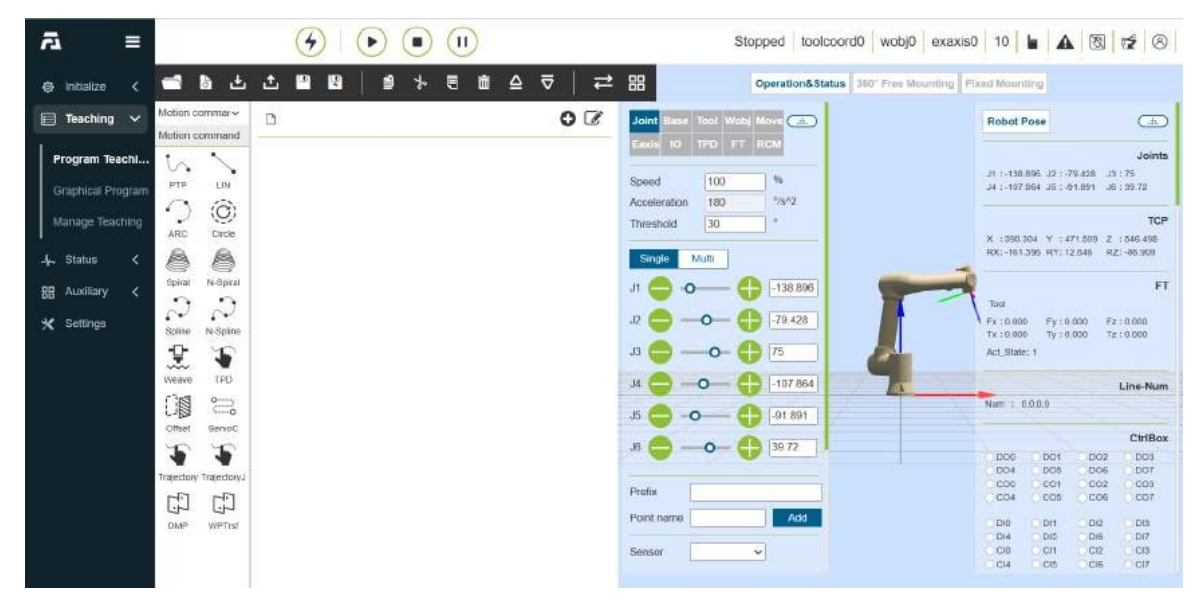

Obrázek 4.7-5 Rozhraní příkazů pohybu

### 1.3.5.7.5.1 Příkaz PTP

Kliknutím na ikonu "PTP" vstoupíte do rozhraní pro úpravu příkazů PTP.

Můžete zvolit bod, kterého má být dosaženo, a nastavením doby plynulého přechodu lze zajistit, aby pohyb M om tohoto bodu do dalšího bodu byl plynulý. Zda nastavit posun, můžete zvolit posun na základě základního souřadnicového systému a na základě souřadnic nástroje a vyskočí nastavení posunu x, y, z, rx, ry, rz, specifická dráha PTP je optimální dráha automaticky naplánovaná řídicí jednotkou pohybu, kliknutím na "Add" a "Apply" tento příkaz uložte.

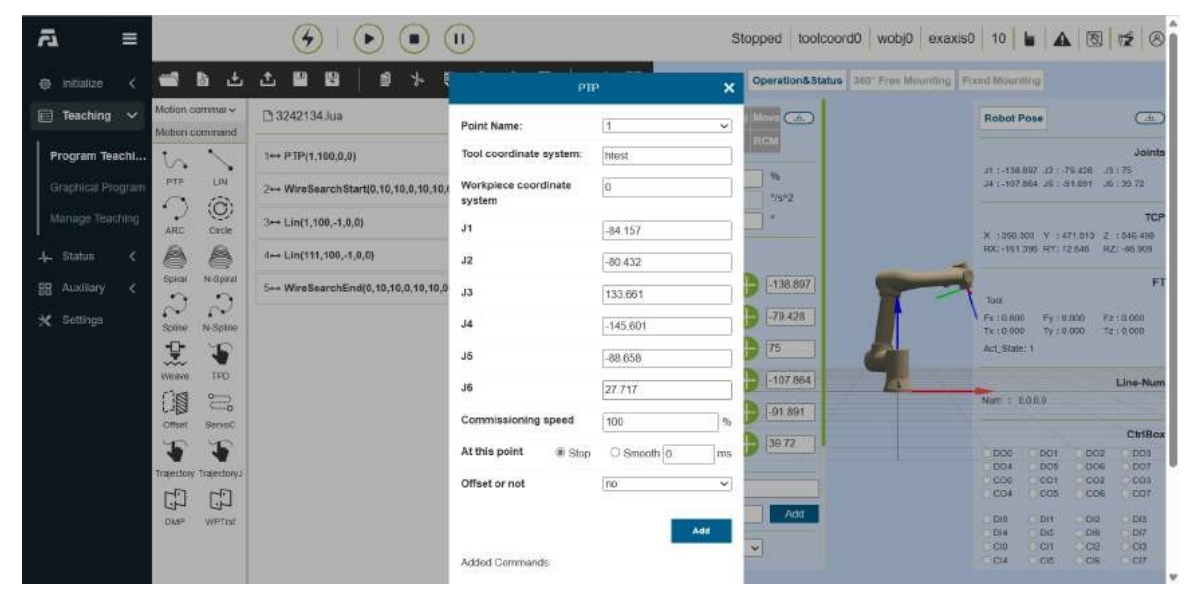

Obrázek 4.7-5-1 Příkazové rozhraní PTP

# 1.3.5.7.5.2 Příkaz Lin

Kliknutím na ikonu "Lin" vstoupíte do rozhraní pro úpravu příkazů Lin.

Funkce tohoto příkazu je podobná příkazu "PTP", ale cesta bodu dosaženého tímto příkazem je přímka.

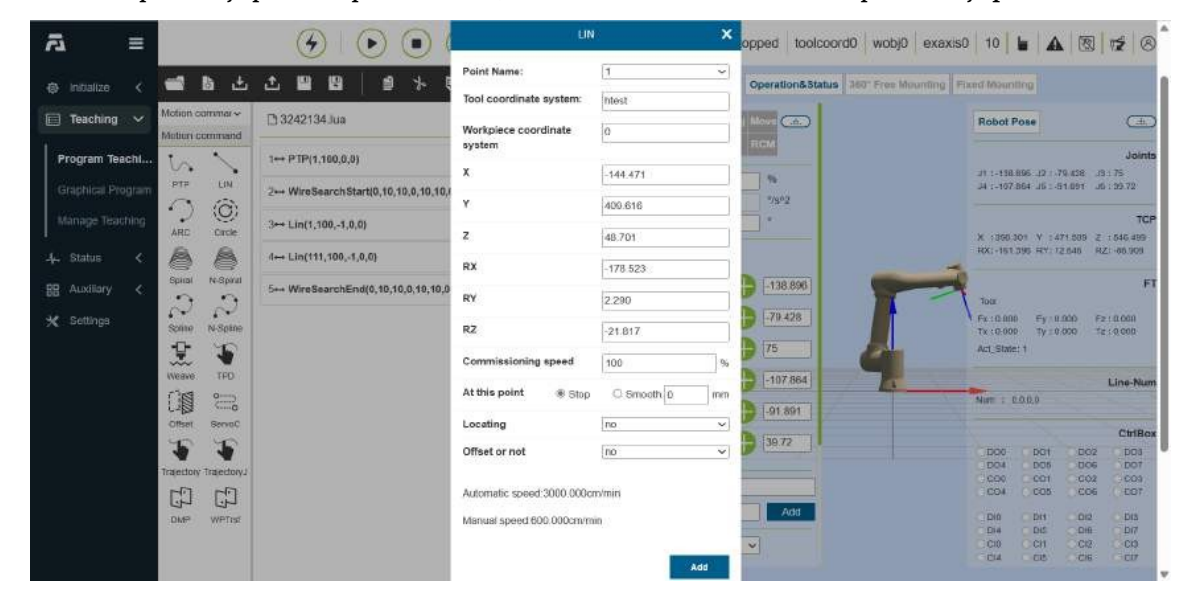

# Obrázek 4.7-5-2 Příkazové rozhraní Lin

# 1.3.5.7.5.3 Příkaz Arc

Kliknutím na ikonu "Arc" vstoupíte do rozhraní pro úpravu příkazů Arc.

Příkaz "Oblouk" je obloukový pohyb, který zahrnuje dva body. První bod je přechodový bod uprostřed oblouku a druhý bod je koncový bod. Přechodový bod i koncový bod lze nastavit na posun a můžete zvolit posunutí v základním souřadném systému Posun a posunutí na základě souřadnic nástroje a vyskakovací nastavení posunu x, y, z, rx, ry, rz a koncovému bodu lze nastavit poloměr plynulého přechodu pro dosažení efektu plynulého pohybu.

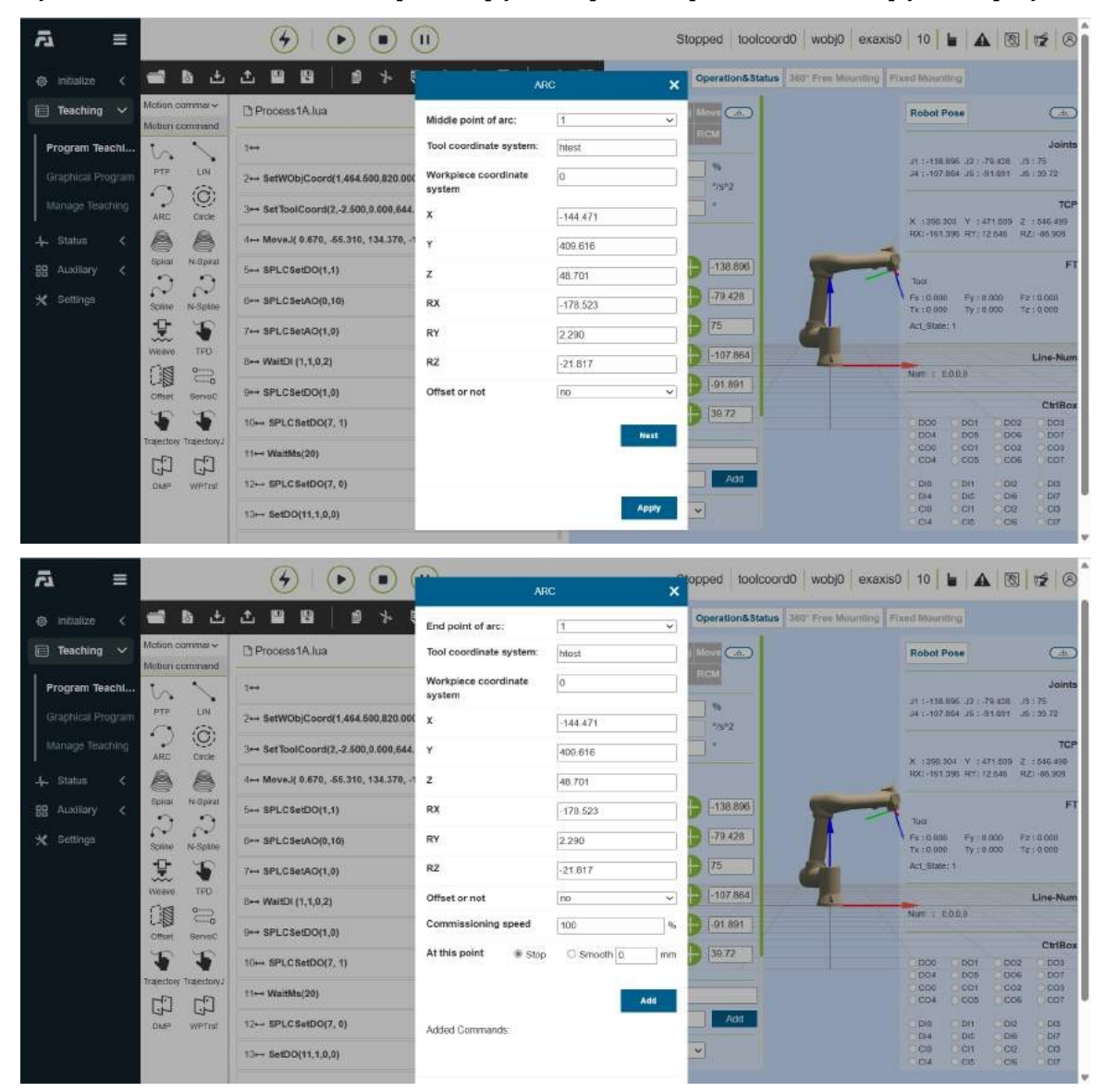

Obrázek 4.7-5-3.7-6 Příkazové rozhraní oblouku

# 1.3.5.7.5.4 Příkaz Circle

Kliknutím na ikonu "Kruh" vstoupíte do rozhraní pro úpravu příkazu Kruh.

Příkaz "Kruh" je pohyb po celém kruhu, který zahrnuje dva body. Prvním bodem je střední přechodový bod 1 plného kruhu a druhým bodem je střední přechodový bod 2 plného kruhu. Přechodový bod 2 lze nastavit jako posunutý. Účinkuje v přechodovém bodě 1 a přechodovém bodě 2.

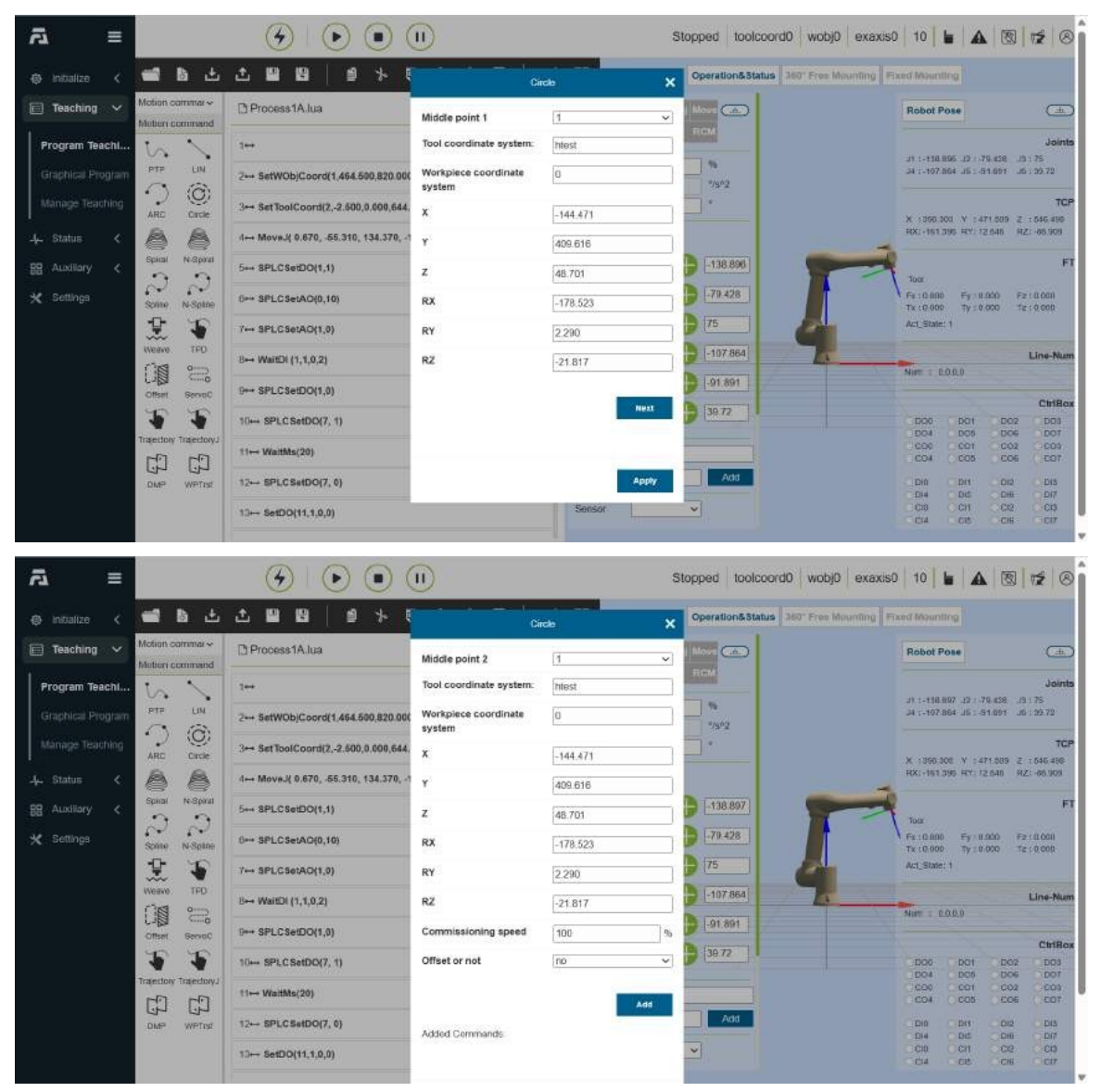

Obrázek 4.7-5-4 Rozhraní příkazu Circle

# 1.3.5.7.5.5 Příkaz Spirála

Kliknutím na ikonu "Spirála" vstoupíte do rozhraní pro úpravu příkazů Spirála.

Příkaz "Spirála" je spirálový pohyb, který zahrnuje tři body, které tvoří kruh. Na stránce nastavení třetího bodu je několik parametrů včetně počtu otáček spirály, úhlu korekce polohy, přírůstku poloměru a přírůstku směru osy otáčení. Nastavení, počet otáček spirály je počet pohybových kružnic spirály, úhel korekce polohy je poloha na konci spirály a poloha prvního bodu spirály, přírůstek poloměru je přírůstek poloměru každé kružnice a směr osy otáčení je zvětšen. Částka je přírůstek ve směru osy šroubovice. nastavit Zda se má posunout, posun se projeví na trajektorii celé šroubovice.

| ā ≡            |                                  |                                        | I                                                                                                    |          | Stopped toolcoord0 wob     | 0 exaxis0 10 🖢 🗛 🔞 😿 🕏                                   |
|----------------|----------------------------------|----------------------------------------|----------------------------------------------------------------------------------------------------|----------|----------------------------|----------------------------------------------------------|
| initialize <   | 📹 🖿 🕁                            |                                        | series and the series of the series of the s | aral 🗙   | Operation&Status 360" Free | Mounting Fixed Mounting                                  |
| 📄 Teaching 🗸   | Motion commar~<br>Motion command | Process1A.lua                          | Helix mid point 1                                                                                                    | 1 ~      |                            | Robot Pose                                               |
| Program Teachi | 5.                               | 1++                                    | Tool coordinate system:                                                                                                    | htest    | RCM                        | Jointe                                                   |
|                | PTP LIN                          | 2⊷ SetWOb)Coord(1,464,500,820.000      | Workpiece coordinate<br>system                                                                                                    | 0        | 2992                       | J4 :-107.864 J6 : 51.091 J6 : 59.72                      |
|                | ARC Orde                         | 3⊶ SetToolCoord(2,-2.500,0.000,644.    | x                                                                                                    | -144.471 |                            | TCP<br>X 1350.301 V 1471.589 Z 1546.499                  |
|                | 88                               | .4↔ MoveJ( 0.670, .55.310, 134.370, .1 | Y                                                                                                    | 409.616  |                            | RX:-151.095 RY: 12.046 RZ:-06.909                        |
|                | Spinal N-Spinal                  | 5++ SPLCSetDO(1,1)                     | z                                                                                                    | 48.701   | -138.896                   | FT Too:                                                  |
| 💥 Settings     | Some N-Some                      | 0⊷ SPLCSetAO(0,10)                     | RX                                                                                                    | -178.523 | 79.428                     | Fx:0.000 Fy:0.000 Fz:0.000<br>Tx:0.000 Ty:0.000 Tz:0.000 |
|                | 1 🕄                              | 7⊷ SPLCSetAO(1,0)                      | RY                                                                                                    | 2.290    | 75                         | Act_State: 1                                             |
|                | Weave TFD                        | B⊷ WaitDi (1,1,0,2)                    | RZ                                                                                                    | -21.817  | -107 864                   | Line-Num                                                 |
|                | Offset ServeC                    | B++ SPLCSetDO(1,0)                     |                                                                                                    |          | 9 -91.891                  | Chiller                                                  |
|                | 22                               | 10⊷ SPLC SetDO(7, 1)                   |                                                                                                    | Nezz     | 39.72                      | D00 D01 D02 D03<br>D04 D05 D06 D01                       |
|                |                                  | t1⊷ WaitMs(20)                         |                                                                                                    |          |                            | CO0 CO1 CO2 CO3<br>CO4 CO5 CO6 ED7                       |
|                | DMP WPTrd                        | 12- SPLCSetDO(7, 0)                    |                                                                                                    | Apply    | Add                        | DI0 DI1 DI2 DI3<br>DI4 DI5 DI6 DI7                       |
|                |                                  | 10⊷ SetDO(11,1,0,0)                    |                                                                                                    | Sensor   | ~                          | C10 C11 C12 C10<br>C14 C15 C16 C17                       |

Obrázek 4.7-5-5 Rozhraní příkazů spirály

#### 1.3.5.7.5.6 Příkaz N-Spiral

Kliknutím na ikonu "N-Spiral" vstoupíte do rozhraní pro úpravu příkazů N-Spiral.

Příkaz "N-Spiral" je optimalizovaná verze spirálového pohybu. Tento příkaz potřebuje k realizaci spirálového pohybu pouze jeden bod a konfiguraci různých parametrů. Robot bere aktuální polohu jako výchozí bod a uživatel nastavuje rychlost ladění, zda má být posunut, počet otáček spirály, sklon spirály, počáteční poloměr, přírůstek poloměru, přírůstek směru osy otáčení a směr otáčení. Počet otáček spirály je šroubovice. Počet pohybových kružnic, sklon šroubovice je úhel mezi osou Z nástroje a horizontálním směrem, úhel korekce polohy je poloha na konci šroubovice a poloha prvního bodu šroubovice, počáteční poloměr je poloměr první kružnice a přírůstek poloměru To je přírůstek poloměru každé kružnice, přírůstek směru osy otáčení je přírůstek směru osy šroubu a směr oMotávání je po směru a proti směru hodinových ručiček.

| ā =               |                                  |                                       | Ň                        | Spiral 🗙                 | opped toolcoord0 wobi0 exaxis         | 0 10 <b>6 A 18 5</b> A                                                                                                    |
|-------------------|----------------------------------|---------------------------------------|--------------------------|--------------------------|---------------------------------------|----------------------------------------------------------------------------------------------------|
| le initialize 🗸   | en a ±                           |                                       | Start of helix           | 1 v                      | Operation&Status 360" Free Mounting 1 | Fixed Mounting                                                                                                    |
| Teaching V        | Motion commar~<br>Motion command | Process1A.lua                         | Workpiece coordinate     | 0                        | I Move Co                             | Robot Pose                                                                                                    |
| Program Teachi    | 5.                               | 1++                                   | x                        | -144.471                 |                                       | Joints<br>./1 :-198.896 ./2 : .79.458/3 : .75                                                                                                    |
| Graphical Program | PTP LIN                          | 2⊷ SetWOb)Coord(1,464,590,820.900     | Y                        | 409.616                  |                                       | .34 :-107.864 .36 :-51.091 .36 : 39.719                                                                                                    |
| Manage Teaching   | ARC Circle                       | 3↔ SetToolCoord(2,-2.500,0.000,644.   | z                        | 48.701                   |                                       | TCP<br>X :050.302 V :471.509 Z :546.498                                                                                                    |
| 4. Status 🔇       | 88                               | d⊷ MoveJ( 0.670, -55.310, 134.370, -1 | RX                       | -178.523                 |                                       | RX:+161.395 RY: 12.648 RZ:+00.909                                                                                                    |
| 88 Auxiliary 🔇    | Spital N-Spital                  | 5+++ SPLCSetDO(1;1)                   | RY                       | 2.290                    | -138.896                              | FT                                                                                                    |
| 🗙 Settings        | Some N-Some                      | 0⊷ SPLCSetAO(0,10)                    | RZ                       | -21.817                  | 70.428                                | Fx:0.000 Fy:0.000 Fz:0.000<br>Tx:0.000 Ty:0.000 Tz:0.000                                                                                                    |
|                   | 2 🐨                              | 7⊷ SPLCSetAO(1,0)                     | Commissioning speed      | 100 %                    | 75                                    | Act_State: 1                                                                                                    |
|                   | Weave TFD                        | B⊷ WaitDI (1,1,0,2)                   | Offset or not            | Tool coordinate offset 🗸 | -107 864                              | Line-Num                                                                                                    |
|                   | Caller Server                    | 9⊷ SPLCSetDO(1,0)                     | Number of helices        | 5                        | -91 891                               | Chillor                                                                                                    |
|                   | 1 1                              | 10+++ SPLC SetDO(7, 1)                | Helix inclination        | 30                       | 39.719                                | 000 001 002 003                                                                                                    |
|                   | Tractory Tractory                | t1⊷ WaitMs(20)                        | Initial redius           | 50 mm                    |                                       | CD0 CD1 CO2 CO3<br>CO4 CO5 CO6 CD7                                                                                                    |
|                   | DMP WPTtsf                       | 12 SPLC SetDO(7, 0)                   | Radius increment         | 10 mm                    | Add                                   | DI0 DI1 DI2 DI3                                                                                                    |
|                   |                                  | 10⊷ SetDD(11,1,0,0)                   | Axis direction increment | 10 mm                    |                                       | CI0 CH CR CD<br>CH CR CR CD                                                                                                    |
|                   |                                  |                                       | Direction of rotation    | Clockwise 🛩              |                                       | a set and a set of the set of the |

Obrázek 4.7-5-6 Příkazové rozhraní N-Spiral

#### 1.3.5.7.5.7 Příkaz Spline

Kliknutím na ikonu "Spline" vstoupíte do rozhraní pro úpravu příkazů Spline.

Příkaz je rozdělen na tři části: začátek skupiny splajnů, segment splajnu a konec skupiny splajnů. Začátek skupiny spline je počáteční značka pohybu spline. Segment spline zahrnuje segmenty SPL, SLIN a SCIRC. Kliknutím na příslušnou ikonu vstoupíte do rozhraní příkazu Add (Přidat), konec spline skupiny je koncovou značkou pohybu spline.

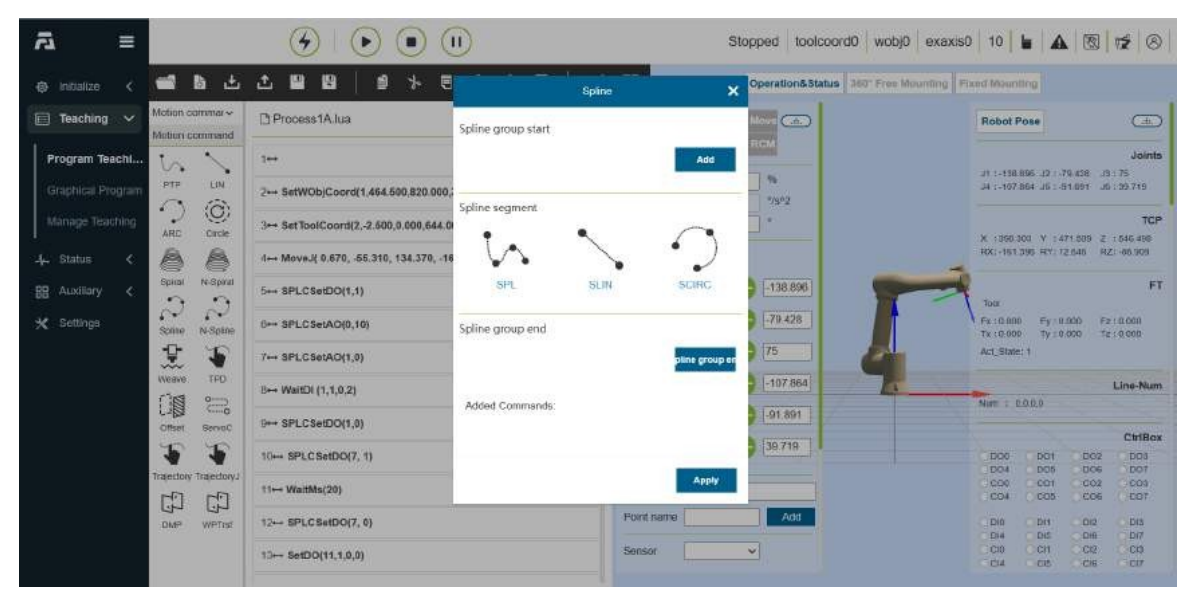

Obrázek 4.7-5-7 Příkazové rozhraní Spline

# 1.3.5.7.5.8 Příkaz N-Spline

Kliknutím na ikonu "N-Spline" vstoupíte do rozhraní pro úpravu příkazů N-Spline.

Tato instrukce je optimalizační instrukcí pro instrukční algoritmus Spline a v budoucnu nahradí stávající instrukci Spline. Tato instrukce je rozdělena na tři části: začátek vícebodové trajektorie, segment vícebodové trajektorie a konec vícebodové trajektorie. Značka začátku, segment vícebodové dráhy slouží k nastavení jednotlivých bodů dráhy, kliknutím na ikonu vstoupíte do rozhraní pro přidávání bodů, konec vícebodové dráhy je značka konce pohybu vícebodové dráhy, zde můžete nastavit režim řízení a rychlost ladění, režim řízení se dělí na Pro daný řídicí bod a daný bod dráhy.

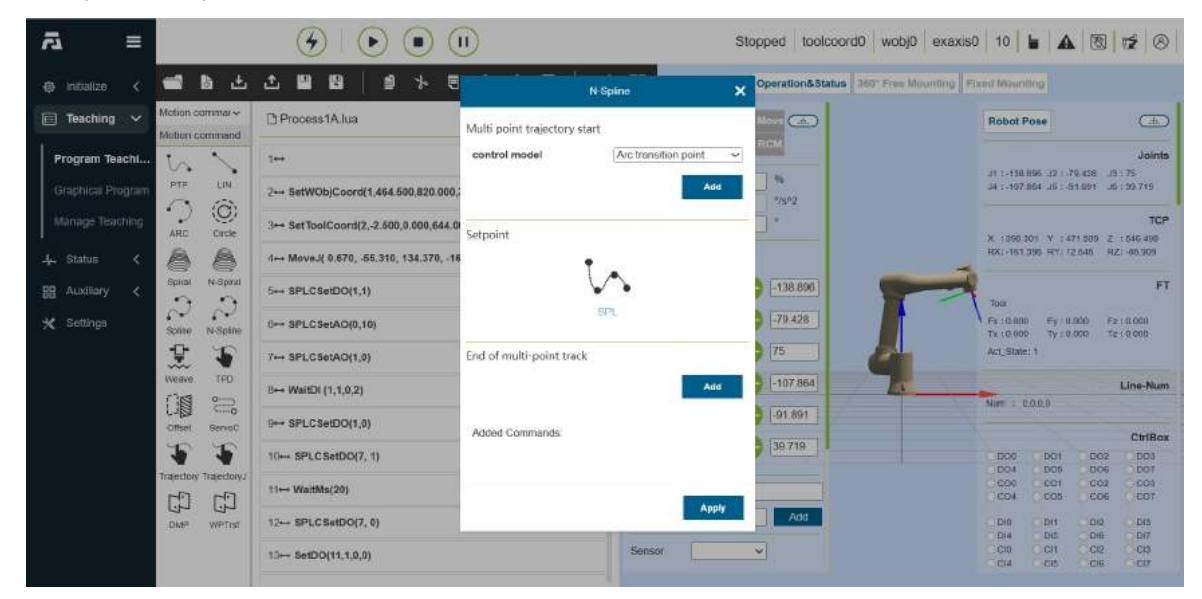

Obrázek 4.7-5-8 Příkazové rozhraní N-Spline

# 1.3.5.7.5.9 Příkaz Weave

Kliknutím na ikonu "Weave" vstoupíte do rozhraní pro úpravu příkazů Weave.

Příkaz "Weave" se skládá ze dvou částí. V první části vyberte číslo tkalcovského stavu s nastavenými parametry, klikněte na tlačítka "Spustit tkaní" a "Zastavit tkaní" a použijte pro přidání souvisejících příkazů do programu.

| £ ≣               | 3                      | <u>ب</u> ا ک                           | I                      | St                  | opped toolcoord0 wobj0 exaxis          | 10   10   10   10   10   10                              |
|-------------------|------------------------|----------------------------------------|------------------------|---------------------|----------------------------------------|----------------------------------------------------------|
| Initialize <      | 📹 h 🕁                  | 11111111111111111111111111111111111111 | Weava                  | ×                   | Operation&Status 360" Free Mounting Fr | and Mounting                                             |
| 📄 Teaching 🗸      | Motion commar~         | Process1A.lua                          | Select No.             | 0 ~                 |                                        | Robot Pose                                               |
| Program Teachi    | 50                     | 3↔                                     | Swing type             | Planar sine wave sw | RGM                                    | Joints                                                   |
| Graphical Program | PTP LIN                | 2++ SetWOb)Coord(1,464.500,820.000     | Swinn amplitude        | 5 00000 mm          | 7392                                   | J4 :-107.864 J5 :-61.091 J5 : 99.719                     |
| Manage Teaching   | ARC Orde               | 3↔ SetToolCoord(2,-2.600,0.000,644.    | Swing left dwell time  | 300.000000 ms       |                                        | TCP<br>X :350.304 V :471.005 Z :546.499                  |
| -↓ Status <       | 88                     | i⊷ MoveJ( 0.670, -55.310, 134.370, -1  | Swing right dwell time | 300.000000 ms       |                                        | RX:+151.395 RY:12.646 RZ:+66.909                         |
| 88 Auxiliary <    | C C                    | 5+++ SPLCSetDO(1,1)                    | Configure              |                     | -138.897                               | FT                                                       |
| 🛠 Settings        | Some N-Some            | 6⊷ SPLCSetAO(0,10)                     | re simulation          | of swing simul      |                                        | Fx:0.000 Fy:0.000 Fz:0.000<br>Tx:0.000 Ty:0.000 Tz:0.000 |
|                   | Weave TFD              | 7⊷ SPLCSetAO(1,0)                      |                        |                     |                                        | Act_State: 1                                             |
|                   |                        | B⊷ WaltDI (1,1,0,2)                    | Weave Solution         | <b></b>             | -10/ 801                               | Nim : 000.0                                              |
|                   | Offset ServeC          | 9++ SPLCSetDO(1,0)                     | Start swinging         | Stop swinging       | 39.718                                 | CtriBox                                                  |
|                   | Trajectory TrajectoryJ | 10⊷ SPLCSetDO(7, 1)                    |                        |                     |                                        | 000 001 002 003<br>004 005 006 007<br>000 001 002 003    |
|                   | 다<br>다                 | t1⊷ WaitMs(20)                         | Added Commands         |                     | Add                                    | CO4 CO5 CO5 CO7                                          |
|                   | DMP WPTtsf             | 12 SPLCSetD0(7, 0)                     |                        | _                   |                                        | Dia Dia Dia Dia<br>Dia Dia Dia Dia<br>Cio Cii Ci2 Cio    |
|                   |                        | 1.0++ SetDO(11,1,0,0)                  |                        | Apply               |                                        | CI4 CI8 CI8 CI7                                          |

Obrázek 4.7-5-9 Příkazové rozhraní Weave

Kliknutím na tlačítko "Configuration and Test" (Konfigurace a test) nastavte parametry svařování. Po dokončení konfigurace můžete otestovat dráhu svařování spuštěním testu svařování a zastavením testu svařování.

| ⊴ ≡               |                                  |                                        | D                      |                    | Stopped toolcoord  | 10 wobj0 exaxis0      | 0   10     |                 |            | 12 8       |
|-------------------|----------------------------------|----------------------------------------|------------------------|--------------------|--------------------|-----------------------|------------|-----------------|------------|------------|
| 🐵 initialize <    | 📹 🖪 🛎                            |                                        | Weave                  |                    | × Operation&Status | 360" Free Mounting Fi | and Mount  | ing             |            |            |
| 📄 Teaching 🗸      | Motion commar~<br>Motion command | C Process1A.lua                        | Select No.             | 0 ~                | More Car           |                       | Robot P    | ose             |            | -          |
| Program Teachi    | 5.                               | 1++                                    | Swing type             | Planar sine wave 🗸 |                    |                       |            |                 | 0.459      | Joints     |
| Graphical Program | PTP LIN                          | 2++ SetWOb)Coord(1,464.500,820.000,    | Wobble frequency       | 1.000000 H         | tz                 |                       | J4 (-107 I | 64 .16 : -5     | 1.091      | . 39.719   |
| Manage Teaching   | ARC Orde                         | 3↔ SetToolCoord(2,-2.600,0.000,644.0   | Swing amplitude        | 5.000000 1         | nm 🗍 👘             |                       | w keep a   | with the state  | r4 8215 T  | TCP        |
| 4. Status <       | 88                               | 1→ MoveJ( 0.670, -55.310, 134.370, -16 | Swing left dwell time  | 300.000000 11      | ns                 | -                     | RX:-151    | 195 HTY: 13     | 1.648 RZ   | 1 - 66 909 |
| 88 Auxiliary <    | Spital N-Spital                  | 5+++ SPLCSetDO(1,1)                    | Swing right dwell time | 300.000000 "       | ns                 | -                     | Tota       |                 |            | FT         |
| 🗙 Settings        | Spine N-Spine                    | 0++ SPLCSetAO(0,10)                    | Return                 | Configure          | -79.428            |                       | Fx :0.000  | Fy II.<br>Ty II | 000 Fz     | 10.000     |
|                   | ۲ 🐒                              | 7⊷ SPLCSetAO(1,0)                      |                        |                    | 75                 | 6                     | Act_State  | 1               |            |            |
|                   | Weave TFD                        | B⊷ WaitDi (1,1,0,2)                    |                        | Apply              | -107 864           | 76                    | Alien - D  | 000             |            | Line-Num   |
|                   | Offset ServeC                    | 9⊷ SPLCSetDO(1,0)                      |                        | -                  | -91.891            |                       | and a la   | ance.           |            | -          |
|                   | 55                               | 10⊷ SPLC SetDO(7, 1)                   |                        | - <b>o</b> - 🖨 84  | 39.719             |                       | DOG        | DOT             | DO2        | DD3        |
|                   | Trajectory TrajectoryJ           | t1⊷ WaltMs(20)                         |                        | Profix             |                    |                       | C04        | 001             | C02        | 001        |
|                   | DMP WPTISE                       | 12⊷ SPLCSetDO(7, 0)                    |                        | Foint same         | Add                |                       | DIO        | DH              | 012        | DIS        |
|                   |                                  | 10⊷ SetDO(11,1,0,0)                    |                        | Sensor             | ~                  |                       | C10<br>C14 | CH              | C12<br>C16 | CIQ        |

Obrázek 4.7-5-10 Konfigurační a testovací příkazové rozhraní Weave

#### 1.3.5.7.5.10 Příkaz TPD

Kliknutím na tlačítko "TPD" vstoupíte do rozhraní pro úpravu

příkazu TPD V tomto příkazu musí mít uživatel nejprve nahranou

stopu.

O nahrávání stop: Před přípravou na nahrávání stopy nejprve uložte počáteční bod stopy. Když je robot v režimu přetahování, zadejte název souboru, vyberte periodu (za předpokladu, že hodnota je x, tj. zaznamenávat bod každých x milisekund, doporučuje se zaznamenávat bod každé 4 milisekundy), bod se začne zaznamenávat a uživatel může přetahovat robota, aby určil Pohyb, po dokončení záznamu kliknutím zastavte záznam a předchozí pohyb

je možné ukládat stopy robota. Pokud pohyb nelze plně zaznamenat, zobrazí se upozornění, že počet bodů záznamu překročil limit a uživatel musí cvičení zaznamenat na několikrát.

Při programování nejprve pomocí instrukce PTP dosáhněte počátečního bodu příslušné trajektorie, poté vyberte trajektorii v instrukci pro reprodukci trajektorie TPD, vyberte, zda je hladká, nastavte rychlost ladění a postupným kliknutím na tlačítka "Add" a "Apply" vložte program. Příkaz pro načtení trajektorie se používá hlavně k předběžnému načtení souboru trajektorie a jeho extrakci do příkazu trajektorie, který se lépe aplikuje na scénu sledování dopravníkového pásu.

**Poznámka:** Podrobné informace o ovládání funkce TPD naleznete v návodu k obsluze modulu výukového programování (TPD).

| ⊴ ≡               | 8                                | <b>()</b>                               | IJ                  |            | Stopped toolcoord0 wobj0 exexis0 10 <b>b</b> 🛦 🔞 🕫 |                                                          |  |  |  |  |  |
|-------------------|----------------------------------|-----------------------------------------|---------------------|------------|----------------------------------------------------|----------------------------------------------------------|--|--|--|--|--|
| @ initialize <    | <b>61 b</b> ±                    |                                         |                     |            | Coperation&Status 360" Free Mounting               | Fixed Mounting                                           |  |  |  |  |  |
| 📄 Teaching 🗸      | Motion commar~<br>Motion command | Process1A.lua                           | Track loading       |            |                                                    | Robot Pose                                               |  |  |  |  |  |
| Program Teachi    | 5.                               | 1++                                     | Track name:         | 轨迹01       |                                                    | Joints                                                   |  |  |  |  |  |
| Graphical Program | PTP LIN                          | 2++ SetWOb)Coord(1,464.500,820.000,     |                     | Add        |                                                    | J4 :-107.864 J6 : 51.091 J6 : 59.719                     |  |  |  |  |  |
| Manage Teaching   | ARC Orde                         | 3↔ SetToolCoord(2,-2.500,0.000,644.0    | Track manufactures  |            |                                                    | TCP                                                      |  |  |  |  |  |
| 4. Status 🔇       | 88                               | .4→ MoveJ( 0.670, -55.310, 134.370, -16 | Track name:         | A1         |                                                    | RX:-151.095 RY: 12.646 RZ:-66.909                        |  |  |  |  |  |
| 88 Auxiliary <    | Spital N-Spital                  | 5+++ SPLCSetDO(1,1)                     | Smooth Track        | faise      | -138.890                                           | FT                                                       |  |  |  |  |  |
| 🗙 Settings        | Solite N-Spine                   | 6++ SPLCSetAO(0,10)                     | Commissioning speed | 25         | -79.428                                            | Fx:0.000 Fy:0.000 Fz:0.000<br>Tx:0.000 Ty:0.000 fz:0.000 |  |  |  |  |  |
|                   | ۲ 🕱                              | 7↔ SPLCSetAO(1,0)                       |                     |            | 75                                                 | Act_State: 1                                             |  |  |  |  |  |
|                   | Weave TFD                        | B⊷ WaitDi (1,1,0,2)                     |                     | Add        | -107/864                                           | Line-Num                                                 |  |  |  |  |  |
|                   | Offset ServeC                    | 9++ SPLCSetDO(1,0)                      | Added Commands:     |            | -91.891                                            | AND . LALO                                               |  |  |  |  |  |
|                   | 5 5                              | 10 SPLC SetDO(7, 1)                     |                     |            | 39.718                                             | DOC DOI DO2 DO3                                          |  |  |  |  |  |
|                   | Trajectory Trajectory            | t1⊷ WaitMs(20)                          |                     | Apply      |                                                    | CO0 CO1 CO2 CO3<br>CO4 CO5 CO6 CO7                       |  |  |  |  |  |
|                   | DWE MELINE                       | 12- SPLC SetDO(7, 0)                    |                     | Foint same | Add                                                |                                                          |  |  |  |  |  |
|                   |                                  | 10⊷ SetDO(11,1,0,0)                     |                     | Sensor     | <b>~</b>                                           | CO CH C2 CD<br>C4 C8 C6 C7                               |  |  |  |  |  |

Obrázek 4.7-5-11 Příkazové rozhraní TPD

# 1.3.5.7.5.11 Příkaz Offset

Kliknutím na ikonu "Offset" vstoupíte do rozhraní pro úpravu příkazu Offset.

Tento příkaz je příkazem celkového posunu. Zadejte každý posun, přidejte do programu příkaz pro otevření a zavření a příkaz pohybu mezi začátkem a zavřením bude posunut na základě základních souřadnic (nebo souřadnic obrobku).

| ā ≡               |                        |                                        |               |          |                                                                                                    |             |           | topped toolcoor  | d0 wobj0 exax      | s0   10           |                   |            | 12 8       |
|-------------------|------------------------|----------------------------------------|---------------|----------|----------------------------------------------------------------------------------------------------|-------------|-----------|------------------|--------------------|-------------------|-------------------|------------|------------|
| Initialize <      | 📹 🖿 🛎                  |                                        |               |          | Offset                                                                                                    |             | ×         | Operation&Status | 360" Free Mounting | Fixed Mount       | ling              |            |            |
| 📄 Teaching 🗸      | Motion command         | Process1A.lua                          | ∆ <b>x</b> [0 |          | 20                                                                                                    | ¢ 0         | mm        | Move (a.)        |                    | Robot P           | ose               |            | -          |
| Program Teachl    | 5.                     | 1++                                    | Δ <b>γ</b> [0 | mm       | ۵ŋ                                                                                                    | 0           | mm        | HILL N           |                    | 11 1 4 1 10       | 195-19-13         | 0.458      | Joints     |
| Graphical Program | PTP LIN                | 2++ SetWOb)Coord(1,464.500,820.000,    | ∆ <b>z</b> [0 | mm       | Arz                                                                                                    | e 0         | mm        | 7/8*2            |                    | JH 1-107          | B64 J61-8         | 1.091 JG   | : 99.719   |
| Manage Teaching   | ARD Circle             | 3⊷ SetToolCoord(2,-2.600,0.000,644.0   | Offset Eng    |          |                                                                                                    |             | Offset On | <b>1</b> *       |                    | W KRAD            | on v sa           | 71 805 2   | TCP        |
| .4. Status ≮      | 88                     | i↔ MoveJ( 0.670, -55.310, 134.370, -16 |               | e san an |                                                                                                    |             |           |                  | -                  | RX:+151           | 395 HEY: T        | 2.046 HZ   | 808.86-12  |
| 留 Auxiliary く     | Spiral N-Spiral        | 5+++ SPLCSetDO(1,1)                    | Added Cor     | nmanos:  |                                                                                                    |             |           | -138.896         |                    | Tota              |                   |            | FT         |
| 🗙 Settings        | Solito N-Spine         | 0++ SPLCSetAO(0,10)                    |               |          |                                                                                                    |             |           | -79.428          |                    | Fx :0.000         | Ey a li<br>Ty z 0 | 000 Fz     | 10.000     |
|                   | ٠ 🕱                    | 7⊷ SPLCSetAO(1,0)                      |               |          |                                                                                                    |             | Apply     | 75               |                    | Act_State         | 1                 |            |            |
|                   | Weave TFD              | B⊷ WaitDi (1,1,0,2)                    |               |          | of the second second se | .14 😑       | -0-       | -107 864         | 70                 | Alian + D         | 000               |            | Line-Num   |
|                   | Offset ServeC          | 9⊷ SPLCSetDO(1,0)                      |               |          |                                                                                                    | J5 🗲        | -0-       | 91.891           |                    |                   |                   |            | Children . |
|                   | <b>T T</b>             | 10 SPLCSetDO(7, 1)                     |               |          |                                                                                                    | 16 <b>G</b> | -0-6      | 39.719           |                    | 000               | DOT               | 002        | DDS        |
|                   | Trajectory TrajectoryJ | t1⊷ WaitMs(20)                         |               |          |                                                                                                    | Profix      |           |                  |                    | 000               | 001               | 002        | 001        |
|                   | DMP WPTIST             | 12⊷ SPLCSetDO(7, 0)                    |               |          |                                                                                                    | Foint sar   | ne        | Add              |                    | Dia               | DH                | 012        | C DIS      |
|                   |                        | 10⊷ SetDO(11,1,0,0)                    |               |          |                                                                                                    | Sensor      |           | ~                |                    | CIO<br>CIO<br>CIA | CH                | C12<br>C16 | CIQ        |

3.7-5-12 Rozhraní příkazu Offset

#### 1.3.5.7.5.12 Příkaz ServoCart

Kliknutím na ikonu "ServoC" vstoupíte do rozhraní pro úpravu příkazů ServoCart.

Příkaz ServoCart pro servořízení (pohyb v kartézském prostoru), který může řídit pohyb robota pomocí absolutního řízení polohy nebo na základě aktuálního posunu polohy.

| <i>ъ</i> ≡        |                    |                                                       | Se                       | ervoCart          | ×   | opped toolcoord0 wobj0 exaxis       | 0   10                 |                          |                  | 12 8                     |
|-------------------|--------------------|-------------------------------------------------------|--------------------------|-------------------|-----|-------------------------------------|------------------------|--------------------------|------------------|--------------------------|
| @ initialize <    | 📹 🖪 🛎              | ±∎∎ ∎ ⊁ €                                             | Sports mode              | Absolute position | ~   | Operation&Status 360" Free Mounting | Fixed Mount            | ng                       |                  |                          |
| 📄 Teaching 🗸      | Motion commar~     | 🗅 323.lua                                             | x                        | 0                 | men | Move (ch.)                          | Robot P                | ose                      |                  | (III)                    |
| Treasurement      | Motion command     |                                                       | Y                        | 0                 | mm  | RCM                                 |                        |                          |                  |                          |
| Program Teachi    | PTP LIN            | 1 MireSearchStart(0,10,10,0,1)<br>2 Lin(1,100,-1,0,0) | z                        | 0                 | mm  | -                                   | at 1-198.8             | 66 12 : -7<br>64 16 : -5 | 9.438 .19        | Joints<br>175<br>199 719 |
| Graphical Program | 0 6                | 3 Lin(1,100,-1,0,0)                                   | RX                       | 0                 | men | 2/992                               |                        |                          |                  |                          |
| Manage Teaching   | ARD Orde           | 4 WireSearchEnd(0,10,10,0,10,                         | RY                       | 0                 | men |                                     | X 1060.0               | 00 V :41                 | 71.009 Z         | TCP<br>: 545 498         |
| 4. Status <       |                    |                                                       | RZ                       | 0                 | mm  |                                     | RX:-151.2              | 196 HY: 1                | 2.646 RZ         | 1996.309                 |
| 88 Auxiliary <    | Spiral N-Spiral    |                                                       | Scale factor x           | 0                 | 1   | -138.890                            | Tota                   |                          |                  | FT                       |
| 🗙 Settings        | Some N-Spine       |                                                       | Scale factor y           | 0                 |     | 70 428                              | Fx :0.000<br>Tx :0.000 | €y : 0<br>Ty ± 0         | 000 Fz<br>000 Tz | 0.000<br>10.000          |
|                   | X 🖣                |                                                       | Scale factor z           | 0                 |     |                                     | Act_State:             | 3)<br>                   |                  |                          |
|                   | Neave THD          |                                                       | Scale factor rx          | 0                 |     | -107 864                            | Nut : 0                | 0.00                     |                  | Line-Num                 |
|                   | Offset ServeC      |                                                       | Scale coefficient ry     | 0                 | -   | 9 -91.891                           |                        |                          |                  | -                        |
|                   | <b>T T</b>         |                                                       | Proportional coefficient | 0                 |     | 39.718                              | DOG                    | DOT                      | 002              | DOS                      |
|                   | Tractory TractoryJ |                                                       | rz                       |                   |     |                                     | 000                    | 000                      | 000              | 001                      |
|                   | CD CD              |                                                       | Acceleration             | 180               | 95  |                                     | CO4                    | 0005                     | 0006             | EOT.                     |
|                   | DMP WPTIst         |                                                       | Speed                    | 100               | 46  | 2031                                | D10<br>D14             | DIS                      | D12<br>D19       | DIS<br>DI7               |
|                   |                    |                                                       | Instruction cycle        | 0                 | 9   |                                     | C10<br>C14             | CIE                      | C/6              | C07                      |

Obrázek 4.7-5-13 Příkazové rozhraní ServoCart

Příklad programu pro řízení absolutní polohy

```
1 PTP(p1,100,0,0)
2
   x,y,z,rx,ry,rz = GetActualTCPPose()
3 * while 1 do
4 +
       if type(x) == "number" then
5
           x = x+1
6
           WaitMs(8)
7
           ServoCart(0,x,y,z,rx,ry,rz,0,0,0,0,0,0,180,100,0.008,0,0)
8
       end
9
   end
```

V tomto příkladu jsou x, y, z, rx, ry, rz (kartézská poloha) aktuální poloha robota. Kromě toho může uživatel řídit pohyb robota načtením souboru dat trajektorie a odesláním dat trajektorie prostřednictvím komunikace přes socket.

Příklad řídicího programu založeného na aktuálním posunu polohy (posun základní souřadnice):

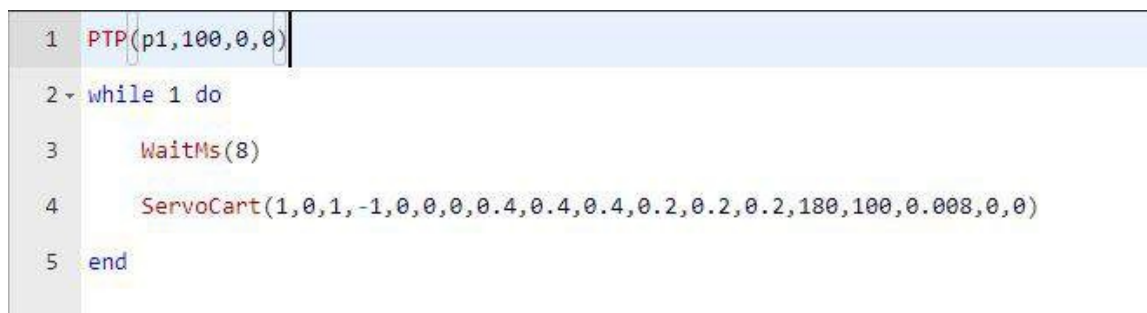

# 1.3.5.7.5.13 Příkaz Trajctory

Kliknutím na ikonu "Trajctory" vstoupíte do rozhraní pro úpravu příkazů Trajctory.

| <i>≣</i> ≣      | 2                     | $\odot$ $\odot$         | 0                         | Stopped toolcoord0 wobj0 exaxis        | s0 17 <b>6 A 8 17 8</b>                                                        |
|-----------------|-----------------------|-------------------------|---------------------------|----------------------------------------|--------------------------------------------------------------------------------|
| initialize <    | ± ه ک                 |                         | E Trajctory               | Coperation&Status 360" Free Mounting 1 | Fixed Mounting                                                                 |
| 📄 Teaching 🗸    | Motion command        | 🗅 081415.lua            | Import Trajectory File    | Move Ca.                               | Robot Pose                                                                     |
| Program Teachi  | 5                     | 3++                     | 选择文件未选择文件                 |                                        | Joints<br>10:00:01:01:00:00:01:01:00:00:00:00:00:0                             |
|                 | PTP LIN               | 2+++ PTP(arc1,100,-1,0) | Import                    | -/s*2                                  | J4 1-137 664 J6 1-89 745 J6 145 979                                            |
| Manage Teaching | ARD Orde              |                         | Preload Trajectory        |                                        | TCP<br>X : 276.039 V : 463.072 Z : 166.828<br>HX: 179.574 HV: 0.037 HZ: 00.574 |
| -4- Status <    | Spinal N-Spinal       |                         | Select trajectory file    | 44.402                                 | FT                                                                             |
| * Settings      | 2 D                   |                         | Add                       | 70.789                                 | Tour<br>Fx:0.000 Ey:0.000 F2:0.000                                             |
|                 | 1                     |                         | Trajectory Motion         | 117.597                                | Tx (0.000 Ty 10.000 Te 10.000<br>Act_State: 1                                  |
|                 | Weave TFD             |                         | Commissioning speed       | -137 684                               | Line-Num                                                                       |
|                 | Citizet ServeC        |                         | A02                       | 89 745                                 | ChiBox                                                                         |
|                 | Trajectory Trajectory |                         | Print Trajectory Point Id | 142MI3                                 | 000 001 002 003<br>004 005 006 007                                             |
|                 | 다                     |                         | Add                       | Add                                    |                                                                                |
|                 | DMP WPTist            |                         | Added Commands            |                                        | Di4 Di5 Di6 Di7<br>Ci0 Ci1 Ci2 Ci0                                             |
|                 |                       |                         |                           |                                        | CIA CIE CIE CIF                                                                |

Obrázek 4.7-5-14 Příkazové rozhraní Trajctory

#### 1.3.5.7.5.14 Příkaz TrajctoryJ

Kliknutím na ikonu "TrajctoryJ" vstoupíte do rozhraní pro úpravu příkazů TrajctoryJ.

1. Funkce importu souboru trajektorie: výběr lokálního počítačového souboru pro import do řídicího systému robota.

2. Přednahrávání stopy: vyberte importovaný soubor stopy a načtěte jej příkazem

3. Pohyb po trajektorii: Odeslání pohybu robota prostřednictvím kombinace příkazu přednahraného souboru trajektorie a zvolené rychlosti ladění.

4. Tisk čísla bodu dráhy: tisk čísla bodu dráhy během jízdy robota po dráze, aby bylo možné zkontrolovat průběh aktuálního pohybu.

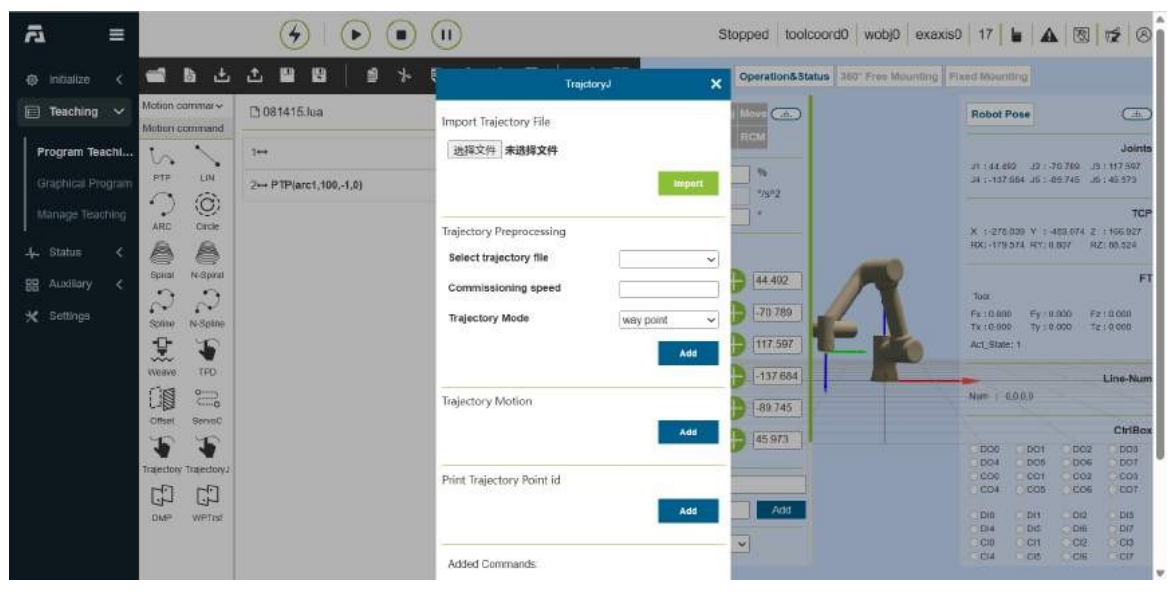

Obrázek 4.7-5-15 Příkazové rozhraní TrajctoryJ

# 1.3.5.7.5.15 Příkaz DMP

Kliknutím na ikonu "DMP" vstoupíte do rozhraní pro úpravu příkazů DMP.

DMP je metoda učení napodobováním trajektorií, která vyžaduje předchozí plánování oMeference trajektorií. V rozhraní pro úpravu příkazů , vyberte učící bod jako nový výchozí bod, klikněte na tlačítko "Add" a "Apply" pro uložení příkazu. Specifická dráha DMP je nová trajektorie, která napodobuje referenční trajektorii s novým výchozím bodem.

| ⊴ ≡               |                     |                        |                                | s          | Stopped toolcoord0 wobj0 exaxis       | 50   17 <b>  6   A</b>   🕲   🛫   O                       |
|-------------------|---------------------|------------------------|--------------------------------|------------|---------------------------------------|----------------------------------------------------------|
| @ initialize <    | 📹 🗅 🛎               |                        | Dr                             | MP X       | Operation&Status 360" Free Mounting 1 | Fixed Mounting                                           |
| 📄 Teaching 🗸      | Motion commar~      | 🗅 081415.lua           | Point Name:                    | arct 🗸     |                                       | Robot Pose                                               |
| Program Teachi    | 5.                  | 3++                    | Tool coordinate system:        | teoicoord0 | RCM                                   | Joints                                                   |
| Graphical Program | PTP LIN             | 2++ PTP(arc1,100,-1,0) | Workpiece coordinate<br>system | 0          | 2303                                  | J4 :-137.004 J6 : 46.745 J6 : 45.973                     |
| Manage Teaching   | ARC Circle          |                        | JI                             | 45.248     |                                       | TCP<br>X 1-276 037 V 1-463.074 Z 1166.829                |
| 4. Status 🔇       |                     |                        | JZ                             | -67.835    |                                       | RX:-179.574 RY:0.007 RZ:00.524                           |
| BB Auxiliary <    | Spital N-Spital     |                        | 13                             | 117.534    | 44.402                                | FT                                                       |
| 🗙 Settings        | Some N-Spine        |                        | J4                             | -139.791   | -70.789                               | Fx:0.000 Fy:0.000 Fz:0.000<br>Tx:0.000 Ty:0.000 Tz:0.000 |
|                   | 1 1                 |                        | J5                             | -92.493    |                                       | Act_State: 1                                             |
|                   | Neave 140           |                        | 16                             | 37.396     | -137 684                              | Num : 0.0.0.0                                            |
|                   | Offset ServeC       |                        | Commissioning speed            | [100 ] %   | 89.745                                | ChiBox                                                   |
|                   | Traectory Traectory |                        |                                | Add        | 45.973                                | 000 001 002 003<br>004 006 006 007                       |
|                   | 61 62               |                        | Added Commands                 |            |                                       | CO4 CO5 CO6 CO7                                          |
|                   | DMP WPTrsf          |                        |                                |            | Add                                   | DI0 DI1 DI2 DI3<br>DI4 DI5 DI0 DI7                       |
|                   |                     |                        |                                | Apply      |                                       | Ci4 Ci5 Ci6 Ci7                                          |

Obrázek 4.7-5-16 Příkazové rozhraní DMP

# 1.3.5.7.5.16 Příkaz WPTrsf

Kliknutím na ikonu "WPTrsf" vstoupíte do rozhraní pro úpravu příkazů WPTrsf.

Vyberte souřadnicový systém obrobku, který má být automaticky převeden, a kliknutím na tlačítko "Add" a "Apply" uložte in- strukci. Tato instrukce realizuje automatický převod bodů v souřadnicovém systému obrobku při provádění interních instrukcí PTP a LIN. Pomocí oblasti příkladů si zobrazte a vyzvěte správnou kombinaci instrukcí. Po přidání konkrétních instrukcí můžete kombinaci upravit podle aktuální scény.

| ⊴ ≡               |                       | <b>G</b>   <b>D</b> ( | II                                    |                                                               | Stopped toolcoo     | ord0 wobj0 exaxis      | 0   17   1          |              |            | 12 8             |
|-------------------|-----------------------|-----------------------|---------------------------------------|---------------------------------------------------------------|---------------------|------------------------|---------------------|--------------|------------|------------------|
| @ initialize <    | ن ه <b>ه</b>          |                       |                                       | WPTref                                                        | × Operation& Status | a 360" Free Mounting F | ixed Mauri          | Ing          |            |                  |
| 📄 Teaching 🗸      | Motion command        | 🗅 081415.lua          | Configure                             |                                                               | Nove Car            |                        | Robot P             | 080          |            | (±)              |
| Program Teachi    | 5                     | 3↔                    | Select workpiece<br>coordinate system |                                                               |                     |                        |                     | 2 3237       | 0.749      | Joints           |
| Graphical Program | PTF LIN               | 2↔ PTP(arc1,100,-1,0) |                                       | Ada                                                           | 2/9*2               |                        | 34 :-137 (          | 164 .15 : -0 | 6.745 Jb   | : 45.979         |
| Manage Teaching   | ARC Orde              |                       | - and the second                      |                                                               |                     |                        | X :-276.0           | 137 V : 4    | 83.070 Z   | TCP<br>: 166.927 |
| 4 Status <        | Spiral N-Spiral       |                       | example                               | WorkPieceTrsfStart(1) #<br>PTP(A1,100,0,0)<br>PTP(A2,100,0,0) | 44 402              | 100                    |                     |              |            | FT               |
| X Settings        | 22                    |                       |                                       | PTP(A3,100,0,0)<br>WorkPieceTrstEnd()                         | 70 789              |                        | Tota<br>Fix : 0.000 | €y∤0.        | 000 Fz     | : a oan          |
|                   | 1 Same                |                       |                                       | -Put the movement points y<br>to be converted (for            | 117.597             |                        | Act_State           | Ty ±0.       | 000 Te     | 1.0.000          |
|                   | Weave TFD             |                       |                                       |                                                               | -137 684            |                        | -                   |              |            | Line-Num         |
|                   |                       |                       | Added Commands:                       |                                                               | -89 745             |                        | Num : 0             | 0.0.0        |            |                  |
|                   | Offset ServeC         |                       |                                       |                                                               | 145 973             |                        |                     |              |            | CtriBex.         |
|                   | 4 4                   |                       |                                       |                                                               |                     |                        | DO0<br>DO4          | DO1<br>DO5   | DO2<br>DO6 | DO3<br>DO7       |
|                   | Trajectory Trajectory |                       |                                       | Apply                                                         |                     |                        | 000                 | 001          | 002        | 000              |
|                   |                       |                       |                                       | Fornt name                                                    | Add                 |                        | Dia                 | Dec.         | 000        | Des              |
|                   | DMP WPTISE            |                       |                                       |                                                               |                     |                        | Di4                 | DIS          | DH         | 0.07             |
|                   |                       |                       |                                       | Sensar toolcoord                                              | d8 🗸                |                        | C C10               | CCH          | CCI2       | CIO              |
|                   |                       |                       |                                       |                                                               |                     |                        | CIA                 | CIE          | CIE        | CIT              |

Obrázek 4.7-5-17 Příkazové rozhraní WPTrsf

# 1.3.5.7.6 Rozhraní řídicích příkazů

| ā ≡                                                    |              | Stopped toolcoord0 wobj0 exaxis        | 0 10 6 🔬 🖲                                           |                                   |
|--------------------------------------------------------|--------------|----------------------------------------|------------------------------------------------------|-----------------------------------|
| 🐵 initialize 🧹 📹 🛅 土                                   | ⊈∎∎⊨∌⊁≣≞≙⊽∣≓ | Coperation&Status 360" Free Mounting F | lived Mounting                                       |                                   |
| Teaching V Control comma V                             | 00           | Joint Base Tool Wobi Move              | Robot Pose                                           | Æ                                 |
| Program TeachI D A<br>iro Alo<br>Graphical Program V V |              | Speed 100 %<br>Acceleration 180 %%/2   | J1 :-138.895 J2 :-79.438<br>J4 :-107.864 J5 :-91.891 | Joints<br>.13 : 75<br>.16 : 99.72 |
| Manage Teaching Iria Iria<br>Viri40 Aux40              |              | Threshold 30 * Single Multi            | X :050.301 Y :471.509<br>RX:-161.395 RY112.546       | TCP<br>Z : 546.498<br>RZ: -86.908 |
| HoveDo TeoList                                         |              | JI - 0                                 | Tool<br>Fx:0.000 Fy:0.000                            | FT<br>Fz:0.000                    |
| Acc                                                    |              |                                        | Tx :0.000 Ty :0.000<br>Act_State: 1                  | Tz:0000                           |
|                                                        |              | J5 🗢 -o 🕂 (91.891                      | Num : 0.0.0.0                                        |                                   |
|                                                        |              | J5 😑 —o- 🛟 39.72                       | 006 001 00<br>004 005 00                             | CtriBox<br>2 D03<br>6 D07         |
|                                                        |              | Profix Point name Add                  | CO4 CO5 CO                                           | 2 000<br>6 007                    |
|                                                        |              | Sensor 👻                               | Cité Cité Cité                                       |                                   |

Obrázek 4.7-6 Rozhraní řídicích příkazů

# 1.3.5.7.6.1 Příkaz IO

Kliknutím na ikonu "IO" vstoupíte do rozhraní pro úpravu příkazů IO.

Příkaz "IO" se dělí na dvě části: nastavení IO (SetDO/SPLCSetDO) a získání IO (GetDI/SPLCGetDI).

"SetDO/SPLCSetDO" Tímto příkazem lze nastavit zadaný stav DO výstupu, včetně 16 digitálních výstupů řídicí jednotky a 2 digitálních výstupů nástroje. Volba stavu "False" je zavřený, "True" je otevřený a zda blokovat volí možnost "blokováno". " Označuje, že stav DO je nastaven po zastavení pohybu, a výběr možnosti "neblokuje" znamená, že stav DO je nastaven během posledního pohybu. Výběr možnosti "přerušit" pro plynulou trajektorii znamená nastavení stavu DO po skončení poloměru plynulého přechodu a výběr možnosti "vážný" znamená nastavení stavu DO během pohybu poloměru plynulého přechodu. Když je tato instrukce přidána do pomocného vlákna, zda je třeba, aby aplikační vlákno vybralo ano, a ostatní místa používají tuto instrukci k výběru ne. Klikněte na tlačítko "Přidat", "Použít".

| 5 ≣               |                | I I I I I I                            | D                                                                                |                                                               | Stopped toolcoord  | 0 wobj0 exaxis0       | 10         |                       |                   | 12 8              |
|-------------------|----------------|----------------------------------------|----------------------------------------------------------------------------------|---------------------------------------------------------------|--------------------|-----------------------|------------|-----------------------|-------------------|-------------------|
| @ initialize <    | 1 B ±          |                                        | Sett0                                                                            |                                                               | X Operation&Status | 160" Free Mounting Fi | and Mouril | Ing                   |                   |                   |
| 🔲 Teaching 🗸 🖸    | antrol comma ~ | Process1A.lua                          | Port                                                                             | Ctrl-DO0                                                      | likova 🍙           |                       | Robot P    | ose                   |                   | -                 |
| Program Teachi    | D A            | 1↔                                     | State                                                                            | False                                                         |                    |                       |            | 05:09:03              | 70,459 - 79       | Joints            |
| Graphical Program | IGIA CNI       | 2++ SetWOb)Coord(1,464.500,820.000)    | Whether it is blocked                                                            | block                                                         | 7/9*2              |                       | .4 :-107   | 164 JG : 4            | 51.091 JG         | . 39.719          |
| Manage Teaching   | ITO ITO        | 3↔ SetToolCoord(2,-2.600,0.000,644.0   | Smooth Track                                                                     | Break                                                         |                    |                       |            |                       |                   | TCP               |
| ے۔ Status 🕻       | () 🔧           | 4↔ MoveJ( 0.670, -55.310, 134.370, -16 | Apply thread or not                                                              | no                                                            |                    |                       | RX:-151.   | 00 V 14<br>395 HTV: 7 | 2.646 82          | 1: -86.909        |
| 🔠 Auxiliary <     | oveDO TooLHt   | 5++ SPLCSetDO(1,1)                     | "The non blocking (spicseble) instact<br>with the motion instruction, and it has | tion needs to be used togethe<br>no effect when executed alor | -138.896           |                       | -          |                       |                   | FT                |
| 🛠 Settings        | Mote Collision | 6++ SPLCSetAO(0,10)                    |                                                                                  | Next                                                          | -79.428            |                       | Fx :0.000  | Ey all                | 1000 F2           | 10.000            |
|                   | d)             | 7↔ SPLCSetAO(1,0)                      |                                                                                  | Add                                                           | 75                 | 2                     | Act_State  | 1                     |                   |                   |
|                   | ACC            | B⊷ WaitDI (1,1,0,2)                    | Added Commands:                                                                  |                                                               | -107.864           | 10                    | -          |                       |                   | Line-Num          |
|                   |                | 0+++ SPLCSetDO(1,0)                    |                                                                                  |                                                               | 91.891             |                       | MITT : D   | 0.0.0                 |                   |                   |
|                   |                | 10++ SPLC SetDO(7, 1)                  |                                                                                  | Apply                                                         | 39.719             |                       | DOG        | DOT                   | DG2               | CtriBex<br>DD3    |
|                   |                | t1⊷ WaitMs(20)                         |                                                                                  | Profix                                                        |                    |                       | 004        | 005                   | 006               | 001<br>003        |
|                   |                | 12 SPLCSetDO(7, 0)                     |                                                                                  | Foint same                                                    | Add                |                       | Dia        | DIS                   | 012               | Dis               |
|                   |                | 10⊷ SetDO(11,1,0,0)                    |                                                                                  | Sensor                                                        | ~                  |                       | C10<br>C14 | Cit<br>Cit            | CI2<br>CI2<br>CI6 | D/7<br>C/0<br>C/7 |

Obrázek 4.7-6-1 Rozhraní příkazu SetDO

V příkazu "GetDI/SPLCGetDI" vyberte hodnotu čísla portu, kterou chcete získat, zda chcete blokovat nebo ne, vyberte možnost "blokovat" pro získání stavu DI po zastavení pohybu a vyberte možnost "neblokující" pro získání stavu DI během posledního pohybu. Když je tato instrukce přidána v pomocném vlákně, zda aplikační vlákno musí zvolit ano, a ostatní místa používají tuto instrukci pro výběr ne. Po výběru klikněte na tlačítka "Přidat" a "Použít".

| <u>v</u> ≡        |                 | <b>G (</b>                             | I)                                                                              |                                              | Stopped toolcoord0     | wobj0 exaxis0 1       |                  |           | 12 8      |
|-------------------|-----------------|----------------------------------------|---------------------------------------------------------------------------------|----------------------------------------------|------------------------|-----------------------|------------------|-----------|-----------|
| @ initialize <    | ± ه ک           |                                        | Sel                                                                             | oi#                                          | X Operation&Status 360 | Free Mounting Fixed h | eunting          |           |           |
| 📄 Teaching 🗸      | Control comma ~ | Process1A.lua                          | Port                                                                            | Ctrl-Di0                                     | Move Car               | Ro                    | oot Pose         |           | æ         |
| Program Teachi    | D A             | 1++                                    | Whether it is blocked                                                           | block                                        |                        |                       | 110.005 10.1     | 70 419 70 | Joints    |
| Graphical Program |                 | 2++ SetWOb)Coord(1,464.500,820.000;    | Apply thread or not                                                             | no                                           |                        |                       | -107 864         | 51.091 J6 | : 99.719  |
| Manage Teaching   | VILID Aux-ID    | 3↔ SetToolCoord(2,-2.500,0.000,644.0   | This instruction is generally used in<br>igetor (0:==1) if (spicgetor (0:0.000) | or conditional judgment, such as<br>(0)===1) | (7                     |                       | 195 304 V -      | 171 805 2 | TCP       |
| 4. Status 🤇       | d 🔧             | i⊷ MoveJ( 0.670, -55.310, 134.370, -16 |                                                                                 | Previous                                     |                        | RX                    | -151 395 HY:     | 72.646 92 | 809.86-12 |
| 🔠 Auxiliary <     | MoveDO TooLBt   | 5+++ SPLCSetDO(1,1)                    |                                                                                 | Add                                          | -138.896               | Tot                   |                  |           | FT        |
| 🛠 Settings        | Mode Collision  | 6⊷ SPLCSetAO(0,10)                     | Added Commands:                                                                 |                                              | -79.428                | Fx                    | 0.000 Fy:        | 1.000 Fz  | 10.000    |
|                   |                 | 7↔ SPLCSetAO(1,0)                      |                                                                                 |                                              | 75                     | Act                   | State: 1         |           |           |
|                   | ACC             | B⊷ WaitDi (1,1,0,2)                    |                                                                                 | Annie                                        | -107 864               | 10                    | : 0000           |           | Line-Num  |
|                   |                 | ⊕⊷ SPLCSetDO(1,0)                      |                                                                                 |                                              | -91.891                |                       |                  |           | ChiBox    |
|                   |                 | 10++ SPLC SetDO(7, 1)                  |                                                                                 | .6 🔵 —0-                                     | 39.719                 |                       |                  | D02       | DOS       |
|                   |                 | t1⊷ WaltMs(20)                         |                                                                                 | Profix                                       |                        | c c                   | 00 001<br>04 005 | 002       | C01       |
|                   |                 | 12⊷ SPLCSetDO(7, 0)                    |                                                                                 | Foint same                                   | Add                    | 95                    | 0 DH             | 0012      | C Dia     |
|                   |                 | 13 SetDO(11,1,0,0)                     |                                                                                 | Sensor                                       | ~                      | C<br>C                |                  | C/E       | CD<br>CD  |

Obrázek 4.7-6-2 Příkazové rozhraní GetDI

#### 1.3.5.7.6.2 Příkaz Al

Kliknutím na ikonu "AI" vstoupíte do rozhraní pro úpravu příkazů AI.

Tato instrukce je rozdělena na dvě funkce: nastavení analogového výstupu (SetAO/SPLCSetAO) a získání analogového vstupu (GetAI/SPLCGetAI).

"SetAO/SPLCSetAO" vyberte analogový výstup, který je třeba nastavit, zadejte hodnotu, kterou je třeba nastavit, rozsah je 0-10, zda blokovat nebo ne vyberte "blokovat" znamená nastavit stav AO po zastavení pohybu, vyberte "neblokovat" znamená nastavit stav AO po posledním pohybu Nastavte stav AO v procesu. Když je tato instrukce přidána do pomocného vlákna, zda aplikační vlákno musí zvolit ano, a ostatní místa používají tuto instrukci pro výběr ne. Klikněte na tlačítko "Přidat", "Použít".

| <i>ī</i> a ≡      |                 |                                        | D                     |            | Stopped toolcoord | 0 wobj0 exaxis0       | 10                     |              |                    | 12 0             |
|-------------------|-----------------|----------------------------------------|-----------------------|------------|-------------------|-----------------------|------------------------|--------------|--------------------|------------------|
| @ initialize <    | <b>e a</b> b    | ▲ 📾 😫 🖉 🖉 🛎                            | SelA                  | ю          | Operation&Status  | 160" Free Mounting Fi | red Mauri              | ing          |                    |                  |
| 📄 Teaching 🗸      | Control comme ~ | Process1A.lua                          | Port                  | Ctrl-A00   | Nove Car          |                       | Robot P                | 080          |                    | æ                |
| Program Teachi    |                 | 1↔                                     | numerical value       | [          |                   |                       |                        | IGE: 12 1 3  | 70.458             | Joints           |
| Graphical Program |                 | 2 SetWOb)Coord(1,464.500,820.000,      | Whether it is blocked | block      |                   |                       | .4 :-107.1             | 64 .15 : 4   | 51.091 JG          | 1 39.719         |
| Manage Teaching   | VIFJD Aux-IO    | 3↔ SetToolCoord(2,-2.500,0.000,644.0   | Apply thread or not   | no         | -                 |                       | X 1090.0               | 0 V :4       | 71.509 Z           | TCP              |
|                   | c) 🤸            | 1↔ MoveJ( 0.670, -55.310, 134.370, -16 |                       | Nex        |                   | -                     | RX:-151.               | 195 HY: 1    | 2.646 HZ           | 1996.864         |
| 88 Auxiliary <    | NoveDO Took.Bt  | 5+++ SPLCSetDO(1,1)                    |                       | Arte       | -138.896          |                       | Tota                   |              |                    | FT               |
| 🛠 Settings        | Mote Collision  | 0++ SPLCSetAO(0,10)                    | Added Commands        |            | 79.428            |                       | Fx :0.000<br>Tx :0.000 | Fy:0<br>Ty:0 | .000 Fz<br>.000 Tz | 10.000<br>10.000 |
|                   | c)              | 7↔ SPLCSetAO(1,0)                      |                       |            | 75                | 8                     | Act_State              | 1            |                    |                  |
|                   | ACC             | B⊷ WaitDl (1,1,0,2)                    |                       |            | -107 864          | 6                     | Num : D                | 0.0.0        |                    | Line-Num         |
|                   |                 | 0+++ SPLCSetDO(1,0)                    |                       | App        | 9 -91.891         |                       |                        |              |                    | CtriBox          |
|                   |                 | 10++ SPLCSetDO(7, 1)                   |                       | .6 🔵 — 0   |                   |                       | 1000<br>1004           | DO1<br>DO5   | DG2<br>DG6         | DO3<br>DO7       |
|                   |                 | t1⊷ WaitMs(20)                         |                       | Profix     |                   |                       | 000<br>CO4             | 001<br>005   | 002                | 003<br>007       |
|                   |                 | 12 SPLCSetDO(7, 0)                     |                       | Foint same | Add               |                       | Di0<br>Di4             | DIS          | 012                | DIS<br>DI7       |
|                   |                 | 10⊷ SetDO(11,1,0,0)                    |                       | Sensor     | ~                 |                       | C10<br>C14             | CH           | CI2<br>CIE         | CO               |

Obrázek 4.7-6-3 Rozhraní příkazu SetAO

"GetAI/SPLCGetAI" vybírá analogový vstup, který je třeba získat, zda blokovat nebo ne vybírá "blokováno".

získat stav UI po zastavení pohybu a vybere možnost "neblokovaný" pro získání stavu UI během posledního pohybu. Když je tato instrukce přidána v pomocném vlákně, zda aplikační vlákno musí vybrat ano, a ostatní místa používají tuto instrukci k výběru ne. Klikněte na tlačítko "Přidat", "Použít".

| ⊻ ≡               |                 |                                        | I)                                    |                           | Stopped toolcoord | 0 wobj0 exaxis0         | 10                     |                 |            | 12 8       |
|-------------------|-----------------|----------------------------------------|---------------------------------------|---------------------------|-------------------|-------------------------|------------------------|-----------------|------------|------------|
| initialize <      | <b>ස්</b> ම ස්  | 2 8 8 8 × 8                            | Se                                    | AO                        | Operation&Status  | 360" Free Mounting Fixe | nd Maurill             | na              |            |            |
| 📄 Teaching 🗸      | Control comma ~ | Process1A.lua                          | Port                                  | Ctrl-Al0                  | - How Co.         |                         | Robot Po               |                 |            | -          |
| Program Teachi.   |                 | 1↔                                     | Whether it is blocked                 | błock                     | ~                 |                         |                        |                 | 0.000 0    | Joints     |
| Graphical Program | GIA OID         | 2⊷ SetWObjCoord(1,464.500,820.000;     | Apply thread or not                   | no                        | */Sol             |                         | J4 :-107 B             | 64 .15 : -5     | 1.091 JG   | : 99.719   |
| Manage Teaching   | Vir-JD Aux-ID   | 3↔ SetToolCoord(2,-2.600,0.000,644.0   | "This instruction is generally used   | for conditional (udgment) | such as f         |                         | w                      |                 | 71 805 2   | TCP        |
| 4. Status 🔇       | C) 🤸            | d↔ MoveJ( 0.670, -55.310, 134.370, -16 | (geta) (0)>5); if (spicgelai (0,0.510 | 100)==1)<br>Pro           | WIGHT             | -                       | RX:-161.3              | 95 HLY: 17      | 2.046 HZ   | 808.86-12  |
| BB Auxiliary <    | MoveDO TooList  | 5+++ SPLCSetDO(1,1)                    |                                       |                           | -138.896          | -                       | Tota                   |                 |            | FT         |
| 🛠 Settings        | Mote Collision  | 0⊷ SPLCSetAO(0,10)                     | Added Commanda                        |                           | 79.428            |                         | Fx :0.000<br>Tx :0.000 | Fy II<br>Ty I 0 | 000 Fz     | 10.000     |
|                   | []              | 7↔ SPLCSetAO(1,0)                      | Photo Commands.                       |                           | 75                | 6                       | Act_State:             | 1               |            |            |
|                   | ACC             | B⊷ WaitDI (1,1,0,2)                    |                                       |                           | -107 864          |                         | Murr + D/              | 100             |            | Line-Num   |
|                   |                 | 0+++ SPLCSetDO(1,0)                    |                                       |                           | -91.891           |                         |                        |                 |            | Chiller    |
|                   |                 | 10 SPLC SetDO(7, 1)                    |                                       | .5 🔵 —                    | 0- 🔂 [39.719]     |                         | DOG                    | DOT             | D02        | DOS        |
|                   |                 | t1⊷ WaltMs(20)                         |                                       | Profix                    |                   |                         | 000<br>004             | C01             | C02        | C01<br>E07 |
|                   |                 | 12 SPLCSetDO(7, 0)                     |                                       | Point same                | Add               |                         | Dia                    | Dis             | 012        | C Dia      |
|                   |                 | 10⊷ SetDO(11,1,0,0)                    |                                       | Sensor                    | ~                 |                         | C10<br>C14             | CH              | C12<br>C16 | CIP        |

Obrázek 4.7-6-4 Rozhraní příkazu GetAI

# 1.3.5.7.6.3 Příkaz Vir-IO

Kliknutím na ikonu "Vir-IO" vstoupíte do rozhraní pro úpravu příkazů Vir-IO.

Tento příkaz je virtuální řídicí příkaz IO, který může realizovat nastavení simulovaného stavu externího DI a AI a získat simulovaný stav DI a AI.

| <u>v</u> ≡                                                                                           |                 | <b>G</b>   <b>D</b> (                                                                                             | Virtual-HO 🗙                                                                                                    | opped toolcoord0 wobj0 exaxis         | 0 10 🖌 🛦 🕲 🐋 🛞                                                                                                    |  |  |  |  |
|----------------------------------------------------------------------------------------------------|-----------------|----------------------------------------------------------------------------------------------------|----------------------------------------------------------------------------------------------------|---------------------------------------|----------------------------------------------------------------------------------------------------|--|--|--|--|
| @ initialize <                                                                                       | <b>ම ස</b> ය    |                                                                                                    | Set analog external di                                                                                                    | Operation&Status 360" Free Mounting F | ixed Mounting                                                                                                    |  |  |  |  |
| 📄 Teaching 🗸                                                                                         | Control comma ~ | 🗅 323.iua                                                                                                    | Port Vir-Ctil-Di0 V                                                                                                    | How (A)                               | Robot Pose                                                                                                    |  |  |  |  |
| Program TeachL<br>Graphical Program<br>Manage Teaching<br>↓ Status <<br>BB Auxiliary <<br>★ Settines | Hove Do         | <pre>1 WiretearchStart(0,19,10,0,1) 2 Lin(1,100,-1,0,0) 3 Lin(1,100,-1,0,0) 4 WiretearchEnd(0,10,10,0,10,0)</pre> | Set up analog external ai<br>Port Vir-Cel-Al0 v<br>numerical value virna<br>Adz                                           | 1138.000<br>779428                    | Joints<br>11 : - 131.866 . 27 : 76 .03 . 27 : 75<br>34 : - 407.864 . 45 : 61.097 . 46 : 27 : 9<br>X : 300.307 V : 471.509 . 2 : 64.646<br>50: - 161.396 .471 : 72.648 . 422 : 60.303<br>FT<br>Tor<br>Tor<br>Tor<br>Tor<br>Tor<br>Tor<br>Tor |  |  |  |  |
|                                                                                                    | Ę.              |                                                                                                    | Get analog external di                                                                                                    |                                       | Act_State: 1                                                                                                    |  |  |  |  |
|                                                                                                    | ACC             |                                                                                                    | This instruction is generally used for conditional judgment, such as if                                                   | 9 -107.864 <b>2</b>                   | Nim : 0.0.0                                                                                                    |  |  |  |  |
|                                                                                                    |                 |                                                                                                    | (genomous) op=1), it genomousos (op=1)                                                                                    | 39.718                                | CtriBex<br>000 001 002 003<br>004 005 006 007<br>000 001 002 003                                                                                                    |  |  |  |  |
|                                                                                                    |                 |                                                                                                    | Get simulated external ai                                                                                                 | Add                                   | CO4 CO5 CO6 CO7                                                                                                    |  |  |  |  |
|                                                                                                    |                 |                                                                                                    | Port Vir-CithAl0 V                                                                                                    | -                                     | Di4 Di5 Di6 Di7<br>Ci0 Ci1 Ci2 CD                                                                                                    |  |  |  |  |
|                                                                                                    |                 |                                                                                                    | "This anshuction is generally used for conditional judgment, such as if (getvirtuation(0)>5). If (getvirtuationiai (0)>1) |                                       | C14 C15 C16 C17                                                                                                    |  |  |  |  |

Obrázek 4.7-6-5 Příkazové rozhraní Vir-IO

### 1.3.5.7.6.4 Příkaz Aux-IO

Kliknutím na ikonu "Aux-IO" vstoupíte do rozhraní pro úpravu příkazů Aux-IO.

Aux-IO je instrukční funkce pro komunikaci robota s PLC za účelem ovládání externího rozšiřujícího IO. Je nutné, aby robot navázal komunikaci UDP s PLC. Na základě původního 16kanálového vstupu a výstupu lze rozšířit 128kanálový vstup a výstup. Použití tohoto příkazu je stejné jako výše uvedené. Použití IO je podobné. Při používání této funkce existují určité technické potíže, obraťte se na nás předem o konzultaci.

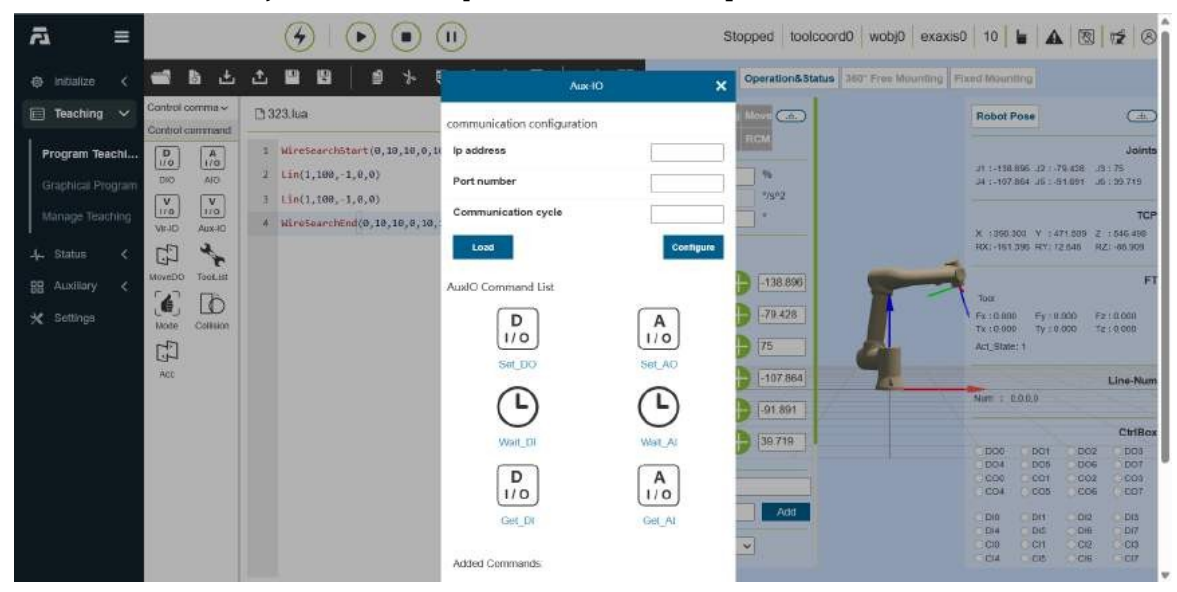

Obrázek 4.7-6-6 Příkazové rozhraní Aux-IO

#### 1.3.5.7.6.5 Příkaz MoveDO

Kliknutím na ikonu "MoveDO" vstoupíte do rozhraní pro úpravu příkazu MoveDO.

Tento příkaz realizuje funkci kontinuálního výstupu signálu DO podle nastaveného intervalu během lineárního pohybu.

| ⊴ ≡               |                 |                                       | D                       | Stopped toolcoord0 wo           | obj0 exaxis0 10             |                      |                      | 12 8                |                  |
|-------------------|-----------------|---------------------------------------|-------------------------|---------------------------------|-----------------------------|----------------------|----------------------|---------------------|------------------|
| @ initialize <    | 📹 🗅 🕁           |                                       |                         | MaveDO                          | × Operation&Status 360" Fro | e Mounting Fixed Mou | ottog                |                     |                  |
| 📄 Teaching 🗸      | Control comma ~ | 🗅 323.lua                             | Port                    | Ctrl-D00                        | J Move @                    | Robol                | Pose                 |                     | (#)              |
| Program Teachi    | D A             | 1↔ WireSearchStart(0,10,10,0,10,10,0) | Set the interval        | [10]m                           | m                           | at 1-15              | 8 895 .12 .1         | 79.438 .19          | Joints           |
| Graphical Program |                 | 2⊷ Lin(1,100,-1,0,0)                  | Output pulse duty cycle | e [50 ]%                        | 2992                        | JA 5-10              | 7.864 .16 : 4        | 51.091 JG           | 1 39 7 1 9       |
| Manage Teaching   | Vir-JD Aux-ID   | 3↔ Lin(1,100,-1,0,0)                  |                         | Add                             |                             | X :39                | . 300 V : 4          | 171.009 Z           | TCP<br>1 546 499 |
| 4. Status 🤇       | (†) 🔧           | 4↔ WireSearchEnd(0,10,10,0,10,10,0)   | example                 | MexeD/OChat/1 10 50             |                             | RX:-18               | 1.395 HY: 1          | 2.646 RZ            | 1: -86.909       |
| 88 Auxiliary <    | MoveDO TooList  |                                       | example                 | Lin(A1,100,0,0)<br>MoveDOSton() | -138.890                    | Tota                 |                      |                     | FT               |
| 🛠 Settings        | Mode Collision  |                                       |                         | invisuosity)                    | -79.428                     | Fit 10.0<br>TX 10.0  | 00 Ey 10<br>00 Ty 10 | .000 Fz<br>1.000 Tz | 10.000           |
|                   | ACC .           |                                       |                         |                                 |                             | ACI_SI               | 1000 I               |                     |                  |
|                   |                 |                                       |                         |                                 | [-107.004]                  | Nut :                | 0.0.0                |                     | Line-Num         |
|                   |                 |                                       | Added Commands:         |                                 | 30,730                      |                      |                      |                     | CiriBox          |
|                   |                 |                                       |                         |                                 |                             | DO0<br>DO4           | DO1<br>DO5           | DG2<br>DG6          | DO3<br>DO7       |
|                   |                 |                                       |                         | Apply                           |                             | CON                  | 005                  | 002                 | CEDT             |
|                   |                 |                                       |                         |                                 | Add                         | Di0<br>Di4           | Dis                  | DI2<br>DHI          | DIS<br>DI7       |
|                   |                 |                                       |                         | Sensor                          | ~                           | C10<br>C14           | Cit.                 | C16                 | CIT              |

Obrázek 4.7-6-7 Rozhraní MoveDO

### 1.3.5.7.6.6 Příkaz ToolList

Kliknutím na ikonu "ToolList" vstoupíte do rozhraní pro úpravu příkazů ToolList.

Vyberte název souřadnicového systému nástroje a kliknutím na tlačítko "Použít" přidejte tento příkaz do programu. Když program spustí tento příkaz, nastaví se souřadnicový systém nástroje robota.

| ⊴ ≡               |                 |                                        | Stopped toolcoord0 wobj0 exaxis0 10 🖢 🛦 🔞 🛫 S |              |                       |                      |                          |                |            |                    |  |
|-------------------|-----------------|----------------------------------------|-----------------------------------------------|--------------|-----------------------|----------------------|--------------------------|----------------|------------|--------------------|--|
| initialize <      | 📹 🗅 🛎           |                                        | ToolLet                                       |              | × Operation&Status 36 | O' Free Mounting Fix | and Mount                | ing            |            |                    |  |
| 📄 Teaching 🗸      | Control comma ~ | Process1A.lua                          | Tool coordinate system                        | toolcoord0 . | More Car              |                      | Robot P                  | ose            |            |                    |  |
| Program TeachI    | D A             | 1++                                    | name                                          | Add          |                       |                      |                          | 195 - 12 7     | 9.458 .19  | Joints<br>175      |  |
| Graphical Program |                 | 2++ SetWOb)Coord(1,464.500,820.000;    |                                               |              | */s*2                 |                      | J4 :-107 I               | 164 JB 1-5     | dL 1091 J6 | : 39.719           |  |
| Manage Teaching   | Vir-ID Aux-ID   | 3↔ SetToolCoord(2,-2,600,0.000,644.0   | Workpiece coordinate<br>system name           | webjcoord0   | 3                     |                      | X 1360.3                 | 01 V :4        | 71.009 Z   | TCP<br>1 546 498   |  |
| 4. Status 🤇       | 4° C            | d↔ MoveJ( 0.670, -55.310, 134.370, -16 |                                               | Add          |                       |                      | RX:+151.)                | 195 FEY: 1     | 2.646 RZ   | 1-86.909           |  |
| 88 Auxiliary K    | MoveDO TooLBt   | 5+++ SPLCSetDO(1,1)                    |                                               | -            | -138.896              |                      | Tote                     |                |            | FT                 |  |
| 🛠 Settings        | Mote Collision  | 0⊷ SPLCSetAO(0,10)                     | Added Commands:                               |              | -79.428               |                      | Fx : 0.000<br>Tx : 0.000 | Fy 10<br>Ty 10 | 000 Fz     | : 0.000<br>: 0.000 |  |
|                   | ţ.              | 7↔ SPLCSetAO(1,0)                      |                                               |              | 75                    | <u> </u>             | Act_State                |                |            |                    |  |
|                   | ACC             | 8⊷ WaitDi (1,1,0,2)                    |                                               | Apply        | -107 864              | -                    | Not : D                  | 0.0.0          |            | Line-Num           |  |
|                   |                 | 9⊷+ SPLCSetDO(1,0)                     |                                               |              | -91.891               |                      |                          |                |            | ChiBox             |  |
|                   |                 | 10++ SPLCSetDO(7, 1)                   |                                               | JE 🔵 — O-    | 39.719                |                      | D00<br>D04               | DO1<br>DO5     | DO5        | DO3<br>DOT         |  |
|                   |                 | t1⊷ WaitMs(20)                         |                                               | Profix       |                       |                      | 000<br>CO4               | C01<br>C05     | 002        | 001                |  |
|                   |                 | 12⊷ SPLCSetDO(7, 0)                    |                                               | Point same   | Add                   |                      | Di0<br>Di4               | DIS            | 012        | DIS<br>DI7         |  |
|                   |                 | 10⊷ SetDO(11,1,0,0)                    |                                               | Sensor       | ~                     |                      | Ci0<br>Ci4               | CCH            | C/E        | C0<br>C0           |  |

Obrázek 4.7-6-8 Rozhraní příkazu ToolList

### 1.3.5.7.6.7 Příkaz Mode

Kliknutím na ikonu "Mode" vstoupíte do rozhraní pro úpravu příkazů Mode.

Tento příkaz může přepnout robota do ručního režimu a obvykle se přidává na konec programu, aby uživatel mohl robota automaticky přepnout do ručního režimu a po spuštění programu robota přetáhnout.

| ā ≡               |                 |                                        | Stopped toolcoord0 wobj0 exaxis0 10 🖢 🛦 🔞 ⊄ ⊗ |             |                        |                     |                      |                    |            |            |  |
|-------------------|-----------------|----------------------------------------|-----------------------------------------------|-------------|------------------------|---------------------|----------------------|--------------------|------------|------------|--|
| @ initialize <    | 📹 ն 🛎           |                                        |                                               | Mode        | X Operation&Status 360 | * Free Mounting Fix | ed Maurill           | ng                 |            |            |  |
| 📄 Teaching 🗸      | Control comma ~ | Process1A.lua                          | Robot mode                                    | Manual mode | V Move Car             |                     | Robot Po             | 58e                |            | -          |  |
| Program Teachi    | D A             | 3++                                    |                                               | Add         | HEM                    |                     | ut 1-198.0           | 95 .12 1 .7        | 9.438 3.3  | Joints     |  |
| Graphical Program |                 | 2++ SetWOb)Coord(1,464.500,820.000,    | Added Commands:                               |             | "/S <sup>6</sup> 2     |                     | J4 :-107.8           | 64 .16 : -5        | 1.091 JG   | : 99.749   |  |
| Manage Teaching   | Vir-JD Aux-ID   | 3⊷ SetToolCoord(2,-2.500,0.000,644.0   |                                               |             | <b>.</b>               |                     | X 1360.30            | a v :41            | 1.509 Z    | TCP        |  |
| 4. Status <       | (j) 🔧           | 4→ MoveJ( 0.670, -55.310, 134.370, -16 |                                               | Apply       |                        |                     | RX:-161.3            | 95 RY: 12          | 1648 RZ    | 809.86     |  |
| 88 Auxiliary <    | MoveDO TooLH    | 5++ SPLCSetDO(1,1)                     |                                               |             | -138.896               |                     | Total                |                    |            | FT         |  |
| 💥 Settings        | Note Collision  | 0⊷ SPLCSetAO(0,10)                     |                                               | 2 🔵 — 🗕     | 79.428                 |                     | Fx:0.000<br>Tx:0.000 | Fy : 0.<br>Ty : 0/ | 000 Fz     | 000 000    |  |
|                   | Ę.              | 7⊷ SPLCSetAO(1,0)                      |                                               | 12 👄 — O    | 0 75                   |                     | Act_State:           | 1                  |            |            |  |
|                   | ACC             | B⊷ WaitDI (1,1,0,2)                    |                                               | .34 🔵 — O   | 107 864                | <u>E</u>            | Murr : 0.0           | 20.0               |            | Line-Num   |  |
|                   |                 | B++ SPLCSetDO(1,0)                     |                                               | J5 😄 – O    |                        |                     |                      |                    |            | CtriBex    |  |
|                   |                 | 10⊷ SPLCSetDO(7, 1)                    |                                               | .8 🔵 — 🗢    | 39.719                 |                     | DO0<br>DO4           | DO1<br>DO5         | DG2<br>DG6 | DO3<br>DO1 |  |
|                   |                 | t1⊷ WaitMs(20)                         |                                               | Profix      |                        |                     | 000                  | C01<br>C05         | C02<br>C06 | 000        |  |
|                   |                 | 12- SPLCSatDO(7, 0)                    |                                               | Fornt reme  | Add                    |                     | Dia                  | DIS                | 012        | DIS<br>DI7 |  |
|                   |                 | 10⊷ SetDO(11,1,0,0)                    |                                               | Sensor      | ~                      |                     | C10<br>C14           | CH                 | CIE<br>CIE | C0         |  |

Obrázek 4.7-6-9 Příkazové rozhraní režimu

# 1.3.5.7.6.8 Příkaz ke kolizi

Kliknutím na ikonu "Collision" vstoupíte do rozhraní pro úpravu příkazu Collision.

Tento příkaz slouží k nastavení úrovně kolize. Prostřednictvím tohoto příkazu lze úroveň kolize každé osy nastavit v reálném čase během provozu programu a scénář aplikace lze nasadit pružněji.

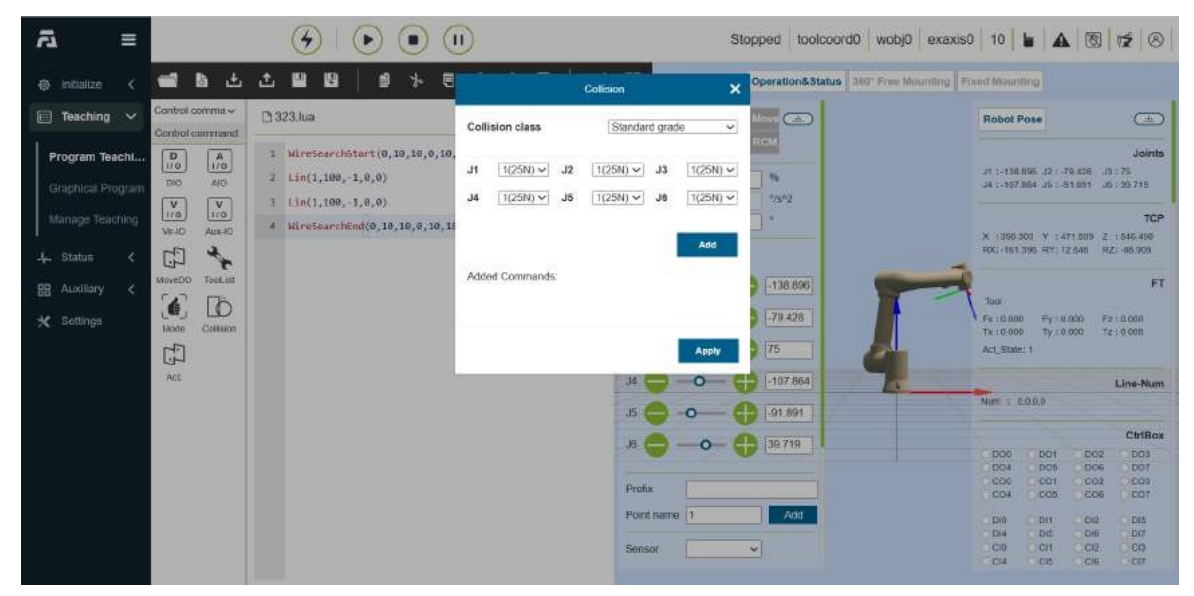

Obrázek 4.7-6-10 Rozhraní příkazů pro kolize

# 1.3.5.7.6.9 Příkaz Acc

Kliknutím na ikonu "Acc" vstoupíte do rozhraní pro úpravu příkazů Acc.

Příkaz Acc slouží k realizaci funkce, kterou lze samostatně nastavit zrychlení robota. Nastavením faktoru škálování zrychlení pohybového příkazu lze zvýšit nebo snížit dobu zrychlení a zpomalení a upravit dobu taktu akce robota.

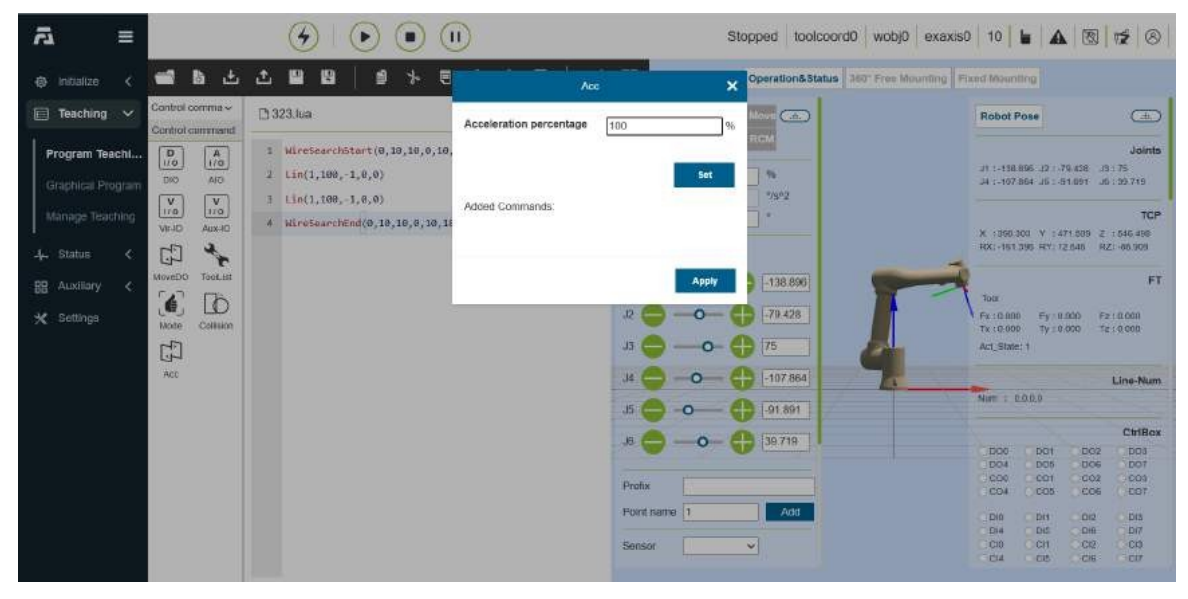

Obrázek 4.7-6-11 Příkazové rozhraní Acc

# 1.3.5.7.7 Periferní příkazové rozhraní

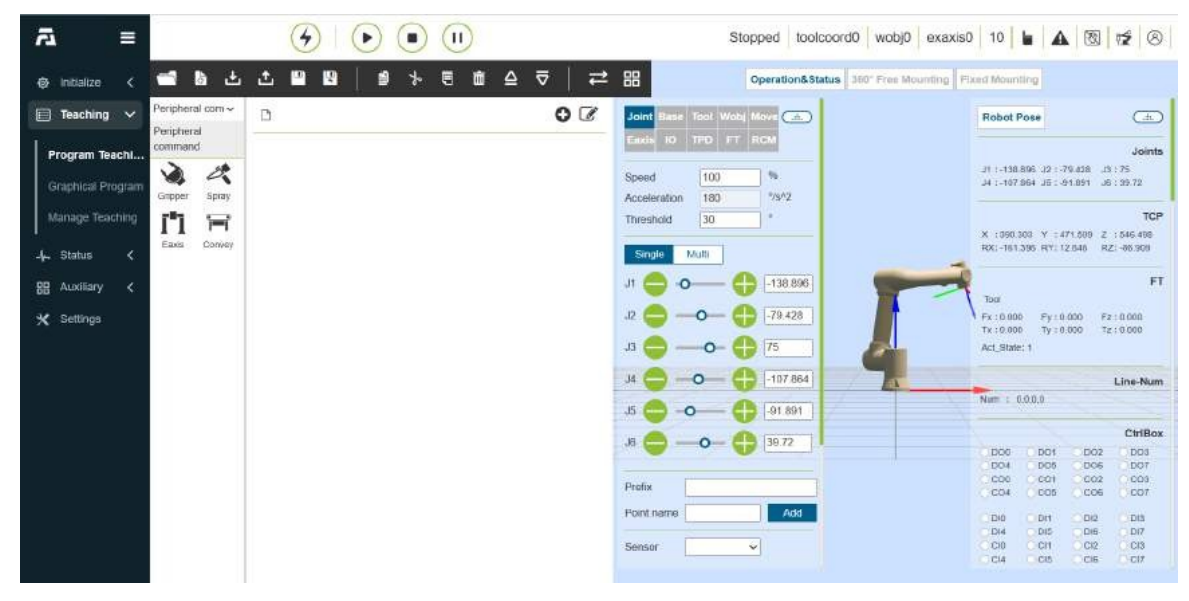

Obrázek 4.7-7 Periferní příkazové rozhraní

# 1.3.5.7.7.1 Příkaz Gripper

Kliknutím na ikonu "Gripper" vstoupíte do rozhraní pro úpravu příkazů Gripper.

Tento příkaz se dělí na příkaz pro řízení pohybu chapadla a příkaz pro aktivaci/reset chapadla. V příkazu pro ovládání chapadla se zobrazuje číslo chapadla, které bylo nakonfigurováno a aktivováno. Uživatel může provést úpravy prostřednictvím editačního pole nebo posunout posuvník na Požadovaná hodnota slouží k dokončení nastavení otevírání a zavírání čelistí, rychlosti otevírání a zavírání a momentu otevírání a zavírání. Blokování znamená, že se chapadlo pohybuje paralelně s předchozím pohybovým příkazem. Kliknutím na tlačítka "Přidat" a "Použít" uložte nastavenou hodnotu do výukového souboru. Příkaz resetování/aktivace chapadla zobrazí počet nastavených chapadel a příkaz resetování/aktivace lze přidat do programu.

| ā =            | C.               | $\Theta $                             | ii)                      |          |         |    | s      | topped toolco                          | oord0 wobj0 exaxis      | 0 10                 |                | <u> </u>           | 12 8       |
|----------------|------------------|---------------------------------------|--------------------------|----------|---------|----|--------|----------------------------------------|-------------------------|----------------------|----------------|--------------------|------------|
|                |                  | 000                                   |                          |          | Gripper |    | ×      |                                        |                         |                      | - 11           |                    |            |
| initialize <   | 📹 🖻 🛎            |                                       | Jaw No                   | 1 .      | -       |    |        | Operation&Stat                         | as 360" Free Mounting F | Fixed Maun           | ing            |                    |            |
| 📄 Teaching 🗸   | Peripheral com ~ | Process1A.lua                         | Gripper                  | 0        | 0       | •  | 100    | Move Car                               |                         | Robot i              | Pose           |                    | (III)      |
| Program Teachi | command          | 1++                                   | Opening                  | 0        | 0       | •  | 100    | RCM                                    |                         |                      | 605 (N-1)      | 10 #10 10          | Joints     |
|                | Gapper Spray     | 2++ SetWOb)Coord(1,464.500,820.000    | and<br>closing           | <u>.</u> |         |    |        | ************************************** |                         | J4 1-107             | 864 .15 : 4    | 51.091 JG          | : 39.719   |
|                | 1°1 🕾            | 3⊷ SetToolCoord(2,-2.500,0.000,644    | speed                    | (ñ       | 0       |    | 100    |                                        |                         | X 1090               | 102 V 14       | 71.809 Z           | TCP        |
|                | Eaxis Convey     | 4→ MoveJ( 0.670, -55.310, 134.370, -1 | and closing              |          | 1.3     |    |        |                                        | -                       | RX:-151              | 395 HY: 7      | 2.646 HZ           | 100.009    |
|                |                  | 5++ SPLCSetDO(1,1)                    | torque                   | -        | 1       |    |        | -138.896                               |                         | Tota                 |                |                    | FT         |
| 💥 Settings     |                  | 0++ SPLCSetAO(0,10)                   | time                     | 0        | ms      |    |        | -79.428                                |                         | Fx :0.00<br>Tx :0.00 | ) Fy:0<br>Ty:0 | .000 Fz<br>.000 Tz | 10.000     |
|                |                  | 7⊷ SPLCSetAO(1,0)                     | Whether it<br>is blocked | block    | v       |    |        | 75                                     | 9                       | Act_State            | £1             |                    | an area    |
|                |                  | B⊷ WaitDi (1,1,0,2)                   |                          |          |         |    |        | -107 864                               |                         | -                    |                |                    | Line-Num   |
|                |                  | 9⊷+ SPLCSetDO(1,0)                    |                          |          |         |    | Add    | -91.891                                |                         | Not 1                | 10.0.9         |                    | Children   |
|                |                  | 10⊷ SPLCSetDO(7, 1)                   | -                        |          |         | () |        | 39.719                                 |                         | DOG                  | DO1            | D02                | DD3        |
|                |                  | t1⊷ WaitMs(20)                        | Jaw No                   | 0        |         | 1  | ~      |                                        |                         | 000<br>CO4           | 001            | C02<br>C06         | C03<br>E07 |
|                |                  | 12 SPLCSetDO(7, 0)                    | Reset                    |          |         |    | Active | Add                                    |                         | Dia                  | Dit            | 012                | DIS<br>DI7 |
|                |                  | 10⊷ SetDO(11,1,0,0)                   | Added Comr               | nands    |         |    |        | ~                                      |                         | C10<br>C14           | CCH            | CI2<br>CIE         | CI0<br>CI7 |
|                |                  |                                       |                          |          |         |    |        |                                        |                         |                      |                |                    |            |

Obrázek 4.7-7-1 Příkazové rozhraní chapadla

# 1.3.5.7.7.2 Příkaz Spray

Kliknutím na ikonu "Spray" vstoupíte do rozhraní pro úpravu příkazu Spray.

Tento příkaz je příkazem souvisejícím se stříkáním, který ovládá stříkací pistoli, aby "spustila stříkání", "zastavila stříkání", "spustila čištění pistole" a "zastavila světelnou pistoli". Při úpravě programového příkazu je nutné potvrdit, že byly nakonfigurovány periferie stříkací pistole. Podrobnosti naleznete v kapitole o periferiích robota.
| ⊴ ≡               |                  |                                        | IJ              | s             | toolcoord0         | wobj0 exaxis0         | 10                                                                                                    |                |            | 12 8           |
|-------------------|------------------|----------------------------------------|-----------------|---------------|--------------------|-----------------------|----------------------------------------------------------------------------------------------------|----------------|------------|----------------|
| @ initialize <    | 📹 🖻 🛎            |                                        | Spray           | ,             | Operation&Status 3 | 10" Free Mounting Fix | ad Mauni                                                                                                    | ing            |            |                |
| 📄 Teaching 🗸      | Peripheral com ~ | Process1A.lua                          | Start spraying  | Add           | Nove Ca.           |                       | Robot P                                                                                                    | ose            |            | )<br>(±)       |
| Program Teachi    | command          | 3↔                                     | Stop spraying   | Add           | RCM                |                       | J) 1-118.0                                                                                                    | 195 - 12 : - 1 | P9 458 .19 | Joints<br>175  |
| Graphical Program | Gripper Bpray    | 2++ SetWOb)Coord(1,464.500,820.000,    | Clear gun       | Add           | 2/9/2              |                       | J4 (+107.)                                                                                                    | 64 .16 : 4     | JL 1001 JD | : 39.719       |
| Manage Teaching   | 1°1 🖂            | 3↔ SetToolCoord(2,-2.600,0.000,644.0   | Stop clearing   |               | - (* ·             |                       | X 1390.0                                                                                                    | 21 V 14        | 71.009 Z   | TCP            |
| 4. Status <       | Eaxis Convery    | 4↔ MoveJ( 0.670, -55.310, 134.370, -16 |                 | Add           |                    | -                     | RX:-151                                                                                                    | 195 FEY: 7     | 2.646 RZ   | 1 -86.909      |
| 🔠 Auxiliary <     |                  | 5+++ SPLCSetDO(1,1)                    | Added Commands. |               | -138.896           | -                     | Tota                                                                                                    |                |            | FT             |
| 🛠 Settings        |                  | 0++ SPLCSetAO(0,10)                    |                 |               | -79.428            |                       | Fx :0.000                                                                                                    | Fy 10<br>Ty 10 | 000 Fz     | 10.000         |
|                   |                  | 7↔ SPLCSetAO(1,0)                      |                 | Apply         | 75                 | 6                     | Act_State                                                                                                    | 1              |            |                |
|                   |                  | B⊷ WaitDI (1,1,0,2)                    |                 | .34 🔵 — O — 🤇 | -107 864           | 10                    | in the second second se |                |            | Line-Num       |
|                   |                  | 9⊷ SPLCSetDO(1,0)                      |                 | J5 🔵 -0 — (   | -91.891            |                       | Nort : D                                                                                                    | 0.0.0          |            |                |
|                   |                  | 10+++ SPLC SetDO(7, 1)                 |                 | .s 🔵 —o- (    | 39.719             |                       | 000                                                                                                    | DOI            | DO2        | CtriBex<br>DD3 |
|                   |                  | t1⊷ WaitMs(20)                         |                 | Profix        |                    |                       | 004<br>004                                                                                                    | C01<br>C05     | C02        | C03            |
|                   |                  | 12⊷ SPLCSetDO(7, 0)                    |                 | Foint same    | Add                |                       | Dia                                                                                                    | Dis            | 012        | Dia            |
|                   |                  | 10⊷ SetDO(11,1,0,0)                    |                 | Sensor        | ~                  |                       | C10<br>C14                                                                                                    | CCH            | CI2<br>CIE | CID            |

Obrázek 4.7-7-2 Rozhraní příkazu Spray

### 1.3.5.7.7.3 Příkaz EAxis

Kliknutím na ikonu "EAxis" vstoupíte do rozhraní pro úpravu příkazů EAxis.

Tento příkaz se používá v kombinaci s příkazem PTP pro scénáře využívající externí osy a může rozložit pohyb bodu v prostoru ve směru osy X na pohyb externích os. Vyberte číslo externí osy, zvolte režim synchronního pohybu, vyberte bod, kterého má být dosaženo, a kliknutím na tlačítko "Přidat" a "Použít" příkaz uložte.

| ā             | =      |                 | I I I I I I I I I I I I I I I I I I I | EAxis                          | 1              | × opp | ed toolcoord   | 10 wobj0 exaxis      | 0   10     |            |           | 12 8       |
|---------------|--------|-----------------|---------------------------------------|--------------------------------|----------------|-------|----------------|----------------------|------------|------------|-----------|------------|
| Initialize    | < 1    | 1 B ±           | 2 8 8   9 × 9                         | communication configuration    | -              | Op    | eration&Status | 360" Free Mounting F | ixed Mount | Ing        |           |            |
| Teaching      | ~ P    | eripheral com ~ | C Process1A.lua                       | Port number                    |                | I Mo  |                |                      | Robot P    | ose        |           | æ          |
| Program Tea   | chi    | semmand         | 1↔                                    | Communication cycle            | 1              |       |                |                      |            | 195 .12    | 79.458    | Joints     |
| Graphical Pro | gtam g | Sapper Bipary   | 2++ SetWOb)Coord(1,464,500,820.000    | Loid                           | Configure      |       | "/8°2          |                      | JA :-107   | 864 JB : 4 | 51.091 JG | 1 29.719   |
| Manage Teac   | hing   | Easte Conver    | 3↔ SetToolCoord(2,-2.500,0.000,644.   | Motion command                 |                |       | •              |                      | X :390.3   | 00 V :4    | 71.005 Z  | 1 546 499  |
| 4. Status     | <      |                 | 1↔ MoveJ( 0.670, -55.310, 134.370, -1 | Sports mode                    | asynchronous ~ | 9     |                |                      | NALTISC.   |            | C 040 PZ  |            |
| 88 Auxiliary  | <      |                 | 5++ SPLCSetDO(1,1)                    | Point Name:                    | 1 ~            |       | -1.38.890      |                      | Tota       |            |           |            |
| 🛠 Settings    |        |                 | 6⊷ SPLCSetAO(0,10)                    | Tool coordinate system:        | hiest          |       | 75             |                      | Tx :0.000  | Ty 10      | 000 Tz    | 10.000     |
|               |        |                 | 7⊷ SPLCSetAO(1,0)                     | Workpiece coordinate<br>system | 0              |       | -107.864       | 9                    |            |            |           | Line, Num  |
|               |        |                 | S⊷ Wattbi (1,1,0,2)                   | E1                             | 0.000          | bi    | -91.891        |                      | Not : D    | 0.0.0      |           |            |
|               |        |                 | 9++ SPLCSetDO(1,0)                    | E2                             | 0.000          |       | 39.718         |                      | DOD        | 0.01       |           | CtriBox    |
|               |        |                 | the Weithle/201                       | E3                             | 0.000          |       |                |                      | D04<br>000 | D05<br>001 | 006       | D01<br>C03 |
|               |        |                 | 12m SPLC8#00(7.0)                     | E4                             | 0.000          |       | Add            |                      | CO4        | 005        | 00        | ED7        |
|               |        |                 | 10 SetDO(11,1,0,0)                    | Commissioning speed            | 100 9          |       |                |                      | D14<br>C10 | DIS        | CI2       | D/7<br>C/0 |
|               |        |                 |                                       |                                | Add            |       |                |                      | Cia        | CIE        | C.16      | 0.00       |

Obrázek 4.7-7-3 Příkazové rozhraní EAxis

### 1.3.5.7.7.4 Příkaz Convey

Kliknutím na ikonu "Convey" vstoupíte do rozhraní pro úpravu příkazů Convey.

Tento příkaz obsahuje čtyři příkazy: detekce polohy v reálném čase, detekce IO v reálném čase, zapnutí sledování a vypnutí sledování. Podrobnosti naleznete v kapitole Periferie robota.

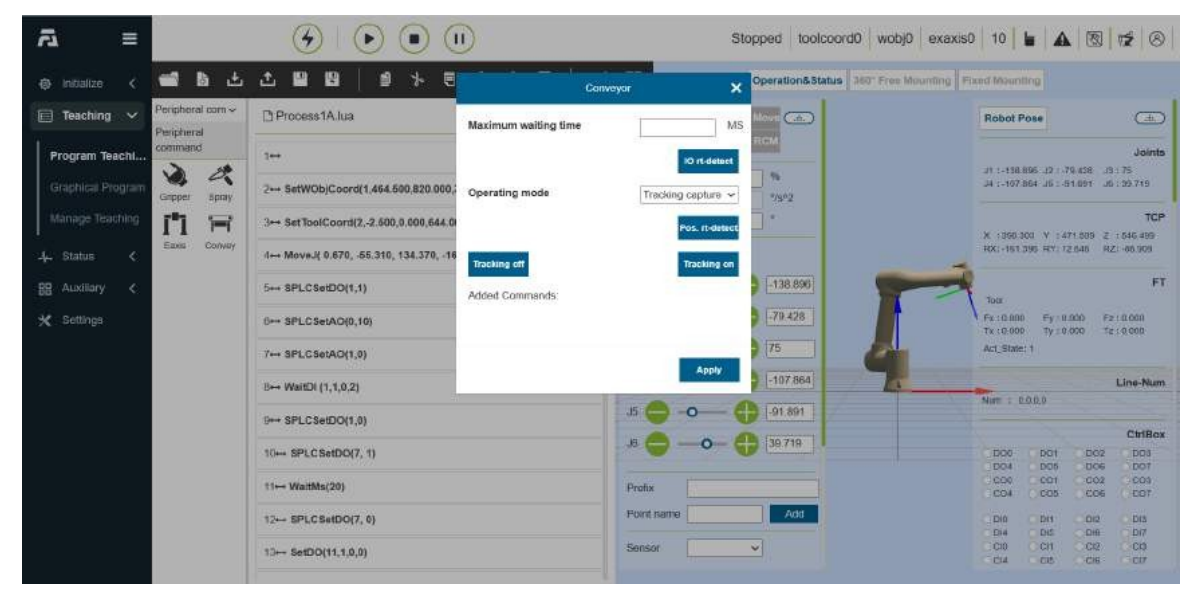

Obrázek 4.7-7-4 Příkazové rozhraní dopravníku

# 1.3.5.7.8 Rozhraní příkazů pro svařování

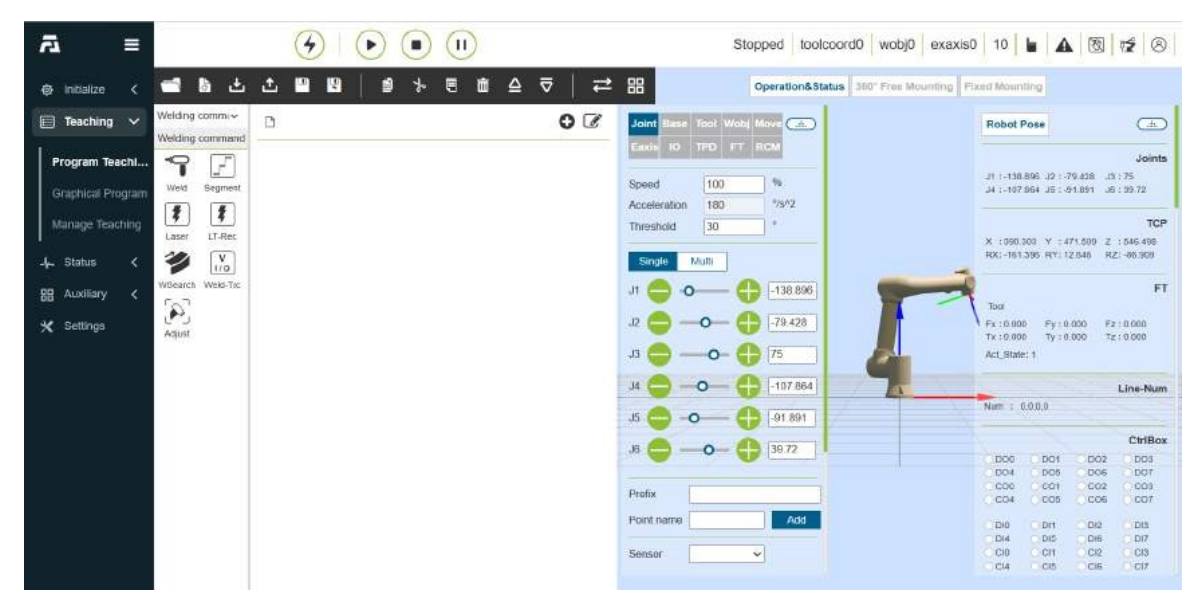

Obrázek 4.7-8 Rozhraní příkazů pro svařování

# 1.3.5.7.8.1 Příkaz ke svařování

Kliknutím na ikonu "Weld" vstoupíte do rozhraní pro úpravu příkazu Weld.

Tento příkaz se používá hlavně pro periferie svařovacího stroje. Před přidáním tohoto příkazu se ujistěte, zda je v uživatelských periferiích dokončena konfigurace svářečky. Podrobnosti naleznete v kapitole o periferiích robota.

| ā ≡                           |                                        | I                    |            | Stopped toolcoord0     | wobj0 exaxis0 1       | • • • •          |            | 12 8      |
|-------------------------------|----------------------------------------|----------------------|------------|------------------------|-----------------------|------------------|------------|-----------|
| 🐵 initialize 🧹 📹 🖪 d          | 5 <b>8 8</b> 8 7 8 7 8                 | Wel                  | d d        | × Operation&Status 380 | Free Mounting Fixed h | sunting          |            |           |
| Teaching Velding commi-       | Process1A.lua                          | Welding process No   | Q          |                        | Ro                    | bot Pose         |            | -         |
| Program Teachl 🜱 📝            | 1++                                    | Maximum waiting time | 10000      | MS                     |                       | .118.807 12 1    | 70.458     | Joints    |
| Graphical Program Weld Segned | 2⊷ SetWOb)Coord(1,464.500,820.000,     | Are                  | End a      | re                     | ж                     | -107 864 .15 : - | 51.091 .0  | : 99.719  |
| Manage Teaching               | 3⊷ SetToolCoord(2,-2.500,0.000,644.0   | Added Commands       |            |                        |                       | 355.30E V :-     | 471 509 2  | TCP       |
| 14. Status 🦿 🏹 🕅              | 4↔ MoveJ( 0.670, -55.310, 134.370, -10 | 6                    |            |                        | RX                    | -161 395 HTT: 1  | 72.646 92  | 809.86-12 |
| B Auxiliary C Weierch WeierTh | 5+++ SPLCSetDO(1,1)                    |                      | Appl       | -138.897               | 77.                   |                  |            | FT        |
| 🛠 Settings 💦                  | 6⊷ SPLCSetAD(0,10)                     |                      |            | -79.428                | Fx                    | 0.000 Ey 10      | 1.000 Fz   | 10.000    |
|                               | 7⊷ SPLCSetAO(1,0)                      |                      | 72 👄 — O   | 75                     | Act                   | State: 1         |            |           |
|                               | B⊷ WaitDi (1,1,0,2)                    |                      | .J4 🔵 —O-  | 107 864                | 6                     |                  |            | Line-Num  |
|                               | 9++ SPLCSetDO(1,0)                     |                      | J5 🔵 -O    | - 🕀 [-91.891           |                       |                  |            |           |
|                               | 10++ SPLC SetDO(7, 1)                  |                      | .6 🔵 —0    | 39.719                 |                       | 00 001           | DO2        | DD3       |
|                               | t1⊷ WaitMs(20)                         |                      | Profix     |                        |                       | 04 C05           | 006        | 001       |
|                               | 12 SPLC SetDO(7, 0)                    |                      | Point same | Add                    | OF                    | Ditt             | 002        | DIS       |
|                               | 10⊷ SetDO(11,1,0,0)                    |                      | Sensor     | ~                      | 0                     |                  | CI5<br>CI5 | CID       |

Obrázek 4.7-8-1 Rozhraní příkazů pro svařování

# 1.3.5.7.8.2 Příkaz Segment

Kliknutím na ikonu "Segment" vstoupíte do rozhraní pro úpravu příkazů segmentu.

Tento pokyn je speciálním pokynem pro svařování, který se používá hlavně v případě přerušovaného svařování, kdy se jeden úsek svařuje a jeden úsek se nesvařuje. Mezi počátečním a koncovým bodem použijte tento příkaz k výběru počátečního a koncového bodu, nastavení rychlosti ladění, nastavení portu DO pro start oblouku, délky provedení, délky neprovedení, nastavení režimu funkce podle aktuální scény použití, volby kyvů a pravidel zaokrouhlování. Realizujte funkci segmentového svařování.

| ā  | =            |                   | <u>ن</u> ا ک                          | I                    | S                    | topped toolcoord0 wobj0 exa        | axis0   10   🖢   🕰   🔞   🗺   😒                           |
|----|--------------|-------------------|---------------------------------------|----------------------|----------------------|------------------------------------|----------------------------------------------------------|
| ۲  | initialize 🤇 | <b>₩ 6</b> ±      |                                       | Segm                 | ent X                | Operation&Status 360" Free Mountin | g Fixed Mounting                                         |
|    | Teaching 💛   | Welding command   | Process1A.lua                         | starting point       | 333 🗸                |                                    | Robot Pose                                               |
| Pr | ogram Teachi | 9 🗉               | 1++                                   | End                  | A1start ~            |                                    | Joints                                                   |
|    |              | Weld Segment      | 2⊷ SetWOb)Coord(1,464.500,820.000     | Commissioning speed  | 100 %                | */902                              | J4 :-107.864 J6 :-51.891 J6 : 39.719                     |
| 16 |              | Laser LT-Rec      | 3↔ SetToolCoord(2,-2.500,0.000,644    |                      | (margaret 1)         |                                    | TCP<br>X 1560 300 V 1471 505 2 1546 496                  |
|    |              | 🎾 💟               | d↔ MoveJ( 0.670, -55.310, 134.370, -1 | Arc starting do port | Ctrl-DO6 ~           |                                    | RX:-151 395 RY: 12.646 RZ:-66.908                        |
| 88 |              | Weiearch Weid-Tic | 5+++ SPLCSetDO(1,1)                   | Non executive length | mm                   | -138.890                           | FT Tor                                                   |
| *  |              | Adjust            | 0⊷ SPLCSetAO(0,10)                    | Functional mode      | First section over w | -79.428                            | Fx:0.000 Fy:0.000 Fz:0.000<br>Tx:0.000 Ty:0.000 Tz:0.000 |
|    |              | 122.00            | 7++ SPLCSetAO(1,0)                    | Swing selection      | The actuation sac v  | 75                                 | Act_State: 1                                             |
|    |              |                   | 8⊷ WaitDi (1,1,0,2)                   | Rounding Rules       | No rounding ~        | -107 864                           | Line-Num                                                 |
|    |              |                   | 9⊷+ SPLCSetDO(1,0)                    |                      |                      | 91.891                             | ANT . LOLO                                               |
|    |              |                   | 10++ SPLCSetDO(7, 1)                  |                      | Add                  | 39.719                             | D00 D01 D02 D03                                          |
|    |              |                   | t1⊷ WaitMs(20)                        | Added Commands       |                      |                                    | CON COS COS COS                                          |
|    |              |                   | 12 SPLCSetDO(7, 0)                    |                      |                      | Add                                | Dia Dri Dia Dia                                          |
|    |              |                   | 13⊷ SetDO(11,1,0,0)                   |                      | Apply                |                                    | CIO CH CI2 CO<br>CI4 CI5 CI6 CI7                         |

Obrázek 4.7-8-2 Příkazové rozhraní segmentu

#### 1.3.5.7.8.3 Laserový příkaz

Kliknutím na ikonu "Laser" vstoupíte do rozhraní pro úpravu příkazů laseru.

Tento příkaz se skládá ze tří částí: příkaz pro laser, příkaz pro sledování a příkaz pro polohování. Před přidáním tohoto příkazu zkontrolujte, zda byl laserový sledovací senzor v uživatelské periferii úspěšně nakonfigurován. Podrobnosti naleznete v kapitole Periferie robota.

| (±)                           |
|-------------------------------|
| Joints<br>71.12. 828.07.1     |
| i:-51.091 J5:39.719           |
| TCP<br>: 471.009 Z : 546.498  |
| Y: 72.646 RZ: -66.909         |
|                               |
| 10.000 Te : 0.000             |
| Line-Num                      |
|                               |
| CtriBox                       |
| 6 006 007<br>11 002 009       |
|                               |
| CI2 CI2<br>CI2 CI0<br>CI5 CI7 |
|                               |

Obrázek 4.7-8-3 Příkazové rozhraní laseru

### 1.3.5.7.8.4 Příkaz LT-Rec

Kliknutím na ikonu "LT-Rec" vstoupíte do rozhraní pro úpravu příkazů LT-Rec.

Tento příkaz realizuje funkci vyjmutí počátečního a koncového bodu záznamu laserového sledování, takže robot se může automaticky přesunout do polohy počátečního bodu, což je vhodné pro případ, kdy pohyb začíná M om vnější strany obrobku a provádí se záznam laserového sledování. Současně může hostitelský počítač získat informace o počátečním a koncovém bodě v zaznamenaných datech. pro následné cvičení.

Realizujte nastavitelnou funkci laserového sledování a rychlosti reprodukce, takže robot může zaznamenávat velmi vysokou rychlostí a poté reprodukovat podle běžné rychlosti svařování, což může zvýšit efektivitu práce.

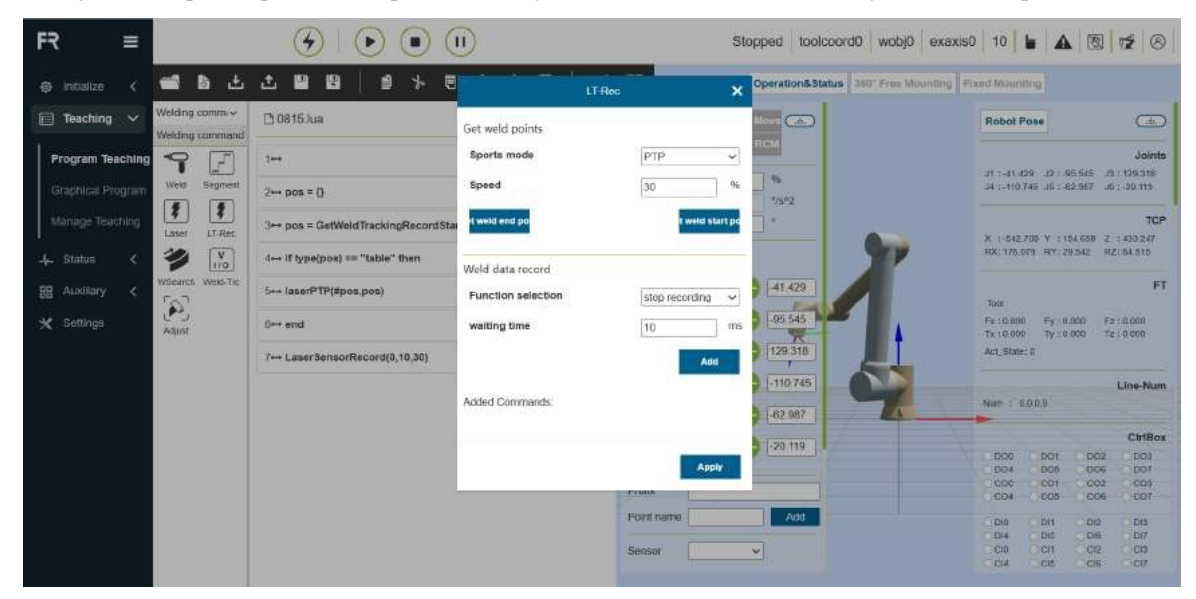

Obrázek 4.7-8-4 Příkazové rozhraní LT-Rec

### 1.3.5.7.8.5 Příkaz W-Search

Kliknutím na ikonu "W-Search" vstoupíte do rozhraní pro úpravu příkazů W-Search.

Tento příkaz je příkazem pro polohování svařovacího drátu, který obsahuje tři příkazy: začátek polohování, konec polohování a výpočet posunu. Tento příkaz se obvykle používá ve svařovacích scénách a vyžaduje kombinaci příkazů IO a pohybu svařovacího stroje a robota.

| ā  | =            | с.                 | <b>G D</b>                           | U                             | s                   | Stopped toolcoord0 wobj0 exaxis       | s0 10 <b>6 A 8 12</b> 8                                              |
|----|--------------|--------------------|--------------------------------------|-------------------------------|---------------------|---------------------------------------|----------------------------------------------------------------------|
| ۲  | initialize 🔇 | ± ۵ 📽              |                                      | WiSearch                      | ×                   | Operation&Status 360" Free Mounting 1 | Fixed Mounting                                                       |
|    | Teaching 🗸   | Welding commi~     | Process1A.lua                        | Welding wire locating setting |                     | More (d)                              | Robot Pose                                                           |
| Pr | ogram Teachi | 9 🗐                | 1++                                  | Datum position                | Do not update 🗸 🗸   | FIGH -                                | Joints                                                               |
| G  |              | Weld Segment       | 2++ SetWOb)Coord(1,464.500,820.00    | Locating speed                | 10 %                | */502                                 | J4 :-107.864 J6 : 51.091 J6 : 29.719                                 |
| M  |              | Laser LT.Rec       | 3⊷ SetToolCoord(2,-2.600,0.000,644   | Locating distance             | 10 mm               |                                       | TCP                                                                  |
| 4  |              | 3                  | d↔ MoveJ( 0.670, -55.310, 134.370, - | Automatic return fiag         | Do not return eutr~ |                                       | X 1990.300 V 1471.509 2 1546.496<br>RX1-161.395 RY172.646 RZ1-66.309 |
| 88 |              | Williamon Weld-Tic | 5++ SPLCSetDO(1,1)                   | Automatic return speed        | 10 %                | -138.890                              | FT FT                                                                |
| *  |              | Adust              | 6++ SPLCSetAO(0,10)                  | Automatic return<br>distance  | 10 mm               | D .70 428                             | Tour<br>Fx:0.000 Ey:0.000 Fz:0.000<br>Tx:0.000 Tx:0.000 Fr:0.000     |
|    |              | 707A3A21           | 7↔ SPLCSetAO(1,0)                    | Locating mode                 | Positioning of tea  | D 75                                  | Act_State: 1                                                         |
|    |              |                    | B⊷ WaitDi (1,1,0,2)                  | End locating                  | Start locating      | -107 864                              | Line-Num                                                             |
|    |              |                    | B++ SPLCSetDO(1,0)                   |                               |                     | 91.891                                | Note : E00.0                                                         |
|    |              |                    | 10+++ SPLCSetDO(7, 1)                | Weld type                     | Fillet weld         | 39.719                                | CtriBex                                                              |
|    |              |                    | t1⊷ WaltMs(20)                       | computing method              | 1D (one of xyz) ~   |                                       | CO4 CO5 CO6 E07                                                      |
|    |              |                    | 12 SPLCSetDO(7, 0)                   | Add point b                   | Add point a         | Add                                   |                                                                      |
|    |              |                    | 10⊷ SetDO(11,1,0,0)                  | 1                             |                     | <b>~</b>                              | Ci0 CH CI2 CB<br>Ci4 Ci5 Ci6 CI7                                     |

Obrázek 4.7-8-5 Příkazové rozhraní W-Search

Při psaní programu se obvykle nejprve nastaví příkaz start hledání a poté se přidají dvě instrukce LIN, které určují směr hledání. Po úspěšném vyhledávání získáme vypočtený offset a ten předáme příkazem overall offset. Chcete-li se projevit do skutečného příkazu pohybu svařování, je příklad programu následující.

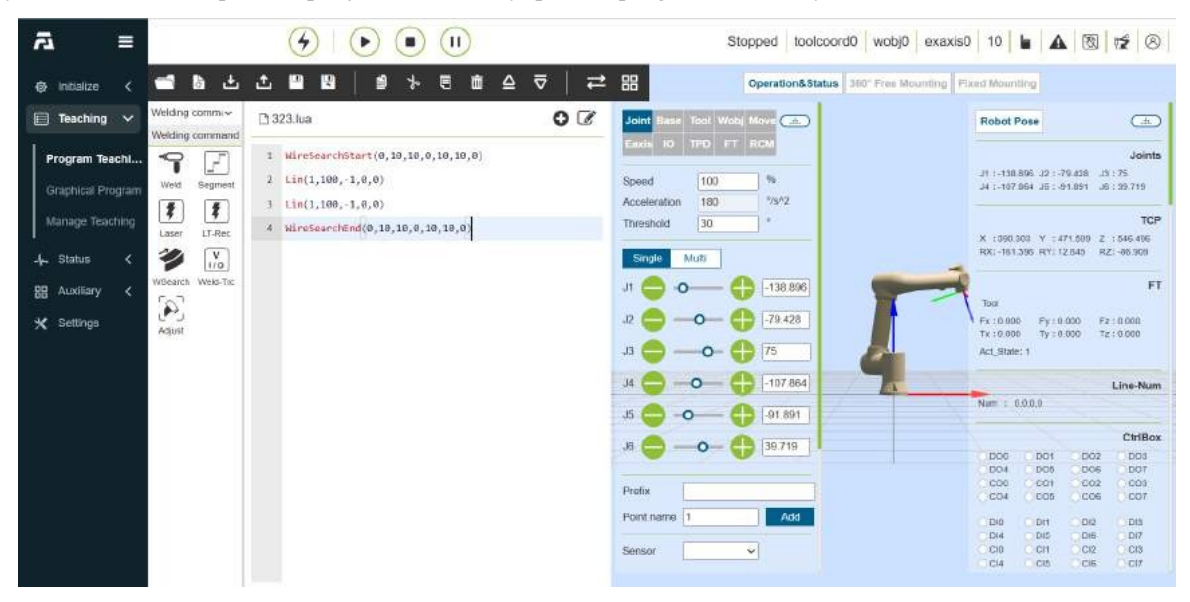

Obrázek 4.7-8-6 Příklad vyhledávání W(1D)

# 1.3.5.7.8.6 Příkaz Weld-Trc

Kliknutím na ikonu "Weld-Trc" vstoupíte do rozhraní pro editaci příkazů Weld-Trc.

Tento příkaz realizuje sledování švu robota a využívá detekci odchylky svařovacího švu ke kompenzaci trajektorie, přičemž k detekci odchylky švu lze použít senzor oblouku.

|                 | -                 |                                                         | Weld-Trc                  | ×                     |                              |                                                          |
|-----------------|-------------------|---------------------------------------------------------|---------------------------|-----------------------|------------------------------|----------------------------------------------------------|
|                 | 📹 🖬 🖆             |                                                         |                           |                       | Operation&Status 360" Free M | Aganting Fixed Mounting                                  |
|                 | Weldon common     |                                                         | Compensation for upp      | ×                     |                              |                                                          |
| E Teaching 🗸    | Welding command   | D 0815.ks                                               | Left and right deviation  | v                     | 1 Hour Car                   | Robot Pose                                               |
| Program Teachin | • 7 F             | 1↔                                                      | Left and right adjustme   |                       |                              | Jain                                                     |
|                 | Weld Segment      | 2++ pos = ()                                            | Up and down adjustme      |                       | 96                           | J4 :-110.745 J6 :-82.967 J6 :-30.119                     |
|                 | Laser LT-Rec      | 3⊷ pos = GetWeldTrackingRecordSt                        | Left and right start com  | cyc                   |                              | TO                                                       |
|                 | 🌮 👔               | $4 \leftrightarrow \text{if type(pos)} == "table" then$ | Up and down start com     | сус                   | 27                           | RX:175.073 RY:29.542 RZ:04.014                           |
| 🗄 Auxiliary <   | Webearch Weld-Tic | 5++ laserPTP(#pos,pos)                                  | Maximum compensatio       | mm                    | 41.429                       | Torr.                                                    |
| 🗙 Settings      | Actions           | G⇔+ end                                                 | Maximum compensatio       | mm                    | 95 544                       | Fx:0.000 Fy:0.000 F2:0.000<br>Tx:0.000 Ty:0.000 Tr:0.000 |
|                 | 107ALALI          | 7↔ Laser3ensorRecord(0,10,30)                           | Total left and right maxi | mm                    | 129 318                      | Act_State; 1                                             |
|                 |                   |                                                         | Maximum compensatio       | mm                    | -110.745                     | Line-Nu                                                  |
|                 |                   |                                                         | Upper and lower refere    | mA                    | 62 987                       | Nat : 000.9                                              |
|                 |                   |                                                         | Selection of upper and    | ~                     | -20 119                      | Dot Dot Doz DOJ                                          |
|                 |                   |                                                         | Setting method of uppe    | ~                     |                              | 004 005 006 007<br>000 001 002 003                       |
|                 |                   |                                                         | ure tracking of           | tre tracking or       | Add                          | DIA DI1 DI2 DI3                                          |
|                 |                   |                                                         |                           | and the second second |                              | Di4 DIS DIR DI7                                          |
|                 |                   |                                                         | Added Commands            |                       | ~                            | CCI0 CCH CCI2 CCI0                                       |

Obrázek 4.7-8-7 Příkazové rozhraní Weld-Trc

# 1.3.5.7.8.7 Příkaz Adjust

Kliknutím na ikonu "Adjust" vstoupíte do rozhraní pro úpravu příkazu Adjust.

Tento příkaz adaptivně upravuje polohu svařovacího hořáku pro scénu sledování svařování. Po zaznamenání tří odpovídajících bodů polohy přidejte příkaz adaptivního nastavení polohy podle skutečného směru pohybu robota. Podrobnosti naleznete v kapitole Periferie robota.

| • •                                             | 5                                                                                                    | Stooped tool                                                                                                    | lcoord0 wobj0 exaxis0                                                                                                    | 10                                                                                                    |                                                                                                    | 8 12 8                                                                                                    |
|-------------------------------------------------|----------------------------------------------------------------------------------------------------|----------------------------------------------------------------------------------------------------|----------------------------------------------------------------------------------------------------|----------------------------------------------------------------------------------------------------|----------------------------------------------------------------------------------------------------|----------------------------------------------------------------------------------------------------|
| 1 9 7                                           | (CS)                                                                                                    | veration&St                                                                                                    | itatus 360° Free Mounting Fi                                                                                                    | and Mounting                                                                                                    | Q                                                                                                    |                                                                                                    |
| Sheet type                                      | Corrugated plate                                                                                                    | •                                                                                                    |                                                                                                    | Robot Pos                                                                                                    | ie i                                                                                                    | (±                                                                                                    |
| Direction of movement                           | Left to right                                                                                                    | •                                                                                                    |                                                                                                    |                                                                                                    |                                                                                                    | Joints                                                                                                    |
| Attitude adjustment time<br>ord(1.464.500.820.0 | 1000                                                                                                    | ms 💊                                                                                                    |                                                                                                    | J1 :-138.899<br>J4 :-107.964                                                                                                    | 8 .12 : -79.438<br>1 JE : -91.891                                                                                                    | .13 : 75<br>.36 : 99.719                                                                                                    |
| Length of the first                             | 100                                                                                                    | mm */9^2                                                                                                    |                                                                                                    |                                                                                                    |                                                                                                    | TCP                                                                                                    |
| 70, -55,310, 134,370, inflection point type     | From top to botto                                                                                                    | •                                                                                                    |                                                                                                    | X :090.302<br>RX:-161.390                                                                                                    | Y :471.000<br>9 RY112.040                                                                                                    | Z : 546.409<br>RZ: -06.900                                                                                                    |
| Length of the second                            | 100                                                                                                    | mm -138.896                                                                                                    |                                                                                                    |                                                                                                    |                                                                                                    | FT                                                                                                    |
| section                                         |                                                                                                    | -79.428                                                                                                    |                                                                                                    | Tool<br>Fx : 0.000                                                                                                    | Fy:0.000                                                                                                    | Fz:0.000                                                                                                    |
| Length of the third<br>S(1,0) segment           | 100                                                                                                    | mm<br>75                                                                                                    |                                                                                                    | Tx : 0.000<br>Act_State: 1                                                                                                    | ту : 0:000                                                                                                    | 72:0.000                                                                                                    |
| 0,2) Length of the fourth                       | 100                                                                                                    | mm -107.864                                                                                                    | 1                                                                                                    | -                                                                                                    |                                                                                                    | Line-Num                                                                                                    |
| D(1,0) Length of the fifth                      | 300                                                                                                    | -91.891                                                                                                    |                                                                                                    | Num : 0.0.0                                                                                                    | 0.0                                                                                                    |                                                                                                    |
| iO(7, 1) segment                                | 100                                                                                                    | 39.719                                                                                                    | •                                                                                                    | DOG                                                                                                    | DO1 00                                                                                                    | CtriBox                                                                                                    |
| ) Point a rx: 0.000                             | ry 0.000 rz 0.000                                                                                                    |                                                                                                    |                                                                                                    | 004<br>CO6                                                                                                    | 005 0                                                                                                    | 06 007                                                                                                    |
| Point b nc 0.000                                | ry: 0.000 rz: 0.000                                                                                                    | Add                                                                                                    |                                                                                                    | CD10 0                                                                                                    | DH OD                                                                                                    | R2 C DIS                                                                                                    |
| Point c rx: 0.000                               | ry: 0.000 rz: 0.000                                                                                                    |                                                                                                    |                                                                                                    | Ci0                                                                                                    | CH C                                                                                                    | 16 D17<br>32 C13                                                                                                    |
|                                                 | Image: Second system       Add         Image: Second system       Sheet type         ua       Direction of movement         Attitude adjustment time       Attitude adjustment time         var(2,-2.500,0.00,44       Length of the first section         var(2,-2.500,0.00,44       section         var(2,-2.500,0.00,44       section         var(2,-2.500,0.00,44       section         var(1,1)       Length of the first second section         var(1,1)       Length of the second section         var(1,0)       Length of the fourth segment         var(1,0)       Length of the fifth segment         var(1,0)       Point a nx: 0.000         var(2,0)       Point b nx: 0.000         var(2,0)       Point c nx: 0.000 | Adjust         Adjust         Adjust         Sheet type       Corrugated plate         Direction of movement       Left lo right         Attriude adjustment time       1000         ord(1,464.500.820.0)       Length of the first       100         vd(2,2.5.00,8.00.6,64       Section       100         resction       Inflection point type       From top to botto         vd(1,1)       Length of the second       100         vd(1,0)       Length of the fourth       100         vd(1,0)       Length of the fourth       100         vd(1,0)       Length of the fourth       100         vd(1,0)       Length of the fifth       100         vd(7, 1)       Point a rx 0.000 ry 0.000 rz 0.000         vd(7, 0)       Point b rx 0.000 ry 0.000 rz 0.000         vd(7, 0)       Point c rx 0.000 ry 0.000 rz 0.000 | Stopped         Stopped         Ioo           Adjust         erations is           Sheet type         Corrugated plate 1         erations is           Direction of movement         Left lo right 1         erations is           Attitude adjustment time         1000         ms         ***/2           ard(2,2,8600,800,666         Length of the first section         100         mm         *38.896           70, -56,310, 134.370,         Inflection point type         From top to both 1         -7.9428         -7.9428           20,10)         Length of the second section         100         mm         -138.896           20,10)         Length of the fourth segment         100         mm         -137.864           20,10)         Length of the fourth segment         100         mm         -137.864           21,0)         Length of the fourth segment         100         mm         -137.864           21,0)         Length of the fourth segment         100         mm         -137.864           21,0)         Length of the fourth segment         100         mm         -137.864           20,7,1)         Point a n:: 0.000         ny: 0.000         rz: 0.000         Point 3           20,0)         Point b n:: 0.000         ny: | New Year       Stopped       toolcoord0       wobj0       exaxist         Adjust       Adjust       erration53tate       \$80° Free Mounting       Fill         ua       Direction of movement       Left to right       •       •       •         Attitude adjustment time       1000       ms       •       •       •         rd(1,464.500.820.0)       Length of the first       100       mm       •       •       •         rd(2,2.800.0.006.46       Section       100       mm       •       •       •       •         rd(1,464.500.820.0)       Length of the first       100       mm       •       •       •       •       •       •       •       •       •       •       •       •       •       •       •       •       •       •       •       •       •       •       •       •       •       •       •       •       •       •       •       •       •       •       •       •       •       •       •       •       •       •       •       •       •       •       •       •       •       •       •       •       •       •       •       •       • | Stopped         toolcoord0         wobj0         exaxis0         10           Adjust         areadon&Status         300° Free Mounting         Freed Mounting           Sheet type         Corrugated plate *         Robot Pool           Direction of movement         Left to right *         Robot Pool           Attitude adjustment time         1000         mm         79/2           rrd(2,2,800,0006,64         Length of the first second section         100         mm         79/2           Attitude adjustment time         1000         mm         79/2         700°         700°         700°         700°         700°         700°         700°         700°         700°         700°         700°         700°         700°         700°         700°         700°         700°         700°         700°         700°         700°         700°         700°         700°         700°         700°         700°         700°         700°         700°         700°         700°         700°         700°         700°         700°         700°         700°         700°         700°         700°         700°         700°         700°         700°         700°         700°         700°         700°         70°         700° | Note:         Stopped         toolcoord0         wobj0         exaction 0         wobj0         exaction 0         wobj0 |

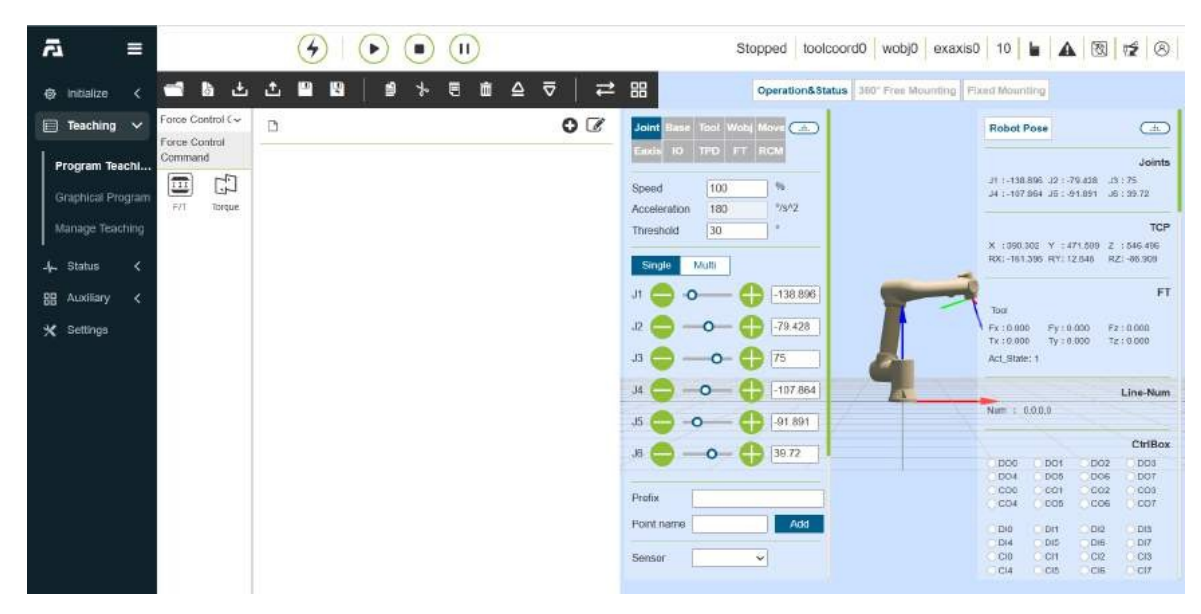

#### 1.3.5.7.9 Rozhraní příkazů Force Control

Obrázek 4.7-9 Rozhraní příkazů Force control

### 1.3.5.7.9.1 Příkaz F/T

Kliknutím na ikonu "F/T" vstoupíte do rozhraní pro úpravu příkazů F/T.

Instrukce zahrnují FT\_Guard (detekce kolize), FT\_Control (řízení konstantní silou), FT\_Spiral (spirálové vkládání), FT\_Rot (rotační vkládání), FT\_Lin (lineární vkládání), FT\_FindSurface (polohování povrchu), FT\_CalCenter (polohování na střed) sedm instrukcí, podrobně viz kapitola Periferie robota.

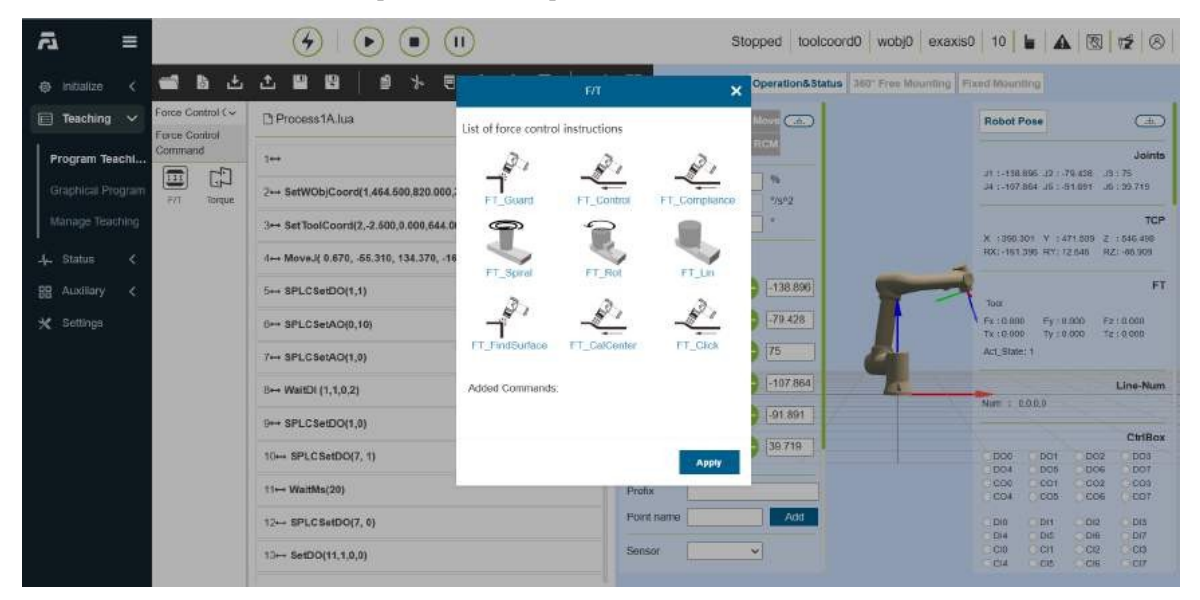

Obrázek 4.7-9-1 Příkazové rozhraní F/T

### 1.3.5.7.9.2 Příkaz krouticího momentu

Kliknutím na ikonu "Torque" vstoupíte do rozhraní pro úpravu příkazů Torque.

Tento příkaz je příkazem pro záznam točivého momentu, který realizuje funkci detekce kolize v reálném čase. Kliknutím na tlačítko "Torque Record Start" (Spuštění záznamu momentu) se nepřetržitě zaznamenává kolizní situace během činnosti příkazu pohybu a zaznamenaný moment v reálném čase se používá jako teoretická hodnota pro posouzení detekce kolize, aby se snížila pravděpodobnost falešných poplachů. Při překročení nastaveného prahového rozsahu se zaznamená doba trvání detekce kolize. Klepnutím na tlačítko "Torque Recording Stop" (Zastavení záznamu krouticího momentu) zastavíte záznam. Kliknutím na tlačítko "Torque Record Reset" (Obnovit záznam točivého momentu) vrátíte stav do výchozího stavu.

| ⊴ ≡                                 |                  |                                                                                      | II       |                       |                           |                                        | s             | topped toolcoord0 v     | vobj0 exaxis  | 0   10                           | - 4                          |                                 | 12 8                          |
|-------------------------------------|------------------|--------------------------------------------------------------------------------------|----------|-----------------------|---------------------------|----------------------------------------|---------------|-------------------------|---------------|----------------------------------|------------------------------|---------------------------------|-------------------------------|
| initialize <                        | <b>4 6</b> 4     |                                                                                      |          |                       | Torque                    |                                        | ×             | Operation&Status 360" F | Free Mounting | ixed Maun                        | gnt                          |                                 |                               |
| 🔲 Teaching 🗸                        | Force Control C~ | 🗅 323.lua                                                                            | Smoot    | h Selection           | 2                         | No smooth                              | ing (n 🗸      | Nort 🚠                  |               | Robot F                          | ose                          |                                 | æ                             |
| Program Teachi<br>Graphical Program | Command          | <pre>1 MireSearchStart(0,10,10,10,0,10 2 Lin(1,100,-1,0,0) 3 Lin(1,100,-1,0,0)</pre> | Joint    | Negative<br>threshold | Positive<br>(Nm)threshold | Collision<br>detection<br>(Nm)duration | n             | *19*2                   |               | ut 1-198<br>.04 1-107            | 897 .12 : -7<br>864 .16 : -5 | 9.438 .13<br>1.091 .16          | Joints<br>175<br>199.719      |
| Manage Teaching                     |                  | 4 WireSearchEnd(0,10,10,0,10,                                                        | J1       | -0.1                  | 0.1                       | 500                                    | ms            |                         |               | X 1390.1<br>RX:-161              | IOE Y :4                     | 71.009 Z<br>2.646 RZ            | TCP<br>1 545 499<br>1 -85 909 |
| H Auxiliary <                       |                  |                                                                                      | J2<br>J3 | -0.1                  | 0.1                       | 500                                    | ms            | -138.897                | -             |                                  |                              |                                 | FT                            |
| 🗙 Settings                          |                  |                                                                                      | J4       | -0.1                  | 0.1                       | 500                                    | ms            | .79.428                 |               | Tour<br>Fx : 0.000<br>Tx : 0.000 | ) ≓y×0<br>†y±0               | 000 Fz<br>000 Tz                | : 0.000<br>: 0.000            |
|                                     |                  |                                                                                      | JS       | -0.1                  | 0.1                       | 500                                    | ms            |                         | 1             | Act_State                        | :1                           |                                 |                               |
|                                     |                  |                                                                                      | 16       | -0.1                  | 0.1                       | 500                                    | ms            | -91.891                 |               | Nutt 1 1                         | 0.0.0                        |                                 | Line-Num                      |
|                                     |                  |                                                                                      |          |                       |                           |                                        | stop<br>Teset | 39.719                  |               | D00<br>D04<br>C00                | D01<br>D06<br>C01            | 002<br>006<br>002               | CtriBex<br>DD3<br>DO7<br>CO3  |
|                                     |                  |                                                                                      | Added    | Commands              |                           |                                        |               | Add                     |               | CO4<br>Dia<br>Dia<br>Ci0<br>Ci4  | DH<br>DIS<br>CH<br>CIS       | C06<br>012<br>018<br>C12<br>C15 | 007<br>DIS<br>DI7<br>CI7      |

Obrázek 4.7-9-2 Rozhraní příkazu Torque

# 1.3.5.7.10 Vizuální příkazové rozhraní

| ≂ ⊼                                                                                                    |               | Stopped toolcoord0 wobj0 exaxis0 10 🖢 🛦 🕅                                                                                                    |                                                                                                    |
|----------------------------------------------------------------------------------------------------|---------------|----------------------------------------------------------------------------------------------------|----------------------------------------------------------------------------------------------------|
| 🔿 Initalize 🧹 🗂 🗟 🛛                                                                                                    | ┶┶■■↓♥⊁≋歯≙⊽│≓ | Coperation&Status 360° Free Mounting Fixed Mounting                                                                                                    |                                                                                                    |
| Initialize  Teaching  Visual comman Visual common Visual common Visu |               | Control         Control         Control <t< th=""><th>Joints     Joints     Joints</th></t<> | Joints     Joints     Joints |

Obrázek 4.7-10 Vizuální příkazové rozhraní

### 1.3.5.7.10.1 3D příkaz

Kliknutím na ikonu "3D" vstoupíte do rozhraní pro úpravu 3D příkazů.

Tento příkaz generuje příkazy pro příklady programů 3D vidění. Uživatelé se mohou na vygenerované programy odkazovat a komunikovat s jinými zařízeními pro vidění, včetně dvou referenčních případů programů kalibrace kamery a snímání kamery.

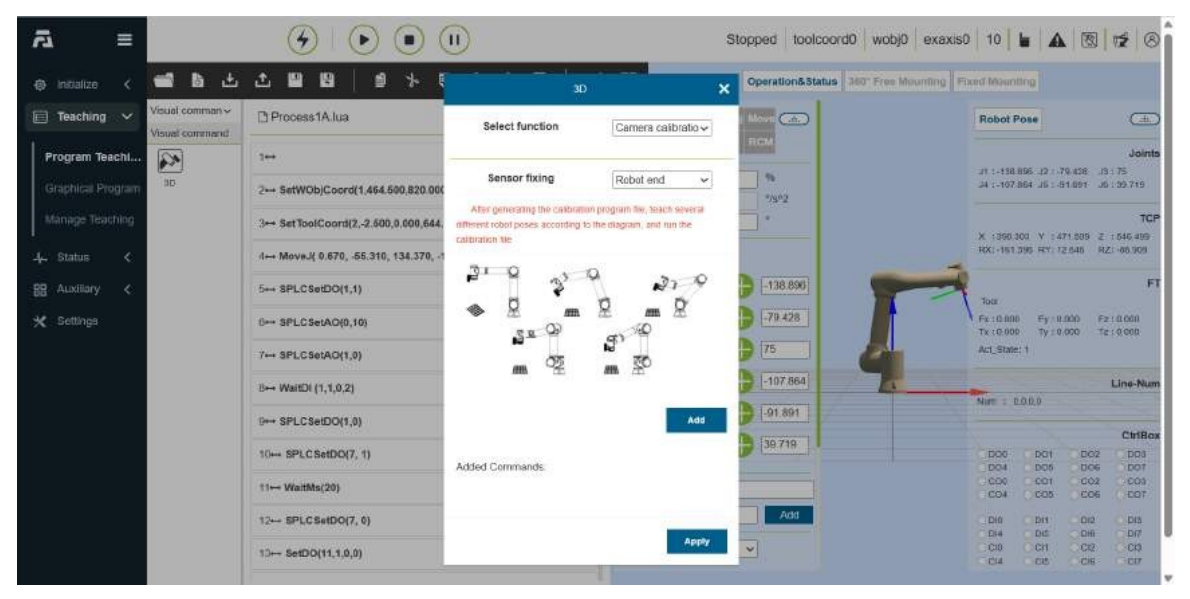

Obrázek 4.7-10-1 Příkazové rozhraní 3D

# 1.3.5.7.11 Příkazové rozhraní pro paletizaci

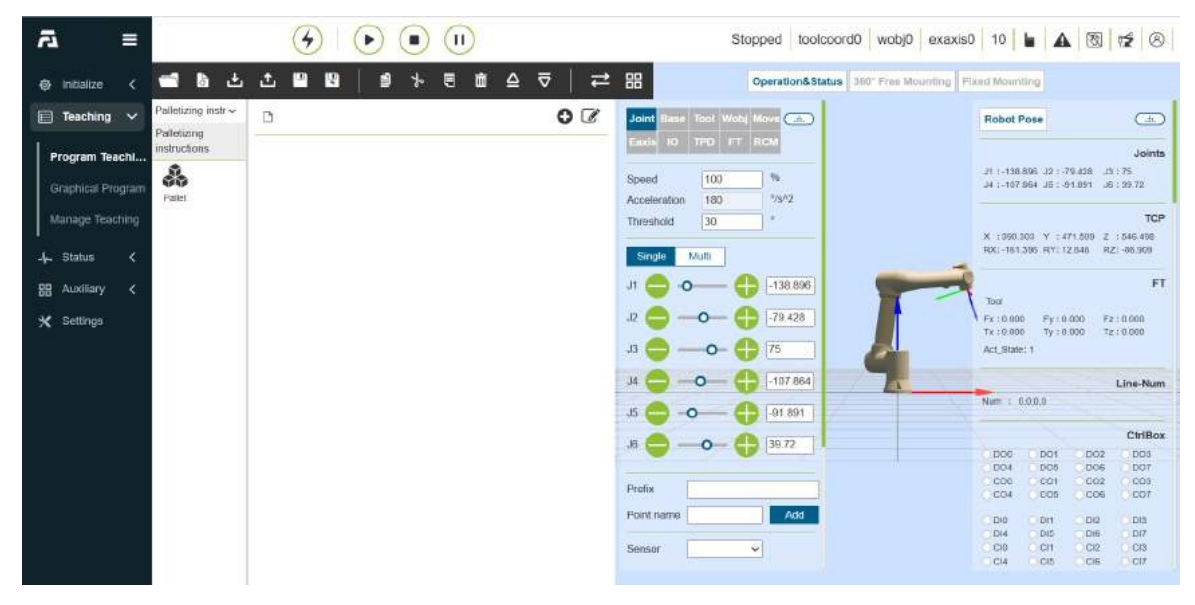

Obrázek 4.7-11 Příkazové rozhraní pro paletizaci

# 1.3.5.7.11.1 Příkaz pro paletu

Kliknutím na ikonu "Paleta" vstoupíte do rozhraní pro úpravu příkazu Paleta.

Tato instrukce generuje instrukce pro paletizační program, který je v souladu s funkcí pohybu matic v části 3.9.6. Podrobnosti naleznete v této kapitole.

| ā  | -             | ÷                   |                                       | P                                           | allet                | × opped toolcoord0  | wobi0 exaxis0        | 10 1                   |                | ছি               | BA                 |
|----|---------------|---------------------|---------------------------------------|---------------------------------------------|----------------------|---------------------|----------------------|------------------------|----------------|------------------|--------------------|
| 0  | Initialize <  | <b>≝ 6</b> ±        | 7 8 8   9 × 1                         | Manipulator motion mode<br>Motion selection | e 🗸                  | Operation&Status 36 | T Free Mounting Fixe | ed Mauril              | ing            |                  |                    |
|    | Teaching 🗸    | Palletizing instr ~ | Process1A.lua                         | Polyst motion with                          |                      | Allow Ca.           |                      | Robot P                | ose            |                  | æ                  |
| P  | rogram Teachi | instructions        | 1++                                   | Path selection                              | Head to tail walkir~ | RGM                 |                      |                        | 197 .12 . 78   | er. sea e        | Joints             |
| G  |               | Pallet              | 2⊷ SetWOb)Coord(1,464.590,820.000     | 0                                           |                      | *75°2               |                      | .34 :-107.8            | i64 .16 : -5   | at. 160.Fi       | : 39.719           |
| M  |               |                     | 3↔ SetToolCoord(2,-2.500,0.000,644,   | -                                           | \$P                  | <b>_</b> *          |                      | N 1350 N               | a v sa         | 71 509 2         | TCP                |
| 4  |               |                     | i↔ MoveJį 0.670, -55.310, 134.370, -1 | Stacking mode satting                       |                      | -                   | -                    | RX:-161.2              | 195 R.Y. 1     | 2.646 HZ         | 1 -86.909          |
| 88 |               |                     | 5+++ SPLCSetDO(1,1)                   | Mode selection                              | Stacking             | -138.897            | -                    | Tour                   |                |                  | FT                 |
| *  |               |                     | 0++ SPLCSetAO(0,10)                   | t,                                          | •                    | -79.428             | <u> </u>             | Fx :0.000<br>Tx :0.000 | Fy 10<br>Ty 10 | 000 Fz<br>000 Tz | 1 0 000<br>1 0 000 |
|    |               |                     | 7↔ SPLCSetAO(1,0)                     | L                                           | *                    | 75                  | 8                    | Act_State:             | 1              |                  |                    |
|    |               |                     | B⊷ WaitDl (1,1,0,2)                   |                                             |                      | -107 864            | 76                   | Marrie D               | 000            |                  | Line-Num           |
|    |               |                     | 0+++ SPLCSetDO(1,0)                   | First point                                 | g to the path        | 91.891              |                      |                        |                |                  | Chillen            |
|    |               |                     | 10+++ SPLC SetDO(7, 1)                | Second point                                | 1 ~                  | 39.719              |                      | DOG                    | DOT            | DO2              | DOS                |
|    |               |                     | t1⊷ WaltMs(20)                        | Third point                                 | 1 ~                  |                     |                      | 000<br>004             | C01<br>C05     | C02              | 001                |
|    |               |                     | 12 SPLCSetDO(7, 0)                    |                                             | 3 <del>1</del>       | Add                 |                      | DIO                    | DH             | 012              | DIS                |
|    |               |                     | 10⊷ SetDO(11,1,0,0)                   | Number of rows and colu                     | mns                  |                     |                      | C10<br>C14             | CIT            | CI2<br>CIE       | CIP                |
|    |               |                     |                                       |                                             |                      | -                   |                      |                        |                |                  |                    |

Obrázek 4.7-11-1 Příkazové rozhraní palety

# 1.3.5.7.12 Komunikační příkazové rozhraní

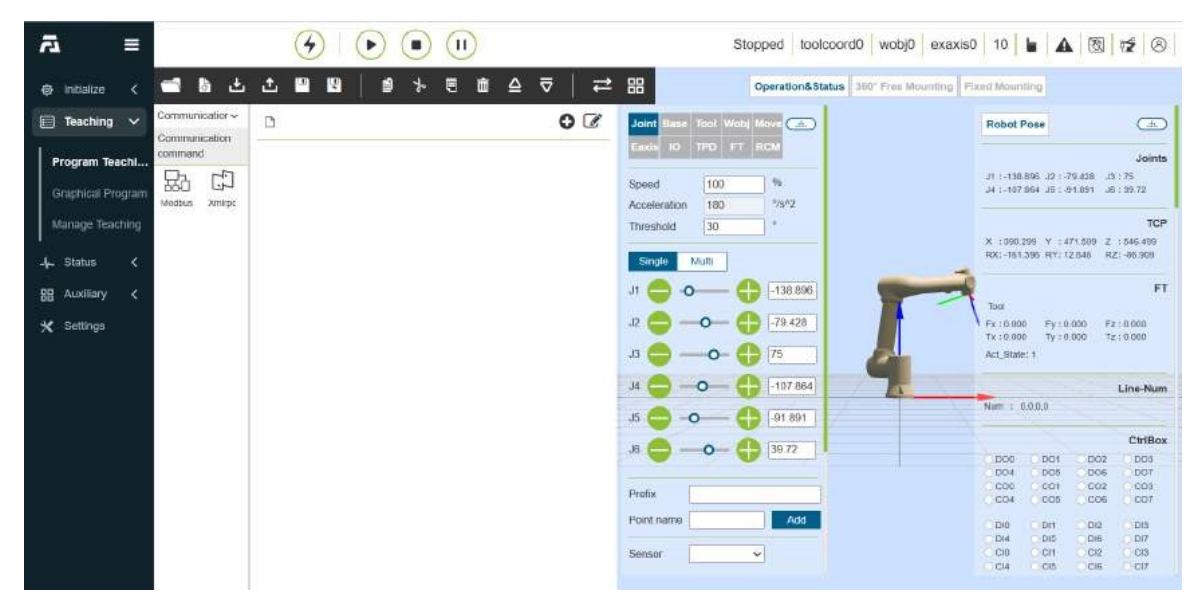

Obrázek 4.7-12 Komunikační příkazové rozhraní

# 1.3.5.7.12.1 Příkaz Modbus

Kliknutím na ikonu "Mobus" vstoupíte do rozhraní pro editaci příkazů Modbus.

Příkazová funkce je sběrnicová funkce založená na protokolu ModbusTCP. Uživatel může ovládat robota a komunikovat s klientem nebo serverem ModbusTCP (stanice Master komunikuje se stanicí Slave) prostřednictvím příslušných instrukcí a provádět operace čtení a zápisu na cívkách, diskrétních veličinách a registrech.

Příklad čtení cívky modbus master

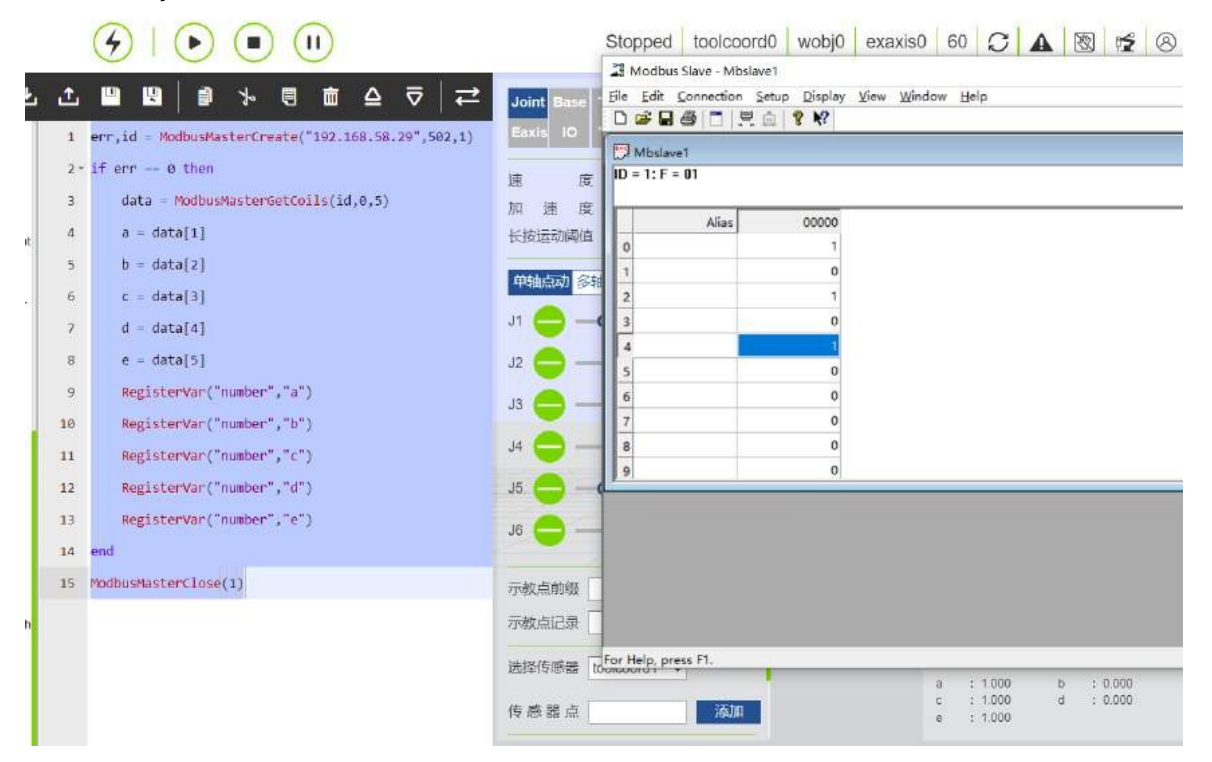

Příklad zapisovací cívky modbus master

|                                                                                 | Stopped toolcoord0 wobj0 exaxis0 60 📿 🛦 👿 🌿 🛞                                                                                                    |
|---------------------------------------------------------------------------------|----------------------------------------------------------------------------------------------------|
| ± ± □ □ □ □ ↓ □ ★ □ □ △ ⊽   ≓                                                   | Image: Slave - Mbslave1         File Edit Connection Setup Display View Window Help         Image: Image: Im |
| 2 - if err = 0 then<br>3 $data = \{1, 1, 0, 1, 1\}$                             | D Mbslave1<br>ID = 1: F = 01                                                                                                    |
| Ht 4 modousHasterSetColls(10,0, modta, 0ata)<br>5 end<br>6 ModbusHasterClose(1) | Alias 00000<br>1<br>1<br>1                                                                                                    |
|                                                                                 |                                                                                                    |
|                                                                                 |                                                                                                    |

Příklad čtení a zápisu cívky Modbus slave

|         |         | (                 | () () (■) (□)                                                                    |             | Runnir                     | ng toolcoord0        | wobj0                          | exaxis0  | 60         | C              |   | 8       | 8  |
|---------|---------|-------------------|----------------------------------------------------------------------------------|-------------|----------------------------|----------------------|--------------------------------|----------|------------|----------------|---|---------|----|
| -       | ك ه     | £                 |                                                                                  | Ele Edit    | ous Poll - Mbpoll1         | etup Functions Di    | splay <u>V</u> iew<br>15 16 22 | Window H | elp<br>17  |                |   |         |    |
| Pause   |         | 1 e<br>2 * i<br>3 | rr,id - ModbusSlaveCreate("0.0.0.0",502,1)<br>:f err 0 then<br>tab - (1.1.0.0.1) | Tx = 77     | oll1<br>: Err = 47: ID = 1 | 1: F = 01: SR = 1000 | lms                            |          | P.         |                |   |         |    |
| //eave  | Segment | 4                 | <pre>ModbusSlaveSetCoils(id,0,#tab,tab)</pre>                                    |             | Alias                      | 00000                |                                |          |            |                |   |         |    |
| 5       | 3       | 5 *               | while 1 do                                                                       | 0           | -                          | 1                    |                                |          |            |                |   |         |    |
| Adjust  | Gripper | 6                 | <pre>data = ModbusSlaveGetCoils(id,0,5)</pre>                                    | 2           |                            | 0                    |                                |          |            |                |   |         |    |
| 13      | r*1     | 7                 | a = data[1]                                                                      | 3           |                            | 0                    |                                |          |            |                |   |         |    |
| Spray   | EAxis   | 8                 | b = data[2]                                                                      | 4           |                            | 1                    |                                |          |            |                |   |         |    |
| -0      | 1       | 9                 | c - dətə[3]                                                                      | 6           |                            | 0                    |                                |          |            |                |   |         |    |
| Weld    | Laser   | 10                | d - data[4]                                                                      | 7           |                            | 0                    |                                |          |            |                |   |         |    |
| =       | m       | 11                | e = data[5]                                                                      | 8           |                            | 0                    |                                |          |            |                |   |         |    |
| Sonvey  | F/T     | 12                | RegisterVar("number","a")                                                        | 19          |                            | 0                    |                                |          |            |                |   |         |    |
| 5       | 2       | 13                | RegisterVar("number","b")                                                        |             |                            |                      |                                |          |            |                |   |         |    |
| 3D      | Pallet  | 14                | RegisterVar("number","c")                                                        |             |                            |                      |                                |          |            |                |   |         |    |
|         | 20      | 15                | RegisterVar("number","d")                                                        |             |                            |                      |                                |          |            |                |   |         |    |
| Offset  | WSearch | 16                | RegisterVar("number","e")                                                        |             |                            |                      |                                |          |            |                |   |         |    |
| V       | (V)     | 17 *              | if a 0 then                                                                      | Fas Hala    |                            |                      |                                |          |            |                |   |         |    |
| Vir-IO  | Thread  | 18                | break;                                                                           | ros neip. 1 | hidaa Li*                  | -                    |                                |          | a :        | 1.000          | ь | : 1.000 | 5  |
| V       | V       | 19                | end                                                                              | 传感器         | 点                          | 汤加                   |                                |          | c :<br>e : | 0.000<br>1.000 | d | : 0.000 | 20 |
| lensoC. | Modhus  | 20                | end                                                                              |             |                            |                      |                                |          |            |                |   |         |    |

Pro více provozních funkcí ModbusTCP nás prosím kontaktujte pro konzultaci.

# 1.3.5.7.12.2 Příkaz Xmlrpc

Kliknutím na ikonu "Xmlroc" vstoupíte do rozhraní pro úpravu příkazů Xmlrpc.

XML-RPC je metoda vzdáleného volání procedur pro přenos dat mezi programy pomocí xml přes sokety. Tímto způsobem může řídicí jednotka robota zavolat funkci (s parametry) ve vzdáleném programu/službě a získat vrácená strukturovaná data. Řídicí jednotka robota se stará o všechny podrobnosti psaní zpráv klienta XML-RPC a o konverze mezi datovými typy a XML.

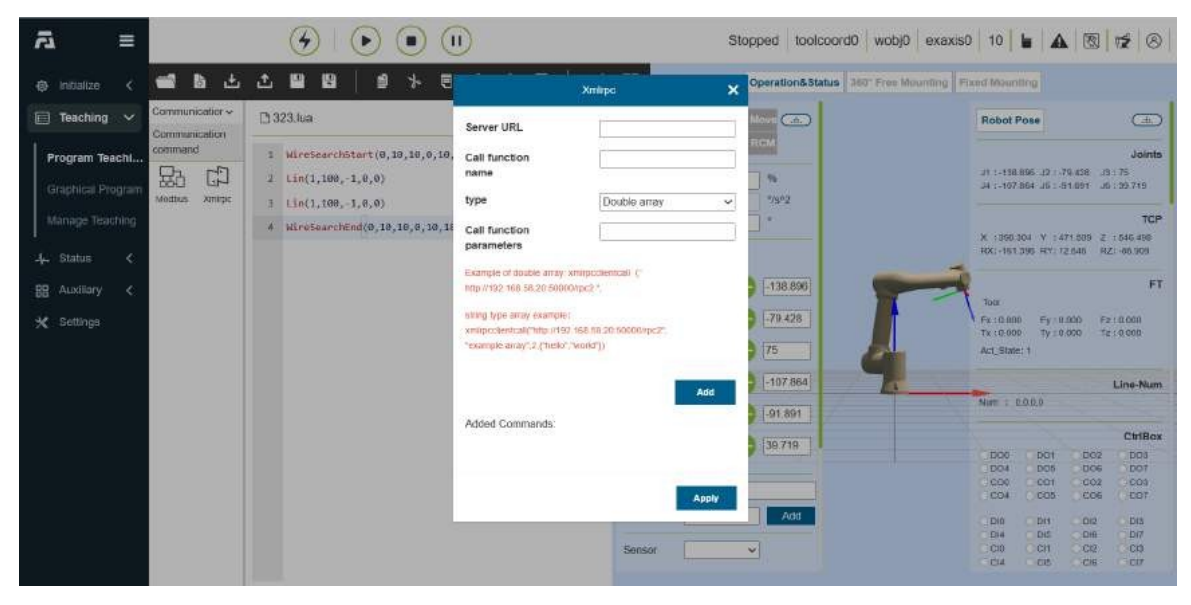

Obrázek 4.7-12-1 Rozhraní příkazu Xmlrpc

### Důležité:

- 1) Řadič funguje jako klient a připojuje se ke vzdálenému vlastnímu portu;
- 2) Řídicí jednotka funguje jako klient, který volá vzdálenou funkci;
- 3) Podpora volání různých vzdálených funkcí;
- 4) Podporuje vstup parametru pole řetězců a návrat výsledku pole znaků, počet prvků pole lze přizpůsobit;

Podporuje vstupní parametry pole dvojího typu a návrat výsledku pole dvojího typu, počet prvků pole lze přizpůsobit;

XmlrpcClientCall(serverUrl,methodName,tableType,param)

serverUrl url serveru, například "http://192.168.58.29:50000/RPC2"

methodName Název funkce volání, "example.add"

tableType 1-číselné pole, 2-řetězcové pole

param vol**á**ní parametr**ů** funkce

XmlrpcClientCall(error, result)

error 0 - žádná chyba, 1 - chyba

result Pokud je parametr předán jako dvojnásobné pole, výsledkem je dvojnásobné pole,

Pokud je parametr předán jako pole typu string, výsledkem bude pole...

↔typ**ř**etězce

# 1.3.5.7.13 Pomocné příkazové rozhraní

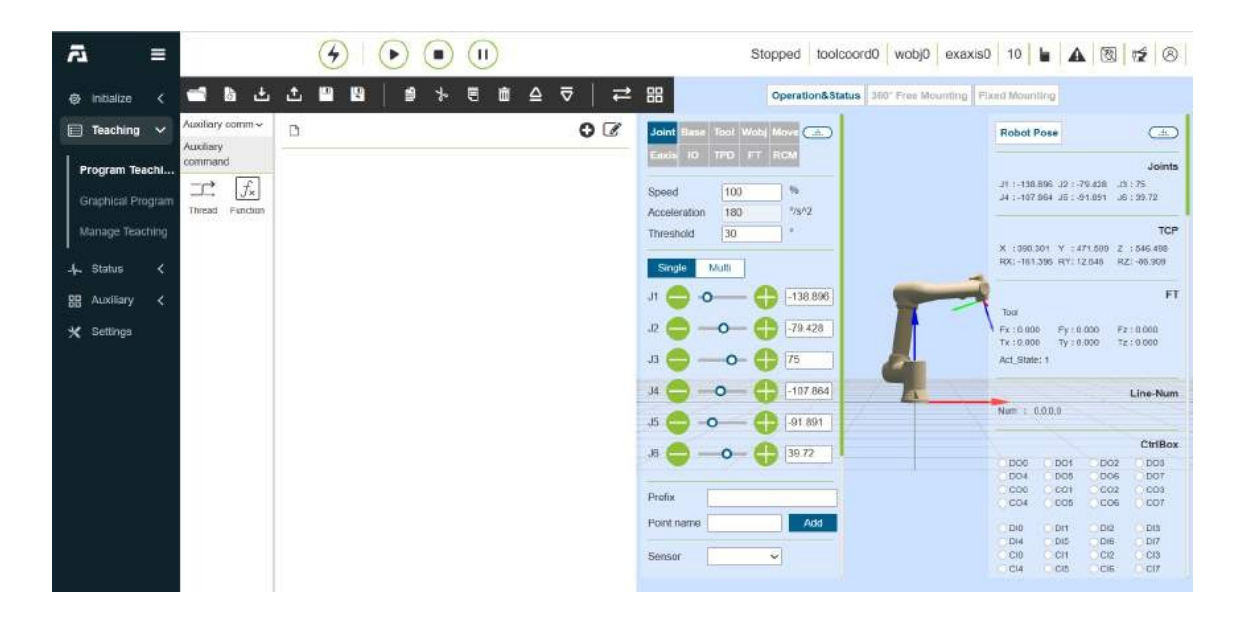

### Obrázek 4.7-13 Pomocné příkazové rozhraní

### 1.3.5.7.13.1 Příkaz vlákna

Kliknutím na ikonu "Vlákno" vstoupíte do rozhraní pro úpravu příkazu Vlákno.

Příkaz Thread je pomocná funkce vlákna. Uživatelé mohou definovat pomocné vlákno, které poběží současně s hlavním vláknem. Pomocné vlákno provádí především datovou interakci s externími zařízeními, podporuje komunikaci přes zásuvku, získává stav robota DI, nastavení stavu robota DO a získává informace o stavu robota. Datová interakce vlákna, data získaná hlavním vláknem prostřednictvím pomocného vlákna se používají k řízení úsudku logiky pohybu robota, snímek obrazovky příkladu uživatelského programu:

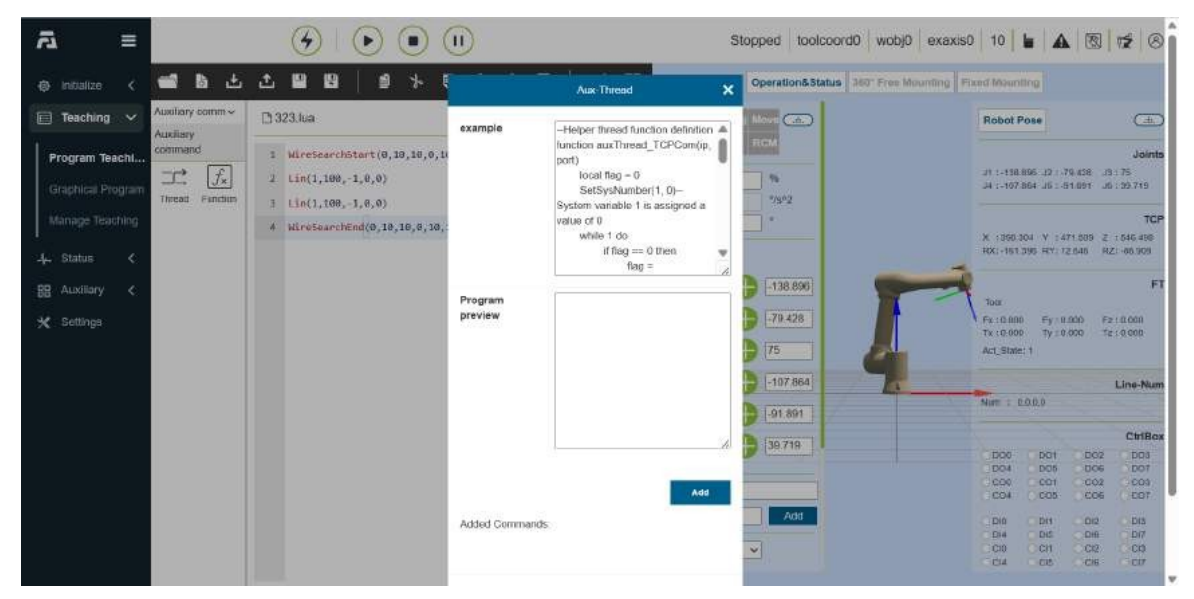

Obrázek 4.7-13-1 Příklad programu vlákna

# 1.3.5.7.13.2 Funkční příkaz

Kliknutím na ikonu "Funkce" vstoupíte do rozhraní pro úpravu příkazů funkce.

Tento příkaz má zavolat funkci rozhraní funkce, poskytnout zákazníkovi funkci rozhraní robota, aby si mohl vybrat, a připomenout zákazníkovi parametry požadované funkcí, což je pro zákazníka výhodné pro psaní příkazů skriptu, a další funkce se přidávají jedna po druhé.

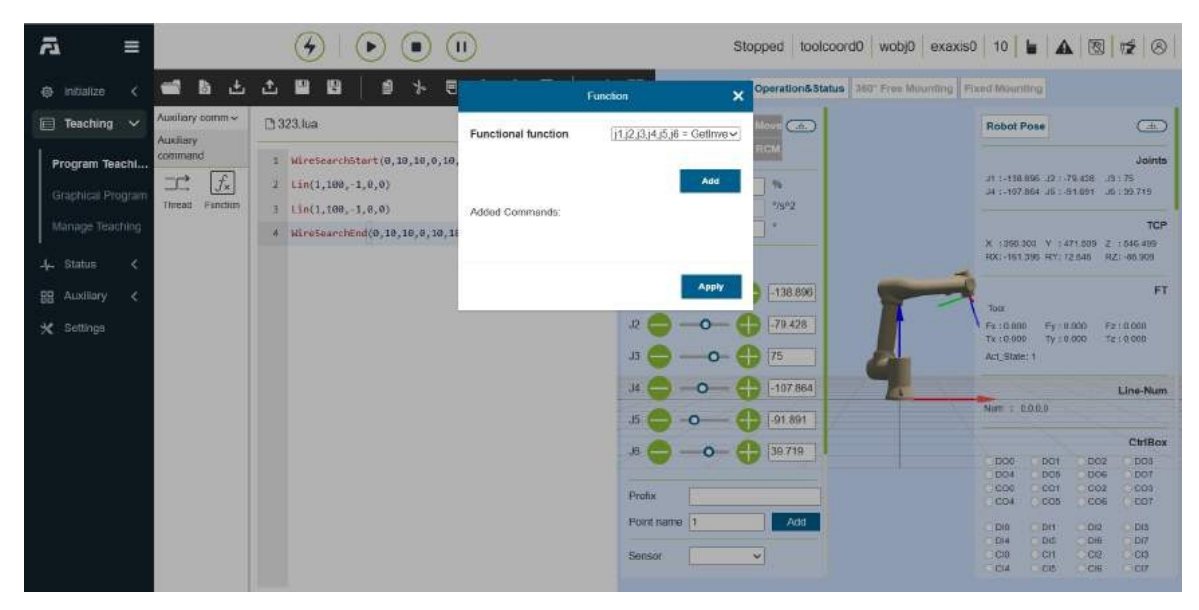

Obrázek 4.7-13-2 Rozhraní funkčních příkazů

### 1.3.5.7.14 Kódování výukového programu

Výukový postup je rozdělen na stav šifrování a nešifrování. Stupeň šifrování se dělí na šifrování prvního stupně a sekundární šifrování. Mezi nimi je úroveň šifrování první úrovně nejvyšší a sekundární je druhá. Všechny výukové programy se zobrazují a nastavují ve formě informací o šifrování programu v "Nastavení systému - Vlastní informace". Popisy úrovní šifrování jsou uvedeny vpravo v tabulce.

| > C O A          | 不安全 192.168.58.             | 2/index.html#/systemsetting          |               |                        |                         | on le ☆ ★ □                                      | 4      |
|------------------|-----------------------------|--------------------------------------|---------------|------------------------|-------------------------|--------------------------------------------------|--------|
| <b>五座一下,如欧知道</b> | 1 项目资料 🧧 threej             | s 🧧 vue 🧧 lua 🧮 ace editor           |               |                        |                         |                                                  | Milets |
| र ≡              |                             |                                      |               | Stopped                | toolcoord0 wobj0 exax   | iso 60 🖌 🗛 🕲 ⊄                                   | 8      |
| } Initializo <   | 9, General                  | Apply                                |               |                        |                         |                                                  |        |
| Teaching 🔇       | Account                     | Demonstration of teaching procedures |               |                        |                         |                                                  |        |
| Status (         | Plugin                      | Name Search                          |               |                        |                         |                                                  |        |
| Auxiliary <      | < About                     | Program name                         | Not encrypted | First-level encryption | Second-level encryption | First-level encryption<br>permission description |        |
| Settings         | Custom                      | congenzon.lua                        |               | 600                    | (D)                     | Can read                                         |        |
|                  | <ul> <li>Marcain</li> </ul> | conyundom.lua                        |               |                        | (1)                     | O Edit<br>O Save                                 |        |
|                  |                             | testzwb./ua                          |               | <b>6</b> D             | <b>(</b> )              | O Delete<br>O Rename                             |        |
|                  |                             | bs.lua                               |               | (E)                    | (1)                     | Save As<br>import                                |        |
|                  |                             | ptp.lua                              |               | <b>6</b>               | <b>6</b> D              | program<br>Second-level coverage of              |        |
|                  |                             | yyhuua                               |               | <b>6</b>               | (iii)                   | encryption the same<br>permission name           | _      |
|                  |                             | yyhtest.kua                          |               | 60                     | <b>6</b> D              | description                                      | - 1    |
|                  |                             | yyhtest1.lua                         |               | (ED)                   | •                       | Can read Save                                    | - 1    |
|                  |                             | testscroll.lua                       | 60            |                        | 60                      | Save As Rename                                   | - 1    |
|                  | testscroll2.lua             | <b>6</b>                             | <b>(</b> )    |                        | program<br>coverage of  |                                                  |        |
|                  |                             |                                      |               |                        |                         | the same<br>name                                 |        |

Obrázek 4.7-55 Ukázka výukových postupů

Když je program ve stavu šifrování první úrovně, po otevření programu: odpovídající "export", "preser- vation", "existing as", "copy", "cut", "delete", "delete", "delete", "delete", "delete", "delete" Tlačítka jako "upward", "downward" a "editing mode switching" budou šedá. Klepněte na ikonu , která má být neplatná, a zobrazí se výzva, že se aktuální program je vzašifrovaném stavu. Ikona "přejmenovaného" programu se skryje. Přidávací lišty instrukcí a oblasti pro úpravu programu jsou neviditelné a vyzývají k uzamčení v první úrovni šifrování.

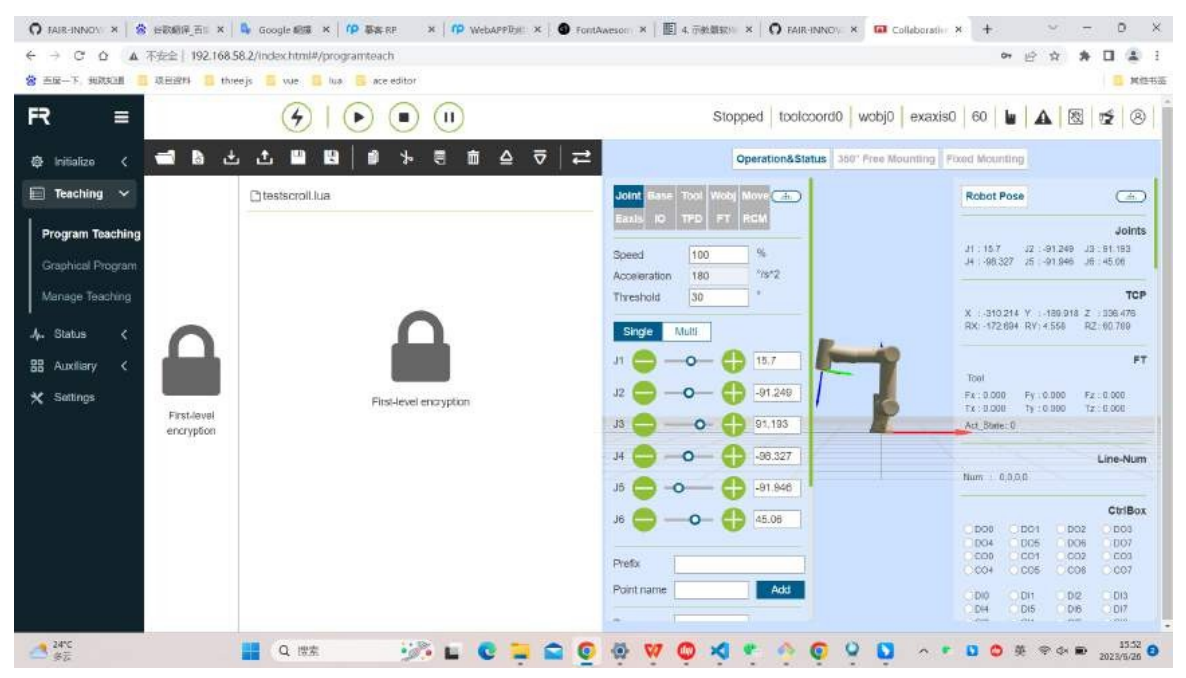

Obrázek 4.7-56 Rozhraní šifrování první úrovně programu

Když je program šifrování druhé úrovně, po otevření programu na stránce "Demonstrace programu": odpovídající "úspory", "kopírovat", "střih", "vložit", "vymazat", "horní", "horní" v ovládacím panelu Tlačítka jako "Přesunout" se změní na popel. Klikněte na ikonu, která má být neplatná, a zobrazí se výzva, že aktuální program je zašifrovaný. Ikona "přejmenovaného" programu se skryje. Přidávací lišta pokynů není viditelná a vyzve k uzamčení v sekundárním šifrování. V oblasti úprav programu lze normálně procházet čtecí program.

| → C 白 ▲ 不安全 192.168.5    | 8.2/index.html#/programteach |                                       | 아 남 ☆ ★ 🛛 😩                                                  |
|--------------------------|------------------------------|---------------------------------------|--------------------------------------------------------------|
| 五座一下, 地球知道 🧧 攻日35月 📒 the | ejs 🧧 vue 🔟 lua 🧮 aceleditor |                                       | 8 Mile                                                       |
| ? ≡                      |                              | Stopped toolcoord0 wobj0 exax         | iso   60   🖬   🕰   🗟   🛫   🛞                                 |
| Initializo < 🚍 🗟 📩       | ☆■■↓☆★                       | Operation&Status 300" Free Mounting   | Fixed Mounting                                               |
| Teaching 🛩               | Ctestscroli2.lua             | Joint Base Tool Wold Move             | Robot Pose                                                   |
| Program Teaching         | 1→ PTP(yyhtest1,100,-1,0)    | Easts IO TPO FT RCM                   | Joints                                                       |
| Graphical Program        | 2 LoadTPD("yyhtest")         | Speed 100 %<br>Acceleration 180 "/s*2 | J1 157 J2 -91249 J3 91193<br>J4 - 96327 J0 -91546 J0 - 45.06 |
| Manage Teaching          | 3⊷ PTP(yyhtest14,100,-1.0)   | Threshold 30 *                        | TCP                                                          |
| Status 🤇 🦳               | s⇔ PTP(yyhtest1,100,-1,0)    | Single Multi                          | RX: -172:604 RY: 4.558 RZ: 60.788                            |
| Auxiliary <              | 5++ PTP(yytitest14,100,-1,0) | JI 😄 — 🔶 15.7                         | FT                                                           |
| Settings                 | 6⊷ PTP(yyhtest1,100,-1,0)    | J2 😄 — • — 🛟 -91.249                  | Fx:0.000 Fy:0.000 Fz:0.000<br>Tx:0.000 Ty:0.000 Tz:0.000     |
| encryption               | 7 PTP(yyhtest14,100,-1,0)    | J3 😄 — 🗣 🔂 91.193                     | Act_State: 0                                                 |
|                          | 8→ PTP(yyhtest1,100,-1.0)    | J4 😄 — O — 🕀 -98.327                  | Line-Num                                                     |
|                          | S→ PTP(yyhtest14,100,-1.0)   | J5 😑 🛟 -91.946                        | Chillen Chillen                                              |
|                          | 10 PTP(yyhtest1,100,-1.0)    | J6 🔵 — 🔶 45.06                        |                                                              |
|                          | 11- PTP(yyhtest14,100,-1,0)  | Prets                                 | CO0 CO1 CO2 CO3<br>CO4 CO5 CO5 CO5                           |
|                          | 12 PTP(yyhtest1,100,-1,0)    | Point name Add                        |                                                              |
|                          |                              |                                       |                                                              |

Obrázek 4.7-57 Rozhraní pro šifrování druhé úrovně programu

Funkci "export" lze použít jak pro šifrování první, tak pro šifrování druhé úrovně. Ověřovací operace budou

se při importu provede. Pokud je program stejného jména šifrovaným souborem, operace importu se přeruší a oznámí se, že pokrytí šifrovacího programu nelze zavést.

| O FARE-INNOV × 8 HERREE ×   | 🗣 Google 📾 🛪 🛛 🕫 🐺 🛪 🖉 🍅     | WebAPPRys × 0 FontAveson × 1 1 4 (7) (2013) × 0 FAIR-INNOV × G Collaboratio × | + ~ - 0 ×                                                  |
|-----------------------------|------------------------------|-------------------------------------------------------------------------------|------------------------------------------------------------|
| ← → ℃ ☆ ▲ 茶麦金   192.168.5   | 8.2/index.html#/programteach |                                                                               | * @ \$ <b>* 0 \$</b> 1                                     |
| 😵 五座一下,姚叔我回剧 🧧 项目资料 🧧 three | ejs 🧧 vue 🧧 lua 🥃 ace editor |                                                                               | 🚺 其他书题                                                     |
| FR =                        |                              | Stopped toolcoord0 webj0 exaxis0                                              | 60 🖬 🗛 🗐 🤕                                                 |
| - e militor 🖉 🖬 🗎 📥         |                              | Import File X Operation&Status 2007 Pres Reanting Pa                          |                                                            |
| 🔲 Teaching 🗠                | C testscroll2 lua            | 送择文件 testscroll.lua                                                           | Robot Pose                                                 |
| Program Teaching            | 1 #TP(yyhtest1,100,-1,0)     |                                                                               | Jointa                                                     |
| Graphical Program           | 2 Loan TPD("yyhteet")        | and the exception state, which assess the expected                            | 11.157 22.41246 22.511日<br>月 - 48.227 月 - 41.049 次 - 41.06 |
| Manage Teaching             | 3- PTP(yynes:14,100,-1,0)    | Clave                                                                         | TOP                                                        |
| an ann a' 🖉 🦱               | < ₽TP(yyhtest1,100,<1,0)     | Renato I                                                                      | Roc -172 604 RY 4 528 02 65 788                            |
|                             | 5 PTP(yymest14,100,-1.0)     | Close Import                                                                  | 17                                                         |
| 🗶 Satings 🛛 🚶 🛶 🕹           | 0 PTP(yyntest1,100,-1,0)     |                                                                               | Tx: 0.200 Fx: 0.000 Fx: 0.100                              |
| Second-level<br>encryption  | 7→ PTP(yyhtest14,100,-1.0)   |                                                                               | Ad Bins (C                                                 |
|                             | 3 PTP(yytdes11,100,-1,0)     | # 🗢 — • — 🔂 [20.22]                                                           | Line-Hum                                                   |
|                             | 0 #TP(yyntau114,100-1.0)     | * <b>O</b> - <b>O</b> - <b>O</b> - <b>P</b> - <b>P</b> - <b>P</b>             | Citillar                                                   |
|                             | 10 FTP(yyttlesi1,100,-1.0)   | * <b>—</b> — <b>—</b> • • • • • • • • • • • • • • • • • • •                   | 1006 621 862 203                                           |
|                             | 11 FTF(yyntest14,100,-1,0)   | Peets                                                                         | Here Scot Man Here                                         |
| 🗄 testscroll2.lua 🧄 🔿       |                              |                                                                               | 全部還示:X                                                     |
| 24°C<br>∲⊼                  | Q 192 🧭 🖬                    | C 📮 🖴 🖸 🕸 💘 🗘 🤘 🔶 🤤 🖉 🗖 🗠 🔹                                                   | D O # @ O = 1554 O                                         |

Obrázek 4.7-58 Import programu

### 1.3.5.7.15 Místní výukový bod

Místní výukový bod je vázán na aktuální výukový program. Při přidání programového příkazu jej lze použít pouze pro aktuální výukový program a nelze jej použít v jiných výukových programech.

**Přidat**: Kliknutím na ikonu "Přidat místní výukový bod" vpravo od názvu souboru programu přidáte místní výukové body. (Podrobné záznamy o místních výukových bodech naleznete v záznamech výukových bodů v provozu robota).

| a ≡                              |                           | Stopped toolcoord0 wobj0 exakts                     | 10 1 4 8 2 8                                             |
|----------------------------------|---------------------------|-----------------------------------------------------|----------------------------------------------------------|
| 🕸 Initialize 🧹 🗖 🖪 🛛             | ± ± ■ ■   # ⊁ ∈ Ѣ ≙ ⊽   ≓ | Operation& Status 200° Free Mounting Fixed Mounting |                                                          |
| E Teaching V All V               | 🗅 tast0724 lua            | Joint Base Tool West Marve                          | Robot Pose                                               |
| Program Teaching                 | 1 ↔ PTP(q11,100,-1,8)     | Cault 10 TPG FT RCM                                 | Joints<br>J1 : 43 772 J2 : -57 112 J3 : 76562            |
| Graphical Program White II, Else | 2↔ PTP(q22,100,-1,0)      | Speed 100 %<br>Acceleration 100 %012                | J4 : -106.91 J5 : -36.245 J8 : -161.138                  |
| Manage Teaching Cots Wat         | 0++ #TP(q33,108,-1,5)     | Trueshald 30 *                                      | TCP<br>8266.663 Y - 497.654 Z - 191.134                  |
| A- Status < Ⅲ →                  | .4↔ PTP(q44,100,-1,0)     | Single Matt                                         | RXI-170.485 RYI-2.752 RZI-88.284                         |
| Bi Aunitary < Pause Defa         | 5++ PTP(q15,100,-1,0)     | n 😄 —o— 🛟 🛛 🚈                                       | FT                                                       |
| X Settings                       |                           | 22 🔵                                                | Fx:0.000 Fy:0.000 Fz:0.101<br>Fx:0.000 Ty:0.000 T2:0.000 |
| Motion command                   |                           | J3 😄 — O— 🚯 75.552                                  | Act_State: 1                                             |
| STP UN                           |                           | JA 😄                                                | Line-Num                                                 |
| 0.0                              |                           | J5 😄 -0 🕀 -86245                                    | 10.2                                                     |
| ARC Orde                         |                           | 16 🔵 0 — 🌓 -161 139                                 | 000 001 002 003                                          |
| A A                              |                           |                                                     | 004 005 006 007<br>000 001 000 003                       |
| Spiral N-Spiral                  |                           | Profix                                              | 004 005 006 007                                          |
| 22                               |                           | Pointname Add                                       | DIO CH1 D12 130<br>D14 D15 DW D17                        |
| Spline N-Spline                  |                           | Sensor 👻                                            | 010 011 012 000<br>014 015 014 017                       |
| Stand TPD                        |                           | Point name Add                                      | Q A0201 E0% Q A0211 E2%                                  |
| 01 😁                             |                           | Base coord OFF                                      | <u>8</u>                                                 |
| Offset Served                    |                           | Teni coord. OFF                                     | EndEff<br>DOD DO3                                        |
| \$ \$                            |                           | Workpiece ON                                        | D10 D11                                                  |
| Trajactory Trajactory            |                           | Ext. axits c                                        | Q Acad0: 10% Q Ard : 11%                                 |
| HT HT                            |                           |                                                     |                                                          |

Obrázek 4.7-59 Přidání místních výukových bodů

**Odstranit**: Kliknutím na sloupec s pořadovým číslem v tabulce vyberte místní výukový bod, který chcete odstranit, a poté klikněte na ikonu "Odstranit" v pravém horním rohu názvu místního výukového bodu, čímž místní výukový bod odstraníte.

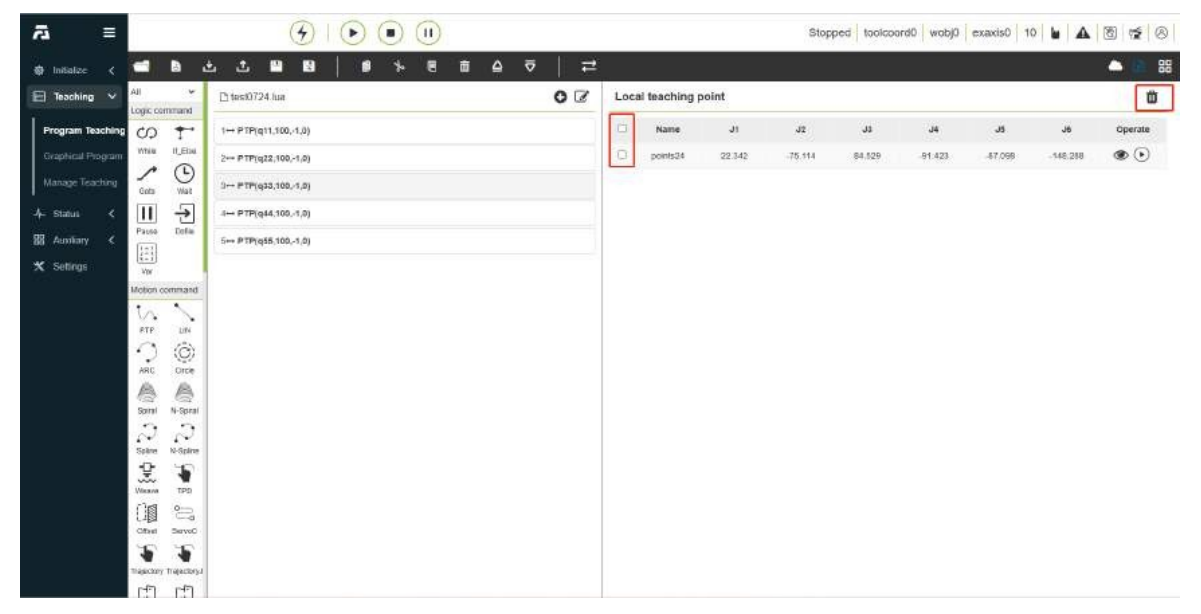

Obrázek 4.7-60 Odstranění místního výukového bodu

**Spusťte**: Kliknutím na ikonu "Spustit spuštění" na panelu datových operací tabulky lokálního výukového bodu provedete jednobodovou operaci lokálního výukového bodu a přesunete robota do polohy tohoto bodu.

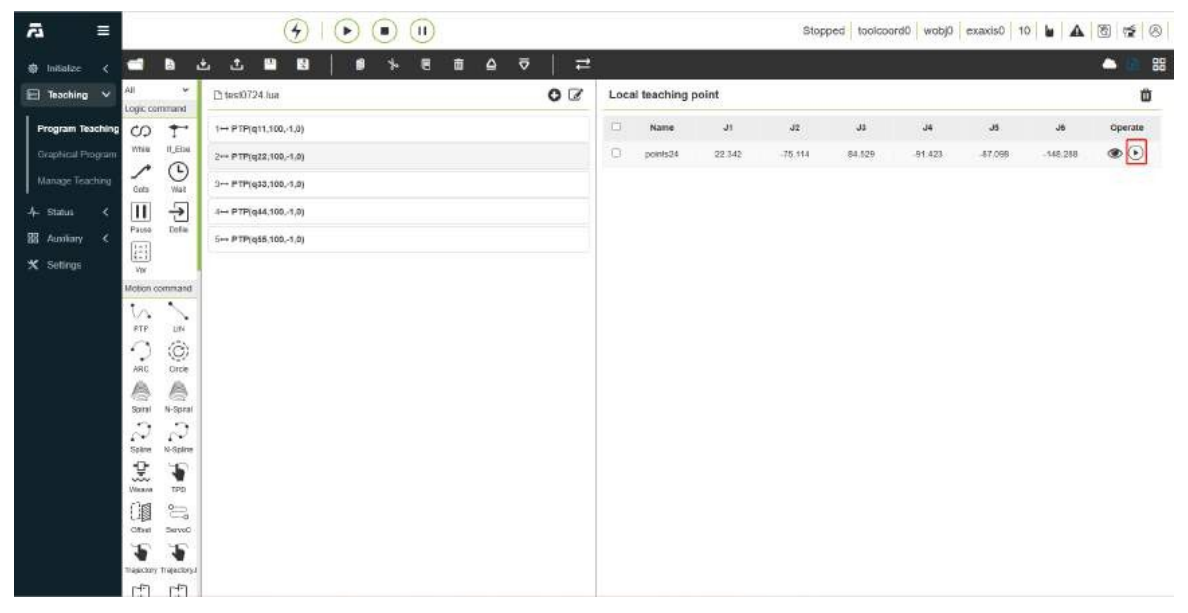

Obrázek 4.7-61 Spuštění místního výukového bodu

**Podrobnosti:** Kliknutím na ikonu "Podrobnosti" na panelu operací s daty v tabulce místního výukového bodu zobrazíte podrobnosti o místním výukovém bodu.

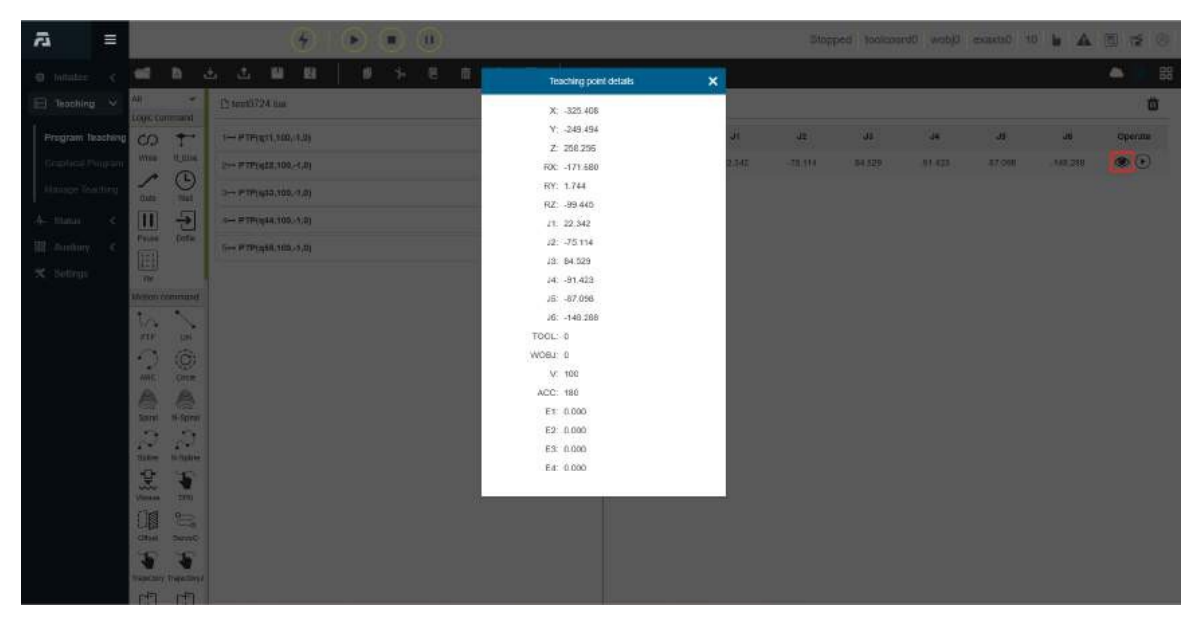

Obrázek 4.7-62 Podrobnosti o místním výukovém bodu

### 1.3.5.7.16 Aktuální záloha programu

Poté, co uživatel upraví výukový program a klikne na tlačítko uložit, spustí se funkce "zálohování" aktuálního programu (doba zálohování je 1 rok) a původní obsah aktuálního programu se uloží a zobrazí na pravé straně, což je p r o uživatele výhodné pro porovnání upraveného obsahu. Uživatelé mohou zobrazit příslušný obsah zálohy programu výběrem data a kliknutím na ikonu "Odstranit" v pravém horním rohu odstranit obsah zálohy aktuálního programu. Obsah aktuální zálohy programu lze pouze prohlížet, nikoli upravovat.

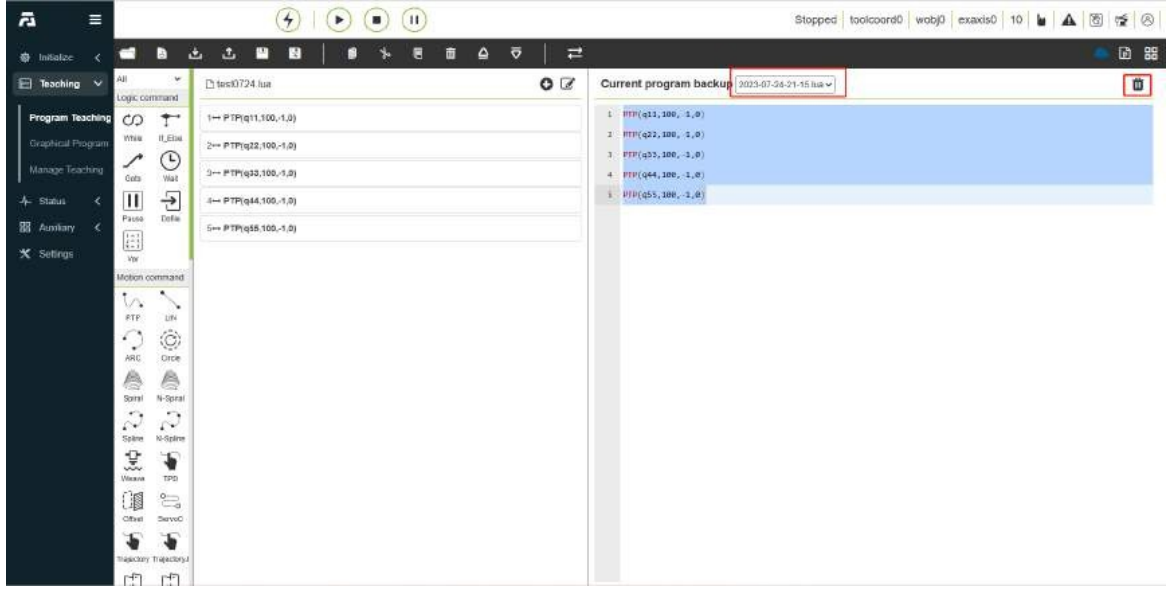

Obrázek 4.7-63 Aktuální záloha programu

# 1.3.5.7.17 Grafické programování

Vzhledem k tomu, že výukový přívěsek obvykle není připojen k periferním zařízením, jako je klávesnice a myš, může uživatel při přístupu k webové aplikaci robota WebAPP na straně výukového přívěsku upravovat výukový program robota prostřednictvím grafické programovací funkce. Funkční standardizační funkce jsou implementovány pomocí knihovny Blockly, kterou lze integrovat do systému WebAPP, a podle potřeby lze implementovat vlastní bloky kódu a po dokončení programování metodou drag-and-drop je program převeden do programu LUA a vydán a spuštěn prostřednictvím stávajícího instrukčního protokolu.

Díky použití grafického programování může být jednoduchý, snadno pochopitelný, snadno ovladatelný a jazyk může být ovládán v čínštině.

| a ≡              |                  |                 | Stopped toolcoord0 wobj0 exaxis0 10 🖢 🛦 🔞 🕫                                                                              | 8   |
|------------------|------------------|-----------------|----------------------------------------------------------------------------------------------------|-----|
| 😔 initialize <   | = 🛯 /            | Workspace Name: | Operation&Status 380° Free Mounting Fixed Mounting                                                                       |     |
| 📄 Teaching 🗸     | Logic<br>Loop    |                 | Joint Base Tool Wobi Move 🔿 Robot Pose                                                                                   | Ы   |
| Program Teaching | Math<br>Variable |                 | Guide 10 TPD FT RCM Joint                                                                                                | its |
| Graphical Progr  | Function         |                 | Speed         100         %         J4 1-107 964 JE 1-61.891 JB 139.719           Acceleration         180         */5^2 |     |
| Manage Teaching  | Control          |                 | Threshold 30 * To<br>X :950.303 Y :471.809 Z :546.499                                                                    | P   |
| -4- Status <     | Senior           |                 | Single Muß                                                                                                    |     |
| 명 Auxiliary <    |                  |                 |                                                                                                    | ET. |
| ★ Settings       |                  |                 | J2                                                                                                    |     |
|                  |                  |                 | 34 107 864                                                                                                    | m   |
|                  |                  |                 | J5 😋 -0 🕕 [91 891] Nett : 0.00.0                                                                                         |     |
|                  |                  |                 | 35                                                                                                    | ox. |
|                  |                  |                 | Profix 004 005 006 007<br>Profix 004 005 006 007<br>C04 005 006 007                                                      |     |
|                  |                  |                 | Foint name 1 Add Dio Dit Di2 Di3                                                                                         |     |
|                  |                  |                 | Sensor V 000 011 012 013<br>010 011 012 013<br>014 015 016 017                                                           |     |

Obrázek 4.7-64 Grafické programovací rozhraní

Stránka je rozdělena do tří oblastí: "operační panel", "panel nástrojů" a "oblast pro úpravu kódu v pracovním prostoru". Celkové rozvržení je následující

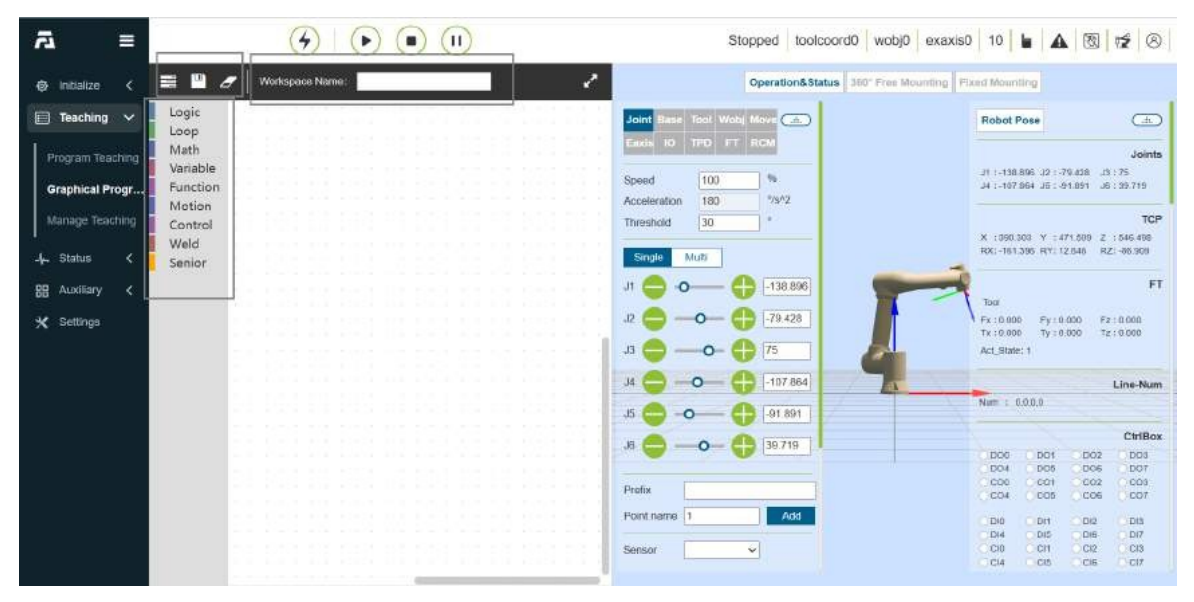

Obrázek 4.7-65 Celkové uspořádání grafické programové stránky

**Ovládací** panelTlačítko "Načíst" slouží k načtení pracovní oblasti, funkce tlačítka "Uložit" slouží k uložení bloku kódu jako odpovídajícího výukového programu po úpravě a tlačítko "Vymazat" slouží k rychlému vymazání oblasti pro úpravu kódu;

ToolboxBlok kódu obsahující všechny instrukce a logické kódy lze přetáhnout na pracovní plochu a vytvořit blok kódu a upravit jej; panel nástrojů Toolbox se dále třídí podle typu instrukce. Logické instrukce: if-else, while, print atd.; základní pohybové instrukce: Klasifikace instrukcí podle scénářů použití: lepení, svařování, pásový dopravník atd. Požadovaný blok kódu můžete snadno najít během používání.

Pracovní plochaGrafické bloky kódu lze upravovat a zobrazovat v oblasti pro úpravu kódu.

### 1.3.5.7.17.1 Grafické příkazy pro programování pohybu

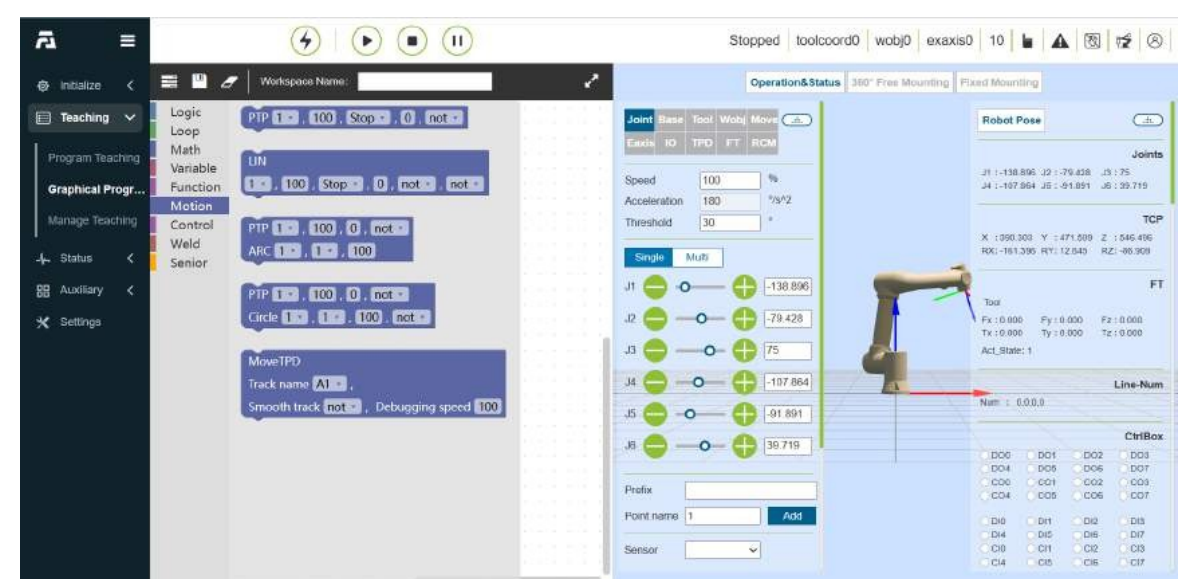

Mezi příkazy pro programování pohybové grafiky patří PTPLinARC a další příkazy pro pohyb.

Obrázek 4.7-66 Grafické programování pohybu

# 1.3.5.7.17.2 Ovládání grafických programovacích příkazů

Řídicí grafické programovací příkazy zahrnují WaitIOa další příkazy.

| ≡ Ā                           |                                                                   | Stopped toolcoord0 wobj0 exaxis0 10 🖢 🛦 🕅 💅 ⊗                                                                             |
|-------------------------------|-------------------------------------------------------------------|----------------------------------------------------------------------------------------------------|
| initialize <                  | 🖀 💾 🍠 🛛 Workspace Name:                                           | Operation&Status 360° Free Mounting Fixed Mounting                                                                        |
| 📄 Teaching 🗸                  | Logic WaitMs 1000                                                 | Joint Base Tool Woby Move .                                                                                               |
| Program Teaching              | Math<br>Variable Mode Manual                                      | Joints J. 19 17 ROM Joints J. 1948 806 12 - 79 438 .05 : 75                                                               |
| Graphical Progr               | Function Pouse No function +                                      | Speed         100         1%         J4 :-157 964 JE : 61.891 JB : 99.719           Acceleration         180         75%2 |
| Manage Teaching               | Control<br>Weld SetToolList toolcoord0 -                          | Ttreahold 30 * * * * * * * * * * * * * * * * * *                                                                          |
| -뉴 Status <<br>명문 Auxiliary < | Senior<br>SetEctoolList_etoolcoord0                               | JI - 138 896 FT                                                                                                    |
| ★ Settings                    | SetWobToolList (wobjcoord0 -                                      | J2                                                                                                    |
|                               | Set_AO                                                            | J3 → -O- + 75<br>J4 → -O- + 107 864                                                                                       |
|                               | Port Ctrl-A00 + , Condition 100 % ,<br>Wheather blocked block - , | J5 😑 -0 🕕 [91 891] Num : 0.00.9                                                                                           |
|                               | Whether to apply threads not +                                    | .8                                                                                                    |
|                               | Get_AI                                                            | Prefix C00 C01 C02 C03 C04 C05 C07                                                                                        |
|                               | Value 100 % , Wheather blocked block                              | Point name 1 Add Did Did Did Did Did Did Did Did Did D                                                                    |
|                               | Whether to apply threads not +                                    | Sensor Cuil Con Coz Cola<br>Col4 Cos Cole Col7                                                                            |

Obrázek 4.7-67 Grafické příkazy pro programování ovládání

# 1.3.5.7.17.3 Pokročilé grafické programovací příkazy

Mezi pokročilé grafické programovací příkazy patří příkaz dofilethreadfold a další pokročilé příkazy.

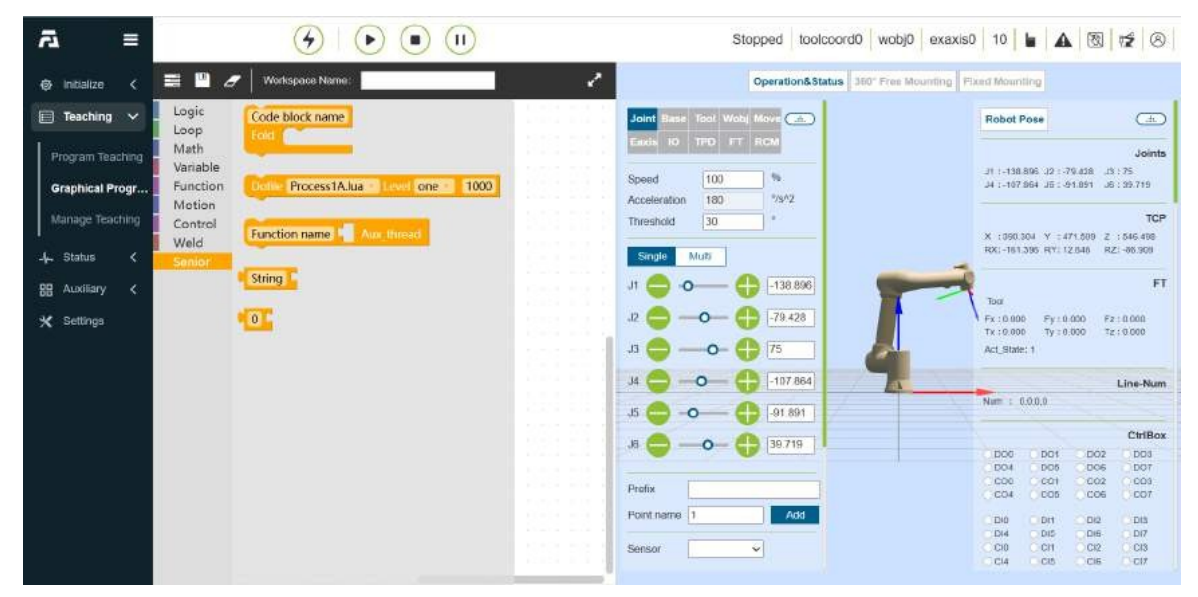

Obrázek 4.7-68 Pokročilé grafické programovací příkazy

# 1.3.5.7.17.4 Příklad použití grafických programovacích příkazů

Po výběru typu grafického programování klikněte na blok grafického kódu, který chcete použít, můžete jej přetáhnout a sešít v pracovním prostoru.

Pokud například vyberete instrukce PTP a Lin motion a řídicí příkazy Waitms pro sešívání, můžete také na vnější vrstvě vnořit pokročilou instrukci skládání a zadat název komentáře, čímž lze realizovat operaci skládání bloku kódu. Kliknutím na rozevírací pole vyberte typ parametru příkazu a do vstupního pole můžete vyplnit údaje parametru příkazu. Příklady grafických programovacích příkazů jsou následující:

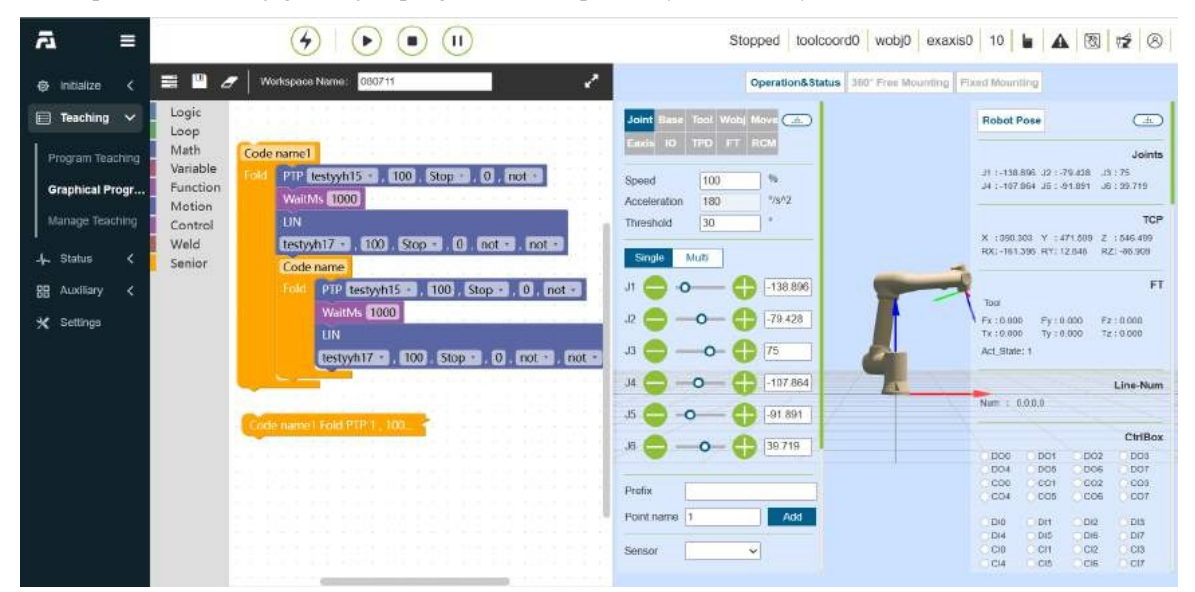

Obrázek 4.7-69 Příklad použití grafických programovacích příkazů

Po dokončení spojování grafických programovacích instrukcí a vyplnění parametrů vyplňte název pracovního prostoru a kliknutím na ikonu "Uložit" program uložte. Vyberte zapsaný "Workspace", klepněte na tlačítko Start Run a můžete tento program spustit.

# 1.3.5.7.17.5 Modularizace bloků grafického programového kódu

Pro zlepšení čitelnosti grafických programových kódů je přidána funkce modularizace bloků grafického programového kódu, tj. pokročilé instrukce: skládání bloků instrukčního kódu.

| ≅ &                                                                    |                                                                                    | Stopped toolcoord0 wobj0 exaxis0                                                                                                    | 10 6 8 8 2 8                                                                                                    |
|------------------------------------------------------------------------|------------------------------------------------------------------------------------|----------------------------------------------------------------------------------------------------|----------------------------------------------------------------------------------------------------|
| initialize <                                                           | 🗮 💾 🍠 🛛 Workspace Name:                                                            | Operation&Status 360" Free Mounting Fil                                                                                                    | ed Mounting                                                                                                    |
| Teaching      Program Teaching     Graphical Progr     Manage Teaching | Logic<br>Loop<br>Math<br>Variable<br>Function<br>Motion<br>Control<br>Fold<br>Weld | Joint Base Tool Wook Move C<br>Eads 10 TPD FT RCM<br>Speed 100 %<br>Acceleration 180 %<br>Threshold 50 *                                    | Robot Pose         Joints           J1 - 118.895.32 : 70.438.41.75         J 300000           J4 : -107.864.35 : 61.891.36 : 302.719         J COP           X : 590.000         Y : 471.809         Z : 566.400           X : 590.000         Y : 471.809         Z : 566.400                                                                              |
| -µ– Status <<br>⊞ Auxiliany <<br>★ Settings                            | Senior                                                                             | Single         Multi           J1         0         ↓ 138 896           J2         -0         ↓ 79 428           J3         -0         ↓ 75 | FT<br>Tool<br>Fx:0.000 Fy:0.000 F2:0.000<br>Act_State:1                                                                                                    |
|                                                                        |                                                                                    | 34     →     →     1107 864       35     →     →     →       36     →     →     →       38     →     →     →       36719     →     →        | Line-Num<br>Nim : 0.0.0<br>DD6 DD1 DD2 DD3<br>D04 DD5 DD5 DD7                                                                                                    |
|                                                                        |                                                                                    | Profix Point name Add Sensor                                                                                                    | COA         COA         COA         COA         COA           COA         COA         COA         COA         COA         COA           DiA         DiA         DiA         DiA         DiA         DiA           Di4         Di4         Di5         DiA         DiA         DiA           CIA         CiA         CiA         CiA         CiA         CiA |

Obrázek 4.7-70 Blok kódu skládacích instrukcí

• 1. Napište instrukci bloku kódu, přidejte blok kódu skládací instrukce do vnější vrstvy a do vstupního pole napište poznámky k instrukci.

| ā ≡                                                                                                    |                                                                                                    | Stopped toolcoord0 wobj0 exaxis0 10 🖢 🛦 🕲 🕫 😣                                                                                                    |
|----------------------------------------------------------------------------------------------------|----------------------------------------------------------------------------------------------------|----------------------------------------------------------------------------------------------------|
| initialize <                                                                                                    | 🗮 💷 🍠 Workspace Name: 085145                                                                                                    | Operation&Status 360° Free Mounting Fixed Mounting                                                                                                    |
| Teaching      Program Teaching     Graphical Program     Manage Teaching     L Status      Status      Status      Status      Status      Settings | Logic<br>Loop<br>Math<br>Variable<br>Function<br>Control<br>Weld<br>Senior<br>Uveld<br>Senior<br>Uveld<br>Senior<br>Uveld<br>Senior<br>Uveld<br>Senior<br>Uveld<br>Senior<br>Uveld<br>Senior<br>Uveld<br>Senior<br>Uveld<br>Senior<br>Uveld<br>Senior<br>Uveld<br>Senior<br>Uveld<br>Senior<br>Senior<br>S | Joint         Base         Tool         How         Image: Control of the control of the control |

Obrázek 4.7-71 Vykreslení skládacích instrukcí

 2. Klikněte pravým tlačítkem myši na "Collapse Block" na panelu operací pravého tlačítka myši, tato část bloku instrukčního kódu se složí, blok kódu se složí do jednoho řádku a zobrazí se a program lze po složení správně spustit.

| ≡ A                                 |                                       | Stopped toolcoord0 wobj0 exaxis0 10 🖢 🛦 🕅 💅 ⊗                                                                                                    |
|-------------------------------------|---------------------------------------|----------------------------------------------------------------------------------------------------|
| 😔 initialize <                      | 🚍 🛄 🍠   Workspace Name: 065145        | Operation&Status 360° Free Mounting Fixed Mounting                                                                                                    |
| 📄 Teaching 🗸                        | Logic<br>Loop                         | Joint Bass Tool Wold Move (A)                                                                                                    |
| Program Teaching<br>Graphical Progr | Variable<br>Function                  | Joints         Joints           Speed         100         %         J1:118.897.12:79.438.15:75           Acceleration         180         79/2         J4:107.964.15:61.85:1.8:39.719                                                                                                    |
| Manage Teaching                     | Mation<br>Control<br>Weld             | Threshold         30         *         TCP           X 1990.301         Y 1471.509         Z 1546.499         X 1903.001         Y 1471.509         Z 1546.499           Smote         Mutr.         RX1-161.306         RY1.12.546         RZ1-96.309                                                                                                    |
| 88 Auxiliary <                      | Senior<br>test123 Told repeat 5 times | JT 😑 🗿 — 🛟 -130.897 🛛 💦 Toa FT                                                                                                    |
| 🗙 Settings                          |                                       | J2         →         →         12428         ↓         ↓         ↓         ↓         ↓         ↓         ↓         ↓         ↓         ↓         ↓         ↓         ↓         ↓         ↓         ↓         ↓         ↓         ↓         ↓         ↓         ↓         ↓         ↓         ↓         ↓         ↓         ↓         ↓         ↓         ↓         ↓         ↓         ↓         ↓         ↓         ↓         ↓         ↓         ↓         ↓         ↓         ↓         ↓         ↓         ↓         ↓         ↓         ↓         ↓         ↓         ↓         ↓         ↓         ↓         ↓         ↓         ↓         ↓         ↓         ↓         ↓         ↓         ↓         ↓         ↓         ↓         ↓         ↓         ↓         ↓         ↓         ↓         ↓         ↓         ↓         ↓         ↓         ↓         ↓         ↓         ↓         ↓         ↓         ↓         ↓         ↓         ↓         ↓         ↓         ↓         ↓         ↓         ↓         ↓         ↓         ↓         ↓         ↓         ↓         ↓         ↓         ↓ </th                                                                                                    |
|                                     |                                       | J4                                                                                                    |
|                                     |                                       | 35                                                                                                    |
|                                     |                                       | Profix                                                                                                    |
|                                     |                                       | Dig         Dig         Dig <thdig< th=""> <thdig< th=""> <thdig< th=""></thdig<></thdig<></thdig<> |

Obrázek 4.7-72 Obrázek efektu po složení

3. Přejetím myši realizujte funkci zvětšení stránky, konkrétní efekt je následující:

| ≅ &              |                  | 4         |              |            |         |         |       |          | Stopped         | toolco         | ord0    | wobj0       | exaxis0       | 10     | 6  | A  | 8  | 12 | 8    |
|------------------|------------------|-----------|--------------|------------|---------|---------|-------|----------|-----------------|----------------|---------|-------------|---------------|--------|----|----|----|----|------|
| initialize <     | = B Ø            | Workspace | Name: ces145 |            |         | a       | - 0.  | w 20 x   |                 | - 10 - W       |         |             | NC ELSE       | a - 55 |    |    |    |    | ~    |
| 📄 Teaching 🗸     | Logic<br>Loop    |           | * *** * **   |            | x 0.8   |         |       |          |                 |                |         |             |               | 0.18   |    | 18 | 15 |    | с. ж |
| Program Teaching | Math<br>Variable |           |              |            |         |         | test  | inpeur S | tittes          |                |         |             | 2.8           |        |    |    |    |    |      |
| Graphical Progr  | Function         |           |              |            |         |         |       | testyd   | 15              | Smooth transit | ion + D | . Latel . C | ot 🗊          |        |    |    |    |    | 8.8  |
| Manage Teaching  | Control          | Te        | est123       |            |         | w .:    |       | PTP C    | ntyyh20 - 11    | 10 Stop        | 0 not 1 | 1           |               |        |    |    |    |    |      |
| _}_ Status <     | Senior           |           | DULL D       | Income     |         |         |       |          |                 | -2.11.0        |         | 24 1 1 1    |               |        |    |    |    |    |      |
| 88 Auxiliary <   |                  | 5 A 8     | old repe     | at 5       | times   |         |       |          |                 |                |         |             |               |        |    |    |    |    |      |
| 🗙 Settings       |                  |           | do           | LIN        |         | nint et |       |          |                 |                |         |             |               |        | 10 |    |    |    |      |
|                  |                  | 8 B.      |              | testvvh    | 15 . 1  | 00      | Smo   | oth tr   | ansitic         | n -            | 0       | not         |               | not    |    |    |    |    |      |
|                  |                  | 20.12     |              | (cost) jii |         | , 100   | Canto | ounte    | uniontic        |                |         | mer         |               | 101    | -  |    |    |    |      |
|                  |                  | 8 S 👘     |              | WaitMs     | 1000    | S. 8    | 12    | 1.2.2    | 2 2 3           | 波 武            | 8.8     | 10          |               |        |    |    |    |    |      |
|                  |                  | 8 A.      |              | PTP te     | styyh20 | D . C   | 100 , | Stop     | • , C           | ), no          | ot 🔹    | 1           |               |        |    |    |    |    | 8.8  |
|                  |                  | 0 C 📕     |              | PTP te     | stvvh23 |         | 100   | Stop     |                 | ) no           | t -     |             | 8 (19) (<br>1 |        |    |    |    |    |      |
|                  |                  |           |              |            |         |         |       |          |                 |                |         |             |               |        |    |    |    |    |      |
|                  |                  |           |              | 5 8 1      | 8 S 8   | 22 8    |       | 5 8 s    | 8 <b>35 5</b> 3 |                | 85 12   | 6 61        | e testi       |        |    |    |    |    |      |
|                  |                  |           |              | 1.1.1      |         |         |       |          |                 |                |         |             |               | 2 5    |    |    |    |    |      |

Obrázek 4.7-73 Schéma efektu funkce zvětšení složené stránky

# 1.3.5.7.18 Řízení výuky

Kliknutím na "Správa výuky" zobrazíte všechny uložené informace o výukových bodech. V tomto rozhraní můžete importovat a exportovat soubory výukových bodů. Po výběru výukového bodu kliknutím na tlačítko "Delete" (Odstranit) informace o bodu odstraníte. Hodnoty výukových bodů x, y, z, rx, ry, rz a v lze upravit. Zadejte upravenou hodnotu, zaškrtněte modré políčko vlevo a kliknutím na horní modifikaci upravte informace o výukovém bodu. Kromě toho mohou uživatelé vyhledávat výukové body podle názvu.

| ā ≡                                                   |         |           | (           | <del>9</del> 10 |            |             |            |            |         |          |         |          | Stopped | toolcoord0 | wobj0       | exaxis0 10   | - |     | 8   | 10    |
|-------------------------------------------------------|---------|-----------|-------------|-----------------|------------|-------------|------------|------------|---------|----------|---------|----------|---------|------------|-------------|--------------|---|-----|-----|-------|
| 🕏 Initialize 🖌                                        | Teachi  | ng Manage | ement       |                 |            |             |            |            |         |          |         |          |         |            |             |              |   |     |     |       |
| 🖹 Teaching 🗸                                          | Import  | Export    | Modity      | Dekte           |            |             |            |            |         |          |         |          |         |            |             |              |   |     |     |       |
| Transmission inter-                                   | Name Se | search    |             |                 |            |             |            |            |         |          |         |          |         |            |             |              |   |     |     |       |
| Program teaching                                      | Ω       | Name      | x           | ۲               | z          | RX          | RY         | RZ         | J1      | JŽ       | J.      | .,4      | .35     | .16        | TOOL        | WOBJ         |   | ٧   | Opr | erate |
| Graphical Program                                     | D       | Ttart .   | -547.837    | 29,059          | 123.973    | -91,794     | 0.770      | -92.430    | -28.369 | -72,041  | 121.795 | -50.526  | 62,839  | -44,613    | tootcoord   | 3 workprecer |   | 100 | ۲   | • •   |
| Manage Teaching                                       | Ð       | 10411     | -547.844    | 30.405          | 117 171    | -76.793     | 0.771      | -91.429    | -28.611 | -74.362  | 105.261 | -14.768  | 62,808  | -52,196    | toolcoord   | 3 workpiecel | 8 | 100 | ۲   |       |
| 4⊢ Status                                             | D       | Ita/12    | -517.841    | 38.408          | .111.161   | -70.794     | 0.771      | -91.429    | -30.962 | -78.242  | 105.385 | -3.892   | 61.545  | -56.122    | toolcoord   | workpiecel   |   | 100 | ۲   | • •   |
| 88 Aunitary <                                         | 12      | 15813     | -480.315    | 30.410          | 111.159    | -70.794     | 0.772      | -91.429    | -35.660 | -85.664  | 114.451 | -4.140   | \$6.328 | -58.626    | toolcoord   | a workpiecel | 5 | 100 | ۲   |       |
| 🗙 Settings                                            | D       | 1tail:    | -455.679952 | 39 326639       | 113.092445 | -81.678628  | 1.060899   | -90 377373 | -49,159 | -91,011  | 133.024 | -27.570  | 41.072  | -56.042    | toolcourd   | 3 workpieces | 5 | 100 | ۲   | •     |
|                                                       | D       | twort     | 98 956897   | -312 020508     | 593.540405 | -179 678940 | -1.963225  | 0.1897.47  | 89 638  | -92.426  | 119 538 | -115.693 | 90,734  | -43.580    | tookoord    | 3 workpiecer | 5 | 100 | ۲   |       |
|                                                       | D       | 1wu2      | 96.795090   | -308.837006     | 593,592957 | 178.072754  | -2.575468  | 93.845573  | 89.638  | -92,426  | 119.538 | -115.694 | 90.734  | 50.009     | toorcores   | 3 workpiecer | £ | 100 | ۲   |       |
|                                                       | D       | 2tai1     | -546 226    | 01.892          | 287.717    | -90.354     | 0.549      | -92.634    | -28 909 | -89.149  | 95.347  | -5.354   | 62.520  | -45.103    | toolcoord   | 3 workpiecel | 2 | 100 | ۲   | •     |
|                                                       | D       | 26412     | -541 231    | 32 385          | 285 692    | -74.494     | 0.550      | -92.633    | -28.182 | -80.515  | 68.852  | 50 115   | 64.541  | -52.563    | toolcoord   | workpiecel   |   | 100 | æ   | •     |
|                                                       | ъ.      | 71413     | -511 225    | 12.367          | 265 805    | -69.452     | 0.552      | -92 634    | -30,797 | -53.359  | 71.943  | 15.574   | 62.987  | -55.964    | toolcoord   | a workpiecel |   | 100 | æ   | ()    |
|                                                       |         | 25414     | -461 290    | 32 385          | 265 810    | .69.456     | 0.554      | .92.634    | -39-117 | -54 253  | 83,490  | 37.394   | 35,475  | -60 133    | tooicoord   | a workbiecer |   | 100 | æ   |       |
|                                                       | -       | 2aut      | 117 120578  | .374.456.517    | 635 139648 | 179 304011  | -1.420023  | 5 3792 19  | 02.802  | .101 524 | 117.062 | -105 141 | 90.201  | .43.501    | Independent |              |   | 100 |     | 0     |
|                                                       | 0       | David     | 62 944570   | -303 760946     | 768 197758 | .05 790657  | .9 (123304 | 173.015533 | 82.528  | .05 199  | 76.007  | .71 208  | 50.024  | 49.597     | tookoocer   | waterioral   |   | 100 |     | ŏ     |
|                                                       | 10      | Amos.     | 750 710510  |                 |            |             | -2.020004  | 88.75.775  | 00.000  | -90,100  | 70.457  | -117.240 | 24.205  |            | Independent |              |   | 100 |     |       |
|                                                       | 10      | Thread    | 200.740019  | -120.100702     |            |             | 0.830000   | 00.001218  | 00.120  | -00.100  | 474.005 | 400.000  | 45.044  | 40.014     | Instances   | . mungrettet |   | 100 |     | 0     |
| Successful                                            | 199     | 2404      | 202.280099  | 109.007091      | 401.703479 | 05.299/03   | 0.030905   | -89.201702 | 2.929   | -194.894 | 124.066 | -108.822 | eb.501  | 43.662     | Wareborg.   | s montprecer |   | 100 |     | 0     |
| <ul> <li>Acquisition of<br/>learning point</li> </ul> |         | 200       | 252,215651  | -108.012054     | 620.447693 | 89.274215   | 0.053055   | -89.201569 | 2.930   | -123.551 | 87/048  | -143.143 | \$6,500 | -43.640    | toolcoord   | a workpiecel | 2 | 100 | ۲   | 0     |
| ( Cittar                                              | 0       | 2WU6      | 270.723328  | -107.069771     | 516.709460 | 69.271538   | -0.210132  | -89.263046 | 2.930   | -123 662 | 87.648  | -163.159 | 86.649  | -43.640    | toolcoord   | a workpiecel | 3 | 100 | ۲   | 0     |

# Obrázek 4.7-74 Rozhraní pro správu výuky

Podrobnosti: Kliknutím na tlačítko "Podrobnosti" zobrazíte podrobnosti o výukovém bodu.

| a ≡                    |              |          | -          | 4            |              |            |            |                          |            |          |         | 3        | Stopped 3 | Obracation | wab)0 ex         | antaŭ 10     |       |         | 8 |
|------------------------|--------------|----------|------------|--------------|--------------|------------|------------|--------------------------|------------|----------|---------|----------|-----------|------------|------------------|--------------|-------|---------|---|
| O Inteller C           | Teachin      | g Manage | ment       |              |              |            |            | details                  |            | ×        |         |          |           |            |                  |              |       |         |   |
| 🖹 Teaching 🔍           | ( Import     | Expect   | Modify     | -2000        |              |            | 1          | X -547 837               |            |          |         |          |           |            |                  |              |       |         |   |
| Prophin Seatting       | name des     | eti      |            |              |              |            |            | Y: 29.059<br>Z: 123.973  |            |          |         |          |           |            |                  |              |       |         |   |
| Coolical Pausian       | 191          | Name     | 1          | · *          | 1            | <b>派</b>   |            | RX: -91.794<br>RY: 0.770 |            |          | 30      |          | 3         | *          | TOOL             | VUBJ         | 1.4   | Operate |   |
| Weinstein ausgehörten. | ( <b>D</b> ) | 10000    | -617.637   | 28.009       |              | 00,204     |            | RZ: -92.430              |            | MIC      | 321398  |          | \$2,359   | 44.012     | 100004403        | BURGEOR      | 100   |         |   |
| Manage Tasching        | 10           | -1011    | 017 814    | 30 400       |              | 75.792     |            | J2 -72 041               |            | 102      | 105 251 | -14.758  | 62,905    | 32.196     | -                | anterest.    | 100   |         |   |
| A-Bina K               | 10           | : Ret12  | 317.841    | 38.408       | 111.161      | 70.794     |            | J4: -50:526              |            | 242;     | 101 305 | 4.000    | 45.540    | -56-123    | Inchorem)        | workpieceG   | 100   |         |   |
| III Southery €         | 12           | 1000     | -400.015   | 20.410       | -            | 20.794     |            | J5: -44.613              |            | 640      | 314 401 | 40440    | (64)(62)  | - 26 204   | tockocetti       | antipecro    | (100  |         |   |
| 🛪 Settrije             | 0            | 1100     |            |              | 111(05445    | 61.875538  | 3          | WOBJ: workpiecel         | 0          | an.      | 11104   |          | 41.072    | 51.045     | Transform        | minipresso.  | 100   |         |   |
|                        | D.           | 11615    | 98.806897  | 1512 (00)528 | 001 540405   | 675 070940 |            | ACC: 180                 |            | 426      | 110 558 | 093      | (0754     | 45.500     | INNODECO         | wittightor   | (100) |         |   |
|                        | 101          | (test)   | Se Visitio | -308 032009  | 2943 5927057 | 178.823754 |            | E2: 0.000                |            | 120      | 199356  | -05494   | MI734     | 30.009     | lineosees.       | autorero     | (200) |         |   |
|                        |              | - 2144   | -640.225   | 24.002       | 207.717      | 90.514     |            | E4 0.000                 |            | 743      | 30.347  | 4.994    | 42.530    | 48,903     | luskor           | wastplaceO   | (102) |         |   |
|                        | 121          | 2102     | -041231    | 10.385       | 288, 692     | 24264      |            |                          |            |          | 101102  | 58-115   | 64.541    | 32515      | Indenteiß        | entrépieceő  | 1400  |         |   |
|                        | 12           | 7005     | -011.775   | 39-3927      | 265.305      | 472 413    |            |                          |            | 104      | 75.543  | 20.774   | 12.167    | 32.964     | tinocopents      | windowero .  | 107   |         |   |
|                        | :D)          | - 2004 ( | -411.220   | 02.300       | 255.810      |            | () 554     | -05.504                  | -381 M P ( | -54.200  | 100.400 | 47.004   | 38.47k    | -46.133    | 10060100         | workpiece0   | :100  |         |   |
|                        | 18           | Sect     | 117 130874 | -378 (2001)7 | 155 199648   | 179.500031 | -1 (2001)3 | 5.57016                  | 30.005     | -107 532 | 112.002 | -initian | 50.201    | -12 502    | liniorets        | (inighter)   | 100   |         |   |
|                        | 10           | 244      | 62 344970  | -000 2002018 | 766 TH 7798  | -05.725807 | -21523300  |                          | NU. 5221   | -16. TH  | 78.097  | -71.228  | 90.028    | 41.507     | TOSKOLIOT        | MUNDROLD     |       |         |   |
|                        | (D)          | 2000     | 200,745018 | -228.066712  |              | 18311194   | -2.070543  | Constantine -            | 59 th      | -95,139  | 10.097  | 102146   | 19295     | 41814      | <b>Weikeerst</b> | etrigenete   | 1900  |         |   |
|                        | 0            | See.     | 257.285498 | 101.007091   | 467 25:3479  | -          | -          | -                        | 1577       | 154 254  | 124.000 | 164 822  | 16 601    |            | tismoort?        | -            | 100   |         |   |
|                        | 100          | 2415     | 258,210801 | 1001012014   | 120 447693   | 88,274246  | 0.053606   | 89,201069                | 2,300      |          | 87.548  | 41143    | 16.655    | -49.640)   | lockote(D        | auspicce0    | 100   |         |   |
|                        | 15           | . Janut  | ano.taboas | -107 SHATTS  |              | 88.271036  |            | -00.253040               | 2.900      |          | 87.048  | -100.105 | 05.5-03   | 43.640     | INCACOUNTS.      | - monuteried | 100   |         |   |

Obrázek 4.7-75 Detaily bodu učení

**Spusťte**: Klepnutím na tlačítko "Start Run" provedete jednobodovou operaci místního výukového bodu a přesunete robota do polohy tohoto bodu.

| las z      | Teachin  | g Manager | ment        |             |            |             |           |            |         |          |         |          |        |         |               |             |     |       |
|------------|----------|-----------|-------------|-------------|------------|-------------|-----------|------------|---------|----------|---------|----------|--------|---------|---------------|-------------|-----|-------|
| hing V     | Import   | Export    | Modity      | Delete      |            |             |           |            |         |          |         |          |        |         |               |             |     |       |
|            | Name Ben | inch.     |             |             |            |             |           |            |         |          |         |          |        |         |               |             |     |       |
| n Teaching | 0        | Name      | x           | Y           | z          | RX          | RY        | RZ         | J1      | .J2      | JJ.     | .14      | .35    | ./6     | TOOL          | WOBJ        | v   | Opera |
| l Piogram  | D        | Itari     | -547.837    | 29.009      | 123.973    | -91.794     | 0.770     | -92.430    | -28.369 | -72.041  | 121.796 | -50.526  | 62.839 | -44.613 | tookoord3     | workpieceo  | 100 |       |
| Teaching   | D        | 16411     | -547.844    | 30.405      | 117 171    | -75.793     | 0.771     | -91.429    | -28.511 | -74.962  | 105.261 | -14.768  | 62,808 | -52 196 | toolcoord3    | workpiece0. | 100 | ۲     |
| <          | D        | 11a/12    | -517.841    | 38.408      | .111.161   | -70.794     | 0.771     | -91,429    | -30.962 | -78.242  | 105 385 | -3.892   | 61.545 | -56,122 | Eprocologi    | workpiece0  | 100 | ۲     |
| ny ≮       |          | 10013     | -480.315    | 20.410      | 111.159    | -70.794     | 0.772     | -91.429    | -35.660 | -85.664  | 114.451 | -4.140   | 56.329 | -58.826 | tooicoord3    | wompiece0   | 100 | ۲     |
| 16         | D        | 1tail:    | -455.679352 | 39 326839   | 113.092445 | -81.676528  | 1.060833  | -90.377373 | -49,155 | -91,011  | 133.024 | -27.570  | 41.072 | -56.042 | toolcourd3    | workpiece0  | 100 | ۲     |
|            |          | twut      | 98 956897   | -312 020508 | 593.540405 | -179 678940 | -1.963225 | 0.1897.47  | 89.638  | -92.426  | 119 538 | -115.693 | 10.734 | -43.580 | tookcoord3    | workpiece0  | 100 | ۲     |
|            |          | 1wi/2     | 96.795090   | -308.837006 | 593,592957 | 178.072754  | -2.575468 | 93.845573  | 89.638  | -92,426  | 119.538 | -115.694 | 90.734 | 50.009  | toolcoord3    | workpiece0  | 100 | ۲     |
|            | D        | Start     | -546 226    | 01.092      | 287.717    | -90.354     | 0.549     | -92,634    | -28,909 | -09.149  | 95.347  | 6.354    | 62.520 | -45.103 | toolcoord3    | workpiece0  | 100 | ۲     |
|            | D        | 2fat2     | -541231     | 32.385      | 285 692    | -74.494     | 0.550     | -92.633    | -28.182 | -80.515  | 68.852  | 50.115   | 64.541 | -52.563 | toolcoord9    | workpiece0  | 100 | ۲     |
|            | 12       | 2ta/3     | -511 225    | 32.387      | 265.805    | -69.452     | 0.552     | -92.634    | -30.797 | -63.359  | 71.943  | 35.874   | 62.987 | -55.964 | toolcoord3    | workpiece0  | 100 | ۲     |
|            |          | 21414     | -461.290    | 22.386      | 266.810    | -69.466     | 0.554     | -92.634    | -39.117 | -54,233  | 83,490  | 37.334   | 66.476 | -60.133 | toolcoorda    | workpiece0  | 100 | ۲     |
|            |          | 2wu1      | 117 120674  | -274.439117 | 635.139648 | 179.304033  | -1.420023 | 3 3792 19  | 92.882  | -101 524 | 117.062 | -105 141 | 90.201 | -43.593 | Essociation ( | workpiece0  | 100 | ۲     |
|            | Q        | 2wu2      | 62,344570   | -300.760986 | 766.137756 | -93,729637  | -2.023304 | 173.015533 | 82.528  | -95.139  | 76.097  | -71.226  | 90.024 | -43.587 | toolcoordt    | workpiece0  | 100 | ۲     |
|            | D        | 2wu3      | 259.740819  | -228.166702 | 593.047913 | -0.311194   | -2.073543 | 65.351279  | 69.120  | -90.139  | 75.097  | -157,140 | 21,295 | -45.614 | toolcoord1    | workpiece0  | 100 | ۲     |
|            |          | 2wµ4      | 252,285599  | -108.507591 | 487.753479 | B9.269753   | 0.530905  | -89 201752 | 2.929   | -134.894 | 124.066 | -168.822 | 86.661 | 43.662  | toolcoord3    | workpiece0  | 100 | ۲     |
| steps of   |          | 2845      | 252,215851  | -108.512054 | 620.447693 | 89.274215   | 0.553055  | -89,201569 | 2.930   | -123.551 | 87/048  | -143.143 | 86,550 | -43.640 | tooicoord3    | workpiece0  | 100 | ۲     |
| and been   | 0        | 2wu6      | 270.723328  | -107.069771 | 516.705460 | 69.271538   | -0.210132 | -89.263046 | 2.930   | -123 562 | 87.648  | -163.159 | 86.649 | -43.640 | toolcoord3    | workpiece0  | 100 | ۲     |

Obrázek 4.7-76 Spuštění bodu učení

Důležité: Upravené hodnoty výukových bodů x, y, z, rx, ry, rz by neměly překročit pracovní rozsah robota.

#### 1.3.5.8 Informace o stavu

#### 1.3.5.8.1 Systémový protokol

Kliknutím na tlačítko "System Log" (Systémový protokol) v části "Status Information" (Informace o stavu) na levém panelu nabídky vstoupíte do rozhraní pro zobrazení protokolu. V protokolu jsou zaznamenány některé důležité záznamy o provozu výukového přívěsku, jako je přihlášená osoba, zvýšení a snížení výukového bodu atd. Po kliknutí na vstup se standardně zobrazí záznamy protokolu aktuálního dne. Pokud se chcete dotázat na předchozí záznamy, vyberte cíl v poli "Výběr data" Datum, níže se zobrazí záznam protokolu aktuálního dne v reálném čase a počet záznamů protokolu lze nastavit v nastavení systému pro podrobnosti. Pokud je informací o uživatelském záznamu příliš mnoho, může uživatel Vyhledat příslušné informace o záznamu podle typu.

| a =            | (                                                                                                    | * •                    |                       | Stopped toolcoord0 wobj0 exaxis0 0 🖢 🛦 🕅 😂 |
|----------------|----------------------------------------------------------------------------------------------------|------------------------|-----------------------|--------------------------------------------|
| 🕸 Initialize 🗸 | System Log                                                                                                    |                        |                       |                                            |
| 🔲 Teaching ⊀   | Date selection 2023-                                                                                                    | 03-22                  | Export                |                                            |
| ⊿⊶ Status ∨    | whole          error          on         i         error         i         i         error         i         i         i | varning 🔘 General open | ation 💿 Apply operati | ion   Robot operation                      |
| System Log     | time                                                                                                    | classification         | operator              | content                                    |
| Status Query   | 09:25:02                                                                                                    | General operation      | admin                 | User login succeeded                       |
|                | 06:45:50                                                                                                    | General operation      | admin                 | User login succeeded                       |
| 昍 Auxiliary く  | 06:10:34                                                                                                    | General operation      | admin                 | User login succeeded                       |
| X Settings     |                                                                                                    |                        |                       |                                            |

Obrázek 4.8-1 Rozhraní systémového protokolu

# 1.3.5.8.2 Stavový dotaz

Kliknutím na nabídku "Status Query" (Dotaz na stav) v levém panelu nabídek "Status Information" (Informace o stavu) vstoupíte do rozhraní pro dotazování na stav, jak je znázorněno na obrázku 4.8-2 Status Query.

| ā ≡                | ×   •                     | Stopped toolcoord0 w    | robj0 exaxis0 0 🖢 🗛 🕲 🐲 🛞         |
|--------------------|---------------------------|-------------------------|-----------------------------------|
| 🐵 Initialize \prec |                           | Parameter Configuration | Start Querying the Ribbon Q Query |
| 🗐 Teaching 🖌       | Joint Base Tool Wobj Move | Ribbon                  |                                   |
| -∕⊧- Status →      | Eaxis IO TPD FT RCM       |                         | No query                          |
| System Log         | tpd track record          |                         |                                   |
| Cystem Log         | Track na                  |                         |                                   |
| Status Query       | Posture Joint posture *   |                         |                                   |
|                    | Period 2 T                |                         |                                   |
| 믬 Auxiliary <      | Di config nothing •       |                         |                                   |
| V Collinse         | Do config nothing *       |                         |                                   |
| A Settings         | TPD-State Not recording   |                         |                                   |
|                    | Config. Start Stop        |                         |                                   |
|                    | Tpd track editing         |                         |                                   |
|                    | Track na V Get points     |                         |                                   |
|                    | Start                     |                         |                                   |
|                    | o                         |                         |                                   |
|                    | End                       |                         |                                   |
|                    | o                         |                         |                                   |
|                    | Simulate                  |                         |                                   |
|                    | Track na Delete           |                         |                                   |

Obrázek 4.8-2 Stavový dotaz

Kroky operace dotazu na stav:

Krok1Kliknutím na tlačítko "Figure" (Obrázek) zobrazte vyskakovací okno nastavení obrázku, jak je znázorněno na obrázku3.8-3Nastavení obrázku, vyberte možnost Dotaz na zobrazení obrázku pro typ dotazu, vyberte parametry, které mají být dotazovány, a obrázek, ve kterém jsou parametry umístěny v nastavení obrázku, a klikněte na tlačítko "Přesunout doprava" Parametry lze konfigurovat v obrázku. Kliknutím na tlačítko "Settings" (Nastavení) vydáte příkaz Figure setting (Nastavení obrázku). V současné době může pouze jedna tabulka obsahovat maximálně čtyři parametry, které mají být zjišťovány, a lze nastavit maximálně jeden Figure;

| Please select a query                                   |          |  |
|---------------------------------------------------------|----------|--|
| data frame<br>Joint-pos command<br>Joint-pos feedback   | <b>→</b> |  |
| End-pos command<br>Tool-pos command<br>End-pos feedback | ×        |  |
| Tool-nos feedback                                       |          |  |

Obrázek 4.8-3 Nastavení obrázku

Krok2Funkci spouštěče není třeba dočasně nastavovat a na data se lze dotazovat kliknutím na tlačítko "Dotaz".

### 1.3.5.9 Pomocná aplikace

#### 1.3.5.9.1 Upgrade systému

Na liště nabídky "Robot Body" v "Auxiliary Application" klikněte na tlačítko "System Upgrade", čímž vstoupíte do rozhraní pro aktualizaci systému. Upgrade systému se dělí na upgrade softwaru, upgrade ovladačů a vypnutí systému.

**Upgrade softwaruKlikněte na** "Upload File" v části Software Upgrade, vyberte aktualizační balíček software.tar.gz na disku U, klikněte na Upload Upgrade Package a "Uploading. . . Upload Percentage" se zobrazí vedle tlačítka upgradu. Po dokončení stahování souboru na pozadí se v rozhraní zobrazí zpráva "uploading completed, upgrade in

progress", zkontrolujte číslo MD5 a číslo verze souboru, po průchodu dešifrujte a dekomprimujte soubor upgradu a zobrazí se výzva "Upgrade je úspěšný, restartujte prosím ovládací panel!", pokud dojde k detekci , rozbalení nebo jiným chybám, a vedle tlačítka upgradu se zobrazí "upgrade se nezdařil".

| Software upgr | ade            |        |
|---------------|----------------|--------|
| Choose File   | No file chosen |        |
|               |                | Upload |

Obrázek 4.9-2 Upgrade systému

**Důležité:** Název balíčku pro aktualizaci softwaru je určen jako software.tar.gz. Pokud je název aktualizačního balíčku v rozporu s ním, aktualizace se nezdaří. Stačí jej změnit na určený název aktualizačního balíčku.

**Aktualizace firmwaruPo** vstupu robota do režimu BOOT nahrajte komprimovaný balíček aktualizace, vyberte podřízené jednotky, které je třeba aktualizovat (podřízené jednotky řídicí jednotky, podřízené jednotky pohonu hlavního tělesa 1~6 a koncové podřízené jednotky), proveďte operaci aktualizace a zobrazte stav aktualizace.

| Firmware update            |            |
|----------------------------|------------|
|                            | Enter boot |
| Upgrade control box        |            |
| Upgrade Joint 1            |            |
| Upgrade Joint 2            |            |
| Upgrade Joint 3            |            |
| Upgrade Joint 4            |            |
| Upgrade Joint 5            |            |
| Upgrade Joint 6            |            |
| Upgrade End                |            |
| Choose File No file chosen |            |
|                            | Upload     |

Obrázek 4.9-3 Aktualizace firmwaru

Aktualizace **konfiguračního souboru podřízených zařízeníPo** vypnutí robota nahrajte soubor aktualizace, vyberte podřízená zařízení, která je třeba aktualizovat (podřízená zařízení řídicí jednotky, podřízená zařízení pohonu hlavního tělesa 1~6 a koncová podřízená zařízení), proveďte operaci aktualizace a zobrazte stav aktualizace.

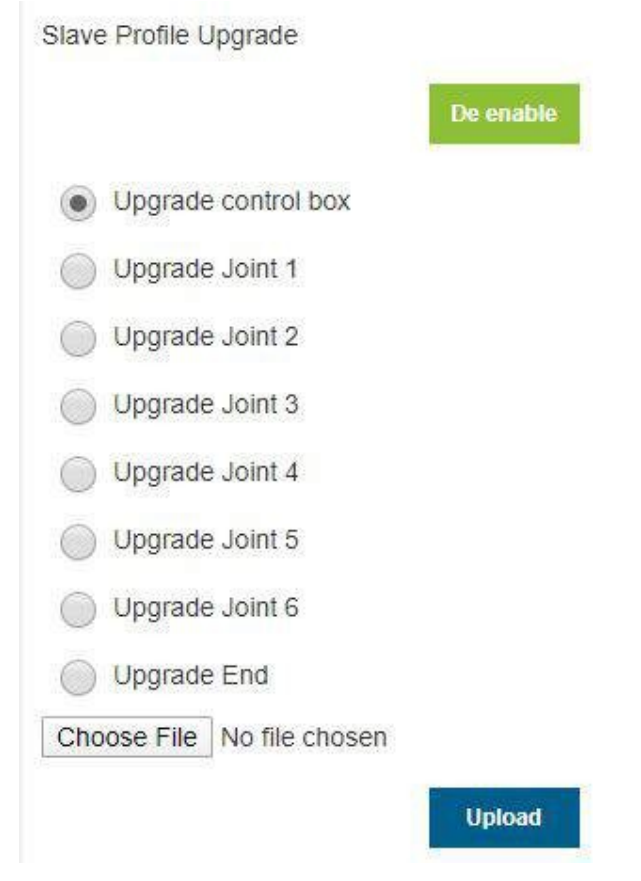

Obrázek 4.9-4 Aktualizace konfiguračního souboru Slave

### 1.3.5.9.2 Zálohování dat

Na panelu nabídek "Robot Body" v "Auxiliary Application" klikněte na "Data Backup", čímž vstoupíte do rozhraní pro zálohování dat, jak ukazuje obrázek 3.9-5.

Data záložního balíčku obsahují data souřadnicového systému nástroje, konfigurační soubory systému, data výukových bodů, uživatelské programy, šablonové programy a uživatelské konfigurační soubory. Když uživatel potřebuje přenést příslušná data tohoto robota do jiného robota, může použít tuto Funkce je realizována rychle.

| data. |
|-------|
|       |
|       |
| pload |
|       |
|       |

Obrázek 4.9-5 Rozhraní pro zálohování dat

### 1.3.5.9.3 10s datový záznam

Na panelu nabídky "Robot Body" v "Auxiliary Application" klikněte na "10s Data Recording", čímž vstoupíte do rozhraní funkce 10s záznamu dat.

Nejprve vyberte typ záznamu, který se dělí na záznam výchozích parametrů a záznam volitelných parametrů. Záznam výchozího parametru jsou údaje automaticky nastavené a zaznamenané systémem a záznam volitelného parametru si uživatel může zvolit údaje parametru, které se mají zaznamenat. Maximální počet parametrů je 15. Po výběru seznamu parametrů vyberte parametr záznamu a kliknutím na tlačítko "Přesunout doprava" nakonfigurujte parametr do seznamu parametrů. Kliknutím na tlačítko "Start Recording" (Spustit záznam) zahájíte záznam dat, kliknutím na tlačítko "Stop Recording" (Zastavit záznam) zastavíte záznam dat a kliknutím na tlačítko "Download Data" (Stáhnout data) stáhnete data za posledních 10 sekund.

| lease select a r | ecord • |
|------------------|---------|
| data frame       | •       |
| Joint-pos        | lă l    |
| command          |         |
| Joint-pos        | ×       |
| eedback          |         |
| End-pos          |         |
| command          |         |
| Tool-nos         |         |

Obrázek 4.9-6 10s datový záznam

### 1.3.5.9.4 Konfigurace výukového bodu

V nabídkovém panelu "Robot Body" v "Auxiliary Application" klikněte na "Teaching Point Configuration" a vstupte do rozhraní pro konfiguraci výukového bodu.

Před použitím tlačítkového pole nebo jiných IO signálů pro záznam funkce výukového bodu uživatel nejprve nakonfiguruje předponu názvu výukového bodu, horní hranici počtu a metodu výuky. Předpona názvu podporuje dva režimy: vlastní předpona a aktuální název programu jako předpona. Například přizpůsobte předponu názvu "P", horní limit počtu "3", metodu výuky "výuka robota", zaznamenávejte postupně aktuální koncové (nástrojové) body robota: Při dalším záznamu se přepíší předchozí body záznamu: P1, P2, P3.

| Teaching p  | oint configuration |     |
|-------------|--------------------|-----|
| Teaching po | int configuration  |     |
| Name pr     | Custom prefix •    |     |
| Custom      | test               |     |
| Number      | 10                 |     |
| Teachin     | Robot teachin •    |     |
|             |                    | Set |

Obrázek 4.9-7 Konfigurace bodu učení

# 1.3.5.9.5 Maticový tah

V nabídce "Robot Body" v "Auxiliary Application" klikněte na "Matrix Movement" a vstupte do rozhraní pro konfiguraci funkce maticového pohybu.

Tato funkce řídí pravidelný pohyb manipulátoru nastavením tříbodových souřadnic a hodnot řádkové a sloupcové vrstvy a výšky vrstvy, což je vhodné pro běžné paletizační aplikace. Prvním krokem je výběr režimu pohybu robota, "PTP" nebo "Line", druhým krokem je nastavení dráhy pohybu robota, "head- to-tail walking method" nebo "bow walking method", třetím krokem je nastavení metody stohování, "stacking stacking" nebo "unstacking".

| Manipulator | motion mod  | le     |  |
|-------------|-------------|--------|--|
| Motion s    | PTP         | ×      |  |
| Robot motic | on path     |        |  |
| Path sel    | Head to ta  | il w 🔻 |  |
|             | 0           | Ŷ      |  |
|             | 25<br>25    | P      |  |
| Stacking mo | ode setting |        |  |
|             | stacking    | *      |  |

#### Obrázek 4.9-8 Přesun matice

Čtvrtým krokem je výuka tří bodů podle cesty. První bod je výchozím bodem první řady a podle tohoto bodu se určuje držení paže v průběhu celého pohybu. Druhý bod je koncovým bodem první řady a třetí bod je koncovým bodem poslední řady. Pátým krokem je nastavení počtu oMěřítek a sloupců. Šestým krokem je nastavení počtu vrstev a výšky každé vrstvy. Posledním krokem je pojmenování souboru programu pohybu matic a program pohybu matic je úspěšně vygenerován.

| First point: | cvrCatchPoint •  | Apply |
|--------------|------------------|-------|
| Second       | cvrCatchPoint •  | Apply |
| Third poi    | cvrRaisePoint •  | Apply |
|              |                  |       |
| Number of I  | ayers and height |       |
| Number of la | ayers and height | mm    |

Set three points according to the path

Obrázek 4.9-9 Přesun matice

### 1.3.5.9.6 Původ práce

V nabídkovém panelu "Robot Body" v "Auxiliary Application" klikněte na "Working Origin", čímž vstoupíte do rozhraní funkce konfigurace pracovního původu.

Na této stránce se zobrazí název a informace o společné poloze původu práce. Původ práce je pojmenován pHome. Kliknutím na tlačítko "Nastavit" použijete jako pracovní počátek aktuální pozici robota. Kliknutím na "Move to this point" (Přesunout do tohoto bodu) přesunete robota do pracovního počátku. Kromě toho je v konfiguraci DI přidána konfigurovatelná volba přesunu k původu práce a v konfiguraci DO je přidána konfigurovatelná volba oDosažení původu práce.
| Job  | Origin C | onfigu | iration |    |     |
|------|----------|--------|---------|----|-----|
| Job  | Origin   |        |         |    |     |
| Poin | it Na j  | oHome  |         |    |     |
|      |          |        |         |    |     |
| J1   | NaN      | J2     | NaN     | J3 | NaN |

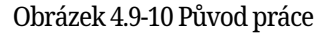

### 1.3.5.9.7 Konfigurace rušivé zóny

Na panelu nabídek "Robot Body" v "Auxiliary Application" klikněte na "Interference Area Configuration", čímž vstoupíte do rozhraní funkce konfigurace rušivé oblasti.

Nejprve je třeba nakonfigurovat režim rušení a operaci vstupu do rušené oblasti. Režim interference se dělí na "interferenci v ose" a "interferenci v krychli". Pokud je aktivován, zobrazí se aktivační znak. Nejprve zadejte konfiguraci pohybu v interferenční zóně "pokračovat v pohybu" nebo "zastavit".

| Interfere Shaft interfere • not<br>close<br>Enter the interference zone motio<br>configuration | t active<br>oper |
|------------------------------------------------------------------------------------------------|------------------|
| close<br>Enter the interference zone motio<br>configuration                                    | oper             |
| Enter the interference zone motio<br>configuration                                             |                  |
|                                                                                                | n                |
| Sports S Keep moving 🔻                                                                         |                  |

Obrázek 4.9-11 Konfigurace rušivé zóny

Dále nastavte konfiguraci přetahování do oblasti rušení. Uživatelé mohou nastavit strategii po vstupu do interferenční oblasti v režimu přetahování podle svých potřeb, aniž by omezovali přetahování, zpětné vyvolání impedance a přepnutí zpět do ručního režimu.

| rag       | j Str         | Impe    | dance ca        | •         |            |
|-----------|---------------|---------|-----------------|-----------|------------|
|           |               |         |                 |           | Set        |
|           |               |         |                 | 26        |            |
| 0.04      | anco          | callbac | parame          | toreott   | ing        |
| npe       | edance        | callbac | k parame        | ter sett  | ing        |
| npe<br>J1 | edance<br>NaN | J2      | k parame<br>NaN | eter sett | ing<br>NaN |

Obrázek 4.9-12 Konfigurace přetahování rušivé oblasti

Chcete-li zvolit rušení osy, musíte nakonfigurovat parametry rušení osy. Metoda detekce se dělí na dva typy: "příkazová poloha" a "zpětnovazební poloha". Režim oblasti rušení se dělí na dva typy: "rušení v rozsahu" a "rušení mimo rozsah". Dále Nastavte rozsah každého kloubu a zda je povolen každý rozsah kloubu, můžete zadat hodnotu nebo můžete zaznamenat aktuální polohu robota prostřednictvím tlačítka "Robot Teaching" a nakonec klikněte na tlačítko Apply.

|                | Teaching  | Teaching          |                  |
|----------------|-----------|-------------------|------------------|
| J6             | NaN       | NaN               | Not en: •        |
| J5             | NaN       | NaN<br>NaN<br>NaN | Not en:  Not en: |
| <b>J</b> 4     | NaN       |                   |                  |
| J3             | NaN       |                   |                  |
| J2             | NaN       | NaN               | Not en: •        |
| <b>J1</b>      | NaN       | NaN               | Not en: •        |
|                | min       | max               | enable           |
| Interfere      | Interfere | ence w 🔻          |                  |
| Test met Comma |           | and po: •         |                  |
|                |           | 2                 |                  |

#### Obrázek 4.9-13 Konfigurace rušení osy

Chcete-li zvolit rušení krychle, musíte nakonfigurovat parametry rušení krychle. Metoda detekce se dělí na dva typy: "pozice příkazu" a "pozice zpětné vazby". Režim oblasti rušení se dělí na "rušení v dosahu" a "rušení mimo dosah". Systém se dělí na "základní souřadnice" a "souřadnice obrobku", které lze vybrat a nastavit podle skutečného použití. Dále nastavte nastavení rozsahu. Nastavení rozsahu se dělí na dva způsoby. Nejprve se podívejte na první metodu "dvoubodovou metodu", která se skládá ze dvou diagonálních vrcholů krychle. Polohu můžeme zaznamenat prostřednictvím vstupu nebo učení robota. Nakonec klepněte na tlačítko Použít.

| leachin     | Two-j                 | point met  | •      |         |
|-------------|-----------------------|------------|--------|---------|
| Enter the m | in <mark>i</mark> mum | value po   | oint   |         |
|             | P                     |            | ~      | 7       |
| Maximum     | Ŕ                     |            | X axis | Zaxis   |
|             | $\leq$                | Y axis     |        | Minimum |
|             |                       |            |        | -       |
| X NaN       | Y                     | NaN        | Z      | NaN     |
|             |                       |            |        | Teachin |
| Enter the m | aximum                | n value po | oint   |         |
| X NaN       | Y                     | NaN        | Z      | NaN     |
|             |                       |            |        | Teachin |
|             |                       |            | 100    |         |

Obrázek 4.9-14 Interferometrická konfigurace krychle

Dále se podívejte na druhou metodu "středový bod + délka strany", to znamená, že středový bod krychle a délka strany krychle tvoří interferenční oblast a my můžeme zaznamenat polohu prostřednictvím vstupu nebo učení robota. Nakonec klepněte na tlačítko Použít.

| Range sett  | ing            |             |            |
|-------------|----------------|-------------|------------|
| Teachin     | Center point+: | •           |            |
| Center poir | nt             |             |            |
|             |                |             |            |
|             | Y-             | X           | Zaxis      |
|             | z Centerpoint  | /<br>X axis |            |
| l.          |                |             | $\searrow$ |
|             | Y axis         |             |            |
| V           | Veres          | 7 7         | iere 1     |
| X NaN       | Y NaN          | _ Z         | NaN        |
|             |                |             | Teaching   |
| Side length | n of each axis |             |            |
|             |                |             |            |
| X NaN       | Y NaN          | Z           | NaN        |

Obrázek 4.9-15 Interferometrická konfigurace krychle

## 1.3.5.9.8 Konfigurace svorek LED

V nabídkovém panelu "Robot Body" v "Auxiliary Application" klikněte na "End LED Configuration", čímž vstoupíte do rozhraní funkce konfigurace barvy koncové LED.

Nastavitelné barvy LED jsou zelená, modrá a bílá azurová. Uživatelé si mohou podle svých potřeb nakonfigurovat barvy LED v automatickém režimu, ručním režimu a režimu přetahování. Různé režimy nemohou mít nakonfigurovanou stejnou barvu.

| Mode Color            | Configuration | rmina | i lea     |
|-----------------------|---------------|-------|-----------|
|                       |               | ·     |           |
| Automati              | blue          | ۲     |           |
| Manual                | green         | ۲     |           |
| Dra <mark>g Mo</mark> | White cyan    | ۲     |           |
|                       |               |       | Configure |

Obrázek 4.9-16 Konfigurace LED svorek

### 1.3.5.9.9 Periferní protokol

V nabídkovém panelu "Robot Body" v "Auxiliary Application" klikněte na "Peripheral Protocol", čímž vstoupíte do funkčního rozhraní konfigurace periferního protokolu.

Tato stránka je konfigurační stránkou pro protokol periferie a uživatel na ní může konfigurovat protokol podle aktuálně používané periferie.

| agreement                      |                                                                                            |
|--------------------------------|--------------------------------------------------------------------------------------------|
| Protocol Configuration         |                                                                                            |
| ieral protocol is external axi | 5                                                                                          |
| Extension axi: •               |                                                                                            |
|                                | Set                                                                                        |
|                                | agreement<br>Protocol Configuration<br>leral protocol is external axis<br>Extension axis T |

Obrázek 4.9-17 Konfigurace periferního protokolu

Přidejte rozhraní lua pro čtení a zápis registrů na základě komunikace Modbus-rtu do výuky programu, adresa vstupního registru 0x1000, počet oMegisters je 50, celkem 100 bajtů datového obsahu; držte adresu registru 0x2000, počet oMegisters je 50, celkem 100 bajtů datového obsahu.

ModbusRegRead(fun\_code, reg\_add, reg\_num): čtení registru;

fun\_code: kód funkce, 0x03-držící registr, 0x04-vstupní registr reg\_add:

adresa registru

reg\_num: počet oMegisters

ModbusRegWrite(fun\_code, reg\_add, reg\_num, reg\_value): zápis registru;

fun\_code kód funkce, 0x06-jediný registr, 0x10-více registrů reg\_add:

adresa registru

reg\_num: počet oMegisters

reg\_value: pole bajtů

ModbusRegGetData (reg\_num): Získat data registru;

reg\_num: po $\check{c}\text{et}$ o<br/>Megisters

Popis návratové hodnoty:

reg\_value: proměnná pole

Ukázka programu:

| <b>F</b> ₹ ≡                  | Stopped tool1 wobj1 exaxis1                                                                                                    | 100 0 🗚                              | 8 5 8                 |
|-------------------------------|----------------------------------------------------------------------------------------------------|--------------------------------------|-----------------------|
| Initial Setup <               | 📹 🗟 土 土 🖺 😫 🌾 🖲 亩 스 🗢 邟 Joint Base Tool Wobj Move 🚮                                                                                                    | Robot Pose                           | ah                    |
| 🗐 Teach Simul~                | 1 fun_code1 - 8x18 - Eaxls IO TPD FT RCM                                                                                                    | 10                                   | Joints                |
| Program Teach                 | Yes         2         fun_code2 - 8x84         Speed:         100         %           PTP         LIN         3         addr - 8x1000         acr         180         1672                                                                                                    | J1:0 J2:0<br>J4:0 J5:0               | J3 : 0<br>J6 : 0      |
| Graphical Pro<br>Teach Manage | ARC         Circle         5         ret = ()         S.Move         M-Move                                                                                                    | X : 0 Y : 0<br>RX: 0 RY: 0           | TCP<br>Z : 0<br>RZ: 0 |
| J⊶ Status Info ≺              | Spiral N-Spiral 7 WaltMs(18)                                                                                                    | Tool                                 | FT                    |
| System Setting                | Spline N-Spline 9 WaitMs(18)                                                                                                    | Fx:0 Fy:0<br>Tx:0 Ty:0<br>Act_State: | Fz:0<br>Tz:0          |
|                               | IN         IN         IN<                                                                                                    | Num : 0                              | Line-Num              |
|                               | TPD     ToolList     13     rets1 - ret[1]       Image: Transmission of the second second | 000 001                              | CtriBox               |
|                               | Mode         Var         15         rets3 = ret[3]         Prefix           CO         ↑         16         rets4 = ret[4]         Prefix                                                                                                    | C00 C01<br>C04 C05                   | CO2 CO3<br>CO6 CO7    |
|                               | While IT_Else 17 end +                                                                                                    | DI0 DI1<br>DI4 DI5                   | DI2 DI3<br>DI6 DI7    |

Obrázek 4.9-18 Příklad programu lua pro komunikaci Modbus-rtu

## 1.3.5.9.10 Konfigurace hlavního programu

Na liště nabídky "Robot Body" v "Auxiliary Application" klikněte na "Main Program Configuration", čímž vstoupíte do rozhraní funkce konfigurace hlavního programu.

Konfiguraci hlavního programu lze použít ve spojení s konfigurací DI při spuštění hlavního programu. Nakonfigurovaný hlavní program je třeba nejprve zkušebně spustit, aby byla zajištěna bezpečnost. Po konfiguraci příslušného DI v nastavení robota pro spuštění funkce signálu hlavního programu může uživatel ovládat signál DI pro spuštění hlavního programu.

| main program                                 |         |
|----------------------------------------------|---------|
| There is currently no default configurator   |         |
| Whether yes                                  |         |
| Select m left_pattern_a •                    |         |
| total_start_time =                           | *       |
| GetSysVarValue(s_var_8)                      |         |
| layer_index = GetSysVarValue(s_var_4)        |         |
| box_index = 0                                |         |
| SetSysVarValue(s_var_5, box_index)           | *<br>1/ |
| *Please test run the main program in program |         |
| teaching before configuring it               |         |

Obrázek 4.9-19 Hlavní konfigurace programu

## 1.3.5.9.11 Zámek přetažení

Na panelu nabídky "Robot Body" v "Auxiliary Application" klikněte na "Drag Lock", čímž vstoupíte do rozhraní pro konfiguraci funkce drag teaching lock.

Pro výuku vlečení se přidává funkce blokování stupňů volnosti. Pokud je přepínač funkce výuky tažením nastaven do povoleného stavu, parametry jednotlivých stupňů volnosti se projeví, když uživatel robota táhne. Například když je parametr nastaven na X:10, Y:0, Z:10, RX:10, RY:10, RZ:10, přetahování robota v režimu přetahování může omezit pohyb robota pouze ve směru Y, v případě potřeby Zachovat polohu robota při přetahování beze změny a pohybovat se pouze ve směrech X, Y a Z. Hodnoty X, Y a Z můžete nastavit na 0 a hodnoty RX, RY a RZ na 10.

| Drag | g teachi  | ng loci  | k config  | uration | 1               |
|------|-----------|----------|-----------|---------|-----------------|
| Drag | g lock    |          |           |         |                 |
| Para | ameter s  | etting o | of each c | legree  | of freedom      |
| Х    | NaN       | Y        | NaN       | Z       | NaN             |
| RX   | NaN       | RY       | NaN       | RZ      | NaN             |
| Drag | g the tea | ching fi | unction   | De e    | Apply<br>enable |
|      |           |          |           | -       | Apply           |

Obrázek 4.9-20 Konfigurace zámku Drag teach

### 1.3.5.9.12 Odborná knihovna pro svařování

Kliknutím na panel nabídky "Welding Expert Library" v "Auxiliary Application" (Pomocné aplikace) vstupte do funkčního rozhraní knihovny odborníků na svařování. Knihovna odborníků na svařování je rozdělena do čtyř částí: tvar svařence, konstrukce dílu, struktura přípravku a konfigurace.

Kliknutím na "Direct Welding" (Přímé svařování) v části "Weldment Shape" (Tvar svařence) vstoupíte do rozhraní pro přímé navádění svařování. Na základě konfigurace základních nastavení robota můžeme pomocí několika jednoduchých kroků rychle vygenerovat výukový program svařování. Zahrnuje především následujících pět kroků. Vzhledem ke vzájemnému vyloučení funkcí je skutečných kroků pro vygenerování výukového programu svařování méně než pět.

Krok 1, zda použít rozšířenou osu, pokud je rozšířená osa použita, je třeba nakonfigurovat související souřadnicový systém rozšířené osy a povolit rozšířenou osu.

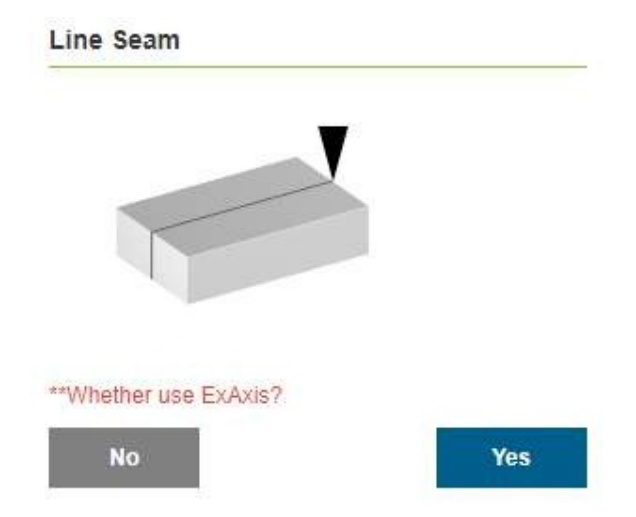

Obrázek 4.9-21 Rozšířená konfigurace osy

Krok 2: Kalibrujte počáteční bod, bezpečnostní bod počátečního bodu, koncový bod a bezpečnostní bod koncového bodu. Pokud je v prvním kroku vybrána rozšířená osa, načte se funkce pohybu rozšířené osy, která bude spolupracovat s kalibrací oMezních bodů.

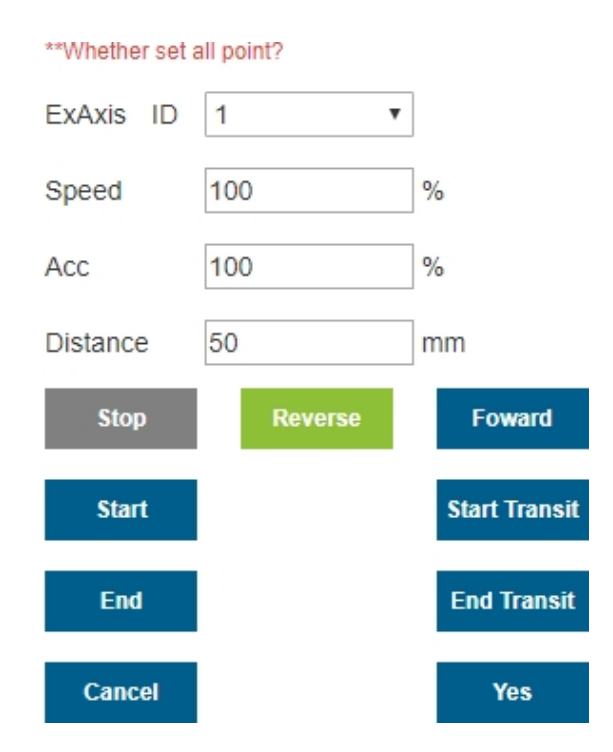

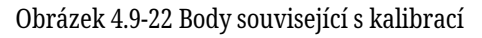

V kroku 3 zvolte, zda je potřeba laser, a pokud ano, upravte parametry příkazu pro polohování laserem.

| **Whether | use | laser   | sensor? |
|-----------|-----|---------|---------|
|           |     | 1010.01 |         |

| Cancel |        | No | Yes |
|--------|--------|----|-----|
| Search | Time   |    | ms  |
| Search | Length |    | mm  |
| Search | Speed  |    | %   |
| Search | Dist   |    | T   |

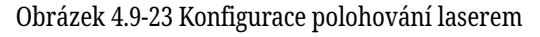

Krok 4: Vyberte, zda je vyžadováno svařování tkaním, a pokud je svařování tkaním vyžadováno, je třeba upravit příslušné parametry svařování tkaním.

| **Whether use | weave? |          |     |
|---------------|--------|----------|-----|
| Weave         | ID     | 0 •      |     |
| Weave         | Туре   | 平面三角波摆:▼ | ]   |
| Weave Freq    | uency  | 0.000000 | Hz  |
| Weave F       | Range  | 0.000000 | mm  |
| Left Stay     | Time   | 0.000000 | ms  |
| Right Stay    | Time   | 0.000000 | ms  |
| Cancel        |        | No Y     | ′es |

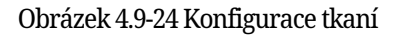

Krok 5, pojmenujte program a automaticky jej otevřete v rozhraní pro výuku programů.

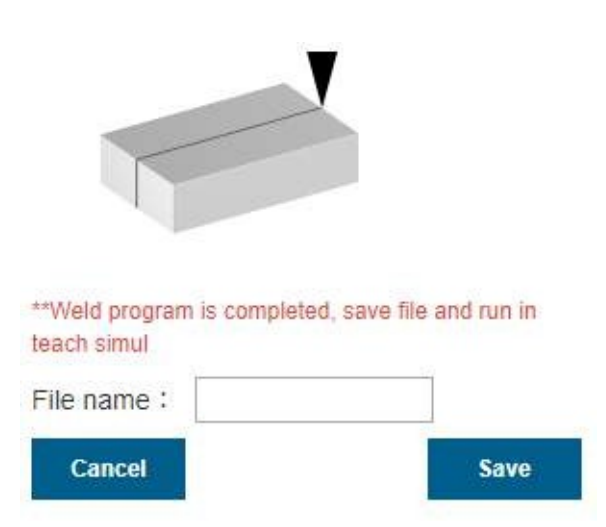

#### Obrázek 4.9-25 Uložení programu

Kliknutím na položku "Arc Welding" (Obloukové svařování) v části "Weldment Shape" (Tvar svařence) vstupte do rozhraní pro navádění k obloukovému svařování. Na základě základního nastavení robota můžeme rychle vygenerovat výukový program svařování pomocí dvou jednoduchých kroků. Zahrnuje především následující dva kroky.

Krok 1: Kalibrujte počáteční bod, bezpečnostní bod počátečního bodu, bod přechodu oblouku, koncový bod a bezpečnostní bod koncového bodu.

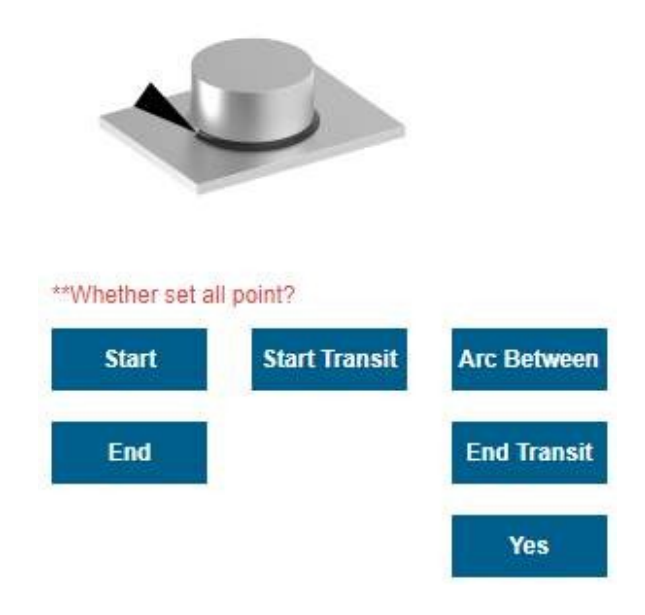

Obrázek 4.9-26 Kalibrační bod

Krok 2: Pojmenujte program a automaticky jej otevřete v rozhraní pro výuku programů.

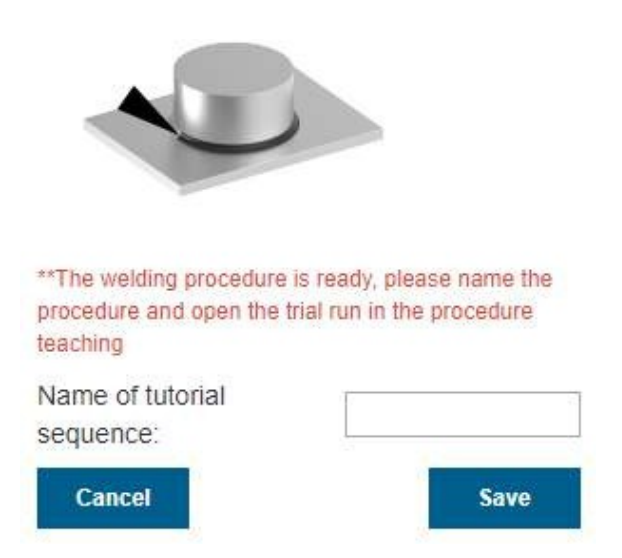

Obrázek 4.9-27 Uložení programu

Kliknutím na "Multi-layer multi-pass welding" (Vícevrstvé víceprůchodové svařování) v části "Weldment shape" (Tvar svařence) vstupte do rozhraní pro navádění k vícevrstvému víceprůchodovému svařování. Po dokončení konfigurace různých základních nastavení robota můžeme rychle vygenerovat výukový program svařování pomocí čtyř jednoduchých kroků. Zahrnuje především následujících pět kroků.

Krok 1. Nastavte první skupinu bodů podle pokynů, a to bod svařování, bod X+, bod Z+ a bezpečnostní bod.

### Multi layer and multi pass welding

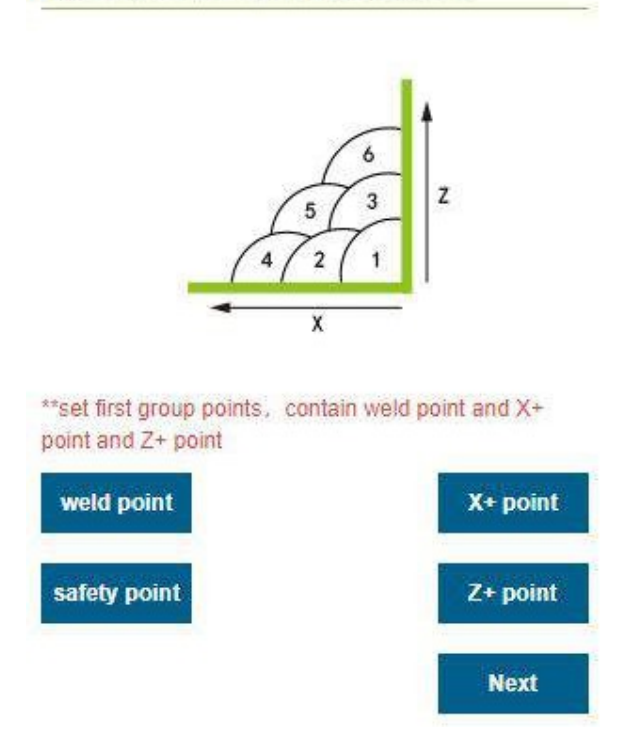

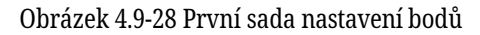

Krok 2, druhá skupina nastavení bodu, můžete nastavit typ bodu dráhy, podporovat přímku a obloukovou dráhu, včetně bodu svařování, bodu X+ a bodu Z+.

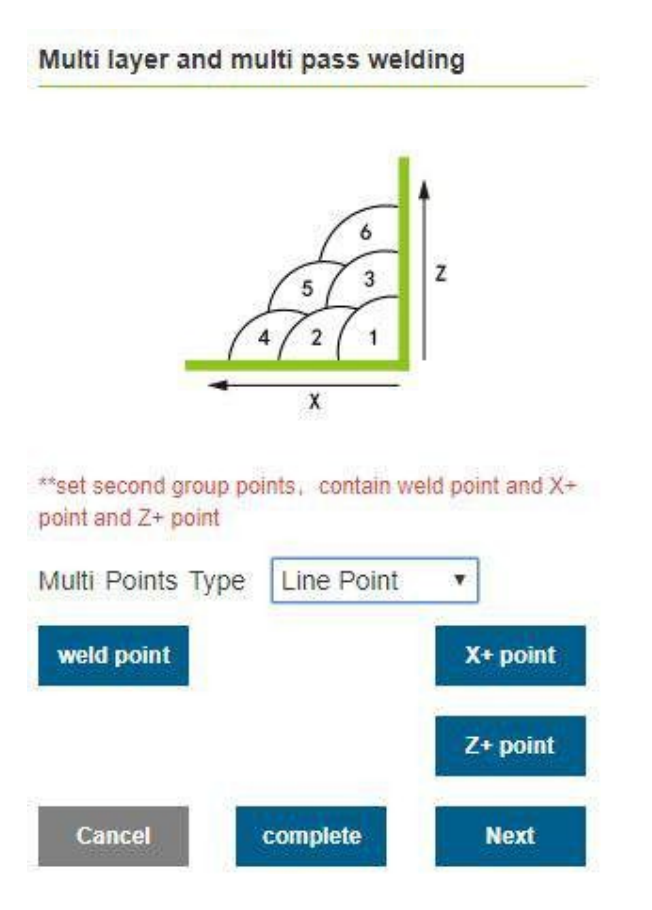

Obrázek 4.9-29 Druhá sada nastavení bodů

Krok 3: Po nastavení všech skupinových bodů klikněte na tlačítko "Dokončit", čímž vstoupíte na stránku s funkcí nastavení posunu jednotlivých svarových paprsků, a postupně nastavte posun požadovaného svarového paprsku. Rozhraní je znázorněno na obrázku níže.

| - <b>≺</b> ≡                          | and the second second            | 2          | 0         | •          | 9      |   | Stopped 10011 wobj1 exaxis1 | 100 \$         |             | 33      | 3 6           |
|---------------------------------------|----------------------------------|------------|-----------|------------|--------|---|-----------------------------|----------------|-------------|---------|---------------|
| 🗘 Initial Setup <                     | D Part Snape -                   | Multi laye | r and mul | ti pasa we | elding |   | Acard Same That Mann Mann ( | Robot P        | 000         |         | C             |
| ∃ Trach Simul €<br>I⊷ Status Info - € | Line Seam<br>Arc Seam            |            |           | G          | t.     |   | Speed 100 10 100            | 21.10<br>24.10 | 11.1        | D<br>N  | Join          |
| 8 Autiliary V                         | Mitt Seam                        |            | ć         | 11.        |        |   | Length Line 50 *            | X :0<br>RX-0   | V is<br>Red | t<br>R2 | 70<br>10      |
| Professional Weld                     | <ul> <li>Fortune Str.</li> </ul> | Count      | 01/01     | X(mm)      | Z(mm)  | - | ⊖ -o-                       | -              |             |         | 1             |
| Security settings                     | 81 Conto                         | 3          | a)        | 0          | 0      | 0 | ○                           | Py in<br>Tailo | Fr : 0      | 11      | 0             |
| System Setting                        |                                  | (# ) ·     | R.(       | 0          | 0      | 0 | 🗢 o 😲 📍                     | ALLSIN         |             |         |               |
|                                       |                                  | 3          | D : .     | 0          | 0      | 0 | ○ ○                         |                |             |         | Line-N        |
|                                       |                                  | 4          | 10        | 4          | 0      | 0 | G0- C                       | There is a     |             |         |               |
|                                       |                                  | 5          | 9         | 0          | 0      | 0 | 🗢 🛟 🔤 🛛                     | 004            | 001         | 003     | Ctrill<br>Dog |
|                                       |                                  | 4          | 0         | 6          | 6      | 6 | Deela                       | 004            | 001         | 000     | 007<br>000    |
|                                       |                                  | 7          | 8         | 0          | 0      | 0 | Port.                       | 00             | का          | 0.0     | 01            |
|                                       |                                  |            | 10        | 0          | 0      | 0 | Acres 1                     | Dis            | 0.05        | 0.04    | 0.0           |

Obrázek 4.9-30 Nastavení posunu svařovací fazety

Krok 4: Po nastavení všech požadovaných parametrů svařence klikněte na tlačítko "Finish", čímž přejdete na stránku pro generování programu, zadejte název souboru a může být vygenerován vícevrstvý víceprůchodový svařovací program, který pak uživatel může otevřít ve výuce programu Program je odladěn a rozhraní je znázorněno na obrázku níže.

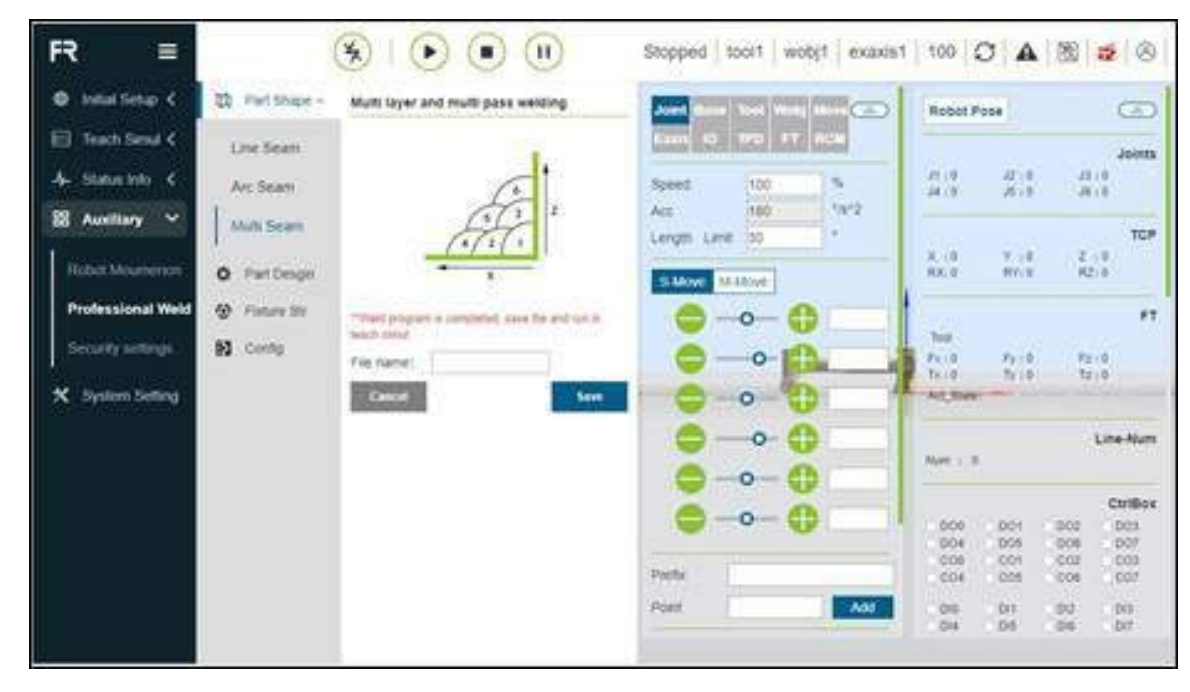

Obrázek 4.9-31 Uložení programu

### 1.3.5.9.13 Bezpečné nastavení rychlosti

V části "DI Configuration" (Konfigurace DI) v části "Robot Settings" (Nastavení robota) klikněte na různá rozevírací pole DI a nakonfigurujte režim redukce (úroveň 1, úroveň 2, úroveň 3).

V režimech redukce první a druhé úrovně lze konfigurovat společnou rychlost a rychlost koncového TCP a v režimu redukce třetí úrovně je možné zastavit bez konfigurace rychlosti.

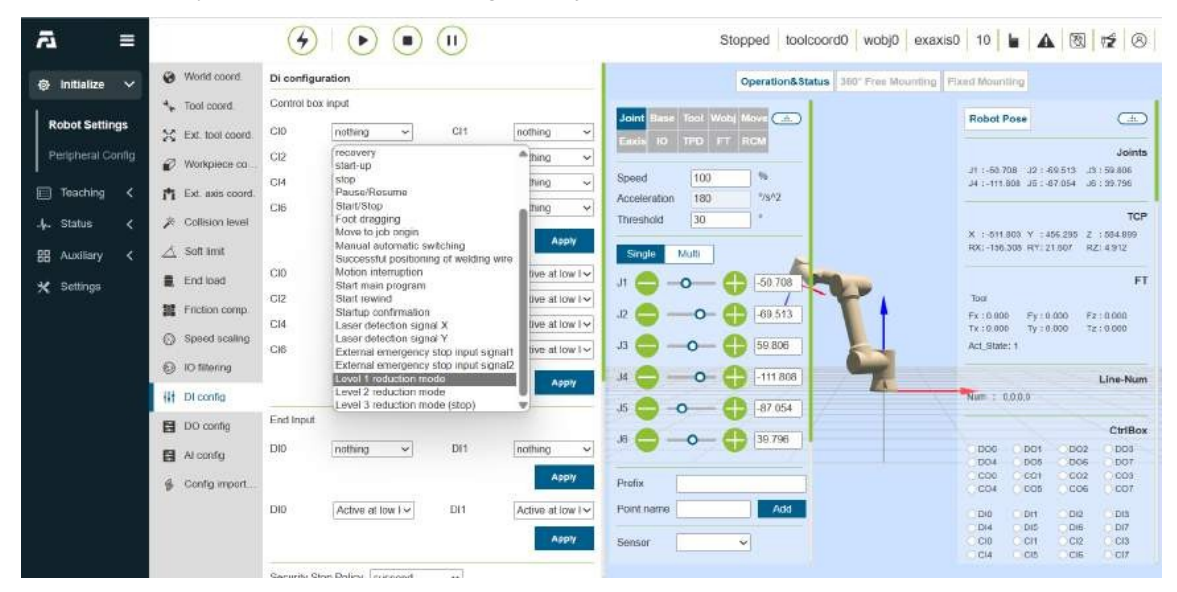

| a ≡                             | -                                                         | ()                                                                                                    | Stopped toolcoord0 wobj0 exaxis0 10 <b>b</b> \Lambda 🔞 🕫 🔗                                                                                                    |
|---------------------------------|-----------------------------------------------------------|----------------------------------------------------------------------------------------------------|----------------------------------------------------------------------------------------------------|
| Initialize                      | World coord.                                              |                                                                                                    | Apply Operation&Status 360° Free Mounting Fixed Mounting                                                                                                    |
| Robot Settings                  | <ul> <li>Tool coord.</li> <li>Ext. tool coord.</li> </ul> | End Input DI0 nothing V DI1                                                                                                    | ofbing v Fixed 10 TFD FT RCM                                                                                                    |
| Teaching <                      | Workpiece co                                              | DID Active at low I 🗸 DI1                                                                                                    | Apply         Speed         100         %         J1:55/209         J2:56/209         J2:58/201         J3:59/41           clive at low 1v         Acceleration         180         759/2         180         19:52                                                                                                    |
| -lµ- Status <<br>BB Auxiliary < | Collision level                                           |                                                                                                    | Apply         Threshold         30         *         Threshold         30         *         *         *         : <511 813 V : :455 319 Z : :554834                                                                                                    |
| ★ Settings                      | <ul> <li>End load</li> <li>Friction comp</li> </ul>       | Security Stop Policy suspend V                                                                                                    | Apply         J1         →         →         →         FT           J2         →         →         →         00.51         Tot         F1:0.000         F2:0.000                                                                                                    |
|                                 | Speed scaling                                             | Reduction Mode Configuration                                                                                                    | J3 ← − ← 59.81 Tx : 9.000 Ty : 9.000 Tz : 9.000<br>ACI State: 1                                                                                                    |
|                                 | IO titering                                               | Reduction Mode         Level 1 reduction ✓           J1         30         Level 1 reduction mode           Level 2 reduction mode         Level 2 reduction mode | J4 🗢 🕀                                                                                                    |
|                                 | DO config                                                 | 12 30 */s                                                                                                    | J5                                                                                                    |
|                                 | Al config                                                 | J4 30 */s                                                                                                    |                                                                                                    |
|                                 | Gonfig import                                             | J5 30 */s                                                                                                    | Prefix CC0 C01 C02 C03<br>CC4 C05 C06 C07                                                                                                    |
|                                 |                                                           | TCP 300 mm/s                                                                                                    | Asply         Dia         Dia </th |

Obrázek 4.9-32 Bezpečné nastavení rychlosti

### 1.3.5.9.14 Konfigurace bezpečnostní stěny

V nabídce "Security Settings" (Nastavení zabezpečení) v "Auxiliary Application" (Pomocná aplikace) klikněte na "Security Wall Configuration" (Konfigurace bezpečnostní stěny), čímž vstoupíte do rozhraní funkce konfigurace bezpečnostní stěny.

Konfigurace bezpečnostní zdi Kliknutím na tlačítko povolit povolíte příslušnou bezpečnostní zeď. Pokud
není bezpečnostní stěna nakonfigurována s bezpečnostním rozsahem, zobrazí se chybové hlášení. Klikněte na
rozevírací pole, vyberte bezpečnostní stěnu, kterou chcete nastavit, a automaticky vyvolejte bezpečnostní
vzdálenost (nelze ji nastavit, výchozí hodnota je 0) a poté kliknutím na tlačítko "Nastavení" úspěšně
nastavte.

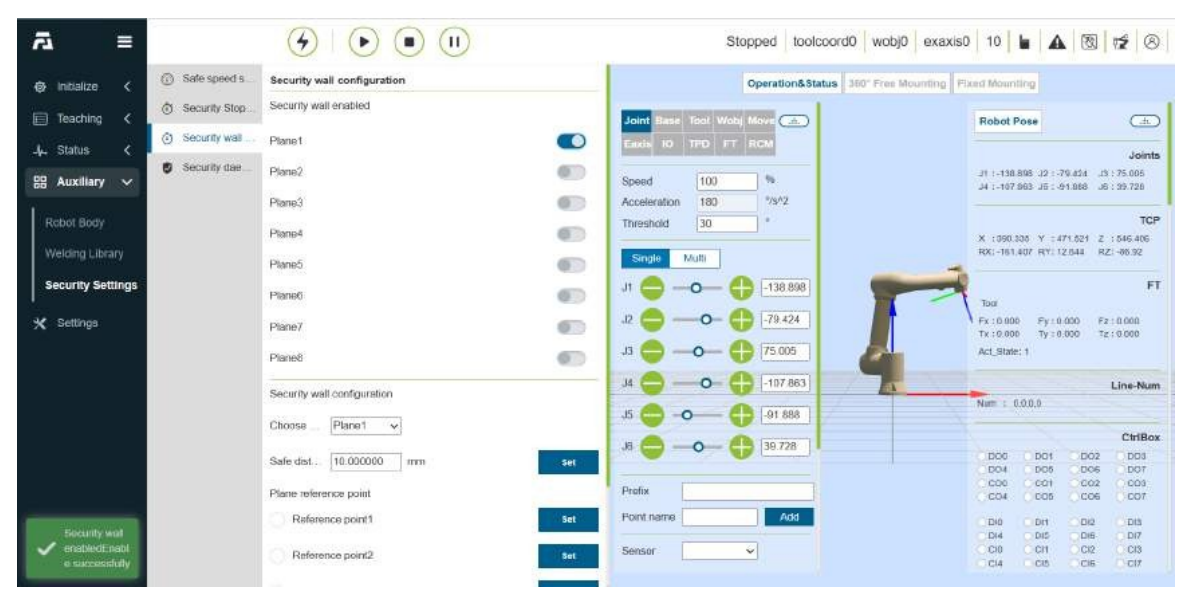

Obrázek 4.9-33 Konfigurace bezpečnostní zdi

 Konfigurace referenčního bodu bezpečnostní stěnyPo výběru bezpečnostní stěny lze nastavit čtyři referenční body. První tři body jsou rovinné referenční body, které slouží k potvrzení roviny nastavené bezpečnostní stěny. Čtvrtý bod je referenční bod bezpečnostního rozsahu, který se používá k potvrzení bezpečnostního

## <u>M, verze 1.0.0</u>

rozsahu nastavené bezpečnostní stěny.

Důležité: Pokud je referenční bod úspěšně nastaven, svítí zelená kontrolka. V opačném případě svítí žlutá kontrolka. Svítí zeleně, dokud není referenční bod úspěšně nastaven. Pokud jsou všechny čtyři referenční body úspěšně nastaveny, lze vypočítat bezpečnostní rozsah a po úspěšném výpočtu se stav parametru bodu bezpečnostního rozsahu vrátí na výchozí hodnotu.

| a ≡                           |                 |                                                                          | Stopped toolcoord0                          | wobj0 exaxis0 10 🖌 🔬 🔞 🔁 ⊗                                                           |
|-------------------------------|-----------------|--------------------------------------------------------------------------|---------------------------------------------|--------------------------------------------------------------------------------------|
| 🐵 initialize <                | G Safe speed s. | Plane3                                                                   | Operation&Status 360*                       | Free Mounting Fixed Mounting                                                         |
| 🗐 Teaching <                  | Security Stop   | Ptane4                                                                   | Joint Base Tool Wool Move                   | Robot Pose                                                                           |
| J. Status                     | Security wait   | Plane5                                                                   | Easts 10 TPD FT RCM                         |                                                                                      |
| 88 Auxiliary 🗸                | Security dae    | Plane6                                                                   | Speed 100 %                                 | Joints<br>J1 1-138.895 32 - 79.454 J3 175.005<br>J4 1-107.968 JE - 91.988 J6 199.728 |
| Robot Body<br>Welding Library |                 | Piane/                                                                   | Threshold 30 *                              | TCP<br>X 1390.306 Y 1471.521 Z 1546.406<br>RX1-161.405 RY1 12.644 RZ1-65.92          |
| Security Settings             |                 | Security wall configuration<br>Choose Plano1 v<br>Sate dist 10.000000 mm | Set 15 00 000 000 000 000 000 000 000 000 0 | Tox<br>Fx:0.000 Fy:0.000 Fz:0.000<br>Tx:0.000 Tz:0.000 Tz:0.000<br>Act State: 1      |
|                               |                 | Plane reterence point                                                    | Set 34                                      | Line-Num                                                                             |
|                               |                 | Reference point2                                                         | Set 18                                      | CtriBox                                                                              |
|                               |                 | Reference point3                                                         | Set Jos 200                                 | D06 D01 D02 D03<br>D04 D06 D06 D07<br>C09 C01 C02 C03                                |
|                               |                 | Safe Range Reference Point<br>Reference point4                           | Profix Set Point name Add                   |                                                                                      |
|                               |                 |                                                                          | Sensor v                                    | Ciú Ci1 Ci2 Ci3<br>Ci4 Ci5 Ci6 Ci7<br>Ci4 Ci5 Ci6 Ci7                                |

Obrázek 4.9-34 Nastavení referenčního bodu bezpečného rozsahu

 Použít efekty: Úspěšně nakonfigurovaná bezpečnostní zeď je povolena. Přetáhněte robota, pokud je TCP na konci robota v nastaveném bezpečnostním rozsahu, je systém v pořádku. Pokud je mimo nastavený bezpečnostní rozsah, zobrazí se chybové hlášení.

| a ≡                                                                                                    |                                                                                                    |                                                                                                    | Stopped toolcoord0 wobj0 exaxis0 10 🖢 🗚 🔞 😰 ⊗                                                                                                    |
|----------------------------------------------------------------------------------------------------|----------------------------------------------------------------------------------------------------|----------------------------------------------------------------------------------------------------|----------------------------------------------------------------------------------------------------|
| Initialize        Imitalize        Imitalize <td< th=""><th><ul> <li>Sale speed s.</li> <li>Security Stop.</li> <li>Security wall.</li> <li>Security tae.</li> </ul></th><th>Constant on figuration     Security wall configuration     Security wall configuration     Plane1     Plane2     Plane3     Plane3     Plane5     Plane6     Plane6     Plane8     Constant on     Security wall configuration     Security wall configuration     Security wall     Security wall     Securi</th><th>Stopped         toolcoord0         wobj0         exaxis0         10         Image: Control of the security well           OperationS Status         300 "F"         Twaning/Access to the security well         Control of the security well           Initiation of the security of the security of the se</th></td<> | <ul> <li>Sale speed s.</li> <li>Security Stop.</li> <li>Security wall.</li> <li>Security tae.</li> </ul> | Constant on figuration     Security wall configuration     Security wall configuration     Plane1     Plane2     Plane3     Plane3     Plane5     Plane6     Plane6     Plane8     Constant on     Security wall configuration     Security wall configuration     Security wall     Security wall     Securi | Stopped         toolcoord0         wobj0         exaxis0         10         Image: Control of the security well           OperationS Status         300 "F"         Twaning/Access to the security well         Control of the security well           Initiation of the security of the security of the se |
|                                                                                                    |                                                                                                    | Reference point2                                                                                                    | Sensor Ci0 Ci1 Ci2 Ci3<br>Ci4 Ci5 Ci5 Ci7                                                                                                    |

Obrázek 4.9-35 Obrázek efektu po úspěšném nastavení rozsahu zabezpečení

## 1.3.5.9.15 Bezpečnostní démon

V nabídce "Security Settings" (Nastavení zabezpečení) v části "Auxiliary Apps" (Pomocné aplikace) klikněte na položku "Security Background Program" (Program na pozadí zabezpečení), čímž vstoupíte do rozhraní funkce programu na pozadí zabezpečení.

Uživatel kliknutím na tlačítko "funkce povolena" otevře nebo zavře nastavení bezpečnostního démona. Vyberte "Neočekávaná situace" a "Program na pozadí" a kliknutím na tlačítko "Nastavení" nakonfigurujte parametry logiky zpracování neočekávaných situací.

Povolte bezpečnostní program na pozadí a nastavte neočekávanou scénu a program na pozadí. Když uživatel spustí program a neočekávaná situace odpovídá nastavené neočekávané situaci, robot spustí odpovídající program na pozadí, který bude hrát roli bezpečnostní ochrany.

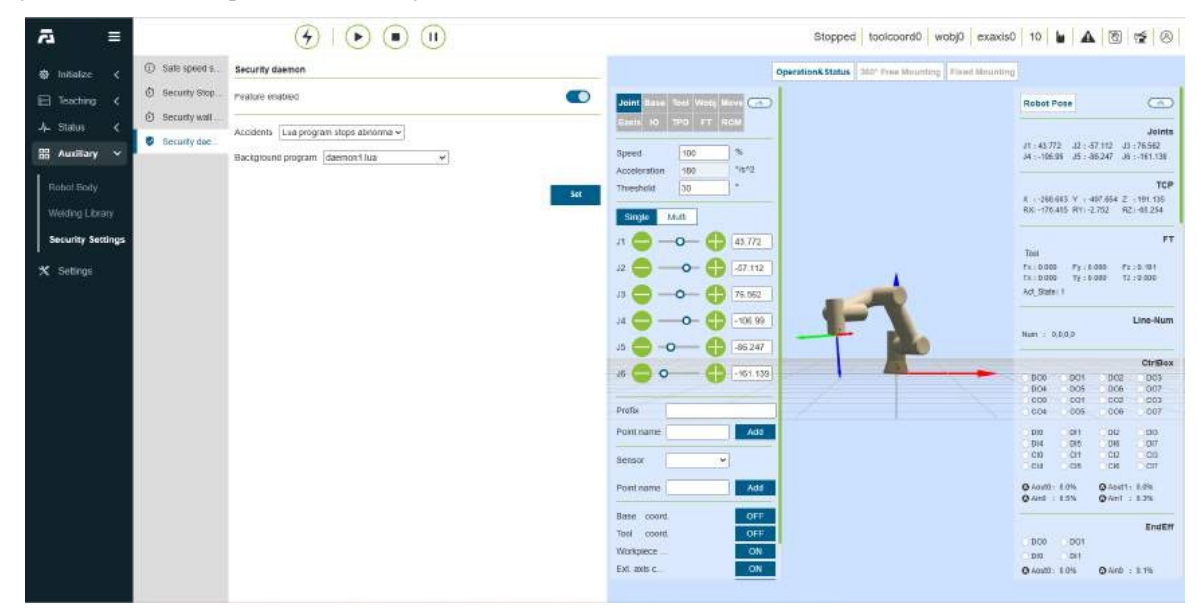

Obrázek 4.9-36 Bezpečnostní démon

## 1.3.5.10 Nastavení systému

### 1.3.5.10.1 Obecná nastavení

Klikněte na položku "System Settings" (Nastavení systému) na levém panelu nabídek a kliknutím na položku "General Settings" (Obecná nastavení) na druhém panelu nabídek vstupte do rozhraní obecných nastavení. Obecné nastavení může aktualizovat systémový čas robota podle aktuálního času počítače, takže čas oMěření obsahu protokolu je přesný.

V nastavení sítě lze nastavit IP adresu řadiče, masku podsítě, výchozí bránu, server DNS a IP adresu učícího přívěsku (tato IP adresa je platná při použití našeho učícího přívěsku M -HMI a musí být použita při použití učícího přívěsku M -HMI Konfigurace učícího přívěsku je povolena), což je pro zákazníky výhodné při používání scény.

Zákazníci si mohou podle svých potřeb zvolit jazyk výuky jako čínštinu, angličtinu, m enšinu nebo japonštinu. Jazyk si navíc může uživatel přizpůsobit. Uživatel může přeložit exportovaný čínský jazykový soubor, importovat přeložený jazykový soubor a poté zvolit použití importovaného jazykového souboru.

Uživatelé mohou nastavit počet uchovávaných protokolů a importovat a exportovat konfigurační soubor systému. Maximální počet oMetained logs je 30 a konfigurační soubor systému zaznamenává nastavenou hodnotu.

Obnovení továrního nastavení v rámci obnovení systému může vymazat uživatelská data a obnovit tovární nastavení robota.

Funkce generování protokolu podřízené stanice a exportu protokolu řídicí jednotky slouží ke stažení některých

důležitých souborů se stavovými nebo chybovými záznamy řídicí jednotky, což je vhodné pro řešení problémů s robotem.

### 1.3.5.10.1.1 Nastavení sítě

| ≡ &                                                                                                    |                                                                                                    |                                                                                                    | Stopped toolcoord0 wobj0 exaxis0 10 <b>b A</b> 🔞 😰 ⊗ |
|----------------------------------------------------------------------------------------------------|----------------------------------------------------------------------------------------------------|----------------------------------------------------------------------------------------------------|------------------------------------------------------|
| Image: Arrow of the section of the section of th | Q     General       Image: Account     General       Image: Account     General       Image: Account     General       Image: Account     General       Image: Account     General       Image: Account     General       Image: Account     General       Image: Account     General       Image: Account     General       Image: Account     General       Image: Account     General       Image: Account     General | Image: Provide state         Image: Provide state           Ethernet0         Image: Provide state         Image: Provide state           Submet Mask         255:255:255:0         Image: Provide state           Default Gataway         192:168:58:1         Image: Provide state           DNS Server         192:168:58:1         Image: Provide state           Ethernet1         Image: Provide state         Image: Provide state           IP         192:168:58:2         Image: Provide state           Submet Mask         255:255:255:0         Image: Provide state | Stopped toolcoord0 wobj0 exaxis0 10 L A R r2 S       |
|                                                                                                    |                                                                                                    | Default Gateriagy 192, 168, 58, 1<br>DNS Servar 192, 168, 58, 1<br>DNS Servar 192, 168, 58, 1<br>Teach Pendant<br>Access IP<br>WebAPP Ethernet @Etherne<br>WobRecovery @Ethernet) Etherne<br>tet Network                                                                                                    | Affiel box nobleost                                  |

Obrázek 4.10-1 Schéma nastavení sítě

- Set ethernetZadejte IP adresu síťové karty, která má komunikovat, masku podsítě (spojenou s IP adresou, automaticky vyplněnou), výchozí bránu a server DNS. Tovární výchozí IP síťové karty 0 síťového portu: 192.168.57.2, výchozí IP síťové karty 1: 192.168.58.2.
- Učitelský přívěsek povolenŘídí, zda je povolen učitelský přívěsek. Ve výchozím nastavení je učící přívěsek vypnutý a zařízení nelze ovládat pomocí učícího přívěsku. Kliknutím na tlačítko posuvného přepínače povolíte ovládání zařízení pomocí učícího přívěsku.
- **Přístup IPZvolt**e síťovou kartu přidruženou k WebAPP a WebRecovery. Když je zapnutý přívěsek pro učení, WebAPP ve výchozím nastavení vybere síťovou kartu 1 a síťová karta 0 není volitelná.
- Nastavit síť Klikněte na tlačítko "Nastavit síť", čímž se zobrazí výzva, že probíhá konfigurace. Po dokončení konfigurace je třeba zařízení restartovat.

### 1.3.5.10.2 Nastavení účtu Nastavení účtu

Klepnutím na položku Nastavení účtu na sekundárním panelu nabídek vstoupíte do rozhraní Nastavení účtu. Funkce správy účtu jsou dostupné pouze správcům. Funkce jsou rozděleny do následujících tří modulů:

### 1.3.5.10.2.1 Správa uživatelů

Stránka pro správu uživatelů, slouží k ukládání informací o uživatelích, můžete přidat ID uživatele, funkci atd. Uživatel se může přihlásit zadáním stávajícího uživatelského jména a hesla v seznamu uživatelů.

| ā ≡           |                    | 4          |                |                |          |               | Stop          | ped toolcoord | 0 wobj0 | exaxis0 | 10 | 3 | 20 |
|---------------|--------------------|------------|----------------|----------------|----------|---------------|---------------|---------------|---------|---------|----|---|----|
| Initialize <  | <b>O</b> General   | Account m  | anagement > Us | er Managemen   | ŧ        |               |               |               |         |         |    |   |    |
| Teaching K    | 🖪 Account 🖂        | User mana  | gement lists   |                |          |               |               |               |         |         |    |   |    |
| -lµ. Status < | User<br>Management | <b>Q</b> S | earch          |                |          |               | Add           | Delete        |         |         |    |   |    |
| 🖽 Auxiliary 🗸 | Authority          | 0          | Work ID        | Name           | Password | Function name | Function code | operation     |         |         |    |   |    |
| V Settings    | Management         |            | 111            | admin          | *****    | 管理员           | 1             | 17 E          |         |         |    |   |    |
| X secondo     | Import/Export      | 0          | 222            | MEengine<br>er |          | MET #205      | 2             | 2 0           |         |         |    |   |    |
|               | About              |            | 333            | PEengine<br>er |          | PE、PQE工程<br>版 | 3             | 20            |         |         |    |   |    |
|               | Custom             | 0          | 444            | technician     |          | 技术员和短组长       | 4             | 28            |         |         |    |   |    |
|               | Maintain           | 0          | 555            | operator       |          | 操作员           | 5             | 2 8           |         |         |    |   |    |
|               |                    |            | 666            | monitor        | *******  | 监视            | 6             | 28            |         |         |    |   |    |
|               |                    |            | mmmm           | test123        |          | ME工程序         | 2             | 28            |         |         |    |   |    |
|               |                    | D          | 1234567890     | 使<br>型         | ******   | 示敵管理员         | 66            | 28            |         |         |    |   |    |
|               |                    |            |                |                |          |               |               |               |         |         |    |   |    |

## Obrázek 4.10-2 Správa uživatelů

• Přidání uživatelůKlikněte na tlačítko "Přidat", zadejte číslo úlohy, jméno, heslo a vyberte funkci.

Důležité: Číslo úlohy může být až desetimístné celé číslo, číslo úlohy a heslo jsou jednoznačně kontrolovány a heslo je zobrazeno Braillovým písmem. Po úspěšném přidání uživatele můžete zadat jméno a heslo a znovu se přihlásit.

| -1 =           |                              |                        |                    |      | stopped | tooicoordu | wobju | exaxis0 | 10 | A | 0 | <b>Z</b> (8 |
|----------------|------------------------------|------------------------|--------------------|------|---------|------------|-------|---------|----|---|---|-------------|
| ) Initialize < | <b>O</b> General             | Account management > U | ser Management > A | dd   |         |            |       |         |    |   |   |             |
| Teaching <     | 🖪 Account 🗸                  | Add user information   |                    |      |         |            |       |         |    |   |   |             |
| . Status 🗸     | User<br>Management           | Work ID                | 10                 |      |         |            |       |         |    |   |   |             |
| g Auxiliary <  | Authority                    | Name                   |                    |      |         |            |       |         |    |   |   |             |
| Settings       | Management<br>Import/Export  | Password               |                    |      |         |            |       |         |    |   |   |             |
|                | BJ Plugn                     | Function hame          |                    | ~    |         |            |       |         |    |   |   |             |
|                | < About                      |                        | Cancel             | Save |         |            |       |         |    |   |   |             |
|                | E Custom                     |                        |                    |      |         |            |       |         |    |   |   |             |
|                | <ul> <li>Maintain</li> </ul> |                        |                    |      |         |            |       |         |    |   |   |             |
|                |                              |                        |                    |      |         |            |       |         |    |   |   |             |
|                |                              |                        |                    |      |         |            |       |         |    |   |   |             |
|                |                              |                        |                    |      |         |            |       |         |    |   |   |             |
|                |                              |                        |                    |      |         |            |       |         |    |   |   |             |
|                |                              |                        |                    |      |         |            |       |         |    |   |   |             |
|                |                              |                        |                    |      |         |            |       |         |    |   |   |             |

### Obrázek 4.10-3 Přidání uživatelů

• Úprava uživatelůKdyž je k dispozici seznam uživatelů, klikněte na tlačítko "Upravit" vpravo, číslo úlohy a jméno nelze upravit, ale heslo a funkce lze upravit a heslo je třeba také jednoznačně ověřit.

| a ≡            | 5                                                        |                                            | Stopped | toolcoord0 | wobj0 | exaxis0 | 10 | 4 | 3 | 20 |
|----------------|----------------------------------------------------------|--------------------------------------------|---------|------------|-------|---------|----|---|---|----|
| ⊕ initialize < | Q General                                                | Account management > User Management > Add |         |            |       |         |    |   |   |    |
| Teaching (     | 🖪 Account 🖂                                              | Add user information                       |         |            |       |         |    |   |   |    |
|                | User<br>Management                                       | Work ID 921739812                          |         |            |       |         |    |   |   |    |
| 🔠 Auxiliary 🗸  | Authority                                                | Name Jack                                  |         |            |       |         |    |   |   |    |
| X Settings     | Management<br>Import/Export<br>Plugin<br>About<br>Custom | Pissword *** Function name                 |         |            |       |         |    |   |   |    |

Obrázek 4.10-4 Úpravy uživatelů

• Mazání uživatelůZpůsoby mazání se dělí na jednorázové mazání a hromadné mazání.

1. Klikněte na jediné tlačítko "Smazat" na pravé straně seznamu a zobrazí se výzva "Pro potvrzení smazání klikněte znovu na tlačítko smazat" a pro úspěšné smazání znovu klikněte na seznam.

2. Klikněte na zaškrtávací políčko vlevo, vyberte uživatele, kteří mají být odstraněni, a poté dvakrát klikněte na tlačítko dávky "Odstranit" v horní části seznamu pro odstranění.

| Initialize 🔇 | O <sub>6</sub> General | Account ma  | inagement > Use | er Managemen   | t        |               |               |           |  |  |  |
|--------------|------------------------|-------------|-----------------|----------------|----------|---------------|---------------|-----------|--|--|--|
| Teaching <   | 🖸 Account 🤟            | User manag  | ement lists     |                |          |               | Ē             |           |  |  |  |
| Status 🗸     | User                   | <b>Q</b> 56 | arch            |                |          |               | Add           | Delete    |  |  |  |
| Auxiliary 🗸  | Authority              | 23          | Work ID         | Name           | Password | Function name | Function code | operation |  |  |  |
| Settings     | Management             |             | 111             | admin          |          | 管理员           | 1             | 17 B      |  |  |  |
|              | Import/Export          | 53          | 222             | MEengine<br>er |          | ME工程团         | 2             | 6         |  |  |  |
|              | About                  | 53          | 333             | PEengine<br>er |          | PE、PQE工程<br>师 | 3             | 2 🖻       |  |  |  |
|              | Custom                 | 23          | 444             | technician     |          | 技术员&把组长       | 4             | 28        |  |  |  |
|              | Maintain               | 52          | 565             | operator       |          | 操作员           | 5             | 2 8       |  |  |  |
|              |                        | 53          | 666             | monitor        |          | 监视            | 6             | 2 8       |  |  |  |
|              |                        | 52          | 111111111       | test123        |          | ME工程师         | 2             | 28        |  |  |  |
|              |                        | 2           | 1234567890      | 赵嬰             |          | 示敵管理员         | 66            | 2 8       |  |  |  |
|              |                        |             |                 |                |          |               |               |           |  |  |  |

Obrázek 4.10-5 Odstranění uživatelů

## 1.3.5.10.2.2 Řízení úřadu

**Důležité:** Výchozí data funkce (kód funkce 1-6) nelze vymazat a kód funkce nelze změnit, lze však změnit název a popis funkce a nastavit autoritu funkce.

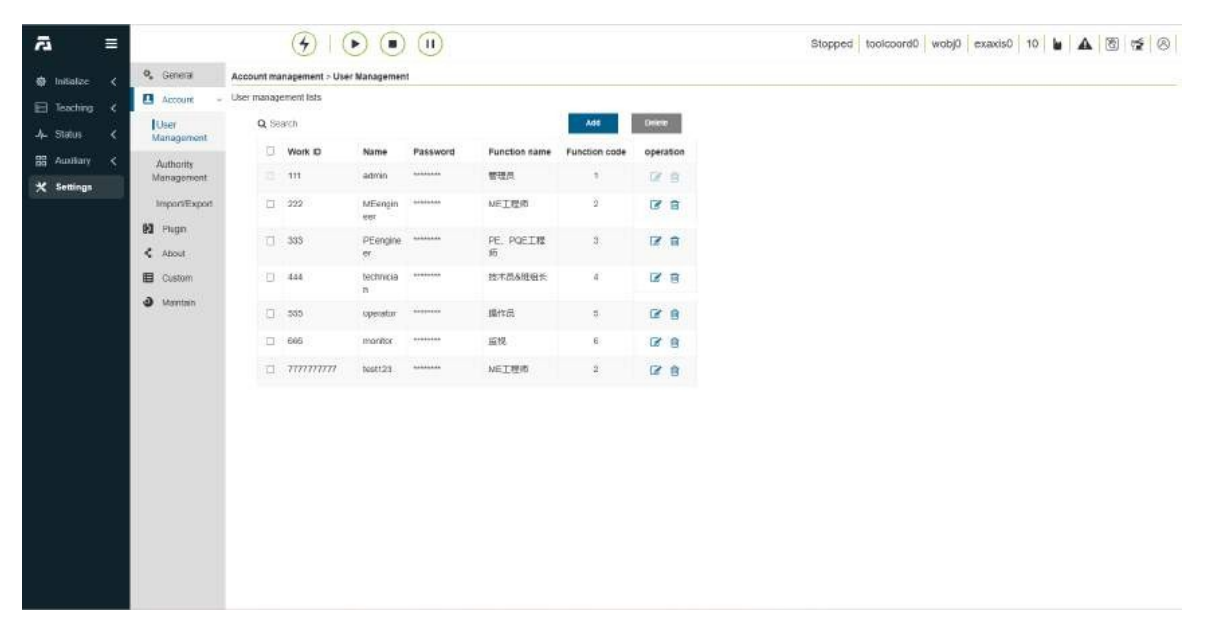

Obrázek 4.10-6 Správa autorit

Ve výchozím nastavení je k dispozici šest funkcí, správci nemají žádná funkční omezení, operátoři a monitoři mohou používat malý počet funkcí, inženýři ME, inženýři PE&PQE a technici a vedoucí týmů mají některá funkční omezení, správci nemají žádná funkční omezení, konkrétní výchozí oprávnění jsou uvedena v následující tabulce:

Důležité: Výchozí oprávnění lze změnit

Tabulka 4.10-1 Podrobnosti o povolení

| Category          | Permission item                          | Administrator | Engineer 1(ME) | Engineer2(PE,PQE) | Fechnician & Team Leade | Operator | Monitor |
|-------------------|------------------------------------------|---------------|----------------|-------------------|-------------------------|----------|---------|
|                   | Robot Setting                            | YES           | YES            | YES               | YES                     | YES      | NO.     |
|                   | Peripheral Configuration                 | YES           | YES            | YES               | YES                     | NO       | NO      |
|                   | Teach Programming                        | VFS.          | VES            | VES               | VES                     | WS.      | VES     |
|                   | Granbural Programming                    | VES           | YES            | VPC               | VER                     | WE       | VER     |
|                   | Teaching Management                      | VPS.          | VES            | VPL               | VES                     | 47.0     | VES     |
|                   | Sutem Ion                                | VES           | YES            | VES               | VES                     | YES      | VES     |
|                   | Status Query                             | YES           | YES            | YES               | YES                     | NO       | NO      |
| Accessible view   | Accellary Application                    | Ws            | VES            | YES               | YES                     | NO       | NO      |
|                   | Welding Expert Library                   | YES           | YES            | YES               | NO                      | ND       | NO      |
|                   | Security Setting                         | YES           | VES            | YES               | NO                      | NO       | NO      |
|                   | General Setting                          | YES           | YES            | YES               | YES                     | NO       | NO.     |
|                   | Plugin Setting                           | YES           | VES            | YES               | NO                      | NO       | NO      |
|                   | Custom Information                       | YES           | YES            | YES               | NO                      | NO       | NO      |
|                   | Maintenance Mode                         | YES 1         | NO             | NO                | NO                      | NO.      | NO      |
|                   |                                          |               |                |                   |                         |          |         |
|                   | Start/Stop/Pause & Resume                | Y\$S          | YES            | YES               | YES                     | YES      | NO      |
|                   | Speed Scaling                            | YES           | VES            | VES               | YES                     | NO       | NO      |
|                   | Manual/Auto Switch                       | YES           | YES            | YES               | YES                     | YES      | NO      |
|                   | Drag Mode Switch                         | YES           | YES            | YES               | YES                     | ND       | NO:     |
|                   | Free Mounting                            | YES           | VES            | YES               | NO                      | NO       | ND      |
|                   | Fixed Mounting                           | YES           | YES            | YES               | YES                     | NO       | NO      |
|                   | Joint                                    | YES           | VES            | YES               | YES                     | 725      | NO.     |
|                   | 8250                                     | YES           | YES            | YES               | YES                     | TES      | NU:     |
|                   | 3001                                     | YES           | YES            | YES               | YES                     | YES      | NU      |
|                   | Wobj                                     | TLS           | YES            | YES.              | YES                     | nts-     | NU.     |
|                   | NOVE CONTRACTOR                          | 110           | VER            | Up:               | VEE                     | NO.      | NO      |
|                   | 1/0                                      | VEC           | VES            | VIC.              | VEE                     | VEC      | NO      |
|                   | 190                                      | VEC           | ALCO           | Vic               | VEE                     | Vite 1   | NO      |
|                   | FT                                       | Ws            | YES            | yre:              | VER                     | NO       | NO      |
|                   | RCM                                      | VES           | YES            | YES               | YES                     | ND       | NO      |
|                   | Teaching Point Recording                 | VES           | VES            | YES               | YES                     | YES      | NO      |
|                   | Sensor Paint Recording                   | YPS           | YES            | YPS               | YES                     | YES      | NO      |
|                   | Base Coordinate System 3D Dinnlaw        | YES           | Vyes           | YES               | YES                     | YES      | YPS     |
|                   | Tool Coordinate System 3D Display        | YES           | YES            | YES               | YES                     | YFS      | VES     |
|                   | Workpiece Coordinate System 3D Dania     | YES           | YES            | VES               | YES                     | YES      | YPS     |
|                   | Extended Axis Coordinate System 3D Dia   | VES           | VES            | VES               | YES                     | YES      | VES     |
|                   | Trajectory Drawing                       | VES           | VES            | VES               | YES                     | YES      | NO      |
|                   | Import Tool Model                        | YES           | YES            | YES               | VES                     | ND       | NO      |
|                   | World Coordinate System                  | YES           | NO             | NO                | NO                      | NO       | NO      |
|                   | Tool Coordinate System                   | YES           | YES            | YES               | YES                     | YES      | NO.     |
|                   | External Tool Coordinate System          | YES           | YES            | YES               | YES                     | YES      | NO:     |
|                   | Workpiece Coordinate System              | YES           | VES            | YES               | YES                     | YES      | NO.     |
|                   | Extended Axis Coordinate System          | YES           | YES            | YES               | YES                     | 125      | NO      |
|                   | Collision Level                          | YES           | VES            | VES               | YES                     | YES      | NO      |
|                   | Soft Lenit                               | YES           | YES            | YES               | NO                      | NO       | NO      |
|                   | End Load                                 | YES           | YES            | YES               | YES                     | YES      | NO      |
|                   | Friction Compensation                    | YES           | YES            | YES               | YES                     | NO       | NO      |
|                   | Speed Scaling                            | YES           | YES            | YES               | YES                     | YES      | NO.     |
|                   | VO Filtering                             | YES           | VES            | YES               | YES                     | NO       | NO      |
|                   | Di Configuration                         | YES           | YES            | YES               | YE5                     | NO       | NO      |
|                   | Do Configuration                         | YES .         | YE5            | YES               | YEB                     | ND       | NO.     |
|                   | Ai Configuration                         | YES           | YES            | YES               | YES                     | NO       | NO      |
|                   | File Import And Export                   | YES           | YES            | YES               | YES                     | NO       | NO      |
|                   | Peripheral Configuration                 | YES           | YES            | YES               | YES                     | NO       | NO      |
|                   | Spray Gun Configuration                  | YES           | YES            | YES               | YES                     | NO       | NO      |
|                   | Welder Configuration                     | YES           | 71:5           | YIS               | YES                     | ND       | NO      |
| Operable function | Sensor Tracking                          | YES           | YES            | YES               | YES                     | NO       | NO      |
|                   | Extended Axis                            | YES           | YES            | YES               | YES                     | NO       | NO.     |
|                   | Conveyor Tracking                        | YES           | YE5            | YES               | YE5                     | NO       | NO.     |
|                   | Track Pose                               | YES           | YES            | YES               | YES                     | NO       | NO      |
|                   | Torque System                            | YES           | YES            | YES               | YES                     | NO       | NO.     |
|                   | Health Care System                       | YES           | VÉS            | YES               | YES                     | NO       | NO      |
|                   | Palletizing System                       | YES           | YES            | YES               | YES                     | NO       | NO      |
|                   | Polishing Device                         | rts           | YES            | YIS               | YES                     | ND       | NO      |
|                   | emport -                                 | YES           | YES            | YES               | YES                     | NO       | NO      |
|                   | txport                                   | 115           | 785            | YES               | YES                     | NO       | NO      |
|                   | modify<br>Debug                          | 125           | YES            | YES               | NO                      | NO       | NO      |
|                   | Deece                                    | 165           | TES            | 185               | YES                     | Dig      | NO.     |
|                   | Robotic Correction                       | VEC .         | 100            | 115               | TEN .                   | 140      | NO.     |
|                   | Encoder Configuration                    | 123           | 100            | 100               | 80                      | NO-      | NO:     |
|                   | System Upprade                           | WS.           | NO             | NO                | NO                      | NO       | NC      |
|                   | Data Back o                              | VES           | YES            | YES               | YES                     | NO       | NO      |
|                   | 105 Data Recording                       | YES           | - WES          | YES               | YES                     | NO       | NO      |
|                   | Teach Point Configuration                | WE5           | YES            | YES               | YES                     | NO       | NO      |
|                   | Matrix Move                              | VES           | YES            | YES               | YES                     | NO       | NO      |
|                   | Starting Point                           | YES           | VES            | YES               | YES                     | NO       | NO      |
|                   | Interference Zone Configuration          | YES           | VES            | YES               | YES                     | NO       | NO      |
|                   | End Led Configuration                    | YES           | YES            | YES               | YES                     | ND       | NO      |
|                   | Custom Protocol                          | YES           | NO             | NO                | NO                      | NO       | NO      |
|                   | Peripheral Protocol                      | YES           | YES            | YES               | NO                      | NO       | NO      |
|                   | Main Program Configuration               | YES           | YE5            | YES               | YES                     | NO       | NO      |
|                   | Drag Lock                                | YES           | VES            | YES               | YES                     | NO       | NO      |
|                   | Smart Tool                               | YES           | YES            | YES               | YES                     | NO       | NO      |
|                   | Multiple Interlerence Zone Configuration | YES           | VES            | YES               | YES                     | NO       | NO      |
|                   | Safe Speed Setting                       | YES           | YES            | YES               | NO                      | NO       | NO.     |
|                   | Safe Stop Setting                        | YES           | YES            | YES               | NO                      | NO       | NO      |
|                   | Safety Plane                             | YES           | VES            | YES               | NO                      | NO       | NO      |
|                   | Security daemon                          | YES           | YES            | YES               | NO                      | NO       | NO      |
|                   | Time Setting                             | YES           | YES            | YES               | YES                     | NO       | NO      |
|                   | Network Setting                          | YES           | YE5            | YES               | YE5                     | NÐ       | NO      |
|                   | Teach Fendant Setting                    | YES           | YES            | YES               | YES                     | NO.      | NO      |
|                   | System Language                          | YES           | YES            | YES               | YES                     | NO       | NO      |
|                   | Log Management                           | YES           | YES            | YES               | YES                     | ND       | NO      |
|                   | Logaut Timeout                           | YES           | YES            | YES               | YES                     | NO       | NO      |
|                   | System file Export                       | YES           | YES            | YES               | YES                     | NO       | NO      |
|                   | Upload Information Package               | YES           | NO             | NO                | NO                      | NO       | NO      |
|                   | Modify Robot Type Name                   | YES           | NO             | NO                | NO                      | NO       | NO      |

• **Přidat funkci**: Klikněte na tlačítko "Přidat", zadejte kód funkce, název funkce a popis funkce, klikněte na tlačítko "Uložit" a po úspěchu se vraťte na stránku se seznamem. Mezi nimi může být kód funkce pouze celé číslo větší než 0 a nesmí být stejný jako kód existující funkce a všechny vstupní položky jsou povinné.

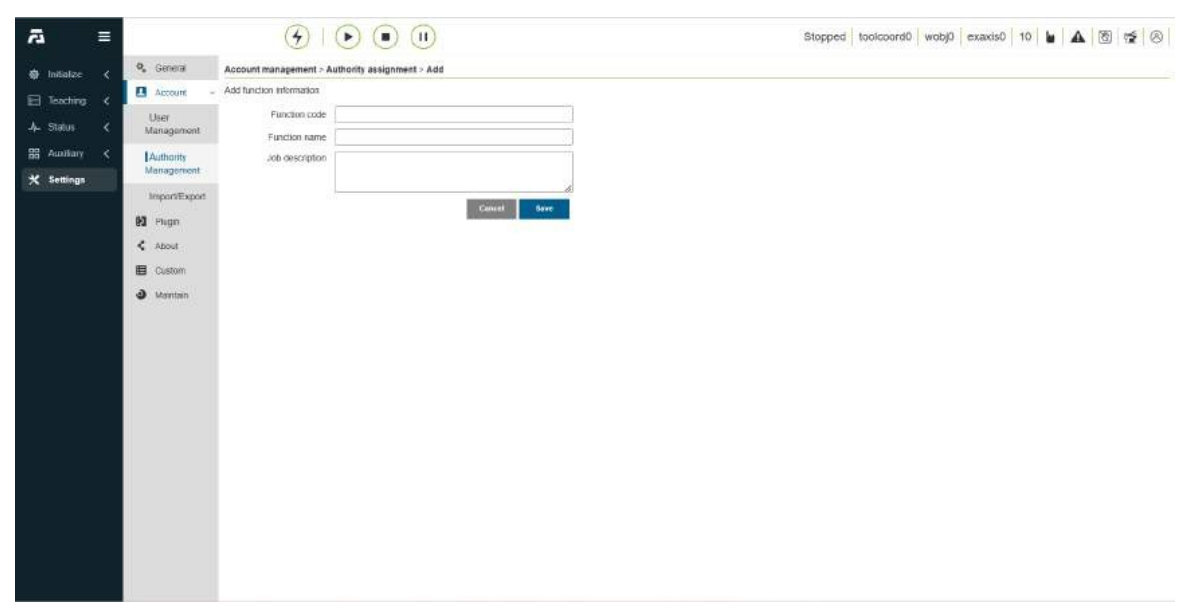

## Obrázek 4.10-7 Funkce Přidat

• Upravte název a popis funkce: Klepnutím na ikonu "Upravit" na operačním panelu tabulky můžete upravit název a popis funkce aktuální funkce. Po dokončení úpravy klikněte na tlačítko "Save" (Uložit) níže pro potvrzení úpravy.

| ā ≡            | 1                           | <b>(4</b> )               | €        | •               |      |         |      |  |  | St | opped | toolcoord0 | wabj0 | exaxis0 | 10 | bi I | <b>A</b> | 5 | 88 |
|----------------|-----------------------------|---------------------------|----------|-----------------|------|---------|------|--|--|----|-------|------------|-------|---------|----|------|----------|---|----|
| ∰ Initialize ≮ | 🥵 General                   | Account management - A    | uthority | assignment > Ed | R.   |         |      |  |  |    |       |            |       |         |    |      |          |   |    |
| E Institut     | 🖪 Account -                 | Edit function information |          |                 |      |         |      |  |  |    |       |            |       |         |    |      |          |   |    |
|                | User                        | Function code             | 1        |                 |      |         |      |  |  |    |       |            |       |         |    |      |          |   |    |
| Ji Diatus 🤇    | Management                  | Function name             | 管理员      |                 |      |         | 33   |  |  |    |       |            |       |         |    |      |          |   |    |
| BB Autiliary < | Authority                   | Job description           | 製用品      |                 |      |         |      |  |  |    |       |            |       |         |    |      |          |   |    |
| * Settings     | InnortExport                |                           |          |                 |      |         | 6    |  |  |    |       |            |       |         |    |      |          |   |    |
|                | 65                          |                           |          |                 | - 64 | encel 0 | Seve |  |  |    |       |            |       |         |    |      |          |   |    |
|                | es rign                     |                           |          |                 |      |         |      |  |  |    |       |            |       |         |    |      |          |   |    |
|                | < About                     |                           |          |                 |      |         |      |  |  |    |       |            |       |         |    |      |          |   |    |
|                | Custom                      |                           |          |                 |      |         |      |  |  |    |       |            |       |         |    |      |          |   |    |
|                | <ul> <li>Maritan</li> </ul> |                           |          |                 |      |         |      |  |  |    |       |            |       |         |    |      |          |   |    |
|                |                             |                           |          |                 |      |         |      |  |  |    |       |            |       |         |    |      |          |   |    |
|                |                             |                           |          |                 |      |         |      |  |  |    |       |            |       |         |    |      |          |   |    |
|                |                             |                           |          |                 |      |         |      |  |  |    |       |            |       |         |    |      |          |   |    |
|                |                             |                           |          |                 |      |         |      |  |  |    |       |            |       |         |    |      |          |   |    |
|                |                             |                           |          |                 |      |         |      |  |  |    |       |            |       |         |    |      |          |   |    |
|                |                             |                           |          |                 |      |         |      |  |  |    |       |            |       |         |    |      |          |   |    |
|                |                             |                           |          |                 |      |         |      |  |  |    |       |            |       |         |    |      |          |   |    |
|                |                             |                           |          |                 |      |         |      |  |  |    |       |            |       |         |    |      |          |   |    |
|                |                             |                           |          |                 |      |         |      |  |  |    |       |            |       |         |    |      |          |   |    |
|                |                             |                           |          |                 |      |         |      |  |  |    |       |            |       |         |    |      |          |   |    |
|                |                             |                           |          |                 |      |         |      |  |  |    |       |            |       |         |    |      |          |   |    |
|                |                             |                           |          |                 |      |         |      |  |  |    |       |            |       |         |    |      |          |   |    |

## Obrázek 4.10-8 Úprava názvu a popisu funkce

 Nastavení oprávnění k funkcím: Klepnutím na ikonu "Nastavení" na ovládacím panelu tabulky nastavte oprávnění aktuální funkce. Po nastavení klikněte na tlačítko "Uložit" níže pro potvrzení nastavení.

| <i>7</i> 3 ≡                                                             |                                                                                                    | <b>(</b> )                 |                                                                                                    |                                                                                                    |                                                                                                    | Stopped toolcoord0 wobj0         | exaxis0 10 🖌 🛆 🖄 🛫 🛞                                                                                                    |
|--------------------------------------------------------------------------|----------------------------------------------------------------------------------------------------|----------------------------|----------------------------------------------------------------------------------------------------|----------------------------------------------------------------------------------------------------|----------------------------------------------------------------------------------------------------|----------------------------------|----------------------------------------------------------------------------------------------------|
| ∰ Initialize ∢                                                           | 9, General                                                                                                    | Account management > Au    | athonity assignment > Set                                                                                                    |                                                                                                    |                                                                                                    |                                  | â                                                                                                    |
| E Institut (                                                             | Account -                                                                                                    | Set functional permissions |                                                                                                    |                                                                                                    |                                                                                                    |                                  |                                                                                                    |
| A Status (                                                               | User                                                                                                    | Current function           |                                                                                                    |                                                                                                    |                                                                                                    |                                  |                                                                                                    |
| 99 Autilians                                                             | Management                                                                                                    | Accessible view            | Robol Setting                                                                                                    | Cirera and                                                                                                    | pheral Configuration                                                                                                    | Teach Programming                | Graphical Programming                                                                                                    |
| A tamiana                                                                | Management                                                                                                    | -                          | Calleaching Manageria                                                                                                    | eur Casia                                                                                                    | cem Log                                                                                                    | Contra Guery                     |                                                                                                    |
| × secondar                                                               | ImportExport                                                                                                    |                            | Caveding Expert Libs                                                                                                    | ay Viseo                                                                                                    | uniy setting                                                                                                    | Ceneral Setting                  | Alendia segui                                                                                                    |
|                                                                          | Pagen                                                                                                    | Actionable autorations     |                                                                                                    | Centre & Desime                                                                                                    | Fiscart Scator                                                                                                    | Manual Area States               | Cline tande States                                                                                                    |
|                                                                          | < About                                                                                                    | Advisor Innovate           | Clothe swith                                                                                                    | Characteria and a weather                                                                                                    | Calebra Scaling                                                                                                    | Contraction Contract             | Carlos more samo                                                                                                    |
|                                                                          | E Custom                                                                                                    |                            | Robot operation                                                                                                    | Free Mounting                                                                                                    | Fixed Mounting                                                                                                    | 2 Joint                          | Base                                                                                                    |
|                                                                          | Marrian                                                                                                    |                            |                                                                                                    | 706                                                                                                    | Mod                                                                                                    | Move                             | 2 EANS                                                                                                    |
|                                                                          |                                                                                                    |                            |                                                                                                    | <b>MID</b>                                                                                                    | TPO                                                                                                    | <b>⊠</b> FT                      | RCM                                                                                                    |
|                                                                          |                                                                                                    |                            |                                                                                                    | Teaching Point Recording                                                                                                    | Sensor Point Recording                                                                                                    | Base Coordinate System 30 Displa | Tool Coordinate System 3D Display                                                                                                    |
|                                                                          |                                                                                                    |                            |                                                                                                    | Workpiece Coordinate System                                                                                                    | T 3D                                                                                                    | iyelem Minajectory Drawing       | Import Tool Madel                                                                                                    |
|                                                                          |                                                                                                    |                            | Robot Setting                                                                                                    | World Coordinate System                                                                                                    | Tool Coordinate System                                                                                                    | External Tool Coordinate System  | Workpiece Coordinate System                                                                                                    |
|                                                                          |                                                                                                    |                            |                                                                                                    | Extended Axis Coordinate Sys                                                                                                    | stem                                                                                                    | Sot Limit                        | End Load                                                                                                    |
|                                                                          |                                                                                                    |                            |                                                                                                    | Friktion Compensation                                                                                                    | Speed Scaling                                                                                                    | Cito Fiteing                     | Di Configuration                                                                                                    |
|                                                                          |                                                                                                    |                            |                                                                                                    | Do Configuration                                                                                                    | Al Configuration                                                                                                    | File Import And Export           |                                                                                                    |
|                                                                          |                                                                                                    |                            | Perpheral Configuration                                                                                                    | Perpheral Configuration                                                                                                    | Spray Gun Configuration                                                                                                    | Weider Configuration             | Sensor Tracking                                                                                                    |
|                                                                          |                                                                                                    |                            |                                                                                                    | Extended Axis                                                                                                    | Conveyor Tracking                                                                                                    | Track Pose                       | Torque System                                                                                                    |
|                                                                          |                                                                                                    |                            |                                                                                                    | Health Cale System                                                                                                    | Palletizing System                                                                                                    |                                  |                                                                                                    |
|                                                                          |                                                                                                    |                            | Teaching Nanagement                                                                                                    | <b>M</b> import                                                                                                    | Export                                                                                                    | Mosity                           | Delete                                                                                                    |
| ● Initialize 《<br>□ Teoching 《<br>→ Stafus 《<br>昭 Austram 《<br>▼ Seminge | <ul> <li>General</li> <li>Account of<br/>Management</li> <li>Ler<br/>Management</li> <li>Addutothy<br/>Management</li> <li>About</li> <li>Flagn</li> <li>About</li> <li>Custom</li> <li>Monten</li> </ul> |                            | Procest Setting Perphereil Configuration Tracting Management Tracting Management Stylem Lög Ausstary Application Secordy Setting Greenedi Setting | Nempere Continue Bytem     Nempere Continue Bytem     Neme Continues Bytem     Deconfiguration     Deconfiguration     De | 1.50. Elemented Ave Coordnete 8<br>for Coordnete 8<br>(Confision Leve<br>Speed Scaling<br>(A) Configuration<br>(String Gun Configuration<br>(Configuration<br>(Configuration)<br>(Configuration<br>(Configuration)<br>(Configuration<br>(Configuration)<br>(Configuration)<br>(Configuration) | ystem                            | Clempert Tool Medel<br>Westpiece Coordinate System<br>Clend Load<br>Cloid Carifigination<br>Cleaning Fracting<br>Cleaning Fracting<br>Cleaning Frant<br>Cleaning Frant<br>Clea |
|                                                                          |                                                                                                    |                            | Custom Information                                                                                                    | Upload Information Package                                                                                                    | Modify Robot Type Name                                                                                                    | Teaching Program Encryption      |                                                                                                    |

Obrázek 4.10-9 Nastavení oprávnění funkcí

• Funkce Odstranit: Pokud aktuální funkci nepoužívá žádný uživatel, lze ji smazat, v opačném případě ji smazat nelze.

| a ≡            |                    | 4                      |                          |                 |         | Stopped | toolcoord0 | wobj0 | exaxis0 | 10 | <b>A</b> 8 | 9 17 | 10 |
|----------------|--------------------|------------------------|--------------------------|-----------------|---------|---------|------------|-------|---------|----|------------|------|----|
| ∯ Initialize ∢ | 9, General         | Account management     | nt - Authority assignmen |                 |         |         |            |       |         |    |            |      |    |
| El Teaching 🖌  | 🖪 Account -        | Functional authority m | lanagement               |                 |         |         |            |       |         |    |            |      |    |
| A-Status K     | User<br>Managament | Ridd                   |                          |                 |         |         |            |       |         |    |            |      |    |
| 88 Austiany <  | Authority          | Function               | Function name            | Job description | Operate |         |            |       |         |    |            |      |    |
| * Settings     | ImportExport       | 1                      | 管理员                      | 管理员             | Ø       |         |            |       |         |    |            |      |    |
|                | 93 Plugn           | 2                      | ME工程师                    | MEINER          | Ø       |         |            |       |         |    |            |      |    |
|                | < About            | 3                      | PE, POLIZIE              | PE, PORING      | C8 🗘    |         |            |       |         |    |            |      |    |
|                | E Custom           |                        | 技术员会现记任                  | 技术员638组长        | 20      |         |            |       |         |    |            |      |    |
|                | a Marntain         | 5                      | 操作员                      | 操作品             | Ø       |         |            |       |         |    |            |      |    |
|                |                    | 6                      | 后现                       | 35%             | ₿\$     |         |            |       |         |    |            |      |    |
|                |                    | 9                      | 牌法工程研                    | 教法工程师           | 60      |         |            |       |         |    |            |      |    |
|                |                    |                        |                          |                 |         |         |            |       |         |    |            |      |    |

## Obrázek 4.10-10 Funkce Odstranit

## 1.3.5.10.2.3 Import/export

| 5 ≣                                                                                                    |                                                                                                    | Stopped   toolcoord0   wobj0   exavis0   10   🖬   🛦   🕲 🥳   ⊗ |
|----------------------------------------------------------------------------------------------------|----------------------------------------------------------------------------------------------------|---------------------------------------------------------------|
| →     Initialize     <       →     Initialize     <       →     Status     <       →     Status     <       ★     Status     <       ★     Sentings | Central   Account management   Account management   Account management   Managemont   Activity   Managemont   Activity   Managemont   Coston   Octoon   Mantain | Stopped toolcoord0 wobj0 exaxis0 10 🖬 \Lambda 🗑 🕵 🛞           |
|                                                                                                    |                                                                                                    |                                                               |

# Obrázek 4.10-11 Import/export nastavení účtu

- Dovoz: Klepnutím na tlačítko "Importovat" můžete dávkově importovat data pro správu uživatelů a práv.
- Export: Kliknutím na tlačítko "Exportovat" můžete dávkově exportovat data správy uživatelů a práv.

## 1.3.5.10.3 O stránkách

Klepnutím na tlačítko O aplikaci na sekundárním panelu nabídek vstoupíte do rozhraní O aplikaci. Na této stránce se zobrazí model a sériové číslo robota, verze webu a verze řídicí jednotky používané robotem, verze hardwaru a verze firmwaru.

|                          | 🏂   🕟 💿 🕕 Stopped toolcoord0 wobj0 exaxis0 0 🖢 🛦 🔞 💆 | 8   |
|--------------------------|------------------------------------------------------|-----|
| 🕼 Initialize 🧹 🤷 General | About                                                | . Î |
| E Teaching               | Version information                                  |     |
| B Plugin                 | Robot model FR5                                      |     |
| About                    | Web version                                          |     |
| Hand Auxiliary Custom    | Controller version                                   | - 1 |
| X Settings               | Hardware version Carrier plate T                     |     |
|                          | Firmware version Carrier plate                       |     |
|                          | slave chip Carrier plate 🔻                           | - 1 |
|                          | Stave Profile Carrier plate • id:                    |     |
|                          | code:                                                |     |
|                          | edition:                                             |     |
|                          | 联系我们                                                 |     |
|                          | 地址 江苏省苏州市高新区村园路209号2号楼                               |     |
|                          | 地址 山东省淄博市高新区等资路6888号                                 |     |
|                          | 电话 0512-68562005                                     |     |
|                          | 即//中 friech@friech.fr                                |     |
|                          | 网让 www.fitech fr                                     | ÷   |

Obrázek 4.10-12 O schématech

#### 1.3.5.10.4 Vlastní informace

Kliknutím na vlastní informace na sekundárním panelu nabídky vstoupíte do rozhraní vlastních informací. Funkce vlastních informací mohou používat pouze správci. Na tuto stránku lze nahrát balíčky informací o uživateli, vlastní modely robotů a nastavit stav šifrování výukového programu.

| ā ≡                                                                                                    |                                                                                                    | 6 I I II                                                                                                    | )             | Stopped                | toolcoord0 wobj0 exa    | xis0 10 🖌 🕭 🕱 😤 🛞                |
|----------------------------------------------------------------------------------------------------|----------------------------------------------------------------------------------------------------|----------------------------------------------------------------------------------------------------|---------------|------------------------|-------------------------|----------------------------------|
| <ul> <li>Initialize</li> <li>✓</li> <li>✓</li> <l< th=""><th><ul> <li>General</li> <li>Account</li> <li>Plugin</li> <li>About</li> <li>Custom</li> <li>Maintain</li> </ul></th><th>User Information Configuration User Information package upload Upload Information package Biggit Attached Please enter the model Apply</th><th>选择任何文件</th><th></th><th></th><th></th></l<></ul> | <ul> <li>General</li> <li>Account</li> <li>Plugin</li> <li>About</li> <li>Custom</li> <li>Maintain</li> </ul> | User Information Configuration User Information package upload Upload Information package Biggit Attached Please enter the model Apply | 选择任何文件        |                        |                         |                                  |
|                                                                                                    |                                                                                                    | Demonstration of teaching procedures Name Search                                                                                       |               |                        |                         |                                  |
|                                                                                                    |                                                                                                    | Program name                                                                                                    | Not encrypted | First-level encryption | Second-level encryption | First-level encryption           |
|                                                                                                    |                                                                                                    | 201.lua                                                                                                    |               | <b>6</b> D             | <b>6</b> D              | function Can read                |
|                                                                                                    |                                                                                                    | 202.kua                                                                                                    |               | 60                     | <b>6</b>                | C Edit<br>C Save                 |
|                                                                                                    |                                                                                                    | 203.kua                                                                                                    |               | 60                     | <b>6</b> 0              | C Export<br>C Delete             |
|                                                                                                    |                                                                                                    | 25 Jua                                                                                                    |               | <b>6</b> 0             | 60                      | O Rename<br>O Save As            |
|                                                                                                    |                                                                                                    | 26 Jua                                                                                                    |               | <b>(</b> )             | (E)                     | <ul> <li>Import progr</li> </ul> |

Obrázek 4.10-13 Schéma vlastních informací

## 1.3.5.10.4.1 Konfigurace rozsahu parametrů

Konfigurace rozsahu parametrů, pouze správce může nastavit rozsah parametrů a parametry ostatních oprávněných členů mohou být nastaveny pouze v rámci rozsahu parametrů nastaveného správcem.

Parametry lze nastavit dvěma způsoby: přetažením posuvníku a ručním zadáním.

**Důležité:** Maximální hodnota rozsahu parametrů musí být větší než minimální hodnota. Po 3 sekundách od úspěšného nastavení rozsahu parametrů dojde k automatickému přeskoku na přihlašovací stránku a je třeba se znovu přihlásit.

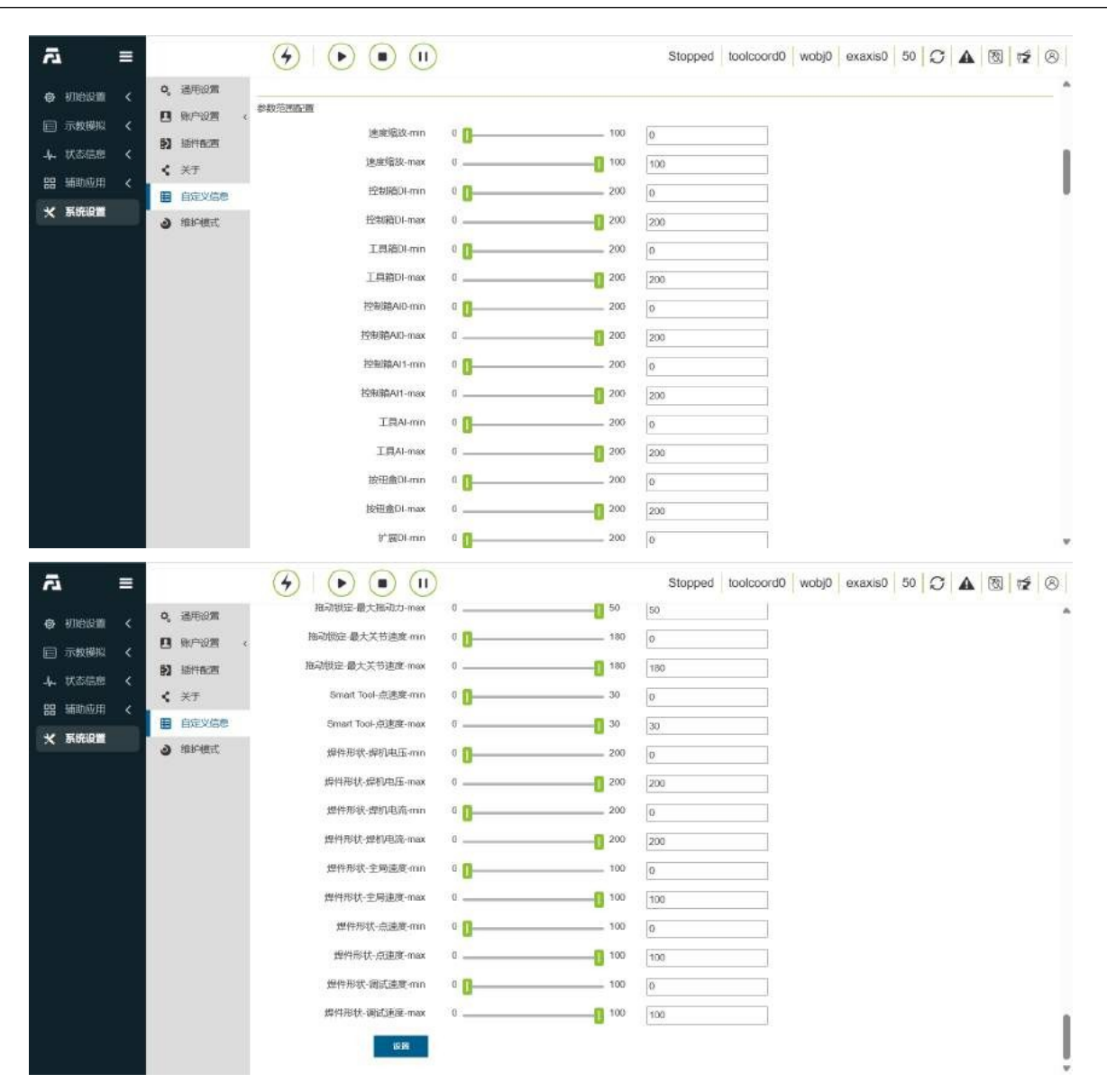

Obrázek 4.10-14 Schéma konfigurace rozsahu parametrů

# 1.3.6 Periferní

## 1.3.6.1 Konfigurace periferií chapadla

### 1.3.6.1.1 Kroky výuky programu Gripper

Krok1V rozhraní konfigurace uživatelských periferií **vyberte** tlačítko "End Peripheral Configuration" a jako typ zařízení vyberte "Grip- per Device". Konfigurační informace chapadla jsou rozděleny na výrobce chapadla, typ chapadla, verzi softwaru a místo montáže. Specifické výrobní požadavky na konfiguraci odpovídajících informací o čelistech. Pokud uživatel potřebuje změnit konfiguraci, nejprve vyberte odpovídající číslo chapadla, kliknutím na tlačítko "Clear" (Vymazat) vymažte příslušné tlačítko a znovu proveďte konfiguraci podle potřeby;

| Equipme   | Gripper equip | ۳ |  |
|-----------|---------------|---|--|
| Gripper   | ROBOTIQ       | • |  |
| Gripper t | 2F-85         | • |  |
| Software  | R2.0          | • |  |
| Mount lo  | End port 1    | • |  |

Obrázek 5.1-1 Konfigurace čelistí chapadla

Důležité: Před kliknutím na tlačítko Clear Configuration (Vymazat konfiguraci) by měl být příslušný chapadlo neaktivní.

**Krok2Po** dokončení konfigurace chapadla si uživatel může zobrazit příslušné informace o chapadle v tabulce informací o chapadle v dolní části stránky. Pokud jsou nalezeny chyby v konfiguraci, klikněte na tlačítko "Resetovat" a znovu nakonfigurujte chapadla;

Obrázek 5.1-2 Informace o konfiguraci chapadla

**Krok3Zvolte** nakonfigurovaný chapadlo a klikněte na tlačítko "Resetovat". Po zobrazení stránky a úspěšném odeslání příkazu klikněte na tlačítko "Aktivovat" a zkontrolujte stav aktivace v tabulce s informacemi o chapadle, zda byla aktivace úspěšná;

Důležité: Když je chapadlo aktivováno, nesmí mít uchopovací předmět.

**Krok4Vyberte** příkaz "Gripper" v příkazovém rozhraní programu pro výuku. V příkazovém rozhraní chapadla může uživatel vybrat číslo chapadla, které má být ovládáno (chapadlo, které bylo nakonfigurováno a aktivováno), a nastavit odpovídající stav otevření a zavření, rychlost otevření a zavření a maximální otevírací a zavírací moment, které čekaly na pohyb chapadla. čas. Po dokončení nastavení klepněte na tlačítko Přidat aplikaci. Kromě toho lze přidat příkazy pro aktivaci a resetování chapadla, které slouží k deaktivaci/resetu chapadla za běhu programu.

Obrázek 5.1-3 Úprava příkazu Gripper

| Reset          |      | <br>Active |
|----------------|------|------------|
|                | ~    |            |
| Gripper Manu.  | 0    |            |
| Gripper type   | 0    |            |
| Software       | 0    |            |
| version        | 0    |            |
| Mount location | 1 26 |            |

|                                  | G     | ipper | ×      |
|----------------------------------|-------|-------|--------|
| Jaw No                           | 1     |       |        |
| Gripper<br>position              | 0     | 0     | 100    |
| Opening<br>and closing<br>speed  | 0     | 0     | 100    |
| Opening<br>and closing<br>torque | 0     | 0     | 100    |
| Maximum<br>time                  | 0     | ms    |        |
| Whether it<br>is blocked         | block | ×     |        |
|                                  |       | 60    | Add    |
| Jaw No                           |       | 1     | •      |
| Reset                            |       |       | Active |

## 1.3.6.1.2 Výuka programu Gripper

| S/N | Formát pokynů                        | poznámky                  |
|-----|--------------------------------------|---------------------------|
| 1   | PTP(template2,100,-1,0)              | #Čekání na pinch point    |
| 2   | PTP(template1,100,-1,0)              | #Pinch point              |
| 3   | MoveGrip-<br>per(1,255,255,0,1000,0) | #Zavřené upínací čelisti  |
| 4   | PTP(šablona2,100, -1,0)              | /                         |
| 5   | PTP(template3,100, -1,0)             | #Čekání na bod umístění   |
| 6   | PTP(template3,100, -1,0)             | #Bod umístění             |
| 7   | MoveGrip-<br>per(1,0,255,0,1000,0)   | #Otevřené upínací čelisti |

## 1.3.6.2 Obvodová konfigurace stříkací pistole

## 1.3.6.2.1 Kroky konfigurace periferie stříkací pistole

**Krok 1Vyberte** tlačítko "Konfigurace stříkací pistole" v konfiguračním rozhraní uživatelských periferií a uživatel může rychle nakonfigurovat DO potřebný pro stříkání pomocí tlačítka konfigurace funkce stříkání jedním tlačítkem (výchozí konfigurace DO10 je spuštění a zastavení stříkání a DO11 je stříkací čisticí pistole). Uživatelé si také mohou v rozhraní "IO Configuration" (Konfigurace IO) přizpůsobit DO podle vlastních potřeb;

**Důležité:** Před použitím funkce stříkání je nutné nejprve vytvořit odpovídající souřadnicový systém nástroje a při výuce programu použít vytvořený souřadnicový systém nástroje.

**Krok2Po** dokončení konfigurace klikněte na čtyři tlačítka "Start Spraying", "Stop Spraying", "Start Cleaning the Gun" a "Stop Cleaning the Gun" a vylaďte stříkací pistoli;

| IO configuration        |                |
|-------------------------|----------------|
|                         | Set            |
| Spray gun commissioning |                |
| Stop spraying           | Start spraying |
| and the second second   | Chast out      |

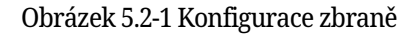

**Krok3Vyberte** příkaz "spray" na příkazovém rozhraní programu pro výuku. Podle specifických požadavků na výuku programu přidejte a na odpovídající místa aplikujte čtyři příkazy "start spraying", "stop spraying", "start cleaning the gun" a "stop cleaning the gun".

| Spray           | ×     |
|-----------------|-------|
| Start spraying  | Add   |
| Stop spraying   | Add   |
| Clear gun       | Add   |
| Stop clearing   | Add   |
| Added Commands: |       |
|                 |       |
|                 | Apply |

Obrázek 5.2-2 Úprava příkazů stříkací pistole

## 1.3.6.2.2 Výuka programu Spray

| S/N | Formát pokynů             | poznámky                |
|-----|---------------------------|-------------------------|
| 1   | Lin(template1,100,-1,0,0) | #Bod zahájení postřiku  |
| 2   | SprayStart()              | #Začít malovat          |
| 3   | Lin(template2,100,-1,0,0) | #Spray path             |
| 4   | Lin(template3,100,-1,0,0) | #Bod zastavení postřiku |
| 5   | SprayStop()               | #Stop spraying          |
| 6   | Lin(template4,100,-1,0,0) | #Bod čištění zbraně     |
| 7   | PowerCleanStart()         | #Začněte čistit zbraň   |
| 8   | WaitTime(5000)            | #Čas čištění ms         |
| 9   | PowerCleanStop()          | #Přestat čistit zbraň   |

## 1.3.6.3 Periferní konfigurace svářečky

### 1.3.6.3.1 Periferní konfigurace svářečky

Krok1V rozhraní pro konfiguraci uživatelských periferií vyberte tlačítko "konfigurace svářečky" a uživatel může rychle nakonfigurovat DI a DO požadované svářečkou pomocí tlačítka IO svářečky (výchozí konfigurace je DI12 pro signál úspěšného spuštění oblouku, DO9 pro signál přívodu plynu a DO10 pro signál přívodu plynu). Signál oblouku, DO11 běh podávání drátu, DO12 zpětné podávání drátu, DO13 volba JOB 1, DO14 volba JOB 2, DO15 volba JOB 3). Uživatelé si také mohou přizpůsobit konfiguraci v rozhraní "IO Configuration" podle vlastních potřeb;

**Důležité:** Před použitím funkce svařovacího stroje je nutné nejprve vytvořit odpovídající souřadnicový systém nástroje a při výuce programu použít vytvořený souřadnicový systém nástroje. Funkce svářečky se často používá ve spojení s laserovým sledovacím senzorem.

Krok2Po dokončení konfigurace vyberte číslo, nastavte čekací dobu a kliknutím na šest tlačítek "konec oblouku", "start oblouku", "plyn", "vypnutí plynu", "posuv drátu vpřed" a "zpětný posuv drátu" pokračujte v ladění svářečky;

| Welding ma   | achine confi | guration  |
|--------------|--------------|-----------|
| IO configura | ition        |           |
|              |              | Set       |
| Welding ma   | chine commi  | issioning |
| Select No.:  | 0            | ¥         |
| Waiting t    | 1000         | MS        |
| End arc      |              | Arc       |
| Gas OFF      |              | Gas ON    |
| Stop forward | 1            | Forward   |
| Stop reverse |              | Reverse   |

Obrázek 5.3-1 Konfigurace svařovacího stroje

**Krok3Vyberte** příkaz "Weld" v příkazovém rozhraní programu pro výuku. Podle specifických požadavků na výuku programu přidejte a použijte na příslušných místech příkazy "začátek oblouku" a "konec oblouku".

Obrázek 5.3-2 Úprava příkazů svařovacího stroje

## 1.3.6.3.2 Výuka svářečského programu

| S/N | Formát pokynů             | poznámky             |
|-----|---------------------------|----------------------|
| 1   | Lin(template1,100,-1,0,0) | #Výchozí bod oblouku |
| 2   | ARCStart(0,1000)          | #Začít oblouk        |
| 3   | Lin(template2,100,-1,0,0) | #Výchozí bod oblouku |
| 4   | ARCEnd(0,1000)            | #Zastavení oblouku   |

| Weld                 | [     | ×      |
|----------------------|-------|--------|
| Welding process No   | 0     | •      |
| Maximum waiting time | 10000 | MS     |
| Arc                  | E     | nd arc |
| Added Commands:      |       |        |
|                      |       |        |
|                      |       |        |

### 1.3.6.4 Konfigurace periferie senzoru

### 1.3.6.4.1 Kroky konfigurace periferie senzoru

**Krok1V** rozhraní konfigurace uživatelských periferií **vyberte** tlačítko "Konfigurace senzoru". Tato část bere jako příklad konec robota. Uživatel nejprve nastaví maximální rozdíl. Maximální rozdíl bodů odchylky snímání senzoru se doporučuje nastavit standardně na hodnotu 4. Zpracování dat je založeno na skutečném použití. Na scéně se vybírají surová data nebo data YZ. IP adresa řídicí jednotky je ve výchozím nastavení 192.168.57.2, IP adresa snímače může být nakonfigurována ve stejném síťovém segmentu, port je 5020 a perioda vzorkování se doporučuje 25. Komunikační protokol je v současné době přizpůsoben komunikačnímu protokolu Ruiniu, stačí načíst odpovídající protokol. Po dokončení načítání lze senzor otestovat stisknutím tlačítek "Sensor On" (Senzor zapnut) a "Sensor Off" (Senzor vypnut).

Obrázek 5.4-1 Konfigurace IP senzoru laserového sledování

#### Důležité:

- 1. Před použitím funkce snímače je nutné nejprve vytvořit odpovídající souřadnicový systém nástroje a při výuce programu použít vytvořený souřadnicový systém nástroje. Funkce svářečky se obvykle používá se snímači.
- 2. Maximální odchylka snímače je maximální odchylka mezi polohou laserového snímání svaru v předchozím okamžiku a v aktuálním okamžiku, rozsah je [0~10], jednotka je mm a doporučená hodnota je 4.

### Krok2C Referenční bod kalibračního senzoru.

Ve funkci nastavení souřadného systému nástroje kalibrujeme nástroj typu senzor a pomocí šestibodové metody nastavujeme souřadný systém senzoru. Vybereme pevný bod v pracovním prostoru robota, posuneme středový bod senzoru do vybraného bodu M om tři různé úhly a nastavíme body 1, 2 a 3 v tomto pořadí. Přesuňte středový bod senzoru svisle přímo nad vybraný bod a zaznamenejte bod 4. Přesuňte středový bod senzoru M om pevný bod do bodu ve směru osy X souřadného systému senzoru a nastavte bod 5. Vraťte se k pevnému bodu, přesuňte se svisle nahoru a přesuňte středový bod snímače M om pevný bod do bodu ve směru osy Z souřadného systému snímače a nastavte jej jako bod 6. Klepnutím na tlačítko Vypočítat získáte polohu nástroje snímače a klepnutím na tlačítko Použít ji dokončete.

Obrázek 5.4-2 Konfigurace referenčního bodu - šestibodová metoda

**Osmibodová** metodaVe funkci nastavení souřadného systému nástroje kalibrujeme nástroj typu snímač, ke konfiguraci souřadného systému snímače použijeme osmibodovou metodu, zvolíme osmibodovou metodu, posuneme laserovou čáru snímače tak, aby se shodovala s kalibrační čárou na kalibrační desce, a udržujeme snímač a kalibrační čáru co nejblíže.

| Sensor Con                                              | figuration         |                        |
|---------------------------------------------------------|--------------------|------------------------|
| Maximu                                                  | 0                  | Configure              |
| Data pro                                                | raw data 🔹         | Configure              |
| Sens <mark>itivity</mark> c                             | oefficient         |                        |
| X-directi                                               | NaN                |                        |
| Y-direction:                                            | NaN                |                        |
| Z-directi                                               | NaN                |                        |
|                                                         |                    | Set                    |
|                                                         |                    |                        |
| Communica                                               | tion configuration |                        |
| Communica<br>Controll                                   | tion configuration | Configure              |
| Communica<br>Controll<br>Sensor IP:                     | tion configuration | Configure              |
| Communica<br>Controll<br>Sensor IP:<br>Port:            | tion configuration | Configure              |
| Communica<br>Controll<br>Sensor IP:<br>Port:<br>Samplin | tion configuration | Configure<br>Configure |
| Tool Type:          | sensor 🔻              |                   |
|---------------------|-----------------------|-------------------|
| Sensor fi           | Robot end 🔹           |                   |
| Modify Wiza         | rd                    |                   |
| Six point<br>method | Eight point<br>method | Five point method |
|                     |                       | Setpoint 1        |
|                     |                       | Setpoint 2        |
|                     |                       | Setpoint 3        |
| R                   | ТСР                   | Setpoint 4        |
| 4                   |                       | Setpoint 5        |
|                     |                       | Setpoint 6        |
|                     |                       | Calculate         |

Blízká vzdálenost a kalibrační bod je rozpoznán, zaznamenejte bod 1, posuňte se asi o 20 mm ve směru -y/+y, nastavte robota tak, aby laser rozpoznal kalibrační bod, zaznamenejte bod 2, posuňte se asi o 20 mm ve směru -x/+x a nastavte robota tak, aby laser rozpoznal kalibrační bod, zaznamenejte bod 3, posuňte se asi o 20 mm ve směru -y/+y, nastavte robota tak, aby laser rozpoznal kalibrační bod, zaznamenejte bod 4, posuňte se asi o 5 mm ve směru -rx, nastavte robota tak, aby laser rozpoznal kalibrační bod, zaznamenejte bod 5. Pohybujte se asi 5 mm ve směru -ry, nastavte robota tak, aby laser rozpoznal kalibrační bod, zaznamenejte bod 6, pohybujte se asi 5 mm ve směru -rz, nastavte robota tak, aby laser rozpoznal kalibrační bod, zaznamenejte bod 6, pohybujte se asi 5 mm ve směru -rz, nastavte robota tak, aby senzor rozpoznal kalibrační bod, zaznamenejte bod 7, pohybujte se asi 5 mm ve směru -rz a nastavte robota tak, aby laser rozpoznal kalibrační bod, zaznamenejte bod 8. Kliknutím na tlačítko Calculate (Vypočítat) získáte polohu senzoru, kliknutím na tlačítko Apply (Použít) dokončete.

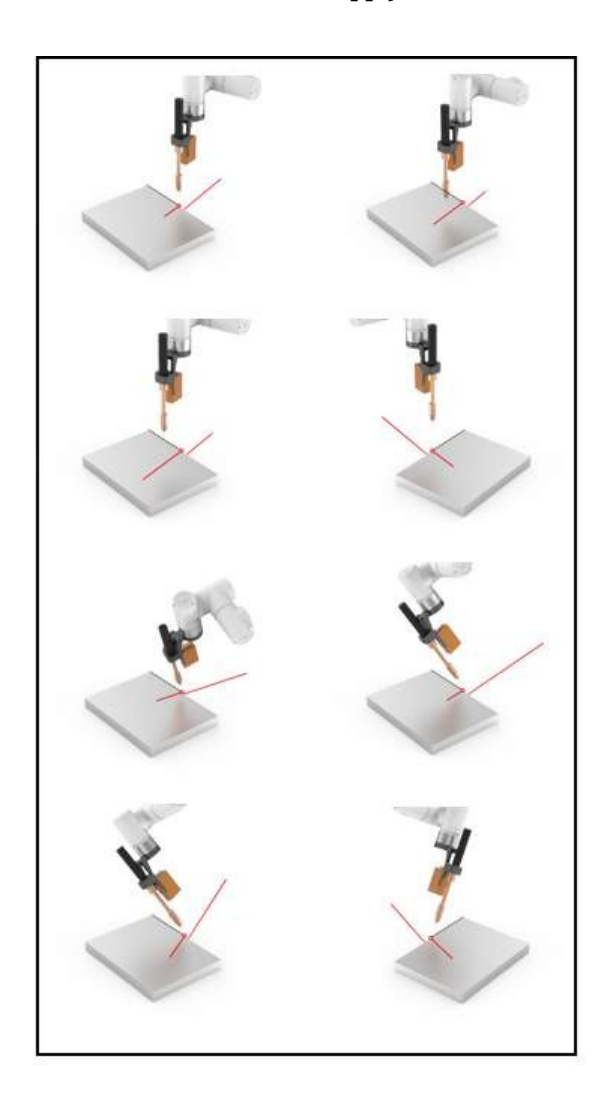

Obrázek 5.4-3 Konfigurace referenčního bodu - metoda osmi bodů

**Pětibodová metodaVe** funkci nastavení souřadného systému nástroje kalibrujeme nástroj typu senzor a ke konfiguraci souřadného systému senzoru použijeme pětibodovou metodu. Nejprve určíme pevný bod, zarovnáme konec nástroje s tímto bodem, zaznamenáme bod 1 a poté upravíme polohu robota tak, aby laser rozpoznal Záznam pevných bodů, respektive zaznamenáme body 2 až 5, přičemž si uvědomíme, že změna polohy musí být co největší. Klepnutím na tlačítko Calculate (Vypočítat) získáte polohu senzoru a klepnutím na tlačítko Apply (Použít) ji dokončíte.

Obrázek 5.4-4 Konfigurace referenčního bodu - metoda pěti bodů

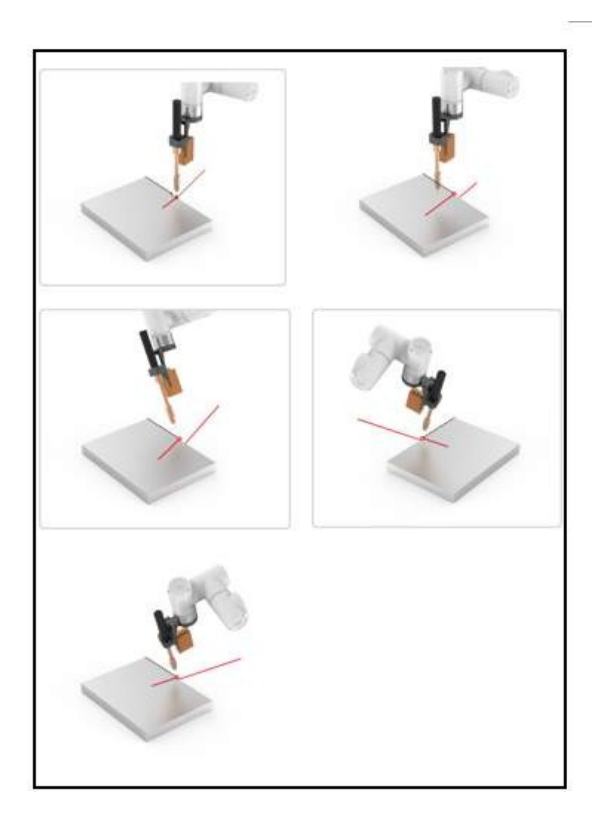

## 1.3.6.4.2 Funkce sledování laserovým senzorem

Popis příkazu: V rozhraní příkazů pro výuku programu vyberte příkaz "Laser". Integruje pokyny týkající se laseru. Podle konkrétních požadavků na výuku programu přidejte na příslušná místa instrukce. Viz níže uvedený příklad programu.

Obrázek 5.4-5 Úprava příkazu pro sledování laserem

| S/N | Formát pokynů            | poznámky                   |
|-----|--------------------------|----------------------------|
| 1   | LTLaserOn(2)             | #Zapnutí senzoru           |
| 2   | PTP(template1,100,-1,0)  | #Výchozí bod senzoru       |
| 3   | LTSearch-                | #Začněte hledat            |
|     | Start(1,20,100,10000,2)  |                            |
| 4   | LTSearchStop()           | #Přestat hledat            |
| 5   | Lin(seamPos,20,-1,0,0,0) | #Začátek svaru             |
| 6   | LTTrackOn(2)             | #Laserové sledování        |
| 7   | ARCStart(0,10000)        | #Svařovací oblouk svářečky |
| 8   | Lin(SeamEnd11,10-1,0,0)  | #Konec svaru               |
| 9   | ARCEnd(0,10000)          | #Uhasínání oblouku svářeče |
| 10  | LTTrackOff()             | #Sledování senzoru vypnuto |
| 11  | LTLaserOff()             | #Vypněte senzor            |

| Laser                  | ×                 |
|------------------------|-------------------|
| Sensor command         |                   |
| Select weld type       | 0                 |
| Open sensor            | Close sensor      |
| Sensor loading         |                   |
| Function selection     | Ruiniu RRT-SV2- * |
| Unioad                 | Load              |
| Trace command          |                   |
| Coordinate system name | •                 |
| Start Tracking         | cease tracking    |
| data record            |                   |
| Function selection     | stop recording    |
| waiting time           | 10 ms             |
|                        | Add               |

# 1.3.6.4.3 Funkce reprodukce trajektorie laserového senzoru

Popis příkazu: V příkazovém rozhraní programu pro výuku vyberte příkaz "LT-Rec". Tento příkaz slouží především k získání počátečního a koncového bodu dráhy laserového rozpoznávání a k opětovnému zobrazení trajektorie. Podle konkrétních požadavků na výuku programu přidejte instrukce na příslušná místa. Viz níže uvedený příklad programu.

| LT-                 | Rec        | ×            |
|---------------------|------------|--------------|
| Get weld points     |            |              |
| Sports mode         | PTP        | ۲            |
| Speed               | 30         | %            |
| et weld end poi     | t w        | eld start po |
| Weld data record    |            |              |
| Function selection  | Track reap | pearar 🔹     |
| waiting time        | 10         | ms           |
| Speed               | 30         | %            |
|                     |            | Add          |
| Tracking recurrence |            |              |
|                     | rac        | king reproc  |
| Added Commands:     |            |              |
|                     |            | Apply        |

Obrázek 5.4-6 Úprava příkazu pro znovuobjevení stopy

| S/N | Formát pokynů                  | poznámky                                    |
|-----|--------------------------------|---------------------------------------------|
| 1   | PTP(template1,100,-1,0)        | #Přesun do výchozího bodu                   |
| 2   | LaserSensor-<br>Záznam(2,0,30) | #Senzor spustí nahrávání                    |
| 3   | Lin(template2,100,-1,0,0)      | #Přesun na konec                            |
| 4   | LaserSensor-<br>Záznam(0,0,30) | #Zastavení nahrávání                        |
| 5   | pos={}                         | #Inicializace pole                          |
| 6   | pos=GetWeldTrackingReco        | #Výchozí bod pro získání laserového záznamu |
| 7   | If type(pos) == "table" then   | #Judge datový typ                           |
| 8   | LaserPTP(#pos,pos)             | #Přesun na počáteční bod laserové stopy     |
| 9   | konec                          |                                             |
| 10  | LaserSensor-<br>Záznam(3,0,30) | #Nastavit stopu opakování                   |
| 11  | MoveLTR()                      | #Začít reprodukovat stopu                   |
| 12  | LaserSensor-<br>Záznam(0,0,30) | #Konec                                      |

# 1.3.6.5 Rozšířená konfigurace periferií osy

### 1.3.6.5.1 Kroky konfigurace rozšířených periferií osy

**Krok** 1Vyberte tlačítko "Extended Axis" v rozhraní konfigurace uživatelských periferií pro vstup do rozhraní rozšířené osy, vyberte rozšířenou osu číslo 1 a kliknutím na tlačítko "Parameter Configuration" vstupte do pravého rozhraní. Nastavte typ osy, směr osy, rychlost chodu, zrychlení, limit dopředu, limit dozadu, předstih, rozlišení snímače, posunutí počátečního bodu, výrobce, model a režim a kliknutím na tlačítko Configure dokončete konfiguraci.

Obrázek 5.5-1 Rozšířená konfigurace parametrů osy

**Důležité:** Před použitím funkce rozšířené osy je nutné vytvořit odpovídající souřadnicový systém rozšířené osy a při výuce programu použít vytvořený souřadnicový systém nástroje. Funkce rozšířené osy se používá především ve spojení s funkcí svářečky a funkcí laserového sledovacího senzoru.

Krok2Kliknutím **na** tlačítko "Zero Setting" (Nastavení nuly) vstupte do vyskakovacího okna pro nastavení nuly, jak je znázorněno na obrázku vpravo. Nastavte metodu návratu nuly, rychlost hledání nuly, rychlost nulové obruče a směr osy, klikněte na tlačítko "Nastavení", prodloužená osa se začne vracet na nulu, stav návratu nuly se zobrazí v prázdném prostoru pod směrem osy, když se objeví "návrat nuly dokončen" Výzva znamená, že nulový bod prodloužené osy je úspěšně nastaven.

Obrázek 5.5-2 Rozšířené nastavení nulového bodu osy

Krok3Zvolte číslo rozšířené osy, jejíž parametry byly nakonfigurovány, klikněte na tlačítko "Servo Enable", nastavte rychlost chodu, zrychlení a maximální vzdálenost jednoho chodu a otestujte rozšířenou osu pro otáčení vpřed a vzad.

#### Obrázek 5.5-3 Rozšířená zkouška osy

Krok4Prodlužovací osa se obvykle používá ve spojení s laserovým senzorem. Laserový snímač se v tomto okamžiku obvykle instaluje externě. Konfiguraci referenčního bodu snímače je třeba kalibrovat tříbodovou metodou namísto dříve používané šestibodové metody. Vyrovnejte střed nástroje se středním bodem spodní části pravého průřezu (strana blízko kamery), nastavte bod 1, vyrovnejte střed nástroje se středním bodem spodní části druhého průřezu, což je střední bod levého průřezu, nastavte bod 2 a nastavte střed nástroje s

| Shaft type                  | Rotation ax | is •       |
|-----------------------------|-------------|------------|
| Axis direction              | just        | ,          |
| Running<br>speed            | 2000        | mm/s       |
| Acceleration                | 1000        | mm/s2      |
| Positive<br>direction limit | 150         |            |
| Reverse<br>direction limit  | -110        |            |
| Lead                        | 36.000      |            |
| Encoder<br>resolution       | 4000        |            |
| Start offset                | 5           | mm         |
| manufactor                  | Hechuan     | ,          |
| model                       | SV-X2EA15   | 50A-A      |
| pattern                     | Absolute po | sition s • |

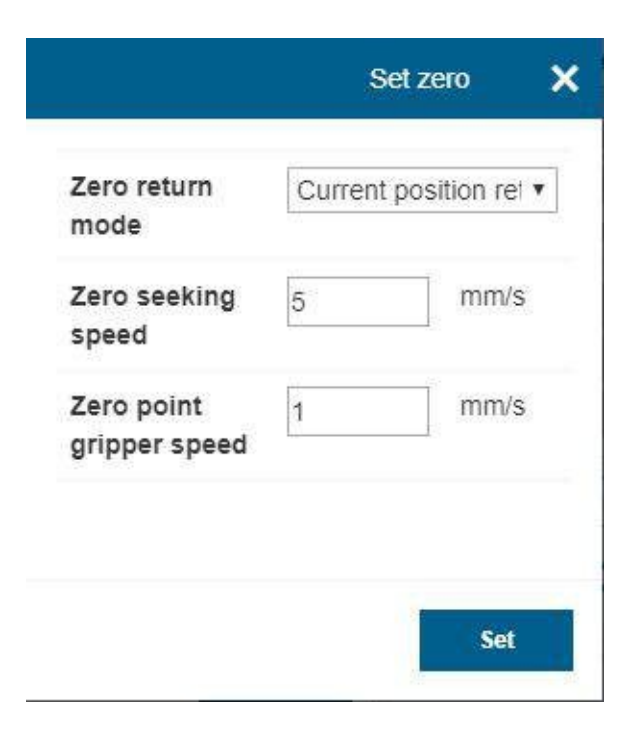

Extended axis parameter configuration

| Ext. axis:  | 1 •      |               |
|-------------|----------|---------------|
|             |          | Pick up info. |
| Set zero    |          | Para. config. |
| Extended as | kis test |               |
| Ext. axis:  | 1 •      | ]             |
| Running     | 100      | %             |
| Accelera    | 100      | %             |
| Max dist    | 50       | ](mm)(°)      |
| Disable     | 42<br>   | Enable        |
| Stop        | Reverse  | Forward       |

Přesuňte bod na prostřední bod horního okraje průřezu na pravé straně snímače, nastavte bod 3, proveďte výpočet a uložení a kliknutím na tlačítko Použít dokončete tříbodovou kalibraci.

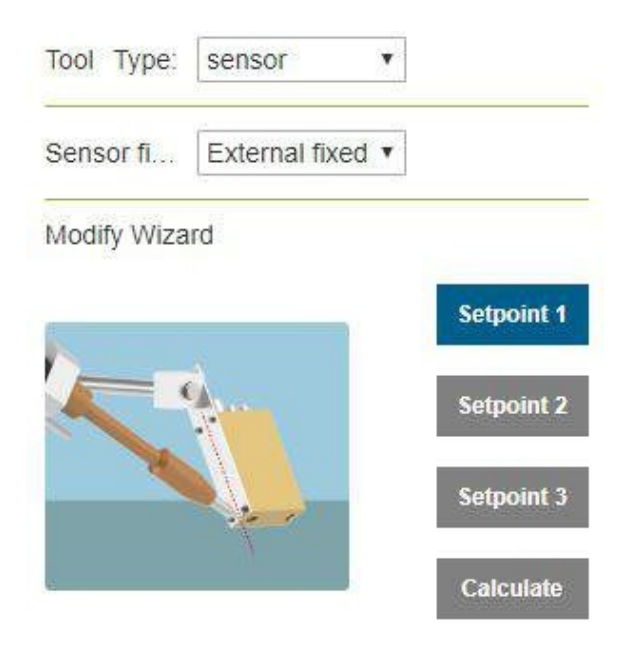

Obrázek 5.5-4 Tříbodová kalibrace snímače

**Krok5Vyberte** příkaz "EAxis" na příkazovém rozhraní programu pro výuku. Podle konkrétních požadavků na výuku programu přidejte na příslušná místa instrukce.

|  | Obrázek 5.5-5 | 5 Rozšířená | editace | příkazů | osy |
|--|---------------|-------------|---------|---------|-----|
|--|---------------|-------------|---------|---------|-----|

#### 1.3.6.5.2 Rozšířená osa s výukovým programem pro svařování s laserovým sledováním

| S/N | Formát pokynů            | poznámky                                             |
|-----|--------------------------|------------------------------------------------------|
| 1   | EXT_AXIS_PTP(1,1,laserst | # Počáteční bod laserového snímače pohybu vnější osy |
| 2   | PTP(laserstart,10,-1,0)  | #Výchozí bod oMobot pohybový laserový senzor         |
| 3   | LTSearch-                | #Začněte hledat                                      |
|     | Start(3,20,10,10000)     |                                                      |
| 4   | LTSearchStop()           | #Přestat hledat                                      |
| 5   | EXT_AXIS_PTP(1,1,seamP   | #Začátek pohybu vnější osy svaru                     |
| 6   | Lin(seamPos,20,-1,0,0,0) | #Startovní bod oMobot pohybující se svar             |
| 7   | LTTrackOn()              | #Laserové sledování                                  |
| 8   | ARCStart(0,10000)        | #Svařovací oblouk svářečky                           |
| 9   | EXT_AXIS_PTP(1,1,lasere  | #Koncový bod sváru pohybu vnější osy                 |
| 10  | Lin( laserend,10,-1,0,0) | #Koncový bod oMobot pohybující se svar               |
| 11  | ARCEnd(0,10000)          | #Uhasínání oblouku svářeče                           |
| 12  | LTTrackOff               | #Laserové sledování vypnuto                          |

| Mouon command               |                 |  |
|-----------------------------|-----------------|--|
| Sports mode                 | asynchronous •  |  |
| Point Name:                 | cvrCatchPoint • |  |
| Tool coordinate system:     | toolcoord0      |  |
| Workpiece coordinate system | 0               |  |
| E1                          | 0               |  |
| E2                          | 0               |  |
| E3                          | 0               |  |
| E4                          | 0               |  |
| Commissioning speed         | 100 %           |  |
|                             | Add             |  |

#### 1.3.6.6 Konfigurace sledování dopravníku

#### 1.3.6.6.1 Kroky konfigurace sledování dopravníku

**Krok1Vyberte** tlačítko "Sledování dopravníkového pásu" v konfiguračním rozhraní uživatelských periferií pro vstup do konfiguračního rozhraní sledování dopravníkového pásu, klikněte na tlačítko "Konfigurace IO dopravníkového pásu" pro rychlou konfiguraci IO požadovaných pro funkci dopravníkového pásu a poté nakonfigurujte odpovídající parametry podle skutečného použití funkce. Zde není žádná vizuální Vezměte si jako příklad funkci sledování a uchopení, je třeba nakonfigurovat kanál snímače dopravníkového pásu, rozlišení, vedení, vizuální shodu, vybrat Ne a kliknout na tlačítko Configure.

#### Obrázek 5.6-1 Konfigurace dopravníku

**Krok2Dále** nastavte hodnotu kompenzace bodu uchopení, což je kompenzační vzdálenost ve třech směrech X, Y a Z, kterou lze nastavit podle aktuální situace během ladění.

#### Obrázek 5.6-2 Konfigurace kompenzace záchytného bodu dopravníku

**Krok3Zapněte** pásový dopravník, přesuňte kalibrovaný předmět do definovaného bodu A a zastavte pásový dopravník. Přesuňte robota, zarovnejte ostrý bod kalibrační tyče na konci robota s ostrým bodem kalibrovaného objektu, klikněte na tlačítko počátečního bodu A, zobrazí se dialogové okno se zobrazením aktuální hodnoty snímače a polohy robota a kliknutím na tlačítko Kalibrovat dokončete kalibraci počátečního bodu A.

#### Obrázek 5.6-3 Konfigurace výchozího bodu A

Krok4Kliknutím na tlačítko referenčního bodu zadejte kalibraci referenčního bodu. Při záznamu referenčního bodu zaznamenejte výšku a polohu robota při uchopení. Při každém sledování bude robot sledovat a uchopovat s oblastí výšky a polohy zaznamenaného referenčního bodu. Může se lišit M om bodu AB. Klepnutím na tlačítko Kalibrovat dokončete kalibraci referenčního bodu.

#### Obrázek 5.6-4 Konfigurace referenčního bodu

Krok5Zapněte pásový dopravník, přesuňte kalibrovaný předmět do definovaného bodu B a zastavte pásový dopravník. Přesuňte robota, vyrovnejte ostrý hrot kalibrační tyče na konci robota s ostrým hrotem předmětu, který

| IO configura | ation        |       |            |
|--------------|--------------|-------|------------|
|              |              |       | Config. IC |
| Function co  | nfiguration  |       |            |
| Function     | Tracking cap | oti 🔹 |            |
| Para. config | ).           |       |            |
| Encoder      | Channel 1    | ۲     |            |
| Resolvin     | NaN          |       |            |
| Lead:        | NaN          |       | mm         |
| 1995 - 1996  | no           | Ŧ     |            |

Grab point compensation

| X:: | 0  | mm        |
|-----|----|-----------|
| Y:: | 0  | mm        |
| Z:: | ol | mm        |
|     |    | Configure |

| Sta           | rtpoint a | × |
|---------------|-----------|---|
| x             | 0         |   |
| Y             | 0         |   |
| z             | 0         |   |
| RX            | 0         |   |
| RY            | 0         |   |
| RZ            | 0         |   |
| Encoder value | 0         |   |

|    | Ref. point | ×        |
|----|------------|----------|
| x  | 0          |          |
| Y  | 0          |          |
| z  | 0          |          |
| RX | 0          |          |
| RY | 0          |          |
| RZ | 0          |          |
|    |            |          |
|    | C          | alibrate |

klikněte na tlačítko koncového bodu B, zobrazí se dialogové okno se zobrazením aktuální hodnoty snímače a polohy robota, kliknutím na kalibraci dokončíte kalibraci koncového bodu B.

| x             | 0 |   |
|---------------|---|---|
| Y             | 0 |   |
| z             | 0 |   |
| RX            | 0 |   |
| RY            | 0 |   |
| RZ            | 0 | - |
| Encoder value | 0 |   |
|               |   |   |

Obrázek 5.6-5 Konfigurace terminálu B

| S/N | Formát pokynů                         | poznámky                                                          |
|-----|---------------------------------------|-------------------------------------------------------------------|
| 1   | PTP(conveyorstart,30,-1,0)            | #Robot chytá výchozí bod                                          |
| 2   | While(1) do                           | #Loop Grab                                                        |
| 3   | Zjištění<br>dopravníku(10000)         | #IO detekce objektů v reálném čase                                |
| 4   | ConveyorGetTrackData(1)               | #Získání polohy objektu                                           |
| 5   | ConveyorTrackStart(1)                 | #Začátek sledování dopravníku                                     |
| 6   | Lin(cvrCatchPoint,10,-<br>1,0,0)      | #Robot dosáhne bodu úchopu                                        |
| 7   | MoveGrip-<br>per(1,255,255,0,10000)   | #Gripper claw chytá předměty                                      |
| 8   | Lin(cvrRaisePoint,10,-<br>1,0,0)      | #Zvedání robotů                                                   |
| 9   | ConveyorTrackEnd()                    | #Konec sledování pásu                                             |
| 10  | PTP(dopravníkzvýšení,30,<br>-<br>1,0) | #Robot přijíždí na místo zadržení                                 |
| 11  | PTP(conveyorend,30,-1,0)              | #Robot dosáhne bodu umístění                                      |
| 12  | MoveGrip-<br>per(1,0,255,0,10000)     | #Gripper release                                                  |
| 13  | PTP(conveyorstart,50,-1,0)            | #Robot se opět vrátí do výchozího bodu a čeká na další zachycení. |
| 14  | konec                                 | #Konec                                                            |

# 1.3.6.6.2 Výukový program pro sledování dopravníkového pásu

# 1.3.6.7 Adaptivní konfigurace

#### 1.3.6.7.1 Kroky konfigurace adaptace polohy

**Krok 1Vyberte** tlačítko "Tracking attitude configuration" v rozhraní konfigurace uživatelských periferií pro vstup do rozhraní konfigurace nastavení polohy, vyberte typ desky a skutečný pracovní směr robota, nastavte polohu robota a nastavte bod polohy A, bod polohy B a bod polohy C, obvykle A je bod polohy roviny, B je bod polohy vzestupné hrany a C je bod polohy sestupné hrany.

Obrázek 5.7-1 Konfigurace nastavení sklonu

**Důležité:** Změna polohy mezi polohou A a polohou B, polohou A a polohou C je co nejmenší **z a p** ř **e** d **p** o **k** l **a** d **u**, ž **e** jsou splněny požadavky aplikace. Funkce přizpůsobení polohy je pomocnou funkcí aplikace, která se obvykle používá ve spojení se sledováním švu.

**Krok2Vyberte** příkaz "Adjust" v příkazovém rozhraní programu pro výuku. Podle konkrétních požadavků na výuku programu přidejte pokyny na příslušná místa.

Obrázek 5.7-2 Úprava příkazu pro nastavení polohy

| Sheet ty  | Corrugated pl • |         |
|-----------|-----------------|---------|
| Direction | Left to right   |         |
|           |                 | Point a |
|           |                 | Point b |
|           | [               | Point c |
| •         | <b>_</b>        |         |
|           |                 |         |
|           | 1110            |         |

# 1.3.6.7.2 Samočinná adaptace s rozšířenou osou a výukovým programem pro svařování s laserovým sledováním

| S/N | Formát pokynů                             | poznámky                                             |
|-----|-------------------------------------------|------------------------------------------------------|
| 1   | EXT_AXIS_PTP(1,1,laserst                  | # Počáteční bod laserového snímače pohybu vnější osy |
| 2   | PTP(laserstart,10,-1,0)                   | #Výchozí bod oMobot pohybový laserový senzor         |
| 3   | LTSearch-<br>Start(3,20,10,10000)         | #Začněte hledat                                      |
| 4   | LTSearchStop()                            | #Přestat hledat                                      |
| 5   | EXT_AXIS_PTP(1,1,seamP                    | #Začátek pohybu vnější osy svaru                     |
| 6   | Lin(seamPos,20,-1,0,0,0)                  | #Startovní bod oMobot pohybující se svar             |
| 7   | LTTrackOn()                               | #Laserové sledování                                  |
| 8   | ARCStart(0,10000)                         | #Svařovací oblouk svářečky                           |
| 9   | PostureAdjus-<br>tOn(0,PosA,PosC,PosB,100 | #Attitude adaptive adjustment on                     |
| 10  | EXT_AXIS_PTP(1,1,lasere                   | #Koncový bod sváru pohybu vnější osy                 |
| 11  | Lin( laserend,10,-1,0,0)                  | #Koncový bod oMobot pohybující se svar               |
| 12  | ARCEnd(0,10000)                           | #Uhasínání oblouku svářeče                           |
| 13  | PostureAdjustOff(0)                       | #Attitude adaptive adjustment off                    |
| 14  | LTTrackOff                                | #Laserové sledování vypnuto                          |

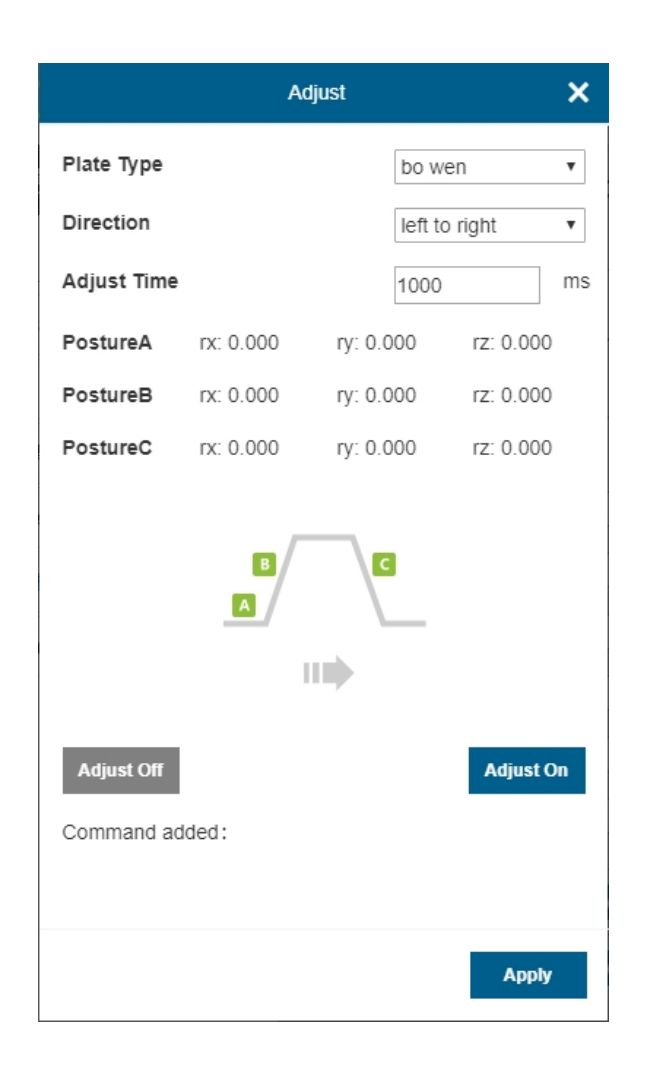

## 1.3.6.8 Konfigurace periferie snímače síly a točivého momentu

#### 1.3.6.8.1 Kroky konfigurace snímače síly a točivého momentu

Krok1V rozhraní konfigurace uživatelských periferií **vyberte** tlačítko "End Peripheral Configuration" a jako typ zařízení vyberte "Force Sensor Device". Informace o konfiguraci snímače síly jsou rozděleny na výrobce, typ, verzi softwaru a místo montáže. Nakonfigurujte odpovídající informace o snímači síly. Pokud uživatel potřebuje konfiguraci změnit, může nejprve vybrat odpovídající číslo, kliknutím na tlačítko "Clear" vymazat odpovídající informace a znovu provést konfiguraci podle potřeby;

| Equipme  | Force sensor | ۲ |
|----------|--------------|---|
| manufac  | kunwei       | ۲ |
| type:    | KWR75B       | Ŧ |
| Software | 1.0          | T |
| Mount lo | End port 1   | ¥ |

Obrázek 5.8-1 Konfigurace snímače síly/motoru

| <b>)ůležité:</b> Před kliknutím na tlačítko | Vymazat konfiguraci b | y měl být příslušny | ý senzor neaktivní. |
|---------------------------------------------|-----------------------|---------------------|---------------------|
|---------------------------------------------|-----------------------|---------------------|---------------------|

**Krok2Po** dokončení konfigurace snímače síly si uživatel může zobrazit odpovídající in- formaci snímače síly v informační tabulce v dolní části stránky. Pokud je nalezena chyba v konfiguraci, může uživatel kliknout na tlačítko "Resetovat" a provést novou konfiguraci.

#### Obrázek 5.8-2 Informace o konfiguraci snímače síly/motoru

Krok3Zvolte číslo nakonfigurovaného snímače síly a klikněte na tlačítko "Resetovat". Po zobrazení stránky a úspěšném odeslání příkazu klikněte na tlačítko "Aktivovat" a zkontrolujte stav aktivace v tabulce informací o snímači síly, abyste zjistili, zda je aktivace úspěšná; kromě toho se snímač síly Tam je počáteční hodnota a uživatel může vybrat "korekci nulového bodu" a "odstranění nulového bodu" podle požadavků na použití. Při korekci nulového bodu snímače síly je třeba zajistit, aby byl snímač síly ve vodorovné a svislé poloze a aby robot nebyl vybaven zátěží.

Krok4Po dokončení konfigurace snímače síly je třeba nakonfigurovat souřadnicový systém nástroje typu snímače a hodnotu souřadnicového systému nástroje snímače lze přímo zadat a použít podle vzdálenosti mezi snímačem a středem koncového nástroje.

| orce sensor  | guied | 1 •            |
|--------------|-------|----------------|
| Reset        |       | Active         |
| Remove zero  |       | Zero correctio |
| manufacturer | 0     |                |
| type         | 0     |                |
| Software     | 0     |                |
| version      | 0     |                |
| Mount        |       |                |

#### 1.3.6.8.2 Identifikace zatížení snímače síly a točivého momentu

Rozpoznání specifické polohy: vymažte data koncového zatížení, nakonfigurujte snímač síly, nastavte souřadnicový systém snímače, upravte koncovou polohu robota tak, aby byla svisle dolů, proveďte "korekci nulového bodu" a nainstalujte koncové zatížení. Nejprve zvolte odpovídající souřadnicový systém snímače a nástroje, nastavte robota tak, aby snímač a nástroj byly svisle dolů, zaznamenejte data a vypočítejte kvalitu. Poté nastavte tři různé polohy robota, zaznamenejte tři sady dat v tomto pořadí, vypočítejte střed hmotnosti a po potvrzení správnosti klikněte na tlačítko Použít.

**Dynamická identifikacePo** vymazání dat koncového zatížení a konfiguraci snímače síly nastavte souřadnicový systém snímače, upravte koncovou polohu robota tak, aby byla svisle dolů, proveďte "korekci nulového bodu" a nainstalujte koncové zatížení. Klikněte na tlačítko "Identification On", přetáhněte robota k pohybu a poté klikněte na tlačítko "Identification Of", výsledek zatížení může být automaticky aplikován na robota.

Obrázek 5.8-4 Identifikace zatížení snímače síly/motoru

#### 1.3.6.8.3 Snímač síly a točivého momentu s asistencí při přetahování

Po konfiguraci senzoru jej lze použít spolu se senzorem pro lepší asistenci tažnému robotu. Při prvním použití jej můžete nakonfigurovat podle údajů na obrázku vpravo. Po dokončení aplikace nemusíte v tuto chvíli vstupovat do režimu tažení a můžete přímo přetahovat senzor koncové síly a ovládat robota tak, aby se pohyboval v pevné poloze.

Obrázek 5.8-4 Snímač síly a točivého momentu s aretací tahu

**Důležité:** Koeficient nastavení je koeficient měkkosti a jeho rozsah je [0~3]. Čím větší je hodnota, tím detailnější je efekt měkkosti. Doporučuje se nastavit přiměřený koeficient podle skutečné situace a obecně doporučená hodnota je 1.

| Automatic load identification of force/torque |
|-----------------------------------------------|
| sensor                                        |

| Sensor                             | •                                  |                  |
|------------------------------------|------------------------------------|------------------|
| Mass measurem<br>data of sensors a | ent, recording vertic<br>and tools | cal downward     |
| Record data                        |                                    | Calculate        |
| Load weight                        |                                    | kg               |
| Center of mass i                   | neasurement, recor                 | ding 3 groups of |
| data under differ                  | ent attitudes                      |                  |
| Record data 1                      | Record data 2                      | Record data 3    |
| X                                  | Y                                  | Ζ                |
| Calculate                          |                                    | Apply            |
| Automatic load                     | d identification of                | force/torque     |
| CONDOL:                            |                                    |                  |
| Identify OFF                       |                                    | Identify ON      |

sampling period 0

ms

Set

| Drag                                | teachi                 | ng lock                          | configu              | ration      | (              |
|-------------------------------------|------------------------|----------------------------------|----------------------|-------------|----------------|
| Drag I                              | lock                   |                                  |                      |             |                |
| Paran                               | neter s                | etting o                         | f each de            | gree o      | of freedom     |
| X                                   | 0.005                  | Y                                | 0.005                | Z           | 0.005          |
| RX                                  | )                      | RY                               | 0                    | RZ          | 0              |
| Drag t<br>switch                    | the tea                | ching fu                         | unction              | Enat        | Apply<br>ble   |
| Drag f                              | the tea<br>າ           | ching fu                         | inction              | Enat        | Apply<br>ble • |
| Drag I<br>switch<br>Force           | the tea<br>1<br>senso  | ching fu                         | unction<br>dary lock | Enat        | Apply<br>ble • |
| Drag 1<br>switch<br>Force<br>Adjust | the teanso             | ching fur r secon                | unction<br>dary lock | Enat        | Apply<br>ble • |
| Drag I<br>switch<br>Force<br>Adjust | the tea<br>senso<br>tm | ching fu<br>r secon<br>1<br>open | unction<br>dary lock | Enat<br>ing | Apply          |

## 1.3.6.8.4 Snímač síly/točivého momentu Detekce kolize

Popis příkazu: Příkaz "FT\_Guard" je příkaz pro detekci kolizí. Zvolte příslušný souřadnicový systém snímače, zkontrolujte efektivní detekci směru točivého momentu, nastavte aktuální hodnotu, maximální práh kolize a minimální práh kolize. Normální rozsah podmínky detekce kolize je (aktuální hodnota-minimální práh, aktuální hodnota+maximální práh), nastavené příkazy "Otevřít" a "Zavřít" jsou přidány do programu.

| Co | ordin | ate system name |                      | 1                    |
|----|-------|-----------------|----------------------|----------------------|
|    |       | Current value   | Maximum<br>threshold | Minimum<br>threshold |
|    | Fx    | 0.000           | 0                    | 0                    |
|    | Fy    | 0.000           | 0                    | 0                    |
|    | Fz    | 0.000           | 0                    | 0                    |
|    | тх    | 0.000           | 0                    | 0                    |
|    | ту    | 0.000           | 0                    | 0                    |
| -  | Tz    | 0.000           | 0                    | 0                    |

# Obrázek 5.8-5 Úprava příkazu FT\_Guard

| S/N | Formát pokynů         | i poznámky                             |
|-----|-----------------------|----------------------------------------|
| 1   | FT_Guard(1,1,         | #Detekce kolize silou/momentem zapnuta |
| 2   | PTP(šablona1,<br>1,0) | #Příkaz pohybu                         |
| 3   | FT_Guard(0,1,         | #Detekce kolize síla/moment vypnuta    |

## 1.3.6.8.5 Snímač síly/točivého momentu Řízení síly Pohyb

Popis pokynů: Instrukce "FT\_Control" je instrukce pro řízení pohybu síly, která může robota přimět k pohybu v blízkosti nastavené síly a často se používá v brusných scénách. Zvolte odpovídající souřadnicový systém snímače, zkontrolujte efektivní detekci směru točivého momentu, nastavte práh detekce a proporcionální koeficient PID v každém směru (obecně nastavte p na 0,001), nastavte maximální vzdálenost nastavení (odpovídající X, Y, Z) a maximální úhel nastavení (odpovídající RX, RY, RZ), přidejte do programu instrukce "otevřít" a "zavřít".

|                               | F/T       |        |            | ×     |
|-------------------------------|-----------|--------|------------|-------|
| Coordinate system             | name      | 1      |            | •     |
| <b>Fx</b> 0                   |           | Тх     | 0          |       |
| <b>Fy</b> 0                   |           | Ту     | 0          |       |
| <b>Fz</b> 0                   |           | Tz     | 0          |       |
| F_P_gain 0.0005               | T_        | P_gair | 0          | 3     |
| F_I_gain 0                    | T         | l_gain | 0          |       |
| F_D_gain_0                    | T         | D_gaiı | <b>n</b> 0 | ]     |
| Adaptive start sto<br>stati   | stop      |        | •          |       |
| ILC control sta<br>stop stati | art stop  |        | T          |       |
| Maximu<br>adjustment distan   | m 0<br>ce |        | ſ          | nm    |
| Maximu<br>adjustment ang      | m 0<br>le |        | °          |       |
| close                         |           |        |            | open  |
|                               |           |        | I          | Reset |

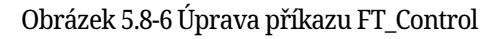

| S/N | Formát pokynů               | poznámky                                        |
|-----|-----------------------------|-------------------------------------------------|
| 1   | FT_Control(1,11,1,0,1,0,0,0 | #Řízení pohybu silou/kroutícím momentem zapnuto |
| 2   | Lin(template3,100,-1,0,0)   | #Příkaz pohybu                                  |
| 3   | FT_Control(0,11,1,0,1,0,0,0 | #Řízení pohybu síly/kroutícího momentu vypnuto  |

# 1.3.6.8.6 Zavedení šroubu snímače síly/točivého momentu

Popis pokynů: Pokyn "FT\_Spiral" je průzkum a vkládání spirálového vedení, které se obecně používá pro montážní akci hřídelového otvoru válcového hřídele. Před spuštěním akce je třeba přetáhnout konec robota do přibližné polohy otvoru. Podle aktuální scény nastavte parametry příkazu a přidejte jej do programu. Po spuštění bude robot zkoumat spirálovitým pohybem.

| recommended      |
|------------------|
| recommended      |
| mm               |
| N/Nm             |
| ms               |
| mm/s             |
| lelical insertio |
|                  |
|                  |

# Obrázek 5.8-7 Úprava příkazu FT\_Spiral

| S/N | Formát pokynů               | poznámky                                        |
|-----|-----------------------------|-------------------------------------------------|
| 1   | FT_Control(1,10,0,0,1,0,0,0 | #Řízení pohybu silou/kroutícím momentem zapnuto |
| 2   | FT_SpiralSearch(0,0.7,0,60  | #Vložení spirály                                |
| 3   | FT_Control(0,10,0,0,1,0,0,0 | #Řízení pohybu síly/kroutícího momentu vypnuto  |

## 1.3.6.8.7 Snímač síly/motoru Otočné vkládání

Popis pokynů: Pokyn "FT\_Rot" je rotační průzkumné vložení, které se obecně používá pro šroubovicové vložení a používá se pro montáž otvoru hřídele klíče. Před spuštěním akce je třeba přesunout konec robota do otvoru nalezeného šroubovým průzkumem nebo do plně zarovnaného výukového otvoru. Podle aktuální scény nastavte parametry příkazu a přidejte jej do programu. Po spuštění se robot pomalu roztočí k průzkumu.

| F/T                                                     |                       | ×           |
|---------------------------------------------------------|-----------------------|-------------|
| Coordinate system name                                  | Tool coordin 🔻        |             |
| The following are advanced param values are in brackets | eters, and the recomm | nended      |
| Rotating angular velocity                               | 0                     | °/s         |
| Trigger force or<br>termination torque (0-<br>100)      | 50                    | N/Nm        |
| Maximum rotation angle<br>(5)                           | 5                     | •           |
| Direction of force                                      | Direction fz 🔻        |             |
| Maximum rotation<br>angular acceleration                | 0                     | °/s^2       |
| Insertion direction                                     | just 🔻                |             |
| Return                                                  | Rot                   | late Insert |
| Added Commands:                                         |                       |             |

# Obrázek 5.8-8 Úprava příkazu FT\_Rot

| S/N | Formát pokynů                | poznámky                                        |
|-----|------------------------------|-------------------------------------------------|
| 1   | FT_Control(1,10,0,0,1,0,0,0  | #Řízení pohybu silou/kroutícím momentem zapnuto |
| 2   | FT_RotInsertion(0,3,0,5,1,0) | #Rotate Insert                                  |
| 3   | FT_Control(0,10,0,0,1,0,0,0  | #Řízení pohybu silou/kroutícím momentem vypnuto |

# 1.3.6.8.8 Snímač síly/motoru Přímé vložení

Popis pokynů: Pokyn "FT\_Lin" je rotační průzkumné vložení, které se obecně používá k provádění šroubovitého vložení nebo rotačního vložení a používá se pro montáž otvoru v hřídeli klíčové hřídele. Před spuštěním akce je třeba přesunout konec robota k otvoru nalezenému šroubovým průzkumem, otočit konec akce vkládání nebo plně zarovnaný výukový otvor, nastavit parametry příkazu podle aktuální scény, přidat jej do programu a spustit Poté se robot bude pohybovat po přímce v nastaveném směru.

| БЛ                                                         |                       | ×            |
|------------------------------------------------------------|-----------------------|--------------|
| Coordinate system name                                     | Tool coordin •        | ]            |
| The following are advanced paran<br>values are in brackets | neters, and the recom | mended       |
| Action termination force threshold (0-100)                 | 50                    | N            |
| Linear speed (1)                                           | 1                     | mm/s         |
| Linear acceleration                                        | 0                     | mm/s^2       |
| Maximum insertion<br>distance                              | 0                     | mm           |
| Insertion direction                                        | just 🔹                |              |
| Return                                                     | Lir                   | ne Insertion |
| Added Commands.                                            |                       |              |
|                                                            |                       |              |
|                                                            |                       | Apply        |
|                                                            | 8                     |              |

Obrázek 5.8-9 Úprava příkazu FT\_Lin

| S/N | Formát pokynů               | poznámky                                        |
|-----|-----------------------------|-------------------------------------------------|
| 1   | FT_Control(1,10,0,0,1,0,0,0 | #Řízení pohybu silou/kroutícím momentem zapnuto |
| 2   | FT_LinInsertion(0,50,1,0,1) | #Vkládání řádků                                 |
| 3   | FT_Control(0,10,0,0,1,0,0,0 | #Řízení pohybu silou/kroutícím momentem vypnuto |

### 1.3.6.8.9 Snímač síly/motoru Orientace povrchu

Popis pokynů: Instrukce "FT\_FindSurface" slouží k určení polohy povrchu a obecně se používá k nalezení povrchu objektu. Podle aktuální scény nastavte odpovídající souřadnicový systém, směr pohybu, osu pohybu, lineární rychlost průzkumu, lineární zrychlení průzkumu, maximální vzdálenost průzkumu, práh síly ukončení akce a další parametry, přidejte je do programu, spusťte program, akce se začne provádět a konec robota se začne zpomalovat Pohybujte se ve směru povrchu.

| F/T                                                        |                 |        | ×      |
|------------------------------------------------------------|-----------------|--------|--------|
| Coordinate system name                                     | Tool coor       | din 🔻  |        |
| The following are advanced paran<br>values are in brackets | neters, and the | recomm | ended  |
| Moving direction                                           | just            | Y      |        |
| Move Axis                                                  | X               | T      |        |
| Explore linear speed                                       | 1               |        | mm/s   |
| Explore acceleration                                       | 0               |        | mm/s^2 |
| Maximum exploration<br>distance                            | 0               |        | mm     |
| Action termination force<br>threshold                      | 50              |        | Ν      |
| Return                                                     |                 | l      | ocate  |
| Added Commands:                                            |                 |        |        |
|                                                            |                 |        | Apply  |

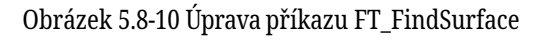

| S/N | Formát pokynů               | poznámky          |
|-----|-----------------------------|-------------------|
| 1   | PTP(1,30,-1,0)              | #Počáteční pozice |
| 2   | FT_FindSurface(0,1,3,1,0,1) | #Umístění letadla |

# 1.3.6.8.10 Centrování snímače síly/motoru

Popis pokynů: Instrukce "FT\_CalCenter" slouží k určení středu a obecně se používá k nalezení středové roviny dvou ploch. Podle aktuální scény nastavte odpovídající souřadnicový systém, směr pohybu, osu pohybu, lineární rychlost průzkumu, lineární zrychlení průzkumu, maximální vzdálenost průzkumu, práh síly ukončení akce a další parametry, najděte rovinu A, respektive rovinu B, přidejte je do programu a spusťte program. Akce se začne provádět a robot se pomalu pohybuje směrem k ploše A. Po umístění na ploše A se robot pomalu pohybuje směrem k ploše B. Po umístění na ploše B lze vypočítat polohu středové roviny.

| F/T                               | ×      |
|-----------------------------------|--------|
| /id plane positioning calculation |        |
| Start                             | Finish |
|                                   | Return |
| Added Commands:                   |        |
|                                   | Apply  |

Obrázek 5.8-11 Úprava příkazu FT\_CalCenter

| S Formát pokynů                                            | poznámky                                        |
|------------------------------------------------------------|-------------------------------------------------|
| 1 PTP(1,30,-1,0)                                           | #Počáteční pozice                               |
| 2 FT_CalCenterStart()                                      | #Začátek polohování povrchu                     |
| 3 FT_Control(1,10,0,0,1,0,0,0,0,<br>10,0,0,0,00001,0,0,0,0 | #Řízení pohybu silou/kroutícím momentem zapnuto |
| 4 FT_FindSurface(1,2,2,10,0,20                             | #Polohovací rovina A                            |
| 5 FT_Control(0,10,0,0,1,0,0,0,0,<br>10,0,0,0,00001,0,0,0,0 | #Řízení pohybu silou/kroutícím momentem vypnuto |
| 6 PTP (1,30, - 1,0) - počáteční<br>pozice                  | #Počáteční pozice                               |
| 7 FT_Control(1,10,0,0,1,0,0,0,0,<br>10,0,0,0,00001,0,0,0,0 | #Řízení pohybu silou/kroutícím momentem zapnuto |
| 8 FT_FindSurface(1,1,2,20,0,20                             | #Polohovací rovina B                            |
| 9 FT_Control(0,10,0,0,1,0,0,0,0,<br>10,0,0,0,00001,0,0,0,0 | #Řízení pohybu síly/kroutícího momentu vypnuto  |
| 1 pos = {}                                                 | #Získání kartézské polohy polohovacího středu   |
| 1 pos = FT_CalCenterEnd()                                  | #Získání kartézské polohy polohovacího středu   |
| 1 MoveCart(pos,GetActualTCPN 1,0)                          | #Přesun do středu polohování                    |

#### 1.3.6.8.11 Snímač síly/točivého momentu Detekce síly poklepu

Popis pokynů: Příkaz "FT\_Click" je detekce síly kliknutí, která se používá k detekci síly kliknutí a obvykle se používá ve spojení s akcí polohování povrchu. Po nastavení parametrů jej přidejte do programu, spusťte program a konec se začne pohybovat směrem k cíli podél směru Z souřadného systému nástroje. Jakmile síla v kladném směru Z dosáhne hodnoty síly kliknutí, je detekce síly kliknutí dokončena.

| F/T                                |   | ×         |
|------------------------------------|---|-----------|
| Action termination force threshold | - | N         |
| Linear velocity                    | _ | mm/s      |
| Linear acceleration                |   | mm/s^2    |
| Maximum insertion<br>distance      |   | mm        |
| Return                             |   | Detection |
| Added Commands:                    |   |           |
|                                    |   | Apply     |

Obrázek 5.8-12 Příkaz FT\_Click Upravit

Příklad programu:

| S/N | Formát pokynů           | poznámky              |
|-----|-------------------------|-----------------------|
| 1   | PTP(1,30,-1,0)          | #Počáteční pozice     |
| 2   | FT_Click(0,5,5,0,100,0) | #Detekce síly v místě |

#### 1.3.6.9 Rozšířená konfigurace periferních zařízení IO

#### 1.3.6.9.1 Rozšířené kroky konfigurace zařízení IO

**Krok1V** rozhraní konfigurace uživatelských periferií vyberte tlačítko "End Peripheral Configuration" a jako typ zařízení vyberte "Ex- tended IO Device". Konfigurační informace rozšířeného IO zařízení jsou rozděleny na výrobce, typ, verzi softwaru a místo montáže. Uživatelé si mohou vybrat podle konkrétních výrobních potřeb. Pro konfiguraci odpovídajících informací o zařízení. Pokud uživatel potřebuje změnit konfiguraci, může nejprve vybrat příslušné číslo, kliknutím na tlačítko "Clear" (Vymazat) vymazat příslušné informace a znovu je nakonfigurovat podle potřeby;

#### Obrázek 5.9-1 Rozšířená konfigurace zařízení IO

Důležité: Před kliknutím na tlačítko Vymazat konfiguraci by příslušné zařízení mělo být neaktivní.

| Equipme  | Extended IO | ( 🔻 |
|----------|-------------|-----|
| manufac  | NSR         | •   |
| type:    | SmartTool   | •   |
| Software | F1.0        | •   |
| Mount Io | End port 1  | •   |

Krok2Po dokončení konfigurace rozšířeného zařízení IO může uživatel kliknutím na nabídku funkcí "Smart Tool" v pomocné aplikaci vstoupit na stránku konfigurace funkcí a uživatel může přizpůsobit funkce jednotlivých tlačítek na koncové rukojeti, včetně (nový program, podržet program, PTP , Lin, ARC, začátek tkaní, konec tkaní, port IO).

Obrázek 5.9-2 Konfigurace funkcí zařízení Extended IO

# 1.3.6.10 Konfigurace paletizačního systému

## 1.3.6.10.1 Kroky konfigurace paletizačního systému

**Krok1V** rozhraní konfigurace uživatelských periferií **vyberte** tlačítko "Konfigurace paletizačního systému". Při prvním použití je třeba nejprve vytvořit předpis. Klikněte na tlačítko "Create Recipe" (Vytvořit recepturu), zadejte název receptury, klikněte na tlačítko "Create" (Vytvořit) a po úspěšném vytvoření klikněte na tlačítko "Start Configuration" (Spustit konfiguraci). Vstupte na stránku konfigurace paletizace.

Obrázek 5.10-1 Konfigurace receptury paletizace

**Krok2** Kliknutím na tlačítko "Configure" (Konfigurace) na panelu konfigurace obrobku vstupte do vyskakovacího okna konfigurace obrobku, nastavte "délku", "šířku", "výšku" obrobku a bod uchopení obrobku, kliknutím na tlačítko "confirm configuration" (Potvrdit konfiguraci) dokončete nastavení informací o obrobku.

Obrázek 5.10-2 Konfigurace obrobků při paletizaci

Krok3Kliknutím **na tlačítko** "Configure" na panelu konfigurace zásobníku vstupte do vyskakovacího okna konfigurace zásobníku, nastavte zásobník "Mont", "side" a "height", poté nastavte stanici a přechodový bod stanice, kliknutím na tlačítko "confirm configuration" dokončete nastavení informací o zásobníku.

Obrázek 5.10-3 Konfigurace palet pro paletizaci

**Krok4Kliknutím na** "Configure" v liště konfigurace režimu vstoupíte do vyskakovacího okna konfigurace režimu, nastavíte interval obrobku a vpravo M ame je metoda umístění simulace obrobku, kterou lze přidávat jednotlivě nebo v dávkách. Poté nastavte počet vrstev paletizace a režim každé vrstvy, kliknutím na tlačítko "potvrdit konfiguraci" dokončete nastavení informací o režimu.

Obrázek 5.10-4 Konfigurace režimu paletizace

Krok4Kliknutím na "Generate Program" otevřete "Palletizing Monitoring Page", kde můžete zobrazit a prohlížet "Generation Information", "Alarm Information" a "Palletizing Program".

Obrázek 5.10-5 Monitorování paletizačního systému

| en en en en en en en en en en en en en e |         |             |   |           |
|------------------------------------------|---------|-------------|---|-----------|
| Func                                     | tion co | nfig        |   |           |
| A                                        | key:    | PTP         | ¥ |           |
| spee                                     | d:      | 30          | 1 | %         |
|                                          |         |             |   | Configure |
| В                                        | key:    | LIN         | Y | ]         |
| spee                                     | d:      | 30          | 1 | %         |
|                                          |         |             |   | Configure |
| С                                        | key:    | ARC         | ¥ | ]         |
| spee                                     | d:      | 20          | 1 | ]%        |
|                                          |         |             |   | Configure |
| D                                        | key:    | New program | ¥ |           |
|                                          |         |             |   | Configure |

### Palletizing system configuration

Before starting the configuration, verify that the station installation matches:

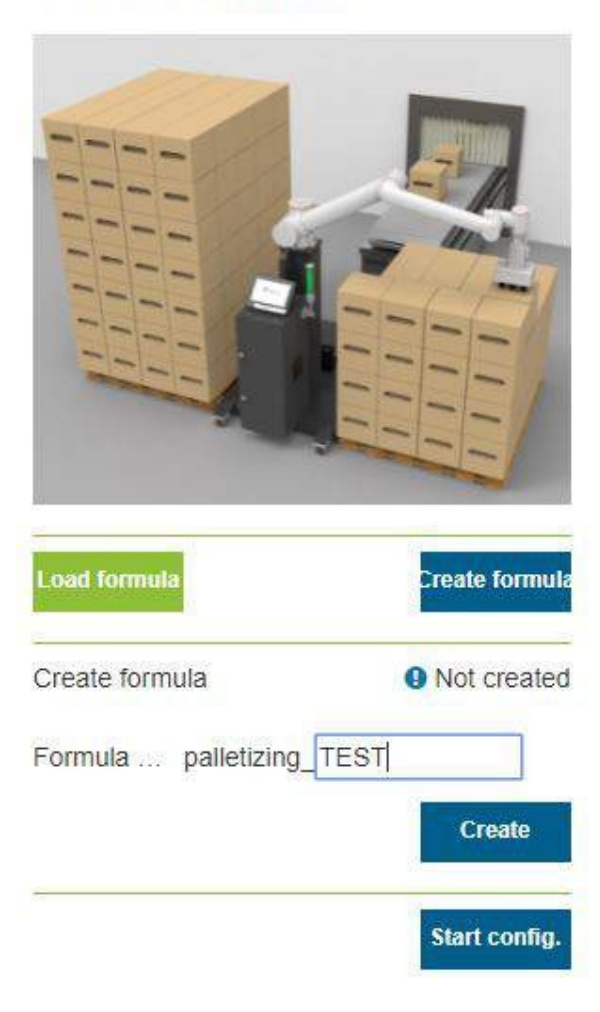

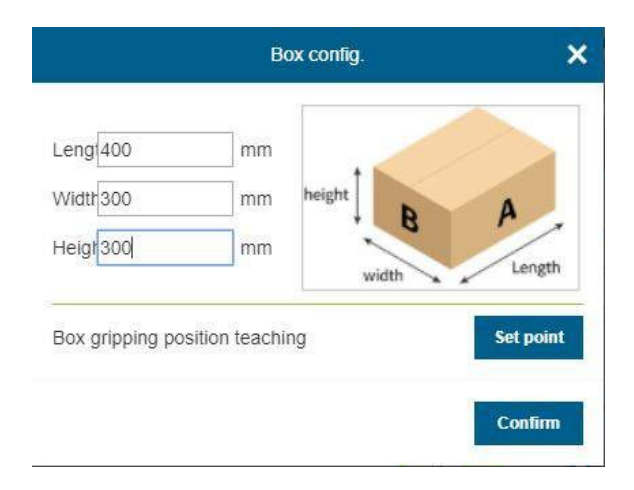

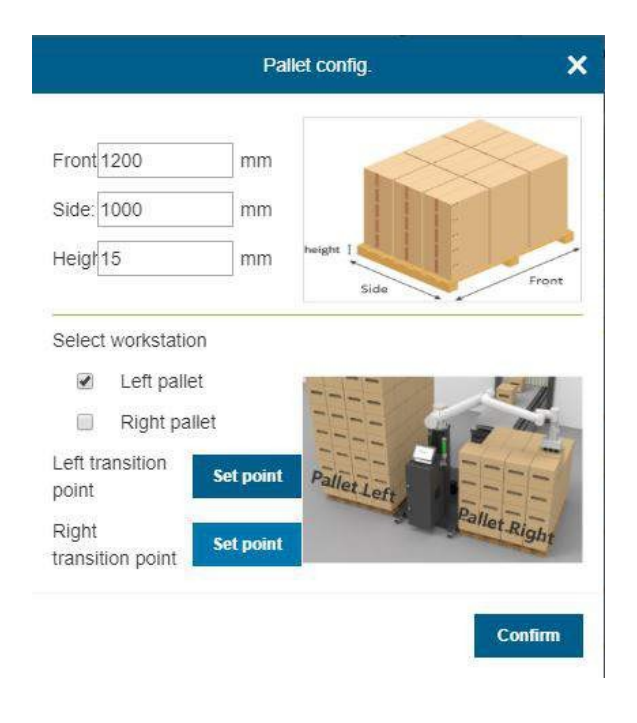

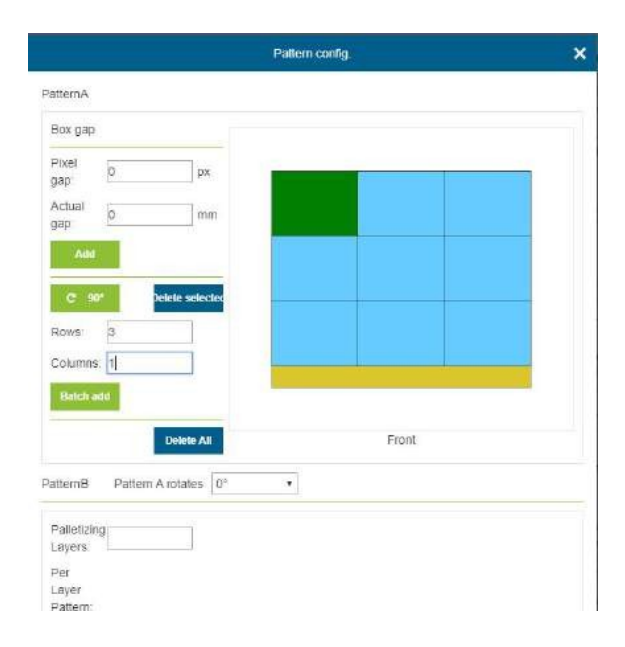

| palletizing system monitoring                                                                                                    |                                            | 3/23/2023, 10:47:16 AM (1/O)        |
|----------------------------------------------------------------------------------------------------|--------------------------------------------|-------------------------------------|
| Production i                                                                                                    | nfo.                                       | Palletizing program                 |
| DO Signal<br>C C00 C C C<br>DI Signal<br>C CI0<br>Production<br>times 0<br>Production<br>time 0<br>Single<br>production<br>time: 0 | Curre<br>progra<br>Curre<br>index<br>Curre | rent jram. • rent layer ex: 0 ex: 0 |

# 1.3.7 Příloha

# 1.3.7.1 Dodatek 1: Chyby regulátoru pohybu a způsoby jejich řešení

| Klasifikace chyb       | Název chyby (zobrazení výukového přívěsku)                                                                                                    |
|------------------------|----------------------------------------------------------------------------------------------------|
| Chyba příkazového bodu | Chyba společného příkazového bodu<br>Chyba přímky cílového bodu                                                                                           |
|                        | Chyba středního bodu oblouku                                                                                                    |
|                        | Chyba cílového bodu oblouku                                                                                                    |
|                        | Rozteč příkazových bodů oblouku je příliš malá                                                                                                    |
|                        | Chyba ve středním bodě 1 celé kružnice/spirály (včetně odchylky nástroje)<br>Chyba ve středním bodě 2 celé kružnice/šroubovice (včetně odchylky nástroje) |
|                        | Chyba ve středním bodě 3 celé kružnice/spirály (včetně odchylky nástroje)                                                                                 |
|                        | Rozteč příkazových bodů celé kružnice/šroubovice je příliš malá.                                                                                          |
|                        | Chyba příkazového bodu TPD                                                                                                    |
|                        | Příkazový nástroj TPD neodpovídá aktuálnímu nástroji                                                                                                    |
|                        | TPD Odchylka mezi aktuálním pokynem a počátečním bodem následujícího pokynu.                                                                              |
|                        | Chyba přepínání interního/externího nástroje                                                                                                    |
|                        | Překročení společného příkazu PTP                                                                                                    |
|                        | Překročení společného velitelství TPD                                                                                                    |
|                        | LIN ARC vydala společný příkaz k překročení                                                                                                    |
|                        | JOG společné překročení velení                                                                                                    |
|                        | Překročení příkazové rychlosti v kartézském prostoru                                                                                                    |
|                        | Překročení krouticího momentu v prostoru kloubu                                                                                                    |

|                                       | Klasifikace chybNázev chyby(teaching pendant display)                     |
|---------------------------------------|---------------------------------------------------------------------------|
|                                       | Rychlost příkazů v prostoru kloubů osv 1 - osv 6 překračuje mezní hodpotu |
|                                       | Konfigurace kloubu dalšího příkazu se mění (existuií singulární pozice    |
|                                       | Společná konfigurace aktuálního příkazu se změnila (je zde singulární po  |
|                                       | Chyba instrukce, mezi ARCSTART jsou povoleny pouze instrukce LIN a ARC.   |
|                                       | Chyba instrukce, mezi WEAVESTART a WE je povolena pouze instrukce LIN     |
|                                       | Chyba parametru svařování Swing                                           |
|                                       | Odchylka povelu laserového senzoru je příliš velká                        |
|                                       | Příkaz laserového senzoru je přerušen a sledování švu je předem ukončeno. |
|                                       | Překročení rychlosti příkazu externí osy                                  |
|                                       | Nadměrná odchylka mezi vnějším příkazem osy a zpětnou vazbou              |
|                                       | Sledování pásu - nadměrná změna polohy mezi výchozím a referenčním bodem  |
|                                       | Řízení konstantní síly - směr (X, Y, Z, RX, RY, RZ) překračuje maximální  |
|                                       | připustnou hodnotu.                                                       |
| Selhani pohonu                        | Porucha ovladace 1-6 os                                                   |
| Mimo mekky limit<br>Závada při kolizi | 1-6 osa mimo mekky limit poručna<br>Závrada koliza 1.6 páprav             |
| Zavaua pri Kolizi                     | Zavada Kolize 1-6 liapiav                                                 |
| Cnyba                                 | spalna verze konigurachino souboru                                        |
| souboru                               | zul Kolliguidelli Soudol zul Se                                           |
|                                       | nepoudino nacisi chyba verze                                              |
|                                       | uzivalejskeno promu<br>Nesprávná verze konfiguračního souboru             |
|                                       | evavis Nepodařilo se pačíst konfigurační                                  |
|                                       | souhor evavis                                                             |
| Chuha                                 | Model robota je nekonzistentní a je třeba jej resetovat                   |
|                                       | Chyha kanálu                                                              |
| 10                                    | Chyba hodnoty                                                             |
|                                       | WaitDI wait timeout                                                       |
|                                       | WaitAI waiting timeout                                                    |
|                                       | WaitToolDI wait timeout                                                   |
|                                       | WaitToolAI wait timeout                                                   |
|                                       | Chyba funkce nakonfigurované                                              |
|                                       | pro kanál Časový limit pro                                                |
|                                       | stávkující oblouk                                                         |
|                                       | Časový limit pro zhasnutí oblouku                                         |
|                                       | Casový limit pro vyhledání                                                |
|                                       | polohy                                                                    |
| Chyba                                 | Casovy limit detekce 10 dopravního pasu, resetovatelny                    |
| čelistí                               | Ospesny naraz obiouku Di neni nakoniigurovan                              |
|                                       | chyba časoveno mninu<br>nehybu čeljetí 495 timeout                        |
|                                       | Chyba formátu příkazu                                                     |
|                                       | Znoždění nohvhu musí být aktivováno před pohvhem Při                      |
|                                       | nohybu musí být aktivní hit Tenlota příliš vysoká                         |
|                                       | Příliš nízké nanětí                                                       |
|                                       | Automatické uvolnění                                                      |
|                                       | Vnitřní porucha                                                           |
|                                       | Aktivace selhala                                                          |
|                                       | Nadproud                                                                  |
|                                       | Automatické uvolnění konce                                                |
| Varován                               | Změny v konfiguraci ramenního kloubu                                      |
| <u></u>                               | Změny v konfiguraci loketního kloubu                                      |
| 1                                     | Změny v konfiguraci zápěstního kloubu                                     |
Inicializa ce RPY se nezdařila

|                                                                            | Klasifikace chybNázev chyby(teaching pendant display)                                                                                                    |
|----------------------------------------------------------------------------|----------------------------------------------------------------------------------------------------|
| Nesprávný počet aktivních podřízených stanic<br>Chyba podřízeného zařízení | Po 1 minutě přepněte do obecného výukového režimu.<br>Špatný počet aktivních podřízených stanic<br>Drop line M om station<br>Stav podřízeného zařízení neodpovídá nastavené hodnotě<br>Slave není nakonfigurovánChybná konfigurace Slave<br>Chyba micializace Romunikace podřízené poštovní schránky |
| Unozornění na beznečnostní dveře                                           | Snuštění heznečnostních dveří                                                                                                    |
| Varování před pohybem                                                      | Příkaz LIN příliš mění polohu                                                                                                    |
| Varování před rušivou zónou                                                | Vstup do rušené zóny                                                                                                    |
| Chyba parametru                                                            | Chyba překročení čísla nástroje                                                                                                    |
|                                                                            | Chyba prahové hodnoty pro dokončení polohování                                                                                                    |
|                                                                            | Chyba úrovně havárie                                                                                                    |
|                                                                            | Chyba hmotnosti nákladu                                                                                                    |
|                                                                            | Chyba centroidu zatížení (X, Y, Z)                                                                                                    |
|                                                                            | Casová chyba filtru DI                                                                                                    |
|                                                                            | Casová chyba filtru AxleDl                                                                                                    |
|                                                                            | Chyba času filtrování Al                                                                                                    |
|                                                                            | Casova chyba filtrovani AxleAl                                                                                                    |
|                                                                            | Chyba rozsahu vysoke a nizke urovne Di                                                                                                    |
|                                                                            | Chyba rózsanu vysoke a nizke niadiny DO                                                                                                    |
|                                                                            | Chyba překročení čícla externí osv                                                                                                    |
|                                                                            | Sledování donravníku - chyba kanálu snímače                                                                                                    |
|                                                                            | Sledování dopravníku - chyba kalala osvobrohku                                                                                                    |
| Metoda osmi bodů                                                           | Změna postoje u první skupiny údajů je příliš velká                                                                                                    |
|                                                                            | Chyba dat. výpočet se nezdařil                                                                                                    |
| Porucha vnější osy mimo měkký limit                                        | Externí osa 1-4 mimo měkkou mezní poruchu                                                                                                    |
| Výuka komunikace s přívěskem (raspberry pi)<br>selhala                     | Komunikace mezi webovou aplikací a přívěskem pro výuku (Raspberry Pie)                                                                                                    |
| Chyba původu                                                               | Původ se změnil a je třeba jej obnovit                                                                                                    |

### 1.3.7.2 Příloha 2: Tabulka chybových kódů ovladače serva

| Kód závady | Název poruchy                  | Způsob zpracování                                                                                                    |
|------------|--------------------------------|----------------------------------------------------------------------------------------------------|
| 1          | Softwarová nadproudová porucha | <ol> <li>Zkontrolujte, zda se zatížení<br/>nebo odpor kloubu nezvětšuje<br/>nebo není abnormální;</li> <li>Pokud se závada neodstraní,<br/>opravte nebo vyměňte desku<br/>pohonu.</li> </ol> |
| 2          | Přepěťová porucha              | Snížení rychlosti nebo zrychlení<br>robota.                                                                                                    |
|            |                                | pokračování na další straně                                                                                                    |

| Kód závady | Název poruchy                                       | Způsob zpracování                                                                                                    |
|------------|-----------------------------------------------------|----------------------------------------------------------------------------------------------------|
| 3          | Porucha pod napětím                                 | <ol> <li>Zkontrolujte, zda není<br/>výstupní napětí 48 V řídicí<br/>jednotky abnormální;</li> <li>Zkontrolujte, zda nedošlo ke<br/>zkratu hnací desky a<br/>kloubového pouzdra;</li> <li>Pokud se závada neodstraní,<br/>opravte nebo vyměňte desku<br/>pohonu.</li> </ol> |
| 4          | Porucha přehřátí                                    | Snížit zatížení nebo rychlost<br>robot.                                                                                                    |
| 5          | Porucha při přetížení                               | Snižit zatižení nebo rychlost<br>robot.                                                                                                    |
| 6          | Porucha nadměrné rychlosti                          | <ol> <li>Zkontrolujte, zda není<br/>magnetické opletení a<br/>upevňovací šroub hřídele<br/>motoru uvolněný;</li> <li>Znovu proveďte<br/>kalibraci nuly snímače;</li> <li>Pokud se závada neodstraní,<br/>opravte nebo vyměňte sestavu<br/>magnetického editoru.</li> </ol> |
| 7          | Porucha abnormálního parametru<br>Domucha při útěly | Opravte nebo vyměňte hnací desku.                                                                                                    |
| o          | Por ucha pri uleku                                  | <ol> <li>Zkontrolujte, zda není<br/>magnetické opletení a<br/>upevňovací šroub hřídele<br/>motoru uvolněný;</li> <li>Znovu proveďte<br/>kalibraci nuly snímače;</li> <li>Pokud se závada neodstraní,<br/>opravte nebo vyměňte sestavu<br/>magnetického editoru.</li> </ol> |
| 9          | Chyba polohy                                        | <ol> <li>Zkontrolujte, zda se zatížení<br/>nebo odpor kloubu nezvětšuje<br/>nebo není abnormální;</li> <li>Pokud se závada neodstraní,<br/>opravte nebo vyměňte desku<br/>pohonu.</li> </ol>                                                                               |
| 10         | Porucha přetečení polohy                            | 1. Zkontrolujte, zda je pevný limit<br>uvolněný;<br>2. Znovu proveďte<br>kalibraci nuly robota.                                                                                                    |
| 11         | Hardwarová nadproudová<br>porucha                   | Opravte nebo vyměňte hnací desku.                                                                                                    |
| 12         | Porucha inhibice pohonu                             | Robot NENÍ povolen.                                                                                                    |
|            |                                                     | pokračování na další straně                                                                                                    |

### Tabulka 2 - pokračování Máma předchozí strana

| Tabulka 2 - pokračováníMáma předchozí strana |                                              |                                                                                                    |  |  |
|----------------------------------------------|----------------------------------------------|----------------------------------------------------------------------------------------------------|--|--|
| Kód závady                                   | Název poruchy                                | Způsob zpracování                                                                                                    |  |  |
| 13                                           | Porucha zablokovaného rotoru<br>motoru       | <ol> <li>Zkontrolujte, zda je<br/>brzdový elektromagnet<br/>sepnutý;</li> <li>Zkontrolujte, zda je překročen<br/>pevný limit;</li> <li>Pokud se závada neodstraní,<br/>opravte nebo vyměňte desku<br/>pohonu.</li> </ol> |  |  |
| 14                                           | Výpadek napájení                             | Robot NENÍ povolen.                                                                                                    |  |  |
| 15                                           | Porucha STO                                  | Robot NENI povolen.                                                                                                    |  |  |
| 16                                           | Porucha nastavení nuly fázového<br>proudu AD | Opravte nebo vyměňte hnací desku.                                                                                                    |  |  |
| 17                                           | Porucha EEPROM                               | Opravte nebo vyměňte hnací desku.                                                                                                    |  |  |
| 18                                           | Porucha haly                                 | <ol> <li>I. Zkontrolujte, zda je kabelový<br/>svazek pevně zasunut a zda nedošlo<br/>ke zkratu nebo rozpojení;</li> <li>Pokud se závada přesto<br/>neodstraní, opravte nebo<br/>vyměňte kloub.</li> </ol>                |  |  |
| 19                                           | Kodér selhal                                 | Oprava nebo výměna magnetického<br>opletení<br>montáž.                                                                                                    |  |  |
| 20                                           | Porucha nastavení nuly snímače               | <ol> <li>I. Znovu proveďte<br/>kalibraci nuly snímače;</li> <li>Pokud se závada neodstraní,<br/>opravte nebo vyměňte sestavu<br/>magnetického editoru.</li> </ol>                                                        |  |  |
| 21                                           | Porucha snímače Z-fáze ztráty<br>signálu     | Robot NENÍ povolen.                                                                                                    |  |  |
| 22                                           | Porucha počítání snímače                     | Robot NENÍ povolen.                                                                                                    |  |  |
| 23                                           | Přetečení dat více otáček kodéru<br>závada   | Robot NENÍ povolen.                                                                                                    |  |  |
| 24                                           | Porucha externích hodin                      | Opravte nebo vyměňte hnací desku.                                                                                                    |  |  |
| 25                                           | Porucha sledu fází UVW                       | Robot NENÍ povolen.                                                                                                    |  |  |
| 26                                           | Porucha FPGA                                 | Robot NENÍ povolen.                                                                                                    |  |  |
| 27                                           | Porucha nulového návratu                     | Robot NENÍ povolen.                                                                                                    |  |  |
| 28                                           | Porucha magnetického snímače                 | <ol> <li>Zkontrolujte, zda není<br/>magnetické opletení a<br/>upevňovací šroub hřídele<br/>motoru uvolněný;</li> <li>Pokud se závada neodstraní,<br/>opravte nebo vyměňte sestavu<br/>magnetického editoru.</li> </ol>   |  |  |
|                                              |                                              | pokračování na další straně                                                                                                    |  |  |

| Kód závady | Název poruchy                                | Způsob zpracování                                                                                                    |
|------------|----------------------------------------------|----------------------------------------------------------------------------------------------------|
| 29         | Porucha odpojení napájecího<br>vedení motoru | <ol> <li>Zkontrolujte, zda je napájecí<br/>vedení motoru pevně zasunuto a<br/>zda nedošlo ke zkratu nebo<br/>rozpojení;</li> <li>Pokud se závada neodstraní,<br/>opravte nebo vyměňte desku<br/>pohonu.</li> </ol> |
| 30         | Porucha EtherCAT                             | <ol> <li>Zkontrolujte, zda je síťový kabel<br/>pevně zapojen a zda nedošlo ke<br/>zkratu nebo rozpojení;</li> <li>Pokud se závada neodstraní,<br/>opravte nebo vyměňte desku<br/>pohonu.</li> </ol>                |
| 31         | Porucha EtherCAT_SM_DOG                      | <ol> <li>Zkontrolujte, zda je síťový kabel<br/>pevně zapojen a zda nedošlo ke<br/>zkratu nebo rozpojení;</li> <li>Pokud se závada neodstraní,<br/>opravte nebo vyměňte desku<br/>pohonu.</li> </ol>                |
| 32         | Selhání EtherCAT_FATALSYNC                   | <ol> <li>Zkontrolujte, zda je síťový kabel<br/>pevně zapojen a zda nedošlo ke<br/>zkratu nebo rozpojení;</li> <li>Pokud se závada neodstraní,<br/>opravte nebo vyměňte desku<br/>pohonu.</li> </ol>                |
| 33         | Porucha EtherCAT_SYNC                        | <ol> <li>Zkontrolujte, zda je síťový kabel<br/>pevně zapojen a zda nedošlo ke<br/>zkratu nebo rozpojení;</li> <li>Pokud se závada neodstraní,<br/>opravte nebo vyměňte desku<br/>pohonu.</li> </ol>                |
| 34         | Porucha EtherCAT_RFT                         | <ol> <li>Zkontrolujte, zda je síťový kabel<br/>pevně zapojen a zda nedošlo ke<br/>zkratu nebo rozpojení;</li> <li>Pokud se závada neodstraní,<br/>opravte nebo vyměňte desku<br/>pohonu.</li> </ol>                |
| 35         | Porucha adresy hnacího hřídele               | <ol> <li>Překonfigurujte adresu<br/>osy pohonu;</li> <li>Pokud se závada neodstraní,<br/>opravte nebo vyměňte desku<br/>pohonu.</li> </ol>                                                                         |

#### Tabulka 2 - pokračování Máma předchozí strana

| Kód závady | Název poruchy                                                                                                    | Způsob zpracování                                                                                                    |
|------------|----------------------------------------------------------------------------------------------------|----------------------------------------------------------------------------------------------------|
| 36         | Porucha kalibrace nuly robota                                                                                                    | <ol> <li>I. Znovu proveďte<br/>kalibraci nuly robota;</li> <li>Nejprve pomocí JLINK vymažte<br/>FLASH, poté znovu stáhněte<br/>program a vynulujte jej;</li> <li>Pokud se závada neodstraní,<br/>opravte nebo vyměňte desku<br/>pohonu.</li> </ol> |
| 37         | Selhání komunikace kodéru                                                                                                    | <ol> <li>Zkontrolujte, zda je svazek<br/>snímače pevně zasunut a zda<br/>nedošlo ke zkratu nebo<br/>rozpojení;</li> <li>Pokud se závada neodstraní,<br/>opravte nebo vyměňte sestavu<br/>magnetického editoru.</li> </ol>                          |
| 40         | Porucha modulu magnetického<br>snímače -<br>selhání kalibrace nuly                                                                          | <ol> <li>I. Znovu vynulujte sestavu<br/>magnetického opletení;</li> <li>Pokud se závada neodstraní,<br/>opravte nebo vyměňte sestavu<br/>magnetického editoru.</li> </ol>                                                                          |
| 41         | Porucha modulu magnetického<br>snímače -<br>porucha s více otáčkami                                                                         | <ol> <li>Zkontrolujte, zda není<br/>magnetické opletení a<br/>upevňovací šroub hřídele<br/>motoru uvolněný;</li> <li>Pokud se závada neodstraní,<br/>opravte nebo vyměňte sestavu<br/>magnetického editoru.</li> </ol>                             |
| 42         | Porucha modulu magnetického sníma<br>víceotáčkový malý magnetický sn<br>nedošlo k poruše víceotáčkového sn<br>magnetického opletení čipu je | nče -<br>ímač1 . Zkontrolujte, zda<br>ímače malého<br>abnormální;<br>2. Pokud se závada neodstraní,<br>opravte nebo vyměňte sestavu                                                                                                    |
| 43         | Porucha modulu magnetického sníma<br>víceotáčkový velký magnetický sn<br>k poruše víceotáčkového snímače<br>abnormální;                     | magnetického editoru.<br>iče -<br>úmač 1. Zkontrolujte, zda nedošlo<br>magnetického opletení čipu je<br>2. Pokud se závada neodstraní,<br>opravte nebo vyměňte sestavu<br>magnetického editoru.                                                    |

| Tabulka  | 2 - | pokračováníMáma        | předchozí | strana |
|----------|-----|------------------------|-----------|--------|
| rabuilla | 2   | politideovarinitiarita | predenozi | Suana  |

| Kód závady | Název poruchy                                                                                 | Způsob zpracování                                                                                                    |
|------------|-----------------------------------------------------------------------------------------------|----------------------------------------------------------------------------------------------------|
| 44         | Porucha modulu magnetického<br>opletení -<br>porucha jednootáčkového<br>magnetického opletení | <ol> <li>Zkontrolujte, zda není<br/>abnormální jednootáčkový čip<br/>magnetického opletení;</li> <li>Pokud se závada neodstraní,<br/>opravte nebo vyměňte sestavu<br/>magnetického editoru.</li> </ol>        |
| 45         | Porucha modulu magnetického<br>snímače -<br>porucha optického snímače                         | <ol> <li>I. Zkontrolujte, zda je optický<br/>kódovací disk znečištěný nebo<br/>zda není zaseknutý;</li> <li>Pokud se závada neodstraní,<br/>opravte nebo vyměňte sestavu<br/>magnetického editoru.</li> </ol> |

#### Tabulka 2 - pokračování Máma předchozí strana

### 1.3.7.3 Dodatek 3: Koncová deska 485 upgrade

Během používání v terénu je možné firmware aktualizovat tak, aby splňoval nové požadavky. K aktualizaci svorkovnice přes rozhraní 485 (je vyžadován mod- ule USB na 485) bude poskytnut nový aktualizační soubor (XX\_XX\_MAIN. bin). Kroky aktualizace jsou následující:

**Krok 1: Zapojení 485.** Na konci robota je 5pinový komunikační letecký konektor. Rozložení pinů a popis pinů leteckého konektoru jsou uvedeny na obr. 1. Propojte 485 - A a 485 - B na konci robota s A a B nástroje USB na 485 pomocí kroucených dvojlinek.

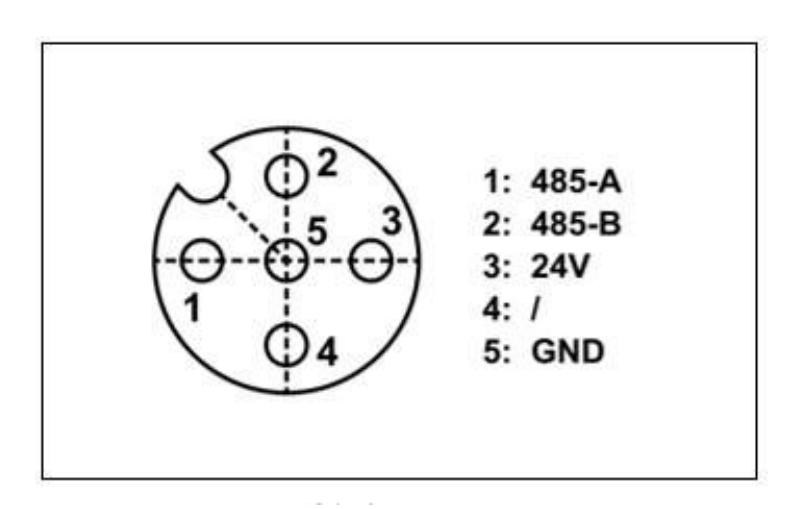

Obrázek 6.3-1 Rozložení pinů leteckého konektoru

Krok 2: hardwarové připojení. připojte konec USB nástroje USB-485 k počítači a ve správci zařízení počítače, pokud je nástroj USB-485 identifikován, se zobrazí následující rozhraní.

Obrázek 6.3-2 Identifikace portů USB&485 Popis

**Krok3Aktualizujte nástroj.** Po dokončení zapojení otevřete "MSerial Port Debugging Assistant", klikněte na tlačítko "Terminal Board" a ve funkci "Serial Port Parameter Setting" vyberte výše identifikovaný sériový port. Přenosová rychlost je 115200, datový bit je 8, kontrolní bit je žádný a stop bit je 1. Poté otevřete sériový port. Po úspěchu se zobrazí výzva "Serial port opened successfully" (Sériový port byl úspěšně otevřen). Intel(R) Active Management Technology - SOL (COM3)
 JLink CDC UART Port (COM4)
 USB-SERIAL CH340 (COM2)

| xe:      | rialportse |   |
|----------|------------|---|
| port:    | COM2       |   |
| baudrate | 115200     | * |
| databit: | B          |   |
| ere:     | NON        | ¥ |
| endbit:  | 1)         |   |
| e        | Lose port  |   |

Obrázek 6.3-3 Nastavení parametrů sériového portu

Krok4Aktualizace firmwaru. Vyberte "End plate" a klikněte na "Firmware upgrade", jak je znázorněno na obrázku.

| trlbord  | servobord    | slezbord         | waxber d    |            |         |                                      |  |
|----------|--------------|------------------|-------------|------------|---------|--------------------------------------|--|
| se       | rialportset  |                  | re          | ovdataarea |         | naintaininfo producttest firmupgrade |  |
| port:    | CON3 +       |                  |             |            |         |                                      |  |
| beudrate | 115290 *     |                  |             |            |         |                                      |  |
| databit: | B            |                  |             |            |         | Interest                             |  |
| ere:     | вон +        |                  |             |            |         |                                      |  |
| endbit:  | ‡ =          |                  |             |            |         |                                      |  |
| e        | lase part    |                  |             |            |         |                                      |  |
|          | dataret      | -                |             |            |         | alexfireversion.                     |  |
| V Next   | Sand         |                  |             |            |         |                                      |  |
| - Head   | Recv         |                  |             |            |         | 0                                    |  |
| 🗐 auto   | reand        |                  |             |            |         | readsyslog                           |  |
| 104      | 1            | 6                |             | senddata   |         |                                      |  |
| in auto  |              |                  |             |            |         |                                      |  |
| 10s      | *            |                  |             |            | Lenders | Ecutinfo                             |  |
| 8        | 5.55<br>5.55 | - 1995<br>- 1985 | operation — | 14.0       |         |                                      |  |
| 1000000  | lear recv    | clear stops      | thos clear  | zavedata   | about   |                                      |  |

Obrázek 6.3-4 Aktualizace firmwaru koncové desky

- Nejprve klikněte na možnost "Flash Erase". Po úspěšném vymazání se v oblasti pro příjem dat zobrazí výzva, že vymazání proběhlo úspěšně.
- Otevřete soubor (soubor, který má být aktualizován) a vyberte cestu k jeho uložení, jak je znázorněno níže. Po výběru se v poli pro zobrazení názvu souboru objeví název souboru, který má být upgradován.

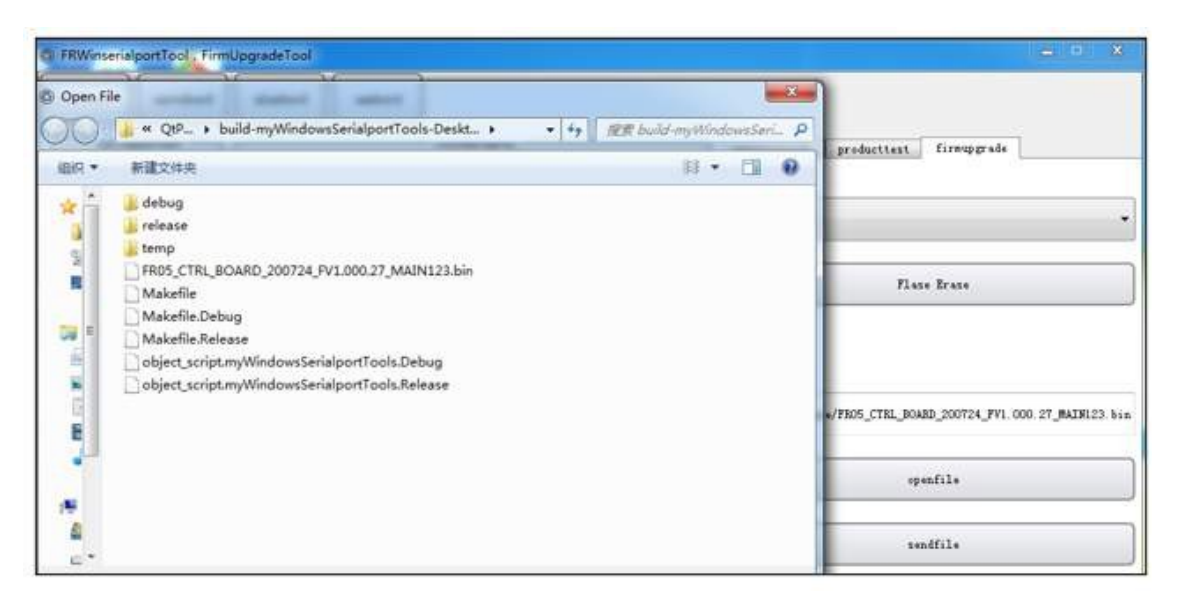

Obrázek 6.3-5 Výběr aktualizačního souboru

 Klikněte na tlačítko "Odeslat soubor", a když se na ukazateli průběhu zobrazí 100 %, znamená to, že soubor aktualizace byl odeslán.

**Ověření aktualizace Step5Upgrade.** Systém je restartován a zapnut. Ve sloupci "Maintenance Information" (Informace o údržbě) vyberte možnost "Query terminal board firmware version information" (Dotaz na informace o verzi firmwaru svorkovnice) a informace o verzi firmwaru se zobrazí v "Receive Data Area" (Oblast příjmu dat). Pokud se shoduje s informacemi o verzi aktualizovaného souboru, je aktualizace úspěšná, v opačném případě se aktualizace nezdaří.

| 14 |          |          | Francesc Interprese |  |
|----|----------|----------|---------------------|--|
|    |          |          | unicast             |  |
|    |          |          | alexfiraversion     |  |
|    |          |          | readsyslog          |  |
|    | senddata | xenddata |                     |  |

Obrázek 6.3-6 Dotazování na informace o verzi firmwaru

### 1.3.7.4 Dodatek 4: Upgrade řídicí jednotky 485

Na desce řídicí jednotky robota je rozhraní "power communication" a nástroje USB&485 A a B jsou připojeny k rozhraní "485-A" a "485-B".

Postup aktualizace je stejný jako u svorkovnice a podle toho lze zvolit software, který zde nebudeme opakovat.

Obrázek 6.4-1 Komunikační rozhraní pro napájení

### 1.3.7.5 Dodatek 5: Seznam náhradních dílů a zranitelných dílů

| Název náhradního dílu     | Díl č.         | Množství/kus(y) |
|---------------------------|----------------|-----------------|
| Šroub M8 * 30             | 4.0.08.2006185 | 4               |
| Přímý kolík typu A 8 * 20 | 4.5.00.2013076 | 2               |
| Pojistka 5x20 6A          | /              | 1               |

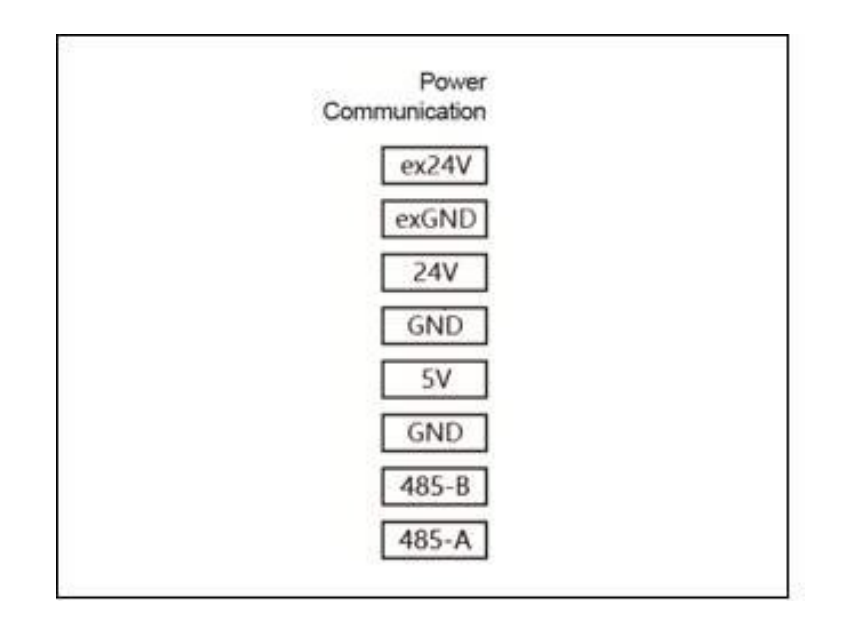

### 1.3.8 Termín

### Kategorie vypnutí

- Vypnutí třídy 0Při odpojení napájení robota přestane robot okamžitě pracovat. Jedná se o nekontrolovatelné zastavení. Protože každý kloub bude brzdit nejrychlejší rychlostí, může se robot odchýlit M om dráhu nastavenou programem. toto ochranné zastavení lze použít při překročení limitu bezpečnostního vyhodnocení nebo při chybě v části bezpečnostního vyhodnocení řídicího systému. Další informace naleznete v normě ENISO13850:2008 nebo IEC60204-1:2006.
- Vypnutí třídy 1Pokud je robot napájen na zastavení, robot se zastaví. Když se robot zastaví, dojde k
  odpojení napájení. Jedná se o řízené zastavení a robot bude následovat naprogramovanou dráhu. odpojte
  napájení po jedné sekundě nebo jakmile se robot stabilně zastaví. Další informace naleznete v normě
  ENISO13850:2008 nebo IEC60204-1:2006.
- **Vypnutí třídy** 2Kontrolovatelné zastavení při zapnutí robota. Robot zastaví všechny pohyby během jedné sekundy.Provoz řídicího systému bezpečnostního vyhodnocení může způsobit, že robot zůstane v poloze zastavení. Další informace naleznete v normě IEC60204-1:2006.

**Míra pokrytí diagnostikouDCPoužívá se k** měření účinnosti diagnostiky zavedené za účelem dosažení hodnocené úrovně výkonnosti. Další informace naleznete v normě ENISO13849-1:2008.

Integrátor Integrátor je mechanismus, který navrhuje konečnou instalaci robota. Integrátor je odpovědný za konečné posouzení rizik a musí zajistit, aby konečná instalace byla v souladu s místními zákony a předpisy.

**Střední doba do nebezpečné** poruchyMTTFdStřední doba do nebezpečné poruchy (MTTFd) označuje hodnotu vypočtenou a zjištěnou pro dosažení posuzované úrovně výkonu. Další informace naleznete v normě ENISO13849-1:2008.

Posouzení rizikPosouzení rizik je celý proces identifikace všech rizik a jejich snížení na vhodnou úroveň.Posouzení rizik se zaznamenává a archivuje.Podrobnosti naleznete v normě ISO12100.

**Úroveň** výkonnostiÚroveň výkonnosti (PL) je samostatná úroveň, která se používá k popisu schopnosti každé části řídicího systému související s bezpečností vykonávat bezpečnostní funkce za předvídatelných podmínek. PL je druhou nejvyšší kategorií spolehlivosti, což znamená, že bezpečnostní funkce je poměrně důvěryhodná.více informací naleznete v normě EN ISO13849-1:2008.

Spojovací přírubaKonstrukce sloužící ke spojení vnějších nástrojů, obecně nazývaná příruba.

Konec robota Středový bod poslední osy nebo spojovací příruby robota.

**Středový bod** nástrojeTCTCStředový bod nástroje je charakteristický bod robotického nástroje, který je řídicím bodem robotického systému. Při opuštění výrobního závodu je výchozí hodnotou střed poslední pohyblivé osy nebo spojovací příruby. Středový bod každého nástroje obsahuje transformace a rotace nastavené vzhledem ke středu výstupní příruby nástroje. Souřadnice polohy X, Y, Z určují polohu středového bodu nástroje a RX, RY, RZ určují směr středu nástroje. když jsou všechny hodnoty nulové, střed nástroje se shoduje se středem spojovací příruby.

**Poloha nástroje a polohový bodTCPodává** polohu souřadnicového systému nástroje vůči souřadnicovému systému koncového článku na základě středového bodu nástroje TCP.

**Základní souřadnicový** systémPočátek základního souřadnicového systému je obecně definován ve středovém bodě mezi první osou robota a montážním povrchem. Osa x směřuje dopředu a osa y je určena podle pravidla pravé ruky v axiálním směru.

**Světový souřadnicový** systémPevný souřadnicový systém vytvořený v pracovní jednotce nebo na pracovišti.Pokud existuje pouze jeden robot, lze tento souřadnicový systém považovat za shodný se základním souřadnicovým systémem;Pokud existuje více robotů nebo externích zařízení, může světový souřadnicový systém poskytovat jedinečný referenční systém pro tato zařízení. Za předpokladu, že souřadnicový systém vyhovuje pro pohodlnou kalibraci ostatních zařízení, lze jeho konkrétní polohu libovolně specifikovat.

**Kloubní souřadnicový systém** Kloubní souřadnicový systém je souřadnicový systém v kloubu robota. V kloubovém souřadnicovém systému může každá osa robota dosáhnout nezávislého pohybu vpřed nebo vzad v mezním rozsahu. Je použitelný pro robota, který se potřebuje pohybovat ve velkém rozsahu a nevyžaduje polohu robota TCP. Pohyb robota v jedné ose v ručním režimu se provádí v kloubovém souřadnicovém systému.

**Souřadnicový systém** nástrojeSouřadnicový systém používaný k určení polohy středového bodu nástroje a polohy nástroje. Pokud není definován, je souřadný systém nástroje ve výchozím nastavení středem připojovací příruby. po instalaci nástroje se TCP změní a stane se středem konce nástroje.

**Externí souřadnicový systém nástroje**: Souřadnicový systém používaný k určení polohy a pozice nástrojů upevněných mimo robota.

**Prodloužení** osyOdstranění osy na těle robota a přidání další osy pro práci. Rozšiřující osa zahrnuje především posuvnou lištu, otočný stůl a externí servořízení.

Manuální režim V tomto režimu jsou všechny pohyby robota řízeny ručně uživatelem a nefungují vnější bezpečnostní zařízení, jako jsou bezpečnostní mříže a bezpečnostní dveře, aby se usnadnilo blízké ladění.

Automatický režimTento režim se obvykle používá pro spuštění výukového programu robota. V tomto okamžiku jsou povolena externí bezpečnostní zařízení.

**Přesnost opakovaného** polohováníSoulad polohy a polohy naměřené robotem ve stejných podmínkách a stejnou metodou n-krát.

Výukový přívěsekRuční jednotka, která programuje nebo pohybuje robotem a je připojena k řídicímu systému.

### KAPITOLA

# DVA

# SDK MANUÁL

# 2.1 C++

Tato příručka je sekundárním dokumentem vývojového rozhraní jazyka C++.

**Důležité:** Popis jednotky parametrů robota: Jednotkou polohy robota je milimetr (mm) a jednotkou polohy je stupeň (°).

### Důležité:

- 1) V příkladech kódu, které nejsou výslovně uvedeny, byl robot ve výchozím nastavení zapnut a povolen;
- 2) Všechny příklady kódu v dokumentaci jsou ve výchozím nastavení bez zásahu do pracovního prostoru robota;
- 3) Při zkoušce skutečného použití použijte údaje robota na místě.

### 2.1.1 Specifikace datové struktury

### 2.1.1.1 Typ návratové hodnoty volání rozhraní

typedef int errno\_t;

1

### 2.1.1.2 Typ dat o společné poloze

```
1 {/**
2 @brief Datový typ společné polohy
3 */
4 typedef struct
5 {
6 double jPos[6]; /* Šest pozic kloubů, jednotka: deg */
7 {JointPos;
```

### 2.1.1.3 Kartézský typ prostorových dat o poloze

| 1 | /**                    |                                |    |  |
|---|------------------------|--------------------------------|----|--|
| 2 | * @krátký kartéz       | zský prostorový datový typ     |    |  |
| 3 | polohy                 |                                |    |  |
| 4 | */                     |                                |    |  |
| 5 | typedef struct         |                                |    |  |
| 6 | <pre>{ double x;</pre> | /* Souřadnice osy X, jednotka: | */ |  |
| 7 | double y;              | mm                             | */ |  |
| 8 | double z;              | /* Souřadnice osv Y. jednotka: | */ |  |
| 9 | } DescTran;            | mm                             |    |  |
|   |                        | /* souřadnice osy Z, jednotka: |    |  |

### 2.1.1.4 Datový typ Eulerova úhlu

mm

```
/**
1
   * @krátký datový typ Eulerova úhlu
2
  polohy
3
   */
4
  typedef struct
5
       double rx;
                    /* Úhel natočení kolem pevné osy X, jednotka:
                                                                        */
6
   {
       double ry;
                                                                        */
                    deg
7
       double rz;
                                                                        */
                    /* Úhel natočení kolem pevné osy y, jednotka:
8
  } Rpy;
                    deg
9
                    /* Úhel natočení kolem pevné osy Z, jednotka:
                    deg
```

### 2.1.1.5 Datový typ polohy v kartézském prostoru

```
/**
1
   *@krátký typ pozice v kartézském
2
  prostoru
3
   */
4
  typedef struct
5
                            /* kartézská poloha
                                                     */
   {
6
                            /* Postoj v kartézském prostoru
7
       DescTran tran;
       Rpy rpy;
                                                            */
8
  } DescPose;
```

### 2.1.1.6 Datový typ polohy prodlužovací osy

### 2.1.1.7 Typ dat snímače točivého momentu

| 1  | /**               |                                                         |
|----|-------------------|---------------------------------------------------------|
| 2  | * @brief Složka . | síly a složka točivého momentu snímače síly             |
| 3  | */                |                                                         |
| 4  | typedef struct    |                                                         |
| 5  | {                 |                                                         |
| 6  | double            | /* Složka síly podél osy x, jednotka: N */              |
| 7  | IX; double        | /* Složka síly podél osy y, jednotka: N */              |
| 8  | fr: double        | /* Složka sílv podél osv z. jednotka: N */              |
| 9  | ty: double        | /* Složka točivého momentu kolem osy X, jednotka: Nm */ |
| 10 | ty: double        | /* Složka točivého momentu kolem osy Y, jednotka: Nm    |
| 11 | tz:               | */                                                      |
| 12 | } ForceTorque;    | /* Složka točivého momentu kolem osy Z, jednotka: Nm    |
|    |                   | */                                                      |

### 2.1.1.8 Datový typ parametru spirály

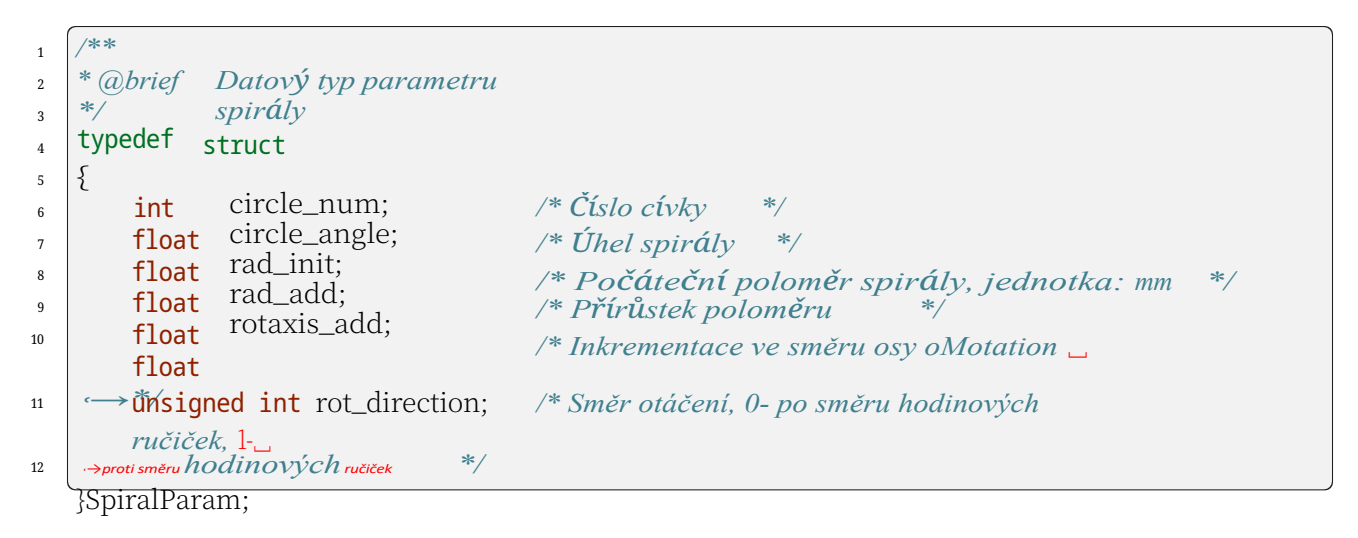

### 2.1.2 Základy

### 2.1.2.1 Instanciovat robota

```
1 /**
2 * Konstruktor třídy rozhraní @brieMobot
3 */
4 MRobot();
```

6

### 2.1.2.2 naváže komunikaci s řídicí jednotkou

/\*\* 1 \* @brief Navázání komunikace s řídicí jednotkou robota 2 \* @param [in] ip IP adresa řadiče. Výchozí hodnota je 192.168.58.2 3 4 \* @*return Kód chyby* 5 \*/ errno\_t RPC(const char \*ip);

### 2.1.2.3 Dotaz na číslo verze SDK

```
/**
1
  * @brief Dotaz na číslo verze SDK
2
  * @param [out] verze
3
                         Verze SDK
4
  * @return Kód chyby
  */
5
6
  errno_t__GetSDKVersion(char *version);
```

### 2.1.2.4 Získání IP adresy řadiče

/\*\* 1 \* @brief Získání IP adresv řadiče 2 \* @param [out] ip IP adresa řadiče 3 4 \* @*return* Kód chyby 5 \*/ 6 errno\_t\_GetControllerIP(char \*ip);

### 2.1.2.5 Ovládání robota pro vstup do režimu výuky tažením nebo výstup z něj.

```
/**
1
   * @brief Ovládání robota pro vstup do režimu výuky tažením nebo výstup z něj
2
3
  * @param [in] stav 0-výstup z režimu přetahování1-vstup do režimu přetahování
4
  * @return Kód chyby
5
  */
6
  errno_t DragTeachSwitch(uint8 t state);
```

### 2.1.2.6 Dotazuje se, zda je robot v režimu přetahování

```
/**
1
   * @brief Kontrola, zda je robot v režimu přetahování
2
3
  * @param [out] stav 0-nevyužití výukového režimu1-využití výukového režimu
4
   * @return Kód chyby
5
   */
6
  errno_t IsInDragTeach(uint8_t *state);
```

### 2.1.2.7 Povolení ovládání nahoru a dolů

6

1

2

4

5

6

/\*\*

funkce\_\_ ↔ je aktivován automaticky po zapnutí robota.

\* @brief Povolení nebo zakázání funkce na robotu nebo mimo něj. Ve výchozím nastavení je

\* @param [in] stav 0-down-enable1-upper enable

\* @return Kód chyby

errno\_t RobotEnable(uint8\_t state);

### 2.1.2.8 Ruční/automatický režim ovládání robota

```
/**

* @brief Ovládání robota v ručním/automatickém režimu

* @param [in] režim 0-automatický režim1-ruční režim

* @return Kód chyby

*/
errno_t Mode(int mode);
```

### 2.1.2.9 Příklad kódu

```
#include <cstdlib>
1
   #include <iostream>
2
   #include <stdio.h>
3
   #include <cstring>
4
   #include <unistd.h>
5
   #include "MRobot.h"
6
   #include "RobotTypes.h"
7
8
   using namespace std;
9
10
   int main(void)
11
   {
12
        MRobot robot;
                                          //Instituce objektu robota
13
        robot.RPC("192.168.58.2");
                                          /Navázat komunikační spojení s robotem
14
    ⊶kontrolér
15
        char ip[64]="";
16
        char version[64] = "";
17
        uint8 t state;
18
19
        robot.GetSDKVersion(version);
20
        printf("SDK version:%s\n", version);
21
        robot.GetControllerIP(ip);
22
        printf("controller ip:%s\n", ip);
23
24
        robot.Mode(1);
25
        sleep(1);
26
        robot.DragTeachSwitch(1);
27
        robot.IsInDragTeach(&state);
28
```

```
printf("drag state :%u\n", state);
29
        sleep(3); robot.DragTeachSwitch(0);
30
        sleep(1);
31
        robot.IsInDragTeach(&state);
32
        printf("drag state :%u\n", state);
33
        sleep(3);
34
35
        robot.RobotEnable(0);
36
        sleep(3);
37
        robot.RobotEnable(1);
38
39
        robot.Mode(0);
40
        sleep(1);
41
        robot.Mode(1);
42
        vrátit 0;
43
44
45
   }
46
```

## 2.1.3 Pohyb

### 2.1.3.1 Pohyb bodu Jog

```
/**
1
   * abrief Pohyb bodu Jog
2
   * @param [in] ref 0- pohyb uzlu, 2- základní souřadnicový systém, 4- souřadnice
3
     nástroje
4
     systém, 8- souřadnicový systém obrobku
   * @param [in] nb 1-kloub 1(nebo osa x), 2-kloub 2(nebo osa y), 3-kloub 3(nebo osa z),
   *-@hallan(neblo rolince-hogentivniyko);ekdoab15p(azibioniskarelaokewelosy y), kloub 6(nebo_).
5
   *- @potate [kdlemPosse a) to rychlosti, [0~100]
6
   * @param [v]
7
                    acc Procento zrychlení, [0~100]
8
   * @param [v]
                    max_dis Maximální úhel jednoho kliknutí, jednotka: [°] nebo vzdálenost,
   * @return Kód chybyotka: [mm]
9
   */
10
   errno_t StartJOG(uint8_t ref, uint8_t nb, uint8_t dir, float vel, float acc, float max_
11
   , →dis);
```

### 2.1.3.2 Zastavení dynamického zpomalení v bodě Jog

```
Kapitola 2. Příručka
SDK
```

### 2.1.3.3 Běh se okamžitě zastaví

/\*\* \* @brief Běh se okamžitě zastaví \* @return Kód chyby \*/ errno t ImmStopJOG();

1

2

4

### 2.1.3.4 Příklad kódu

```
#include <cstdlib>
1
   #include <iostream>
2
   #include <stdio.h>
3
   #include <cstring>
4
   #include <unistd.h>
5
   #include " MRobot.h"
6
   #include "RobotTypes.h"
7
8
   using namespace std;
9
10
   int main(void)
11
   {
12
       Robot MRobot;
                                          //Instituce objektu robota
13
       robot.RPC("192.168.58.2");
                                          /Navázání komunikačního spojení s robotem
14
   ⊶kontrolér
15
       robot.StartJOG(0,1,0,20.0,20.0,30.0); //Pro pohyb v jednom kloubu je StartJOG ne-
16
   ↔ příkaz blokování. Přijímání jiných pohybových příkazů (včetně StartJOG) během pohybu
    \leftrightarrow_{je} vv \check{r}azeno
        spánek(1);
17
       //robot.StopJOG(1) //Zastavení zpomalení jedné osy robota
18
       robot.ImmStopJOG(); //Jediná osa robota se okamžitě zastaví
19
       robot.StartJOG(0,2,1,20.0,20.0,30.0);
20
       sleep(1);
21
       robot.ImmStopJOG();
22
       robot.StartJOG(0,3,1,20.0,20.0,30.0);
23
       sleep(1);
24
       robot.ImmStopJOG();
25
       robot.StartJOG(0,4,1,20.0,20.0,30.0);
26
       spánek(1);
27
       robot.ImmStopJOG();
28
       robot.StartJOG(0,5,1,20.0,20.0,30.0);
29
       sleep(1);
30
       robot.ImmStopJOG();
31
       robot.StartJOG(0,6,1,20.0,20.0,30.0);
32
       spánek(1);
33
       robot.ImmStopJOG();
34
35
       robot.StartJOG(2,1,0,20.0,20.0,30.0); //Bod v základním souřadném systému
36
       spánek(1);
37
       //robot.StopJOG(3) //Zastavení zpomalení jedné osy robota
38
```

```
(pokračování na předchozí straně)
```

```
robot.ImmStopJOG(); //Jediná osa robota se okamžitě zastaví
39
        robot.StartJOG(2,2,1,20.0,20.0,30.0);
40
       spánek(1);
41
        robot.ImmStopJOG();
42
        robot.StartJOG(2,3,1,20.0,20.0,30.0);
43
       spánek(1);
44
       robot.ImmStopJOG();
45
       robot.StartJOG(2,4,1,20.0,20.0,30.0);
46
        spánek(1);
47
       robot.ImmStopJOG();
48
       robot.StartJOG(2,5,1,20.0,20.0,30.0);
49
        sleep(1):
50
        robot.ImmStopJOG();
51
       robot.StartJOG(2,6,1,20.0,20.0,30.0);
52
       spánek(1);
53
       robot.ImmStopJOG();
54
55
       robot.StartJOG(4,1,0,20.0,20.0,30.0); //Bod v souřadném systému nástroje
56
        spánek(1);
57
        //robot.StopJOG(5) //Zastavení zpomalení jedné osy robota
58
       robot.ImmStopJOG(); //Jediná osa robota se okamžitě zastaví
59
       robot.StartJOG(4,2,1,20.0,20.0,30.0);
60
       sleep(1):
61
       robot.ImmStopJOG();
62
       robot.StartJOG(4,3,1,20.0,20.0,30.0);
63
       sleep(1);
64
        robot.ImmStopJOG();
65
       robot.StartJOG(4,4,1,20.0,20.0,30.0);
66
       spánek(1);
67
        robot.ImmStopJOG();
68
       robot.StartJOG(4,5,1,20.0,20.0,30.0);
69
        sleep(1);
70
       robot.ImmStopJOG();
71
       robot.StartJOG(4,6,1,20.0,20.0,30.0);
72
       sleep(1);
73
       robot.ImmStopJOG();
74
75
       robot.StartJOG(8,1,0,20.0,20.0,30.0); //Bod v souřadném systému obrobku
76
       sleep(1);
//robot.StopJOG(9) //Zastavení zpomalení jedné osy robota
77
78
       robot.ImmStopJOG(); //Jediná osa robota se okamžitě zastaví
79
       robot.StartJOG(8,2,1,20.0,20.0,30.0);
80
       sleep(1);
81
       robot.ImmStopJOG();
82
       robot.StartJOG(8,3,1,20.0,20.0,30.0);
83
       spánek(1);
84
       robot.ImmStopJOG();
85
       robot.StartJOG(8,4,1,20.0,20.0,30.0);
86
        spánek(1);
87
        robot.ImmStopJOG();
88
       robot.StartJOG(8,5,1,20.0,20.0,30.0);
89
        sleep(1);
90
```

```
91 robot.ImmStopJOG();
92 robot.StartJOG(8,6,1,20.0,20.0,30.0);
93 sleep(1);
94 robot.ImmStopJOG();
95 vrátit 0;
97 }
```

### 2.1.3.5 Pohyb v kloubním prostoru

```
/**
1
   * @brief Pohyb v kloubním prostoru
2
   * @param [in] joint pos Poloha cílového kloubu,
3
   * aparam [in]ndaka: pose Cílová kartézská poloha
4
   * @param [in] tool Číslo souřadnice nástroje, rozsah [1~15] Číslo
5
   * @param [in] user souřadnice obrobku, rozsah [1~15] Procento
6
   * @param [in] vel
7
                        otáček, rozsah [0~100]
   * @param [in] acc
8
                        Procento zrychlení, rozsah [0~100], zatím neotevřeno
   * @param [in] ovl
9
   * @param [in] epos Faktor škálování rychlosti, rozsah[0~100]
10
   * @param [in] blendT P-d!Ohapotzptěrnérhůšíd eleloje skrátkja f 044500.0]- doba vyhlazování,
11
   →(neblokující), v ms
   * @param [in] offset flag
                                 0- žádný offset, 1- offset v základním/pracovním souřadném
12
    systému, 2-
13
   ·→ posun v souřadném systému nástroje
14
   * (aparam [in] offset pos
                                Posunutí pózy
15
   * @return Kód chyby
16
   */
   errno_t MoveJ(JointPos *joint_pos, DescPose *desc_pos, int tool, int user, float vel,___
   -float acc, float ovl, ExaxisPos *epos, float blendT, uint8 t offset_flag, DescPose,
   \leftrightarrow*offset_pos);
```

2.1.3.6 Přímočarý pohyb v kartézském prostoru

| 1  | /**                                                                                               |
|----|---------------------------------------------------------------------------------------------------|
| 2  | * @brieMectilineární pohyb v kartézském                                                           |
| 3  | program [in] joint_pos Poloha cílového kloubu,                                                    |
| 4  | * @param Jealpoteka:polsg Cílová kartézská poloha                                                 |
| 5  | * @param [in] tool Číslo souřadnice nástroje, rozsah [1~15] Číslo                                 |
| 6  | * @param [in] user souřadnice obrobku, rozsah [1~15] Procento                                     |
| 7  | * @param [in] vel otáček rozsah [0-100]                                                           |
| 8  | * @param [in] acc                                                                                 |
| 9  | * @param [in] ovl Procento zrychleni, rozsah [0~100], zatim neotevreno                            |
| 10 | * @param [in] blend R [141:0] Škólaytán hrvák losti diesech [9, [00] b00.0] - poloměr vyhlazování |
|    | →(neblokující), jednotka: mm                                                                      |
| 11 | * @param [in] epos Poloha rozpěrné hřídele, jednotka: mm                                          |
| 12 | * @param [in] search 0- bez vyhledávání drátů, 1- vyhledávání drátů                               |
| 13 | * @param [in] offset_flag 0- žádný offset, 1- offset v základním/pracovním souřadném              |
| 14 | systému, 2                                                                                        |
| 14 | ↔ posun v souřadném systému nástroje                                                              |
|    | * @param [in] offset pos Posunutí pózy                                                            |

\* @return Kód chyby

(pokračování na předchozí straně)

15 16 17

\*/ errno\_t MoveL(JointPos \*joint\_pos, DescPose \*desc\_pos, int tool, int user, float vel, \_\_\_\_\_ ·→float acc, float ovl, float blendR, ExaxisPos \*epos, uint8\_t search, uint8\_t offset\_ \_\_\_\_\_\_, DescPose \*offset\_pos);

### 2.1.3.7 Pohyb po kruhovém oblouku v kartézském prostoru

| 1        | /**                                                                                                    |          |
|----------|----------------------------------------------------------------------------------------------------|----------|
| 2        | * @brief Pohyb po kruhovém oblouku v kartézském prostoru                                                                                                    |          |
| 3        | * @param [in] joint_pos_p Poloha kloubu waypointu, jednotka: deg                                                                                                    |          |
| 4        | * @param [in] desc_pos_p Kartézská poloha bodu cesty                                                                                                    |          |
| 5        | * @param [in] ptool Souřadnicové číslo nástroje, rozsah [1~15]                                                                                                    |          |
| 6        | * @param [in] puser Souřadnicové číslo obrobku, rozsah [1~15]                                                                                                    |          |
| 7        | * @param [in] pvel Procento rychlosti, rozsah [0~100]                                                                                                    |          |
| 8<br>9   | * @param [in] pacc Procento zrychlení, rozsah [0~100], zatím neotevřeno<br>* @param [in] epos_p Poloha rozpěrné hřídele, jednotka: mm                                                                                                    |          |
| 10       | * @param [in] poffset_flag 0- žádný offset, 1- offset v základním/pracovním souřadném sys<br>↔ posun v souřadném systému nástroje                                                                                                    | stému, 2 |
| 11       | * @param [in] offset_pos_p Posunutí pozice                                                                                                    |          |
| 12       | * @param [in] joint_pos_t Cílová poloha kloubu, jednotka: deg                                                                                                    |          |
| 13       | * @param [in] desc_pos_t Kartézská poloha cílového bodu                                                                                                    |          |
| 14       | * @param [in] ttool Číslo souřadnice nástroje, rozsah [1~15]                                                                                                    |          |
| 15       | * @param [in] tuser Souřadnicové číslo obrobku, rozsah [1~15]                                                                                                    |          |
| 16       | * @param [in] tvel Procento rychlosti, rozsah [0~100]                                                                                                    |          |
| 17<br>18 | * @param [in] tacc Procento zrychlení, rozsah [0~100], zatím neotevřeno<br>* @param [in] epos_t Poloha rozpěrné hřídele, jednotka: mm                                                                                                    |          |
| 19       | * @param [in] toffset_flag 0- žádný offset, 1- offset v základním/pracovním souřadném sys<br>↔ posun v souřadném systému nástroje                                                                                                    | stému, 2 |
| 20<br>21 | * @param [in] offset_pos_t Posunutí pozice<br>* @param [in] ovl Faktor škálování rychlosti, rozsah[0~100]                                                                                                    |          |
| 22       | * @param [in] blendR [-1.0]- pohyb na místě (blokování), [0~1000.0]- poloměr vyhlazování,<br>-(neblokující), jednotka: mm                                                                                                    |          |
| 23<br>24 | * @return Kód chyby<br>*/                                                                                                    |          |
| 25       | errno_t MoveC(JointPos *joint_pos_p, DescPose *desc_pos_p, int ptool, int puser, float_<br>→pve/, float pacc, ExaxisPos *epos_p, uint8_t poffset_flag, DescPose *offset_pos_p,<br>→JointPos *joint_pos_t, DescPose *desc_pos_t, int ttool, int tuser, float tvel, float_<br>→tecc, ExaxisPos *epos_t, uint8_t toffset_flag, DescPose *offset_pos_t, float ovl, float_ |          |
|          | →blendR);                                                                                                    |          |

### 2.1.3.8 Kruhový pohyb v kartézském prostoru

```
/**
1
   * @brief Kruhový pohyb v kartézském prostoru
2
   * @param [in] joint pos p Poloha kloubu bodu cesty 1, jednotka: deg
3
   * @param [in] desc pos p
                               Kartézská poloha bodu 1
4
   * @param [in] ptool
                       Souřadnicové číslo nástroje, rozsah [1~15]
5
   * @param [in] puser
                         Souřadnicové číslo obrobku, rozsah [1~15]
6
                        Procento rychlosti, rozsah [0~100]
   * @param [in] pvel
7
                        Procento zrychlení, rozsah [0~100], zatím neotevřeno
   * @param [in] pacc
8
   * @param [in] epos p Poloha rozpěrné hřídele, jednotka: mm
9
   * @param [in] joint pos t
                               Kloubová poloha v bodě 2, jednotka: deg
10
   * @param [in] desc pos t
                               Kartézská poloha bodu trasy 2
11
   * @param [in] ttool
                         Číslo souřadnice nástroje, rozsah [1~15]
12
   * @param [in] tuser
                         Souřadnicové číslo obrobku, rozsah [1~15]
13
                        Procento rychlosti, rozsah [0~100]
   * @param [in] tvel
14
                        Procento zrychlení, rozsah [0~100], zatím neotevřeno
   * @param [in] tacc
15
   * @param [in] epos t Poloha rozpěrné hřídele, jednotka: mm
16
   * @param [in] ovl
                       Faktor škálování rychlosti, rozsah[0~100]
17
                               0- žádný offset, 1- offset v základním/pracovním souřadném systému, 2-
   * @param [in] offset flag
18
   ↔ posun v souřadném systému nástroje
   * @param [in] offset pos
                              Posunutí pozice
19
   * @return Kód chvbv
20
   */
21
   errno_t Circle(JointPos *joint_pos_p, DescPose *desc_pos_p, int ptool, int puser, float_
22
   →pvel, float pacc, ExaxisPos *epos_p, JointPos *joint_pos_t, DescPose *desc_pos_t, int_
```

### *→flag*, DescPose \*offset\_pos);

### 2.1.3.9 Příklad kódu

```
#include <cstdlib>
1
   #include <iostream>
2
   #include <stdio.h>
3
   #include <cstring>
4
   #include <unistd.h>
5
   #include "MRobot.h"
6
   #include "RobotTypes.h"
7
8
   using namespace std;
9
10
   int main(void)
11
   ł
12
                                           //Instituce objektu robota
        MRobot robot:
13
        robot.RPC("192.168.58.2");
                                           /Navázat komunikační spojení s robotem
14
      →kontrolér
15
        JointPos j1, j2, j3, j4;
16
        DescPose desc_pos1,desc_pos2,desc_pos3,desc_pos4,offset_pos;
17
        ExaxisPos epos;
18
19
                                                                                      (pokračování na další straně)
```

| 20<br>21<br>22<br>23<br>24<br>25<br>26<br>27<br>28                                                         | <pre>memset(&amp;j1, 0, sizeof(JointPos));<br/>memset(&amp;j2, 0, sizeof(JointPos));<br/>memset(&amp;j3, 0, sizeof(JointPos));<br/>memset(&amp;j4, 0, sizeof(JointPos));<br/>memset(&amp;desc_pos1, 0, sizeof(DescPose));<br/>memset(&amp;desc_pos2, 0, sizeof(DescPose));<br/>memset(&amp;desc_pos3, 0, sizeof(DescPose));<br/>memset(&amp;desc_pos4, 0, sizeof(DescPose));<br/>memset(&amp;coffset_pos, 0, sizeof(DescPose));</pre> |
|----------------------------------------------------------------------------------------------------|----------------------------------------------------------------------------------------------------|
| 29<br>30                                                                                                   | memset(&epos, 0, sizeof(ExaxisPos));                                                                                                    |
| <ul> <li>31</li> <li>32</li> <li>33</li> <li>34</li> <li>35</li> <li>36</li> <li>37</li> <li>28</li> </ul> | <pre>j1 = {114.578,-117.798,-97.745,-54.436,90.053,-45.216};<br/>desc_posl.tran.x = -140.418;<br/>desc_posl.tran.y = 619.351;<br/>desc_posl.tran.z = 198.369;<br/>desc_posl.rpy.rx = -179.948;<br/>desc_posl.rpy.ry = 0.023;<br/>desc_posl.rpy.rz = 69.793;</pre>                                                                                                    |
| 38<br>39                                                                                                   | j2 = {121.381,-97.108,-123.768,-45.824,89.877,-47.296};                                                                                                    |
| 40<br>41<br>42<br>43                                                                                       | desc_pos2.tran.x = -127.772;<br>desc_pos2.tran.y = 459.534;<br>desc_pos2.tran.z = 221.274;<br>desc_pos2.rpy.rx = -177.850;                                                                                                    |
| 44                                                                                                    | desc_pos2.rpy.ry = -2,507;                                                                                                    |
| 45<br>46                                                                                                   | desc_pos2.rpy.rz = 78.627;                                                                                                    |
| 47<br>48<br>49<br>50<br>51<br>52                                                                           | <pre>j3 = {138.884,-114.522,-103.933,-49.694,90.688,-47.291};<br/>desc_pos3.tran.x = -360.468;<br/>desc_pos3.tran.y = 485.600;<br/>desc_pos3.tran.z = 196.363;<br/>desc_pos3.rpy.rx = -178.239;<br/>desc_pos3.rpy.ry = -0,893;</pre>                                                                                                    |
| 53                                                                                                    | desc_pos3.rpy.rz = 96.172;                                                                                                    |
| 55<br>56<br>57<br>58<br>59<br>60<br>61<br>62                                                               | j4 = {159.164,-96.105,-128.653,-41.170,90.704,-47.290};<br>desc_pos4.tran.x = -360.303;<br>desc_pos4.tran.y = 274.911;<br>desc_pos4.tran.z = 203.968;<br>desc_pos4.rpy.rx = -176.720;<br>desc_pos4.rpy.ry = -2.514;<br>desc_pos4.rpy.rz = 116.407;                                                                                                    |
| 62<br>63<br>64<br>65<br>66<br>67<br>68<br>69<br>70<br>71                                                   | <pre>int tool = 0;<br/>int user = 0;<br/>float vel = 100.0;<br/>float acc = 100.0;<br/>float ovl = 100.0;<br/>float blendT = 0,0;<br/>float blendR = 0.0;<br/>uint8_t flag = 0;<br/>uint8_t search = 0;</pre>                                                                                                    |

```
72
       robot.SetSpeed(20);
73
74
       int err1 = robot.MoveJ(&j1, &desc_pos1, tool, user, vel, acc, ovl, &epos, blendT,
75
   , &offset_pos);
       printf("movej errcode:%d\n", err1);
76
77
       int err2 = robot.MoveL(&j2, &desc_pos2, tool, user, vel, acc, ovl, blendR, &epos,
78
   errcode:%d\n", err2);
79
80
       int err3 = robot.MoveC(&j3,&desc_pos3,tool,user,vel,acc,&epos,flag,&offset_pos,&j4,&
81
   →desc_pos4, tool, user, vel, acc, & epos, flag, & offset_pos, ovl, blendR);
       printf("movec errcode:%d\n", err3);
82
83
       int err4 = robot.MoveJ(&j2, &desc_pos2, tool, user, vel, acc, ovl, &epos, blendT,
84
   →flag, &offset_pos);
       printf("movej errcode:%d\n", err4);
85
86
       int err5 = robot.Circle(&j3,&desc_pos3,tool,user,vel,acc,&epos,&j4,&desc_pos4,tool,
87
    --user, vel, acc, & epos, ovl, flag, & offset_pos);
        printf("errcode kruhu:%d\n", err5);
88
89
       vrátit 0;
90
   }
91
```

### 2.1.3.10 Spirálový pohyb v kartézském prostoru

| 1  | /**                                                                                                    |
|----|----------------------------------------------------------------------------------------------------|
| 2  | * @brief Spirálový pohyb v kartézském prostoru                                                                          |
| 3  | * @param [in] joint pos Poloha cílového kloubu,                                                                         |
| 4  | * @param fiedholaka:pasg Cílová kartézská poloha                                                                        |
| 5  | * @param [in] tool Číslo souřadnice nástroje, rozsah [1~15] Číslo                                                       |
| 6  | * @param [in] user souřadnice obrobku, rozsah [1~15] Procento                                                           |
| 7  | * @param [in] vel otáček rozsah [0~100]                                                                                 |
| 8  | * aparam [in] acc Procento zwichlani rozsah [0, 100] zatim neotewizano Poloha                                           |
| 9  | * $(aparam [in] epos$ 170cento 21ychient, 702sun $[0~700]$ , 2000 neolevieno 1010nu                                     |
| 10 | * aparam [in] ovl rozperneho hridele, jednotka: mm                                                                      |
| 11 | * @param [in] offset <b>[flalg</b> or <b>šké žávďarýí offskl</b> osti, afg <b>zstik[Lúklúd]</b> hím/pracovním souřadném |
|    | ↔ posun V Soyištádniem²-systému nástroje                                                                                |
| 12 | * @param [in] offset_pos Posunutí pózy                                                                                  |
| 13 | * @param [in] spiral_param Parametr spirály                                                                             |
| 14 | * @return Kód chyby                                                                                                    |
| 15 | */                                                                                                    |
| 16 | errno_t NewSpiral(JointPos *joint_pos, DescPose *desc_pos, int tool, int user, float_                                   |
|    | , <b>float</b> acc, ExaxisPos *epos, <b>float</b> ovl, <b>uint8_t</b> offset_flag, DescPose *offset_pos,                |
|    |                                                                                                    |

### 2.1.3.11 Příklad kódu

```
#include <cstdlib>
1
   #include <iostream>
2
   #include <stdio.h>
3
   #include <cstring>
4
   #include <unistd.h>
5
   #include "MRobot.h"
6
   #include "RobotTypes.h"
7
8
   using namespace std;
9
10
   int main(void)
11
   {
12
        Robot MRobot;
                                            //Instituce objektu robota
13
        robot.RPC("192.168.58.2");
                                            /Navázání komunikačního spojení s robotem
14
      →kontrolér
15
        JointPos j;
16
        DescPose desc_pos, offset_pos1, offset_pos2;
17
        ExaxisPos epos;
18
        SpiralParam sp;
19
20
        memset(&j, 0, sizeof(JointPos));
21
        memset(&desc_pos, 0, sizeof(DescPose));
22
        memset(&offset_pos1, 0, sizeof(DescPose));
23
        memset(&offset_pos2, 0, sizeof(DescPose));
24
        memset(&epos, 0, sizeof(ExaxisPos));
25
        memset(&sp, 0, sizeof(SpiralParam));
26
27
        j = \{127.888, -101.535, -94.860, 17.836, 96.931, -61.325\};
28
        offset_pos1.tran.x = 50.0;
29
        offset_pos1.rpy.rx = -30.0;
30
        offset_pos2.tran.x = 50.0;
31
        offset_pos2.rpy.rx = -5.0;
32
33
        sp.circle_num = 5;
34
        sp.circle_angle = 5.0;
35
        sp.rad_init = 50.0;
36
        sp.rad_add = 10.0;
37
        sp.rotaxis_add = 10.0;
38
        sp.rot_direction = 0;
39
40
        int tool = 0;
41
        int user = 0;
42
        float vel = 100.0;
43
        float acc = 100.0;
44
        float ovl = 100,0;
45
        float blendT = 0.0;
46
        uint8_t flag = 2;
47
48
        robot.SetSpeed(20);
49
50
                                                                                       (pokračování na další straně)
```

```
int ret = robot.GetForwardKin(&j, &desc_pos); //Přední kinematické rozhraní může
51
      →použít k řešení kartézských souřadnic pouze s polohami kloubů
52
        if(ret == 0)
53
        £
54
            int err1 = robot.MoveJ(&j, &desc_pos, tool, user, vel, acc, ovl, &epos, blendT,
55
    , &offset_pos1);
            printf("movej errcode:%d\n", err1);
56
57
            int err2 = robot.NewSpiral(&j, &desc_pos, tool, user, vel, acc, &epos, ovl, flag,
58
    \rightarrow & offset_pos2, sp);
            printf("newspiral errcode:%d\n", err2);
59
60
        jinak
61
        Ł
62
            printf("GetForwardKin errcode:%d\n", ret);
63
64
        }
65
        vrátit 0;
66
   }
67
```

#### 2.1.3.12 Pohyb v kloubním prostoru v režimu serva

```
/**
1
   * @brief Pohyb v kloubním prostoru v režimu serva
2
   * @param [in] joint pos Poloha cílového kloubu, jednotka: deg
3
    * \widehat{@}param [in] acc Procentuální rozsah zrychlení[\widehat{0} \sim 100], zatím neotevřeno, výchozí: 0
4
5
   * @param [in] vel
                         Hodnota se pohybuje v rozmezí M om 0 až 100. Hodnota není k
   * dishamicjin hemdT Doba dodání pokynu, jednotka: s, doporučený rozsah [0.001~0.
6
    \rightarrow 0016 hodnota je 0
    * <sup>@param</sup> [in] filterT Doba filtrování (jednotka: s), dočasně vypnuto. Výchozí hodnota...
7
    \leftrightarrow je 0
                          Proporcionální zesilovač v cílové poloze, ještě není otevřený,
   * @param [v] zisk
8
    \rightarrow výchozí hodnota je 0
   * @return Kód chyby
9
10
   errno_t ServoJ(JointPos *joint_pos, float acc, float vel, float cmdT, float filterT,__
11
```

#### 2.1.3.13 Příklad kódu

```
1 #include <cstdlib>
```

```
2 #include <iostream>
```

- <sup>3</sup> *#include <stdio.h>*
- 4 *#include <cstring>*
- *s* #*include* <*unistd.h*>
- 6 #include "MRobot.h"

```
1 #include "RobotTypes.h"
```

```
8
9
   using namespace std;
10
   int main(void)
11
   Ł
12
                                            //Instituce objektu robota
        MRobot robot:
13
        robot.RPC("192.168.58.2");
                                            /Navázat komunikační spojení s robotem
14
    ⊶kontrolér
15
16
        JointPos j;
17
18
        memset(&j, 0, sizeof(JointPos));
19
        float vel = 0.0;
20
        float acc = 0.0;
21
        float cmdT = 0.008;
22
        float filterT = 0.0;
23
        float gain = 0.0;
24
        uint8_t flag = 0; int
25
        count = 500; float
26
        dt = 0.1;
27
28
        int ret = robot.GetActualJointPosDegree(flag, &j);
29
        if(ret == 0)
30
        {
31
             while (count)
32
             Ł
33
                 robot.ServoJ(&j, acc, vel, cmdT, filterT, gain);
34
                 j.jPos[0] += dt;
35
                 count -= 1;
36
                 robot.WaitMs(cmdT*1000);
37
             }
38
        jinak
39
40
        {
41
             printf("GetActualJointPosDegree errcode:%d\n", ret);
42
        }
43
44
        vrátit 0;
45
   }
46
```

### 2.1.3.14 Pohyb v režimu serva v kartézském prostoru

- <sup>6</sup> \* @param [in] acc Procentuální rozsah zrychlení[0~100], zatím neotevřeno, výchozí: 0
- \* @param [in] vel Hodnota se pohybuje v rozmezí M om 0 až 100. Hodnota není k diamozici. Tho
- <sup>8</sup> dispozici. The <sup>9</sup> dispozici. The <sup>9</sup> di
- <sup>9</sup> \* @param [in] filterT Doba filtrování (jednotka: s), dočasně vypnuto. Výchozí hodnota → je 0

```
<sup>10</sup> * @param [v] zisk Proporcionální zesilovač v cílové poloze, ještě není otevřený, 

↔ výchozí hodnota je 0
```

```
11 * @return Kód chyby
```

```
12
13
```

```
errno_t ServoCart(int mode, DescPose *desc_pose, float pos_gain[6], float acc, float

, , float cmdT, float filterT, float gain);
```

### 2.1.3.15 Příklad kódu

```
#include <cstdlib>
1
   #include <iostream>
2
   #include <stdio.h>
3
   #include <cstring>
4
   #include <unistd.h>
5
   #include "MRobot.h"
6
   #include "RobotTypes.h"
7
8
   using namespace std;
9
10
   int main(void)
11
   £
12
        MRobot robot;
                                           //Instituce objektu robota
13
        robot.RPC("192.168.58.2");
                                           /Navázat komunikační spojení s robotem
14
    ⊶kontrolér
15
        DescPose desc_pos_dt;
16
        memset(&desc_pos_dt, 0, sizeof(DescPose));
17
18
        desc_pos_dt.tran.z = -0,5;
19
        float pos_gain[6] = {0.0,0.0,1.0,0.0,0.0,0.0,0.0};
20
        int mode = 2: float
21
        vel = 0.0; float acc
22
        = 0.0;
23
        float cmdT = 0,008;
24
        float filterT = 0,0;
25
        float gain = 0,0;
26
        uint8_t flag = 0; int
27
        count = 100;
28
29
        robot.SetSpeed(20);
30
31
        while (count)
32
        {
33
                                                                                      (pokračování na další straně)
```

34

35

36

37 38

39

40

(pokračování na předchozí straně)

```
robot.ServoCart(mode, &desc_pos_dt, pos_gain, acc, vel, cmdT, filterT, gain);
count -= 1;
robot.WaitMs(cmdT*1000);
}
vrátit 0;
}
```

#### 2.1.3.16 Pohyb z bodu do bodu v kartézském prostoru

```
/**
1
   * @brief Pohyb z bodu do bodu v kartézském prostoru
2
   * (a) param [v]
                    desc pos Cílová kartézská pozice nebo přírůstek
3
   * @param fight@ol Číslo souřadnice nástroje, rozsah [1~15] Číslo
   * @param [in] user souřadnice obrobku, rozsah [1~15] Procento
5
   * @param [in] vel
6
                        otáček, rozsah [0~100]
   * @param [in] acc
7
                        Procento zrychlení, rozsah [0~100], zatím neotevřeno
   * @param [in] ovl
8
   * @param [in] blendFalten škáhování mesterstil kovahlo (1609b0.01- doba vyhlazování)
9
   →(neblokující), v ms
10
   * @param [in] config
                           Konfigurace kloubního prostoru, [-1]- odkaz na aktuální
     kloub,
11
   \rightarrowpozice, [0~7]- vztahuje se ke konkrétní konfiguraci kloubního prostoru, výchozí
12
   hodnota je -1
13
   * @return Kód chyby
   */
            MoveCart(DescPose *desc_pos, int tool, int user, float vel, float acc, float
   errno_t
    , float blendT, int config);
   2.1.3.17 Příklad kódu
   #include <cstdlib>
1
   #include <iostream>
2
   #include <stdio.h>
3
   #include <cstring>
4
   #include <unistd.h>
5
   #include "MRobot.h"
6
   #include "RobotTypes.h"
7
8
   using namespace std;
9
10
   int main(void)
11
   ł
12
                                        //Instituce objektu robota
       MRobot robot;
13
```

```
<sup>14</sup> robot.RPC("192.168.58.2"); /Navázat komunikační spojení s robotem...

↔ kontrolér
```

```
<sup>15</sup>
16 DescPose desc_pos1, desc_pos2, desc_pos3;
```

```
memset(&desc_pos1, 0, sizeof(DescPose));
```

```
17 memset(&desc_pos1, 0, sizeof(DescPose))
18 memset(&desc_pos2, 0, sizeof(DescPose));
```

```
<sup>19</sup> memset(&desc_pos3, 0, sizeof(DescPose));
```

| 20 |                                                                         |
|----|-------------------------------------------------------------------------|
| 21 | desc_pos1.tran.x = 75.414;                                              |
| 22 | desc_pos1.tran.y = 568.526;                                             |
| 23 | desc_pos1.tran.z = 338.135;                                             |
| 24 | desc_pos1.rpy.rx = -178.348;                                            |
| 25 | $desc_pos1.rpy.ry = -0.930;$                                            |
| 26 | desc. $pos1.rpv.rz = 52.611$ :                                          |
| 27 |                                                                         |
| 28 | desc_pos2.tran.x = -273.856;                                            |
| 29 | desc_pos2.tran.y = 643.260;                                             |
| 30 | desc_pos2.tran.z = 259.235;                                             |
| 31 | desc_pos2.rpy.rx = -177.972;                                            |
| 32 | desc_pos2.rpy.ry = -1.494;                                              |
| 33 | desc pos $2$ .rpv.rz = 80.866:                                          |
| 34 |                                                                         |
| 35 | desc_pos3.tran.x = -423.044;                                            |
| 36 | desc_pos3.tran.y = 229.703;                                             |
| 37 | $desc_{pos}3.tran.z = 241.080;$                                         |
| 38 | desc_pos3.rpy.rx = -173.990;                                            |
| 39 | desc_pos3.rpy.ry = -5.772;                                              |
| 40 | desc_pos3.rpy.rz = 123.971;                                             |
| 41 |                                                                         |
| 42 | int tool = 0;                                                           |
| 43 | <pre>int user = 0; float</pre>                                          |
| 44 | vel = 100.0; float                                                      |
| 45 | acc = 100.0; tloat                                                      |
| 46 | OVI = 100.0;                                                            |
| 47 | $\frac{10at}{1} \text{ blend} = -1.0;$                                  |
| 48 | int config = 1:                                                         |
| 49 | Int comig – -1,                                                         |
| 50 | robot.SetSpeed(20):                                                     |
| 51 | robot MoveCart(&desc post tool user vel acc ovl blendT config).         |
| 52 | robot.MoveCart(&desc_post, tool, user, vel, acc. ovl, blendT, config);  |
| 53 | robot.MoveCart(&desc_pos3, tool, user, vel, acc, ovl, blendT1, config): |
| 54 | ,,,,,,,                                                                 |
| 55 | vrátit O;                                                               |
| 56 |                                                                         |
| 57 | }                                                                       |
|    | ·                                                                       |

### 2.1.3.18 Začíná pohyb spline

```
1 /**
2 * @brief Začíná pohyb spline
3 * @return Kód chyby
4 */
5 errno_t_SplineStart();
```

### 2.1.3.19 Drážkový pohyb PTP

```
/**
1
   * @brief Pohyb kloubního prostoru
2
   * @param [in] joint pos Poloha cílového kloubu,
3
   * @param [indaka:pasg Cílová kartézská poloha
4
   * @param [in] tool Číslo souřadnice nástroje, rozsah [1~15] Číslo
5
   * @param [in] user souřadnice obrobku, rozsah [1~15] Procento
6
   * @param [in] vel
7
                        otáček, rozsah [0~100]
   * @param [in] acc
8
                       Procento zrychlení, rozsah [0~100], zatím neotevřeno
   * @param [in] ovl
9
   * @return Kód chybyFaktor škálování rychlosti, rozsah[0~100]
10
   */
11
   errno_t SplinePTP(JointPos *joint_pos, DescPose *desc_pos, int tool, int user, float_
12
   →vel, float acc, float ovl);
```

### 2.1.3.20 Pohyb drážkování končí

```
1 /**
2 * @brief Pohyb spline je dokončen
3 * @return Kód chyby
4 */
5 errno_t_SplineEnd();
```

### 2.1.3.21 Příklad kódu

```
#include <cstdlib>
1
   #include <iostream>
2
   #include <stdio.h>
3
   #include <cstring>
4
   #include <unistd.h>
5
   #include "MRobot.h"
6
   #include "RobotTypes.h"
7
8
   using namespace std;
9
10
   int main(void)
11
   Ł
12
                                           //Instituce objektu robota
        MRobot robot:
13
        robot.RPC("192.168.58.2");
                                           /Navázat komunikační spojení s robotem
14
    ↔kontrolér
15
        JointPos j1, j2, j3, j4;
16
        DescPose desc_pos1,desc_pos2,desc_pos3,desc_pos4,offset_pos;
17
        ExaxisPos epos;
18
19
        memset(&j1, 0, sizeof(JointPos));
20
        memset(&j2, 0, sizeof(JointPos));
21
        memset(&j3, 0, sizeof(JointPos));
22
        memset(&j4, 0, sizeof(JointPos));
23
                                                                                      (pokračování na další straně)
```

```
(pokračování na předchozí straně)
```

```
memset(&desc_pos1, 0, sizeof(DescPose));
24
        memset(&desc_pos2, 0, sizeof(DescPose));
25
        memset(&desc_pos3, 0, sizeof(DescPose));
26
        memset(&desc_pos4, 0, sizeof(DescPose));
27
        memset(&offset_pos, 0, sizeof(DescPose));
28
        memset(&epos, 0, sizeof(ExaxisPos));
29
30
        j1 = \{114.578, -117.798, -97.745, -54.436, 90.053, -45.216\};
31
        desc_{pos1.tran.x} = -140.418;
32
        desc_pos1.tran.y = 619.351;
33
        desc_pos1.tran.z = 198.369;
34
        desc_pos1.rpy.rx = -179.948;
35
        desc_pos1.rpy.ry = 0.023;
36
        desc_pos1.rpy.rz = 69.793;
37
38
        j2 = \{115.401, -105.206, -117.959, -49.727, 90.054, -45.222\};
39
        desc_pos2.tran.x = -95.586;
40
        desc_pos2.tran.y = 504.143;
41
        desc_pos2.tran.z = 186.880;
42
        desc_pos2.rpy.rx = 178.001;
43
        desc_pos2.rpy.ry = 2.091;
44
        desc_pos2.rpy.rz = 70.585;
45
46
        j3 = \{135.609, -103.249, -120.211, -49.715, 90.058, -45.219\};
47
        desc_pos3.tran.x = -252.429;
48
        desc_pos3.tran.y = 428.903;
49
        desc_pos3.tran.z = 188.492;
50
        desc_pos3.rpy.rx = 177.804;
51
        desc_pos3.rpy.ry = 2.294;
52
        desc_pos3.rpy.rz = 90.782;
53
54
        j4 = \{154.766, -87.036, -135.672, -49.045, 90.739, -45.223\};
55
        desc_pos4.tran.x = -277.255;
56
        desc_pos4.tran.y = 272.958;
57
        desc_pos4.tran.z = 205.452;
58
        desc_pos4.rpy.rx = 179.289;
59
        desc_pos4.rpy.ry = 1.765;
60
        desc_pos4.rpy.rz = 109.966;
61
62
        int tool = 0;
63
        int user = 0;
64
        float vel = 100.0;
65
        float acc = 100.0;
66
        float ovl = 100.0;
67
        float blendT = -1.0;
68
        uint8_t flag = 0;
69
70
        robot.SetSpeed(20);
71
72
        int err1 = robot.MoveJ(&j1, &desc_pos1, tool, user, vel, acc, ovl, &epos, blendT,
73
    , &offset_pos);
        printf("movej errcode:%d\n", err1);
74
```

```
(pokračování na předchozí straně)
```

```
robot.SplineStart();
75
       robot.SplinePTP(&j1, &desc_pos1, tool, user, vel, acc, ovl);
76
       robot.SplinePTP(&j2, &desc_pos2, tool, user, vel, acc, ovl);
77
       robot.SplinePTP(&j3, &desc_pos3, tool, user, vel, acc, ovl);
78
       robot.SplinePTP(&j4, &desc_pos4, tool, user, vel, acc, ovl);
79
       robot.SplineEnd();
80
81
       vrátit 0;
82
   }
83
```

### 2.1.3.22 Návrh na ukončení

```
1 /**
2 * @brief Návrh na ukončení
3 * @return Kód chyby
4 */
5 errno_t_StopMotion();
```

### 2.1.3.23 Celý bodový posun začíná

1 /\*\*
 2 \* @brief Celý bodový posun začíná
 3 \* @param [in] flag 0- posun v základním souřadnicovém systému/souřadnicovém systému
 obrobku, 2-\_\_\_
 4 ↔ posun v souřadném systému nástroje
 5 \* @param [in] offset\_pos Posunutí pózy
 6 7 \* @return Kód chyby
 \*/

errno\_t PointsOffsetEnable(int flag, DescPose \*offset\_pos);

### 2.1.3.24 Celý bodový posun končí

```
1 /**
2 * @brief Celý bodový posun končí
3 * @return Kód chyby
4 */
5 errno t PointsOffsetDisable();
```

### 2.1.3.25 Příklad kódu

```
<sup>1</sup> #include <cstdlib>
```

```
2 #include <iostream>
```

```
<sup>3</sup> #include <stdio.h>
```

```
4 #include <cstring>
```

```
5 #include <unistd.h>
```

```
6 #include "MRobot.h"
7 #include "RobotTypes.h"
```
```
using namespace std;
9
10
   int main(void)
11
   {
12
        Robot MRobot;
                                            //Instituce objektu robota
13
        robot.RPC("192.168.58.2");
                                            /Navázání komunikačního spojení s robotem
14
      →kontrolér
    15
        JointPos j1,j2;
16
        DescPose desc_pos1,desc_pos2,offset_pos,offset_pos1;
17
        ExaxisPos epos;
18
19
        memset(&j1, 0, sizeof(JointPos));
20
        memset(&j2, 0, sizeof(JointPos));
21
        memset(&desc_pos1, 0, sizeof(DescPose));
22
        memset(&desc_pos2, 0, sizeof(DescPose));
23
        memset(&offset_pos, 0, sizeof(DescPose));
24
        memset(&offset_pos1, 0, sizeof(DescPose));
25
        memset(&epos, 0, sizeof(ExaxisPos));
26
27
        j1 = \{114.578, -117.798, -97.745, -54.436, 90.053, -45.216\};
28
        desc_{pos1.tran.x} = -140.418;
29
        desc_pos1.tran.y = 619.351;
30
        desc_pos1.tran.z = 198.369;
31
        desc_pos1.rpy.rx = -179.948;
32
        desc_pos1.rpy.ry = 0.023;
33
        desc_pos1.rpy.rz = 69.793;
34
35
        j2 = \{115.401, -105.206, -117.959, -49.727, 90.054, -45.222\};
36
        desc_pos2.tran.x = -95.586;
37
        desc_{pos2.tran.y} = 504.143;
38
        desc_pos2.tran.z = 186.880;
39
        desc_pos2.rpy.rx = 178.001;
40
        desc_pos2.rpy.ry = 2.091;
41
        desc_pos2.rpy.rz = 70.585;
42
43
        offset_pos1.tran.x = 100.0;
44
        offset_pos1.tran.y = 100.0;
45
        offset_pos1.tran.z = 100.0;
46
        offset_pos1.rpy.rx = 5.0;
47
        offset_pos1.rpy.ry = 5.0;
48
        offset_pos1.rpy.rz = 5.0;
49
50
        int tool = 0;
51
        int user = 0;
52
        float vel = 100.0;
53
        float acc = 100,0;
54
        float ovl = 100,0;
55
        float blendT = -1.0;
56
        float blendR = 0.0;
57
        uint8_t flag = 0;
58
                                                                                       (pokračování na další straně)
```

8

```
(pokračování na předchozí straně)
```

```
59
        int type = 0;
60
        robot.SetSpeed(20);
61
62
        robot.MoveJ(&j1, &desc_pos1, tool, user, vel, acc, ovl, &epos, blendT,flag, &offset_
63
    →pos);
        robot.MoveJ(&j2, &desc_pos2, tool, user, vel, acc, ovl, &epos, blendT,flag, &offset_
64
    <sub>↔pos</sub>);
        sleep(2);
65
        robot.PointsOffsetEnable(type, &offset_pos1);
66
        robot.MoveJ(&j1, &desc_pos1, tool, user, vel, acc, ovl, &epos, blendT,flag, &offset_
67
    , →pos);
        robot.MoveJ(&j2, &desc_pos2, tool, user, vel, acc, ovl, &epos, blendT,flag, &offset_
68
    , →pos);
        robot.PointsOffsetDisable();
69
70
        vrátit 0:
71
   }
72
```

# 2.1.4 IO

# 2.1.4.1 Nastavení digitálního výstupu řídicí jednotky

```
/**
1
   * @brief Nastavení digitálního výstupu řídicí jednotky
2
3
   * @param [in] id I/O číslo a rozsah[0~15]
4
   * @param [in] status 0- off, 1- on
5
   * @param [in] smooth 0- Není hladký, 1- hladký
6
                          0- blocking, 1- non-blocking
   * @param [in] blok
7
   * @return Kód chyby
8
   */
9
```

<sup>L</sup>errno\_t <u>SetDO(int id, uint8\_t status, uint8\_t smooth, uint8\_t block);</u>

# 2.1.4.2 Nastavení digitálního výstupu nástroje

```
/**
1
   * @brief Nastavení digitálního výstupu nástroje
2
3
   * @param [in] id
                     I/O číslo a rozsah[0~1]
4
   * @param [in] status 0- off, 1- on
5
   * @param [in] smooth 0- není hladký, 1- hladký
6
   * @param [in] blok 0- blocking, 1- non-blocking
7
   * @return Kód chyby
8
   */
9
  errno_t <u>SetToolDO(int id, uint8 t status, uint8 t smooth, uint8 t block);</u>
```

#### 2.1.4.3 Nastavení analogového výstupu řídicí jednotky

| 1 | /**                                                                                    |
|---|----------------------------------------------------------------------------------------|
| 2 | * @brief Nastavení analogového výstupu řídicí jednotky                                 |
| 3 | * @param [in] id I/O číslo a rozsah[0~1]                                               |
| 4 | * @param [in] hodnota Procento hodnoty proudu nebo napětí, rozsah [0~100] odpovídající |
|   | ↔na hodnotu proudu [0~20mA] nebo napětí [0~10V]                                        |
| 5 | * @param [in] blok 0- blocking, 1- non-blocking                                        |
| 6 | * @return Kód chyby                                                                    |
| 7 | */                                                                                     |
| 8 | errno_t_SetAO(int_id, float_value, uint8_t_block);                                     |
|   |                                                                                        |

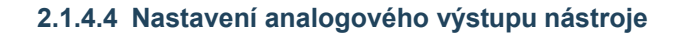

```
/**
1
   * @brief Nastavení analogového výstupu nástroje
2
   * @param [in] id I/O číslo, rozsah [0]
3
4
   * @param [in] hodnota Procento hodnoty proudu nebo napětí, rozsah [0~100] odpovídající
   ↔na hodnotu proudu [0~20mA] nebo napětí [0~10V]
5
   * @param [in] blok
                       0- blocking, 1- non-blocking
6
   * @return Kód chyby
   */
7
8
  <u>errno_t_SetToolAO(int_id, float_value, uint8_t_block);</u>
```

# 2.1.4.5 Získejte digitální vstup ovládací skříňky

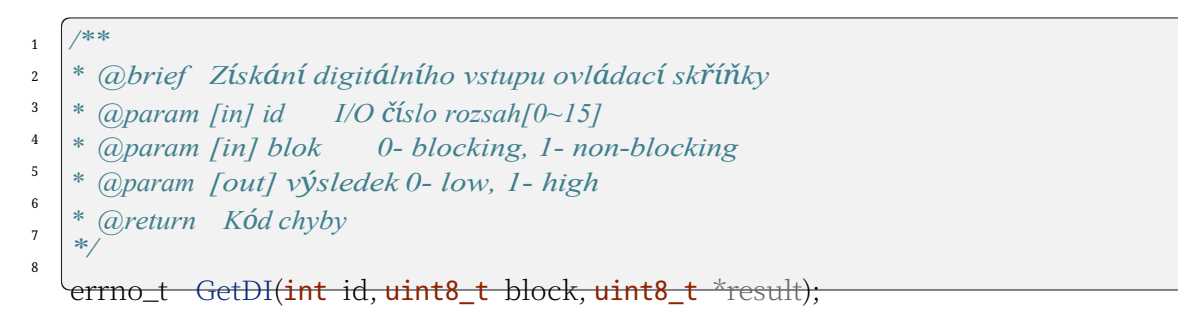

#### 2.1.4.6 Získat číselný vstup nástroje

```
/**
1
   * @brief Získat číselný vstup nástroje
2
3
   * @param [in] id I/O číslo, rozsah[0~1]
4
   * @param [in] blok 0- blocking, 1- non-blocking
5
   * @param [out] výsledek 0- low, 1- high
6
   * @return Kód chyby
7
   */
8
  errno_t GetToolDI(int id, uint8 t block, uint8 t *result);
```

#### 2.1.4.7 Počkejte na digitální vstup řídicí jednotky

| 1 | /**                                                                                    |
|---|----------------------------------------------------------------------------------------|
| 2 | * @brief Počkejte na digitální vstup řídicí                                            |
| 3 | <i>fedeportup</i> [in] id I/O numberrange[0~15]                                        |
| 4 | * @param [v] stav 0- vypnuto, 1- zapnuto                                               |
| 5 | * @param [v] max_time Maximální čekací doba vyjádřená v ms                             |
| 6 | * @param [v] opt Po vypršení časového limitu, 0- program se zastaví a vyzve k vypršení |
|   | $ \rightarrow ignoruje výzvy k vyprsení časového limitu a pokračuje v provádění, 2-$   |
| 7 | čeká.                                                                                  |
| 8 | * @return Kód chyby                                                                    |
| 9 | */                                                                                     |
|   | errno_t WaitDI(int id, uint8_t status, int max_time, int opt);                         |

#### 2.1.4.8 Čekání na digitální vstup multiplexu řídicí jednotky

| 1  | /**                                                                                            |
|----|------------------------------------------------------------------------------------------------|
| 2  | * @brief Čekání na digitální vstup multiplexu řídicí jednotky                                  |
| 3  | * @param [in] režim 0- multiplexovaný a, 1- multiplexovaný nebo                                |
| 4  | * @param [in] id I/O čísla. bit0 až bit7 odpovídá DI0 až DI7 a bit8 a <b>ž</b>                 |
| 5  | * @param [in] status 0- off 1- on                                                              |
| 6  | * @param [in] max_time Maximální čekací doba vyjádřená v ms                                    |
| 7  | * @param [in] opt Po uplynutí politiky časového limitu, 0- program se zastaví a nabídne časový |
| 9  | limit, 1                                                                                       |
|    | ↔ Ignoruje výzvy k vypršení časového limitu a pokračuje v provádění, 2- čeká.                  |
| 9  | * @return Kód chyby                                                                            |
| 10 | */                                                                                             |

errno\_t WaitMultiDI(int mode, int id, uint8\_t status, int max\_time, int opt);

#### 2.1.4.9 Počkejte na zadání čísla nástroje

```
/**
1
   * @brief Počkejte na zadání čísla nástroje
2
   * @param [in] id I/O numbersrange[0~1]
3
   * @param [v] stav 0- vypnuto, 1- zapnuto
* @param [v] max_time Maximální čekací doba vyjádřená v ms
4
5
   * @param [v] opt Po vypršení časového limitu, 0- program se zastaví a vyzve k vypršení
6
   ·→ ignoruje výzvy k vypršenúčasového_limitu a pokračuje v provádění, 2-
   čeká.
7
   * @return Kód chyby
8
   */
9
```

```
errno_t WaitToolDI(int id, uint8_t status, int max_time, int opt);
```

### 2.1.4.10 Získat analogový vstup řídicí jednotky

| 1 | /**                                                                                                    |
|---|----------------------------------------------------------------------------------------------------|
| 2 | * @brief Získání analogového vstupu ovládací skříňky                                                                                                 |
| 3 | * @param [in] id I/O numbersrange[0~1]                                                                                                    |
| 4 | * @param [in] blok 0- blocking, 1- non-blocking                                                                                                    |
| 5 | * @param [out] výsledek Procento hodnoty vstupního proudu nebo napětí, rozsah [0-100] _<br>↔odpovídající hodnotě proudu [0-20ms] nebo napětí [0-10V] |
| 6 | * @return Kód chyby                                                                                                    |
| 7 | */                                                                                                    |
| 8 | errno_t GetAI(int id, uint8_t block, float *result);                                                                                                 |
|   |                                                                                                    |

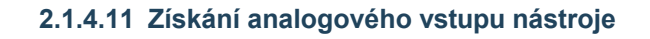

```
/**
1
  * @brief Získat analogový vstup nástroje
2
  * @param [in] id I/O numbersrange[0~1]
3
  * @param [in] blok
                        0- blocking, 1- non-blocking
4
5
  * @param [out] výsledek Procento hodnoty vstupního proudu nebo napětí, rozsah [0-100]
   ↔ odpovídající hodnotě proudu [0-20ms] nebo napětí [0-10V]
6
  * @return Kód chyby
   */
7
8
  errno_t_GetToolAI(int_id, uint8_t_block, float *result);
```

# 2.1.4.12 Čekání na analogový vstup řídicí jednotky

| 1  | /**                                                                                                    |
|----|----------------------------------------------------------------------------------------------------|
| 2  | * @brief Čekání na analogový vstup řídicí jednotky                                                                                             |
| 3  | * @param [in] id I/O numbersrange[0~1]                                                                                                    |
| 4  | * @param [in] znaménko 0-větší než1-menší než                                                                                                  |
| 5  | * @param [in] value Procento hodnoty vstupního proudu nebo napětí, rozsah [0-100]<br>→odpovídající hodnotě proudu [0-20ms] nebo napětí [0-10V] |
| 6  | * (aparam [in] max_time Maximalni Cekaci doba vyjadrena v ms                                                                                   |
| 7  | * @param [in] opt Po uplynutí politiky časového limitu, 0- program se zastaví a nabídne časový                                                 |
| 8  | limit, 1                                                                                                    |
| 9  | ↔ <sub>ignoruje</sub> výzvy k vypršení časového limitu a pokračuje v provádění, 2- čeká.                                                       |
| 10 | * @return Kód chyby<br>*/                                                                                                    |

errno\_t WaitAI(int id, int sign, float value, int max\_time, int opt);

# 2.1.4.13 Čekání na analogový vstup nástroje

| 1 | /**                                                                               |
|---|-----------------------------------------------------------------------------------|
| 2 | * @brief Čekání na analogový vstup nástroje                                       |
| 3 | * @param [in] id I/O numbersrange[0~1]                                            |
| 4 | * @param [in] znaménko 0-větší než1-menší než                                     |
| 5 | * @param [in] value Procento hodnoty vstupního proudu nebo napětí, rozsah [0-100] |
|   | ↔odpovídající hodnotě proudu [0-20ms] nebo napětí [0-10V]                         |
| 6 | * @param [in] max_time Maximální čekací doba vyjádřená v ms                       |
|   | (pokračování na další straně)                                                     |

```
    * @param [in] opt Po uplynutí politiky časového limitu, 0- program se zastaví a nabídne časový limit, 1-___
    ↔ Ignoruje výzvy k vypršení časového limitu a pokračuje v provádění, 2- čeká.
    * @return Kód chyby
    */
```

errno\_t WaitToolAI(int id, int sign, float value, int max\_time, int opt);

#### 2.1.4.14 Příklad kódu

```
#include <cstdlib>
1
   #include <iostream>
2
   #include <stdio.h>
3
   #include <cstring>
4
   #include <unistd.h>
5
   #include "MRobot.h"
6
   #include "RobotTypes.h"
7
8
   using namespace std;
9
10
   int main(void)
11
   ł
12
                                           //Instituce objektu robota
        MRobot robot:
13
        robot.RPC("192.168.58.2");
                                           /Navázat komunikační spojení s robotem
14
    ↔kontrolér
15
        uint8_t status = 1;
16
        uint8_t smooth = 0;
17
        uint8 t block = 0;
18
        uint8_t di = 0, tool_di = 0; float
19
        ai = 0.0, tool_ai = 0.0; float value
20
        = 0.0:
21
        int i;
22
23
        for(i = 0; i < 16; i++)
24
        Ł
25
             robot.SetDO(i, status, smooth, block);
26
            robot.WaitMs(1000);
27
        }
28
29
        status = 0;
30
31
        for(i = 0; i < 16; i++)
32
        Ł
33
             robot.SetDO(i, status, smooth, block);
34
             robot.WaitMs(1000);
35
        }
36
37
        status = 1;
38
        for(i = 0; i < 2; i++)
39
        {
40
41
```

(pokračování na další straně)

```
(pokračování na předchozí straně)
```

```
robot.SetToolDO(i, status, smooth, block);
42
            robot.WaitMs(1000);
43
        }
44
45
        status = 0;
46
47
        for(i = 0; i < 2; i++)
48
        Ł
49
            robot.SetToolDO(i, status, smooth, block);
50
            robot.WaitMs(1000);
51
        }
52
53
        hodnota = 50,0;
54
        robot.SetAO(0, hodnota, blok);
55
        hodnota = 100,0;
56
        robot.SetAO(1, hodnota, blok);
57
        robot.WaitMs(1000);
58
        hodnota = 0,0;
59
        robot.SetAO(0, hodnota, blok);
60
        hodnota = 0,0;
61
        robot.SetAO(1, hodnota, blok);
62
63
        hodnota = 100.0;
64
        robot.SetToolAO(0, hodnota, blok);
65
        robot.WaitMs(1000);
66
        hodnota = 0,0;
67
        robot.SetToolAO(0, hodnota, blok);
68
69
        robot.GetDI(0, blok, &di);
70
        printf("di0:%u\n", di);
71
                                                 //Čekali jsme
        robot.WaitDI(0,1,0,2);
72
        robot.WaitMultiDI(1,3,3,10000,2);
                                                //Čekali jsme
73
        tool_di = robot.GetToolDI(1, blok, &tool_di);
74
        printf("tool_di1:%u\n", tool_di);
75
        robot.WaitToolDI(1,1,0,2);
                                                 //Čekali jsme
76
77
        robot.GetAI(0,block, &ai);
78
        printf("ai0:%f\n", ai);
79
        robot.WaitAI(0,0,50,0,2);
                                                 //Čekali jsme
80
        robot.WaitToolAI(0,0,50,0,2);
                                                //Čekali jsme
81
        tool_ai = robot.GetToolAI(0,block, &tool_ai);
82
        printf("tool_ai0:%f\n", tool_ai);
83
84
        návrat 0;
85
   }
86
```

# 2.1.5 Společná nastavení

#### 2.1.5.1 Nastavení globální rychlosti

```
/**
* @brief Nastavení globální rychlosti
* @param [in] vel Procento rychlosti, rozsah[0~100]
* @return Kód chyby
*/
```

lerrno\_t\_SetSpeed(int\_vel);

#### 2.1.5.2 Nastavení hodnoty systémové proměnné

1 /\*\*
2 \* @brief Nastavení hodnoty systémové proměnné
3 \* @param [in] id Číslo proměnné, rozsah[1~20]
4 \* @param [in] value Hodnota proměnné
5 \* @return Kód chyby
\*/
7

errno\_t <u>SetSysVarValue(int id, float value);</u>

#### 2.1.5.3 Nastavení souřadnicového systému nástroje

/\*\* 1 \* @brief Nastavení souřadnicového systému nástroje 2 \* @param [in] id M ame number, range[1~15] 3 4 \* @param [in] coord Poloha středu nástroje vzhledem k poloze středu koncové příruby 5 \* @param [in] type 0- souřadnice nástroje, 1- souřadnice senzoru 6 \* @param [in] install Pozice instalace, 0- konec robota, 1- vně robota 7 \* @return Kód chvbv 8 9

errno\_t SetToolCoord(int id, DescPose \*coord, int type, int install);

#### 2.1.5.4 Nastavení seznamu souřadnic nástroje

/\*\* 1 \* @brief Nastavení seznamu souřadnic nástroje 2 3 \* @param [in] id M ame number, range[1~15] 4 \* @param [in] coord Poloha středu nástroje vzhledem k poloze středu koncové příruby \* @param [in] type 0- souřadnice nástroje, 1- souřadnice senzoru 6 \* @param [in] install Pozice instalace, 0- konec robota, 1- vně robota 7 \* @*return* Kód chyby 8 \*/ 9 errno\_t SetToolList(int id, DescPose \*coord, int type, int install);

#### 2.1.5.5 Nastavení externího souřadnicového systému nástroje

| l | /**                                                                                |
|---|------------------------------------------------------------------------------------|
| 2 | * @brief Nastavení externího souřadnicového systému nástroje                       |
| 3 | * @param [in] id M ame number, range[1~15]                                         |
| 1 | * @param [in] etcp Poloha středu nástroje vzhledem k poloze středu koncové příruby |
| 5 | * @param [in] etool Určuje se                                                      |
| 5 | * @return Kód chyby                                                                |
| 2 | */                                                                                 |
| , | errno_t SetExToolCoord(int id, DescPose *etcp, DescPose *etool);                   |

#### 2.1.5.6 Nastavení seznamu externích souřadnicových systémů nástroje

```
/**
1
   * @brief Nastavení seznamu externích souřadnicových systémů nástroje
2
3
   * (a)param [in] id M ame number, range[1~15]
4
  * @param [in] etcp Poloha středu nástroje vzhledem k poloze středu koncové příruby
5
  * @param [in] etool Určuje se
6
   * @return Kód chyby
7
   */
8
```

errno\_t SetExToolList(int id, DescPose \*etcp, DescPose \*etcol);

#### 2.1.5.7 Nastavení souřadnicového systému obrobku

/\*\* 1 \* @brief Nastavení souřadnicového systému obrobku 2 3 \* @param [in] id M ame number, range[1~15] \* @param [in] coord Poloha středu nástroje vzhledem k poloze středu koncové příruby 4 5 \* @*return* Kód chyby 6 \*/ errno\_t SetWObjCoord(int id, DescPose \*coord);

#### 2.1.5.8 Nastavení seznamu pracovních souřadnicových systémů

```
/**
1
  * @brief Nastavení seznamu pracovních souřadnicových systémů
2
3
  * @param [in] id M ame number, range[1~15]
4
  * @param [in] coord Poloha středu nástroje vzhledem k poloze středu koncové příruby
5
  * @return Kód chyby
  */
6
```

errno\_t SetWObjList(**int** id, DescPose \*coord);

### 2.1.5.9 Nastavení hmotnosti koncového zatížení

```
1 /**
2 * @brief Nastavení hmotnosti koncového zatížení
3 * @param [in] weight Hmotnost nákladu, jednotka: kg
4 * @return Kód chyby
5 */
6 errno_t SetLoadWeight(float weight);
```

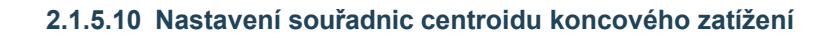

1 /\*\*
2 \* @brief Nastavení souřadnic centroidu koncového zatížení
3 \* @param [in] coord Souřadnice centroidu, jednotka: mm
4 \* @return Kód chyby
5 \*/
6 errno\_t \_\_SetLoadCoord(DescTran \*coord);

# 2.1.5.11 Nastavení režimu instalace robota

```
/**

@brief Nastavení režimu instalace robota
@param [in] install Režim instalace: 0- formální instalace, 1- vedlejší instalace, ...
~>2- obrácená instalace

@return Kód chyby

*/

ferrno_t SetRobotInstallPos(uint8_t install);
```

#### 2.1.5.12 Nastavení instalace robota Úhel

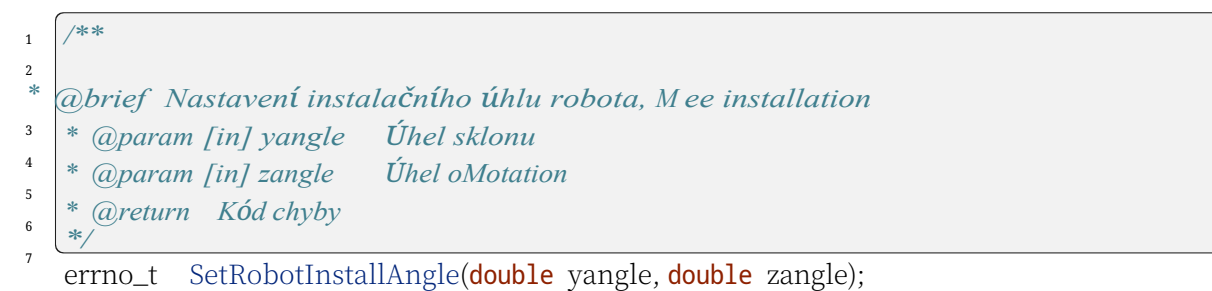

#### 2.1.5.13 Počkejte na zadaný čas

```
1 /**
2 /**
2 * @brief Počkat na zadaný čas
3 * @param [in] t_ms jednotka: ms
4 * @return Kód chyby
5 */
6 errno_t_WaitMs(int_t_ms);
```

#### 2.1.5.14 Příklad kódu

```
#include <cstdlib>
1
   #include <iostream>
2
   #include <stdio.h>
3
   #include <cstring>
4
   #include <unistd.h>
5
   #include "MRobot.h"
6
   #include "RobotTypes.h"
7
8
   using namespace std;
9
10
   int main(void)
11
   {
12
        Robot MRobot;
                                            //Instituce objektu robota
13
        robot.RPC("192.168.58.2");
                                            /Navázání komunikačního spojení s robotem
14
    ↔kontrolér
15
        int i:
16
        hodnota float;
17
        int id;
18
        typ int;
19
        int install;
20
21
        DescTran coord;
22
        DescPose t_coord, etcp, etool, w_coord;
23
        memset(&coord, 0, sizeof(DescTran));
24
        memset(&t_coord, 0, sizeof(DescPose));
25
        memset(&etcp, 0, sizeof(DescPose));
26
        memset(&etool, 0, sizeof(DescPose));
27
        memset(&w_coord, 0, sizeof(DescPose));
28
29
        robot.SetSpeed(20);
30
31
        for(i = 1; i < 21; i++)
32
        Ł
33
             robot.SetSysVarValue(i, i+0.5);
34
             robot.WaitMs(1000);
35
        }
36
37
        for(i = 1; i < 21; i++)
38
        Ł
39
             robot.GetSysVarValue(i, &value);
40
             printf("sys value:%f\n", value);
41
        }
42
43
        robot.SetLoadWeight(2.5);
44
45
        coord.x = 3.0;
46
        coord.y = 4.0;
47
        coord.z = 5.0;
48
49
        robot.SetLoadCoord(&coord);
50
                                                                                       (pokračování na další straně)
```

(pokračování na předchozí straně)

| 51       |                                                  |
|----------|--------------------------------------------------|
| 52       | id = 10;                                         |
| 53       | t_coord.tran.x = 1.0;                            |
| 54       | t_coord.tran.y = 2.0;                            |
| 55       | t_coord.tran.z = 3,0;                            |
| 56       | t_coord.rpy.rx = 4.0;                            |
| 57       | t_coord.rpy.ry = 5.0;                            |
| 58       | t_coord.rpy.rz = 6,0;                            |
| 59       | type = 0;                                        |
| 60       | 1 nstalovat = 0;                                 |
| 61       | robot.SetToolCoord(id, &t_coord, type, install); |
| 62<br>63 | robot.SetToolList(id, &t_coord, type, install);  |
| 64       | etcp.tran.x = 1.0;                               |
| 65       | etcp.tran.y = 2.0;                               |
| 66       | etcp.tran.z = 3.0;                               |
| 67       | etcp.rpy.rx = 4.0;                               |
| 68       | etcp.rpy.ry = 5.0;                               |
| 69       | etcp.rpy.rz = 6.0;                               |
| 70       | etool.tran.x = 11.0;                             |
| 71       | etool.tran.y = 22.0;                             |
| 72       | etool.tran.z = 33.0;                             |
| 73       | etool.rpy.rx = 44.0;                             |
| 74       | etool.rpy.ry = 55.0;                             |
| 75       | $e_{1001.1}p_{y.12} - 00.0;$                     |
| 76       | rabot SatExToolCoord(id Staten Stateol):         |
| TI       |                                                  |
| 78<br>79 | robot.SetExToolList(id, &etcp, &etool);          |
| 80       | w_coord.tran.x = 11.0;                           |
| 81       | w_coord.tran.y = 12.0;                           |
| 82       | $w\_coord.tran.z = 13.0;$                        |
| 83       | w_coord.rpy.rx = 14.0;                           |
| 84       | w_coord.rpy.ry = 15.0;                           |
| 85       | w_coord.rpy.rz = 16,0;                           |
| 86       | id = 12;                                         |
| 87       | robot.SetWObjCoord(id, &w_coord);                |
| 88<br>89 | robot.SetWObjList(id, &w_coord);                 |
| 90       | robot.SetRobotInstallPos(0);                     |
| 91<br>92 | robot.SetRobotInstallAngle(15.0,25.0);           |
| 93       | vrátit 0;                                        |
| 94       | }                                                |

# 2.1.6 Nastavení zabezpečení

#### 2.1.6.1 Nastavení úrovně kolize

/\*\* 1 \* @brief Nastavení úrovně kolize 2 3 \* @param [in] mode 0- stupeň, 1- procento 4

- \* @param [in] level Collision threshold, grade range [], percentage range [0~1] 5 \* @param [in] config 0- Neaktualizovat konfigurační soubor. 1- Aktualizujte
- *↔konfigurační soubor*
- 6 \* @return Kód chyby

7 8

1

4

5

6

\*/

errno\_t SetAnticollision(int mode, float level[6], int config);

# 2.1.6.2 Nastavení zásad po kolizi

/\*\* 1 \* @brief Nastavení zásad po kolizi 2 3 \* @param [in] strategie 0- Chyba stop, 1- Pokračovat v běhu 4 \* @return Kód chyby 5 \*/ 6 errno\_t\_SetCollisionStrategy(int\_strategy);

## 2.1.6.3 Nastavení kladného limitu

/\*\* \* @brief Nastavení kladného limitu 2 3 \* @param [in] limit Šest pozic kloubů, jednotka: deg \* @return Kód chyby \*/ errno\_t\_SetLimitPositive(float\_limit[6]);

#### 2.1.6.4 Nastavení záporného limitu

/\*\* 1 \* @brief Nastavení záporného limitu 2 3 \* @param [in] limit Šest pozic kloubů, jednotka: deg 4 \* @return Kód chyby 5 \*/ 6 errno\_t\_SetLimitNegative(float\_limit[6]);

#### 2.1.6.5 Vymazání chybového stavu

```
1 /**
2 * @brief Vymazání chybového stavu
3 * @return Kód chyby
4 */
5 errno t ResetAllError();
```

#### 2.1.6.6 Společný přepínač kompenzace m iction

```
1 /**
2 * @brief Společný přepínač kompenzace m iction
3 * @param [in] state 0- vypnuto, 1- zapnuto
4 * @return Kód chyby
5 */
6 errno t MictionCompensationOnOff(uint8_t state);
```

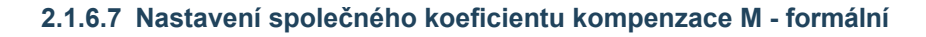

1 /\*\*
2 @brief Nastavení společného koeficientu kompenzace M - formální
3 @param [in] coeff Šest kloubních kompenzačních koeficientů, rozsah [0~1]
4 @return Kód chyby
5 errno\_t SetMictionValue\_level(float coeff[6]);

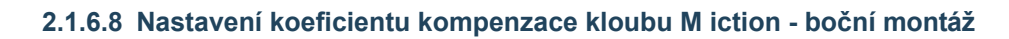

```
1 /**
2 /**
2 @brief Nastavení koeficientu kompenzace kloubu M iction - boční montáž
3 @param [in] coeff Šest kloubních kompenzačních koeficientů, rozsah [0~1]
4 @return Kód chyby
5 errno_t SetMictionValue_wall(float coeff[6]);
```

#### 2.1.6.9 Nastavení koeficientu kompenzace kloubu M - zpětná montáž

| 1 | /**                                                                           |
|---|-------------------------------------------------------------------------------|
| 2 | * @brief Nastavení společného koeficientu kompenzace M - obráceně             |
| 3 | * @param [in] coeff Šest kloubových kompenzačních koeficientů, rozsah $[0~1]$ |
| 4 | * @return Kód chyby                                                           |
| 5 | */                                                                            |
| 6 | errno_t_SetMictionValue_ceiling(float_coeff[6]);                              |

#### 2.1.6.10 Nastavení společného koeficientu kompenzace M iction - M ee mount

```
/**

* @brief Nastavení společného koeficientu kompenzace Miction - Mee mount

* @param [in] coeff Šest kloubních kompenzačních koeficientů, rozsah [0~1]

* @return Kód chyby

*/

errno_t SetMictionValue_Meedom(float coeff[6]);
```

#### 2.1.6.11 Příklad kódu

1

2

3 4

5

6

```
#include <cstdlib>
1
   #include <iostream>
2
   #include <stdio.h>
3
   #include <cstring>
4
   #include <unistd.h>
5
   #include " MRobot.h"
6
   #include "RobotTypes.h"
7
8
   using namespace std;
9
10
   int main(void)
11
   {
12
        Robot MRobot;
                                             //Instituce objektu robota
13
        robot.RPC("192.168.58.2");
                                             /Navázání komunikačního spojení s robotem
14
      →kontrolér
15
        int mode = 0;
16
        int config = 1;
17
        float level1[6] = \{1.0, 2.0, 3.0, 4.0, 5.0, 6.0\};
18
        float level2[6] = \{50.0, 20.0, 30.0, 40.0, 50.0, 60.0\};
19
20
        robot.SetAnticollision(mode, level1, config);
21
        mode = 1:
22
        robot.SetAnticollision(mode, level2, config);
23
        robot.SetCollisionStrategy(1);
24
25
        float plimit[6] = \{170.0, 80.0, 150.0, 80.0, 170.0, 160.0\};
26
        robot.SetLimitPositive(plimit);
27
        float nlimit[6] = \{-170.0, -260.0, -150.0, -260.0, -170.0, -160.0\};
28
        robot.SetLimitNegative(nlimit);
29
30
        robot.ResetAllError();
31
32
        float lcoeff[6] = \{0.9, 0.9, 0.9, 0.9, 0.9, 0.9, 0.9\};
33
        float wcoeff[6] = \{0.4, 0.4, 0.4, 0.4, 0.4, 0.4, 0.4\};
34
        float ccoeff[6] = {0.6,0.6,0.6,0.6,0.6,0.6,0.6};
35
        float fcoeff[6] = \{0.5, 0.5, 0.5, 0.5, 0.5, 0.5, 0.5\};
36
        robot.MictionCompensationOnOff(1);
37
        robot.SetMictionValue_level(lcoeff);
38
        robot.SetMictionValue_wall(wcoeff);
39
                                                                                         (pokračování na další straně)
```

# 2.1.7 Stavový dotaz

#### 2.1.7.1 Získání úhlu montáže robota

1 /\*\*
2 \* @brief Získání úhlu montáže robota
3 \* @param [out] yangle Úhel sklonu
4 \* @param [out] zangle Úhel oMotation
5 \* @return Kód chyby
7

errno\_t GetRobotInstallAngle(float \*yangle, float \*zangle);

# 2.1.7.2 Získání hodnoty systémové proměnné

1 /\*\*
2 /\*\*
2 @brief Získání hodnoty systémové proměnné
3 @param [in] id Číslo systémové proměnné, rozsah[1~20]
4 @param [out] hodnota Hodnota systémové proměnné
5 @return Kód chyby
6 /
7 errno\_t GetSysVarValue(int id, float \*value);

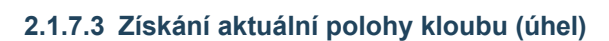

1 /\*\*
2 \* @brief Získání aktuální polohy kloubu (úhel)
3 \* @param [in] příznak 0- blocking, 1- non-blocking
4 \* @param [out] jPos Šest pozic kloubů, jednotka: deg
5 \* @return Kód chyby
6 \*/

errno\_t GetActualJointPosDegree(uint8\_t flag, JointPos \*jPos);

7

## 2.1.7.4 Získání aktuální polohy kloubu (v radiánech)

5

6

7

\* @brief Získání aktuální polohy kloubu (v radiánech)

\* @param [in] příznak 0- blocking, 1- non-blocking

\* @param [out] jPos Šest pozic kloubů, jednotka: rad

\* @return Kód chyby

errno\_t GetActualJointPosRadian(uint8\_t flag, JointPos \*jPos);

# 2.1.7.5 Získat aktuální pozici nástroje

1 /\*\*
2 \* @brief Získat aktuální pozici nástroje
3 \* @param [in] flag 0- blocking, 1- non-blocking
4 \* @param [out] desc\_pos Pozice nástroje
5 \* @return Kód chyby
6 \*/
7

errno\_t GetActualTCPPose(uint8\_t flag, DescPose \*desc\_pos);

# 2.1.7.6 Získání aktuálního čísla souřadného systému nástroje

-errno\_t \_\_GetActualTCPNum(<mark>uint8\_t\_flag, int\_</mark>\*id);\_\_

# 2.1.7.7 Získání aktuálního čísla souřadnicového systému obrobku

1 /\*\*
2 @brief Získání aktuálního čísla souřadnicového systému obrobku
3 @param [in] flag 0- blocking, 1- non-blocking
4 @param [out] id Číslo souřadnicového systému úlohy
5 @return Kód chyby
6 \*/
7 errno\_t GetActualWObjNum(uint8 t flag, int \*id);

#### 2.1.7.8 Získání aktuální polohy koncové příruby

 $\begin{array}{c}
1 \\
2 \\
3 \\
4 \\
5 \\
4
\end{array}$ 

6 7 \* @brief Získat aktuální polohu koncové příruby

\* @param [in] flag 0- blocking, 1- non-blocking

\* @param [out] desc\_pos Pozice příruby

\* @return Kód chyby

\*/

errno\_t \_\_GetActualToolFlangePose(<mark>uint8\_t\_flag, DescPose</mark> \*desc\_pos);

# 2.1.7.9 Řešení inverzní kinematiky

/\*\* 1 \* @brief Řešení inverzní kinematiky 2 3 \* @param [in] typ 0- absolutní pozice (základní M ame), 1- inkrementální pozice (základní M ame), 2-\_ *·→inkrementální pozice (nástroj M ame)* \* @param [in] desc pos Kartézská pozice 4 5 \* @param [in] config Konfigurace kloubního prostoru, [-1]- na základě aktuálního kloubu ↔poloha, [0~7]- na základě konkrétní konfigurace kloubního prostoru 6 \* @param [out] joint pos Poloha kloubu 7 \* @return Kód chyby \*/ 8 9 errno\_t GetInverseKin(int type, DescPose \*desc\_pos, int config, JointPos \*joint\_pos);

# 2.1.7.10 Řešení inverzní kinematiky

/\*\* 1 \* @brief Inverzní kinematika se řeší odkazem na zadanou polohu kloubu. 2 3 \* (aparam [in] typ 0- absolutní pozice (základní M ame), 1- inkrementální pozice (základní M ame), 2-*·→inkrementální pozice (nástroj M ame)* 4 \* @param [in] desc pos Kartézská pozice 5 \* @param [in] joint pos reMeference poloha kloubu 6 \* @param [out] joint pos Poloha kloubu 7 \* @*return* Kód chyby 8 \*/ 9 errno\_t GetInverseKinRef(int type, DescPose \*desc\_pos, JointPos \*joint\_pos\_ref,\_  $\leftrightarrow$  JointPos \*joint\_pos);

# 2.1.7.11 Řešení inverzní kinematiky

/\*\* 1 \* @brief Při řešení inverzní kinematiky se odkazuje na zadanou polohu kloubu. 2 *→určit,zda existuje řešení* 3 \* (aparam [in] typ 0- absolutní pozice (základní M ame), 1- inkrementální pozice (základní M ame), aparam [in], desc pos Kartézská pozice 4 \* aparam [in] joint pos reMeference poloha kloubu 5 @param [out] výsledek 0- žádné řešení, 1-řešení 6 (pokračování na další straně)

<sup>7</sup> \* @return Kód chyby

# 2.1.7.12 Řešení dopředné kinematiky

| 1 | /**                                                            |
|---|----------------------------------------------------------------|
| 2 | * @brief Řešení dopředné kinematiky                            |
| 3 | * @param [in] joint_pos Poloha kloubu                          |
| 4 | * @param [out] desc_pos Kartézská pozice                       |
| 5 | * @return Kód chyby                                            |
| 6 | */                                                             |
| 7 | errno_tGetForwardKin(JointPos *joint_pos, DescPose *desc_pos); |

# 2.1.7.13 Zjištění aktuálního kloubního momentu

1 /\*\*
2 % @brief Získání aktuálního kloubního momentu
3 % @param [in] příznak 0- blocking, 1- non-blocking
4 % @param [out] krouticí momenty Kloubový krouticí moment
5 % @return Kód chyby
7 \*/
errno\_t GetJointTorques(uint8\_t flag, float torques[6]);

#### 2.1.7.14 Zjištění hmotnosti aktuálního nákladu

/\*\*
/\*\*
\* @brief Zjistĺ hmotnost aktuálního nákladu
\* @param [in] příznak 0- blocking, 1- non-blocking
\* @param [out] weight Hmotnost nákladu, jednotka: kg
\* @return Kód chyby
\*/
errno\_t GetTargetPayload(uint8\_t flag, float \*weight);

#### 2.1.7.15 Zjištění středu hmotnosti aktuálního nákladu

1 /\*\*
2 /\*\*
2 @brief Zjištění středu hmotnosti aktuálního zatížení
3 \* @param [in] příznak 0- blocking, 1- non-blocking
4 \* @param [out] ozubené kolo Zatížení středu hmotnosti, jednotka: mm
5 \* @return Kód chyby
7 \*/
errno\_t GetTargetPayloadCog(uint8\_t flag, DescTran \*cog);

7

1

2

6

7

#### 2.1.7.16 Získání aktuálního souřadnicového systému nástroje

/\*\* 1 \* @brief Získání aktuálního souřadnicového systému nástroje 2 \* @param [in] příznak 0- blocking, 1- non-blocking 3 4 \* @param [out] desc pos Poloha souřadnic nástroje 5 \* @*return* Kód chyby 6 \*/ errno\_t GetTCPOffset(uint8\_t flag, DescPose \*desc\_pos);

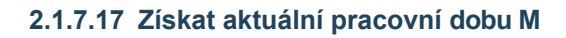

/\*\* \* @brief Získejte aktuální pracovní dobu M 3 \* @param [in] příznak 0- blocking, 1- non-blocking 4 \* @param [out] desc pos Poloha souřadnicového systému obrobku 5 \* @*return* Kód chyby \*/

errno\_t GetWObjOffset(uint8\_t flag, DescPose \*desc\_pos);

#### 2.1.7.18 Získat měkký mezní úhel kloubu

/\*\* 1 \* @brief Získat měkký mezní úhel kloubu 2 3 \* @param [in] příznak 0- blocking, 1- non-blocking 4 \* @param [out] negativní Záporný mezní úhel, jednotka: deg 5 \* @param [out] pozitivní Kladný mezní úhel, jednotka: deg 6 \* @return Kód chyby 7 \*/ 8

errno\_t GetJointSoftLimitDeg(uint8\_t flag, float negative[6], float positive[6]);

# 2.1.7.19 Získat systémový čas

/\*\* 1 \* @brief Získat systémový čas 2 \* @param [out] t ms jednotka: ms 3 4 \* @*return* Kód chyby \*/ 5 6 errno\_t\_GetSystemClock(float \*t\_ms);

#### 2.1.7.20 Získání aktuální konfigurace kloubů robota

```
1 /**
2 /**
2 @brief Získání aktuální konfigurace kloubů robota
3 @param [out] config Konfigurace společného prostoru, rozsah [0~7]
4 @return Kód chyby
5 //
6 errno_t GetRobotCurJointsConfig(int *config);
```

#### 2.1.7.21 Získání aktuální rychlosti

```
/**
* @brief Zjištění aktuální rychlosti robota
* @param [out] vel Jednotkou je mm/s
* @return Kód chyby
*/
errno t GetDefaultTransVel(float *vel);
```

#### 2.1.7.22 Dotaz, zda je pohyb robota dokončen

```
1 /**
2 * @brief Dotaz, zda je pohyb robota dokončen
3 * @param [out] state 0- neúplný, 1- dokončený
4 * @return Kód chyby
5 */
6 errno_t GetRobotMotionDone(uint8_t *state);
```

#### 2.1.7.23 Příklad kódu

```
#include <cstdlib>
1
   #include <iostream>
2
   #include <stdio.h>
3
   #include <cstring>
4
   #include <unistd.h>
5
   #include "MRobot.h"
6
   #include "RobotTypes.h"
7
8
   using namespace std;
9
10
   int main(void)
11
   {
12
                                          //Instituce objektu robota
       MRobot robot;
13
       robot.RPC("192.168.58.2");
                                          /Navázat komunikační spojení s robotem
14
    •→kontrolér
15
        float yangle, zangle;
16
        int flag = 0;
17
       JointPos j_deg, j_rad;
18
                                                                                    (pokračování na další straně)
```

```
(pokračování na předchozí straně)
```

```
DescPose tcp, flange, tcp_offset, wobj_offset;
19
        DescTran cog:
20
        int id;
21
        float torques[6] = \{0.0\};
22
        hmotnost plováku;
23
        float neg_deg[6]={0.0},pos_deg[6]={0.0};
24
        float t_ms;
25
        int config;
26
        float vel;
27
28
        memset(&j_deg, 0, sizeof(JointPos));
29
        memset(&j_rad, 0, sizeof(JointPos));
30
        memset(&tcp, 0, sizeof(DescPose));
31
        memset(&flange, 0, sizeof(DescPose));
32
        memset(&tcp_offset, 0, sizeof(DescPose));
33
        memset(&wobj_offset, 0, sizeof(DescPose));
34
        memset(&cog, 0, sizeof(DescTran));
35
36
        robot.GetRobotInstallAngle(&vangle, &zangle);
37
        printf("yangle:%f,zangle:%f\n", yangle, zangle);
38
39
        robot.GetActualJointPosDegree(flag, &j_deg);
40
        printf("joint pos deg:%f,%f,%f,%f,%f,%f,%f,%f,%f,n", j_deg,jPos[0],j_deg,jPos[1],j_deg.
41
    \rightarrow pos[2], j_deg. jPos[3], j_deg. jPos[4], j_deg. jPos[5]);
42
        robot.GetActualJointPosRadian(flag, &j_rad);
43
        printf("joint pos rad:%f,%f,%f,%f,%f,%f,%f,n", j_rad.jPos[0],j_rad.jPos[1],j_rad.
44
    \rightarrow pos[2], j_rad. jPos[3], j_rad. jPos[4], j_rad. jPos[5]);
45
        robot.GetActualTCPPose(flag, &tcp);
46
        printf("tcp pose:%f,%f,%f,%f,%f,%f,%f\n", tcp.tran.x, tcp.tran.y, tcp.tran.z, tcp.rpy.
47
    →rx, tcp.rpy.ry, tcp.rpy.rz);
48
        robot.GetActualToolFlangePose(flag, &flange);
49
        printf("flange pose:%f,%f,%f,%f,%f,%f,%f,n", flange.tran.x, flange.tran.y, flange.tran.
50
    →z, flange.rpy.rx, flange.rpy.ry, flange.rpy.rz);
51
        robot.GetActualTCPNum(flag, &id);
52
        printf("tcp num:%d\n", id);
53
54
        robot.GetActualWObjNum(flag, &id);
55
        printf("wobj num:%d\n", id):
56
57
        robot.GetJointTorques(flag, torques);
58
        printf("točivé momenty:%f,%f,%f,%f,%f,%f,%f\n", torques[0],torques[1],torques[2],torques[3],
59
    →kroutici momenty [4], kroutící momenty [5]);
60
        robot.GetTargetPayload(flag, &weight);
61
        printf("hmotnost nákladu:%f\n", hmotnost);
62
63
        robot.GetTargetPayloadCog(flag, &cog);
64
        printf("payload cog:%f,%f,%f\n",cog.x, cog.y, cog.z);
65
                                                                                     (pokračování na další straně)
```

| 66       |                                                                                                 |
|----------|-------------------------------------------------------------------------------------------------|
| 67       | robot.GetTCPOffset(flag, &tcp_offset);                                                          |
| 68       | printf("tcp offset:%f,%f,%f,%f,%f,%f, <b>%f\n</b> ", tcp_offset.tran.x,tcp_offset.tran.y,tcp_   |
|          | →offset.tran.z,tcp_offset.rpy.rx,tcp_offset.rpy.ry,tcp_offset.rpy.rz);                          |
| 69       | what Cattwol: Offert/flag, 0 and 1; a ffert)                                                    |
| 70       | robot.GetWObjOIIset(Ilag, &Wobj_OIIset);                                                        |
| 71       | printf("wobj offset:%i,%i,%i,%i,%i,%f,%t\n", wobj_offset.tran.x,wobj_offset.tran.y,wobj_        |
| 70       | →offset.tran.z,wobj_offset.rpy.rx,wobj_offset.rpy.ry,wobj_offset.rpy.rz);                       |
| 72       | robot GetIointSoftLimitDeg(flag_neg_deg_pos_deg).                                               |
| 74       | printf("neg limit deg:%f.%f.%f.%f.%f.%f.%f.%f.h".neg deg[0].neg deg[1].neg deg[2].neg           |
|          | (→deg[3],neg_deg[4],neg_deg[5]);                                                                |
| 75       | printf("pos limit deg:%f,%f,%f,%f,%f,%f,%f, <b>%f\n</b> ",pos_deg[0],pos_deg[1],pos_deg[2],pos_ |
|          | $\leftrightarrow$ deg[3],pos_deg[4],pos_deg[5]);                                                |
| 76       |                                                                                                 |
| 77       | robot.GetSystemClock(&t_ms);                                                                    |
| 78       | printf("systémové hodiny: <b>%f\n</b> ", t_ms);                                                 |
| 79       | robot GetBabot(urIginteConfig(&config);                                                         |
| 80       |                                                                                                 |
| 81<br>82 | printf("joint config:%d\n", config);                                                            |
| 83       | robot.GetDefaultTransVel(&vel);                                                                 |
| 84       | printf("trans vel:%f\n", vel):                                                                  |
| 85       |                                                                                                 |
| 86       | návrat 0;                                                                                       |
| 87       | 3                                                                                               |

# 2.1.8 Opakování trajektorie

#### 2.1.8.1 Nastavení parametrů nahrávání stopy

```
/**
1
   * @brief Nastavení parametrů nahrávání stopy
2
3
   * @param [in] type Datový typ záznamu, 1- pozice kloubu
4
   * @param [in] name Název souboru stopy
5
   * aparam [in] period ms Perioda vzorkování dat, pevná hodnota 2ms nebo 4ms nebo 8ms
6
   * @param [in] di choose DI Select, bit0 až bit7 odpovídá ovládacímu poli DI0 až DI7,
   ↔ bit8 až bit9 odpovídá konci DI0 až DI1, 0- nevybírat, 1- vybrat
7
   * @param [in]
                             do chooseDO select, bit0~bit7 odpovídá ovládacímu poli DO0~DO7,
    bit8~
8
   ↔ bit9 odpovídá konci DO0~DO1, 0- nevybírat, 1- vybrat
q
   * @return Kód chyby
10
   */
   errno_t SetTPDParam(int type, char name[30], int period_ms, uint16_t di_choose, uint16_
```

#### 2.1.8.2 Spuštění nahrávání stopy

1 2

3

4

5

6

7

8

9

/\*\*

- \* @brief Spuštění nahrávání skladby
- \* @param [in] type Datový typ záznamu, 1- pozice kloubu
- \* @param [in] name Název souboru stopy
- \* @param [in] period\_ms Perioda vzorkování dat, pevná hodnota 2ms nebo 4ms nebo 8ms
- \* @param [in] di\_choose DI Select, bit0 až bit7 odpovídá ovládacímu poli DI0 až DI7,
- ↔bit8 až bit9 odpovídá konci DI0 až DI1, 0- nevybírat, 1- vybrat
- \* @param [in] do\_chooseDO select,bit0~bit7 odpovídá ovládacímu poli DO0~DO7, bit8~
- ↔bit9 odpovídá konci D00~D01, 0- nevybírat, 1- vybrat
- 10 \* @*return Kód chyby*

errno\_t <u>SetTPDStart(int</u> type, char name[30], int period\_ms, uint16\_t di\_choose, uint16\_

# 2.1.8.3 Zastavení nahrávání stopy

1 /\*\*
2 \* @brief Zastavení nahrávání stopy
3 \* @return Kód chyby
4 \*/
5 errno\_t\_\_SetWebTPDStop();

## 2.1.8.4 Vymazat záznam

1 /\*\*
2 \* @brief Vymazat záznam o činnosti
3 \* @param [in] name Název souboru stopy
4 \* @return Kód chyby
5 \*/

errno\_t \_\_SetTPDDelete(<mark>char</mark>\_name[30]);

#### 2.1.8.5 Příklad kódu

```
#include <cstdlib>
1
   #include <iostream>
2
   #include <stdio.h>
3
   #include <cstring>
4
   #include <unistd.h>
5
   #include "MRobot.h"
6
   #include "RobotTypes.h"
7
8
   using namespace std;
9
10
   int main(void)
11
   {
12
        Robot MRobot;
                                            //Instituce objektu robota
13
                                                                                        (pokračování na další straně)
```

```
/Navázat komunikační spojení s robotem
       robot.RPC("192.168.58.2");
14
      →kontrolér
15
       int type = 1;
16
        char name[30] = "tpd2023";
17
        int period_ms = 4; uint16 t
18
        di_choose = 0; uint16 t
19
       do_choose = 0;
20
21
       robot.SetTPDParam(type, name, period_ms, di_choose, do_choose);
22
23
       robot.Mode(1);
24
        sleep(1);
25
       robot.DragTeachSwitch(1);
26
       robot.SetTPDStart(type, name, period_ms, di_choose, do_choose);
27
       sleep(30);
28
       robot.SetWebTPDStop();
29
       robot.DragTeachSwitch(0);
30
31
       //robot.SetTPDDelete(name);
32
33
       vrátit 0;
34
   }
35
```

#### 2.1.8.6 Přednačítání trajektorie

```
1 /**
2 * @brief Přednačítání trajektorie
3 * @param [in] name Název souboru stopy
4 * @return Kód chyby
5 */
6 errno_t LoadTPD(char name[30]);
```

#### 2.1.8.7 Opakování trajektorie

```
/**
1
   * @brief Opakování trajektorie
2
3
   * @param [in] name Název souboru stopy
4
   * @param [in] blend 0- není hladký, 1- hladký
5
   * @param [in] ovl Procento škálování rychlosti, rozsah [0~100]
6
   * @return Kód chyby
7
   */
8
   errno_t MoveTPD(char name[30], uint8_t blend, float ovl);
```

#### 2.1.8.8 Příklad kódu

```
#include <cstdlib>
1
   #include <iostream>
2
   #include <stdio.h>
3
   #include <cstring>
4
   #include <unistd.h>
5
   #include "MRobot.h"
6
   #include "RobotTypes.h"
7
8
   using namespace std;
9
10
   int main(void)
11
   Ł
12
                                          //Instituce objektu robota
        MRobot robot;
13
       robot.RPC("192.168.58.2");
                                          /Navázat komunikační spojení s robotem
14
    •→kontrolér
15
        char name[30] = "tpd2023";
16
        int tool = 1;
17
       int user = 0; float
18
       vel = 100.0; float
19
       acc = 100.0; float
20
        ovl = 100.0:
21
        float blendT = -1.0:
22
        int config = -1;
23
       uint8_t blend = 1;
24
25
       DescPose desc_pose;
26
       memset(&desc_pose, 0, sizeof(DescPose));
27
28
       desc_pose.tran.x = -378.9;
29
       desc_pose.tran.y = -340.3;
30
        desc_pose.tran.z = 107.2;
31
       desc_pose.rpy.rx = 179.4;
32
        desc_pose.rpy.ry = -1.3;
33
       desc_pose.rpy.rz = 125.0;
34
35
       robot.LoadTPD(name);
36
       robot.MoveCart(&desc_pose, tool, user, vel, acc, ovl, blendT, config);
37
       robot.MoveTPD(name, blend, ovl);
38
39
       vrátit 0;
40
   }
41
```

# 2.1.9 Použití programu WebAPP

#### 2.1.9.1 Nastavení automatického načítání výchozího programu úloh při spuštění.

/\*\* 1 \* @brief 🛛 Nastavení výchozího programu Úlohy, který se automaticky načte při spuštění. 2 \* @param [in] flag
 0- boot automatické
 ·→ automatické načtení výchozího programu 0- boot automaticky nenačte výchozí program, 1- boot, 3 \* @param [in] program name Název a cesta k programu úlohy, například /Muser/movej.lua, 👝 4 *↔kde /Muser/ je pevná cesta* \* @,return Kód chyby 5 \*/ 6 7 errno\_t LoadDefaultProgConfig(uint8\_t flag, char program\_name[64]);

#### 2.1.9.2 Načtení zadaného programu úlohy

| 1 | /**                                                                                    |
|---|----------------------------------------------------------------------------------------|
| 2 | * @brief Načtení zadaného pracovního programu                                          |
| 3 | * @param [in] program_name Název a cesta k programu úlohy, například /Muser/movej.lua, |
|   | <i>·→kde /Muser/ je pevná cesta</i>                                                    |
| 4 | * @return Kód chyby                                                                    |
| 5 | */                                                                                     |
| 6 | errno_t ProgramLoad( <mark>char</mark> program_name[64]);                              |

#### 2.1.9.3 Získat název načteného programu úlohy

1 /\*\*

a @brief Získat název načteného programu úlohy
3 @param [out] program\_name Název a cesta k programu úlohy, například /Muser/movej.lua, \_\_\_\_\_
->kde /Muser/ je pevná cesta

4 a @return Kód chyby

\*/
6 errno\_t GetLoadedProgram(char program\_name[64]);

#### 2.1.9.4 Získání čísla řádku aktuálního programu úlohy robota

```
1 /**
2 @brief Získání čísla řádku aktuálního programu úlohy robota
3 @param [out] řádek číslo řádku
4 @return Kód chyby
5 %/
6 errno_t GetCurrentLine(int *line);
```

## 2.1.9.5 Spustit aktuálně načtený program úlohy

```
/**
* @brieMun aktuálně načtený pracovní program
* @return Kód chyby
*/
errno t ProgramRun();
```

# 2.1.9.6 Pozastavení aktuálně spuštěného programu úlohy

```
1 /**
2 * @brief Pozastavení aktuálně běžícího programu úlohy
3 * @return Kód chyby
4 */
5 errno_t ProgramPause();
```

# 2.1.9.7 Obnovení aktuálně pozastaveného pracovního programu

```
1 /**
2 /**
3 @brieMesume aktuálně pozastavený program pracovních míst
3 @return Kód chyby
4 */
5 errno t ProgramResume();
```

# 2.1.9.8 Ukončí aktuálně spuštěný program úlohy

```
1 /**
2 % @brief Ukončí aktuálně spuštěný program úlohy
3 % @return Kód chyby
4 */
5 errno_t ProgramStop();
```

# 2.1.9.9 Získání stavu provádění programu úlohy robota

```
1 /**

2 * @brief Získání stavu provádění programu úlohy robota
3 * @param [out] state 1- zastavení programu nebo žádný program neběží, 2- program běží, 3- ________
→ pauza programu
4 * @return Kód chyby
*/
6 errno_t GetProgramState(uint8_t *state);
```

#### 2.1.9.10 Příklad kódu

```
#include <cstdlib>
1
   #include <iostream>
2
   #include <stdio.h>
3
   #include <cstring>
4
   #include <unistd.h>
5
   #include "MRobot.h"
6
   #include "RobotTypes.h"
7
8
   using namespace std;
9
10
   int main(void)
11
   Ł
12
                                          //Instituce objektu robota
        MRobot robot;
13
       robot.RPC("192.168.58.2");
                                          /Navázat komunikační spojení s robotem
14
    •→kontrolér
15
        char program_name[64] = "/Muser/ptps.lua";
16
        char loaded_name[64] = "";
17
       uint8_t state;
18
        int line;
19
20
       robot.Mode(0);
21
        robot.ProgramLoad(název_programu);
22
       robot.ProgramRun();
23
       sleep(5);
24
       robot.ProgramPause();
25
        robot.GetProgramState(&state);
26
        printf("stav programu:%u\n", state);
27
       robot.GetCurrentLine(&line);
28
        printf("aktuální řádek:%d\n", line);
29
       robot.GetLoadedProgram(loaded_name);
30
        printf("název programu:%s\n", loaded_name);
31
       sleep(5);
32
       robot.ProgramResume();
33
        sleep(5);
        robot.ProgramStop();
34
       sleep(2);
35
36
       vrátit 0;
37
38
   }
39
```

# 2.1.10 Periferní

#### 2.1.10.1 Konfigurace chapadla

/\*\* 1 \* @brief Konfigurace chapadla 2 \* @param [ve] společnostiVýrobce drápů, bude určeno 3 \* @param [in] zařízení Číslo zařízení, zatím nepoužité. Výchozí hodnota je 0 4 \* @param [in] softvesion Verze softwaru. Hodnota se nepoužívá. Výchozí hodnota je... 5  $\leftrightarrow 0$ \* @param [in] bus Zařízení je připojeno k terminálové sběrnici a není p o u ž í v á n o. The\_ 6  $\leftrightarrow _{vychozi} hodnota je 0$ \* @*return* Kód chyby 7 \*/ 8 errno\_t SetGripperConfig(int company, int device, int softvesion, int bus); 9

#### 2.1.10.2 Získání konfigurace chapadla

| 1 | /**                                                                                           |
|---|-----------------------------------------------------------------------------------------------|
| 2 | * @brief Získání konfigurace chapadla                                                         |
| 3 | * @param [ve] společnostiVýrobce drápů, bude určeno                                           |
| 4 | * @param [in] zařízení Číslo zařízení, zatím nepoužité. Výchozí hodnota je 0                  |
| 5 | * @param [in] softvesion Verze softwaru. Hodnota se nepoužívá. Výchozí hodnota je             |
|   | $\leftrightarrow 0$                                                                           |
| 6 | * @param [in] bus Zařízení je připojeno k terminálové sběrnici a není p o u ž í v á n o . The |
|   | $\leftrightarrow$ výchozí hodnota je 0                                                        |
| 7 | * @return Kód chyby                                                                           |
| 8 | */                                                                                            |
| 9 | errno_t GetGripperConfig(int *company, int *device, int *softvesion, int *bus);               |
|   |                                                                                               |

#### 2.1.10.3 Aktivace chapadla

#### 2.1.10.4 Řídicí chapadlo

1

/\*\*

\* @brief Řídicí chapadlo
\* @param [in] index číslo chapadla
\* @param [in] pos Procento pozice, rozsah[0~100]
\* @param [in] vel Procento rychlosti, rozsah[0~100]
\* @param [in] force Procento točivého momentu, rozsah[0~100]
\* @param [in] max\_time Maximální doba čekání, rozsah[0~30000], jednotka: ms
\* @param [in] blok 0- blocking, 1- non-blocking
\* @return Kód chyby
\*/
errno\_t MoveGripper(int index, int pos, int vel, int force, int max\_time, uint8\_t\_

#### 2.1.10.5 Získání stavu pohybu chapadla

```
1 /**
2 * @brief Získání stavu pohybu chapadla
3 * @param [out] fault 0- bez chyby, 1- chyba
4 * @param [out] staus 0- pohyb nedokončen, 1- pohyb dokončen
5 * @return Kód chyby
6 */
7 errno_t GetGripperMotionDone(uint8_t *fault, uint8_t *status);
```

#### 2.1.10.6 Příklad kódu

|    | 7                                                      |                                         |                              |
|----|--------------------------------------------------------|-----------------------------------------|------------------------------|
| 1  | <i>#include <cstdlib></cstdlib></i>                    |                                         |                              |
| 2  | <i>#include <iostream></iostream></i>                  |                                         |                              |
| 3  | <i>#include <stdio.h></stdio.h></i>                    |                                         |                              |
| 4  | <i>#include <cstring></cstring></i>                    |                                         |                              |
| 5  | <i>#include <unistd.h></unistd.h></i>                  |                                         |                              |
| 6  | #include "MRobot.h"                                    |                                         |                              |
| 7  | #include "RobotTypes.h"                                |                                         |                              |
| 8  |                                                        |                                         |                              |
| 9  | using namespace <pre>std;</pre>                        |                                         |                              |
| 10 |                                                        |                                         |                              |
| 11 | int main(void)                                         |                                         |                              |
| 12 | {                                                      |                                         |                              |
| 13 | MRobot robot;                                          | //Instituce objektu robota              |                              |
| 14 | robot.RPC("192.168.58.2");                             | /Navázat komunikační spojení s robotem, |                              |
|    | <i>•→kontrolér</i>                                     |                                         |                              |
| 15 |                                                        |                                         |                              |
| 16 | int company = 4;                                       |                                         |                              |
| 17 | int device = 0;                                        |                                         |                              |
| 18 | int softversion = 0;                                   |                                         |                              |
| 19 | int bus = 1;                                           |                                         |                              |
| 20 | int index = 1;                                         |                                         |                              |
| 21 | $\frac{1111}{1111} \text{ act} = 0;$                   |                                         |                              |
| 22 | $\operatorname{int} \operatorname{max\_time} = 30000;$ |                                         |                              |
|    |                                                        |                                         | pokračování na další straně) |

| 23 | <pre>uint8_t block = 0;</pre>                                                    |
|----|----------------------------------------------------------------------------------|
| 24 | <pre>uint8_t status, fault;</pre>                                                |
| 25 | and at SatOnian and and in (a summary density of the unity has)                  |
| 26 | robot.SetGripperConfig(company, device, softversion, bus);                       |
| 27 | robot GetGrinnerConfig(&společnost &zařízení &softverze &shěrnice)               |
| 28 | printf("konfigurace gripperu:%d.%d.%d.%d.%d.n", společnost, zařízení, softverze, |
| 29 | sběrnice);                                                                       |
| 30 |                                                                                  |
| 32 | robot.ActGripper(index, act);                                                    |
| 33 | sleep(1);                                                                        |
| 34 | act = 1; robot.ActGripper(index,                                                 |
| 35 | act), steep(z),                                                                  |
| 36 | robot.MoveGripper(index, 100, 50, 50, max_time, block);                          |
| 37 | sleep(3);                                                                        |
| 38 | robot.MoveGripper(index, 0, 50, 0, max_time, block);                             |
| 39 |                                                                                  |
| 40 | robot.GetGripperMotionDone(&fault, &status); printf("stav                        |
| 41 | pohybu:%u,%u\n", fault, status);                                                 |
| 42 | vrátit O:                                                                        |
| 43 | viacit 0,                                                                        |
| 45 | 3                                                                                |
| -  |                                                                                  |

# 2.1.11 Kontrola síly

# 2.1.11.1 Konfigurace snímače síly

| 1 | /**                 |                                                                                                    |
|---|---------------------|----------------------------------------------------------------------------------------------------|
| 2 | * @brief            | Nakonfigurovaný snímač síly                                                                                                    |
| 3 | * @param            | [ve] společnosti Výrobce snímačů síly, 17-Kunwei                                                                                                    |
| 4 | * @param            | Technology [in] device Číslo zařízení, dosud nepoužité.                                                                                                    |
| 5 | * @param            | Výchozí hodnota je 0                                                                                                    |
| 6 | <→0<br>* @param     | [in] softvesion Verze softwaru. Hodnota se nepoužívá. Výchozí hodnota je<br>[in] bus Zařízení je připojeno k terminálové sběrnicí a není p o ú ž i v á n o . The |
|   | ightarrow výchozí h | nodnota je 0                                                                                                    |
| 7 | * @return           | Kód chyby                                                                                                    |
| 8 | */                  |                                                                                                    |
| 9 | errno_t             | FT_SetConfig(int company, int device, int softvesion, int bus);                                                                                                  |

# 2.1.11.2 Získání konfigurace snímače síly

| 1 | /**                     |                                                                                      |
|---|-------------------------|--------------------------------------------------------------------------------------|
| 2 | * @brief                | Získání konfigurace snímače síly                                                     |
| 3 | * @param                | [ve] společnosti Výrobce snímače síly, bude určeno                                   |
| 4 | * @param                | [in] zařízení Číslo zařízení, zatím nepoužité. Výchozí hodnota je 0                  |
| 5 | * @param                | [in] softvesion Verze softwaru. Hodnota se nepoužívá. Výchozí hodnota je             |
|   | $\longleftrightarrow 0$ |                                                                                      |
| 6 | * @param                | [in] bus Zařízení je připojeno k terminálové sběrnici a není p o u ž í v á n o . The |
|   |                         | (pokračování na další straně)                                                        |

```
' · · · vychozi hodnota je 0
' * @return Kód chyby
*/
errno_t FT_GetConfig(int *company, int *device, int *softvesion, int *bus);
```

#### 2.1.11.3 Aktivace snímače síly

1 /\*\*
2 \* @brief Aktivace snímače síly
3 \* @param [in] act 0- reset, 1- activate
4 \* @return Kód chyby
5 \*/
6 errno t FT Activate(uint8\_t act);

#### 2.1.11.4 Kalibrace snímače síly

1 /\*\*
2 % @brief Kalibrace snímače síly
3 \* @param [in] act 0- odstranění nuly, 1- oprava nuly
4 \* @return Kód chyby
5 6
6 errno\_t FT\_SetZero(uint8\_t act);

#### 2.1.11.5 Příklad kódu

```
#include <cstdlib>
1
   #include <iostream>
2
   #include <stdio.h>
3
   #include <cstring>
4
   #include <unistd.h>
5
6
   #include "MRobot.h"
7
   #include "RobotTypes.h"
8
9
   using namespace std;
10
11
   int main(void)
12
   Ł
13
                                           //Instituce objektu robota
        MRobot robot;
14
        robot.RPC("192.168.58.2");
                                           /Navázat komunikační spojení s robotem
15
    ⊶kontrolér
16
        int company = 17;
17
        int device = 0;
18
        int softversion = 0;
19
        int bus = 1;
20
        int index = 1;
21
                                                                                     (pokračování na další straně)
```

| 22 | <b>int</b> act = 0;                                                                                                    |  |
|----|----------------------------------------------------------------------------------------------------|--|
| 23 | robot FT SotConfig(company dovice softwarsion bus);                                                                               |  |
| 24 | sleen(1).                                                                                                    |  |
| 25 | robot FT GetConfig(&company &device &softwarsion &bus):                                                                           |  |
| 20 | printf("FT config.%d %d %d %d\n" company device softversion bus).                                                                 |  |
| 21 | sleen(1).                                                                                                    |  |
| 20 | sicep(1),                                                                                                    |  |
| 30 | robot.FT_Activate(act):                                                                                                    |  |
| 31 | sleep(1);                                                                                                    |  |
| 32 | act = 1;                                                                                                    |  |
| 33 | robot.FT_Activate(act);                                                                                                    |  |
| 34 | sleep(1);                                                                                                    |  |
| 35 |                                                                                                    |  |
| 36 | robot.SetLoadWeight(0.0);                                                                                                    |  |
| 37 | sleep(1);                                                                                                    |  |
| 38 | DescTran coord;                                                                                                    |  |
| 39 | memset(&coord, 0, sizeof(DescTran));                                                                                              |  |
| 40 | robot.SetLoadCoord(&coord);                                                                                                    |  |
| 41 | sleep(1);                                                                                                    |  |
| 42 | robot.FT_SetZero(0);                                                                                                    |  |
| 43 | sleep(1);                                                                                                    |  |
| 44 | ForceTorque ft.                                                                                                    |  |
| 45 | memset(&ft 0 sizeof(ForceTorque)):                                                                                                |  |
| 46 | robot FT GetForceTorqueOrigin(&ft)                                                                                                |  |
| 47 | $\operatorname{printf}("ft \operatorname{origin}) \circ f \circ f \circ f \circ f \circ f \circ f \circ f \circ f \circ f \circ $ |  |
| 40 | robot FT_SetZero(1):                                                                                                    |  |
| 50 | sleep(1):                                                                                                    |  |
| 51 | memset(&ft, 0, sizeof(ForceTorque));                                                                                              |  |
| 52 | printf("ft rcs:%f,%f,%f,%f,%f,%f,%f\n",ft.fx,ft.fy,ft.fz,ft.tx,ft.ty,ft.tz);                                                      |  |
| 53 |                                                                                                    |  |
| 54 | vrátit 0;                                                                                                    |  |
| 55 | \<br>}                                                                                                    |  |

# 2.1.11.6 Nastavení referenčního souřadného systému snímače síly

```
1 /**
2 * @brief Nastavení referenčního souřadného systému snímače síly
3 * @param [in] ref 0- tool M ame, 1- base M ame
4 * @return Kód chyby
5 */
6 errno_t FT_SetRCS(uint8_t ref);
```

### 2.1.11.7 Záznam o identifikaci hmotnosti nákladu

```
1 /**
2 /**
2 @brief Záznam o identifikaci hmotnosti nákladu
3 @param [in] id Číslo souřadného systému senzoru, rozsah [1~14]
4 @return Kód chyby
5 /
6 errno_t FT_PdIdenRecord(int id);
```

# 2.1.11.8 Výpočet identifikace hmotnosti nákladu

```
1 /**
2 * @brief Výpočet identifikace hmotnosti nákladu
3 * @param [out] weight Hmotnost nákladu, jednotka: kg
4 * @return Kód chyby
5 */
6 errno_t FT_PdIdenCompute(float *weight);
```

# 2.1.11.9 Načtení identifikačního záznamu centroidu

```
1 /**
2 * @brief Načtení identifikačního záznamu centroidu
3 * @param [in] id Číslo souřadného systému senzoru, rozsah [1~14]
4 * @param [in] index Číslo bodu, rozsah [1~3]
5 * @return Kód chyby
6 */
7
```

<code>errno\_t FT\_PdCogIdenRecord(int id, int index);</code>

#### 2.1.11.10 Výpočet identifikace centroidů zatížení

```
1 /**
2 * @brief Výpočet identifikace centroidů zatížení
3 * @param [out] cog Zátěžový střed, jednotka: mm
4 * @return Kód chyby
5
6 errno_t FT_PdCogIdenCompute(DescTran *cog);
```

#### 2.1.11.11 Příklad kódu

```
      1
      #include <cstdlib>

      2
      #include <iostream>

      3
      #include <stdio.h>

      4
      #include <cstring>

      5
      #include <unistd.h>

      6
      #include "MRobot.h"

      7
      #include "RobotTypes.h"
```

(pokračování na další straně)

```
using namespace std;
9
10
   int main(void)
11
   Ł
12
        Robot MRobot;
                                          //Instituce objektu robota
13
        robot.RPC("192.168.58.2");
                                          /Navázání komunikačního spojení s robotem
14
      →kontrolér
15
       hmotnost plováku;
16
17
       DescPose tcoord, desc_p1, desc_p2, desc_p3;
18
       memset(&tcoord, 0, sizeof(DescPose));
19
        memset(&desc_p1, 0, sizeof(DescPose));
20
       memset(&desc_p2, 0, sizeof(DescPose));
21
        memset(&desc_p3, 0, sizeof(DescPose));
22
23
       robot.FT_SetRCS(0);
24
       sleep(1);
25
26
       tcoord.tran.z = 35.0;
27
        robot.SetToolCoord(10, &tcoord, 1, 0);
28
       sleep(1);
29
       robot.FT_PdIdenRecord(10);
30
        spánek(1);
31
       robot.FT_PdIdenCompute(&weight);
32
        printf("hmotnost nákladu:%f\n", hmotnost);
33
34
        desc_p1.tran.x = -160.619;
35
        desc_p1.tran.y = -586.138;
36
        desc_p1.tran.z = 384.988;
37
        desc_p1.rpy.rx = -170.166;
38
        desc_p1.rpy.ry = -44.782;
39
        desc_p1.rpy.rz = 169.295;
40
41
        desc_p2.tran.x = -87.615;
42
        desc_p2.tran.y = -606.209;
43
        desc_p2.tran.z = 556.119;
44
        desc_p2.rpy.rx = -102.495;
45
        desc_p2.rpy.ry = 10.118;
46
        desc_p2.rpy.rz = 178.985;
47
48
        desc_p3.tran.x = 41.479;
49
        desc_p3.tran.y = -557.243;
50
        desc_p3.tran.z = 484.407;
51
        desc_p3.rpy.rx = -125.174;
52
        desc_p3.rpy.ry = 46.995;
53
        desc_p3.rpy.rz = -132.165;
54
55
       robot.MoveCart(&desc_p1, 9, 0, 100.0, 100.0, 100.0, -1.0, -1);
56
       spánek(1);
57
        robot.FT_PdCogIdenRecord(10, 1);
58
       robot.MoveCart(&desc_p2, 9, 0, 100.0, 100.0, 100.0, -1.0, -1);
59
                                                                                    (pokračování na další straně)
```
```
sleep(1);
60
       robot.FT_PdCogIdenRecord(10, 2);
61
       robot.MoveCart(&desc_p3, 9, 0, 100.0, 100.0, 100.0, -1.0, -1);
62
       sleep(1);
63
       robot.FT_PdCogIdenRecord(10, 3);
64
       sleep(1);
65
       DescTran cog;
66
       memset(&cog, 0, sizeof(DescTran));
67
       robot.FT_PdCogIdenCompute(&cog);
68
       printf("cog:%f,%f,%f\n",cog.x, cog.y, cog.z);
69
70
       vrátit 0;
71
   }
72
```

### 2.1.11.12 Získání údajů o síle/kroutícím momentu v referenčním souřadném systému

| 1 | /**                                                                           |
|---|-------------------------------------------------------------------------------|
| 2 | * @brief Získání údajů o síle/točivém momentu v referenčním souřadném systému |
| 3 | * @param [out] ft Force/torquefx,fy,fz,tx,ty,tz                               |
| 4 | * @return Kód chyby                                                           |
| 5 | */                                                                            |
| 6 | errno t FT GetForceTorqueRCS(ForceTorque *ft);                                |

## 2.1.11.13 Získání nezpracovaných údajů o síle/otáčivém momentu ze snímače síly

```
1 /**
2 % @brief Získání nezpracovaných údajů o síle/točivém momentu ze snímače síly
3 % @param [out] ft Force/torquefx,fy,fz,tx,ty,tz
4 * @return Kód chyby
5 */
6 errno_t_FT_GetForceTorqueOrigin(ForceTorque *ft);
```

## 2.1.11.14 Ochranný systém proti nárazu

| /**                                                                                                    |
|----------------------------------------------------------------------------------------------------|
| * @brief Kolizní ochrana                                                                                                    |
| <ul> <li>* @param [in] flag 0- Zakázat ochranu proti kolizím. 1- Povolit ochranu proti kolizím</li> <li>* @param [in] sensor_id Číslo silového senzoru</li> </ul> |
| * @param [in] select Vybere šest stupňů volnosti, zda má být detekována kolize, 0<br>↔žádná detekce, 1- detekce                                                   |
| * @param [in] ft Rázová síla/otáčivý momentfx, fy, fz, tx, ty, tz                                                                                                 |
| * @param [in] max_threshold Maximální prahová hodnota                                                                                                    |
| * @param [in] min_threshold Minimální prahová hodnota                                                                                                    |
| * @note Rozsah detekce síly/motoru(ft-min_threshold, ft+max_threshold)                                                                                            |
| * @return Kód chyby                                                                                                    |
| */                                                                                                    |
| errno_t FT_Guard(uint8_t flag, int sensor_id, uint8_t select[6], ForceTorque *ft, floa                                                                            |
| max_threshold[6], float min_threshold[6]);                                                                                                    |

#### 2.1.11.15 Příklad kódu

```
#include <cstdlib>
 1
         #include <iostream>
 2
        #include <stdio.h>
 3
        #include <cstring>
 4
        #include <unistd.h>
 5
        #include "MRobot.h"
 6
        #include "RobotTypes.h"
 7
 8
        using namespace std;
 9
10
        int main(void)
11
        {
12
                   Robot MRobot;
                                                                                                        //Instituce objektu robota
13
                   robot.RPC("192.168.58.2");
                                                                                                        /Navázání komunikačního spojení s robotem
14
          ↔kontrolér
15
                   uint8_t flag = 1;
16
                   uint8_t sensor_id = 1;
17
                   uint8_t select[6] = {1,1,1,1,1,1,1;;
18
                   float max_threshold[6] = \{10.0, 10.0, 10
19
                   float min_threshold[6] = {5.0,5.0,5.0,5.0,5.0,5.0,5.0};
20
21
                   ForceTorque ft;
22
                   DescPose desc_p1, desc_p2, desc_p3;
23
                   memset(&ft, 0, sizeof(ForceTorque));
24
                   memset(&desc_p1, 0, sizeof(DescPose));
25
                   memset(&desc_p2, 0, sizeof(DescPose));
26
                   memset(&desc_p3, 0, sizeof(DescPose));
27
28
                   desc_p1.tran.x = -160.619;
29
                   desc_p1.tran.y = -586.138;
30
                   desc_p1.tran.z = 384.988;
31
                   desc_p1.rpy.rx = -170.166;
32
                    desc_p1.rpy.ry = -44.782;
33
                   desc_p1.rpy.rz = 169.295;
34
35
                   desc_p2.tran.x = -87.615;
36
                    desc_p2.tran.y = -606.209;
37
                   desc_p2.tran.z = 556.119;
38
                   desc_p2.rpy.rx = -102.495;
39
                   desc_p2.rpy.ry = 10.118;
40
                   desc_p2.rpy.rz = 178.985;
41
42
                   desc_p3.tran.x = 41.479;
43
                   desc_p3.tran.y = -557.243;
44
                   desc_p3.tran.z = 484.407;
45
                   desc_p3.rpy.rx = -125.174;
46
                   desc_p3.rpy.ry = 46.995;
47
                   desc_p3.rpy.rz = -132.165;
48
49
                   robot.FT_Guard(flag, sensor_id, select, &ft, max_threshold, min_threshold);
50
```

```
(pokračování na další straně)
```

```
si robot.MoveCart(&desc_p1,9,0,100.0,100.0,-1.0,-1);
si robot.MoveCart(&desc_p2,9,0,100.0,100.0,-1.0,-1);
si robot.MoveCart(&desc_p3,9,0,100.0,100.0,-1.0,-1);
flag = 0;
si robot.FT_Guard(flag, sensor_id, select, &ft, max_threshold, min_threshold);
vrátit 0;
si }
```

### 2.1.11.16 Řízení konstantní síly

/\*\* 1 \* @brief Stálá kontrola síly 2 3 \* @param [in] příznak 0- vypnutí konstantní kontroly síly, 1- zapnutí konstantní kontroly síly \* @param [in] sensor id Číslo silového senzoru 4 5 \* @param [in] select – Vybere šest stupňů volnosti, zda má být detekována kolize, 0-\_ ·→žádná detekce, 1- detekce 6 \* @param [in] ft Rázová síla/otáčivý momentfx, fy, fz, tx, ty, tz 7 \* @param [in] ft pid Parametr Force pid, parametr Torque pid 8 \* @param [in] adj sign Adaptivní řízení start-stop, 0- vypnuto, 1- zapnuto 9 \* @param [in] ILC sign ILC start stop control, 0- stop, 1- training, 2- operation 10 \* @param [in] Maximální vzdálenost nastavení, jednotka: mm 11 \* @param [in] Maximální úhel nastavení, jednotka: deg 12 \* @return Kód chyby 13 \*/ 14 errno\_t FT\_Control(uint8\_t flag, int sensor\_id, uint8\_t select[6], ForceTorque \*ft,

float ft\_pid[6], uint8\_t adj\_sign, uint8\_t ILC\_sign, float max\_dis, float max\_ang);

## 2.1.11.17 Příklad kódu

```
#include <cstdlib>
1
   #include <iostream>
2
   #include <stdio.h>
3
   #include <cstring>
4
   #include <unistd.h>
5
   #include "MRobot.h"
6
   #include "RobotTypes.h"
7
8
   using namespace std;
9
10
   int main(void)
11
   Ł
12
                                          //Instituce objektu robota
        MRobot robot;
13
        robot.RPC("192.168.58.2");
                                          /Navázat komunikační spojení s robotem
14
     →kontrolér
15
       uint8_t flag = 1;
16
        uint8_t sensor_id = 1;
17
        uint8 t select[6] = \{0,0,1,0,0,0,0\};
18
```

```
float ft_pid[6] = \{0.0005, 0.0, 0.0, 0.0, 0.0, 0.0, 0.0\};
19
        uint8 t adj_sign = 0;
20
        uint8_t ILC_sign = 0;
21
        float max_dis = 100.0;
22
        float max_ang = 0,0;
23
24
        ForceTorque ft;
25
        DescPose desc_p1, desc_p2, offset_pos;
26
        JointPos j1,j2;
27
        ExaxisPos epos;
28
        memset(&ft, 0, sizeof(ForceTorque));
29
        memset(&desc_p1, 0, sizeof(DescPose));
30
        memset(&desc_p2, 0, sizeof(DescPose));
31
        memset(&offset_pos, 0, sizeof(DescPose));
32
        memset(&epos, 0, sizeof(ExaxisPos));
33
        memset(&j1, 0, sizeof(JointPos));
34
        memset(&j2, 0, sizeof(JointPos));
35
36
        j1 = \{-68.987, -96.414, -111.45, -61.105, 92.884, 11.089\};
37
        j2 = \{-107.596, -109.154, -104.735, -56.176, 90.739, 11.091\};
38
39
        desc_p1.tran.x = 62.795;
40
        desc_p1.tran.y = -511.979;
41
        desc_p1.tran.z = 291.697;
42
        desc_p1.rpy.rx = -179.545;
43
        desc_p1.rpy.ry = 3.027;
44
        desc_p1.rpy.rz = -170.039;
45
46
        desc_p2.tran.x = -294.768;
47
        desc_p2.tran.y = -503.708;
48
        desc_p2.tran.z = 233.158;
49
        desc_p2.rpy.rx = 179.799;
50
        desc_p2.rpy.ry = 0,713;
51
        desc_p2.rpy.rz = 151.309;
52
53
        ft.fz = -10,0;
54
55
        robot.MoveJ(&j1,&desc_p1,9,0,100.0,180.0,100.0,&epos,-1.0,0,&offset_pos);
56
        robot.FT_Control(flag, sensor_id, select, &ft, ft_pid, adj_sign, ILC_sign, max_dis,
57
    ,
→max_ang);
        robot.MoveL(&j2,&desc_p2,9,0,100.0,180.0,20.0,-1.0,&epos,0,0,&offset_pos);
58
        flag = 0;
59
        robot.FT_Control(flag, sensor_id, select, &ft, ft_pid, adj_sign, ILC_sign, max_dis,_
60
    , →max_ang;
61
        návrat 0;
62
   }
63
```

### 2.1.11.18 Spirálový průzkum

/\*\* 1

2

3

5

6

8

| * (a)brief Spiralovy pruzka | ит | průzk | ový | Spirá | brief | (a)t | * |
|-----------------------------|----|-------|-----|-------|-------|------|---|
|-----------------------------|----|-------|-----|-------|-------|------|---|

- \* @param [in] rcs Reference M ame, 0- tool M ame, 1- base M ame
- 4 \* @param [in] dr Podávání na poloměr kruhu
- \* @param [in] ft Práh síly/kroutícího momentufx,fy,fz,tx,ty,tzrozsah[0~100]
- \* @param [in] max t ms Maximální doba průzkumu, jednotka: ms
- \* @param [in] max vel Maximální lineární rychlost, jednotka: mm/s
- \* @return Kód chyby

10

errno t FT SpiralSearch(int rcs, float dr, float ft, float max t ms, float max vel);

### 2.1.11.19 Rotační vkládání

/\*\* 1

2

3

4 5

6

7

8

9

12

- \* @brieMotarv vložení
- \* @param [in] rcs Reference M ame, 0- tool M ame, 1- base M ame
- \* @param [in] angVelRot Úhlová rychlost oMotation, jednotka: deg/s
- \* @param [in] ft Prahová hodnota síly/motorufx,fy,fz,tx,ty,tzrozsah[0~100]
- \* @param [in] max angle Maximální úhel natočení, jednotka: deg
- \* @param [in] orn Směr síly/motoru, 1- podél osy z, 2- kolem osy z
- \* @param [in] max\_angAcc Maximální rotační zrychlení, v deg/s^2, zatím nepoužité, 👝  $\longleftrightarrow$  výchozí hodnota je~0
- \* @param [in] rotorn Směr otáčení, 1- po směru hodinových ručiček, 2- proti směru 10 hodinových ručiček 11
  - \* @return Kód chyby

errno\_t FT\_RotInsertion(int rcs, float angVelRot, float ft, float max\_angle, uint8\_t\_

→om, float max\_angAcc, uint8 t rotorn);

2.1.11.20 Lineární vkládání

/\*\*

1

2

3

4 5

6

7

8

```
* @brief Lineární vkládání
```

- \* @param [in] rcs Reference M ame, 0- tool M ame, 1- base M ame
- \* @param [in] ft Prahová hodnota síly/motorufx, fy, fz, tx, ty, tzrozsah[0~100]
- \* @param [in] lin v Lineární rychlost, jednotka: mm/s
- \* @param [in] lin a Lineární zrychlení, jednotka: mm/s^2, zatím nepoužité
- \* @param [in] max dis Maximální vzdálenost vložení, jednotka: mm
- \* @param [in] linorn Směr vložení, 0- záporný, 1- kladný 9
- \* @return Kód chyby 10 \*/

11

errno\_t FT\_LinInsertion(int rcs, float ft, float lin\_v, float lin\_a, float max\_dis,\_\_ · Juint8 t linorn);

### 2.1.11.21 Příklad kódu

```
#include <cstdlib>
1
   #include <iostream>
2
   #include <stdio.h>
3
   #include <cstring>
4
   #include <unistd.h>
5
   #include "MRobot.h"
6
   #include "RobotTypes.h"
7
8
   using namespace std;
9
10
   int main(void)
11
   {
12
       Robot MRobot;
                                        //Instituce objektu robota
13
       robot.RPC("192.168.58.2");
                                        /Navázání komunikačního spojení s robotem
14
   ∝→kontrolér
15
       /Parametr konstantní sílv
16
       uint8_t status = 1; //Constant force control open sign, 0- vypnuto, 1- zapnuto
17
       int sensor_num = 1; //Číslo senzoru síly
18
       19
       uint8_t adj_sign = 0; //Adaptivní stav start-stop, 0- vypnuto, 1- zapnuto
20
                               //ILC control start stop state, 0- stop, 1- training, 2- real
       uint8_t ILC_sign = 0;
21
      →operace
       float max dis = 100.0: //Maximální vzdálenost nastavení
22
       float max_ang = 5.0;
                              //Maximální úhel nastavení
23
24
       ForceTorque ft:
25
       memset(&ft, 0, sizeof(ForceTorque));
26
27
       //Helix prozkoumat parametry
28
       int rcs = 0; //Reference M ame, 0- tool M ame, 1- base M ame
29
       float dr = 0,7; //Posuv o poloměru na otáčku, jednotka: mm
30
       float fFinish = 1.0; //Prahová hodnota síly nebo točivého momentu (0 až 100), jednotka: N nebo Nm
31
       float t = 60000.0; //Maximální doba průzkumu, jednotka: ms
32
       float vmax = 3.0; //Maximální lineární rychlost, jednotka: mm/s
33
34
       //Lineární vkládací parametr
35
       float force_goal = 20.0; //Prahová hodnota síly nebo točivého momentu (0 až 100), jednotka: N nebo Nm
36
       float lin_v = 0.0; //Lineární rychlost, jednotka: mm/s
37
       float lin_a = 0.0; //Lineární zrychlení, jednotka: mm/s^2, zatím se nepoužívá
38
       float disMax = 100.0; //Maximální vzdálenost vložení, v mm
39
       uint8_t linorn = 1; //Vložte směr, 1- kladný, 2- záporný
40
41
       //Rotační parametr vložení
42
       float angVelRot = 2.0; /Úhlová rychlost oMotation, v %
43
       float forceInsertion = 1.0; //Prahová hodnota síly nebo točivého momentu (0 až 100), v N nebo Nm
44
       int angleMax= 45; //Maximální úhel natočení, jednotka: °
45
       uint8_t orn = 1; //Směr síly1-fz,2-mz
46
       float angAccmax = 0.0; //Maximální úhlové zrychlení oMotation, jednotka: °/s^2, ne_...
47
      →použití
       uint8_t rotorn = 1; //Směr otáčení, 1- po směru hodinových ručiček, 2- proti směru hodinových ručiček
48
                                                                               (pokračování na další straně)
```

```
49
        uint8_t select1[6] = \{0, 0, 1, 1, 1, 1, 0\}; /Šest stupňů volnosti [fx, fy, fz, mx, my,
50
     mz], 0- nefunguje, 1- funguje
        ft.fz = -10,0;
51
        robot.FT_Control(status,sensor_num,select1,&ft,gain,adj_sign,ILC_sign,max_dis,max_
52
    <sub>→ang</sub>);
        robot.FT_SpiralSearch(rcs,dr,fFinish,t,vmax);
53
        status = 0:
54
        robot.FT_Control(status,sensor_num,select1,&ft,gain,adj_sign,ILC_sign,max_dis,max_
55
    <sub>'→ang</sub>);
56
        uint8 t select2[6] = \{1,1,1,0,0,0\};
                                                   //Šest stupňů volnosti [fx,fy,fz,mx,
57
    →my,mz], 0- nefunguje, 1- funguje
        gain[0] = 0.00005;
58
        ft.fz = -30,0;
59
        status = 1;
60
        robot.FT_Control(status,sensor_num,select2,&ft,gain,adj_sign,ILC_sign,max_dis,max_
61
      ng);
        robot.FT_LinInsertion(rcs.force_goal,lin_v,lin_a,disMax,linorn);
62
        status = 0;
63
        robot.FT_Control(status,sensor_num,select2,&ft,gain,adj_sign,ILC_sign,max_dis,max_
64
    →ang);
65
        uint8 t select3[6] = \{0.0.1.1.1.1.0\}:
                                                   //Šest stupňů volnosti [fx,fy,fz,mx,
66
    →my,mz], 0- nefunguje, 1- funguje
        ft.fz = -10,0;
67
        gain[0] = 0,0001;
68
        status = 1;
69
        robot.FT_Control(status,sensor_num,select3,&ft,gain,adj_sign,ILC_sign,max_dis,max_
70
    <sub>'→ang</sub>);
        robot.FT_RotInsertion(rcs,angVelRot,forceInsertion,angleMax,orn,angAccmax,rotorn);
71
        status = 0;
72
        robot.FT_Control(status,sensor_num,select3,&ft,gain,adj_sign,ILC_sign,max_dis,max_
73
    <sub>→ang</sub>);
74
        uint8_t select4[6] = {1,1,1,0,0,0};
                                                   //Šest stupňů volnosti [fx,fy,fz,mx,
75
    →my,mz], 0- nefunguje, 1- funguje
        ft.fz = -30,0;
76
        status = 1;
77
        robot.FT_Control(status,sensor_num,select4,&ft,gain,adj_sign,ILC_sign,max_dis,max_
78
      ang);
        robot.FT_LinInsertion(rcs,force_goal,lin_v,lin_a,disMax,linorn);
79
        status = 0;
80
        robot.FT_Control(status,sensor_num,select4,&ft,gain,adj_sign,ILC_sign,max_dis,max_
81
    <sub>(→ang</sub>);
82
        vrátit 0:
83
84
```

#### 2.1.11.22 Polohování na povrchu

1 2

4

7

8

9

10

11

12

/\*\*

- \* @brief Polohování na povrchu
- <sup>3</sup> \* @param [in] rcs Reference M ame, 0- tool M ame, 1- base M ame
- \* @param [in] dir Směr jízdy, 1- kladný, 2- záporný
- <sup>5</sup> \* @param [in] axis Osa pohybu, 1-x axis, 2-y axis, 3-z axis
  - \* @param [in] lin v Prozkoumejte lineární rychlost v mm/s
- \* @param [in] lin\_a Prozkoumejte lineární zrychlení, v mm/s^2, zatím se nepoužívá, výchozí hodnota je 0
- \* @param [in] max\_dis Maximální vzdálenost průzkumu, v mm
- \* @param [in] ft Akční práh ukončení síly/kroutícího momentufx, fy, fz, tx, ty, tz
- \* @return Kód chyby

errno\_t FT\_FindSurface(int rcs, uint8\_t dir, uint8\_t axis, float lin\_v, float lin\_a,

## float max\_dis, float ft);

### 2.1.11.23 Výpočeť polohy sťředové roviny začíná

/\*\*
 \* @brief Výpočet polohy středové roviny začíná
 \* @return Kód chyby
 \*/
 \*/
 \*/
 \*/

#### 2.1.11.24 Výpočet konců polohy ve střední rovině

/\*\*
 /\*\*
 @brief Výpočet konců polohy ve střední rovině
 @param [out] pos Mezipoloha roviny
 \* @return Kód chyby
 \*/
errno t FT CalCenterEnd(DescPose \*pos);

#### 2.1.11.25 Příklad kódu

```
#include <cstdlib>
1
2
   #include <iostream>
   #include <stdio.h>
3
   #include <cstring>
4
   #include <unistd.h>
5
   #include "MRobot.h"
6
   #include "RobotTypes.h"
7
8
   using namespace std;
9
10
   int main(void)
11
12
   Ł
        Robot MRobot;
                                            //Instituce objektu robota
13
                                                                                        (pokračování na další straně)
```

```
robot.RPC("192.168.58.2");
                                          /Navázání komunikačního spojení s robotem
14
      →kontrolér
15
       int rcs = 0;
16
        uint8_t dir = 1;
17
        uint8 t axis = 1;
18
        float lin_v = 3.0;
19
        float lin_a = 0,0;
20
        float maxdis = 50.0;
21
        float ft_goal = 2.0;
22
23
        DescPose desc_pos, xcenter, ycenter;
24
       ForceTorque ft;
25
        memset(&desc_pos, 0, sizeof(DescPose));
26
        memset(&xcenter, 0, sizeof(DescPose));
27
        memset(&ycenter, 0, sizeof(DescPose));
28
        memset(&ft, 0, sizeof(ForceTorque));
29
30
        desc_pos.tran.x = -230.959;
31
        desc_pos.tran.y = -364.017;
32
        desc_pos.tran.z = 217.5;
33
       desc_pos.rpy.rx = -179.004;
34
       desc_pos.rpy.ry = 0.002;
35
        desc_pos.rpy.rz = 89.999;
36
37
       ft.fx = -2,0;
38
39
       robot.MoveCart(&desc_pos, 9,0,100.0,100.0,100.0,-1.0,-1);
40
41
       robot.FT_CalCenterStart();
42
       robot.FT_FindSurface(rcs, dir, axis, lin_v, lin_a, maxdis, ft_goal);
43
       robot.MoveCart(&desc_pos, 9,0,100.0,100.0,100.0,-1.0,-1);
44
       robot.WaitMs(1000);
45
46
       dir = 2:
47
        robot.FT_FindSurface(rcs, dir, axis, lin_v, lin_a, maxdis, ft_goal);
48
       robot.FT_CalCenterEnd(&xcenter);
49
        printf("xcenter:%f,%f,%f,%f,%f,%f,%f\n",xcenter.tran.x,xcenter.tran.y,xcenter.tran.z,
50
    →xcenter.rpy.rx,xcenter.rpy.ry,xcenter.rpy.rz);
       robot.MoveCart(&xcenter, 9,0,60.0,50.0,50.0,-1.0,-1);
51
52
       robot.FT_CalCenterStart();
53
       dir = 1;
54
        osa = 2;
55
       lin_v = 6,0;
56
        maxdis = 150.0;
57
       robot.FT_FindSurface(rcs, dir, axis, lin_v, lin_a, maxdis, ft_goal);
58
       robot.MoveCart(&desc_pos, 9,0,100.0,100.0,100.0,-1.0,-1);
59
       robot.WaitMs(1000);
60
61
       dir = 2;
62
        robot.FT_FindSurface(rcs, dir, axis, lin_v, lin_a, maxdis, ft_goal);
63
                                                                                     (pokračování na další straně)
```

```
64 robot.FT_CalCenterEnd(&ycenter);

printf("ycenter:%f,%f,%f,%f,%f,%f\n",ycenter.tran.x,ycenter.tran.y,ycenter.tran.z,

--ycenter.rpy.rx,ycenter.rpy.ry,ycenter.rpy.rz);

66 robot.MoveCart(&ycenter, 9, 0,60.0,50.0,0.0,-1);

67 vrátit 0;

68 }
```

## 2.1.11.26 Kompatibilní kontrola na

```
1 /**
2 * @brief Kontrola shody na
3 * @param [in] p Koeficient nastavení polohy nebo shody
4 * @param [in] force Práh vyhovující síly otevření, jednotka: N
5 * @return Kód chyby
6 */
6 errno_t FT_ComplianceStart(float p, float force);
```

## 2.1.11.27 Vypnutá kontrola shody

```
1 /**
2 * @brief Vypnutá kontrola shody
3 * @return Kód chyby
4 */
5 errno t FT ComplianceStop();
```

## 2.1.11.28 Příklad kódu

```
#include <cstdlib>
1
   #include <iostream>
2
   #include <stdio.h>
3
   #include <cstring>
4
   #include <unistd.h>
5
   #include "MRobot.h"
6
   #include "RobotTypes.h"
7
8
   using namespace std;
9
10
   int main(void)
11
   Ł
12
                                           //Instituce objektu robota
        MRobot robot:
13
        robot.RPC("192.168.58.2");
                                           /Navázat komunikační spojení s robotem
14
    ↔kontrolér
15
        uint8_t flag = 1;
16
        int sensor_id = 1;
17
        uint8_t select[6] = {1,1,1,0,0,0};
18
                                                                                     (pokračování na další straně)
```

```
(pokračování na předchozí straně)
```

```
float ft_pid[6] = {0.0005,0.0,0.0,0.0,0.0,0.0,0.0};
19
        uint8_t adj_sign = 0;
20
        uint8_t ILC_sign = 0;
21
        float max_dis = 100.0;
22
        float max_ang = 0,0;
23
24
        ForceTorque ft;
25
        DescPose desc_p1, desc_p2, offset_pos;
26
        ExaxisPos epos;
27
        JointPos j1, j2;
28
        memset(&ft, 0, sizeof(ForceTorque));
29
        memset(&desc_p1, 0, sizeof(DescPose));
30
        memset(&desc_p2, 0, sizeof(DescPose));
31
        memset(&offset_pos, 0, sizeof(DescPose));
32
        memset(&j1, 0, sizeof(JointPos));
33
        memset(&j2, 0, sizeof(JointPos));
34
        memset(&epos, 0, sizeof(ExaxisPos));
35
36
        j1 = \{-105.3, -68.0, -127.9, -75.5, 90.8, 77.8\};
37
        j2 = \{-105.3, -97.9, -101.5, -70.3, 90.8, 77.8\};
38
39
        desc_p1.tran.x = -208.9;
40
        desc_p1.tran.y = -274.5;
41
        desc_p1.tran.z = 334.6;
42
        desc_p1.rpy.rx = 178.8;
43
        desc_p1.rpy.ry = -1.3;
44
        desc_p1.rpy.rz = 86,7;
45
46
        desc_p2.tran.x = -264.8;
47
        desc_p2.tran.y = -480.5;
48
        desc_p2.tran.z = 341.8;
49
        desc_p2.rpy.rx = 179.2;
50
        desc_p2.rpy.ry = 0,3;
51
        desc_p2.rpy.rz = 86,7;
52
53
        ft.fx = -10,0;
54
        ft.fy = -10,0;
55
        ft.fz = -10.0;
56
        robot.FT_Control(flag, sensor_id, select, &ft, ft_pid, adj_sign, ILC_sign, max_dis,_
57
     max_ang);
        float p = 0,00005;
58
        float force = 30.0;
59
        robot.FT_ComplianceStart(p, force);
60
        int count = 15;
61
        while (count)
62
        Ł
63
            robot.MoveL(&j1,&desc_p1,9,0,100.0,180.0,100.0,-1.0,&epos,0,1,&offset_pos);
64
            robot.MoveL(&j2,&desc_p2,9,0,100.0,180.0,100.0,-1.0,&epos,0,0,&offset_pos);
65
            count = 1;
66
        }
67
        robot.FT_ComplianceStop();
68
        flag = 0;
69
```

70

71

72 73 }

```
(pokračování na předchozí straně)
```

```
vrátit O;
```

# 2.2 Python

Tato příručka je sekundárním dokumentem vývojového rozhraní jazyka Python.

**Důležité:** Popis jednotky parametrů robota: Jednotkou polohy robota je milimetr (mm) a jednotkou polohy je stupeň (°).

### Důležité:

- 1) V příkladech kódu, které nejsou výslovně uvedeny, byl robot ve výchozím nastavení zapnut a povolen;
- 2) Všechny příklady kódu v dokumentaci jsou ve výchozím nastavení bez zásahu do pracovního prostoru robota;
- 3) Při zkoušce skutečného použití použijte údaje robota na místě.

## 2.2.1 Základní

## 2.2.1.1 Instancování robotů

| Prototyp          | RPC(ip)                                                                                          |
|-------------------|--------------------------------------------------------------------------------------------------|
| Popis             | Instancování objektu robota                                                                      |
| Parametr          | • ip:IP adresa robota s výchozí tovární IP "192.168.58.2".                                       |
| Návratová hodnota | <ul> <li>Úspěch: Vrátí objekt robota</li> <li>Neúspěšně: Vytvořený objekt bude zničen</li> </ul> |

## 2.2.1.1.1 Příklad kódu

<sup>1</sup> import Mrpc

2

# Je navázáno spojení s řídicí jednotkou robota. Úspěšné spojení vrátí

<sup>3</sup> robot = Mrpc.RPC('192.168.58.2')

## 2.2.1.2 Číslo verze dotazu SDK

| Prototyp          | GetSDKVersion()                                                  |
|-------------------|------------------------------------------------------------------|
| Popis             | Číslo verze dotazu SDK                                           |
| Parametr          | Nic                                                              |
| Návratová hodnota | <ul><li> Úspěch:[0,version]</li><li>Selhání:[errcode,]</li></ul> |

### 2.2.1.2.1 Příklad kódu

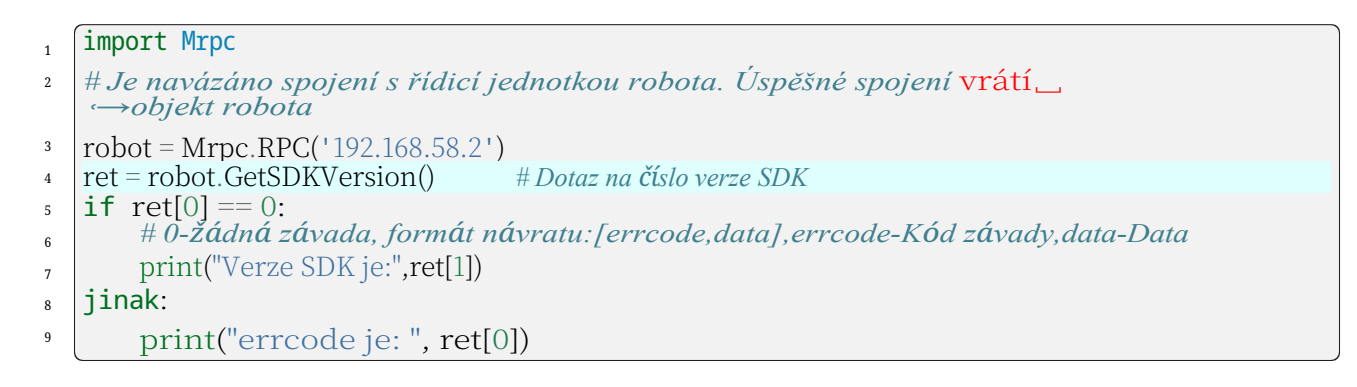

#### 2.2.1.3 Získání IP adresy řadiče

| Prototyp          | GetControllerIP()                                          |
|-------------------|------------------------------------------------------------|
| Popis             | Získání IP adresy řadiče                                   |
| Parametr          | Nic                                                        |
| Návratová hodnota | <ul><li>Úspěch:[0,IP]</li><li>Selhání:[errcode,]</li></ul> |

#### 2.2.1.3.1 Příklad kódu

```
import Mrpc
1
   # Je navázáno spojení s řídicí jednotkou robota. Úspěšné spojení vrátí
2
   ↔objekt robota
  robot = Mrpc.RPC('192.168.58.2')
3
   ret = robot.GetControllerIP()
                                      #Získat IP adresu ovladače
4
   it ret[0] == 0:
5
       print("ip řadiče je:",ret[1])
6
   jinak:
7
       print("errcode je: ", ret[0])
8
```

| Prototyp          | Re <b>ž</b> im(stav)                                       |
|-------------------|------------------------------------------------------------|
| Popis             | Přepínač manuálního/automatického režimu řídicího robota   |
| Parametr          | <ul> <li>stav:1-Ruční režim,0-Automatický režim</li> </ul> |
| Návratová hodnota | <ul><li>Úspěch: [0]</li><li>Selhání:[errcode]</li></ul>    |

## 2.2.1.4 Přepínač manuálního/automatického režimu řídicího robota

### 2.2.1.4.1 Příklad kódu

| 1 | import | Mrpc |
|---|--------|------|
|---|--------|------|

2

- import time
- <sup>3</sup> *# Je navázáno spojení s řídicí jednotkou robota. Úspěšné spojení* vrátí → *objekt robota*
- <sup>4</sup> robot = Mrpc.RPC('192.168.58.2')
- <sup>5</sup> robot.Mode(0) #Robot přejde do automatického provozního režimu
- $_{6}$  time.sleep(1)
- robot.Mode(1) #Robot přejde do manuálního režimu

## 2.2.1.5 Režim přetahování robota

## 2.2.1.5.1 Ovládání robota pro vstup do režimu výuky tažením nebo výstup z něj.

| Prototyp          | DragTeachSwitch(stav)                                                          |
|-------------------|--------------------------------------------------------------------------------|
| Popis             | Ovládání robota pro vstup do režimu výuky tažením nebo výstup z něj.           |
| Parametr          | • stav:1-Vstup do režimu výuky přetahování,0-Vyjití z režimu výuky přetahování |
| Návratová hodnota | <ul><li>Úspěch: [0]</li><li>Selhání:[errcode]</li></ul>                        |

## 2.2.1.5.2 Zkontrolujte, zda je robot v režimu přetahování

| Prototyp          | IsInDragTeach()                                                                                                    |
|-------------------|----------------------------------------------------------------------------------------------------|
| Popis             | Zkontrolujte, zda je robot v režimu přetahování                                                                       |
| Parametr          | Nic                                                                                                    |
| Návratová hodnota | <ul> <li>Úspěšnost:[0,state],state:0-Ne drag teaching mode,1-Drag teaching mode</li> <li>Selhání:[errcode]</li> </ul> |

## 2.2.1.5.2.1 Příklad kódu

| 1  | import Mrpc                                                                                                    |  |  |
|----|----------------------------------------------------------------------------------------------------|--|--|
| 2  | import time                                                                                                    |  |  |
| 3  | #Je navázáno spojení s řídicí jednotkou robota. Úspěšné spojení vrátí<br>⊶objekt robota                                                                     |  |  |
| 4  | robot = Mrpc.RPC('192.168.58.2')                                                                                                    |  |  |
| 5  | robot.Mode(1) #Robot přejde do ručního režimu                                                                                                    |  |  |
| 6  | time.sleep(1)                                                                                                    |  |  |
| 7  | robot.DragTeachSwitch(1) #Když robot přejde do režimu výuky tažením, může pouze _<br>→ vstupte do režimu výuky přetahováním v ručním režimu                 |  |  |
| 8  | time.sleep(1)                                                                                                    |  |  |
| 9  | ret = robot.IsInDragTeach()#Kontrola, zda je uživatel v režimu přetahování, 1-Režim<br>přetahování $\hookrightarrow Režim_{per}přetahování$ přetahování, 0- |  |  |
| 10 | if $ret[0] == 0$ :                                                                                                    |  |  |
| 11 | print("stav přetažení je:",ret[1])                                                                                                    |  |  |
| 12 | jinak:                                                                                                    |  |  |
| 13 | print("errcode je: ", ret[0])                                                                                                    |  |  |
| 14 | time.sleep(3)                                                                                                    |  |  |
| 15 | robot.DragTeachSwitch(0) #Když robot přejde do režimu učení bez tahání, může pouze_<br>→ vstupte do režimu výuky bez tahání v ručním režimu                 |  |  |
| 16 | time.sleep(1)                                                                                                    |  |  |
| 17 | ret = robot.IsInDragTeach()#Kontrola, zda je uživatel v režimu přetahování, 1-Režim $\leftrightarrow$ Žádný režim přetahování)přetahování, 0-               |  |  |
| 18 | if ret[0] == 0:                                                                                                    |  |  |
| 19 | print("stav přetažení je:",ret[1])                                                                                                    |  |  |
| 20 | jinak:                                                                                                    |  |  |
| 21 | print("errcode je: ", ret[0])                                                                                                    |  |  |

## 2.2.1.6 Ovládání robota pro povolení nebo snížení povolení

| Prototyp          | RobotEnable(stav)                                          |
|-------------------|------------------------------------------------------------|
| Popis             | Ovládání robota pro povolení nebo snížení povolení         |
| Parametr          | <ul> <li>stav:1-Horní povolení,0-Dolní povolení</li> </ul> |
| Návratová hodnota | <ul><li>Úspěch: [0]</li><li>Selhání:[errcode]</li></ul>    |

## 2.2.1.6.1 Příklad kódu

| L | import | Mrpc |
|---|--------|------|
|   |        |      |

import time 2

3

#Je navázáno spojení s řídicí jednotkou robota. Úspěšné spojení vrátí ↔objekt robota

```
4
```

robot = Mrpc.RPC('192.168.58.2') robot.RobotEnable(0) *#Zapnutí robota* 5

(pokračování na další straně)

#### <sup>6</sup> time.sleep(3)

7

robot.RobotEnable(1) *#Tato funkce je na robotovi povolena. Poté, co je* robot \_\_\_\_\_\_ *→ zapnuto, ve výchozím nastavení je automaticky povoleno* 

# 2.2.2 Pohyb

## 2.2.2.1 Robot Jog

## 2.2.2.1.1 jog Jog

| Prototyp          | StartJOG(ref,nb,dir,vel,acc,max_dis)                                                                                                    |
|-------------------|----------------------------------------------------------------------------------------------------|
| Popis             | jog Jog                                                                                                    |
| Parametr          | <ul> <li>ref:0-kloubový jogging, 2-základní souřadnicový systém jogging, 4-nástrojový souřadnicový systém jogging, 8-obráběcí souřadnicový systém jogging;</li> <li>nb:1-1joint(osa x), 2-2joint(osa y), 3-3join(osa z), 4-4joint(rx), 5-5joint (ry), 6-6joint(rz);</li> <li>dir:0-záporný směr, 1-pozitivní směr;</li> <li>vel:Procento rychlosti,[0~100];</li> <li>acc:Zrychlení v procentech,[0~100];</li> <li>max_dis:Maximální úhel/vzdálenost pro jeden běh, jednotka[° nebo mm]</li> </ul> |
| Návratová hodnota | <ul><li>Úspěch: [0]</li><li>Selhání:[errcode]</li></ul>                                                                                                    |

## 2.2.2.1.2 jog jog zpomalení zastaví

| Prototyp          | StopJOG(ref)                                                                                                    |
|-------------------|----------------------------------------------------------------------------------------------------|
| Popis             | Jog Jog zpomalem zastavi                                                                                                    |
| Parametr          | <ul> <li>ref:1-bodový doraz, 3-bodový doraz souřadnicového systému, 5-bodový doraz<br/>souřadnicového systému, 9-bodový doraz souřadnicového systému<br/>obrobku</li> </ul> |
| Návratová hodnota | <ul> <li>Úspěch: [0]</li> <li>Selhání:[errcode]</li> </ul>                                                                                                    |

## 2.2.2.1.3 jog jog ihned zastaví

| Prototyp          | ImmStopJOG()                                            |
|-------------------|---------------------------------------------------------|
| Popis             | jog jog se okamžitě zastaví                             |
| Parametr          | Nic                                                     |
| Návratová hodnota | <ul><li>Úspěch: [0]</li><li>Selhání:[errcode]</li></ul> |

## 2.2.2.1.3.1 Příklad kódu

| 1  | import Mrpc                                                                                     |                            |
|----|-------------------------------------------------------------------------------------------------|----------------------------|
| 2  | import time                                                                                     |                            |
| 3  | # Je navázáno spojení s řídicí jednotkou robota. Úspěšné spojení vrátí<br>↔objekt robota        |                            |
| 4  | robot = Mrpc.RPC('192.168.58.2')                                                                |                            |
| 5  | # Robot s jedním bodem osy                                                                      |                            |
| 6  | robot.StartJOG(0,1,0,20.0,20.0,30.0) # Pohyb v jednom kloubu, StartJOG                          | je ne                      |
|    | ⇔blokovací příkaz a další příkazy pohybu (včetně StartJOG) přijaté během<br>⇔pohyb bude vyřazen |                            |
| 7  | time.sleep(1)                                                                                   |                            |
| 8  | #Zastavení zpomalení běhu v jedné ose robota                                                    |                            |
| 9  | # robot.StopJOG(1)                                                                              |                            |
| 10 | # Okamžité zastavení oMobot single axis jog                                                     |                            |
| 11 | robot.ImmStopJOG()                                                                              |                            |
| 12 | robot.StartJOG(0,2,1,20.0,20.0,30.0)                                                            |                            |
| 13 | time.sleep(1)                                                                                   |                            |
| 14 | robot.ImmStopJOG()                                                                              |                            |
| 15 | robot.StartJOG(0,3,1,20.0,20.0,30.0)                                                            |                            |
| 16 | time.sleep(1)                                                                                   |                            |
| 17 | robot.ImmStopJOG()                                                                              |                            |
| 18 | robot.StartJOG(0,4,1,20.0,20.0,30.0)                                                            |                            |
| 19 | time.sleep(1)                                                                                   |                            |
| 20 | robot.ImmStopJOG()                                                                              |                            |
| 21 | robot.StartJOG(0,5,1,20.0,20.0,30.0)                                                            |                            |
| 22 | time.sleep(1)                                                                                   |                            |
| 23 | [robot.ImmStop]OG()                                                                             |                            |
| 24 | [rodot.StartJOG(0,6,1,20.0,20.0,30.0)]                                                          |                            |
| 25 | time.sieep(1)                                                                                   |                            |
| 26 | robot.ImmStopJOG()                                                                              |                            |
| 27 | # ZUKIAANI                                                                                      |                            |
| 28 | robot StartIOG(2 1 0 20 0 20 0 100 0) #Logging v $z \dot{\alpha} k ladním sou \dot{r} a dném$   |                            |
| 29 |                                                                                                 |                            |
| 30 | time cloop(1)                                                                                   |                            |
| 31 | #Zastavení zpomalení běhu v jedné ose robota                                                    |                            |
| 32 | # robot Ston IOG(2)                                                                             |                            |
| 33 | # #Immediate stop oMobot single axis iog                                                        |                            |
| 34 | robot.ImmStopJOG()                                                                              |                            |
| 35 | robot.StartJOG(2,1,1,20.0,20.0,100.0)                                                           |                            |
| 36 | time.sleep(1)                                                                                   | (nolvněování na dalží stra |
|    | robot.ImmStopJOG()                                                                              | (pokracovani na uaisi stra |

(pokračování na předchozí straně) robot.StartJOG(2,2,1,20.0,20.0,100.0) 37 time.sleep(1) 38 robot.ImmStopJOG() 39 robot.StartJOG(2,3,1,20.0,20.0,100.0) 40 time.sleep(1) 41 robot.ImmStopJOG() 42 robot.StartJOG(2,4,1,20.0,20.0,100.0) 43 time.sleep(1)44 robot.ImmStopJOG() 45 robot.StartJOG(2,5,1,20.0,20.0,100.0) 46 time.sleep(1) 47 robot.ImmStopIOG() 48 robot.StartJOG(2,6,1,20.0,20.0,100.0) 49 time.sleep(1)50 robot.ImmStopJOG() 51 *# Souřadnice nástroje* 52 robot.StartJOG(4,1,0,20.0,20.0,100.0) #Bod v souřadném systému nástroje 53 time.sleep(1) 54 #Zpomalovací stop pro běh v jedné ose robota 55 # robot.StopJOG(5) 56 # #Immediate stop oMobot single axis jog 57 robot.ImmStopJOG() 58 robot.StartJOG(4,1,1,20.0,20.0,100.0) 59 time.sleep(1) 60 robot.ImmStopJOG() 61 robot.StartJOG(4,2,1,20.0,20.0,100.0) 62 time.sleep(1) 63 robot.ImmStopJOG() 64 robot.StartJOG(4,3,1,20.0,20.0,100.0) 65 time.sleep(1) 66 robot.ImmStopJOG() 67 robot.StartJOG(4,4,1,20.0,20.0,100.0) 68 time.sleep(1)69 robot.ImmStopJOG() 70 robot.StartJOG(4,5,1,20.0,20.0,100.0) 71 time.sleep(1) 72 robot.ImmStopJOG() 73 robot.StartJOG(4,6,1,20.0,20.0,100.0) 74 time.sleep(1)75 robot.ImmStopJOG() 76 # Souřadnice práce 77 robot.StartJOG(8,1,0,20.0,20.0,100.0) #Bod v souřadném systému obrobku 78 time.sleep(1)79 #Zpomalovací stop pro běh v jedné ose robota 80 # robot.StopJOG(9) 81 # #Immediate stop oMobot single axis jog 82 robot.ImmStopJOG() 83 robot.StartJOG(8,1,1,20.0,20.0,100.0) 84 time.sleep(1)85 robot.ImmStopJOG() 86 robot.StartJOG(8,2,1,20.0,20.0,100.0) 87

time.sleep(1)

(pokračování na další straně)

| 89  | robot.ImmStopJOG()                    |
|-----|---------------------------------------|
| 90  | robot.StartJOG(8,3,1,20.0,20.0,100.0) |
| 91  | time.sleep(1)                         |
| 92  | robot.ImmStopJOG()                    |
| 02  | robot.StartĴOG(8,4,1,20.0,20.0,100.0) |
| 55  | time.sleep(1)                         |
| 94  | robot.ImmStopJOG()                    |
| 95  | robot.StartJOG(8,5,1,20.0,20.0,100.0) |
| 96  | time.sleep(1)                         |
| 97  | robot.ImmStopJOG()                    |
| 98  | robot.StartJOG(8,6,1,20.0,20.0,100.0) |
| 99  | time.sleep(1)                         |
| 100 | robot.ImmStopJOG()                    |
| 101 | T - V                                 |

#### ----

## 2.2.2.2 Pohyb v kloubním prostoru

| MoveJ(joint_pos,desc_pos,tool,user,vel,acc,ovl,exaxis_pos,<br>blendT,offset_flag,offset_pos)                                                                                                    |
|----------------------------------------------------------------------------------------------------|
| Pohyb v kloubním prostoru                                                                                                    |
| <ul> <li>joint_pos:Cílová poloha kloubu, jednotka[°];</li> <li>desc_pos:Cílová kartézská pozice, jednotka[mm][°];</li> <li>nástroj:Číslo nástroje, [0~14];</li> <li>user:Číslo obrobku, [0~14];</li> <li>vel:Procento rychlosti, [0~100];</li> <li>acc:Zrychlení v procentech, [0~100], dočasně zavřeno;</li> <li>ovl:Faktor škálování rychlosti, [0~100];</li> <li>exaxis_pos:Poloha externí osy 1 až po polohu externí osy 4;</li> <li>blendT:[-1.0]-pohyb na místě (blokovaný), [0-500]-čas vyhlazování (neblokuje se), jednotka[ms];</li> <li>offset_flag:[0]-žádný posun, [1]- posun pod obrobek/základní souřadný systém, [2]-odsazení v souřadnicovém systému nástroje;</li> <li>offset_pos:Posun polohy, jednotka[mm][°]</li> </ul> |
| <ul><li>Úspěch: [0]</li><li>Selhání:[errcode]</li></ul>                                                                                                    |
|                                                                                                    |

### 2.2.2.2.1 Příklad kódu

| 1 | import Mrpc                                                                                |                               |
|---|--------------------------------------------------------------------------------------------|-------------------------------|
| 2 | import time                                                                                |                               |
| 3 | # Je navázáno spojení s řídicí jednotkou robota. Úspěšné spojení vrátí _<br>↔objekt robota |                               |
| 4 | robot = Mrpc.RPC('192.168.58.2')                                                           |                               |
| 5 | J1=[-168.847,-93.977,-93.118,-80.262,88.985,11.831]                                        |                               |
| 6 | P1=[-558.082,27.343,208.135,-177.205,-0.450,89.288]                                        |                               |
| 7 | eP1=[0.000,0.000,0.000,0.000]                                                              |                               |
|   |                                                                                            | (pokračování na další straně) |
|   |                                                                                            |                               |

| 8  | dP1=[1.000,1.000,1.000,1.000,1.000]                                                                                                    |
|----|----------------------------------------------------------------------------------------------------|
| 9  | J2=[168.968,-93.977,-93.118,-80.262,88.986,11.831]                                                                                              |
| 10 | P2=[-506.436,236.053,208.133,-177.206,-0.450,67.102]                                                                                            |
| 11 | eP2=[0.000,0.000,0.000]                                                                                                    |
| 12 | dP2=[1.000,1.000,1.000,1.000,1.000]                                                                                                    |
| 13 | robot.MoveJ(J1, P1, 1, 0, 100.0, 180.0, 100.0, eP1, -1.0, 0, dP1) #Joint space motionPTP, Tool_                                                 |
|    | , →číslo1, skutečná zkouška vychází z údajů z terénu a čísla nástroje                                                                           |
| 14 | robot.MoveJ(J2,P2,1,0,100.0,180.0,100.0,eP2,-1.0,0,dP2)                                                                                         |
| 15 | time.sleep(2)                                                                                                    |
| 16 | j1 = robot.GetInverseKin(0,P1,-1) #Pouze v případě kartézských souřadnic,<br>→ k řešení polohy kloubu lze použít inverzní kinematické rozhraní. |
| 17 | print(j1)                                                                                                    |
| 18 | j1 = [j1[1], j1[2], j1[3], j1[4], j1[5], j1[6]]                                                                                                 |
| 19 | robot.MoveJ(j1,P1,1,0,100.0,180.0,100.0,eP1,-1.0,0,dP1)                                                                                         |
| 20 | j2 = robot.GetInverseKin(0,P2,-1)                                                                                                    |
| 21 | print(j2)                                                                                                    |
| 22 | j2 = [j2[1], j2[2], j2[3], j2[4], j2[5], j2[6]]                                                                                                 |
| 23 | robot.MoveJ(j2,P2,1,0,100.0,180.0,100.0,eP2,-1.0,0,dP2)                                                                                         |
| 24 | time.sleep(2)                                                                                                    |
| 25 | p1 = robot.GetForwardKin(J1) #K řešení lze použít dopředné kinematické rozhraní<br>→Souřadnice kartezského prostoru pouze s polohami kloubů     |
| 26 | print(p1)                                                                                                    |
| 27 | p1 = [p1[1], p1[2], p1[3], p1[4], p1[5], p1[6]]                                                                                                 |
| 28 | robot.MoveJ(J1,p1,1,0,100.0,180.0,100.0,eP1,-1.0,0,dP1)                                                                                         |
| 29 | p2 = robot.GetForwardKin(J2)                                                                                                    |
| 30 | print(p2)                                                                                                    |
| 31 | p2 = [p2[1], p2[2], p2[3], p2[4], p2[5], p2[6]]                                                                                                 |
| 32 | robot.MoveJ(J2,p2,1,0,100.0,180.0,100.0,eP2,-1.0,0,dP2)                                                                                         |

## 2.2.2.3 Lineární pohyb v kartézském prostoru

| Prototyp          | MoveL(joint_pos,desc_pos,tool,user,vel,acc,ovl,blendR,<br>exaxis_pos,search.offset_flag.offset_pos)                                                                                                    |
|-------------------|----------------------------------------------------------------------------------------------------|
| Popis             | Lineární pohyb v kartézském prostoru                                                                                                    |
| Parametr          | <ul> <li>joint_pos:Cílová poloha kloubu, jednotka[°];</li> <li>desc_pos:Cílová kartézská pozice, jednotka[mm][°];</li> <li>nástroj:Číslo nástroje, [0~14];</li> <li>user:Číslo obrobku, [0~14];</li> <li>vel:Procento rychlosti, [0~100];</li> <li>acc:Zrychlení v procentech, [0~100], dočasně zavřeno;</li> <li>ovl:Faktor škálování rychlosti, [0~100];</li> <li>blendR:[-1.0]-pohyb na místě (blokovaný), [0-1000]-plynulý poloměr(neblokuje), jednotka[mm];</li> <li>exaxis_pos:Poloha externí osy 1~poloha externí osy 4;</li> <li>vyhledávání: [0]- umístění nesvařovacího drátu, [1]- umístění svařovacího drátu;</li> <li>offset_flag:[0]-žádný offset, [1]-offset v souřadném systému obrobku/základny, [2]-offset v souřadném systému nástroje;</li> <li>offset_pos:Posun polohy jednotka[mm][°]</li> </ul> |
| Návratová hodnota | <ul> <li>Úspěch: [0]</li> <li>Selhání:[errcode]</li> </ul>                                                                                                    |

# 2.2.2.3.1 Příklad kódu

| 1  | import Mrpc                                                                              |
|----|------------------------------------------------------------------------------------------|
| 2  | #Je navázáno spojení s řídicí jednotkou robota. Úspěšné spojení vrátí∟<br>⊶objekt robota |
| 3  | robot = Mrpc.RPC('192.168.58.2')                                                         |
| 4  | J1=[95.442,-101.149,-98.699,-68.347,90.580,-47.174]                                      |
| 5  | P1=[75.414,568.526,338.135,-178.348,-0.930,52.611]                                       |
| 6  | eP1=[0.000,0.000,0.000]                                                                  |
| 7  | dP1=[10.000,10.000,10.000,0.000,0.000]                                                   |
| 8  | J2=[123.709,-121.190,-82.838,-63.499,90.471,-47.174]                                     |
| 9  | P2=[-273.856,643.260,259.235,-177.972,-1.494,80.866]                                     |
| 10 | eP2=[0.000, 0.000, 0.000, 0.000]                                                         |
| 11 | dP2=[0.000, 0.000, 0.000, 0.000, 0.000]                                                  |
| 12 | $J_{3}=[16/.066, -95.700, -123.494, -42.493, 90.466, -47.174]$                           |
| 13 | $P_3 = [-423.044, 229.703, 241.080, -173.990, -5.772, 123.971]$                          |
| 14 | $P_{2}=[0.000, 0.000, 0.000]$                                                            |
| 15 |                                                                                          |
| 16 | robot.MoveL(J1,P1,0,0,100.0,180.0,100.0,-1.0,eP1,0,1,dP1) #Rectilinearni pohyb V         |
| 10 | $\rightarrow Karrezsky prosion$                                                          |
| 47 | 10D0t.MOVeL(J2,P2,0,0,100.0,180.0,100.0,-1.0,eP2,0,0,dP2)                                |
| 1/ | robot.MoveL(J3,P3,0,0,100.0,180.0,100.0,-1.0,eP3,0,0,dP3)                                |
| 18 |                                                                                          |

#### 2.2.2.4 Pohyb po kruhovém oblouku v kartézském prostoru

| Prototyp          | MoveC(joint_pos_p,desc_pos_p,ptool,puser,pvel,pacc,exaxis_pos_p,<br>poffset_flag,offset_pos_p,joint_pos_t,desc_pos_t,ttool,tuser,<br>tvel,tacc,exaxis_pos_t,toffset_flag,offset_pos_t,ovl,blendR)                                                                                                    |
|-------------------|----------------------------------------------------------------------------------------------------|
| Popis             | Pohyb po kruhovém oblouku v kartézském prostoru                                                                                                    |
| Parametr          | <ul> <li>joint_pos_p:Poloha kloubu bodu cesty, jednotka[°];</li> <li>desc_pos_p:Kartézská pozice bodu cesty, jednotka[mm][°];</li> <li>ptool:Číslo nástroje,[0~14];</li> <li>puser:Číslo obrobku,[0~14];</li> <li>pvel:Procento rychlosti,[0~100];</li> <li>pacc:Zrychlení v procentech,[0~100],dočasně zavřeno;</li> <li>exaxis_pos_p:Poloha externí osy 1~poloha externí osy 4;</li> <li>poffset_flag:[0]-žádný posun, [1]- posun v souřadném systému obrobku/základny, [2]- posun v souřadném systému nástroje;</li> <li>offset_pos_p:Offset,jednotka[mm][°];</li> <li>joint_pos_t:Poloha cílového bodu kloubu, jednotka[°];</li> <li>desc_pos_t:kartézská pozice cílového bodu, jednotka[mm][°];</li> <li>ttool:Číslo nástroje,[0~14];</li> <li>tuser:Číslo obrobku,[0~14];</li> <li>tvel:Rychlost v procentech,[0~100];</li> <li>tacc: procento zrychlení,[0~100], dočasně zavřeno;</li> <li>exaxis_pos_t:Poloha vnější osy 1~poloha vnější osy 4;</li> <li>toffset_flag:[0]-žádný posun, [1]- posun v souřadném systému obrobku/základny, [2]- posun v souřadném systému nástroje;</li> <li>offset_flag:[0]-žádný posun, [1]- posun v souřadném systému obrobku/základny, [2]- posun v souřadném systému nástroje;</li> <li>offset_flag:[0]-žádný posun, [1]- posun v souřadném systému obrobku/základny, [2]- posun v souřadném systému nástroje;</li> <li>offset_pos_t:Offset,unit[mm][°]</li> <li>ovl:Faktor škálování rychlosti,[0~100];</li> <li>blendR:[-1.0]-pohyb na místě (blokovaný), [0-1000]-plynulý poloměr(neblokovaný),jednotka[mm]</li> </ul> |
| Návratová hodnota | <ul><li>Úspěch: [0]</li><li>Selhání:[errcode]</li></ul>                                                                                                    |

## 2.2.2.4.1 Příklad kódu

```
import Mrpc
1
   # Je navázáno spojení s řídicí jednotkou robota. Úspěšné spojení vrátí
2
   ↔objekt roboła
   robot = Mrpc.RPC('192.168.58.2')
3
   J1=[121.381,-97.108,-123.768,-45.824,89.877,-47.296]
4
   P1=[-127.772,459.534,221.274,-177.850,-2.507,78.627]
5
   eP1=[0.000,0.000,0.000,0.000]
6
   dP1=[10.000,10.000,10.000,10.000,10.000]
7
   J2=[138.884,-114.522,-103.933,-49.694,90.688,-47.291]
8
   P2=[-360.468,485.600,196.363,-178.239,-0.893,96.172]
9
   eP2=[0.000,0.000,0.000,0.000]
10
   dP2=[10.000,10.000,10.000,10.000,10.000]
11
```

```
pa2=[0.0,0.0,100.0,180.0]
```

(pokračování na další straně)

| 13 | J3=[159.164,-96.105,-128.653,-41.170,90.704,-47.290]            |                                 |
|----|-----------------------------------------------------------------|---------------------------------|
| 14 | P3=[-360.303,274.911,203.968,-176.720,-2.514,116.407]           |                                 |
| 15 | eP3=[0.000,0.000,0.000,0.000]                                   |                                 |
| 16 | dP3=[10.000,10.000,10.000,10.000,10.000]                        |                                 |
| 17 | pa3=[0.0,0.0,100.0,180.0]                                       |                                 |
| 18 | dP=[10.000,10.000,10.000,10.000,10.000]                         |                                 |
| 19 | robot.MoveJ(J1,P1,0,0,100.0,180.0,100.0,eP1,-1.0,0,dP1)         | #Společný pohyb v               |
| 20 | robot.MoveC(J2,P2,pa2,eP2,0,dP2,J3,P3,pa3,eP3,0,dP3,100.0,-1.0) | prostou PTP<br>Krithový pohyb V |
|    | ↔Kartézský prostor                                              |                                 |

## 2.2.2.5 Kruhový pohyb v kartézském prostoru

| Prototyp          | Circle(joint_pos_p,desc_pos_p,ptool,puser,pvel,pacc,<br>exaxis_pos_p,joint_pos_t,desc_pos_t,ttool,tuser,tvel,tacc,<br>exaxis_pos_t,ovl,offset_flag,offset_pos)                                                                                                    |
|-------------------|----------------------------------------------------------------------------------------------------|
| Popis             | Kruhový pohyb v kartézském prostoru                                                                                                    |
| Parametr          | <ul> <li>joint_pos_p:Poloha kloubu bodu cesty, jednotka[°];</li> <li>desc_pos_p:Kartézská pozice bodu cesty, jednotka[mm][°];</li> <li>ptool:Číslo nástroje,[0~14];</li> <li>puser:Číslo obrobku,[0~14];</li> <li>pvel:Procento rychlosti,[0~100];</li> <li>pacc:Zrychlení v procentech,[0~100],dočasně zavřeno;</li> <li>exaxis_pos_p:Poloha externí osy 1~poloha externí osy 4;</li> <li>joint_pos_t:Poloha cílového bodu kloubu, jednotka[°];</li> <li>desc_pos_t:kartézská pozice cílového bodu, jednotka["];</li> <li>ttool:Číslo nástroje,[0~14];</li> <li>tuser:Číslo obrobku,[0~14];</li> <li>tuser:Číslo obrobku,[0~14];</li> <li>tuser:Číslo obrobku,[0~14];</li> <li>tuser:Číslo obrobku,[0~14];</li> <li>tvel:Rychlost v procentech,[0~100];</li> <li>tacc: procento zrychlení,[0~100], dočasně zavřeno;</li> <li>exaxis_pos_t:Poloha vnější osy 1~poloha vnější osy 4;</li> <li>ovl:Faktor škálování rychlosti,[0~100%];</li> <li>offset_flag:[0]-žádný offset, [1]-offset v souřadném systému nástroje;</li> <li>offset_pos:Offset,jednotka[mm][°]</li> </ul> |
| Návratová hodnota | <ul><li>Úspěch: [0]</li><li>Selhání:[errcode]</li></ul>                                                                                                    |

## 2.2.2.5.1 Příklad kódu

| 1  | import Mrpc                                                                                                    |
|----|----------------------------------------------------------------------------------------------------|
| 2  | # Je navázáno spojení s řídicí jednotkou robota. Úspěšné spojení vrátí<br>↔objekt robota                        |
| 3  | robot = Mrpc.RPC('192.168.58.2')                                                                                |
| 4  | J1=[121.381,-97.108,-123.768,-45.824,89.877,-47.296]                                                            |
| 5  | P1=[-127.772,459.534,221.274,-177.850,-2.507,78.627]                                                            |
| 6  | eP1=[0.000,0.000,0.000]                                                                                         |
| 7  | dP1=[10.000,10.000,10.000,10.000,10.000]                                                                        |
| 8  | J2=[138.884,-114.522,-103.933,-49.694,90.688,-47.291]                                                           |
| 9  | P2=[-360.468,485.600,196.363,-178.239,-0.893,96.172]                                                            |
| 10 | eP2=[0.000,0.000,0.000]                                                                                         |
| 11 | dP2=[10.000, 10.000, 10.000, 10.000, 10.000]                                                                    |
| 12 | pa2=[0.0, 0.0, 100.0, 180.0]                                                                                    |
| 13 | $J_{2} = [159.104, -90.105, -128.055, -41.170, 90.704, -47.290]$                                                |
| 14 | $P_{2} = [-500.505, 274.911, 205.908, -170.720, -2.514, 110.407]$<br>$a_{2} = [0, 000, 0, 000, 0, 000, 0, 000]$ |
| 15 | dP3 = [10,000,0.000,0.000,0.000]                                                                                |
| 16 | $n_{2} = [0.000, 10.000, 10.000, 10.000, 10.000]$                                                               |
| 17 | dP = [10, 000, 10, 000, 10, 000, 10, 000, 10, 000]                                                              |
| 18 |                                                                                                    |
| 19 | robot.MoveJ(J1,P1,0,0,100.0,180.0,100.0,eP1,-1.0,0,dP1) #Pohyb v kloubovém prostoruPTP                          |
| 20 | robot.Circle(J2,P2,pa2,eP2,J3,P3,pa3,eP3,100.0,0,dP) #Kruhový pohyb v kartézské                                 |
|    | soustavě                                                                                                    |
|    | ' <i>↔prostor</i>                                                                                               |

## 2.2.2.6 Spirálový pohyb v kartézském prostoru

|                   |                                                                                                    | -      |
|-------------------|----------------------------------------------------------------------------------------------------|--------|
| Prototyp          | NewSpiral(joint_pos,desc_pos,tool,user,vel,acc,exaxis_pos,ovl,<br>offset_flag,offset_pos,param)                                                                                                    |        |
| Popis             | Spirálový pohyb v kartézském prostoru                                                                                                    |        |
| Parametr          | <ul> <li>joint_pos:Cílová poloha kloubu, jednotka[°];</li> <li>desc_pos:Cílová kartézská pozice, jednotka[mm][°];</li> <li>nástroj:Číslo nástroje, [0~14];</li> <li>user:Číslo obrobku, [0~14];</li> <li>vel:Procento rychlosti, [0~100], dočasně zavřeno;</li> <li>exaxis_pos:Poloha externí osy 1~poloha externí osy 4;</li> <li>ovl:Faktor škálování rychlosti, [0~100];</li> <li>offset_flag:[0]-žádný offset, [1]-offset v souřadném systému obrobku/základny, [2]-offset v souřadném systému nástroje;</li> <li>offset_pos:Posun polohy, jednotka[mm][°]</li> <li>param:[circle_num,circle_angle,rad_init,rad_add,rotaxis_add,rot_direction],circl počet závitů, circle_angle: úhel šroubovice, rad_init: počáteční poloměr šroubovice, rad_add: přírůstek poloměru, rota_add: přírůstek směru osy, rot_direction: směr otáčení, 0-po směru hodinových ručiček, 1-proti směru hodinových ručiček</li> </ul> | e_num: |
| Návratová hodnota | <ul> <li>Úspěch: [0]</li> <li>Selhání:[errcode]</li> </ul>                                                                                                    |        |

### 2.2.2.6.1 Příklad kódu

| 1  | import Mrpc                                                                                                    |
|----|----------------------------------------------------------------------------------------------------|
| 2  | #Je navázáno spojení s řídicí jednotkou robota. Úspěšné spojení <mark>vrátí</mark><br>⊶objekt robota                                                        |
| 3  | robot = Mrpc.RPC('192.168.58.2')                                                                                                    |
| 4  | J1=[127.888,-101.535,-94.860,17.836,96.931,-61.325]                                                                                                    |
| 5  | eP1=[0.000,0.000,0.000]                                                                                                    |
| 6  | dP1=[50.0,0.0,0.0,-30.0,0.0,0.0]                                                                                                    |
| 7  | ]2=[127.888,-101.535,-94.860,17.836,96.931,-61.325]                                                                                                    |
| 8  | eP2=[0.000, 0.000, 0.000]                                                                                                    |
| 9  | $ \frac{dP2}{D0} = \begin{bmatrix} 5 & 0 & 5 & 0 & 0 & 0 & 0 \\ 0 & 0 & 0 & 0 & 0 & 0$                                                                      |
| 10 | Pa = [5.0, 5.0, 50.0, 10.0, 10.0, 0.0]                                                                                                    |
| 11 | $P1 = robot.GetForWardKin(J1)$ #K resent ize pouzit dopredne kinematicke roznrani_<br>$\Rightarrow Souřadnice kanematicke prostoru pouze s polohami kloubů$ |
|    | print(P1)                                                                                                    |
| 12 | P1 = [P1[1], P1[2], P1[3], P1[4], P1[5], P1[6]]                                                                                                    |
| 13 | robot.MoveJ(J1,P1,0,0,100.0,180.0,100.0,eP1,0.0,2,dP1)                                                                                                    |
| 14 | P2 = robot GetForwardKin(I2) #K řešení lze použít dopředné kinematické rozhraní                                                                             |
| 15 | Souřadnice kartézského prostoru pouze s polohami kloubů                                                                                                    |
| 16 | print(P2)                                                                                                    |
| 17 | P2 = [P2[1], P2[2], P2[3], P2[4], P2[5], P2[6]]                                                                                                    |
| 18 | robot.NewSpiral(J2,P2,0,0,100.0,180.0,eP2,100.0,2,dP2,Pa)                                                                                                   |

#### 2.2.2.7 Pohyb v kloubním prostoru v režimu serva

| Prototyp<br>Popis | ServoJ(joint_pos,acc,vel,cmdT,filterT,gain)<br>Pohyb v kloubním prostoru v režimu serva                                                                                                    |
|-------------------|----------------------------------------------------------------------------------------------------|
| Parametr          | <ul> <li>joint_pos:Cílová poloha kloubu, jednotka[°];</li> <li>acc:Zrychlení, rozsah[0~100], dočasně zavřeno, výchozí hodnota 0;</li> <li>vel: Rychlost, rozsah [0~100], dočasně uzavřeno, výchozí hodnota 0;</li> <li>cmdT:Instruction Cycle,unit[s],[0.001~0.016];</li> <li>filterT:Čas filtrování,jednotka[s],dočasně uzavřeno;</li> <li>zesílení: Proporcionální zesilovač pro cílovou polohu, dočasně uzavřený</li> </ul> |
| Návratová hodnota | <ul><li>Úspěch: [0]</li><li>Selhání:[errcode]</li></ul>                                                                                                    |

### 2.2.2.7.1 Příklad kódu

- 1 import Mrpc
- 2 import time

3

- # Je navázáno spojení s řídicí jednotkou robota. Úspěšné spojení vrátí ↔objekt robota
- 4 robot = Mrpc.RPC('192.168.58.2')
- 5 joint\_pos = robot.GetActualJointPosDegree(0)

(pokračování na další straně)

```
print(joint_pos)
6
   joint_pos = [ joint_pos[1], joint_pos[2], joint_pos[3], joint_pos[4], joint_pos[5], joint_
7
    ,→pos[6]]
   acc = 0,0
8
   vel = 0.0
9
   t = 0.008
10
   lookahead_time = 0.0
11
   P = 0.0
12
   count = 100
13
   while(count):
14
        robot.ServoJ(joint_pos, acc, vel, t, lookahead_time, P)
15
        joint_pos[0] = joint_pos[0] + 0.1
16
        count = count - 1
17
        time.sleep(0.008)
18
```

### 2.2.2.8 Pohyb v režimu serva v kartézském prostoru

| Prototyp          | ServoCart(mode,desc_pos,pos_gain,acc,vel,cmdT,filterT,gain)                                                                                                    |
|-------------------|----------------------------------------------------------------------------------------------------|
| Popis             | Pohyb v režimu serva v kartézském prostoru                                                                                                    |
| Parametr          | <ul> <li>režim: [0]-absolutní pohyb (základní souřadný systém), [1]-inkrementální pohyb (základní souřadný systém), [2]-inkrementální pohyb (souřadný systém nástroje);</li> <li>desc_pos:Cílová kartézská poloha / přírůstek cílové kartézské polohy;</li> <li>pos_gain:Koeficient přírůstku polohy, účinný pouze při inkrementální motizaci, rozsah[0~1];</li> <li>acc:Zrychlení, rozsah[0~100], dočasně zavřeno, výchozí hodnota 0;</li> <li>vel: Rychlost, rozsah [0~100], dočasně uzavřeno, výchozí hodnota 0;</li> <li>cmdT:Instruction Cycle,unit[s],[0.001~0.016];</li> <li>filterT:Čas filtrování,jednotka[s],dočasně uzavřeno;</li> <li>zesílení: Proporcionální zesilovač pro cílovou polohu, dočasně uzavřený</li> </ul> |
| Návratová hodnota | <ul> <li>Úspěch: [0]</li> <li>Selhání:[errcode]</li> </ul>                                                                                                    |

## 2.2.2.8.1 Příklad kódu

```
import Mrpc
1
   import time
2
   # Je navázáno spojení s řídicí jednotkou robota. Úspěšné spojení vrátí
3
    ↔objekt robota
   robot = Mrpc.RPC('192.168.58.2')
4
   mode = 2 #Přírůstkový pohyb v souřadném systému nástroje
5
   n_{pos} = [0.0, 0.0, 0.5, 0.0, 0.0, 0.0, 0.0]
                                           #Inkrementální pozice v kartézském prostoru
6
   gain = [0.0,0.0,1.0,0.0,0.0,0.0,0.0]
7
   acc = 0,0
8
   vel = 0,0
9
10
   t = 0.008
                                                                                      (pokračování na další straně)
```

```
11 lookahead_time = 0.0
12 P = 0.0
13 count = 100
14 while(count):
15 robot.ServoCart(mode, n_pos, gain, acc, vel, t, lookahead_time, P)
16 count = count - 1
17 time.sleep(0.008)
```

#### 2.2.2.9 Pohyb z bodu do bodu v kartézském prostoru

| Prototyp          | MoveCart(desc_pos,tool,user,vel,acc,ovl,blendT,config)                                                                                                    |
|-------------------|----------------------------------------------------------------------------------------------------|
| Popis             | Pohyb z bodu do bodu v kartézském prostoru                                                                                                    |
| Parametr          | <ul> <li>desc_pos:Cílová kartézská poloha;</li> <li>nástroj:Číslo nástroje,[0~14];</li> <li>user:Číslo obrobku,[0~14];</li> <li>vel: Rychlost, rozsah [0~100], dočasně uzavřeno, výchozí hodnota 0;</li> <li>acc:Zrychlení, rozsah[0~100], dočasně zavřeno, výchozí hodnota 0;</li> <li>ovl:Faktor škálování rychlosti,[0~100];</li> <li>blendT:[-1.0]-pohyb na místě (blokovaný), [0-500]-čas vyhlazování (neblokuje se),jednotka[ms];</li> <li>config:Joint configuration, [-1]-odkazuje na aktuální pozici kloubu pro řešení, [0-7]-řešit na základě společné konfigurace</li> </ul> |
| Návratová hodnota | <ul><li>Úspěch: [0]</li><li>Selhání:[errcode]</li></ul>                                                                                                    |

## 2.2.2.9.1 Příklad kódu

| 1  | import Mrpc                                                                                               |
|----|----------------------------------------------------------------------------------------------------|
| 2  | import time                                                                                               |
| 3  | #Je navázáno spojení s řídicí jednotkou robota. Úspěšné spojení vrátí<br>↔objekt robota                   |
| 4  | robot = Mrpc.RPC('192.168.58.2')                                                                          |
| 5  | P1=[75.414,568.526,338.135,-178.348,-0.930,52.611]                                                        |
| 6  | P2=[-273.856,643.260,259.235,-177.972,-1.494,80.866]                                                      |
| 7  | P3=[-423.044,229./03,241.080,-1/3.990,-5.//2,123.9/1]                                                     |
| 8  | robot.MoveCart(P1,0,0,100.0,100.0,100.0,-1.0,-1) #Point-to-point motion in $\checkmark$ Kartézský prostor |
| 9  | robot.MoveCart(P2,0,0,100.0,100.0,100.0,-1.0,-1)                                                          |
| 10 | robot.MoveCart(P3,0,0,100.0,100.0,100.0,0.0,-1)                                                           |
| 11 | time.sleep(1)                                                                                             |
| 12 | robot.StopMotion() #Zastavení                                                                             |
|    | pohybu                                                                                                    |

## 2.2.2.10 Robot spline motion

## 2.2.2.10.1 Spline motion start

| Prototyp          | SplineStart()                                           |
|-------------------|---------------------------------------------------------|
| Popis             | Spline motion start                                     |
| Parametr          | Nic                                                     |
| Návratová hodnota | <ul><li>Úspěch: [0]</li><li>Selhání:[errcode]</li></ul> |

## 2.2.2.10.2 Drážkový pohyb PTP

| Prototyp<br>Popis<br>Parametr | SplinePTP(joint_pos,desc_pos,tool,user,vel,acc,ovl)<br>Drážkový pohyb PTP                                                                                                    |
|-------------------------------|----------------------------------------------------------------------------------------------------|
|                               | <ul> <li>joint_pos:Cílová poloha kloubu, jednotka[°];</li> <li>desc_pos:Cílová kartézská pozice, jednotka[mm][°];</li> <li>nástroj:Číslo nástroje, [0~14];</li> <li>uživatel:Číslo obrobku, [0~14];</li> <li>vel: Rychlost, rozsah [0~100], dočasně uzavřeno, výchozí hodnota 0;</li> <li>acc:Zrychlení, rozsah[0~100], dočasně zavřeno, výchozí hodnota 0;</li> <li>ovl:Faktor škálování rychlosti, [0~100];</li> </ul> |
| Návratová hodnota             | <ul><li>Úspěch: [0]</li><li>Selhání:[errcode]</li></ul>                                                                                                    |

## 2.2.2.10.3 Konec pohybu drážkování

| Prototyp          | SplineEnd()                                                |
|-------------------|------------------------------------------------------------|
| Popis             | Konec pohybu drážkování                                    |
| Parametr          | Nic                                                        |
| Návratová hodnota | <ul> <li>Úspěch: [0]</li> <li>Selhání:[errcode]</li> </ul> |

## 2.2.2.10.3.1 Příklad kódu

| 1  | (import Mrpc                                                                            |
|----|-----------------------------------------------------------------------------------------|
| 2  | #Je navázáno spojení s řídicí jednotkou robota. Úspěšné spojení vrátí<br>↔objekt robota |
| 3  | robot = Mrpc.RPC('192.168.58.2')                                                        |
| 4  | J1 = [114.578,-117.798,-97.745,-54.436,90.053,-45.216]                                  |
| 5  | P1 = [-140.418,619.351,198.369,-179.948,0.023,69.793]                                   |
| 6  | eP1 = [0.000,0.000,0.000,0.000]                                                         |
| 7  | dP1 = [0,000,0,000,0,000,0,000,0,000,0,000]                                             |
| 8  | J2 = [115.401,-105.206,-117.959,-49.727,90.054,-45.222]                                 |
| 9  | P2 = [-95.586,504.143,186.880,178.001,2.091,70.585]                                     |
| 10 | J3 = [135.609,-103.249,-120.211,-49.715,90.058,-45.219]                                 |
| 11 | P3 = [-252.429,428.903,188.492,177.804,2.294,90.782]                                    |
| 12 | J4 = [154.766,-87.036,-135.672,-49.045,90.739,-45.223]                                  |
| 13 | P4 = [-277.255,272.958,205.452,179.289,1.765,109.966]                                   |
| 14 | robot.MoveJ(J1,P1,0,0,100.0,180.0,100.0,eP1,-1.0,0,dP1)                                 |
| 15 | robot.SplineStart() #Spline motion start                                                |
| 16 | robot.SplinePTP(J1,P1,0,0,100.0,180.0,100.0) # <i>Spline motion PTP</i>                 |
| 17 | robot.SplinePTP(J2,P2,0,0,100.0,180.0,100.0)                                            |
| 18 | robot.SplinePTP(J3,P3,0,0,100.0,180.0,100.0)                                            |
| 19 | robot.SplinePTP(J4,P4,0,0,100.0,180.0,100.0)                                            |
| 20 | robot.SplineEnd() #Konec spline pohybu                                                  |

## 2.2.2.11 Robot New Spline Motion

## 2.2.2.11.1 Nový začátek pohybu spline

| Prototyp          | NewSplineStart(type)                                                     |
|-------------------|--------------------------------------------------------------------------|
| Popis             | Nový začátek pohybu spline                                               |
| Parametr          | <ul> <li>typ:0-obloukový přechod, 1-daný bod pozice bod cesty</li> </ul> |
| Návratová hodnota | <ul><li>Úspěch: [0]</li><li>Selhání:[errcode]</li></ul>                  |

## 2.2.2.11.2 Nové drážkové zakončení pohybu

| Prototyp          | NewSplineEnd()                                          |
|-------------------|---------------------------------------------------------|
| Popis             | Nové drážkové zakončení pohybu                          |
| Parametr          | Nic                                                     |
| Návratová hodnota | <ul><li>Úspěch: [0]</li><li>Selhání:[errcode]</li></ul> |

## 2.2.2.11.3 Nové body pokynů Spline

| Prototyp<br>Popis | NewSplinePoint(joint_pos,desc_pos,tool,user,vel,acc,ovl,blendR,<br>lastFlag)<br>Nové body pokynů Spline                                                                                                    |
|-------------------|----------------------------------------------------------------------------------------------------|
| Parametr          | <ul> <li>joint_pos:Cílová poloha kloubu, jednotka[°];</li> <li>desc_pos:Cílová kartézská pozice, jednotka[mm][°];</li> <li>nástroj:Číslo nástroje, [0~14];</li> <li>uživatel:Číslo obrobku, [0~14];</li> <li>vel: Rychlost, rozsah [0~100], dočasně uzavřeno, výchozí hodnota 0;</li> <li>acc:Zrychlení, rozsah[0~100], dočasně zavřeno, výchozí hodnota 0;</li> <li>ovl:Faktor škálování rychlosti, [0~100];</li> <li>blendR: [0-1000]-hladký poloměr, jednotka[mm];</li> <li>lastFlag:Je to poslední bod, 0-Ne, 1-Ano</li> </ul> |
| Návratová hodnota | <ul> <li>Úspěch: [0]</li> <li>Selhání:[errcode]</li> </ul>                                                                                                    |

# 2.2.2.11.3.1 Příklad kódu

| 1  | (import Mrpc                                                                             |
|----|------------------------------------------------------------------------------------------|
| 2  | # Je navázáno spojení s řídicí jednotkou robota. Úspěšné spojení vrátí<br>↔objekt robota |
| 3  | robot = Mrpc.RPC('192.168.58.2')                                                         |
| 4  | J1 = [114.578,-117.798,-97.745,-54.436,90.053,-45.216]                                   |
| 5  | P1 = [-140.418,619.351,198.369,-179.948,0.023,69.793]                                    |
| 6  | eP1 = [0.000,0.000,0.000,0.000]                                                          |
| 7  | dP1 = [0,000,0,000,0,000,0,000,0,000,0,000]                                              |
| 8  | J2 = [115.401,-105.206,-117.959,-49.727,90.054,-45.222]                                  |
| 9  | P2 = [-95.586,504.143,186.880,178.001,2.091,70.585]                                      |
| 10 | J3 = [135.609,-103.249,-120.211,-49.715,90.058,-45.219]                                  |
| 11 | P3 = [-252.429,428.903,188.492,177.804,2.294,90.782]                                     |
| 12 | J4 = [154.766,-87.036,-135.672,-49.045,90.739,-45.223]                                   |
| 13 | P4 = [-277.255,272.958,205.452,179.289,1.765,109.966]                                    |
| 14 | robot.MoveJ(J1,P1,0,0,100.0,180.0,100.0,eP1,-1.0,0,dP1)                                  |
| 15 | robot.NewSplineStart(1) #Začíná pohyb spline                                             |
| 16 | robot.NewSplinePoint(J1,P1,0,0,50.0,50.0,50.0,0.0,0) # <i>Řídicí bod</i>                 |
| 17 | robot.NewSplinePoint(J2,P2,0,0,0,50.0,50.0,50.0,0.0,0)                                   |
| 18 | robot.NewSplinePoint(J3,P3,0,0,0,50.0,50.0,50.0,0.0,0)                                   |
| 19 | robot.NewSplinePoint( $J4, P4, 0, 0, 0, 50.0, 50.0, 50.0, 0, 0, 1$ )                     |
| 20 | robot.newspineEnd()                                                                      |

## 2.2.2.12 Robot ukončí pohyb

| Prototyp          | StopMotion()                                                                           |
|-------------------|----------------------------------------------------------------------------------------|
| Popis             | Chcete-li ukončit pohyb, použijte instrukce pro ukončení pohybu jako neblokující stav. |
| Parametr          | Nic                                                                                    |
| Návratová hodnota | <ul><li>Úspěch: [0]</li><li>Selhání:[errcode]</li></ul>                                |

### 2.2.2.12.1 Příklad kódu

| 1  | import Mrpc                                                                                                    |
|----|----------------------------------------------------------------------------------------------------|
| 2  | import time                                                                                                    |
| 3  | # Je navázáno spojení s řídicí jednotkou robota. Úspěšné spojení vrátí ∟<br>↔objekt robota                     |
| 4  | robot = Mrpc.RPC('192.168.58.2')                                                                               |
| 5  | P1=[75.414,568.526,338.135,-178.348,-0.930,52.611]                                                             |
| 6  | P2=[-273.856,643.260,259.235,-177.972,-1.494,80.866]                                                           |
| 7  | P3=[-423.044,229./03,241.080,-1/3.990,-5.//2,123.9/1]                                                          |
| 8  | robot.MoveCart(P1,0,0,100.0,100.0,100.0,-1.0,-1)#Pohyb z bodu do bodu v<br>kloubu_                             |
| 9  | robot.MoveCart(P2,0,0,100.0,100.0,100.0,-1.0,-1)                                                               |
| 10 | robot.MoveCart(P3,0,0,100.0,100.0,100.0,0.0,-1) <i>#Tento pokyn k pohybu je v ne</i><br><i>↔blokovací stav</i> |
| 11 | time.sleep(1)                                                                                                  |
| 12 | robot.StopMotion() #Zastavení                                                                                  |
|    | pohybu                                                                                                    |

## 2.2.2.13 Celkový posun oMobot bodů

## 2.2.2.13.1 Výchozí bod celkový posun

| Prototyp          | PointsOffsetEnable(flag,offset_pos)                                                                                                    |
|-------------------|----------------------------------------------------------------------------------------------------|
| Popis             | výchozí bod čelkový posuh                                                                                                    |
| Parametr          | <ul> <li>příznak:0-posun v základním souřadnicovém systému nebo v souřadnicovém systému obrobku, 2-posun v souřadnicovém systému nástroje;</li> <li>offset_pos:Offset,jednotka[mm][°]</li> </ul> |
| Návratová hodnota | <ul><li>Úspěch: [0]</li><li>Selhání:[errcode]</li></ul>                                                                                                    |

## 2.2.2.13.2 Celkový posun konců bodu

| Prototyp          | PointsOffsetDisable()                                   |
|-------------------|---------------------------------------------------------|
| Popis             | Celkový posun konců bodu                                |
| Parametr          | Nic                                                     |
| Návratová hodnota | <ul><li>Úspěch: [0]</li><li>Selhání:[errcode]</li></ul> |

## 2.2.2.13.2.1 Příklad kódu

| 1        | import Mrpc                                                                             |
|----------|-----------------------------------------------------------------------------------------|
| 2        | import time                                                                             |
| 3        | #Je navázáno spojení s řídicí jednotkou robota. Úspěšné spojení vrátí<br>⊶objekt robota |
| 4<br>5   | robot = Mrpc.RPC('192.168.58.2')<br>#Celkový posun pozice bodu oMobot                   |
| 6        | J1=[-168.84/,-93.9//,-93.118,-80.262,88.985,11.831]                                     |
| 7        | P1=[-558.082,27.343,208.135,-177.205,-0.450,89.288]                                     |
| 8        | ePI=[0.000,0.000,0.000,0.000]                                                           |
| 9        | dP1=[10.000, 10.000, 10.000, 0.000, 0.000]                                              |
| 10       | JZ = [108.908, -93.977, -93.118, -80.202, 88.980, 11.831]                               |
| 11       | P2-[-500.450,250.055,208.155,-177.200,-0.450,07.102]                                    |
| 12       | dP2 = [0.000, 0.000, 0.000, 0.000]                                                      |
| 13       | robot. MoveI(I1, P1, 1, 0, 100, 0, 180, 0, 100, 0, eP1, -1, 0, 0, dP1)                  |
| 14       | robot.MoveI(I2, P2, 1, 0, 100, 0, 180, 0, 100, 0, eP2, -1, 0, 0, dP2)                   |
| 15       | time.sleep(2)                                                                           |
| 16       | flag = 0                                                                                |
| 17       | offset = $[100, 0.5, 0.6, 0.0, 0, 0.0, 0, 0, 0]$ #Pose offset                           |
| 18       |                                                                                         |
| 19       | robot.PointsOffsetEnable(flag, offset) #Globalni pocatecni posun                        |
| 20<br>21 | robot.MoveJ(J2,P2,1,0,100.0,180.0,100.0,eP2,-1.0,0,dP2)                                 |
| 22       | robot.PointsOffsetDisable() #Konec globálního posunu                                    |
|          |                                                                                         |

# 2.2.3 IO

## 2.2.3.1 Nastavení digitálního výstupu řídicí jednotky

| Prototyp<br>Popis<br>Parametr | SetDO(id,status,smooth,block)<br>Nastavení digitálního výstupu řídicí jednotky<br>• id:číslo IO,rozsah[0~15];<br>• stav:0-off, 1-on;<br>• hladký:0-nehladký, 1-hladký;<br>• blokování:0-blokování, 1-neblokování. |
|-------------------------------|----------------------------------------------------------------------------------------------------|
| Návratová hodnota             | <ul> <li>úspěch:[0]</li> <li>Selhání:[errcode]</li> </ul>                                                                                                    |

## 2.2.3.1.1 Příklad kódu

| 1 | (import Mrpc                                                                             |
|---|------------------------------------------------------------------------------------------|
| 2 | # Je navázáno spojení s řídicí jednotkou robota. Úspěšné spojení vrátí<br>↔objekt robota |
| 3 | robot = Mrpc.RPC('192.168.58.2')                                                         |
| 4 | for i in range(0,16):                                                                    |
| 5 | robot.SetDO(i,1,0,0) <i>#Otevřete ovládací pole DO</i>                                   |
| 6 | robot.WaitMs(1000)                                                                       |
| 7 | for i in range(0,16):                                                                    |
| 8 | robot.SetDO(i,0,0,0) #Zavřete ovládací pole DO                                           |
| 9 | robot.WaitMs(1000)                                                                       |

## 2.2.3.2 Nastavení digitálního výstupu nástroje

| Prototyp<br>Popis | SetToolDO(id,status,smooth,block)<br>Nastavení digitálního výstupu nástroje                                                                                   |
|-------------------|----------------------------------------------------------------------------------------------------|
| Parametr          | <ul> <li>id:číslo IO,rozsah[0~15];</li> <li>stav:0-off, 1-on;</li> <li>hladký:0-nehladký, 1-hladký;</li> <li>blokování:0-blokování, 1-neblokování.</li> </ul> |
| Návratová hodnota | <ul> <li>Úspěch: [0]</li> <li>Selhání:[errcode]</li> </ul>                                                                                                    |

## 2.2.3.2.1 Příklad kódu

```
import Mrpc
1
   #Je navázáno spojení s řídicí jednotkou robota. Úspěšné spojení vrátí
↔objekt robota
2
   robot = Mrpc.RPC('192.168.58.2')
3
   for i in range(0,2):
robot.SetToolDO(i,1,0,0)
robot.WaitMs(1000)
4
5
                                              #Otevřete ovládací pole DO
6
   robot.WaitMs(1000)
7
   for i in range(0,2):
robot.SetTooIDO(1,0,0,0)
8
                                              #Zavrete ovladaci pole DO
9
```

#### 2.2.3.3 Nastavení analogového výstupu ovládacího pole

| Prototyp<br>Popis | SetAO(id,value,block)<br>Nastavení analogového výstupu řídicí jednotky                                                                                                    |
|-------------------|----------------------------------------------------------------------------------------------------|
| Parametr          | <ul> <li>id:číslo IO,rozsah[0~1];</li> <li>hodnota:elektrická energie nebo napětí v procentech, rozsah [0-100%]<br/>odpovídá elektrické energii [0-20mA] nebo napětí [0-10V];</li> <li>blok: [0]- blokování, [1]- neblokující</li> </ul> |
| Návratová hodnota | <ul><li>Úspěch: [0]</li><li>Selhání:[errcode]</li></ul>                                                                                                    |

## 2.2.3.3.1 Příklad kódu

| 1 | import Mrpc                                                                                          |
|---|----------------------------------------------------------------------------------------------------|
| 2 | #Je navázáno spojení s řídicí jednotkou robota. Úspěšné spojení <mark>vrátí</mark><br>↔objekt robota |
| 3 | robot = Mrpc.RPC('192.168.58.2')                                                                     |
| 4 | robot.SetAO(0,0.0,0) # Nastavení analogového výstupu řídicího boxu                                   |
| 5 | robot.WaitMs(1000)                                                                                   |
| 6 | robot.SetAO(1,100.0,0)                                                                               |

## 2.2.3.4 Nastavení analogového výstupu nástroje

| Prototyp<br>Popis | SetToolAO(id,value,block)<br>Nastavení analogového výstupu nástroje                                                                                                    |
|-------------------|----------------------------------------------------------------------------------------------------|
| Parametr          | <ul> <li>id:IO number,range[0];</li> <li>hodnota:elektrická energie nebo napětí v procentech, rozsah [0-100%]<br/>odpovídá elektrické energii [0-20mA] nebo napětí [0-10V];</li> <li>blok: [0]- blokování, [1]- neblokující</li> </ul> |
| Návratová hodnota | <ul><li>Úspěch: [0]</li><li>Selhání:[errcode]</li></ul>                                                                                                    |

#### 2.2.3.4.1 Příklad kódu

1 2

| (import Mrpc                                                                             |
|------------------------------------------------------------------------------------------|
| # Je navázáno spojení s řídicí jednotkou robota. Úspěšné spojení vrátí<br>↔objekt robota |
| robot = Mrpc.RPC('192.168.58.2')                                                         |
| robot.SetToolAO(0,100.0,0) # Nastavení analogového výstupu nástroje                      |
| robot. WaitMs(1000)                                                                      |
| robot.SetToolAO(0,0.0,0)                                                                 |

## 2.2.3.5 Získejte digitální vstup řídicí jednotky

| Prototyp          | GetDI(id,block)                                                                                  |
|-------------------|--------------------------------------------------------------------------------------------------|
| Popis             | Získejte digitální vstup řídicí jednotky                                                         |
| Parametr          | <ul> <li>id:číslo IO,rozsah[0~15];</li> <li>blok: [0]- blokování, [1]- neblokující</li> </ul>    |
| Návratová hodnota | <ul> <li>Úspěch:[0,di],di: 0-Nízká úroveň,1-Vysoká úroveň</li> <li>Selhání:[errcode,]</li> </ul> |

## 2.2.3.5.1 Příklad kódu

| 1 | import Mrpc                                                                             |
|---|-----------------------------------------------------------------------------------------|
| 2 | #Je navázáno spojení s řídicí jednotkou robota. Úspěšné spojení vrátí<br>⊶objekt robota |
| 3 | robot = Mrpc.RPC('192.168.58.2')                                                        |
| 4 | di = robot.GetDI(0,0) # Získejte digitální vstup ovládacího pole                        |
| 5 | print(di)                                                                               |
| 5 | print(di)                                                                               |

## 2.2.3.6 Získání digitálního vstupu nástroje

| Prototyp          | GetToolDI(id,block)                                                                              |
|-------------------|--------------------------------------------------------------------------------------------------|
| Popis             | Získání digitálního vstupu nástroje                                                              |
| Parametr          | <ul> <li>id:číslo IO,rozsah[0~1];</li> <li>blok: [0]- blokování, [1]- neblokující</li> </ul>     |
| Návratová hodnota | <ul> <li>Úspěch:[0,di],di: 0-Nízká úroveň,1-Vysoká úroveň</li> <li>Selhání:[errcode,]</li> </ul> |

### 2.2.3.6.1 Příklad kódu

1 (import Mrpc

2

3

4

# Je navázáno spojení s řídicí jednotkou robota. Úspěšné spojení vrátí ↔ objekt robota
robot = Mrpc.RPC('192.168.58.2')
tool\_di = robot.GetToolDI(1,0) # Získejte digitální vstup nástroje

₅ print(tool\_di)

## 2.2.3.7 Čekání na digitální vstup M om řídicí jednotky

| Prototyp<br>Popis | WaitDI(id,status,maxtime,opt)<br>Čekání na digitální vstup M om řídicí jednotky                                                                                                    |
|-------------------|----------------------------------------------------------------------------------------------------|
| Parametr          | <ul> <li>id:číslo IO,rozsah[0~15];</li> <li>stav:0-off,1-on;</li> <li>maxtime:Maximální čekací doba, jednotka[ms];</li> <li>opt:Po vypršení časového limitu strategie, 0-program se zastaví a vyzve k<br/>vypršení časového limitu, 1-ignorovat výzvu k vypršení časového limitu a<br/>pokračovat ve vykonávání programu, 2-pokračovat v čekání</li> </ul> |
| Návratová hodnota | <ul><li>Úspěch: [0]</li><li>Selhání:[errcode]</li></ul>                                                                                                    |

## 2.2.3.7.1 Příklad kódu

| 1 in | mport Mrpc                                                                             |
|------|----------------------------------------------------------------------------------------|
| 2 #  | Je navázáno spojení s řídicí jednotkou robota. Úspěšné spojení vrátí<br>→objekt robota |
| 3 rc | obot = Mrpc.RPC('192.168.58.2')                                                        |
| 4 ro | obot.WaitDI(0,1,0,2) # Čekání na digitální vstup ovládacího panelu                     |
| 2.2.3.8 | Čekání na | více | digitálních | vstupů M | om | řídicí skříňka |
|---------|-----------|------|-------------|----------|----|----------------|
|---------|-----------|------|-------------|----------|----|----------------|

| Prototyp          | WaitMultiDI(mode,id,status,maxtime,opt)                                                                                                    |
|-------------------|----------------------------------------------------------------------------------------------------|
| Popis             | Čekání na více digitálních vstupů M om řídicí skříňka                                                                                                    |
| Parametr          | <ul> <li>režim: [0]-Multiplex AND, [1]-Multiplex OR;</li> <li>id:číslo IO, bit0~bit7 odpovídá DI0~DI7, bit8~bit15 odpovídá CI0~CI7;</li> <li>status(uint16_t):bit0~bit7 odpovídá stavu DI0~DI7, bit8~bit15 odpovídá stavu DI0~DI7.<br/>reaguje na stavy stavových bitů CI0~CI7 [0]-off, [1]-on;</li> <li>maxtime:Maximální čekací doba, jednotka[ms];</li> <li>opt:Po vypršení časového limitu strategie, 0-program se zastaví a vyzve k<br/>vypršení časového limitu, 1-ignorovat výzvu k vypršení časového limitu a<br/>pokračovat ve vykonávání programu, 2-pokračovat v čekání</li> </ul> |
| Návratová hodnota | <ul><li>Úspěch: [0]</li><li>Selhání:[errcode]</li></ul>                                                                                                    |

## 2.2.3.8.1 Příklad kódu

import Mrpc 1

2

#Je navázáno spojení s řídicí jednotkou robota. Úspěšné spojení vrátí →objekt robota

- 3
- robot = Mrpc.RPC('192.168.58.2') robot.WaitMultiDI(1,3,3,10000,2) # Čekání na multiplexní digitální vstup řídicího boxu 4

## 2.2.3.9 Čekání na digitální vstup nástroje

| Prototyp<br>Popis | WaitToolDI(id,status,maxtime,opt)<br>Čekání na koncový digitální vstup                                                                                                    |
|-------------------|----------------------------------------------------------------------------------------------------|
| Parametr          | <ul> <li>id:číslo IO,rozsah[0~1];</li> <li>stav:0-off,1-on;</li> <li>maxtime:Maximální čekací doba, jednotka[ms];</li> <li>opt:po vypršení časového limitu strategie, 0-program se zastaví a vyzve k<br/>vypršení časového limitu, 1-ignorovat výzvu k vypršení časového limitu a<br/>pokračovat ve vykonávání programu, 2-pokračovat v čekání</li> </ul> |
| Návratová hodnota | <ul><li>Úspěch: [0]</li><li>Selhání:[errcode]</li></ul>                                                                                                    |

import Mrpc

#### 2.2.3.9.1 Příklad kódu

1 2

#Je navázáno spojení s řídicí jednotkou robota. Úspěšné spojení vrátí →objekt robota

robot = Mrpc.RPC('192.168.58.2') 3

robot.WaitToolDI(1,1,0,2) # Čekání na zadání čísla nástroje 4

## 2.2.3.10 Čekání na digitální vstup terminálu

| Prototyp          | GetAI(id,block)                                                                                                    |
|-------------------|----------------------------------------------------------------------------------------------------|
| Popis             | Čekání na digitální vstup terminálu                                                                                                    |
| Parametr          | <ul> <li>id:číslo IO,rozsah[0~1];</li> </ul>                                                                                                    |
|                   | <ul> <li>blok: [0]- blokování, [1]- neblokující</li> </ul>                                                                                                    |
| Návratová hodnota | <ul> <li>Success:[0,value], value:Vstupní hodnota proudu nebo napětí v procentech,<br/>rozsah[0-100] odpovídá hodnotě proudu[0-20mA] nebo napětí[0-10V];</li> <li>Selhání:[errcode,]</li> </ul> |

#### 2.2.3.10.1 Příklad kódu

| 1 | import Mrpc                                                                             |
|---|-----------------------------------------------------------------------------------------|
| 2 | #Je navázáno spojení s řídicí jednotkou robota. Úspěšné spojení vrátí<br>↔objekt robota |
| 3 | robot = Mrpc.RPC('192.168.58.2')                                                        |
| 4 | ai = robot.GetAI(0,1) # Získejte analogový vstup řídicího boxu                          |
|   | print(ci)                                                                               |

print(ai) 5

#### 2.2.3.11 Získání analogového vstupu nástroje

| Prototyp<br>Popis | GetToolAI(id,block)<br>Získat terminálový analogový vstup                                                                                                    |
|-------------------|----------------------------------------------------------------------------------------------------|
| Parametr          | <ul> <li>id:IO number,range[0];</li> <li>blok: [0]- blokování, [1]- neblokující</li> </ul>                                                                                                    |
| Návratová hodnota | <ul> <li>Success:[0,value], value:Vstupní hodnota proudu nebo napětí v procentech,<br/>rozsah[0-100] odpovídá hodnotě proudu[0-20mA] nebo napětí[0-10V];</li> <li>Selhání:[errcode,]</li> </ul> |

#### 2.2.3.11.1 Příklad kódu

| 1 | import Mrpc                                                                                          |
|---|----------------------------------------------------------------------------------------------------|
| 2 | #Je navázáno spojení s řídicí jednotkou robota. Úspěšné spojení <mark>vrátí</mark><br>↔objekt robota |
| 3 | robot = Mrpc.RPC('192.168.58.2')                                                                     |
| 4 | tool_ai = robot.GetToolAI(0,1) # Získejte analogový vstup nástroje                                   |
| 5 | print(tool_ai)                                                                                       |

## 2.2.3.12 Čekání na simulaci řídicí jednotky vstup

| Prototyp<br>Popis | WaitAI(id,sign,value,maxtime,opt)<br>Čekání na zadání simulace řídicí jednotky                                                                                                    |
|-------------------|----------------------------------------------------------------------------------------------------|
| Parametr          | <ul> <li>id:číslo IO,rozsah[0~1];</li> <li>znaménko:0-Větší než,1-Méně než</li> <li>hodnota: Vstupní hodnota proudu nebo napětí v procentech, rozsah [0-100] odpovídá hodnotě proudu [0-20mA] nebo napětí [0-10V];</li> <li>maxtime:Maximální čekací doba, jednotka[ms];</li> <li>opt:Po vypršení časového limitu strategie, 0-program se zastaví a vyzve k vypršení časového limitu, 1-ignorovat výzvu k vypršení časového limitu a pokračovat ve vykonávání programu, 2-pokračovat v čekání</li> </ul> |
| Návratová hodnota | <ul><li>Úspěch: [0]</li><li>Selhání:[errcode]</li></ul>                                                                                                    |

#### 2.2.3.12.1 Příklad kódu

<sup>1</sup> (import Mrpc

- <sup>3</sup> robot = Mrpc.RPC('192.168.58.2')
- <sup>4</sup> robot.WaitAI(0,0,50,0,2) # *Vždy čeká na analogový vstup nástroje*

<sup>&</sup>lt;sup>2</sup> # Je navázáno spojení s řídicí jednotkou robota. Úspěšné spojení vrátí ↔ objekt robota

# 2.2.3.13 Čekání na analogový vstup nástroje

| Prototyp          | WaitToolAI(id,sign,value,maxtime,opt)                                                                                                    |
|-------------------|----------------------------------------------------------------------------------------------------|
| Popis             | Čekání na koncový analogový vstup                                                                                                    |
| Parametr          | <ul> <li>id:IO number,range[0];</li> <li>znaménko:0-Větší než,1-Méně než</li> <li>hodnotu: Rozsah[0-100] odpovídá hodnotě proudu[0-20mA] nebo napětí[0-10V];</li> <li>maxtime:Maximální čekací doba, jednotka[ms];</li> <li>opt:Po vypršení časového limitu strategie, 0-program se zastaví a vyzve k vypršení časového limitu, 1-ignorovat výzvu k vypršení časového limitu a pokračovat ve vykonávání programu, 2-pokračovat v čekání</li> </ul> |
| Návratová hodnota | <ul><li>Úspěch: [0]</li><li>Selhání:[errcode]</li></ul>                                                                                                    |

### 2.2.3.13.1 Příklad kódu

1 2

3 4

| import Mrpc                                                                               |  |
|-------------------------------------------------------------------------------------------|--|
| #Je navázáno spojení s řídicí jednotkou robota. Úspěšné spojení vrátí _<br>↔objekt robota |  |
| robot = Mrpc.RPC('192.168.58.2')                                                          |  |
| robot.WaitToolAI(0,0,50,0,2) # Vždy čeká na analogový vstup nástroje                      |  |

## 2.2.4 Společná nastavení

## 2.2.4.1 Nastavení globální rychlosti

| Prototyp          | SetSpeed(vel)                                           |
|-------------------|---------------------------------------------------------|
| Popis             | Nastavení globální rychlosti                            |
| Parametr          | • vel:Procento rychlosti, rozsah[0~100]                 |
| Návratová hodnota | <ul><li>Úspěch: [0]</li><li>Selhání:[errcode]</li></ul> |

## 2.2.4.1.1 Příklad kódu

1 (import Mrpc
2 # Je navázá

```
# Je navázáno spojení s řídicí jednotkou robota. Úspěšné spojení vrátí
→objekt robota
```

- <sup>3</sup> robot = Mrpc.RPC('192.168.58.2')
- <sup>4</sup> robot.SetSpeed(20) # Nastavte globální rychlost. Nastaví se ruční a automatický režim → nezávisle

#### 2.2.4.2 Nastavení hodnot systémových proměnných

| Prototyp          | SetSysVarValue(id,value)                                                             |
|-------------------|--------------------------------------------------------------------------------------|
| Popis             | Nastavení hodnot systémových proměnných                                              |
| Parametr          | <ul> <li>id:Číslo proměnné, rozsah[1~20];</li> <li>value:Hodnota proměnné</li> </ul> |
| Návratová hodnota | <ul><li>Úspěch: [0]</li><li>Selhání:[errcode]</li></ul>                              |

## 2.2.4.2.1 Příklad kódu

| 1 | import Mrpc                                                                             |
|---|-----------------------------------------------------------------------------------------|
| 2 | #Je navázáno spojení s řídicí jednotkou robota. Úspěšné spojení vrátí<br>↔objekt robota |
| 3 | robot = Mrpc.RPC('192.168.58.2')                                                        |
| 4 | for i in range(1,21):                                                                   |
| 5 | robot.SetSysVarValue(i,i+0.5) # Nastavení hodnoty systémové proměnné                    |
| 6 | robot. WaitMs(1000)                                                                     |
| 7 | for i in range(1,21):                                                                   |
| 8 | sys_var = robot.GetSysVarValue(i) # Příklad Dotaz na hodnoty systémových proměnných     |
| 9 | print(sys_var)                                                                          |

#### 2.2.4.3 Nastavení souřadnicového systému nástroje

| Prototyp          | SetToolCoord(id,t_coord,type,install)                                                                                                    |
|-------------------|----------------------------------------------------------------------------------------------------|
| Popis             | Nastavení souřadnicového systému nástroje                                                                                                    |
| Parametr          | <ul> <li>id:Číslo souřadnicového systému, rozsah[0~14];</li> <li>t_coord:Poloha středového bodu nástroje vzhledem ke středu čelní příruby, jednotka[mm][°];</li> <li>typ:0-souřadnicový systém nástroje,1-souřadnicový systém senzoru;</li> <li>install:Instalační poloha,0-konec robota,1-vnější robot</li> </ul> |
| Návratová hodnota | <ul><li>Úspěch: [0]</li><li>Selhání:[errcode]</li></ul>                                                                                                    |

## 2.2.4.3.1 Příklad kódu

1 (import Mrpc

```
² # Je navázáno spojení s řídicí jednotkou robota. Úspěšné spojení vrátí
↔objekt robota
```

```
\rightarrow objekt robota
s robot = Mrpc.RPC('192.168.58.2')
```

- $\begin{array}{l} \text{robot} = \text{Mrpc.RPC}(192.168.58.27)\\ \text{t\_coord} = [1.0, 2.0, 3.0, 4.0, 5.0, 6.0] \end{array}$
- <sup>5</sup> robot.SetToolCoord(10,t\_coord,0,0) # Nastavení souřadnicového systému nástroje

## 2.2.4.4 Tabulka souřadnicových řad nástrojů

| Prototyp<br>Popis | SetToolList(id,t_coord , type,install)<br>Tabulka souřadnicových řad nástrojů                                                                                                    |
|-------------------|----------------------------------------------------------------------------------------------------|
| Parametr          | <ul> <li>id:Číslo souřadnicového systému, rozsah[0~14];</li> <li>t_coord:Poloha středového bodu nástroje vzhledem ke středu čelní příruby, jednotka[mm][°];</li> <li>typ:0-souřadnicový systém nástroje,1-souřadnicový systém senzoru;</li> <li>install:Instalační poloha 0-konec robota 1-vnější robot</li> </ul> |
| Návratová hodnota | <ul> <li>Úspěch: [0]</li> <li>Selhání:[errcode]</li> </ul>                                                                                                    |

## 2.2.4.4.1 Příklad kódu

| 1 | import Mrpc                                                                              |
|---|------------------------------------------------------------------------------------------|
| 2 | # Je navázáno spojení s řídicí jednotkou robota. Úspěšné spojení vrátí<br>↔objekt robota |
| 3 | robot = Mrpc.RPC('192.168.58.2')                                                         |
| 4 | $t\_coord = [1.0, 2.0, 3.0, 4.0, 5.0, 6.0]$                                              |
| 5 | robot.SetToolList(10,t_coord,0,0) # Nastavení souřadnicového systému nástroje            |

## 2.2.4.5 Nastavení externího souřadnicového systému nástroje

| Prototyp<br>Popis | SetExToolCoord(id,etcp ,etool)<br>Nastavení externího souřadnicového systému nástroje                                                                                                    |
|-------------------|----------------------------------------------------------------------------------------------------|
| Parametr          | <ul> <li>id:Číslo souřadnicového systému, rozsah[0~14];</li> <li>etcp:Vnější souřadný systém nástroje, jednotka[mm][°];</li> <li>etool:Souřadnicový systém koncového nástroje, jednotka[mm][°];</li> </ul> |
| Návratová hodnota | <ul><li>Úspěch: [0]</li><li>Selhání:[errcode]</li></ul>                                                                                                    |

#### 2.2.4.5.1 Příklad kódu

import Mrpc

1

- #Je navázáno spojení s řídicí jednotkou robota. Úspěšné spojení vrátí →objekt robota 2
- robot = Mrpc.RPC('192.168.58.2') etcp 3 = [1.0,2.0,3.0,4.0,5.0,6.0]
- 4
- etool = [21.0,22.0,23.0,24.0,25.0,26.0] 5
- robot.SetExToolCoord(10,etcp,etool) 6

#### 2.2.4.6 Nastavení tabulky souřadnic externích nástrojů

| Prototyp<br>Popis<br>Parametr | SetExToolList(id,etcp ,etool)<br>Nastavení tabulky souřadnic externích nástrojů<br>• id:Číslo souřadnicového systému, rozsah[0~14];<br>• etcp:Vnější souřadný systém nástroje, jednotka[mm][°];<br>• etool:Souřadnicový systém koncového nástroje, jednotka[mm][°]; |
|-------------------------------|----------------------------------------------------------------------------------------------------|
| Návratová hodnota             | <ul> <li>Úspěch: [0]</li> <li>Selhání:[errcode]</li> </ul>                                                                                                    |

#### 2.2.4.6.1 Příklad kódu

| 1 | import Mrpc                                                                             |
|---|-----------------------------------------------------------------------------------------|
| 2 | #Je navázáno spojení s řídicí jednotkou robota. Úspěšné spojení vrátí<br>⊶objekt robota |
| 3 | robot = Mrpc.RPC('192.168.58.2') etcp                                                   |
| 4 | = [1.0,2.0,3.0,4.0,5.0,6.0]                                                             |
| 5 | etool = [ 21.0,22.0,23.0,24.0,25.0,26.0]                                                |
| 6 | robot.SetExToolList(10,etcp,etool)                                                      |

#### 2.2.4.7 Nastavení souřadnicového systému obrobku

| Prototyp          | SetWObjCoord(id,w_coord)                                                                                                    |
|-------------------|----------------------------------------------------------------------------------------------------|
| Popis             | Nastavení souřadnicového systému obrobku                                                                                                  |
| Parametr          | <ul> <li>id:Číslo souřadnicového systému, rozsah[0~14];</li> <li>w_coord:Relativní pozice souřadného systému, jednotka[mm][°];</li> </ul> |
| Návratová hodnota | <ul><li>Úspěch: [0]</li><li>Selhání:[errcode]</li></ul>                                                                                   |

## 2.2.4.7.1 Příklad kódu

import Mrpc

1

2

```
#Je navázáno spojení s řídicí jednotkou robota. Úspěšné spojení vrátí 
→objekt robota
```

robot = Mrpc.RPC('192.168.58.2')

```
3
```

- w\_coord = [ 11.0,12.0,13.0,14.0,15.0,16.0] 4
- robot.SetWObjCoord(11,w\_coord) 5

## 2.2.4.8 Nastavení tabulky souřadnicových řad obrobků

| Prototyp          | SetWObjList(id,w_coord)                                                                                                    |
|-------------------|----------------------------------------------------------------------------------------------------|
| Popis             | Nastavení tabulky souřadnicových řad obrobků                                                                                              |
| Parametr          | <ul> <li>id:Číslo souřadnicového systému, rozsah[0~14];</li> <li>w_coord:Relativní pozice souřadného systému, jednotka[mm][°];</li> </ul> |
| Návratová hodnota | <ul><li>Úspěch: [0]</li><li>Selhání:[errcode]</li></ul>                                                                                   |

## 2.2.4.8.1 Příklad kódu

import Mrpc 1

2

- #Je navázáno spojení s řídicí jednotkou robota. Úspěšné spojení vrátí →objekt robota
- robot = Mrpc.RPC('192.168.58.2') 3
- w\_coord = [ 11.0,12.0,13.0,14.0,15.0,16.0] robot.SetWObjList(11,w\_coord) 4
- 5

#### 2.2.4.9 Nastavení hmotnosti koncového zatížení

| Prototyp          | SetLoadWeight(hmotnost)                                 |
|-------------------|---------------------------------------------------------|
| Popis             | Nastavení hmotnosti koncového zatížení                  |
| Parametr          | <ul> <li>hmotnost:jednotka[kg]</li> </ul>               |
| Návratová hodnota | <ul><li>Úspěch: [0]</li><li>Selhání:[errcode]</li></ul> |

## 2.2.4.9.1 Příklad kódu

|   | im             |
|---|----------------|
| 1 | - <b>T</b> III |
|   |                |

2

- port Mrpc # Je navázáno spojení s řídicí jednotkou robota. Úspěšné spojení vrátí ↔objekt robota
- 3
- robot = Mrpc.RPC('192.168.58.2') robot.SetLoadWeight(3.0) *# Nastavení hmotnosti nákladu* 4

#### 2.2.4.10 Nastavení způsobu instalace robota - pevná instalace

| Prototyp          | SetRobotInstallPos(metoda)                                          |
|-------------------|---------------------------------------------------------------------|
| Popis             | Nastavení způsobu instalace robota - pevná instalace                |
| Parametr          | • způsob:0-plochá instalace, 1-boční instalace, 2-závěsná instalace |
| Návratová hodnota | <ul><li>Úspěch: [0]</li><li>Selhání:[errcode]</li></ul>             |

## 2.2.4.10.1 Příklad kódu

| 1 | import Mrpc                                                                              |
|---|------------------------------------------------------------------------------------------|
| 2 | # Je navázáno spojení s řídicí jednotkou robota. Úspěšné spojení vrátí<br>⊶objekt robota |
| 3 | robot = Mrpc.RPC('192.168.58.2')                                                         |
| 4 | robot.SetRobotInstallPos(0) # Nastavení režimu instalace robota                          |

#### 2.2.4.11 Nastavení úhlu instalace robota - M ee instalace

| Prototyp          | SetRobotInstallAngle(yangle,zangle)                                 |
|-------------------|---------------------------------------------------------------------|
| Popis             | Nastavení úhlu instalace robota - M ee instalace                    |
| Parametr          | <ul> <li>yangle:Úhel oMoll</li> <li>zangle:Úhel natočení</li> </ul> |
| Návratová hodnota | <ul><li>Úspěch: [0]</li><li>Selhání:[errcode]</li></ul>             |

## 2.2.4.11.1 Příklad kódu

import Mrpc

1

2

- # Je navázáno spojení s řídicí jednotkou robota. Úspěšné spojení vrátí →objekt robota
- <sup>3</sup> robot = Mrpc.RPC('192.168.58.2')
- 4
   robot.SetRobotInstallAngle(0.0,0.0)
   #
   Nastavení instalačního úhlu robota

#### 2.2.4.12 Nastavení souřadnic centroidu koncového zatížení

| Prototyp          | SetLoadCoord(x,y,z)                                     |
|-------------------|---------------------------------------------------------|
| Popis             | Nastavení souřadnic centroidu koncového zatížení        |
| Parametr          | • x, y, z: Barycentrická souřadnice, jednotka[mm]       |
| Návratová hodnota | <ul><li>Úspěch: [0]</li><li>Selhání:[errcode]</li></ul> |

#### 2.2.4.12.1 Příklad kódu

1 (import Mrpc

2

```
# Je navázáno spojení s řídicí jednotkou robota. Úspěšné spojení vrátí __
↔objekt robota
```

- <sup>3</sup> robot = Mrpc.RPC('192.168.58.2')
- <sup>4</sup> robot.SetLoadCoord(3.0,4.0,5.0) # Nastavení souřadnic centroidu zátěže

#### 2.2.4.13 Čekání na zadaný čas

| Prototyp          | WaitMs(t_ms)                                               |
|-------------------|------------------------------------------------------------|
| Popis             | čekání na určitý čas                                       |
| Parametr          | • t_ms:unit[ms]                                            |
| Návratová hodnota | <ul> <li>Úspěch: [0]</li> <li>Selhání:[errcode]</li> </ul> |

#### 2.2.4.13.1 Příklad kódu

import Mrpc

1

2

- #Je navázáno spojení s řídicí jednotkou robota. Úspěšné spojení vrátí →objekt robota
- 3
- # Wait 1000ms 4

# 2.2.5 Nastavení zabezpečení

## 2.2.5.1 Nastavení úrovně kolize

| Prototyp          | SetAnticollision (mode,level,config)                                                                                                    |
|-------------------|----------------------------------------------------------------------------------------------------|
| Popis             | Nastavení úrovně kolize                                                                                                    |
| Parametr          | <ul> <li>mode:0-level, 1-procentage;;</li> <li>level=[j1,j2,j3,j4,j5,j6]:práh kolize;</li> <li>config:0-neaktualizovat konfigurační soubor, 1-aktualizovat konfigurační soubor</li> </ul> |
| Návratová hodnota | <ul><li>Úspěch: [0]</li><li>Selhání:[errcode]</li></ul>                                                                                                    |

## 2.2.5.1.1 Příklad kódu

| 1      | import Mrpc                                                                             |
|--------|-----------------------------------------------------------------------------------------|
| 2      | #Je navázáno spojení s řídicí jednotkou robota. Úspěšné spojení vrátí<br>⊶objekt robota |
| 3<br>4 | robot = Mrpc.RPC('192.168.58.2')<br>level = [1.0,2.0,3.0,4.0,5.0,6.0]                   |
| 5<br>6 | robot.SetAnticollision(0,level,1) # Nastavení úrovně kolize                             |
| 7      | robot.SetAnticollision(1,level,1) # Nastavení procenta kolize                           |

#### 2.2.5.2 Nastavení strategie po kolizi

| Prototyp          | SetCollisionStrategy (strategie)                                   |
|-------------------|--------------------------------------------------------------------|
| Popis             | Nastavení strategie po kolizi                                      |
| Parametr          | <ul> <li>strategie:0-chybová pauza, 1-pokračovat v běhu</li> </ul> |
| Návratová hodnota | <ul><li>Úspěch: [0]</li><li>Selhání:[errcode]</li></ul>            |

## 2.2.5.2.1 Příklad kódu

import Mrpc

1

2

- #Je navázáno spojení s řídicí jednotkou robota. Úspěšné spojení vrátí ↔objekt robota
- <sup>3</sup> robot = Mrpc.RPC('192.168.58.2')
- <sup>4</sup> robot.SetCollisionStrategy(1) *# Nastavte strategii kolize po kolizi,1-Pokračovat v běhu*

#### 2.2.5.3 Nastavení kladného limitu

| Prototyp          | SetLimitPositive(p_limit)                                         |
|-------------------|-------------------------------------------------------------------|
| Popis             | Nastavení kladného limitu                                         |
| Parametr          | <ul> <li>p_limit=[j1,j2,j3,j4,j5,j6]:šest pozic kloubů</li> </ul> |
| Návratová hodnota | <ul><li>Úspěch: [0]</li><li>Selhání:[errcode]</li></ul>           |

#### 2.2.5.3.1 Příklad kódu

<sup>1</sup> (import Mrpc

2

- # Je navázáno spojení s řídicí jednotkou robota. Úspěšné spojení vrátí → objekt robota
- <sup>3</sup> robot = Mrpc.RPC('192.168.58.2')
- <sup>4</sup> p\_limit = [170.0,80.0,150.0,80.0,170.0,160.0]
- <sup>5</sup> robot.SetLimitPositive(p\_limit) # Nastavení kladného limitu

#### 2.2.5.4 Nastavení záporného limitu

| Prototyp          | SetLimitNegative(n_limit)                                         |
|-------------------|-------------------------------------------------------------------|
| Popis             | Nastavení záporného limitu                                        |
| Parametr          | <ul> <li>n_limit=[j1,j2,j3,j4,j5,j6]:šest pozic kloubů</li> </ul> |
| Návratová hodnota | <ul><li>Úspěch: [0]</li><li>Selhání:[errcode]</li></ul>           |

#### 2.2.5.4.1 Příklad kódu

import Mrpc

1

<sup>2</sup> # Je navázáno spojení s řídicí jednotkou robota. Úspěšné spojení vrátí

 $\leftrightarrow objekt \ robota$ robot = Mrpc.RPC('192.168.58.2')

robot = Mrpc.RPC('192.168.58.2')  $\lim_{n \to \infty} \lim_{n \to \infty} \lim_{n \to \infty}$ 

 $n\_limit = [-170.0, -260.0, -150.0, -260.0, -170.0, -160.0]$ 

```
s robot.SetLimitNegative(n_limit) # Nastavení záporného limitu
```

## 2.2.5.5 Vymazání chybového stavu

| Prototyp          | ResetAllError()                                            |
|-------------------|------------------------------------------------------------|
| Popis             | Stav chyby vymazán, lze vymazat pouze resetovatelné chyby. |
| Parametr          | Nic                                                        |
| Návratová hodnota | <ul><li>Úspěch: [0]</li><li>Selhání:[errcode]</li></ul>    |

## 2.2.5.5.1 Příklad kódu

<sup>1</sup> (import Mrpc

2

# Je navázáno spojení s řídicí jednotkou robota. Úspěšné spojení vrátí ↔objekt robota

<sup>3</sup> robot = Mrpc.RPC('192.168.58.2')

<sup>4</sup> robot.ResetAllError() # Vymazání chybového stavu

## 2.2.5.6 Společný přepínač kompenzace m iction

| Prototyp          | MictionCompensationOnOff(state)                            |
|-------------------|------------------------------------------------------------|
| Popis             | Společný přepínač kompenzace m iction                      |
| Parametr          | • stav:0-off,1-on                                          |
| Návratová hodnota | <ul> <li>Úspěch: [0]</li> <li>Selhání:[errcode]</li> </ul> |

## 2.2.5.6.1 Příklad kódu

import Mrpc

1

2

- # Je navázáno spojení s řídicí jednotkou robota. Úspěšné spojení vrátí ↔objekt robota
- <sup>3</sup> robot = Mrpc.RPC('192.168.58.2')
- 4 robot.MictionCompensationOnOff(1) # Joint Miction compensation open

#### 2.2.5.7 Nastavení společného koeficientu kompenzace M iction formální instalace

| Prototyp          | SetMictionValue_level(coeff)                                                            |
|-------------------|-----------------------------------------------------------------------------------------|
| Popis             | Nastavení společného koeficientu kompenzace M iction - formální instalace               |
| Parametr          | <ul> <li>coeff=[j1,j2,j3,j4,j5,j6]:šest společných kompenzačních koeficientů</li> </ul> |
| Návratová hodnota | <ul><li>Úspěch: [0]</li><li>Selhání:[errcode]</li></ul>                                 |

## 2.2.5.7.1 Příklad kódu

| 1 | import Mrpc                                                                              |
|---|------------------------------------------------------------------------------------------|
| 2 | # Je navázáno spojení s řídicí jednotkou robota. Úspěšné spojení vrátí<br>⇔ohiekt robota |
|   |                                                                                          |
| 3 | robot = Mrpc.RPC(192.168.58.2)                                                           |
| 4 | <pre>robot.MictionCompensationOnOff(1) # Joint Miction compensation open</pre>           |
| 5 | lcoeff = [0.9,0.9,0.9,0.9,0.9,0.9]                                                       |
| 6 | robot.SetMictionValue_level(lcoeff) # Nastavení společného koeficientu kompenzace M      |
|   | iction                                                                                   |
|   |                                                                                          |

#### 2.2.5.8 Nastavení koeficientu kompenzace kloubu M iction - Boční montáž

| Prototyp          | SetMictionValue_wall(coeff)                                                             |
|-------------------|-----------------------------------------------------------------------------------------|
| Popis             | Nastavení koeficientu kompenzace kloubu M iction - Boční montáž                         |
| Parametr          | <ul> <li>coeff=[j1,j2,j3,j4,j5,j6]:šest společných kompenzačních koeficientů</li> </ul> |
| Návratová hodnota | <ul><li>Úspěch: [0]</li><li>Selhání:[errcode]</li></ul>                                 |

## 2.2.5.8.1 Příklad kódu

| 1 | import Mrpc                                                                               |
|---|-------------------------------------------------------------------------------------------|
| 2 | #Je navázáno spojení s řídicí jednotkou robota. Úspěšné spojení vrátí<br>⊶objekt robota   |
| 3 | robot = Mrpc.RPC('192.168.58.2')                                                          |
| 4 | robot.MictionCompensationOnOff(1) # Joint Miction compensation open                       |
| 5 | wcoeff = [0,4,0,4,0,4,0,4,0,4]                                                            |
| 6 | robot.SetMictionValue_wall(wcoeff) # Nastavení společného koeficientu kompenzace M iction |

## 2.2.5.9 Nastavení společného koeficientu kompenzace M - obráceně

| Prototyp          | SetMictionValue_ceiling(coeff)                                                          |
|-------------------|-----------------------------------------------------------------------------------------|
| Popis             | Nastavení společného koeficientu kompenzace M - obráceně                                |
| Parametr          | <ul> <li>coeff=[j1,j2,j3,j4,j5,j6]:šest společných kompenzačních koeficientů</li> </ul> |
| Návratová hodnota | <ul><li>Úspěch: [0]</li><li>Selhání:[errcode]</li></ul>                                 |

## 2.2.5.9.1 Příklad kódu

| 1 | (import Mrpc                                                                             |
|---|------------------------------------------------------------------------------------------|
| 2 | # Je navázáno spojení s řídicí jednotkou robota. Úspěšné spojení vrátí<br>→objekt robota |
| 3 | robot = Mrpc.RPC('192.168.58.2')                                                         |
| 4 | robot.MictionCompensationOnOff(1) # Joint Miction compensation open                      |
| 5 | ccoeff = [0.6,0.6,0.6,0.6,0.6,0.6]                                                       |
| 6 | robot.SetMictionValue_ceiling(ccoeff) # Nastavení společného koeficientu kompenzace M    |
|   | iction                                                                                   |

#### 2.2.5.10 Nastavení společného koeficientu kompenzace M iction-Mee instalace

| Prototyp          | SetMictionValue_Meedom(coeff)                                                           |
|-------------------|-----------------------------------------------------------------------------------------|
| Popis             | Nastavení společného koeficientu kompenzace M iction-Mee instalace                      |
| Parametr          | <ul> <li>coeff=[j1,j2,j3,j4,j5,j6]:šest společných kompenzačních koeficientů</li> </ul> |
| Návratová hodnota | <ul><li>Úspěch: [0]</li><li>Selhání:[errcode]</li></ul>                                 |

## 2.2.5.10.1 Příklad kódu

#### import Mrpc

1

- #Je navázáno spojení s řídicí jednotkou robota. Úspěšné spojení vrátí →objekt robota 2
- robot = Mrpc.RPC('192.168.58.2')
- 3 robot.MictionCompensationOnOff(1) # Joint Miction compensation open 4

```
5
   fcoeff = [0.5, 0.5, 0.5, 0.5, 0.5, 0.5]
```

robot.SetMictionValue\_Meedom(fcoeff) # Nastavení společného koeficientu kompenzace M 6 iction

# 2.2.6 Stavový dotaz

## 2.2.6.1 Získání úhlu instalace robota

| Prototyp          | GetRobotInstallAngle()                                                                                        |
|-------------------|----------------------------------------------------------------------------------------------------|
| Popis             | Získání úhlu instalace robota                                                                                 |
| Parametr          | Nic                                                                                                    |
| Návratová hodnota | <ul> <li>Úspěch:[0,yangle,zangle],yangle-úhel oMoll,zangle-úhel rotace</li> <li>Selhání:[errcode,]</li> </ul> |

## 2.2.6.1.1 Příklad kódu

| 1 | import Mrpc                                                                                            |
|---|----------------------------------------------------------------------------------------------------|
| 2 | #Je navázáno spojení s řídicí jednotkou robota. Úspěšné spojení <mark>vrátí _</mark><br>⊶objekt robota |
| 3 | robot = Mrpc.RPC('192.168.58.2')                                                                       |
| 4 | ret = robot.GetRobotInstallAngle() # Získejte úhel instalace robota                                    |
| 5 | print(ret)                                                                                             |

#### 2.2.6.2 Získání hodnot systémových proměnných

| Prototyp          | GetSysVarValue(id)                                                |
|-------------------|-------------------------------------------------------------------|
| Popis             | Získání hodnot systémových proměnných                             |
| Parametr          | <ul> <li>id:Číslo systémové proměnné, rozsah[1~20]</li> </ul>     |
| Návratová hodnota | <ul><li>Úspěch:[0,var_value]</li><li>Selhání:[errcode,]</li></ul> |

### 2.2.6.2.1 Příklad kódu

```
import Mrpc
1
  # Je navázáno spojení s řídicí jednotkou robota. Úspěšné spojení vrátí
2
   ·→objekt robota
  robot = Mrpc.RPC('192.168.58.2')
3
  for i in range(1,21):
4
      robot.SetSysVarValue(i,i+0.5) # Nastavení hodnoty systémové proměnné
5
  robot.WaitMs(1000)
6
7
  for i in range(1,21):
      sys_var = robot.GetSysVarValue(i) # Dotaz na hodnoty systémových proměnných
8
      print(sys_var)
9
```

#### 2.2.6.3 Zjištění aktuální polohy kloubu (úhel)

| Prototyp          | GetActualJointPosDegree(flag)                                                                   |
|-------------------|-------------------------------------------------------------------------------------------------|
| Popis             | Zjištění aktuální polohy (úhlu) kloubu)                                                         |
| Parametr          | <ul> <li>příznak:0-blokování, 1-neblokování</li> </ul>                                          |
| Návratová hodnota | <ul><li>Úspěch:[0,joint_pos],joint_pos=[j1,j2,j3,j4,j5,j6]</li><li>Selhání:[errcode,]</li></ul> |

## 2.2.6.3.1 Příklad kódu

| 1 | (import Mrpc                                                                            |
|---|-----------------------------------------------------------------------------------------|
| 2 | #Je navázáno spojení s řídicí jednotkou robota. Úspěšné spojení vrátí<br>↔objekt robota |
| 3 | robot = Mrpc.RPC('192.168.58.2')                                                        |
| 4 | ret = robot.GetActualJointPosDegree(0)  # Získejte aktuální polohu kloubu robota        |
| 5 | print(ret)                                                                              |

## 2.2.6.4 Získání aktuální polohy kloubu (radián)

| Prototyp          | GetActualJointPosRadian(flag)                                                                      |
|-------------------|----------------------------------------------------------------------------------------------------|
| Popis             | Získání aktuální polohy kloubu (radián)                                                            |
| Parametr          | <ul> <li>příznak:0-blokování, 1-neblokování</li> </ul>                                             |
| Návratová hodnota | <ul> <li>Úspěch:[0,joint_pos],joint_pos=[j1,j2,j3,j4,j5,j6]</li> <li>Selhání:[errcode,]</li> </ul> |

#### 2.2.6.4.1 Příklad kódu

import Mrpc
# Je navázáno spojení s řídicí jednotkou robota. Úspěšné spojení vrátí
c→objekt robota
robot = Mrpc.RPC('192.168.58.2')
ret = robot.GetActualJointPosRadian(0) # Získejte aktuální polohu kloubu robota
print(ret)

#### 2.2.6.5 Získání aktuální polohy nástroje

| Prototyp          | GetActualTCPPose(flag)                                                                        |
|-------------------|-----------------------------------------------------------------------------------------------|
| Popis             | Získání aktuální polohy nástroje                                                              |
| Parametr          | <ul> <li>příznak:0-blokování, 1-neblokování</li> </ul>                                        |
| Návratová hodnota | <ul> <li>Úspěch:[0,tcp_pose],tcp_pose=[x,y,z,rx,ry,rz]</li> <li>Selhání:[errcode,]</li> </ul> |

#### 2.2.6.5.1 Příklad kódu

| 1 | import Mrpc                                                                             |
|---|-----------------------------------------------------------------------------------------|
| 2 | #Je navázáno spojení s řídicí jednotkou robota. Úspěšné spojení vrátí<br>→objekt robota |
| 3 | robot = Mrpc.RPC('192.168.58.2')                                                        |
| 4 | ret = robot.GetActualTCPPose(0)  # Získejte aktuální pozici robota jako nástroje        |
| 5 | print(ret)                                                                              |

#### 2.2.6.6 Získání aktuálního čísla souřadnicového systému nástroje

| Prototyp          | GetActualTCPNum(flag)                                              |
|-------------------|--------------------------------------------------------------------|
| Popis             | Získání aktuálního čísla souřadnicového systému nástroje           |
| Parametr          | <ul> <li>příznak:0-blokování, 1-neblokování</li> </ul>             |
| Návratová hodnota | <ul> <li>Úspěch:[0,tool_id]</li> <li>Selhání:[errcode,]</li> </ul> |

### 2.2.6.6.1 Příklad kódu

| 1 | import Mrpc                                                                               |
|---|-------------------------------------------------------------------------------------------|
| 2 | #Je navázáno spojení s řídicí jednotkou robota. Úspěšné spojení vrátí ∟<br>↔objekt robota |
| 3 | robot = Mrpc.RPC('192.168.58.2')                                                          |
| 4 | ret = robot.GetActualTCPNum(0) # Získejte aktuální číslo souřadného systému nástroje      |
| 5 | print(ret)                                                                                |

## 2.2.6.7 Získání aktuálního čísla souřadnicového systému obrobku

| Prototyp<br>Popis | GetActualWObjNum(flag)<br>Získání aktuálního čísla souřadnicového svstému obrobku |
|-------------------|-----------------------------------------------------------------------------------|
| Parametr          | <ul> <li>příznak:0-blokování, 1-neblokování</li> </ul>                            |
| Návratová hodnota | <ul><li>Úspěch:[0,wobj_id]</li><li>Selhání:[errcode,]</li></ul>                   |

#### 2.2.6.7.1 Příklad kódu

import Mrpc
# Je navázáno spojení s řídicí jednotkou robota. Úspěšné spojení vrátí
c→objekt robota
robot = Mrpc.RPC('192.168.58.2')
ret = robot.GetActualWObjNum(0) # Získejte aktuální číslo souřadnicového systému obrobku
print(ret)

## 2.2.6.8 Zjištění aktuální polohy koncové příruby

| Prototyp          | GetActualToolFlangePose(flag)                                                                       |
|-------------------|----------------------------------------------------------------------------------------------------|
| Popis             | Zjištění aktuální polohy koncové příruby                                                            |
| Parametr          | <ul> <li>příznak:0-blokování, 1-neblokování</li> </ul>                                              |
| Návratová hodnota | <ul> <li>Úspěch:[0,flange_pose],flange_pose=[x,y,z,rx,ry,rz]</li> <li>Selhání:[errcode,]</li> </ul> |

#### 2.2.6.8.1 Příklad kódu

import Mrpc
# Je navázáno spojení s řídicí jednotkou robota. Úspěšné spojení vrátí
c→objekt robota
robot = Mrpc.RPC('192.168.58.2')
ret = robot.GetActualToolFlangePose(0) # Získejte aktuální pozici koncové příruby
print(ret)

## 2.2.6.9 Řešení inverzní kinematiky

| Prototyp          | GetInverseKin(type,desc_pos,config)                                                                                                    |
|-------------------|----------------------------------------------------------------------------------------------------|
| Popis             | Inverzní kinematika, kartézská pozice pro řešení polohy kloubu                                                                                                    |
| Parametr          | <ul> <li>typ:0-absolutní pozice (základní souřadný systém), 1-relativní pozice (základní souřadný systém), 2-relativní pozice (souřadný systém nástroje)</li> <li>desc_pose:[x,y,z,rx,ry,rz],pozice nástroje,jednotka[mm][°]</li> <li>config:Konfigurace kloubu, [-1]-vztahuje se k aktuální poloze kloubu pro řešení, [0-7]-řeší se na základě konfigurace kloubu</li> </ul> |
| Návratová hodnota | <ul> <li>Úspěch:[0,joint_pos],joint_pos=[j1,j2,j3,j4,j5,j6]</li> <li>Selhání:[errcode,]</li> </ul>                                                                                                    |

#### 2.2.6.9.1 Příklad kódu

| 1      | (import Mrpc                                                                             |
|--------|------------------------------------------------------------------------------------------|
| 2      | # Je navázáno spojení s řídicí jednotkou robota. Úspěšné spojení vrátí<br>↔objekt robota |
| 3<br>4 | robot = Mrpc.RPC('192.168.58.2')<br>P1=[75.414,568.526,338.135,-178.348,-0.930,52.611]   |
| 5<br>6 | ret = robot.GetInverseKin(0,P1,-1)<br>print(ret)                                         |

| Prototyp          | GetInverseKinRef(type,desc_pos,joint_pos_ref)                                                                                                    |
|-------------------|----------------------------------------------------------------------------------------------------|
| Popis             | Inverzní kinematika řeší inverzní kinematiku, pozice nástroje řeší polohu kloubu a<br>odkazuje na inverzní kinematiku.<br>na zadanou polohu kloubu pro řešení                                                                         |
| Parametr          | <ul> <li>typ:0-absolutní pozice (základní souřadný systém), 1-relativní pozice (základní souřadný systém), 2-relativní pozice (souřadný systém nástroje)</li> <li>desc_pos:[x,y,z,rx,ry,rz]pozice nástroje,jednotka[mm][°]</li> </ul> |
|                   | <ul> <li>joint_pos_ref:[j1,j2,j3,j4,j5,j6], referenční poloha kloubu, jednotka[°]</li> </ul>                                                                                                    |
| Návratová hodnota | <ul> <li>Úspěch:[0,joint_pos],joint_pos=[j1,j2,j3,j4,j5,j6]</li> <li>Selhání:[errcode,]</li> </ul>                                                                                                    |

## 2.2.6.10 Řešení inverzní kinematiky - Zadání referenční polohy

#### 2.2.6.10.1 Příklad kódu

| 1 | import Mrpc                                                                              |
|---|------------------------------------------------------------------------------------------|
| 2 | # Je navázáno spojení s řídicí jednotkou robota. Úspěšné spojení vrátí<br>↔objekt robota |
| 3 | robot = Mrpc.RPC('192.168.58.2')                                                         |
| 4 | P1=[75.414,568.526,338.135,-178.348,-0.930,52.611]                                       |
| 5 | J1=[95.442,-101.149,-98.699,-68.347,90.580,-47.174]                                      |
| 6 | ret = robot.GetInverseKinRef(0,P1,J1)                                                    |
| 7 | print(ret)                                                                               |

## 2.2.6.11 Řešení inverzní kinematiky - zda existuje řešení

| Prototyp          | GetInverseKinHasSolution(type,desc_pos,joint_pos_ref)                                                                                                    |
|-------------------|----------------------------------------------------------------------------------------------------|
| Popis             | Inverzní kinematika, řešení polohy nástroje, zda je řešena poloha kloubu                                                                                                    |
| Parametr          | <ul> <li>typ:0-Absolutní poloha (základní souřadnicový systém), 1-Relativní poloha (základní souřadnicový systém), 2-Relativní poloha (souřadnicový systém nástroje)</li> <li>desc_pos:[x,y,z,rx,ry,rz]pozice nástroje, jednotka[mm][°]</li> <li>joint_pos_ref:[j1,j2,j3,j4,j5,j6],referenční poloha kloubu, jednotka[°]</li> </ul> |
| Návratová hodnota | <ul> <li>Úspěch:[0,result], "True"-s řešením, "False"-bez řešení</li> <li>Selhání:[errcode,]</li> </ul>                                                                                                    |

#### 2.2.6.11.1 Příklad kódu

import Mrpc

```
1
   # Je navázáno spojení s řídicí jednotkou robota. Úspěšné spojení vrátí
2
   \leftrightarrow objekt robota
   robot = Mrpc.RPC('192.168.58.2')
3
   P1=[75.414,568.526,338.135,-178.348,-0.930,52.611]
4
   J1=[95.442,-101.149,-98.699,-68.347,90.580,-47.174]
5
   ret = robot.GetInverseKinHasSolution(0,P1,J1)
6
   print(ret)
7
```

## 2.2.6.12 Řešení dopředné kinematiky

| Prototyp          | GetForwardKin(joint_pos)                                                                                                    |
|-------------------|----------------------------------------------------------------------------------------------------|
| Popis             | dopředná kinematika, řešení polohy kloubů, póza nástroje                                                                      |
| Parametr          | <ul> <li>joint_pos:[j1,j2,j3,j4,j5,j6]:kloub Poloha kloubu,jednotka[°]</li> </ul>                                             |
| Návratová hodnota | <ul> <li>Úspěch:[0,desc_pos],desc_pos=[x,y,z,rx,ry,rz]:pozice nástroje,jednotka[mm][°]</li> <li>Selhání:[errcode,]</li> </ul> |

### 2.2.6.12.1 Příklad kódu

1

2

3

4

5

6

```
import Mrpc
# Je navázáno spojení s řídicí jednotkou robota. Úspěšné spojení vrátí
↔objekt robota
robot = Mrpc.RPC('192.168.58.2')
J1=[95.442,-101.149,-98.699,-68.347,90.580,-47.174]
ret = robot.GetForwardKin(J1)
print(ret)
```

#### 2.2.6.13 Zjištění aktuálního kloubního momentu

| Prototyp                                                                 | GetJointTorques(flag)                                                                          |
|--------------------------------------------------------------------------|------------------------------------------------------------------------------------------------|
| Popis                                                                    | Zjištění aktuálního kloubního momentu                                                          |
| <ul> <li>Parametr</li> <li>příznak:0-blokování, 1-neblokování</li> </ul> |                                                                                                |
| Návratová hodnota                                                        | <ul> <li>Úspěch:[0,torques],torques=[j1,j2,j3,j4,j5,j6]</li> <li>Selhání:[errcode,]</li> </ul> |

## 2.2.6.13.1 Příklad kódu

| 1 | (import Mrpc                                                                            |  |  |  |
|---|-----------------------------------------------------------------------------------------|--|--|--|
| 2 | #Je navázáno spojení s řídicí jednotkou robota. Úspěšné spojení vrátí<br>↔objekt robota |  |  |  |
| 3 | robot = Mrpc.RPC('192.168.58.2')                                                        |  |  |  |
| 4 | ret = robot.GetJointTorques(0) # Získejte aktuální kloubní moment                       |  |  |  |
| 5 | print(ret)                                                                              |  |  |  |

#### 2.2.6.14 Zjištění hmotnosti aktuálního nákladu

| Prototyp          | GetTargetPayload(flag)                                                        |
|-------------------|-------------------------------------------------------------------------------|
| Popis             | Zjištění hmotnosti aktuálního nákladu                                         |
| Parametr          | <ul> <li>příznak:0-blokování, 1-neblokování</li> </ul>                        |
| Návratová hodnota | <ul><li>Úspěch:[0,hmotnost],jednotka[kg]</li><li>Selhání:[errcode,]</li></ul> |

## 2.2.6.14.1 Příklad kódu

| 1 | import Mrpc                                                                               |
|---|-------------------------------------------------------------------------------------------|
| 2 | #Je navázáno spojení s řídicí jednotkou robota. Úspěšné spojení vrátí _<br>↔objekt robota |
| 3 | robot = Mrpc.RPC('192.168.58.2')                                                          |
| 4 | ret = robot.GetTargetPayload(0) # Získejte hmotnost aktuálního nákladu                    |
| 5 | print(ret)                                                                                |

## 2.2.6.15 Získání centroidu aktuálního zatížení

| Prototyp          | GetTargetPayloadCog(flag)                                                                                         |
|-------------------|----------------------------------------------------------------------------------------------------|
| Popis             | Získání centroidu aktuálního zatížení                                                                             |
| Parametr          | <ul> <li>příznak:0-blokování, 1-neblokování</li> </ul>                                                            |
| Návratová hodnota | <ul> <li>Úspěch:[0,cog], cog=[x,y,z]:barycentrická souřadnice,jednotka[mm]</li> <li>Selhání:[errcode,]</li> </ul> |

#### 2.2.6.15.1 Příklad kódu

1 import Mrpc

2

```
# Je navázáno spojení s řídicí jednotkou robota. Úspěšné spojení vrátí

↔objekt robota
```

<sup>3</sup> robot = Mrpc.RPC('192.168.58.2')

```
<sup>4</sup> ret = robot.GetTargetPayloadCog(0) # Získejte centroid aktuální zátěže
```

₅ print(ret)

## 2.2.6.16 Získání aktuálního souřadnicového systému nástroje

| Prototyp          | GetTCPOffset(flag)                                                                                               |  |  |  |
|-------------------|----------------------------------------------------------------------------------------------------|--|--|--|
| Popis             | Získání aktuálního souřadnicového systému nástroje                                                               |  |  |  |
| Parametr          | <ul> <li>příznak:0-blokování, 1-neblokování</li> </ul>                                                           |  |  |  |
| Návratová hodnota | <ul> <li>Success:[0,tcp_offset], tcp_offset=[x,y,z,rx,ry,rz]:,unit[mm][°]</li> <li>Selhání:[errcode,]</li> </ul> |  |  |  |

## 2.2.6.16.1 Příklad kódu

| 1 | import Mrpc                                                                             |
|---|-----------------------------------------------------------------------------------------|
| 2 | #Je navázáno spojení s řídicí jednotkou robota. Úspěšné spojení vrátí<br>⊶objekt robota |
| 3 | robot = Mrpc.RPC('192.168.58.2')                                                        |
| 4 | ret = robot.GetTCPOffset(0) # Získejte aktuální souřadnicový systém nástroje            |
| 5 | print(ret)                                                                              |
|   |                                                                                         |

## 2.2.6.17 Získání aktuálního souřadnicového systému obrobku

| Prototyp                                                                 | GetWObjOffset(flag)                                                                                                    |  |  |  |
|--------------------------------------------------------------------------|----------------------------------------------------------------------------------------------------|--|--|--|
| Popis                                                                    | Získání aktuálního souřadnicového systému obrobku                                                                                          |  |  |  |
| <ul> <li>Parametr</li> <li>příznak:0-blokování, 1-neblokování</li> </ul> |                                                                                                    |  |  |  |
| Návratová hodnota                                                        | <ul> <li>Success:[0,wobj_offset], wobj_offset=[x,y,z,rx,ry,rz]:relativní<br/>pozice,jednotka[mm][°]</li> <li>Selhání:[errcode,]</li> </ul> |  |  |  |

#### 2.2.6.17.1 Příklad kódu

| 1 | import Mrpc                                                                                          |
|---|----------------------------------------------------------------------------------------------------|
| 2 | #Je navázáno spojení s řídicí jednotkou robota. Úspěšné spojení <mark>vrátí</mark><br>⊶objekt robota |
| 3 | robot = Mrpc.RPC('192.168.58.2')                                                                     |
| 4 | ret = robot.GetWObjOffset(0) # Získejte aktuální souřadnicový systém obrobku                         |
| 5 | print(ret)                                                                                           |

## 2.2.6.18 Získat měkký mezní úhel kloubu

| Drototyp                                                                                                    | Cotloints of Limit Dog(flag)                                                                                                    |           |
|----------------------------------------------------------------------------------------------------|----------------------------------------------------------------------------------------------------|-----------|
| Рююур                                                                                                    | GetJointSoftLinntDeg(nag)                                                                                                    |           |
| Popis                                                                                                    | Získat měkký mezní úhel kloubu                                                                                                    |           |
| Parametr     - flag:0-blokování, 1-neblokování       Vrátit value     Graves 10. i4. is i1. se in i2. se in i2. se i1. i2. se i1. se i1. se i1. se i1 |                                                                                                    |           |
| Vrátit value                                                                                                    | <ul> <li>Success:[0, j1min,j1max,j2min,j2max,j3min,j3max,j4min,j4max,j5min,j5max,j6m<br/>:osa 1 až osa 6 záporná mez a kladná mez, jednotka[mm]</li> <li>Selhání:[errcode,]</li> </ul> | in,j6max] |

#### 2.2.6.18.1 Příklad kódu

| 1 (import | Mrpc |
|-----------|------|
|-----------|------|

2

| 11 T             |          | · /        | ×11.1.1.1                | 1 (     | $\mathbf{T}_{\mathbf{T}}$ $\mathbf{v}\mathbf{v}$ $\mathbf{v}$ $\mathbf{v}$ |  |
|------------------|----------|------------|--------------------------|---------|----------------------------------------------------------------------------|--|
| <i>∓Je n</i>     | avazano  | spojeni s  | <i>гіаісі јеапо</i> ікои | robota. | Uspesne spojeni Vrati                                                      |  |
| 1                | ist wol  | 1 5        | 5                        |         | 1 1 5                                                                      |  |
| $\rightarrow OC$ | ekt rode | <i>71a</i> |                          |         |                                                                            |  |
|                  |          |            |                          |         |                                                                            |  |

- 3
- robot = Mrpc.RPC('192.168.58.2')
  ret = robot.GetJointSoftLimitDeg(0) # získáme měkký mezní úhel kloubu
  print(ret) 4
- 5

## 2.2.6.19 Získat systémový čas

| Prototyp          | GetSystemClock()                                                          |
|-------------------|---------------------------------------------------------------------------|
| Popis             | Získat systémový čas                                                      |
| Parametr          | Nic                                                                       |
| Návratová hodnota | <ul><li>Úspěch:[0,t_ms]:jednotka[ms]</li><li>Selhání:[errcode,]</li></ul> |

#### 2.2.6.19.1 Příklad kódu

<sup>1</sup> import Mrpc

2

| Je navázáno spojení s řídicí jednotkou robota. Úspěšné spojení vrátí∟<br>→objekt robota |  |
|-----------------------------------------------------------------------------------------|--|
|                                                                                         |  |

- <sup>3</sup> robot = Mrpc.RPC('192.168.58.2')
- 4 ret = robot.GetSystemClock() # Získejte systémový čas řídicí jednotky
- 5 print(ret)

#### 2.2.6.20 Zjištění aktuální konfigurace kloubů robota

| Prototyp          | GetRobotCurJointsConfig()                                                 |
|-------------------|---------------------------------------------------------------------------|
| Popis             | Zjištění aktuální konfigurace kloubů robota                               |
| Parametr          | Nic                                                                       |
| Návratová hodnota | <ul><li>Úspěch:[0,config]:range[0~7]</li><li>Selhání:[errcode,]</li></ul> |

#### 2.2.6.20.1 Příklad kódu

- 1 import Mrpc
- <sup>2</sup> *# Je navázáno spojení s řídicí jednotkou robota. Úspěšné spojení* vrátí → *objekt robota*
- <sup>3</sup> robot = Mrpc.RPC('192.168.58.2')
- 4 ret = robot.GetRobotCurJointsConfig() # Ziskejte aktuálni konfiguraci kloubů\_
- *∽robot*
- 5 print(ret)

#### 2.2.6.21 Získat výchozí rychlost

| Prototyp          | GetDefaultTransVel()                                                          |
|-------------------|-------------------------------------------------------------------------------|
| Popis             | Získat výchozí rychlost                                                       |
| Parametr          | Nic                                                                           |
| Návratová hodnota | <ul> <li>Úspěch:[0,vel]:jednotka[mm/s]</li> <li>Selhání:[errcode,]</li> </ul> |

#### 2.2.6.21.1 Příklad kódu

| 1 | import Mrpc                                                                             |
|---|-----------------------------------------------------------------------------------------|
| 2 | #Je navázáno spojení s řídicí jednotkou robota. Úspěšné spojení vrátí<br>↔objekt robota |
| 3 | robot = Mrpc.RPC('192.168.58.2')                                                        |
| 4 | ret = robot.GetDefaultTransVel() # Zjistí aktuální rychlost robota                      |
| 5 | print(ret)                                                                              |
| 5 | princiec)                                                                               |

#### 2.2.6.22 Zkontrolujte, zda je pohyb robota dokončen

| Prototyp          | GetRobotMotionDone()                                                                          |
|-------------------|-----------------------------------------------------------------------------------------------|
| Popis             | Zkontrolujte, zda je pohyb robota dokončen                                                    |
| Parametr          | Nic                                                                                           |
| Návratová hodnota | <ul><li>Úspěch:[0,stav],stav:0-nedokončeno,1-nedokončeno</li><li>Selhání:[errcode,]</li></ul> |

#### 2.2.6.22.1 Příklad kódu

<sup>1</sup> (import Mrpc

```
<sup>2</sup> # Je navázáno spojení s řídicí jednotkou robota. Úspěšné spojení vrátí 
↔ objekt robota
```

```
<sup>3</sup> robot = Mrpc.RPC('192.168.58.2')
```

```
<sup>4</sup> ret = robot.GetRobotMotionDone() #Dotaz na stav dokončení pohybu robota
```

s if ret[0] == 0:

- 6 print(ret[1])
- , jinak:

8

print("errcode je: ", ret[0])

# 2.2.7 Opakování trajektorie

# 2.2.7.1 Nastavení parametrů záznamu trajektorie

| Prototyp<br>Popis | SetTPDParam(type,name,period_ms,di_choose,do_choose)<br>Nastavení parametrů záznamu trajektorie                                                                                                    |  |
|-------------------|----------------------------------------------------------------------------------------------------|--|
| Parametr          | <ul> <li>typ:Datový typ, 1-spojová pozice;</li> <li>název:Název skladby;</li> <li>period_ms:Perioda vzorkování, pevná hodnota, 2 ms nebo 4 ms nebo 8 ms;</li> <li>di_choose:výběr DI, bit0~bit7 odpovídá řídicím boxům DI0~DI7, bit8~bit9 odpovídá terminálu DI0~DI1, 0-nezvoleno, 1-zvoleno</li> <li>do_choose:výběr DO, bit0~bit7 odpovídá řídicím boxům DO0~DO7, bit8~bit9 odpovídá terminálu DO0~DO1, 0-není vybráno, 1-je vybráno</li> </ul> |  |
| Návratová hodnota | <ul><li>Úspěch: [0]</li><li>Selhání:[errcode]</li></ul>                                                                                                    |  |

## 2.2.7.1.1 Příklad kódu

| 1 (i | import Mrpc                                                                              |
|------|------------------------------------------------------------------------------------------|
| 2 \$ | #Je navázáno spojení s řídicí jednotkou robota. Úspěšné spojení vrátí∟<br>↔objekt robota |
| 3 r  | robot = Mrpc.RPC('192.168.58.2')                                                         |
| 4 t  | type = 1 # Datový typ, pozice 1 kloubu                                                   |
| 5 ľ  | name = 'tpd2023' # <i>Název stopy</i>                                                    |
| 6 C  | období = 4    # Perioda vzorkování, pevná hodnota, 2ms nebo 4ms nebo 8ms                 |
| 7 C  | di_choose = 0 # konfigurace di vstupu                                                    |
| 8 C  | do_choose = 0 # proveďte konfiguraci výstupu                                             |
| 9 r  | robot.SetTPDParam(type, name, period, di_choose, do_choose) #Konfigurace parametru TPD   |

## 2.2.7.2 Spuštění záznamu trajektorie

| Prototyp          | SetTPDStart(type,name,period_ms,di_choose,do_choose)                                                                                                    |
|-------------------|----------------------------------------------------------------------------------------------------|
| Popis             | Spuštění záznamu trajektorie                                                                                                    |
| Parametr          | <ul> <li>typ:Datový typ, 1-spojová pozice;</li> <li>název:Název skladby;</li> <li>period_ms:Perioda vzorkování, pevná hodnota, 2 ms nebo 4 ms nebo 8 ms;</li> <li>di_choose:výběr DI, bit0~bit7 odpovídá řídicím boxům DI0~DI7, bit8~bit9 odpovídá terminálu DI0~DI1, 0-nezvoleno, 1-zvoleno</li> <li>do_choose:výběr DO, bit0~bit7 odpovídá řídicím boxům DO0~DO7, bit8~bit9 odpovídá terminálu DO0~DO1, 0-není vybráno, 1-je vybráno</li> </ul> |
| Návratová hodnota | <ul> <li>Úspěch: [0]</li> <li>Selhání:[errcode]</li> </ul>                                                                                                    |

## 2.2.7.3 Zastavení záznamu trajektorie

| Prototyp          | SetWebTPDStop()                                         |
|-------------------|---------------------------------------------------------|
| Popis             | Zastavení záznamu trajektorie                           |
| Parametr          | Nic                                                     |
| Návratová hodnota | <ul><li>Úspěch: [0]</li><li>Selhání:[errcode]</li></ul> |

# 2.2.7.3.1 Příklad kódu

| 1  | import Mrpc                                                                                                    |
|----|----------------------------------------------------------------------------------------------------|
| 2  | import time                                                                                                    |
| 3  | # Je navázáno spojení s řídicí jednotkou robota. Úspěšné spojení vrátí<br>↔objekt robota                          |
| 4  | robot = Mrpc.RPC('192.168.58.2')                                                                                  |
| 5  | type = 1 # Datový typ, pozice 1 kloubu                                                                            |
| 6  | name = 'tpd2023' # Název stopy                                                                                    |
| 7  | období = 4 # Perioda vzorkování, pevná hodnota, 2ms nebo 4ms nebo 8ms                                             |
| 8  | di_choose = 0 # konfigurace di vstupu                                                                             |
| 9  | do_choose = 0 # proveďte konfiguraci výstupu                                                                      |
| 10 | robot.SetTPDParam(type, name, period, di_choose, do_choose) #Konfigurace parametru TPD                            |
| 11 | robot.Mode(1) # Robot přejde do manuálního režimu                                                                 |
| 12 | time.sleep(1)                                                                                                    |
| 13 | robot.DragTeachSwitch(1) #Robot přejde do režimu výuky přetahováním                                               |
| 14 | robot.SetTPDStart(type, name, period, di_choose, do_choose) # <i>Spust'te</i> nahrávání _<br><i>→výukový kurz</i> |
| 15 | time.sleep(30)                                                                                                    |
| 16 | robot.SetWebTPDStop() # Zastavení nahrávání výukových stop                                                        |
| 17 | robot.DragTeachSwitch(0) #Robot přejde do režimu výuky bez tahání                                                 |
|    |                                                                                                    |

## 2.2.7.4 Odstranění záznamu trajektorie

| Prototyp          | SetTPDDelete(name)                                      |  |
|-------------------|---------------------------------------------------------|--|
| Popis             | Odstranění záznamu<br>trajektorie                       |  |
| Parametr          | • název:Název skladby                                   |  |
| Návratová hodnota | <ul><li>Úspěch: [0]</li><li>Selhání:[errcode]</li></ul> |  |

#### 2.2.7.4.1 Příklad kódu

import Mrpc

1

2

- #Je navázáno spojení s řídicí jednotkou robota. Úspěšné spojení vrátí ↔objekt robota
- <sup>3</sup> robot = Mrpc.RPC('192.168.58.2')
- 4 robot.SetTPDDelete('tpd2023') # Odstranění stopy TPD

#### 2.2.7.5 Přednačítání trajektorie

| Prototyp          | LoadTPD(name)                                           |
|-------------------|---------------------------------------------------------|
| Popis             | Přednačítání trajektorie                                |
| Parametr          | • název:Název skladby                                   |
| Návratová hodnota | <ul><li>Úspěch: [0]</li><li>Selhání:[errcode]</li></ul> |

#### 2.2.7.6 Reprodukce trajektorie

| Prototyp<br>Popis | MoveTPD(name,blend,ovl)<br>Reprodukce trajektorie                                                                                               |
|-------------------|----------------------------------------------------------------------------------------------------|
| Parametr          | <ul> <li>název:Název skladby</li> <li>směs:Je hladká, 0-není hladká, 1-hladká</li> <li>ovl:Faktor škálování rychlosti, rozsah[0~100]</li> </ul> |
| Návratová hodnota | <ul><li>Úspěch: [0]</li><li>Selhání:[errcode]</li></ul>                                                                                         |

#### 2.2.7.6.1 Příklad kódu

```
import Mrpc
1
   # Je navázáno spojení s řídicí jednotkou robota. Úspěšné spojení vrátí
2
   ⊶objekt robota
   robot = Mrpc.RPC('192.168.58.2')
3
   P1=[-378.9,-340.3,107.2,179.4,-1.3,125.0]
4
   n\acute{a}zev = "tpd2023
                        #Název dráhy
5
                #Je hladký, 0-není hladký, 1-hladký
   sm\check{e}s = 1
6
   ovl = 100,0
                   #Škálování rychlosti
7
   robot.LoadTPD(name) #Přednačítání trajektorie
8
   robot.MoveCart(P1,1,0,100.0,100.0,100.0,-1.0,-1)
                                                                #Přejděme k výchozímu bodu
9
   robot.MoveTPD(name, blend, ovl)
                                        #Reprodukce trajektorie
10
```

# 2.2.8 Použití programu WebAPP

#### 2.2.8.1 Nastavení a automatické načtení výchozího operačního programu

| Prototyp<br>Popis | LoadDefaultProgConfig(flag,program_name)<br>Nastavení a automatické načtení výchozího operačního programu                                                                                                    |
|-------------------|----------------------------------------------------------------------------------------------------|
| Parametr          | <ul> <li>příznak:1-automatické načtení výchozího programu při spuštění, 0-<br/>neautomatické načtení výchozího programu</li> <li>program_name:Název a cesta k programu domácího úkolu, např.<br/>"/Maser/movej.lua", kde "/Maser/" je pevná cesta.</li> </ul> |
| Návratová hodnota | <ul><li>Úspěch: [0]</li><li>Selhání:[errcode]</li></ul>                                                                                                    |

#### 2.2.8.1.1 Příklad kódu

#### <sup>1</sup> (import Mrpc

2

# Je navázáno spojení s řídicí jednotkou robota. Úspěšné spojení vrátí \_\_ ↔objekt robota

- <sup>3</sup> robot = Mrpc.RPC('192.168.58.2')
- robot.LoadDefaultProgConfig(1, "/Muser/splineptp.lua") # Nastavte výchozí program úlohy\_
   → aby se automaticky načetl při spuštění systému

#### 2.2.8.2 Načtení zadaného programu úlohy

| Prototyp          | ProgramLoad(n <b>á</b> zev_programu)                                                                                            |               |
|-------------------|----------------------------------------------------------------------------------------------------|---------------|
| Popis             | Načtení zadaného programu úlohy                                                                                                 |               |
| Parametr          | <ul> <li>program_name:Název a cesta k programu domácího úkolu,<br/>"/Maser/movej.lua", kde "/Maser/" je pevná cesta.</li> </ul> | jako<br>např. |
| Návratová hodnota | <ul><li>Úspěch: [0]</li><li>Selhání:[errcode]</li></ul>                                                                         |               |

#### 2.2.8.2.1 Příklad kódu

1 import Mrpc

2

# Je navázáno spojení s řídicí jednotkou robota. Úspěšné spojení vrátí ↔ objekt robota

- <sup>3</sup> robot = Mrpc.RPC('192.168.58.2')
- 4 #Robot webapp program používá rozhraní
- <sup>5</sup> robot.Mode(0) #*Robot přejde do automatického provozního režimu*

(pokračování na další straně)

6

(pokračování na předchozí straně)

robot.ProgramLoad('/Muser/testPTP.lua') #Chcete-li načíst program robota, který se má ↔ program testPTP.lua musí být nejprve napsán ᠳPustiebotiskněte tlačítko\_ aplikaci

#### 2.2.8.3 Získání čísla řádku provádění aktuálního programu úlohy robota.

| Prototyp          | GetCurrentLine()                                                |
|-------------------|-----------------------------------------------------------------|
| Popis             | Získání čísla řádku provádění aktuálního programu úlohy robota. |
| Parametr          | Nic                                                             |
| Návratová hodnota | <ul><li>Úspěch:[0,line_num]</li><li>Selhání:[errcode]</li></ul> |

#### 2.2.8.4 Spustit aktuálně načtený program úlohy

| Prototyp          | ProgramRun()                                               |
|-------------------|------------------------------------------------------------|
| Popis             | Spustit aktuálně načtený program úlohy                     |
| Parametr          | Nic                                                        |
| Návratová hodnota | <ul> <li>Úspěch: [0]</li> <li>Selhání:[errcode]</li> </ul> |

#### 2.2.8.5 Pozastavení aktuálně spuštěného pracovního programu

| Prototyp          | DrogramDauso                                            |
|-------------------|---------------------------------------------------------|
| гююцур            | riogrammause()                                          |
| Popis             | Pozastavení aktuálně spuštěného pracovního programu     |
| Parametr          | Nic                                                     |
| Návratová hodnota | <ul><li>Úspěch: [0]</li><li>Selhání:[errcode]</li></ul> |

#### 2.2.8.6 Obnovení aktuálně pozastaveného pracovního programu

| Prototyp          | ProgramResume()                                            |
|-------------------|------------------------------------------------------------|
| Popis             | Obnovení aktuálně pozastaveného pracovního programu        |
| Parametr          | Nic                                                        |
| Návratová hodnota | <ul> <li>Úspěch: [0]</li> <li>Selhání:[errcode]</li> </ul> |

## 2.2.8.7 Ukončení aktuálně spuštěného programu úlohy

| Prototyp           | Program Stop()                               |
|--------------------|----------------------------------------------|
| Ponis              | Ilkončení aktuálně snuštěného programu úlohy |
| Parametr           | Nic                                          |
| Návratová bodnota  |                                              |
| Naviatova nocilota | • Úspěch: [0]                                |
|                    | • Selhání:[errcode]                          |
|                    |                                              |

# 2.2.8.8 Zjištění stavu provádění programů úloh oMobot

| Prototyp          | GetProgramState()                                                                                                    |
|-------------------|----------------------------------------------------------------------------------------------------|
| Popis             | Zjištění stavu provádění programů úloh oMobot                                                                                                    |
| Parametr          | Nic                                                                                                    |
| Návratová hodnota | <ul> <li>Success:[0,state],state:1-program zastaven nebo žádný program neběží, 2-<br/>program běží, 3-program pozastaven</li> <li>Selhání:[errcode]</li> </ul> |

## 2.2.8.9 Zjištění názvu načteného programu úlohy

| Prototyp          | GetLoadedProgram()                                                    |
|-------------------|-----------------------------------------------------------------------|
| Popis             | Zjištění názvu načteného programu úlohy                               |
| Parametr          | Nic                                                                   |
| Návratová hodnota | <ul><li>Úspěch:[0,název_programu]</li><li>Selhání:[errcode]</li></ul> |

## 2.2.8.9.1 Příklad kódu

| 1  | import Mrpc                                                               |
|----|---------------------------------------------------------------------------|
| 2  | import time                                                               |
| 3  | import                                                                    |
| 4  | _thread                                                                   |
| 5  | def print_program_state(name,rb):                                         |
| 6  | whips(a)e = robot.GetProgramState() #Dotaz na stav spuštěného programu,1- |
|    | ↔zastaveno nebo nic program běží, 2-program běží, PppB54Um-pozastaveno    |
| 7  | linenum = robot.GetCurrentLine() #Dotaz na číslo řádku aktuální úlohy_    |
|    | (→program                                                                 |
| 8  | name = robot.GetLoadedProgram() #Dotaz na název načteného pracovního      |
| 9  | print("stav programu robota je:",pstate[%])##int("číslo                   |
| 10 | řádku programu robota je:",linenum[1]) print("název                       |
| 1  | programu robota j e : ",name[1])                                          |
| 12 | time.sleep(1)                                                             |
|    |                                                                           |

(pokračování na další straně)

(pokračování na předchozí straně)

| 13             | #Je navázáno spojení s řídicí jednotkou robota. Úspěšné spojení <mark>vrátí</mark><br>⊶objekt robota                                           |
|----------------|----------------------------------------------------------------------------------------------------|
| 14<br>15<br>16 | robot = Mrpc.RPC('192.168.58.2')<br>#Robot webapp program používá rozhraní<br>robot.Mode(0) #Robot vstoupil do automatického provozního režimu |
| 17             | robot.ProgramLoad('/Muser/testPTP.lua') #Pro načtení programu robota, který se má spustit,                                                     |
| 18             | se použije příkaz<br>↔program <sub>testerp</sub> .lua musí být nejprve napsán ve webové aplikaci                                               |
| 19             | robot.ProgramRun() #Výkonný program robota                                                                                                    |
| 20             | timfead start new thread print program state. ("print_state", robot))                                                                          |
| 21             | robot.ProgramPause() #Pozastavení probíhajícího programu                                                                                       |
| 22             | time.sleep(5) robota                                                                                                    |
| 23             | robot.ProgramResume() #Obnovení pozastaveného programu                                                                                         |
| 24             | time.sleep(5) robota                                                                                                    |
| 25             | robot.ProgramStop()                                                                                                    |
| 26             | time.sleep(2) #Zastavení probíhajícího programu                                                                                                |
|                | robota                                                                                                    |

# 2.2.9 Periferní

## 2.2.9.1 Získání konfigurace chapadla

| Prototyp          | GetGripperConfig()                                                                                            |
|-------------------|----------------------------------------------------------------------------------------------------|
| Popis             | Získání konfigurace chapadla                                                                                  |
| Parametr          | Nic                                                                                                    |
| Návratová hodnota | <ul> <li>Úspěch:[0, společnost,zařízení,softverze,sběrnice],společnost:</li> <li>Selhání:[errcode]</li> </ul> |

## 2.2.9.2 Aktivace chapadla

| Prototyp          | ActGripper(index,action)                                                       |
|-------------------|--------------------------------------------------------------------------------|
| Popis             | Aktivace chapadla                                                              |
| Parametr          | <ul> <li>index:Číslo drápu;</li> <li>akce: 0-resetovat, 1-aktivovat</li> </ul> |
| Návratová hodnota | <ul><li>Úspěch: [0]</li><li>Selhání:[errcode]</li></ul>                        |

# 2.2.9.3 Řídicí chapadlo

| Prototyp<br>Popis | MoveGripper(index,pos,speed,force,maxtime,block)<br>Řídicí chapadlo                                                                                                    |
|-------------------|----------------------------------------------------------------------------------------------------|
| Parametr          | <ul> <li>index:Číslo drápu;</li> <li>pos:Procento polohy, rozsah[0~100];</li> <li>speed:Procento rychlosti, rozsah[0~100];</li> <li>force:Moment v procentech, rozsah[0~100];</li> <li>maxtime:Maximální čekací doba, rozsah[0~30000],jednotka[ms];</li> <li>blokování:0-blokování, 1-neblokování</li> </ul> |
| Návratová hodnota | <ul> <li>Úspěch: [0]</li> <li>Selhání:[errcode]</li> </ul>                                                                                                    |

# 2.2.9.4 Zjištění stavu pohybu chapadla

| Prototyp          | GetGripperMotionDone()                                                                                          |
|-------------------|----------------------------------------------------------------------------------------------------|
| Popis             | Zjištění stavu pohybu chapadla                                                                                  |
| Parametr          | Nic                                                                                                    |
| Návratová hodnota | <ul> <li>Úspěch:[0,status], status:0-nedokončený pohyb,1-ukončení cvičení</li> <li>Selhání:[errcode]</li> </ul> |

# 2.2.9.5 Konfigurace chapadla

| Prototyp          | SetGripperConfig(company,device,softversion,bus)                                                                                                    |
|-------------------|----------------------------------------------------------------------------------------------------|
| Popis             | Konfigurace chapadla                                                                                                    |
| Parametr          | <ul> <li>Společnost:Výrobci drápů, 1-Robotiq, 2-Huiling, 3-Tianji, 4-Dahuan, 5-Zhixing;</li> <li>zařízení:Číslo zařízení: Robotiq (řada 0-2F-85), Huiling (řada 0-NK, 1-Z-EFG-100), Tianji(0-TEG-110), Dahuan(0-PGI-140), Zhixing(0-CTPM2F20)</li> <li>softversion:Číslo verze softwaru, dočasně se nepoužívá, výchozí hodnota je 0;</li> <li>bus:Pozice sběrnice připojené k zařízení, dočasně se nepoužívá, výchozí hodnota je 0;</li> </ul> |
| Návratová hodnota | <ul> <li>Úspěch: [0]</li> <li>Selhání:[errcode]</li> </ul>                                                                                                    |

## 2.2.9.5.1 Příklad kódu

|    | ſ                                                                                       |
|----|-----------------------------------------------------------------------------------------|
| 1  | import Mrpc                                                                             |
| 2  | import time                                                                             |
| 3  | #Je navázáno spojení s řídicí jednotkou robota. Úspěšné spojení vrátí<br>↔objekt robota |
| 4  | robot = Mrpc.RPC('192.168.58.2')                                                        |
| 5  | robot.SetGripperConfig(4,0,0,1) # Konfigurace upínacích klepet                          |
| 6  | time.sleep(1)                                                                           |
| 7  | config = robot.GetGripperConfig() # získejte konfiguraci chapadla                       |
| 8  | print(config)                                                                           |
| 9  | robot.ActGripper(1,0) # Claw reset                                                      |
| 10 | time.sleep(1)                                                                           |
| 11 | robot.ActGripper(1,1) # <i>Aktivace drápu</i>                                           |
| 12 | time.sleep(2)                                                                           |
| 13 | robot.MoveGripper(1,100,48,46,30000,0) # <i>Pohyb drápů</i>                             |
| 14 | time.sleep(3)                                                                           |
| 15 | robot.MoveGripper(1,0,50,0,30000,0) ret                                                 |
| 16 | = robot.GetGripperMotionDone() # <i>Příklad Dotaz na stav pohybu drápu</i>              |
| 17 | print(ret)                                                                              |

# 2.2.10 Kontrola síly

# 2.2.10.1 Získání konfigurace snímače síly

| Prototyp          | FT_GetConfig()                                                                                                    |
|-------------------|----------------------------------------------------------------------------------------------------|
| Popis             | Získání konfigurace snímače síly                                                                                             |
| Parametr          | Nic                                                                                                    |
| Návratová hodnota | <ul> <li>Úspěch:[0, společnost,zařízení,softverze,sběrnice],společnost:Výrobce senzoru</li> <li>Selhání:[errcode]</li> </ul> |

## 2.2.10.2 Konfigurace snímače síly

| Prototyp          | FT_SetConfig(company,device,softversion,bus)                                                                                                    |
|-------------------|----------------------------------------------------------------------------------------------------|
| Popis             | Konfigurace snímače síly                                                                                                    |
| Parametr          | <ul> <li>společnost:Výrobce senzorů,17-Kunwei Technology,19-Aerospace 11.<br/>institut,20-ATI senzory, 21-Zhongke Mi Dian, 22-Weihang Sensitive Core;</li> <li>číslo zařízení: Kunwei (0-KWR75B), Letecký a kosmický institut 11 (0-<br/>MCS6A-200-4), ATI (0-AXIA80-M8), Zhongkomi Point (0-MST2010), Wei-<br/>zavěsit Minxin (0-WHC6L-YB-10A);</li> <li>softversion:číslo verze softwaru, dočasně se nepoužívá, výchozí hodnota je 0;;</li> <li>bus:pozice sběrnice připojené k zařízení, dočasně se nepoužívá, výchozí<br/>hodnota je 0;</li> </ul> |
| Návratová hodnota | <ul> <li>Úspěch: [0]</li> <li>Selhání:[errcode]</li> </ul>                                                                                                    |
#### 2.2.10.2.1 Příklad kódu

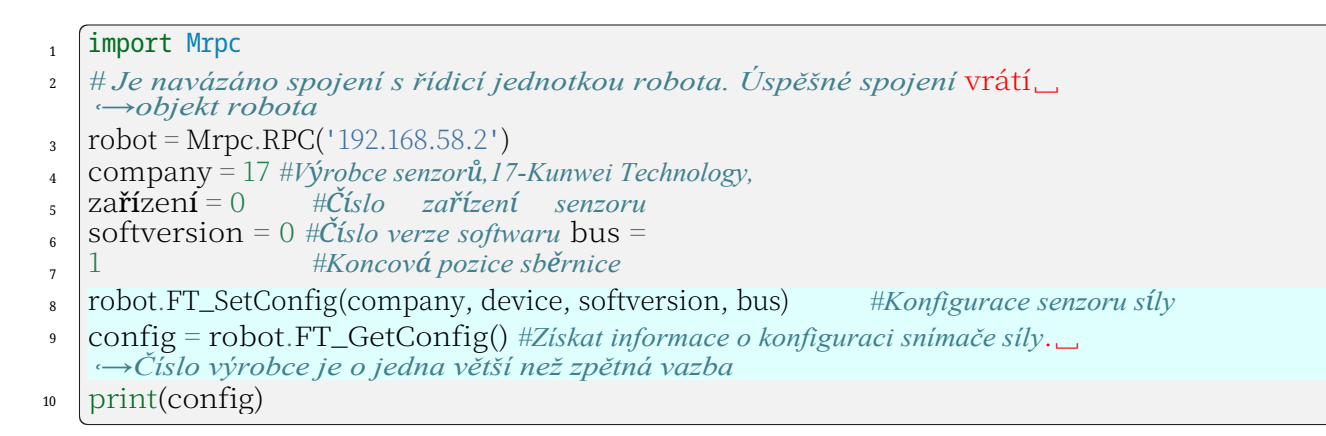

#### 2.2.10.3 Aktivace snímače síly

| Prototyp          | FT_Activate(state)                                      |
|-------------------|---------------------------------------------------------|
| Popis             | Aktivace snímače síly                                   |
| Parametr          | <ul> <li>stav:0-Reset,1-Aktivovat</li> </ul>            |
| Návratová hodnota | <ul><li>Úspěch: [0]</li><li>Selhání:[errcode]</li></ul> |

#### 2.2.10.3.1 Příklad kódu

| 1 | import Mrpc                                                                                          |
|---|----------------------------------------------------------------------------------------------------|
| 2 | #Je navázáno spojení s řídicí jednotkou robota. Úspěšné spojení <mark>vrátí</mark><br>⊶objekt robota |
| 3 | robot = Mrpc.RPC('192.168.58.2')                                                                     |
| 4 | robot.FT_Activate(0) #Resetování senzoru                                                             |
| 5 | time.sleep(1)                                                                                        |
| 6 | robot.FT_Activate(1) #Aktivace senzoru                                                               |
| 7 | time.sleep(1)                                                                                        |

#### 2.2.10.4 Nulová kalibrace snímače síly

| Prototyp          | FT_SetZero(stav)                                        |
|-------------------|---------------------------------------------------------|
| Popis             | Nulová kalibrace snímače síly                           |
| Parametr          | <ul> <li>stav:0-Odstranit nulu,1-Oprava nuly</li> </ul> |
| Návratová hodnota | <ul><li>Úspěch: [0]</li><li>Selhání:[errcode]</li></ul> |

#### 2.2.10.4.1 Příklad kódu

- 1 import Mrpc
- ² # Je navázáno spojení s řídicí jednotkou robota. Úspěšné spojení vrátí ↔objekt robota
- <sup>3</sup> robot = Mrpc.RPC('192.168.58.2')
- <sup>4</sup> robot.FT\_SetZero(0) #Odstranění nuly ze senzoru
- ₅ time.sleep(1)
- <sup>6</sup> robot.FT\_SetZero(1) #Nulový bod senzoru by měl být opraven. Vezměte prosím na vědomí  $\rightarrow_{2e}$  na konci snímače nelze instalovat žádný nástroj.
- <sup>7</sup> time.sleep(1)

#### 2.2.10.5 Nastavení referenčního souřadného systému snímače síly

| Prototyp          | FT_SetRCS(ref)                                                      |
|-------------------|---------------------------------------------------------------------|
| Popis             | Nastavení referenčního souřadného systému snímače síly              |
| Parametr          | • ref:0-Souřadnicový systém nástroje,1-Základní souřadnicový systém |
| Návratová hodnota | <ul> <li>Úspěch: [0]</li> <li>Selhání:[errcode]</li> </ul>          |

#### 2.2.10.5.1 Příklad kódu

| 1 | import Mrpc                                                                               |
|---|-------------------------------------------------------------------------------------------|
| 2 | #Je navázáno spojení s řídicí jednotkou robota. Úspěšné spojení vrátí∟<br>→ objekt robota |
|   | ·                                                                                         |
| 3 | robot = Mrpc.RPC('192.168.58.2')                                                          |
| 4 | robot.FT_SetRCS(0) #Nastavení referenčního souřadného systému na souřadný systém          |
|   | ↔souřadnicový systémástroją.0základní                                                     |
| 5 | timě:sleep()ý systém                                                                      |

#### 2.2.10.6 Výpočet identifikace hmotnosti nákladu

| Prototyp          | FT_PdIdenCompute()                                                                          |
|-------------------|---------------------------------------------------------------------------------------------|
| Popis             | Výpočet identifikace hmotnosti nákladu                                                      |
| Parametr          | Nic                                                                                         |
| Návratová hodnota | <ul><li>Success:[0,weight] ,weight-Load weight,unit[kg]</li><li>Selhání:[errcode]</li></ul> |

#### 2.2.10.7 Záznam o identifikaci hmotnosti nákladu

| Prototyp          | FT_PdIdenRecord(tool_id)                                           |
|-------------------|--------------------------------------------------------------------|
| Popis             | Záznam o identifikaci hmotnosti nákladu                            |
| Parametr          | <ul> <li>tool_id:číslo souřadnice senzoru, rozsah[0~14]</li> </ul> |
| Návratová hodnota | <ul><li>Úspěch: [0]</li><li>Selhání:[errcode]</li></ul>            |

#### 2.2.10.7.1 Příklad kódu

| 1        | import Mrpc                                                                                                    |
|----------|----------------------------------------------------------------------------------------------------|
| 2        | import time                                                                                                    |
| 3        | #Je navázáno spojení s řídicí jednotkou robota. Úspěšné spojení vrátí<br>→objekt robota                                                                                                    |
| 4        | robot = Mrpc.RPC('192.168.58.2')                                                                                                    |
| 5        | #Identifikace zátěže. V tuto chvíli je nástroj, který má být identifikován, nainstalován na                                                                                                    |
| 6        | konci.<br>→ Nástroj je nainstalován pod snímačem síly a jeho konec je svisle dolů.<br>robouřednicené svistém mastavi základní souřadný systém na souřadný systém nástroje, 0-<br>souradnicový system                                                                                                    |
| 7        | time.sleep(1)                                                                                                    |
| 8        | tool id = 10 #Souřadnicové číslo senzoru # Doloh a gríma če vzhlodom ko koncové                                                                                                    |
| 9        | tool coord = $[0.0.0.35.0.0.0.0.0.0.0.0]$                                                                                                    |
| 10<br>11 | $teel_treat = 0 #0 N hotistical e has a solution of the solution of the solut$ |
| 12       | robot.SetToolCoord(tool_id,tool_coord,tool_type,tool_install) #Nastavení souřadnic                                                                                                    |
| 13       | senzoru.<br>time.sleep(1)                                                                                                    |
| 14       |                                                                                                    |
| 15       | time.sleep(1)                                                                                                    |
| 16       |                                                                                                    |
| 17       | weight = robot.F'I_PdIdenCompute() #Vypočítaná hmotnost zátěže, jednotka[kg]                                                                                                    |
|          | print(hmotnost)                                                                                                    |

#### 2.2.10.8 Výpočet identifikace centroidu zatížení

| Prototyp          | FT_PdCogIdenCompute()                                                                                      |
|-------------------|----------------------------------------------------------------------------------------------------|
| Popis             | Výpočet identifikace centroidu zatížení                                                                    |
| Parametr          | Nic                                                                                                    |
| Návratová hodnota | <ul> <li>Úspěch:[0,cog],cog=[cogx,cogy,cogz] ,Load centroid,unit[mm]</li> <li>Selhání:[errcode]</li> </ul> |

#### 2.2.10.9 Načtení identifikačního záznamu centroidu

| Prototyp          | FT_PdCogIdenRecord(tool_id)                                        |
|-------------------|--------------------------------------------------------------------|
| Popis             | Načtení identifikačního záznamu centroidu                          |
| Parametr          | <ul> <li>tool_id:číslo souřadnice senzoru, rozsah[0~14]</li> </ul> |
| Návratová hodnota | <ul><li>Úspěch: [0]</li><li>Selhání:[errcode]</li></ul>            |

#### 2.2.10.9.1 Příklad kódu

| 1  | import Mrpc                                                                                                    |
|----|----------------------------------------------------------------------------------------------------|
| 2  | čas importu                                                                                                    |
| 3  | # Je navázáno spojení s řídicí jednotkou robota. Při úspěšném spojení se vrátí                                                                           |
|    | $\leftrightarrow objekt robota$                                                                                                    |
| 4  | robot = Mrpc.RPC('192.168.58.2')                                                                                                    |
| 5  | #Pro identifikaci centroidu zátěže je třeba robota naučit tři různé polohy, pak<br>→ zaznamená identifikační údaje a nakonec vypočítá centroid zatížení. |
| 6  | P1=[-160.619,-586.138,384.988,-170.166,-44.782,169.295]                                                                                                  |
| 7  | robot.MoveCart(P1,9,0,100.0,100.0,100.0,-1.0,-1)                                                                                                    |
| 8  | time.sleep(1)                                                                                                    |
| 9  | robot.FT_PdCogIdenRecord(tool_id,1) #Identifikace                                                                                                    |
|    | ↔data záznamu_                                                                                                    |
| 10 | time.sleep(1)                                                                                                    |
| 11 | P2=[-8/.615,-606.209,556.119,-102.495,10.118,1/8.985]                                                                                                    |
| 12 | robot.MoveCart(P2,9,0,100.0,100.0,100.0,-1.0,-1)                                                                                                    |
| 13 | time.sleep(1)                                                                                                    |
| 14 | time_sleep(1)                                                                                                    |
| 15 | P3=[41,479,-557,243,484,407,-125,174,46,995,-132,165]                                                                                                    |
| 10 | robot.MoveCart(P3,9,0,100.0,100.0,100.0,-1.0,-1)                                                                                                    |
| 18 | time sleen(1)                                                                                                    |
| 19 | robot.FT_PdCogIdenRecord(tool_id,3)                                                                                                    |
| 20 | time.sleep(1)                                                                                                    |
| 21 | cog = robot.FT_PdCogIdenCompute() # Vypočítaný a identifikovaný centroid zátěže                                                                          |
| 22 | print(cog)                                                                                                    |

### 2.2.10.10 Získání údajů o síle/kroutícím momentu v referenčním souřadném systému

| Prototyp          | FT_GetForceTorqueRCS()                                                                   |
|-------------------|------------------------------------------------------------------------------------------|
| Popis             | Získání údajů o síle/kroutícím momentu v referenčním souřadném systému                   |
| Parametr          | Nic                                                                                      |
| Návratová hodnota | <ul> <li>Úspěch:[0,data] ,data=[fx,fy,fz,mx,my,mz]</li> <li>Selhání:[errcode]</li> </ul> |

#### 2.2.10.10.1 Příklad kódu

| 1 | import Mrpc                                                                                            |
|---|----------------------------------------------------------------------------------------------------|
| 2 | #Je navázáno spojení s řídicí jednotkou robota. Úspěšné spojení <mark>vrátí _</mark><br>↔objekt robota |
| 3 | robot = Mrpc.RPC('192.168.58.2')                                                                       |
| 4 | rcs = robot.FT_GetForceTorqueRCS() #Dotaz na data v souřadnicovém systému senzoru                      |
| 5 | print(rcs)                                                                                             |

#### 2.2.10.11 Získání nezpracovaných údajů o síle/otáčivém momentu M om snímače síly

| Prototyp          | FT_GetForceTorqueOrigin()                                                                |
|-------------------|------------------------------------------------------------------------------------------|
| Popis             | Získání nezpracovaných údajů o síle/otáčivém momentu M om snímače síly                   |
| Parametr          | Nic                                                                                      |
| Návratová hodnota | <ul> <li>Úspěch:[0,data] ,data=[fx,fy,fz,mx,my,mz]</li> <li>Selhání:[errcode]</li> </ul> |

#### 2.2.10.11.1 Příklad kódu

1 import Mrpc

2

- # Je navázáno spojení s řídicí jednotkou robota. Úspěšné spojení vrátí \_ ↔objekt robota
- <sup>3</sup> robot = Mrpc.RPC('192.168.58.2')
- <sup>4</sup> origin = robot.FT\_GetForceTorqueOrigin() #*Příklad Dotaz na původní data senzoru*

₅ print(origin)

#### 2.2.10.12 Ochrana proti kolizi

| Prototyp          | FT_Guard(flag,sensor_num,select,force_torque,max_threshold, min_threshold)                                                                                                    |
|-------------------|----------------------------------------------------------------------------------------------------|
| Popis             | Ochrana proti kolizi                                                                                                    |
| Parametr          | <ul> <li>příznak:0-Vypnout ochranu proti kolizi, 1-Zapnout ochranu proti kolizi;</li> <li>sensor_num:Číslo senzoru síly;</li> <li>vybrat:zda na šest stupňů na volnosti zjistit kolize[fx,fy,fz,mx,my,mz],0-neúčinné, 1-účinné;</li> <li>force_torque:Síla/moment detekce kolize, jednotka[N nebo Nm];</li> <li>max_threshold:Maximální prahová hodnota;</li> <li>min_threshold:Minimální prahová hodnota;</li> <li>Síla/kroutící moment detekce rozsah:(force_torque-min_threshold,force_torque+max_threshold)</li> </ul> |
| Návratová hodnota | <ul><li>Úspěch: [0]</li><li>Selhání:[errcode]</li></ul>                                                                                                    |

#### 2.2.10.12.1 Příklad kódu

import Mrpc 1 # Je navázáno spojení s řídicí jednotkou robota. Úspěšné spojení vrátí 2 *↔objekt robota* robot = Mrpc.RPC('192.168.58.2')3 #Enable flag, 0-Disable collision guard, 1-Enable collision guard actFlag = 14 sensor\_num = 1 #Číslo snímače síly 5 is\_select = [1,1,1,1,1,1,1] *#Zda Šest stupňů volnosti detekuje kolizi[fx,* 6 →ty,fz,mx,my,mz],0-neúčinné, 1-účinné force\_torque = [0.0,0.0,0.0,0.0,0.0,0.0,0.0] #Detekce síly/momentů kolize, detekce 7 ←rozsah sila\_moment-min\_prah, Sila moment+max prah max\_threshold = [10.0,10.0,10.0,10.0,10.0,10.0,10.0] #Maximální práh 8 min\_threshold = [5.0,5.0,5.0,5.0,5.0,5.0,5.0,5.0] #Minimální práh 9 P1=[-160.619,-586.138,384.988,-170.166,-44.782,169.295] 10 P2=[-87.615,-606.209,556.119,-102.495,10.118,178.985] 11 P3=[41.479,-557.243,484.407,-125.174,46.995,-132.165] 12 robot.FT\_Guard(actFlag, sensor\_num, is\_select, force\_torque, max\_threshold, min\_ 13 #Zapnout ochranu proti kolizím *⊶prahová* hodnota robot.MoveCart(P1,9,0,100.0,100.0,100.0,-1.0,-1) *#Pohyb z bodu do bodu v* 14 kloubu  $\leftrightarrow prostor$ 15 robot.MoveCart(P2,9,0,100.0,100.0,100.0,-1.0,-1) 16 robot.MoveCart(P3,9,0,100.0,100.0,100.0,-1.0,-1) 17 actFlag = 018 robot.FT\_Guard(actFlag, sensor\_num, is\_select, force\_torque, max\_threshold, min\_ #Zakázat ochranu proti kolizím →prahová hodnota)

#### 2.2.10.13 Řízení konstantní síly

| Prototyp<br>Popis | FT_Control(flag,sensor_num,select,force_torque,gain,adj_sign,<br>ILC_sign,max_dis,max_ang)<br>Řízení konstantní síly                                                                                                    |
|-------------------|----------------------------------------------------------------------------------------------------|
| Parametr          | <ul> <li>flag:Příznak otevřeného řízení konstantní síly, 0-off, 1-on;</li> <li>sensor_num:Číslo senzoru síly;</li> <li>vybrat:Je zjištěno šest stupňů volnosti [fx,fy,fz,mx,my,mz],0- neúčinné,<br/>1-účinné;</li> <li>force_torque:Detekční síla/moment, jednotka[N nebo Nm];</li> <li>gain:[f_p,f_i,f_d,m_p,m_i,m_d],Force PID parameters, Torque PID parameters;</li> <li>adj_sign:Adaptive start stop status, 0-off, 1-on;</li> <li>ILC_sign: 0-stop, 1-trénink, 2-praktický provoz;</li> <li>max_dis:Maximální vzdálenost nastavení;</li> <li>max_ang:Maximální úhel nastavení;</li> </ul> |
| Návratová hodnota | <ul><li>Úspěch: [0]</li><li>Selhání:[errcode]</li></ul>                                                                                                    |

# 2.2.10.13.1 Příklad kódu

| 1  | import Mrpc                                                                                                    |
|----|----------------------------------------------------------------------------------------------------|
| 2  | #Je navázáno spojení s řídicí jednotkou robota. Při úspěšném spojení se vrátí<br>↔objekt robota                                                                               |
| 3  | robot = Mrpc.RPC('192.168.58.2')                                                                                                    |
| 4  | status = 1 #Příznak otevření řízení konstantní síly, 0-off, 1-on                                                                                                    |
| 5  | sensor_num = 1 #Císlo senzoru síly                                                                                                    |
| 6  | is_select = [0,0,1,0,0,0] #Šest stupňů volnosti choice[fx,fy,fz,mx,my,mz],0-<br>→neúčinné, 1-účinné                                                                           |
| 7  | force_torque = [0.0,0.0,-10.0,0.0,0.0,0.0,0.0] #Síla a točivý moment pro detekci kolize,<br>↔ rozsah detekce síla_moment-min_prah,síla_moment+max_prah                        |
| 8  | gain = [0.0005,0.0,0.0,0.0,0.0,0.0] #Maximální práh                                                                                                    |
| 9  | adj_sign = 0 #Adaptive start stop status, 0-off, 1-on                                                                                                    |
| 10 | ILC_sign = 0 #ILC control start stop status, 0-stop, 1-trénink, 2-praktický provoz                                                                                            |
| 11 | max_dis = 100.0 #Maximální vzdálenost nastavení                                                                                                    |
| 12 | max_ang = 0,0 #Maximální úhel nastavení                                                                                                    |
| 13 | J1=[-68.987,-96.414,-111.45,-61.105,92.884,11.089]                                                                                                    |
| 14 | P1=[62.795,-511.979,291.697,-179.545,3.027,-170.039]                                                                                                    |
| 15 | eP1=[0.000,0.000,0.000]                                                                                                    |
| 16 | dP1=[0.000,0.000,0.000,0.000,0.000]                                                                                                    |
| 17 | J2=[-107.596,-109.154,-104.735,-56.176,90.739,11.091]                                                                                                    |
| 18 | P2=[-294.768,-503.708,233.158,179.799,0.713,151.309]                                                                                                    |
| 19 | eP2=[0.000,0.000,0.000]                                                                                                    |
| 20 | dP2=[0.000,0.000,0.000,0.000,0.000]                                                                                                    |
| 21 | robot.MoveJ(J1,P1,9,0,100.0,180.0,100.0,eP1,-1.0,0,dP1) #Pohyb v kloubovém prostoru PTP,<br>↔ nástroj číslo 9, skutečný test byl použit podle údajů z terénu a čísla nástroje |
| 22 | robot.FT_Control(status,sensor_num,is_select,force_torque,gain,adj_sign,ILC_sign,max_dis,                                                                                     |
|    | ,→max_ang) #Řízení konstantní silou                                                                                                    |
| 23 | robot.MoveL(J2,P2,9,0,100.0,180.0,20.0,-1.0,eP2,0,0,dP2) #Rectilineární pohyb $v_{\_}$ $↔$ Kartézský prostor                                                                  |
| 24 | status = 0                                                                                                    |
| 25 | robot.FT_Control(status,sensor_num,is_select,force_torque,gain,adj_sign,ILC_sign,max_dis,                                                                                     |
|    | (→max_ang)                                                                                                    |

### 2.2.10.14 Průzkum spirálovitých linií

| Prototyp          | FT_SpiralSearch(rcs,dr,fFinsih,t,vmax)                                                                                                    |
|-------------------|----------------------------------------------------------------------------------------------------|
| Popis             | Průzkum spirálovitých linií                                                                                                    |
| Parametr          | <ul> <li>rcs:Referenční souřadnicový systém, souřadnicový systém 0, souřadnicový systém 1-základna</li> <li>dr:Rychlost posuvu na poloměr kružnice, jednotka[mm];</li> <li>fFinish:Práh síly nebo točivého momentu (0-100), jednotka[N/Nm];</li> <li>t:Maximální doba průzkumu, jednotka[ms];</li> <li>vmax: Maximální lineární rychlost, jednotka [mm/s]</li> </ul> |
| Návratová hodnota | <ul> <li>Úspěch: [0]</li> <li>Selhání:[errcode]</li> </ul>                                                                                                    |

# 2.2.10.14.1 Příklad kódu

| 1  | import Mrpc                                                                                                    |
|----|----------------------------------------------------------------------------------------------------|
| 2  | #Je navázáno spojení s řídicí jednotkou robota. Při úspěšném spojení se vrátí                                                                                        |
|    | $\leftrightarrow objekt robota$                                                                                                    |
| 3  | robot = Mrpc.RPC('192.168.58.2')                                                                                                    |
| 4  | #Konstantnl parametr slly                                                                                                    |
| 5  | status = 1 #Příznak otevření řízení konstantní síly, 0-off, 1-on                                                                                                    |
| 6  | sensor_num = 1 #Císlo senzoru síly                                                                                                    |
| 7  | is_select = $[0,0,1,0,0,0]$ #Šest stupňů volnosti choice[fx,fy,fz,mx,my,mz],0-<br>$\rightarrow$ neúčinné, $1-$ účinné                                                |
| 8  | force_torque = $[0.0,0.0,-10.0,0.0,0.0,0.0]$ #Síla a točivý moment pro detekci kolize,<br>$\leftrightarrow$ rozsah detekce síla_moment-min_prah,síla_moment+max_prah |
| 9  | gain = [0.0001,0.0,0.0,0.0,0.0,0.0] #Maximální práh                                                                                                    |
| 10 | adj_sign = 0 #Adaptive start stop status, 0-off, 1-on                                                                                                    |
| 11 | ILC_sign = 0 #ILC control start stop status, 0-stop, 1-trénink, 2-praktický provoz                                                                                   |
| 12 | max_dis = 100.0 #Maximální vzdálenost nastavení                                                                                                    |
| 13 | max_ang = 5.0 #Maximální úhel nastavení                                                                                                    |
| 14 | #Helix prozkoumat parametry                                                                                                    |
| 15 | rcs = 0 #Reference M ame, 0-Tool M ame, 1-Base M ame                                                                                                    |
| 16 | dr = 0,7 #Podávání na poloměr kruhu, jednotka[mm]                                                                                                    |
| 17 | fFinish = 1.0 #Prahová hodnota síly nebo momentu0~100,jednotka[N nebo Nm]                                                                                            |
| 18 | t = 60000.0 #Maximální doba průzkumu, jednotka[ms]                                                                                                    |
| 19 | vmax = 3.0 #Maximální lineární rychlost, jednotka[mm/s]                                                                                                    |
| 20 | is_select = $[0,0,1,1,1,0]$ #Šest stupňů volnosti choice[fx,fy,fz,mx,my,mz],0-<br>$\rightarrow$ neúčinné, $1-$ účinné                                                |
| 21 | robot.FT_Control(status,sensor_num,is_select,force_torque,gain,adj_sign,ILC_sign,max_dis,                                                                            |
|    | ( →max_ang)                                                                                                    |
| 22 | robot.FT_SpiralSearch(rcs,dr,fFinish,t,vmax)                                                                                                    |
| 23 | status = 0                                                                                                    |
| 24 | robot.FT_Control(status,sensor_num,is_select,force_torque,gain,adj_sign,ILC_sign,max_dis,                                                                            |
|    | (max_ang)                                                                                                    |

## 2.2.10.15 Otáčení vložky

| Prototyp          | FT_RotInsertion(rcs,angVelRot,forceInsertion,angleMax,orn, angAccmax rotorn)                                                                                                    |
|-------------------|----------------------------------------------------------------------------------------------------|
| Popis             | Otáčení vložky                                                                                                    |
| Parametr          | <ul> <li>rcs:Referenční souřadnicový systém, souřadnicový systém 0, souřadnicový systém 1;</li> <li>angVelRot:Úhlová rychlost otáčení: uni[t°/s];</li> <li>forceInsertion:Práh síly nebo točivého momentu (0~100), jednotka[N nebo Nm];</li> <li>angleMax:maximální úhel natočení, jednotka[°];</li> <li>orn:Směr síly, 1-fz,2-mz;</li> <li>angAccmax:Maximální rotační zrychlení, jednotka[°/s^2],dočasně se nepoužívá</li> <li>rotorn:Směr otáčení, 1 ve směru hodinových ručiček, 2 proti směru hodinových ručiček</li> </ul> |
| Návratová hodnota | <ul> <li>Úspěch: [0]</li> <li>Selhání:[errcode]</li> </ul>                                                                                                    |

### 2.2.10.15.1 Příklad kódu

| 1        | import Mrpc                                                                                                    |
|----------|----------------------------------------------------------------------------------------------------|
| 2        | #Je navázáno spojení s řídicí jednotkou robota. Při úspěšném spojení se vrátí<br>↔objekt robota                                                        |
| 3<br>4   | robot = Mrpc.RPC('192.168.58.2')<br>#Konstantní parametr síly                                                                                          |
| 5        | status = 1 #Příznak otevření řízení konstantní síly, 0-off, 1-on                                                                                       |
| 6        | sensor_num = 1 #Číslo senzoru síly                                                                                                    |
| 7        | is_select = $[0,0,1,0,0,0]$ #Šest stupňů volnosti choice[fx,fy,fz,mx,my,mz],0-<br>$\rightarrow$ neúčinné, $1-účinné$                                   |
| 8        | force_torque = [0.0,0.0,-10.0,0.0,0.0,0.0,0.0] #Síla a točivý moment pro detekci kolize,<br>↔ rozsah detekce síla_moment-min_prah,síla_moment+max_prah |
| 9        | gain = [0.0001,0.0,0.0,0.0,0.0,0.0] #Maximální práh                                                                                                    |
| 10       | adj_sign = 0 #Adaptive start stop status, 0-off, 1-on                                                                                                  |
| 11       | ILC_sign = 0 #ILC control start stop status, 0-stop, 1-trénink, 2-praktický provoz                                                                     |
| 12       | max_dis = 100.0 #Maximální vzdálenost nastavení                                                                                                    |
| 13<br>14 | max_ang = 5.0 #Maximální úhel nastavení<br>#Rotační parametr vložení                                                                                   |
| 15       | rcs = 0 #Reference M ame, 0-Tool M ame, 1-Base M ame                                                                                                   |
| 16       | angVelRot = 2,0 #Rotační úhlová rychlost, jednotka[°/s]                                                                                                |
| 17       | forceInsertion = 1.0 #Prahová hodnota síly nebo momentu0~100, jednotka[N nebo Nm]                                                                      |
| 18       | angleMax= 45 #Maximální úhel natočení, jednotka[°]                                                                                                    |
| 19       | orn = 1 #Smersily, 1-fz, 2-mz                                                                                                    |
| 20       | angAccmax = 0.0 #Maximální rotační zrychlení, jednotka [°/s^2], dočasně se nepoužívá                                                                   |
| 21       | rotorn = 1 #Smer otacent, 1 proti smeru hodinových ručíček, 2 proti smeru hodinových ručíček                                                           |
| 22       | s_select = [0,0,1,1,1,0] #Sest stupňů volnosti choice[fx,fy,fz,mx,my,mz],0-<br>→neúčinné, I-účinné                                                     |
| 23       | force_torque = [0.0,0.0,-10.0,0.0,0.0,0.0,0.0] #Síla a točivý moment pro detekci kolize,<br>↔ rozsah detekce síla_moment-min_prah,síla_moment+max_prah |
| 24       | gain = [0.0001,0.0,0.0,0.0,0.0,0.0] #Maximální práh                                                                                                    |
| 25       | status = 1                                                                                                    |
| 26       | robot.FT_Control(status,sensor_num,is_select,force_torque,gain,adj_sign,ILC_sign,max_dis,                                                              |
|          | ·→max_ang)                                                                                                    |
| 27       | robot.FT_RotInsertion(rcs,angVelRot,forceInsertion,angleMax,orn,angAccmax,rotorn)                                                                      |
| 28       | status = 0                                                                                                    |
| 29       | robot.F'l'_Control(status,sensor_num,is_select,force_torque,gain,adj_sign,ILC_sign,max_dis,                                                            |
|          | ← max_ang)                                                                                                    |

#### 2.2.10.16 Lineární vkládání

| Prototyp<br>Popis | FT_LinInsertion(rcs,force_goal,lin_v,lin_a,disMax,linorn)<br>Lineární vkládání                                                                                                    |
|-------------------|----------------------------------------------------------------------------------------------------|
| Parametr          | <ul> <li>rcs:Reference M ame, 0-Tool M ame, 1-Base M ame;</li> <li>force_goal:Prahová hodnota síly nebo točivého momentu, jednotka[N nebo Nm];</li> <li>lin_v:Lineární rychlost, jednotka[mm/s];</li> <li>lin_a:Lineární zrychlení, jednotka[mm/s^2],dočasně nepoužíváno;</li> <li>disMax: Maximální vzdálenost vložení, jednotka [mm];</li> </ul> |
|                   | <ul> <li>linorn:Směr vložení, 1 - kladný směr, 2 - záporný směr;</li> </ul>                                                                                                    |
| Návratová hodnota | <ul> <li>Úspěch: [0]</li> <li>Selhání:[errcode]</li> </ul>                                                                                                    |

# 2.2.10.16.1 Příklad kódu

| 1        | import Mrpc                                                                                                    |
|----------|----------------------------------------------------------------------------------------------------|
| 2        | #Je navázáno spojení s řídicí jednotkou robota. Při úspěšném spojení se <mark>vrátí</mark><br>↔objekt robota                                           |
| 3<br>4   | robot = Mrpc.RPC('192.168.58.2')<br>#Konstantní parametr síly                                                                                          |
| 5        | status = 1     #Příznak otevření řízení konstantní síly, 0-off, 1-on                                                                                   |
| 6        | sensor_num = 1 #Číslo senzoru síly                                                                                                    |
| 7        | is_select = $[0,0,1,0,0,0]$ #Šest stupňů volnosti choice[fx,fy,fz,mx,my,mz],0-<br>$\rightarrow$ neúčinné, $1-$ účinné                                  |
| 8        | force_torque = [0.0,0.0,-10.0,0.0,0.0,0.0,0.0] #Síla a točivý moment pro detekci kolize,<br>↔ rozsah detekce síla_moment-min_prah,síla_moment+max_prah |
| 9        | gain = [0.0001,0.0,0.0,0.0,0.0,0.0] #Maximální práh                                                                                                    |
| 10       | adj_sign = 0 #Adaptive start stop status, 0-off, 1-on                                                                                                  |
| 11       | ILC_sign = 0 #ILC control start stop status, 0-stop, 1-trénink, 2-praktický provoz                                                                     |
| 12       | max_dis = 100.0 #Maximální vzdálenost nastavení                                                                                                    |
| 13<br>14 | max_ang = 5.0 #Maximální úhel nastavení<br>#Lineární parametr vložení                                                                                  |
| 15       | rcs = 0 #Reference M ame, 0-Tool M ame, 1-Base M ame                                                                                                   |
| 16       | force_goal = 20.0 #Prahová hodnota síly nebo momentu0~100, jednotka[N nebo Nm]                                                                         |
| 17       | lin_v = 0.0 #Lineární rychlost, jednotka[mm/s]                                                                                                    |
| 18       | lin_a = 0.0 #Lineární zrychlení, jednotka[mm/s^2],dočasně nepoužívané                                                                                  |
| 19       | disMax = 100.0 #Maximální vzdálenost vložení, jednotka[mm]                                                                                             |
| 20       | linorn = 1 # Směr vložení, 1-pozitivní směr, 2-negativní směr                                                                                          |
| 21       | is_select = $[1,1,1,0,0,0]$ #Šest stupňů volnosti choice[fx,fy,fz,mx,my,mz],0-<br>$\rightarrow$ neúčinné, $1-$ účinné                                  |
| 22       | gain = [0.00005,0.0,0.0,0.0,0.0,0.0] #Maximální práh                                                                                                   |
| 23       | force_torque = [0.0,0.0,-30.0,0.0,0.0,0.0,0.0] #Síla a točivý moment pro detekci kolize,<br>↔ rozsah detekce síla_moment-min_prah,síla_moment+max_prah |
| 24       | status = 1                                                                                                    |
| 25       | robot.FT_Control(status,sensor_num,is_select,force_torque,gain,adj_sign,ILC_sign,max_dis,                                                              |
|          | ⇔max_ang)                                                                                                    |
| 26       | robot.FT_LinInsertion(rcs,force_goal,lin_v,lin_a,disMax,linorn)                                                                                        |
|          | (pokračování na další straně)                                                                                                    |
|          |                                                                                                    |

(pokračování na předchozí straně)

- status = 0

#### 2.2.10.17 Výpočet polohy střední roviny pro začátek

| Prototyp          | FT_CalCenterStart()                                        |
|-------------------|------------------------------------------------------------|
| Popis             | Výpočet polohy střední roviny pro začátek                  |
| Parametr          | Nic                                                        |
| Návratová hodnota | <ul> <li>Úspěch: [0]</li> <li>Selhání:[errcode]</li> </ul> |

### 2.2.10.18 Výpočet polohy střední roviny na konci

| Prototyp          | FT_CalCenterEnd()                                                                   |
|-------------------|-------------------------------------------------------------------------------------|
| Popis             | Výpočet polohy střední roviny na konci                                              |
| Parametr          | Nic                                                                                 |
| Návratová hodnota | <ul> <li>Úspěch:[0,pos] ,pos=[x,y,z,rx,ry,rz]</li> <li>Selhání:[errcode]</li> </ul> |

#### 2.2.10.19 Polohování na povrchu

| Prototyp          | FT_FindSurface (rcs,dir,axis,lin_v,lin_a,disMax,force_goal)                                                                                                    |
|-------------------|----------------------------------------------------------------------------------------------------|
| Popis             | Polohování na povrchu                                                                                                    |
| Parametr          | <ul> <li>rcs: Referenční název, 0-Nástrojový název, 1-Bázový název;</li> <li>dir:Směr pohybu, 1-pozitivní, 2-negativní;</li> <li>axis:Move Axis,1-x,2-y,3-z;</li> <li>lin_v:Zkoumání lineární rychlosti, jednotka[mm/s];</li> <li>lin_a:Zkoumání lineárního zrychlení, jednotka[mm/s^2];</li> <li>disMax:Maximální vzdálenost průzkumu, jednotka[mm]</li> <li>force_goal:Action termination force threshold,unit[N];</li> </ul> |
| Návratová hodnota | <ul><li>Úspěch: [0]</li><li>Selhání:[errcode]</li></ul>                                                                                                    |

#### 2.2.10.19.1 Příklad kódu

| 1        | import Mrpc                                                                                                    |
|----------|----------------------------------------------------------------------------------------------------|
| 2        | #Je navázáno spojení s řídicí jednotkou robota. Při úspěšném spojení se vrátí<br>↔objekt robota                                                   |
| 3<br>4   | robot = Mrpc.RPC('192.168.58.2')<br>#Konstantní parametr síly                                                                                     |
| 5        | status = 1 #Příznak otevření řízení konstantní síly, 0-off, 1-on                                                                                  |
| 6        | sensor_num = 1 #Číslo senzoru síly                                                                                                    |
| 7        | is_select = $[1,0,0,0,0,0,0]$ #Šest stupňů volnosti choice[fx,fy,fz,mx,my,mz],0-<br>$\rightarrow$ neúčinné, $1-$ účinné                           |
| 8        | force_torque = [-2.0,0.0,0.0,0.0,0.0,0.0] #Síla a točivý moment pro detekci kolize,<br>↔ rozsah detekce síla_moment-min_prah,síla_moment+max_prah |
| 9        | gain = [0.0002, 0.0, 0.0, 0.0, 0.0, 0.0] #Maximální práh                                                                                          |
| 10       | adj_sign = 0 #Adaptive start stop status, 0-off, 1-on                                                                                             |
| 11       | ILC_sign = 0 #ILC control start stop status, 0-stop, 1-trénink, 2-praktický provoz                                                                |
| 12       | max_dis = 100.0 #Maximální vzdálenost nastavení                                                                                                   |
| 13<br>14 | max_ang = 5.0 #Maximální úhel nastavení<br>#Parametr polohování povrchu                                                                           |
| 15       | rcs = 0 #Reference M ame, 0-Tool M ame, 1-Base M ame                                                                                              |
| 16       | direction = 1 #Směr pohybu, 1-pozitivní směr, 2-negativní směr                                                                                    |
| 17       | $axis = 1 \# Osa \ pohybu, 1-X, 2-Y, 3-Z$                                                                                                    |
| 18       | $\lim_{x \to \infty} v = 3,0  \#Zkoumáni přímočaré rychlosti, jednotka[mm/s]$                                                                     |
| 19       | $lin_a = 0,0  #Linearni zrychleni, jednotka[mm/s^2]$                                                                                              |
| 20       | disMax = 50.0 #Maximalni vzdalenost pruzkumu, jednotka[mm]                                                                                        |
| 21<br>22 | $force_goal = 2.0 \ #Prahova \ hodnota \ stly \ ukonCent \ akce, \ jednotka[N] \\ P1=[-230.959, -364.017, 226.179, -179.004, 0.002, 89.999]$      |
| 23       | robot.MoveCart(P1,9,0,100.0,100.0,100.0,-1.0,-1)  # <i>Pohyb z bodu do bodu v</i> kloubu<br><i>← prostor</i>                                      |
| 24       | #Hledejte střed ve směru x                                                                                                    |
| 25       | #První povrch                                                                                                    |
| 26       | robot.FT_CalCenterStart()                                                                                                    |
| 27       | robot.FT_Control(status,sensor_num,is_select,force_torque,gain,adj_sign,ILC_sign,max_dis,<br>                                                     |
| 28       | robot.FT_FindSurface(rcs,direction,axis,lin_v,lin_a,disMax,force_goal)                                                                            |
| 29       | status = 0                                                                                                    |
| 30       | robot.FT_Control(status,sensor_num,is_select,force_torque,gain,adj_sign,ILC_sign,max_dis,<br>→max_ang)                                            |
| 31       | robot.MoveCart(P1,9,0,100.0,100.0,100.0,-1.0,-1) #Pohyb z bodu do bodu v kloubu_<br>↔ prostor                                                     |
| 32<br>33 | robot.WaitMs(1000)<br><i>#Druhý povrch</i>                                                                                                    |
| 34       | robot.FT_Control(status,sensor_num,is_select,force_torque,gain,adj_sign,ILC_sign,max_dis,                                                         |
|          | →max_ang)                                                                                                    |
| 35       | direction = 2 #Směr pohybu, 1-pozitivní směr, 2-negativní směr                                                                                    |
| 36       | robot.FT_FindSurface(rcs,direction,axis,lin_v,lin_a,disMax,force_goal)                                                                            |
| 37       | status = 0                                                                                                    |
| 38       | robot.FT_Control(status,sensor_num,is_select,force_torque,gain,adj_sign,ILC_sign,max_dis,                                                         |
| 39       | <sup>→mæ</sup> s <sup>ang</sup><br>#Vypočítejte polohu středu ve směru x                                                                          |
| 40       | <pre>xcenter= robot.FT_CalCenterEnd()</pre>                                                                                                    |
| 41       | print(xcenter)                                                                                                    |
| 42       | xcenter = [ xcenter[1],xcenter[2],xcenter[3],xcenter[4],xcenter[5],xcenter[6]].                                                                   |

(pokračování na další straně)

(pokračování na předchozí straně)

- 43 robot.MoveCart(xcenter,9,0,60.0,50.0,50.0,0.0,-1)
- 44 #Hledejte střed ve směru y
- 45 #První povrch
- <sup>46</sup> robot.FT\_CalCenterStart()
- <sup>47</sup> robot.FT\_Control(status,sensor\_num,is\_select,force\_torque,gain,adj\_sign,ILC\_sign,max\_dis, →max\_ang)
- 48 direction = 1 #Směr pohybu, 1-pozitivní směr, 2-negativní směr
- 49 axis = 2 #Osa pohybu, 1-X, 2-Y, 3-Z
- <sup>50</sup> disMax = 150.0 #Maximální vzdálenost průzkumu, jednotka[mm]
- $lin_v = 6,0 \quad #Zkoumání přímočaré rychlosti, jednotka[mm/s]$
- <sup>52</sup> robot.FT\_FindSurface(rcs,direction,axis,lin\_v,lin\_a,disMax,force\_goal)
- status = 0
- <sup>54</sup> robot.FT\_Control(status,sensor\_num,is\_select,force\_torque,gain,adj\_sign,ILC\_sign,max\_dis, →max\_ang)
- robot.MoveCart(P1,9,0,100.0,100.0,100.0,-1.0,-1) #Pohyb z bodu do bodu v kloubu  $\rightarrow$  prostor
- <sup>56</sup> robot.WaitMs(1000)
- 57 #Druhý povrch
- <sup>58</sup> robot.FT\_Control(status,sensor\_num,is\_select,force\_torque,gain,adj\_sign,ILC\_sign,max\_dis, →max\_ang)
- <sup>59</sup> direction = 2 #Směr pohybu, 1-pozitivní směr, 2-negativní směr
- <sup>60</sup> robot.FT\_FindSurface(rcs,direction,axis,lin\_v,lin\_a,disMax,force\_goal)
- $_{61}$  status = 0
- <sup>62</sup> robot.FT\_Control(status,sensor\_num,is\_select,force\_torque,gain,adj\_sign,ILC\_sign,max\_dis,
- G3 #Vypočítejte středovou polohu y
- <sup>64</sup> ycenter=robot.FT\_CalCenterEnd()
- 65 print(ycenter)
- <sup>66</sup> ycenter = [ ycenter[1], ycenter[2], ycenter[3], ycenter[4], ycenter[5], ycenter[6]]
- <sup>67</sup> robot.MoveCart(ycenter,9,0,60.0,50.0,50.0,-1.0,-1)

#### 2.2.10.20 Vypnutá kontrola flexibility

| Prototyp          | FT_ComplianceStop()                                     |
|-------------------|---------------------------------------------------------|
| Popis             | Vypnutá kontrola flexibility                            |
| Parametr          | Nic                                                     |
| Návratová hodnota | <ul><li>Úspěch: [0]</li><li>Selhání:[errcode]</li></ul> |

### 2.2.10.21 Kontrola flexibility na

| Prototyp          | FT_ComplianceStart(p,force)                                                                                                    |
|-------------------|----------------------------------------------------------------------------------------------------|
| Popis             | Kontrola flexibility na                                                                                                    |
| Parametr          | <ul> <li>p: Koeficient nastavení polohy nebo koeficient shody</li> <li>force:flexibilita práh otevírací síly, jednotka[N]</li> </ul> |
| Návratová hodnota | <ul><li>Úspěch: [0]</li><li>Selhání:[errcode]</li></ul>                                                                              |

#### 2.2.10.21.1 Příklad kódu

| 1        | import Mrpc                                                                                                    |
|----------|----------------------------------------------------------------------------------------------------|
| 2        | #Je navázáno spojení s řídicí jednotkou robota. Při úspěšném spojení se vrátí∟<br>⊶objekt robota                                                                  |
| 3        | robot = Mrpc.RPC('192.168.58.2')                                                                                                    |
| 4        | J1=[-105.3,-68.0,-127.9,-75.5,90.8,77.8]                                                                                                    |
| 5        | P1=[-208.9,-274.5,334.6,178.8,-1.3,86.7]                                                                                                    |
| 6        | eP1=[0.000,0.000,0.000]                                                                                                    |
| 7        | dP1=[0.000,0.000,0.000,0.000,0.000]                                                                                                    |
| 8        | ]2=[-105.3,-97.9,-101.5,-70.3,90.8,77.8]                                                                                                    |
| 9        | P2=[-264.8,-480.5,341.8,179.2,0.3,86.7]                                                                                                    |
| 10       | eP2=[0.000,0.000,0.000]                                                                                                    |
| 11<br>12 | dP2=[0.000,0.000,0.000,0.000,0.000]<br>#Konstantni parametr síly                                                                                                  |
| 13       | status = 1 #Constant force control open flag, 0-off, 1-on                                                                                                    |
| 14       | sensor_num = 1 #Číslo senzoru síly                                                                                                    |
| 15       | is_select = [1,0,0,0,0,0,0] #Šest stupňů volnosti choice[fx,fy,fz,mx,my,mz],0-<br>→neúčinné, 1-účinné                                                             |
| 16       | $force\_torque = [-2.0, 0.0, 0.0, 0.0, 0.0, 0.0] #Sila a moment detekce kolize, \_ (\rightarrow rozsah_{detekce} sila\_moment-min\_prah, sila\_moment+max\_prah]$ |
| 17       | gain = [0.0002,0.0,0.0,0.0,0.0,0.0] #Maximální práh                                                                                                    |
| 18       | adj_sign = 0 #Adaptive start stop status, 0-off, 1-on                                                                                                    |
| 19       | ILC_sign = 0 #ILC control start stop status, 0-stop, 1-trénink, 2-praktický provoz                                                                                |
| 20       | max_dis = 100.0 #Maximální vzdálenost nastavení                                                                                                    |
| 21       | max_ang = 5.0 #Maximální úhel nastavení                                                                                                    |
| 22       | robot FT Control(status sonsor num is soloet force torque gain adi sign U.C. sign max dis                                                                         |
| 23       | $10000.111_00010000000000000000000000000$                                                                                                    |
| 24       | $m_{\text{max}_{\text{ang}}}$<br>$\mathbf{n} = 0.00005$ #Kaeficient nřiznůsobení poloby nebo skody                                                                |
| 24       | force = 30.0  #Prabová hodnota sílv při otevření jednotka[N]                                                                                                    |
| 25       | robot FT_ComplianceStart(p_force)                                                                                                    |
| 20       | count = 15                                                                                                    |
| 28       | while(count):                                                                                                    |
| 20       | robot Movel (I1 P1 9 0 100 0 180 0 100 0 -1 0 eP1 0 1 dP1) $\#$ Rectilineární pohyby                                                                              |
| 29       | ↔Kartézský prostor                                                                                                    |
| 30       | robot.MoveL(J2,P2,9,0,100.0,180.0,100.0,-1.0,eP2,0,0,dP2)                                                                                                    |
| 31       | count = count - 1                                                                                                    |
|          | (pokračování na další straně)                                                                                                    |
|          |                                                                                                    |

(pokračování na předchozí straně)

- robot.FT\_ComplianceStop() status = 0 32
- 33
- robot.FT\_Control(status,sensor\_num,is\_select,force\_torque,gain,adj\_sign,ILC\_sign,max\_dis, 34

# 2.3 Srovnávací tabulka chybových kódů

| Errcode | Popište                                                                               | Způsob zpracování                                                                           |
|---------|---------------------------------------------------------------------------------------|---------------------------------------------------------------------------------------------|
| -1      | Další chyby                                                                           | Kontaktujte poprodejního technika, abyste si mohli<br>prohlédnout protokol řídicí jednotky. |
| 0       | Úspěšné volání                                                                        | 1                                                                                           |
| 3       | Počet parametrů rozhraní<br>je nekonzistentní                                         | Kontrola počtu parametrů rozhraní                                                           |
| 4       | Výjimka hodnoty parametru rozhraní                                                    | Zkontrolujte typ nebo rozsah hodnoty parametru                                              |
| 8       | Nepodařilo se otevřít soubor se<br>stopou                                             | Zkontrolujte, zda soubor stopy TPD existuje nebo zda<br>je název stopy<br>správně           |
| 14      | Provedení rozhraní se nezdařilo                                                       | Zkontrolujte, zda webové rozhraní hlásí závadu nebo stav.<br>zpětná vazba hlásí závadu      |
| 18      | Program robota je spuštěn,<br>prosím, zastavte to jako první                          | Zastavení programu před provedením dalších operací                                          |
| 25      | Datová výjimka, výpočet se nezdařil                                                   | Rekalibrace nebo identifikace                                                               |
| 28      | Výpočet inverzní kinematiky re-<br>výsledky jsou abnormální                           | Zkontrolujte, zda je póza přiměřená                                                         |
| 29      | Překročení kloubu ServoJ                                                              | Zkontrolujte, zda jsou společné údaje v přiměřeném<br>rozmezí.                              |
| 30      | Neodstranitelná porucha, prosím,<br>napájení<br>vypnout a restartovat řídicí jednotku | Vypněte a restartujte řídicí jednotku                                                       |
| 34      | Špatné číslo obrobku                                                                  | Zkontrolujte, zda je číslo obrobku přiměřené                                                |
| 36      | Příliš dlouhý název souboru                                                           | Zkraťte prosím délku názvu souboru                                                          |
| 38      | Singulární póza, výpočet se nezdařil                                                  | Změňte prosím pózu                                                                          |
| 64      | Nepřidává se do fronty pokynů                                                         | Kontaktujte poprodejního technika, abyste si mohli prohlédnout protokol řídicí jednotky.    |
| 66      | Prostřední bod 1 celého okruhu<br>příkaz cle/helix je chybný                          | Zkontrolujte, zda jsou údaje středního bodu 1 správné                                       |
| 67      | Střední bod 2 plného okruhu<br>příkaz cle/helix je chybný                             | Zkontrolujte, zda jsou údaje středního bodu 2 správné                                       |
| 68      | Střední bod 3 plného okruhu<br>příkaz cle/helix je chybný                             | Zkontrolujte, zda jsou údaje středního bodu 3 správné                                       |
| 69      | Střední bod oblouku kom-<br>mand se mýlí                                              | Zkontrolujte, zda jsou údaje mezilehlého bodu správné                                       |
| 70      | Chyba cílového bodu instrukce Arc                                                     | Zkontrolujte, zda jsou údaje o cílovém bodu správné                                         |
| 73      | Chyba pohybu chapadla                                                                 | Zkontrolujte, zda je stav komunikace chapadla<br>je normální                                |
| 74      | Chyba řádkového bodu instrukce                                                        | Zkontrolujte, zda jsou údaje o bodech správné                                               |
| 75      | Chyba kanálu                                                                          | Zkontrolujte, zda je číslo IO v rozsahu                                                     |
| 76      | Časový limit čekání                                                                   | Zkontrolujte, zda je vstupní signál IO nebo zda je zapojení<br>správné.<br>rect             |
| 82      | Chyba bodu instrukce TPD                                                              | Znovu nahrát výukovou stopu                                                                 |
| 83      | Nástroj pro instrukce TPD<br>neodpovídá<br>aktuální nástroj                           | Změna souřadnicového systému nástroje používaného<br>při výuce<br>na TPD                    |
| 94      | Chyba záchytného bodu Spline                                                          | Zkontrolujte, zda jsou údaje o bodech správné                                               |
| 108     | Špatný výchozí bod pro helix com-<br>mand                                             | Zkontrolujte, zda jsou údaje o výchozím bodě správné                                        |
| 112     | Danou pozici nelze dosáhnout                                                          | Zkontrolujte, zda je cílová póza přiměřená                                                  |

# KAPITOLA

# MCOBOT\_ROS

# 3.1 Přehled

Stručná architektura frcobot\_ros je znázorněna na obrázku níže. Na straně kolaborativního robota je k dispozici server XMLRPC a server TCP.

- Server XMLRPC poskytuje především rozhraní API příkazů robota pro dokončení funkce získávání hodnot pohybu a stavu robota, které je založeno především na SDK C++.
- Server TCP zpětné vazby o stavu poskytuje zpětnou vazbu o stavu robota v reálném čase a perioda zpětné vazby je 8 ms.

ROS a Moveit! byly nainstalovány do počítače uživatele a byl zkompilován M cobot\_ros. Každý balík funkcí v M cobot\_ros obsahuje knihovnu lib API robota a v M cobot\_hw vytváří klienta TCP, který komunikuje se serverem zpětné vazby o stavu robota a získává data zpětné vazby o stavu robota.

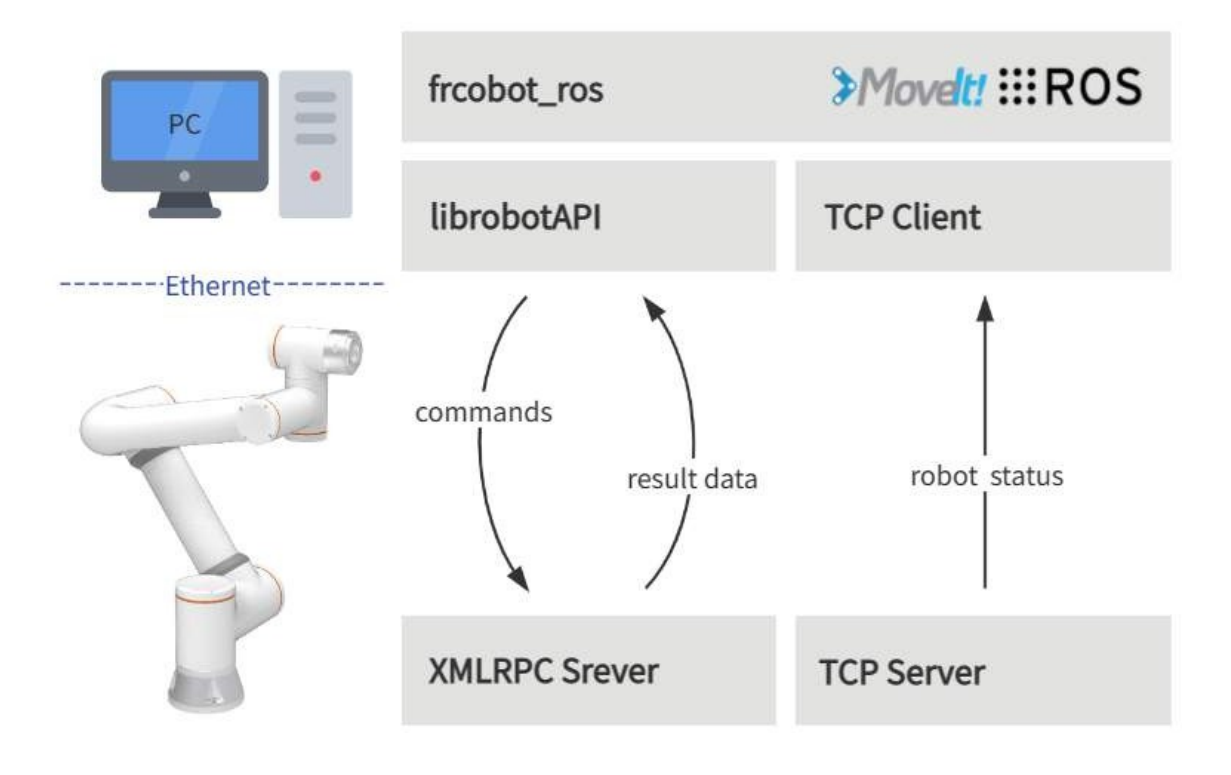

# 3.2 Instalace

V této kapitole se dozvíte, jak sestavit M cobot\_ros a jak vytvořit potřebné instalační prostředí.

#### 3.2.1 Požadavky na životní prostředí

Doporučené prostředí pro M cobot\_ros je následující:

#### Poznámka:

- Ubuntu 18.04 LTS Bionic Beaver & ROS Melodic Morenia
- Ubuntu 20.04 LTS Focal Fossa a ROS Noetic Ninjemys

Níže uvedené pokyny jsou určeny pro systémy Ubuntu 20.04 LTS a ROS Noetic Ninjemys. Pokud používáte Melodic, nahraďte noetic v příkazovém řádku pomocí melodic.

#### 3.2.2 Instalace a požadavky na ROS

Po instalaci systému Ubuntu nainstalujte a nakonfigurujte prostředí ROS Noetic. Po

konfiguraci ROS Noetic nainstalujte požadované prostředí následujícím způsobem:

```
1 echo "source /opt/ros/noetic/setup.bash" >> ~/.bashrc
2 source ~/.bashrc
3 sudo apt-get install -y \
4 ros-noetic-rosparam-shortcuts \
5 ros-noetic-ros-control \
6 ros-noetic-ros-controllers \
7 ros-noetic-moveit
```

#### 3.2.3 Kompilace

Po správné instalaci a konfiguraci systému ROS Noetic vytvořte pracovní prostor Catkin ve zvoleném adresáři.

```
1 mkdir -p ~/catkin_ws/src
```

```
<sup>2</sup> cd ~/catkin_ws
```

```
<sup>3</sup> catkin_init_workspace src
```

Pak naklonujte knihovnu M cobot\_ros M om Github.

```
1 cd src
```

```
<sup>2</sup> git clone https://github.com/M-INNOVATION/Mcobot_ros.git
```

#### Sestavení balíčku M cobot\_ros

- 1 cd ~/catkin\_ws
- 2 catkin\_make
- 3 echo "source ~/catkin\_ws/devel/setup.bash" >> ~/.bashrc
- source ~/.bashrc

Pokud dojde k chybě, zkontrolujte, zda byly balíčky v požadavcích na instalaci ROS úspěšně nainstalovány. Po dokončení kompilace zkopírujte knihovnu lib do prostředí ROS lib (cesta je: /opt/ros/noetic/lib), aby program mohl normálně běžet.

- # Výchozí cesta catkin\_ws je zde "~", pokud je jiná, stačí změnit "~" na ↔ skutečná cesta
- <sup>2</sup> sudo cp ~/catkin\_ws/src/Mcobot\_ros/Mcobot\_hw/lib/\* /opt/ros/noetic/lib

# 3.3 Rychlý start

### 3.3.1 Mcobot\_hw

Mcobot\_hw poskytuje především základní funkce pro komunikaci s kolaborativními roboty.

#### Poznámka:

- Obsahuje zpětnou vazbu o stavu kolaborativního robota msg
- Poskytnout ukázky příkazů pro ovládání kolaborativních robotů.
- Poskytování zpětné vazby o stavu robotů pro spolupráci v uzlech a tématech
- Stavový uzel a demo příkazů lze rychle spustit pomocí spouštěcího souboru

Obsah souboru Mcobot\_hw.launch je následující:

```
<start>
1
2
        <!-- params -->
3
        <param name="robot_ip" type="string" value="192.168.58.2"/>
4
        <param name="robot_port" type="int" value="8083"/>
5
6
        <!-- Stavový uzel M cobot -->
7
        <node pkg="Mcobot_hw" type="Mcobot_status_node" name="Mcobot_status_node" output=
8
    , obrazovka" />
9
        <!-- M cobot control demo -->
10
        <node pkg="Mcobot_hw" type="Mcobot_cmd_demo" name="Mcobot_cmd_demo" output="screen
11
    .→" />
12
   </launch>
13
```

#### Důležité:

- robot\_ip a robot\_port musí odpovídat IP a portu ovládaného kolaborativního robota.
- Výchozí IP továrního robota je 192.168.58.2 a port zpětné vazby uživatele je 8083.

Následující příkazy slouží k rychlému spuštění uzlu zpětné vazby o stavu robota a funkce demonstrace příkazů.

<sup>1</sup> roslaunch Mcobot\_hw Mcobot\_hw.launch

Otevřete nový terminál a pomocí následujících příkazů vytiskněte a zobrazte zpětná data o stavu v reálném čase.

<sup>1</sup> rostopic ehco /Mcobot\_status

# KAPITOLA ČTYŘI

# MCOBOT\_ROS2

# 4.1 Přehled

Mcobot\_ros2 je rozhraní API vyvinuté kolaborativním robotem Fao na základě ROS2, jehož cílem je pohodlnější používání Fao SDK pro základní uživatele. Konfigurace výchozích parametrů prostřednictvím konfiguračního souboru parametrů se může přizpůsobit různým požadavkům zákazníků.

# 4.2 M\_ros2

Tato kapitola popisuje, jak nakonfigurovat běhové prostředí APP.

### 4.2.1 Základní prostředí instalace

Doporučujeme jej používat v systému Ubuntu22.04LTS (Jammy). Po instalaci systému můžete nainstalovat ROS2. Doporučuje se použít ros2-humble. Instalaci oMOS2 naleznete v návodu: h t t p s : //docs.ros.org/en/ humble/index.html.

## 4.2.2 Kompilace a sestavení

1. Vytvoření pracovního prostoru colcon M \_ros2 se skládá ze dvou balíčků funkcí, z nichž jeden je balíček funkcí M hal\_msgs vlastní datové struktury a druhý je balíček funkcí hlavního těla programu M \_ros2. Po instalaci základního prostředí nejprve vytvořte pracovní prostor colcon, např:

```
_{1} cd \sim/
```

mkdir -p ros2\_ws/src

2. Zkompilujte balíček funkcí Zkopírujte kód instalačního balíčku do adresáře ros2\_ws/src a v adresáři ros2\_ws spusťte následující příkaz:

<sup>1</sup> colcon build --packages-select Mhal\_msgs

Po vyčkání na dokončení kompilace předchozího příkazu zadejte:

<sup>1</sup> colcon build --packages-select M\_ros2

# 4.3 Rychlý start

### 4.3.1 Start

Otevřete příkazový řádek pod Ubuntu a zadejte:

```
cd ros2_ws
```

1

2

3

1

```
source install/setup.bash
```

ros2 run M\_ros2 ros2\_cmd\_server

## 4.3.2 Zobrazení zpětné vazby o stavu robotického ramene

Zpětná vazba o stavu robotického ramene se uvolňuje prostřednictvím tématu. Uživatelé mohou sledovat stavové údaje reMesh prostřednictvím vestavěného příkazu ros2 nebo napsat program pro jejich získání. Následující příklad ukazuje, jak pozorovat stavová data robotického ramene prostřednictvím příkazu ros2.

Otevřete příkazový řádek pod Ubuntu a zadejte:

- cd ros2\_ws
- <sup>2</sup> source install/setup.bash
- <sup>3</sup> ros2 topic echo /nonrt\_state\_data

Údaje o stavu můžete neustále sledovat v okně příkazového řádku, jak je znázorněno na obrázku níže.

| . A                                 | fr@fr-ThinkPad-E14: ~/ros2_ws | Q | ille | ۵ | ×   |
|-------------------------------------|-------------------------------|---|------|---|-----|
| 1.<br>1.5.7.5.                      |                               |   |      |   |     |
| prg_state: 1                        |                               |   |      |   |     |
| error code: 0                       |                               |   |      |   |     |
| robot_mode: 1                       |                               |   |      |   |     |
| j1 cur pos: 7.175921440124512       |                               |   |      |   |     |
| j2_cur_pos: -92.97022247314453      |                               |   |      |   |     |
| j3 cur pos: 84.50509643554688       |                               |   |      |   |     |
| j4_cur_pos: -98.47774505615234      |                               |   |      |   |     |
| j5_cur_pos: -89.92124938964844      |                               |   |      |   |     |
| j6_cur_pos: 28.24356460571289       |                               |   |      |   |     |
| cart_x_cur_pos: -377.9674987792969  |                               |   |      |   |     |
| cart_y_cur_pos: -151.0094757080078  |                               |   |      |   |     |
| cart_z_cur_pos: 245.93238830566406  |                               |   |      |   |     |
| cart_a_cur_pos: -165.01219177246094 |                               |   |      |   |     |
| cart_b_cur_pos: 7.993653297424316   |                               |   |      |   |     |
| cart_c_cur_pos: 69.99728393554688   |                               |   |      |   |     |
| tool_num: 1                         |                               |   |      |   |     |
| j1_cur_tor: -4.0                    |                               |   |      |   |     |
| j2_cur_tor: -152.0                  |                               |   |      |   |     |
| j3_cur_tor: -138.0                  |                               |   |      |   |     |
| j4_cur_tor: -14.4                   |                               |   |      |   |     |
| j5_cur_tor: 0.0                     |                               |   |      |   |     |
| j6_cur_tor: 8.0                     |                               |   |      |   |     |
| prg_name: /fruser/testzwb.lua       |                               |   |      |   |     |
| prg_total_line: 0                   |                               |   |      |   |     |
| prg_cur_line: 0                     |                               |   |      |   |     |
| dgt_output_h: 0                     |                               |   |      |   |     |
| dgt_output_l: 0                     |                               |   |      |   |     |
| tl_dgt_output_l: 0                  |                               |   |      |   |     |
| dgt_input_h: 0                      |                               |   |      |   |     |
| dgt_input_l: 0                      |                               |   |      |   |     |
| tl_dgt_input_L: 17                  |                               |   |      |   |     |
| rt_rx_data: 0.0                     |                               |   |      |   |     |
| ft_fy_data: 0.0                     |                               |   |      |   |     |
| rt_rz_data: 0.0                     |                               |   |      |   |     |
| ft_tk_data: 0.0                     |                               |   |      |   |     |
| ft tr data: 0.0                     |                               |   |      |   |     |
| ft actesature 0                     |                               |   |      |   | 200 |
|                                     |                               |   |      |   |     |
| cobot motion done: 1                |                               |   |      |   |     |
| acia motion dono. A                 |                               |   |      |   |     |
| grup_Morton_bone. o                 |                               |   |      |   |     |
|                                     |                               |   |      |   |     |

# 4.3.3 Vydání příkazu

Otevřete příkazový řádek pod Ubuntu a zadejte:

```
cd ros2_ws
source install/setup.bash
```

3 rqt

Po provedení výše uvedeného příkazu se vyvolá grafické rozhraní rqt, jak je znázorněno na obrázku níže.

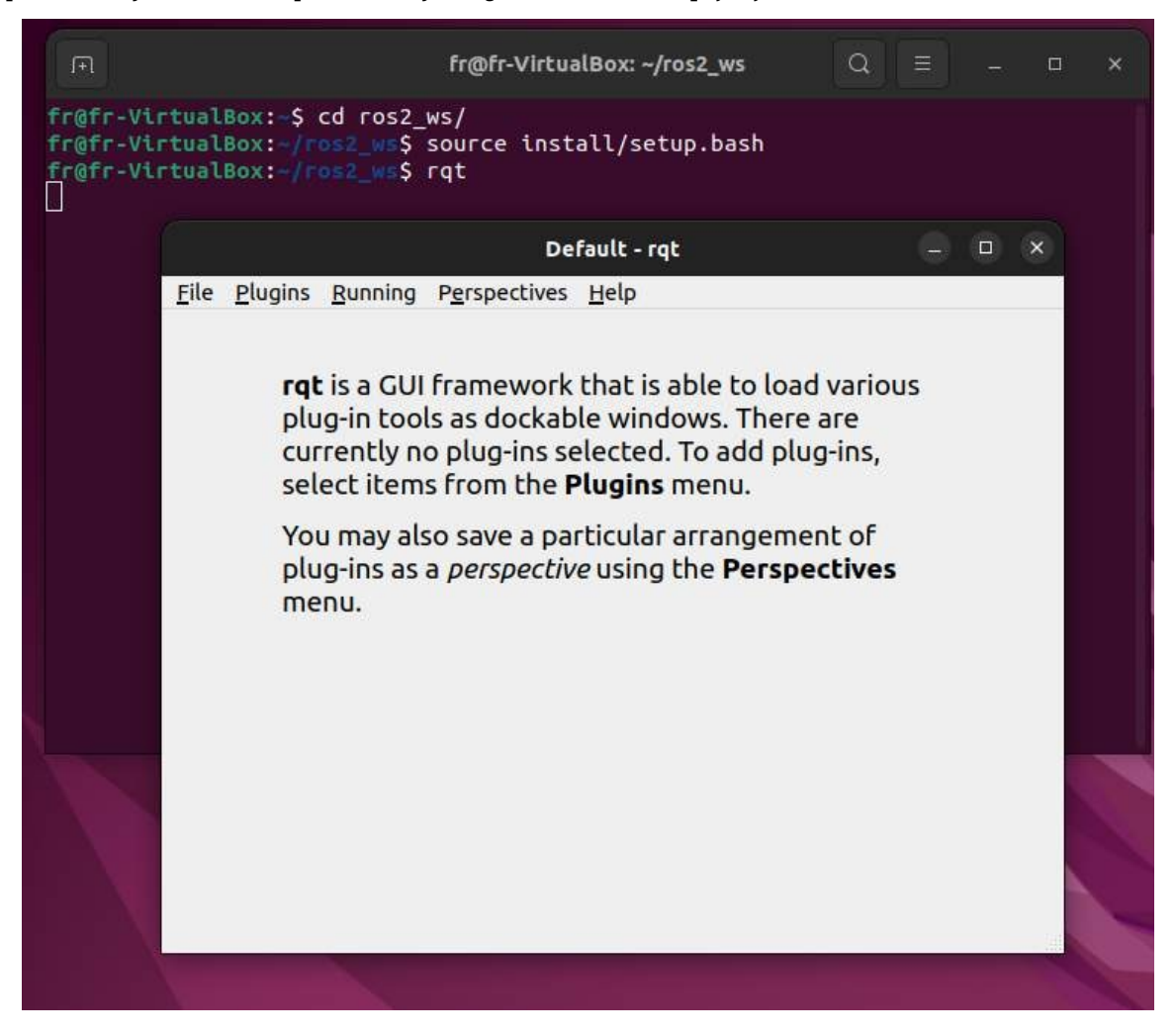

V rozhraní GUI zvolte pluginy->serivce->serivce caller a vyvolejte následující rozhraní, /M\_ROS\_API\_service, zadejte řetězec příkazů do výrazu rozhraní a klikněte na tlačítko volat, aby se v následujícím dialogovém okně zobrazila zpráva s odpovědí. vyberte

| File Plugi        | ns Pupping  | Default - rqt    | 00         |
|-------------------|-------------|------------------|------------|
| Service Ca        | aller       | Tempetities Help | □⊕≳@ - 0   |
| Servic            | e /FR ROS / | API service      | ✓ Call     |
| Request           |             |                  |            |
| Торіс             |             | Туре             | Expression |
|                   |             |                  |            |
| Pesnonse          |             |                  |            |
| Response<br>Field | Туре        | Value            |            |
| Response<br>Field | Туре        | Value            |            |

#### Důležité:

• Zadejte řetězcový popis pravidla:

Program interně kontroluje formát vstupního řetězce. Formát vstupního řetězce funkce musí být ve tvaru [název funkce]() a řetězec parametrů v závorkách musí být složen z písmen, číslic, čárek a minusek. Jiné znaky nebo mezery ohlásí chybu.

• Popis hodnoty zpětné vazby příkazu:

Kromě příkazu GET, který poskytne zpětnou vazbu v podobě řetězce řetězců, jsou všechny zpětné hodnoty ostatních funkcí typu int. Obecně platí, že 0 znamená, že došlo k chybě, a 1 znamená, že příkaz byl proveden správně. Pokud existují jiné hodnoty, podívejte se na kód chyby odpovídající kódu chyby definovanému v xmlrpc SDK.

# 4.3.4 Úprava parametru

Protože zjednodušené rozhraní SDK je vylepšením původního rozhraní SDK, může být zjednodušeno, protože některé parametry mají výchozí hodnoty a v procesu skutečného používání nastanou situace, kdy výchozí parametry nemohou splnit požadavky. V této chvíli můžete hodnoty příslušných výchozích parametrů upravit., a poté je načtete do uzlu.

V souboru zdrojového kódu je soubor parametrů M\_ros2\_para.yaml. Parametry v tomto souboru jsou přednastavené výchozí param etry, které se používají pro zjednodušení vstupních parametrů příkazů. Parametry můžete upravit podle svých konkrétních potřeb a poté je dynamicky upravit pomocí příkazu: ros2 param load M\_ROS\_API\_nod ~/ros2\_ws/src/M\_ros2\_para.yaml.

# 4.4 API Popis

```
/*
1
   funkce bref:store a joint space point
2
3
id
   - index bodu, začátek M om 1. uvědomte si, že tento id je závislý M om bodu, j
    \rightarrowid funkce CARTPoint
   double j1-j6 - poloha 6 os, jednotka je deg
4
5
   int JNTPoint(int id, double j1, double j2, double j3, double j4, double j5, double j6)
6
   // příklad
7
   JNTPoint(1,10,11,12,13,14,15)
8
9
10
   funkce bref:store bod kartézského prostoru
11
   id - index bodu, začátek M om 1, uvědomte si, že toto id je závislé M om the
12
     \rightarrow id_{bodu} funkce JNTPoint 
   double x,y,z,rx,ry,yz - kartézská poloha, jednotka vzdálenosti je mm, jednotka úhlu je deg
13
14
   int CARTPoint(int id, double x,y,z,rx,ry,rz)
15
   // příklad
16
   CARTPoint(1,100,110,200,0,0,0)
17
18
19
   funkce bref:get the specific id point data of joint space or cartesian space
20
   název řetězce – vstup 'JNT' nebo 'CART',JNT znamená společný prostorový bod, 'CART' znamená kartézský
21
    ↔prostorový bod
   int id - id bodu, začíná Mom l
22
23
   string GET(string name, int id)
24
   // příklad
25
   GET(JNT,1)
26
27
28
   funkce bref: Mee přepínač režimu pohonu
29
   uint8 t state - 1-open M ee drive mode, 0-close M ee drvie mode
30
31
   int DragTeachSwitch(uint8 t state)
32
   // příklad
33
   DragTeachSwitch(0)
34
35
                                                                                        (pokračování na další straně)
```

(pokračování na předchozí straně)

```
36
   funkce bref:robot servo on switch
37
   uint8 t state - 1-servo on,0-servo off
38
39
   int RobotEnable(uint8 t state)
40
   // příklad
41
   RobotEnable(1)
42
43
44
   funkce bref:přepínač provozního režimu robota
45
   uint8 t state - 1-ruční režim,0-automatický režim
46
    */
47
   int Mode(uint8 t state)
48
   // příklad
49
   \operatorname{Re}\check{z}im(1)
50
51
   /*
52
   funkce bref:nastavit rychlost robota při aktuální
                                                             režim
53
   oneraci
   float vel - procento rychlosti, Mom 1 až 100
54
55
   int SetSpeed(float vel)
56
   // příklad
57
   SetSpeed(10)
58
59
   /*
60
   funkce bref:set and load specific index tool coordinate
61
   int id - index souřadnice nástroje, M om 1 až 15
62
   float x,y,z,rx,ry,rz - transformace souřadnic nástroje
63
64
   int SetToolCoord(int id, float x, float y, float z, float rx, float ry, float rz)
65
   // příklad
66
   SetToolCoord(1,0,0,0,0,0,0,0,0)
67
68
69
   funkce bref:set seznam souřadnic nástroje
70
   int id - index seznamu souřadnic nástroje, Mom 1 až 15
71
   float x,y,z,rx,ry,rz - transformace souřadnic nástroje
72
   */
73
   int SetToolList(int id, float x,float y, float z,float rx,float ry,float rz);
74
   // příklad
75
   SetToolList(1,0,0,0,0,0,0,0,0)
76
77
   /*
78
   funkce bref:set and load specific index externí souřadnice nástroje
79
   int id - index souřadnice vnějšího nástroje, M om 1 až 15
80
   float x,y,z,rx,ry,rz - transformace vnější souřadnice nástroje
81
82
   int SetExToolCoord(int id, float x,float y, float z,float rx,float ry,float rz);
83
   // příklad
84
   SetExToolCoord(1,0,0,0,0,0,0,0,0)
85
86
```

87

```
(pokračování na předchozí straně)
```

```
funkce bref:set seznam souřadnic externího nástroje
88
    int id - index souřadnice vnějšího nástroje, Mom 1 až 15
89
    float x,y,z,rx,ry,rz - transformace vnější souřadnice nástroje
90
    */
91
    int SetExToolList(int id, float x, float y, float z, float rx, float ry, float rz);
92
    // přiklad
93
    SetExToolList(1,0,0,0,0,0,0,0,0)
94
95
    /*
96
    funkce bref:set souřadnice objektu
97
    int id - index souřadnice objektu, Mom 1 až 15
98
    float x,y,z,rx,ry,rz - transformace souřadnic objektu
99
100
    int SetWObjCoord(int id, float x, float y, float z, float rx, float ry, float rz);
101
    // priklad
102
    SetWObjCoord(1,0,0,0,0,0,0,0,0)
103
104
105
    funkce bref:set seznam souřadnic objektu
106
    int id - index souřadnice objektu, Mom 1 až 15
107
    float x,y,z,rx,ry,rz - transformace souřadnic objektu
108
109
    int SetWObjList(int id, float x,float y, float z,float rx,float ry,float rz);
110
    // příklad
111
    SetWObjList(1,0,0,0,0,0,0,0,0)
112
113
114
    funkce bref:set TCP load weight
115
    hmotnost plováku - hmotnost nákladu, jednotka je kg
116
117
    int SetLoadWeight(float weight);
118
    // příklad
119
    SetLoadWeight(3.5)
120
121
122
    funkce bref:set hmotnost těžiště nákladu
123
    float x,y,z - umístění těžiště, uint je mm
124
125
    int SetLoadCoord(float x,float y,float z);
126
    // příklad
127
    SetLoadCoord(10,20,30)
128
129
130
    funkce bref:set robot install direction
131
    uint8 t install - 0-podlaha, 1-stěna, 2-strop
132
133
    int SetRobotInstallPos(uint8_t install);
134
    // příklad
135
    SetRobotInstallPos(0)
136
137
138
    funkce bref:set robot installation dirction v případě M ee install
139
```

(pokračování na další straně)

140

141

142

143

144

145 146

147

148

149 150

151

152

153 154

155

156

157

158

159

160

161 162 163

164

165

166

167

168

169 170 171

172

173

174

175

176

177 178 179

180

181

182 183 184

185

186

187

188

```
dvojitý úhel - úhel ponoru
double zangle - úhel natočení
*/
int SetRobotInstallAngle(double yangle,double zangle);
// příklad
SetRobotInstallAngle(90,0)
/*
funkce bref:set axies collision levels
float level1-level6 - úroveň kolize každé osy, Mom 1 až 10
int SetAnticollision(float level1, float level2, float level3, float level4, float
, ouroveň5, folát úroveň6);
// příklad
SetAnticollision(1,1,1,1,1,1,1)
/*
funkce bref:set strategy after collision
int strategie - 0- zastavit pohyb a vyhodit chybu, 1-pokračovat v běhu
*/
int SetCollisionStrategy(int strategy);
// příklad
SetCollisionStrategy(1)
funkce bref:nastavit kladnou mez každé osy
float limit1-limit6 - hodnota limitu každé osy
*/
int SetLimitPositive(float limit1, float limit2, float limit3, float
                                                                        limit4, float
→limit5, float limit6);
// příklad
SetLimitPositve(100,90,90,90,90,90)
funkce bref:nastavit zápornou mez každé osy
float limit1-limit6 - hodnota limitu každé osy
*/
int SetLimitNegative(float limit1, float limit2, float limit3, float
                                                                        limit4, float
→limit5, float limit6);
// příklad
SetLimitNegative(-100,-90,-90,-90,-90)
funkce bref:error state clear
*/
int ResetAllError();
funkce bref: joint M iction compensation switch
uint8 t state - 0-off, 1-on
*/
int MictionCompensationOnOff(uint8_t state);
```

(pokračování na další straně)

(pokračování na předchozí straně)

```
(pokračování na předchozí straně)
    // příklad
189
    MictionCompensationOnOff(1)
190
191
192
    funkce bref:set koeficient každého spoje v případě pokládky podlahy
193
194
    float coeff1-coeff6 - koeficient každého spoje, Mom 0 až 1
195
    int SetMictionValue_level(float coeff1,float coeff1,float coeff3,float coeff4,float,
196
      coeff5, float coeff6);
    // příklad
197
    SetMictionValue_level(1,1,1,1,1,1,1)
198
199
    /*
200
    funkce bref:nastavit koeficient každého spoje v případě instalace na stěnu
201
    float coeff1-coeff6 - koeficient každého spoje, M om 0 až 1
202
203
    int SetMictionValue_wall(float coeff1,float coeff1,float coeff3,float coeff4,float_
204
      >coeff5, float coeff6);
    // příklad
205
    SetMictionValue_wall(0.5,0.5,0.5,0.5,0.5,0.5)
206
207
208
    funkce bref:nastavit koeficient každého spoje v případě stropní instalace
209
    float coeff1-coeff6 - koeficient každého spoje, Mom 0 až 1
210
211
    int SetMictionValue_ceiling(float coeff1,float coeff1,float coeff3,float coeff4,float_
212
      coeff5, float coeff6);
    // příklad
213
    SetMictionValue_ceiling(0.5,0.5,0.5,0.5,0.5,0.5,0.5)
214
215
216
    funkce bref: active gripper
217
    int index - index chapadla
218
    uint8 t act - 0-reset, 1-aktivní
219
    */
220
    int ActGripper(int index,uint8_t act);
221
    // příklad
222
    ActGripper(1,1)
223
224
225
    funkce bref:řízení pohybu chapadla
226
    int index - index chapadla
227
    int pos - trvalý údaj o poloze chapadla, Mom 0 až 100
228
229
    int MoveGripper(int index,int pos);
230
    // příklad
231
    MoveGripper(1,10)
232
233
    /*
234
    funkce bref:nastavit digitální výstup řídicí jednotky
235
    int id - index IO, Mom 0 až 15
236
    uint t status - 0-off, 1-on
237
```

(pokračování na další straně)

(pokračování na předchozí straně)

```
*/
238
    int SetDO(int id,uint8_t status);
239
    // příklad
240
    SetDO(1,1)
241
242
    /*
243
    funkce bref:set digitální výstup nástroje
244
245
    int id - index IO, Mom 0 až 1
246
    uint t status - 0-off, 1-on
247
248
    int SetToolDO(int id,uint8_t status);
249
    // příklad
250
    SetToolDO(0,1)
251
252
    /*
253
    funkce bref:set analog output of control box int id
254
    - index IO, M om 0 až 1
255
    float vlaue - proud napěťové perzistence, Mom 0 až 100
256
257
    int SetAO(int id,float value);
258
    // příklad
259
    SetAO(1,100)
260
261
    /*
262
    funkce bref:set analogový výstup nástroje
263
    int id - index IO, Mom 0 až 0
264
    float vlaue - proud napěťové perzistence, Mom 0 až 100
265
    */
266
267
    int SetToolAO(int id,float value);
268
    // příklad
269
    SetToolAO(0,100)
270
271
    /*
    funkce bref:JOG
    uint8 t ref - 0-kloubový souřadnicový běh, 2-základní souřadnicový běh, 4-nástrojový souřadnicový běh,
272
8-
    ↔ souřadnicový běh objektu
    uint8 t nb - losal(osa x),2-osa2(osa y),3-osa3(osa z),4-osa4(rx),5-osa5(ry),6-osy5(ry),6
273
    \rightarrow os6(rz)
    uint8 t dir - 0-negativní směr, 1-pozitivní směr
274
    float vel - trvalá rychlost, M om 0 až 100
275
276
    int StartJOG(uint8 t ref, uin8_t nb, uint8 t dir, float vel);
277
    // příklad
278
    StartJOG(1,1,1,10)
279
280
281
    funkce bref:JOG stop
282
    uint8 t ref - 0-kloubový souřadnicový jog stop, 2-základní souřadnicový jog stop, 4-nástrojový
283
souřadnicový jog stop
       jog stop, 8-objektový souřadnicový jog stop
    */
284
```

- int StopJOG(uint8\_t ref);
  // příklad 285
- 286

(pokračování na další straně)

```
(pokračování na předchozí straně)
    StopJOG(1)
287
288
    /*
289
    funkce bref: JOG okamžitě zastavit
290
291
292
    int ImmStopJOG();
293
    /*
294
    funkce bref:pohyb z bodu do bodu v kloubním
295
    prostoru
    string point name - název předřazeného bodu, například JNTI znamená první bod kloubu
296
    ↔ prestorovaný bod, CART znamená první bod pro cartieovský prestorovaný bod
    float vel - trvalá rychlost, Mom 0 až 100
297
298
    int MoveJ(string point_name, float vel);
299
    // příklad
300
    MoveJ(JNT1,10)
301
302
303
    funkce bref:lineární pohyb v kartézském prostoru
304
    string point name – název předřazeného bodu, například JNTI znamená první bod kloubu
305
    ↔ prestorovaný bod, CART znamená první bod pro cartieovský prestorovaný bod
    float vel - trvalá rychlost, Mom 0 až 100
306
    */
307
    int MoveL(string point_name,float vel);
308
    // příklad
309
    MoveL(CART1,10)
310
311
312
    funkce bref: arc motion v kartézském prostoru
313
    string point1 name point2 name - název předřazeného bodu, například JNT1 znamená první bod
314
    ↔ společného předpjatého bodu, CART znamená první bod kartézského předpjatého bodu, be
    ↔ uvědomit si, že dva body musí být stejného typu, což znamená, že uživatel musí zadat dva INT.
    \leftrightarrowbody nebo dva body CART
    float vel - trvalá rychlost, M om 0 až 100
315
316
    int MoveC(string point1_name, string point2_name, float vel);
317
    // příklad
318
    MoveC(JNT1, JNT2, 10)
319
320
321
    funkce bref: joint space spline motion start
322
323
    int SplineStart();
324
325
    /*
326
    funkce bref:Spline pohyb v kloubním prostoru, podporován pouze bod JNT, dojde k chybě
327
     ↔vyhozeno, pokuď je na vstupu bod CART
    string point name – název předřazeného bodu, například JNTI znamená první bod kloubu
328
    ↔obnovený bod
    float vel - trvalá rychlost, Mom 0 až 100
329
330
    int SplinePTP(string point_name, float vel);
331
```

(pokračování na další straně)
(pokračování na předchozí straně)

```
// příklad
332
333
    SplinePTP(JNT2,10)
334
335
    funkce bref: joint space spline motion end
336
    */
337
    int SplineEnd();
338
339
    /*
340
    funkce bref:cartesian space spline motion start
341
    uint8 t ctlpoint - 0-trajektorie přes řídicí bod, 1-trajektorie nedosáhne
342
    •→kontrolní bod
343
    int NewSplineStart(uint8_t ctlpoint);
344
    // příklaď
345
    NewSplineStrart(1)
346
347
    /*
348
    funkce bref:Spline motion v kartézském prostoru, podporován pouze bod CART, dojde k chybě
349
     ↔bude vyhozen, pokud je na vstupu bod JNT
    string point name - název předvyplněného bodu, například CARTI znamená první bod.
350
    ↔kartézský předsazený bod
    float vel - trvalá rychlost, Mom 0 až 100
351
    int lastflag - 0-není poslední bod, 1-poslední bod
352
353
    int NewSplinePoint(string point_name, float vel, int lastflag);
354
    // příklaď
355
    NewSplinePoint(JNT2,20,0)
356
357
358
    funkce bref:cartesian space spline motion end
359
360
    int NewSplineEnd();
361
362
363
    funkce bref:stop robot motion
364
365
    int StopMotion();
366
367
    /*
368
    funkce bref:points shift start
369
    int flag - 0-posun na souřadnici základny/objektu, 2-posun na souřadnici nástroje
370
    double x,y,z,rx,ry,rz - transformace posunu
371
372
    int PointsOffsetEnable(int flag,double x,double y,double z,double rx,double ry,double
373
    ,,
// příklad
374
    PointsOffsetEnable(1,10,10,10,0,0,0)
375
376
377
    funkce bref:points shift end
378
    */
379
```